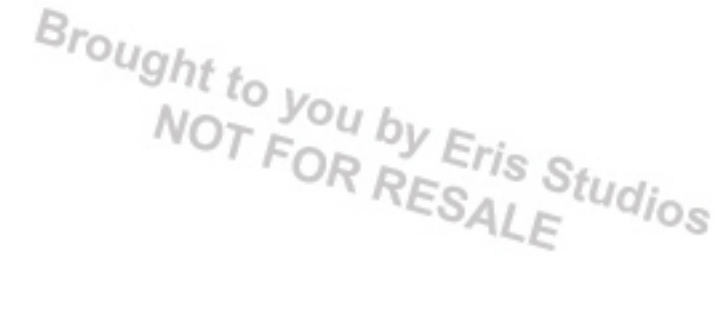

# **ENGINE (DIAGNOSTICS)**

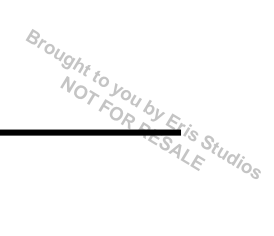

# 1. Basic Diagnostic Procedure

### A: PROCEDURE

### 1. ENGINE

|   | Step                                                                                                    | Check                                                                     | Yes                                                                                                    | No                                                                                                    |
|---|----------------------------------------------------------------------------------------------------|---------------------------------------------------------------------------|----------------------------------------------------------------------------------------------------|----------------------------------------------------------------------------------------------------|
| 1 | <ul> <li>CHECK ENGINE START FAILURE.</li> <li>1) Ask the customer when and how the trouble occurred using the interview check list. <ref. check="" check,="" en(sti)(diag)-3,="" for="" interview.="" list="" to=""></ref.></li> <li>2) Start the engine.</li> </ul>                                                                                                    | Does the engine start?                                                    | Go to step 2.                                                                                                    | Inspection using<br>Diagnostics for<br>Engine Start Fail-<br>ure. <ref. to<br="">EN(STI)(diag)-68,<br/>Diagnostics for<br/>Engine Starting<br/>Failure.&gt;</ref.>                                                                                                    |
| 2 | CHECK ILLUMINATION OF MALFUNCTION<br>INDICATOR LIGHT.                                                                                                    | Does the malfunction indicator light illuminate?                          | Go to step 3.                                                                                                    | Inspection using<br>General Diagnos-<br>tic Table <ref. to<br="">EN(STI)(diag)-<br/>384, General Diag-<br/>nostic Table.&gt;</ref.>                                                                                                    |
| 3 | <ul> <li>CHECK INDICATION OF DTC ON SCREEN.</li> <li>1) Turn the ignition switch to OFF.</li> <li>2) Connect the Subaru Select Monitor or general scan tool to data link connector.</li> <li>3) Turn the ignition switch to ON, and run the Subaru Select Monitor or general scan tool.</li> <li>4) Read DTC using Subaru Select Monitor or general scan tool.</li> <li>4) Read DTC using Subaru Select Monitor or general scan tool.</li> <li>NOTE: <ul> <li>Subaru Select Monitor</li> <li>Refer to "Read Diagnostic Trouble Code" for detailed operation procedure. <ref. (dtc).="" code="" diagnostic="" en(sti)(diag)-43,="" read="" to="" trouble=""></ref.></li> <li>General scan tool</li> </ul> </li> <li>For detailed operation procedures, refer to the general scan tool operation manual.</li> </ul> | Is DTC displayed on the Subaru<br>Select Monitor or general scan<br>tool? | Record the DTC.<br>Repair the trouble<br>cause. <ref. to<br="">EN(STI)(diag)-80,<br/>List of Diagnostic<br/>Trouble Code<br/>(DTC).&gt; Go to<br/>step 4.</ref.>                                                  | Repair the related<br>parts.<br>NOTE:<br>If DTC is not shown<br>on display although<br>the malfunction indi-<br>cator light illumi-<br>nates, perform the<br>diagnosis of mal-<br>function indicator<br>light circuit or combi-<br>nation meter. <ref.<br>to EN(STI)(diag)-<br/>59, Malfunction Indi-<br/>cator Light.&gt;</ref.<br> |
| 4 | PERFORM DIAGNOSIS.<br>1) Perform the Clear Memory Mode. <ref. to<br="">EN(STI)(diag)-54, Clear Memory Mode.&gt;<br/>2) Perform the Inspection Mode. <ref. to<br="">EN(STI)(diag)-44, Inspection Mode.&gt;</ref.></ref.>                                                                                                    | Is DTC displayed on the Subaru<br>Select Monitor or general scan<br>tool? | Inspect using<br>"Diagnostic Proce-<br>dure with Diagnos-<br>tic Trouble Code<br>(DTC)". <ref. to<br="">EN(STI)(diag)-88,<br/>Diagnostic Proce-<br/>dure with Diagnos-<br/>tic Trouble Code<br/>(DTC).&gt;</ref.> | Finish the diagno-<br>sis.                                                                                                    |

# 2. Check List for Interview

### A: CHECK

### 1. CHECK LIST NO. 1

Check the following item when problem has occurred.

### NOTE:

Use copies of this page for interviewing customers.

| Customer's name         |                                                                                                    | Engine No.       |       |
|-------------------------|----------------------------------------------------------------------------------------------------|------------------|-------|
| Date of purchase        |                                                                                                    | Fuel type        |       |
| Date of repair          |                                                                                                    |                  | km    |
| V.I.N.                  |                                                                                                    | Odometer reading | miles |
| Weather                 | <ul> <li>Fine</li> <li>Cloudy</li> <li>Rainy</li> <li>Snowy</li> <li>Various/Others:</li> </ul>                                                                                                    |                  |       |
| Ambient air temperature | °C( °F)                                                                                                    |                  |       |
|                         | Hot<br>Warm<br>Cool<br>Cold                                                                                                    |                  |       |
| Place                   | <ul> <li>Highway</li> <li>Suburbs</li> <li>Inner city</li> <li>Uphill</li> <li>Downhill</li> <li>Rough road</li> <li>Others:</li> </ul>                                                                       |                  |       |
| Engine temperature      | Cold<br>Warming-up<br>After warming-up<br>Any temperature<br>Others:                                                                                                    |                  |       |
| Engine speed            | rpm                                                                                                    |                  |       |
| Vehicle speed           | km/h (MPH)                                                                                                    |                  |       |
| Driving conditions      | <ul> <li>Not affected</li> <li>At starting</li> <li>While idling</li> <li>At racing</li> <li>While accelerating</li> <li>While cruising</li> <li>While decelerating</li> <li>While turning (RH/LH)</li> </ul> |                  |       |
| Headlight               |                                                                                                    | Rear defogger    |       |
| Blower                  |                                                                                                    | Audio            |       |
| A/C compressor          |                                                                                                    | CD/Cassette      |       |
| Radiator fan            |                                                                                                    | Car phone        |       |
| Front wiper             |                                                                                                    | Wireless device  |       |
| Rear wiper              |                                                                                                    |                  |       |

### 2. CHECK LIST NO. 2

Brought to you by Eris Studios Check the following item about the vehicle's state when malfunction indicator light illuminates.

NOTE:

Use copies of this page for interviewing customers.

| a) Other warning lights or indicators illuminate. 🔲 Yes / 🛄 No                                                                                                    |
|----------------------------------------------------------------------------------------------------|
| <ul> <li>Low fuel warning light</li> <li>Charge indicator light</li> <li>Engine temperature warning light</li> <li>Oil pressure warning light or SPORT indicator light</li> <li>ATF temperature warning light or SPORT indicator light</li> <li>Driver's control center differential indicator light</li> <li>ABS warning light</li> <li>VDC warning light</li> <li>Cruise indicator light</li> <li>SI-CRUISE warning light</li> <li>Immobilizer indicator light</li> </ul> |
| b) Fuel level                                                                                                    |
| <ul> <li>Lack of gasoline: Yes / No</li> <li>Indicator position of fuel gauge:</li> <li>Experienced running out of fuel: Yes / No</li> </ul>                                                                                                    |
| c) Intentional connecting or disconnecting of connectors or spark plug cords: 🛄 Yes / 🛄 No                                                                                                    |
| • What:                                                                                                    |
| d) Intentional connecting or disconnecting of hoses: 🔲 Yes / 🛄 No                                                                                                    |
| • What:                                                                                                    |
| e) Installing of parts other than genuine parts: 🔲 Yes / 🛄 No                                                                                                    |
| What:     Where:                                                                                                    |
| f) Occurrence of noise: 🛄 Yes / 🛄 No                                                                                                    |
| <ul><li>From where:</li><li>What kind:</li></ul>                                                                                                    |
| g) Occurrence of smell: 🔲 Yes / 🛄 No                                                                                                    |
| <ul><li>From where:</li><li>What kind:</li></ul>                                                                                                    |
| h) Intrusion of water into engine compartment or passenger compartment: 🛄 Yes / 🛄 No                                                                                                    |
| i) Troubles occurred                                                                                                    |
| <ul> <li>Engine does not start.</li> <li>Engine stalls during idling.</li> <li>Engine stalls while driving.</li> <li>Engine speed decreases.</li> <li>Engine speed does not decrease.</li> <li>Rough idling</li> <li>Poor acceleration</li> <li>Back fire</li> <li>After fire</li> <li>Does not shift.</li> <li>Excessive shift shock</li> </ul>                                                                                                    |

<sup>rought</sup>

### 3. General Description

### A: CAUTION

1) Airbag system wiring harness is routed near the ECM, main relay and fuel pump relay.

#### CAUTION:

• Do not use electrical test equipment on the circuits of airbag system.

• Be careful not to damage the airbag system wiring harness when servicing the ECM, TCM, main relay and fuel pump relay.

2) Never connect the battery in reverse polarity. Failure to do so will damage the ECM instantly, and other parts will also be damaged.

3) Do not disconnect the battery terminals while the engine is running. A large counter electromotive force will be generated in the generator, and this voltage may damage electronic parts such as ECM etc.

4) Before disconnecting the connectors of each sensor and ECM, be sure to turn the ignition switch to OFF. Perform the Clear Memory Mode after connecting the connectors. <Ref. to EN(STI)(diag)-54, Clear Memory Mode.>

5) Measure the voltage or resistance of individual sensor or all electrical control modules using a tapered pin with a diameter of less than 0.6 mm (0.024 in). Do not insert the pin 4 mm (0.16 in) or more into the part.

#### CAUTION:

When replacing the ECM, be careful not to use the wrong spec. ECM to avoid any damage on the fuel injection system.

#### NOTE:

When replacing the ECM of the models with Immobilizer, immobilizer system must be registered. To do so, all ignition keys and ID cards need to be prepared. For detailed operation procedure, refer to the "PC application help for Subaru Select Monitor".

6) Take care not to allow water to get into the connectors when servicing or washing the vehicle in rainy weather. Avoid exposure to water even if the connectors are waterproof. 7) Use ECM mounting stud bolts at the body side grounding point when measuring voltage and resistance inside the passenger compartment.

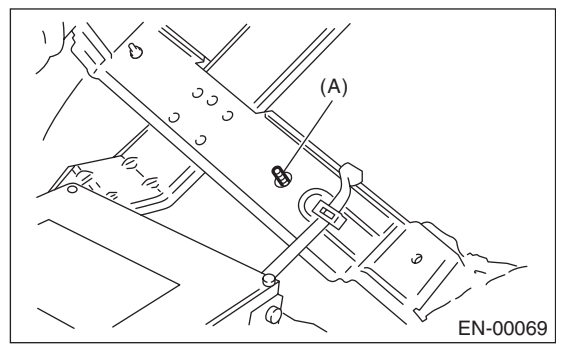

(A) Stud bolt

8) Use the engine ground terminal or engine assembly as the grounding point to chassis when measuring the voltage and resistance in engine compartment.

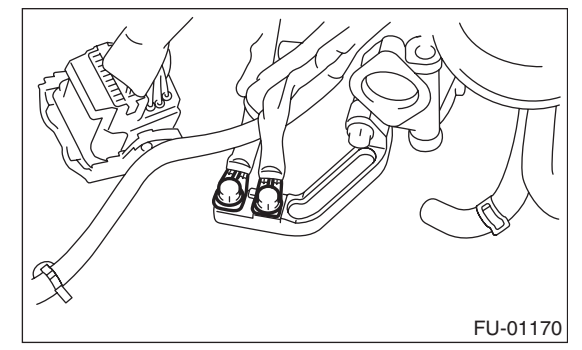

9) Every engine control related part is a precision part. Do not drop them.

10) Observe the following cautions when installing a radio in the vehicles.

#### CAUTION:

• The antenna must be kept as far apart as possible from control unit. (ECM is installed under the passengers side floor mat.)

• The antenna feeder must be placed as far apart as possible from the ECM and engine control system harness.

• Carefully adjust the antenna for correct matching.

• When mounting a large power type radio, pay special attention to the three items mentioned above.

• Incorrect installation of the radio may affect the operation of ECM.

11) When disconnecting the fuel hose, release the fuel pressure. <Ref. to FU(STI)-54, RELEASING OF FUEL PRESSURE, PROCEDURE, Fuel.>

12) Warning lights may illuminate when performing driving test with jacked-up or lifted-up condition, but this is not a system malfunction. The reason for this is the speed difference between the front and rear wheels. After diagnosis of engine control system, perform the ABS memory clear procedure of selfdiagnosis function.

### **B: INSPECTION**

Before performing diagnostics, check the following item which might affect engine problems.

#### 1. BATTERY

1) Measure the battery voltage and specific gravity of the electrolyte.

#### Standard voltage: 12 V

#### Specific gravity: 1.260 or more

2) Check the condition of the main and other fuses, and harnesses and connectors. Also check for proper grounding.

#### 2. ENGINE GROUND

Check if the engine ground terminal is properly connected to engine.

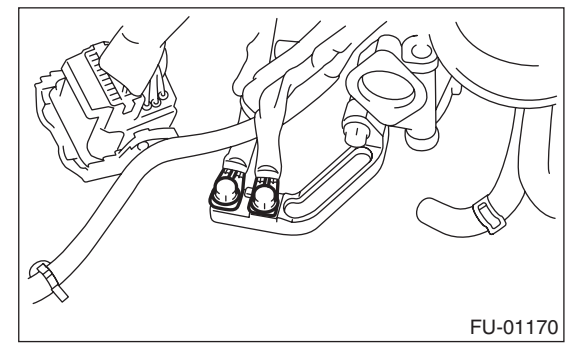

### C: NOTE

### **1. GENERAL DESCRIPTION**

• The on-board diagnostic (OBD) system detects and indicates a fault in various inputs and outputs of the complex electronic control. Malfunction indicator light in the combination meter indicates occurrence of a fault or trouble.

• Further, against such a failure or sensors as may disable the drive, the fail-safe function is provided to ensure the minimal driveability.

• The OBD system incorporated with the vehicles within this type of engine complies with OBD-II regulations. The OBD system monitors the components and the system malfunction listed in "Engine Section" which affects on emissions.

• When the system decides that a malfunction occurs, malfunction indicator light illuminates. At the same time of the malfunction indicator light illumination or blinking, a DTC and a freeze frame engine conditions are stored into on-board computer. • The OBD system stores freeze frame engine condition data (engine load, engine coolant temperature, fuel trim, engine speed and vehicle speed, etc.) into on-board computer when it detects a malfunction.

OUGHEEOYOU BY

• The freeze frame engine condition data are stored until DTCs are cleared. However, if any faults concerning fuel trim or misfiring are detected while the freeze frame engine condition data are stored, these data are rewritten to those concerning fuel trim or misfiring.

• When the malfunction does not occur again for three consecutive driving cycles, malfunction indicator light is turned off, but DTC remains at on-board computer.

• When troubleshooting the vehicle which complies with OBD-II regulations, connect the Subaru Select Monitor or general scan tool to the vehicle.

# 2. ENGINE AND EMISSION CONTROL SYSTEM

• The Multipoint Fuel Injection (MFI) system is a system that supplies the optimum air-fuel mixture to the engine for all the various operating conditions through the use of the latest electronic technology.

With this system, the fuel which is pressurized at a constant pressure is injected into the intake air passage of the cylinder head. The injection quantity of fuel is controlled by an intermittent injection system, where the electro-magnetic injection valve (fuel injector) opens for a short period of time depending on the quantity of air required for one cycle of operation. In actual operation, the injection quantity is determined by the duration of an electric pulse applied to the fuel injector and this permits simple, yet highly precise metering of the fuel.

• Furthermore, all operating conditions of the engine are converted into electronic signals, and this enables additional system features with greatly improved adaptability, making it easier to add compensation features.

The MFI system also has the following features:

- Reduced emission of harmful exhaust gases.
- Reduction in fuel consumption
- Increased engine output.
- Superior acceleration and deceleration.

• Superior startability and warm-up performance in cold weather since compensation is made for engine coolant and intake air temperature.

# **D: PREPARATION TOOL**

| ILLUSTRATION | TOOL NUMBER | DESCRIPTION                      | REMARKS                                         |
|--------------|-------------|----------------------------------|-------------------------------------------------|
|              | 1B021XU0    | SUBARU SELECT<br>MONITOR III KIT | Used for troubleshooting the electrical system. |
| ST1B021XU0   |             |                                  |                                                 |
|              | 499987500   | CRANKSHAFT<br>SOCKET             | Used for rotating crankshaft.                   |
| ST-499987500 |             |                                  |                                                 |

Brought to you by Eris Studios

# 4. Electrical Component Location

(3)

### A: LOCATION

### 1. ENGINE

Control module

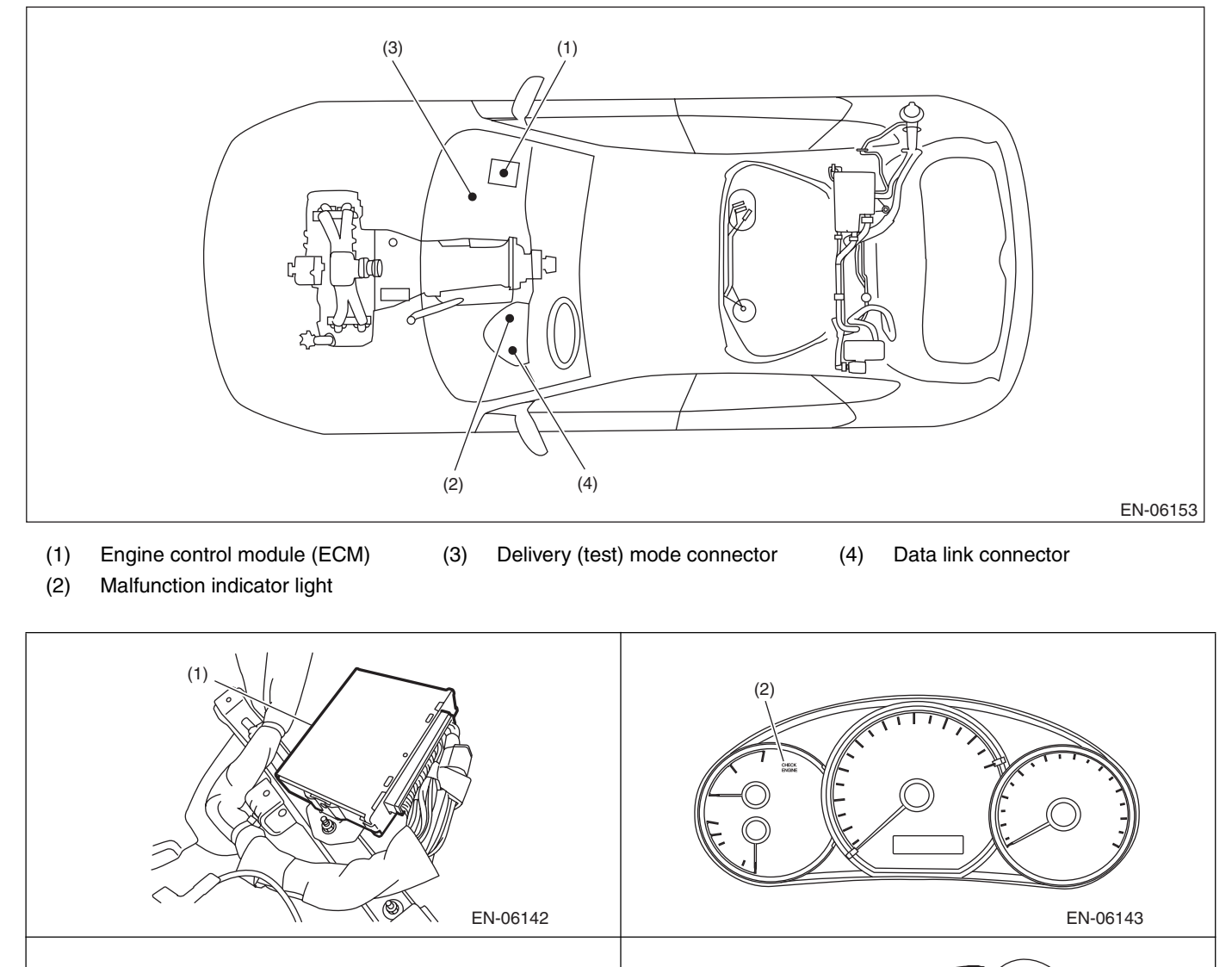

EN-06145

(4)

EN-06147

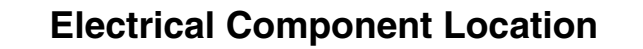

Brought to ENGINE (DIAGNOSTICS)

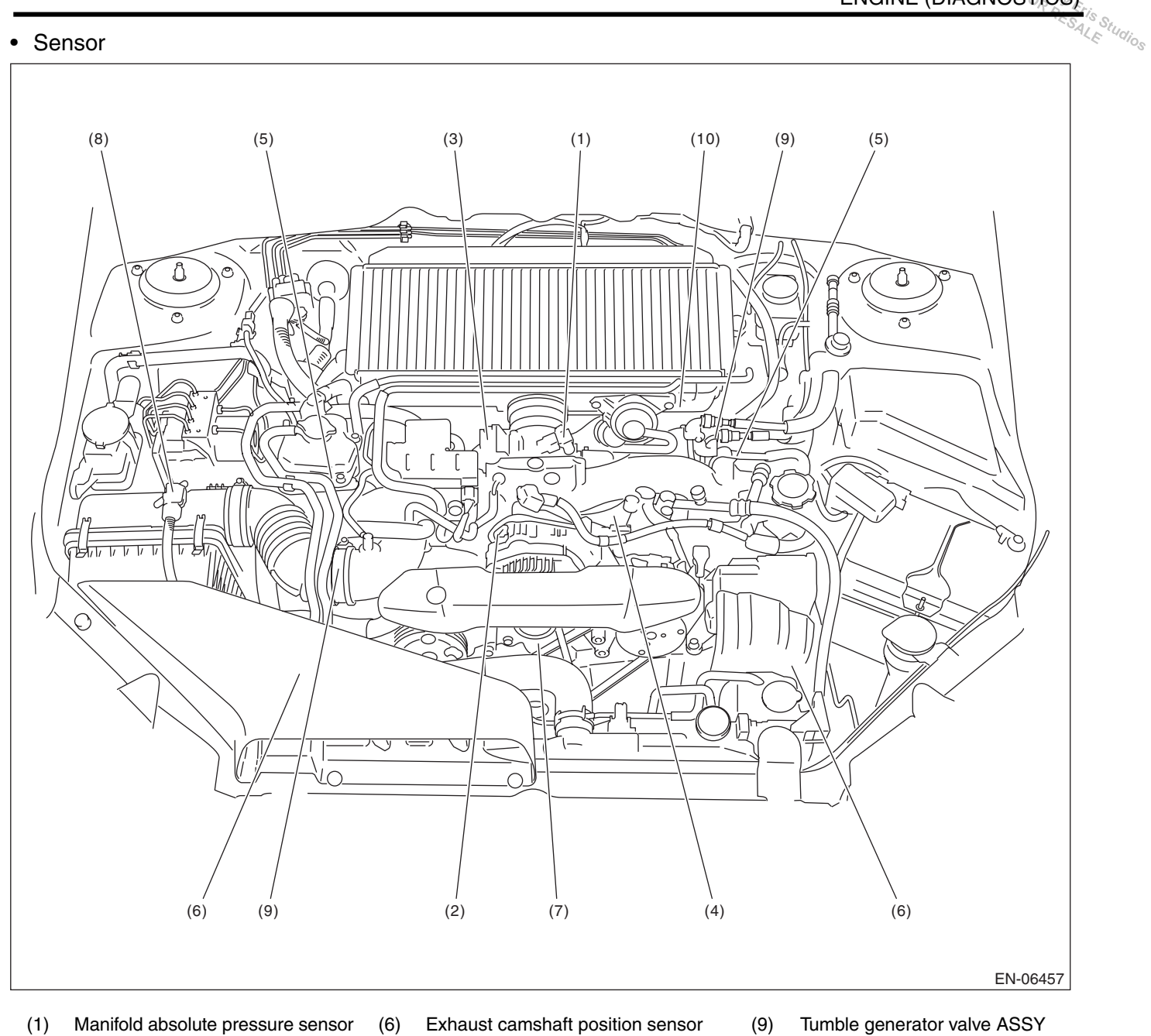

(1) Manifold absolute pressure sensor

Engine coolant temperature sensor

- (7) Crankshaft position sensor
- (3) Electronic throttle control
- (4) Knock sensor

(2)

- (5) Intake camshaft position sensor
- (8) Mass air flow and intake air temperature sensor
- Tumble generator valve ASSY (9)
- (10) Secondary air pipe pressure sensor

#### ENGINE (DIAGNOSTICS)

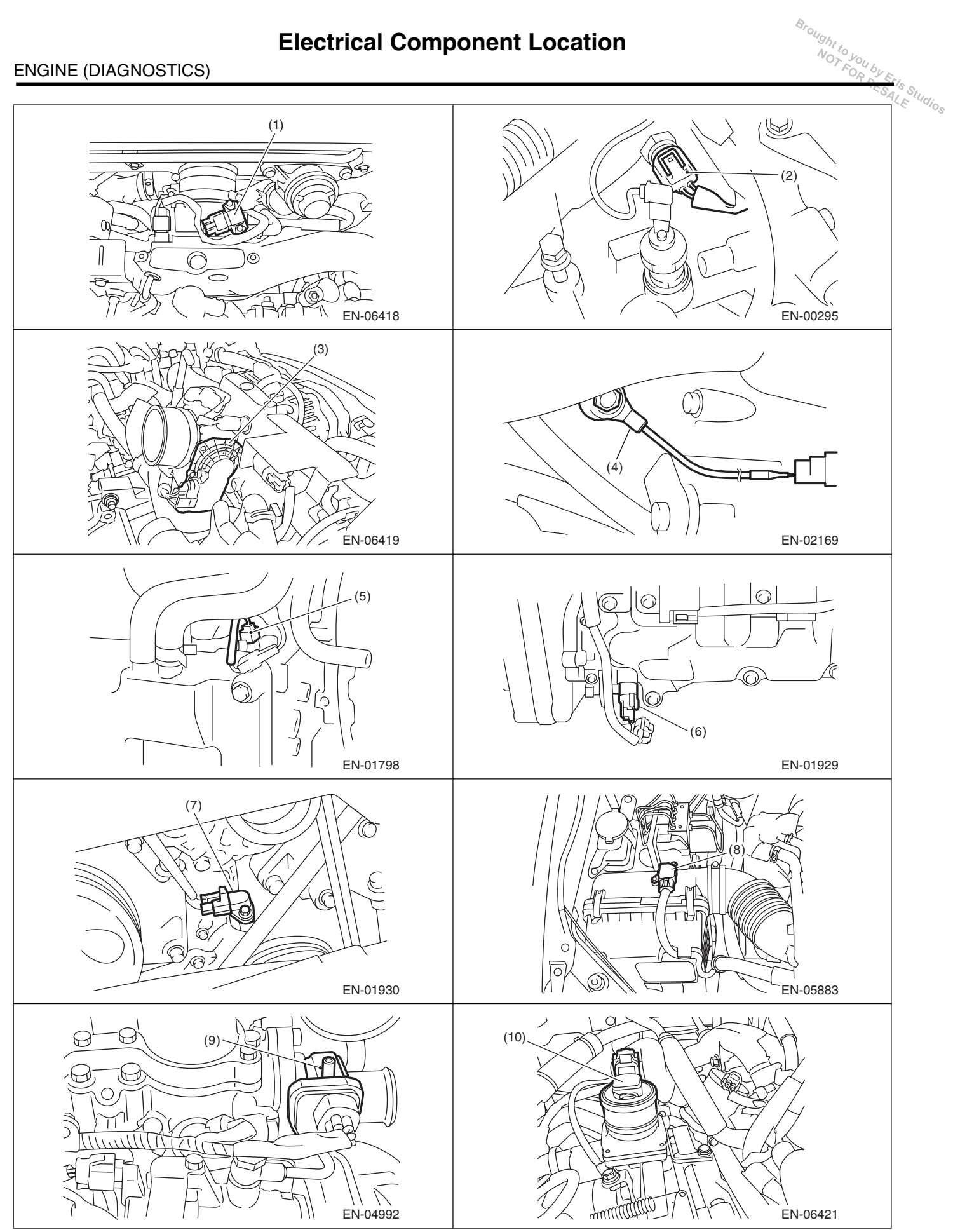

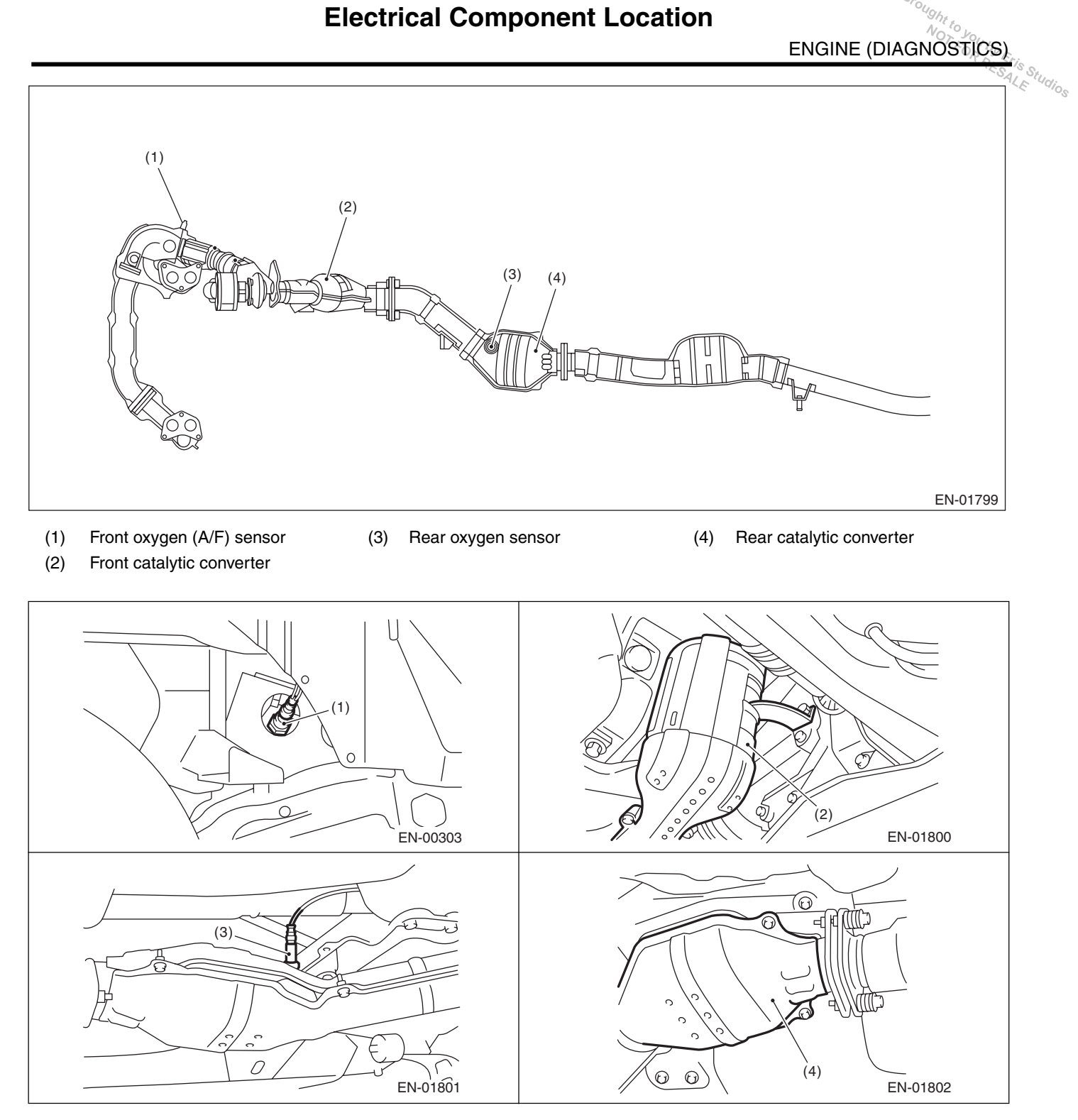

#### ENGINE (DIAGNOSTICS)

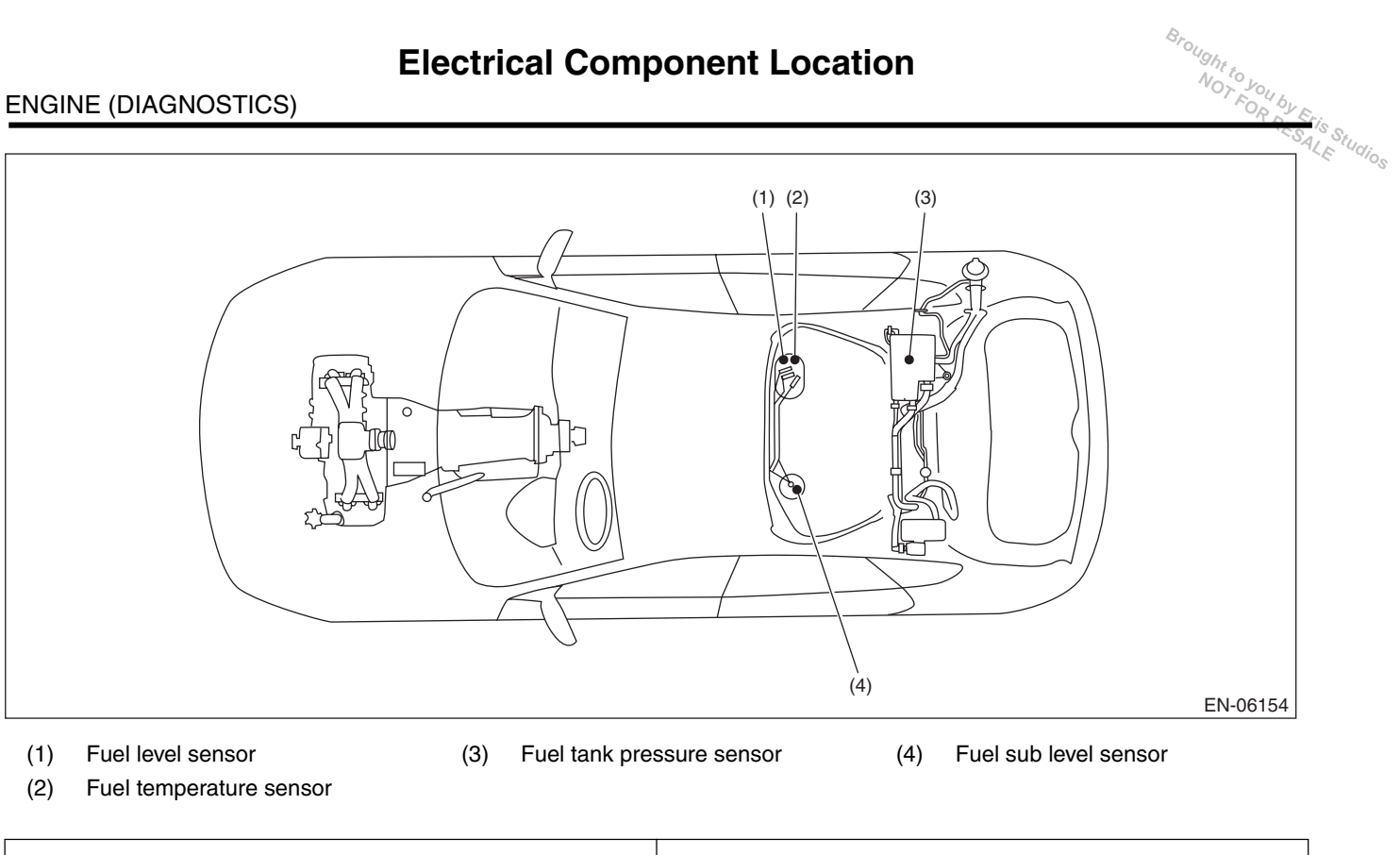

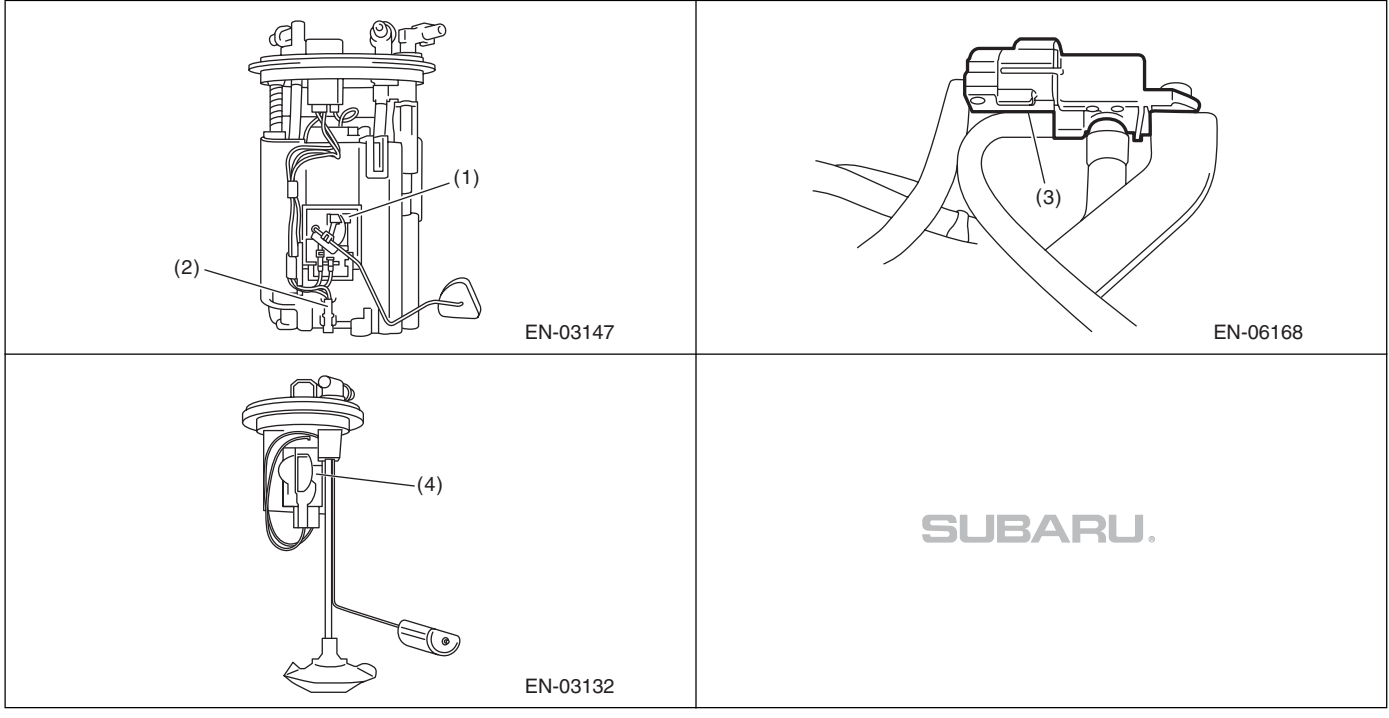

ENGINE (DIAGNOSTICS)

"S Studios

#### Solenoid valve, actuator, emission control system parts and ignition system parts

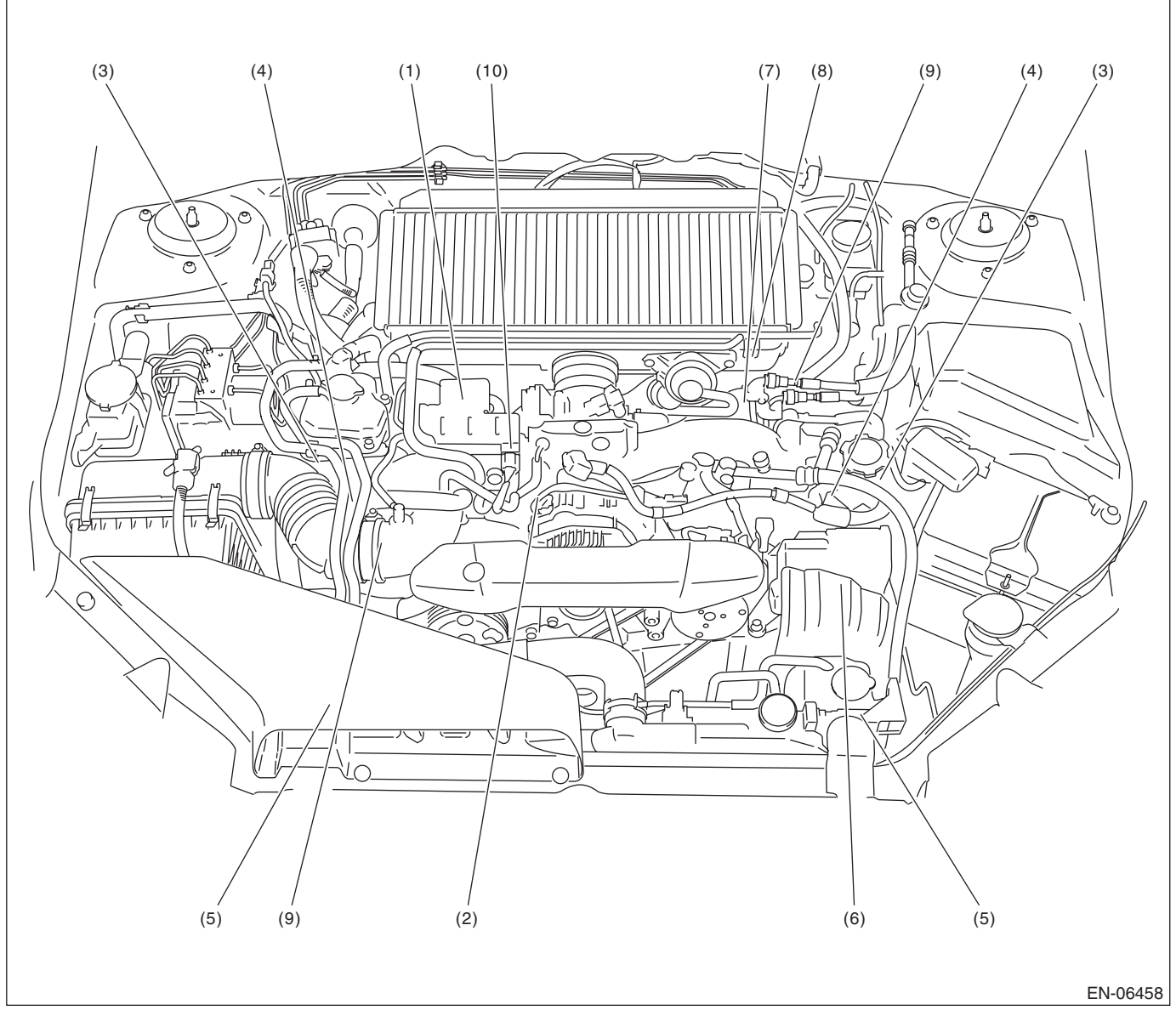

- (1) Wastegate control solenoid valve
- (2) Purge control solenoid valve 1
- (3) Ignition coil
- (4) Intake oil flow control solenoid valve
- (5) Exhaust oil flow control solenoid valve
- (6) Secondary air pump
- (7) Secondary air combination valve RH
- (8) Secondary air combination valve LH
- (9) Tumble generator valve ASSY
- (10) Purge control solenoid valve 2

#### ENGINE (DIAGNOSTICS)

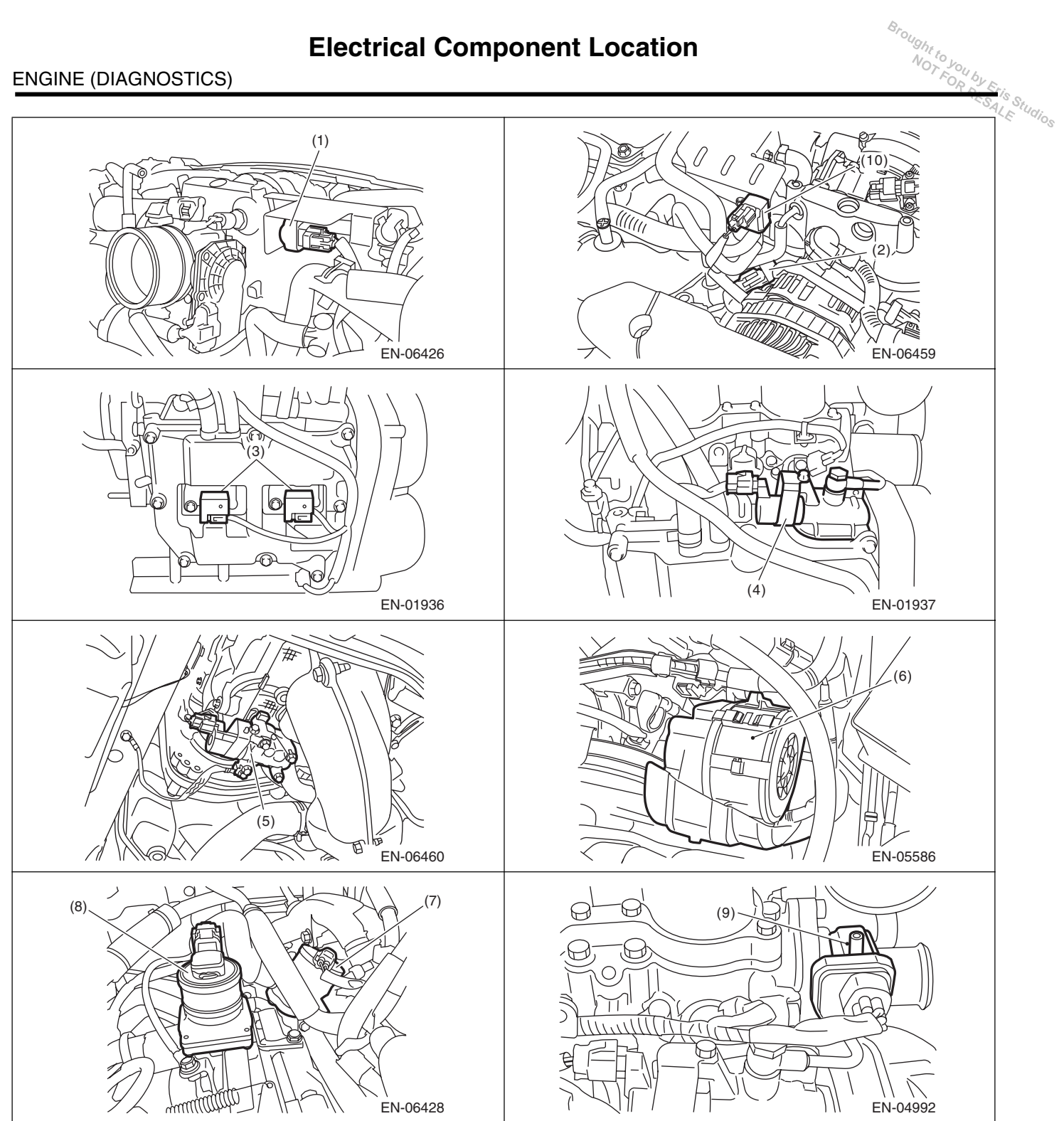

Brought to

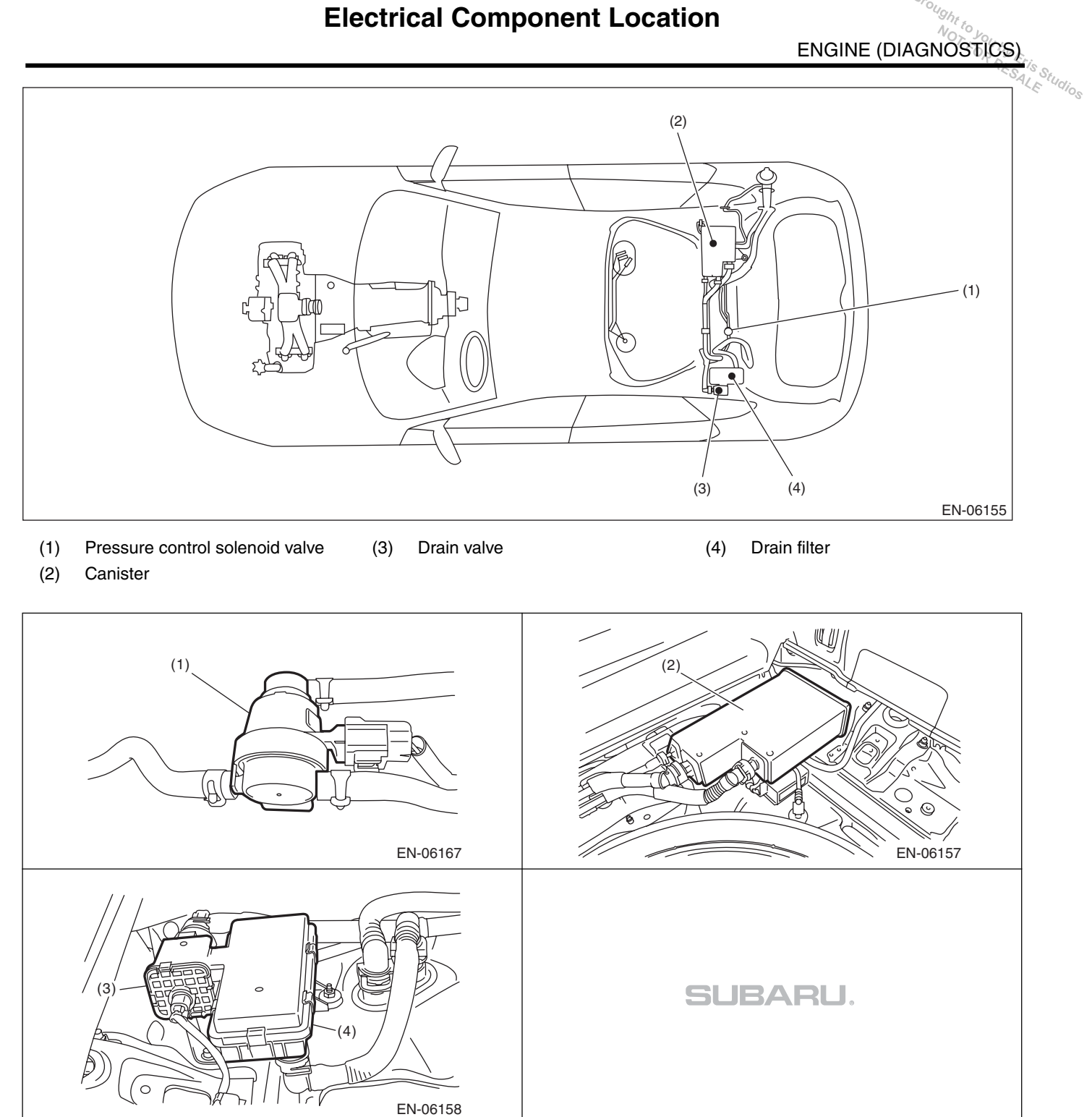

#### ENGINE (DIAGNOSTICS)

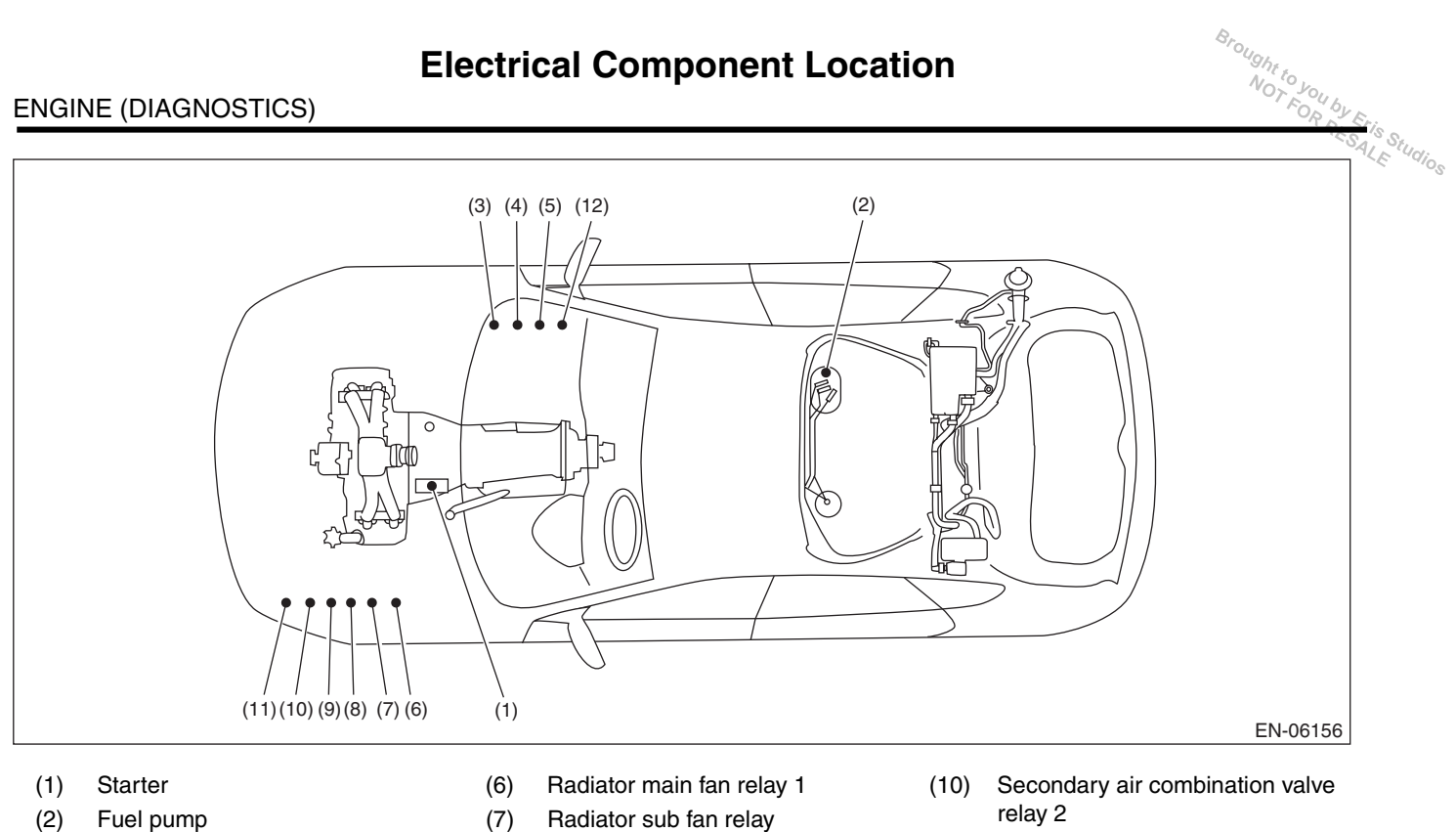

- Main relay (3)
- (4) Fuel pump relay
- Electronic throttle control relay (5)
- (8) Radiator main fan relay 2
- (9) Secondary air combination valve relay 1
- Secondary air pump relay (11)
- (12) A/F, oxygen sensor relay

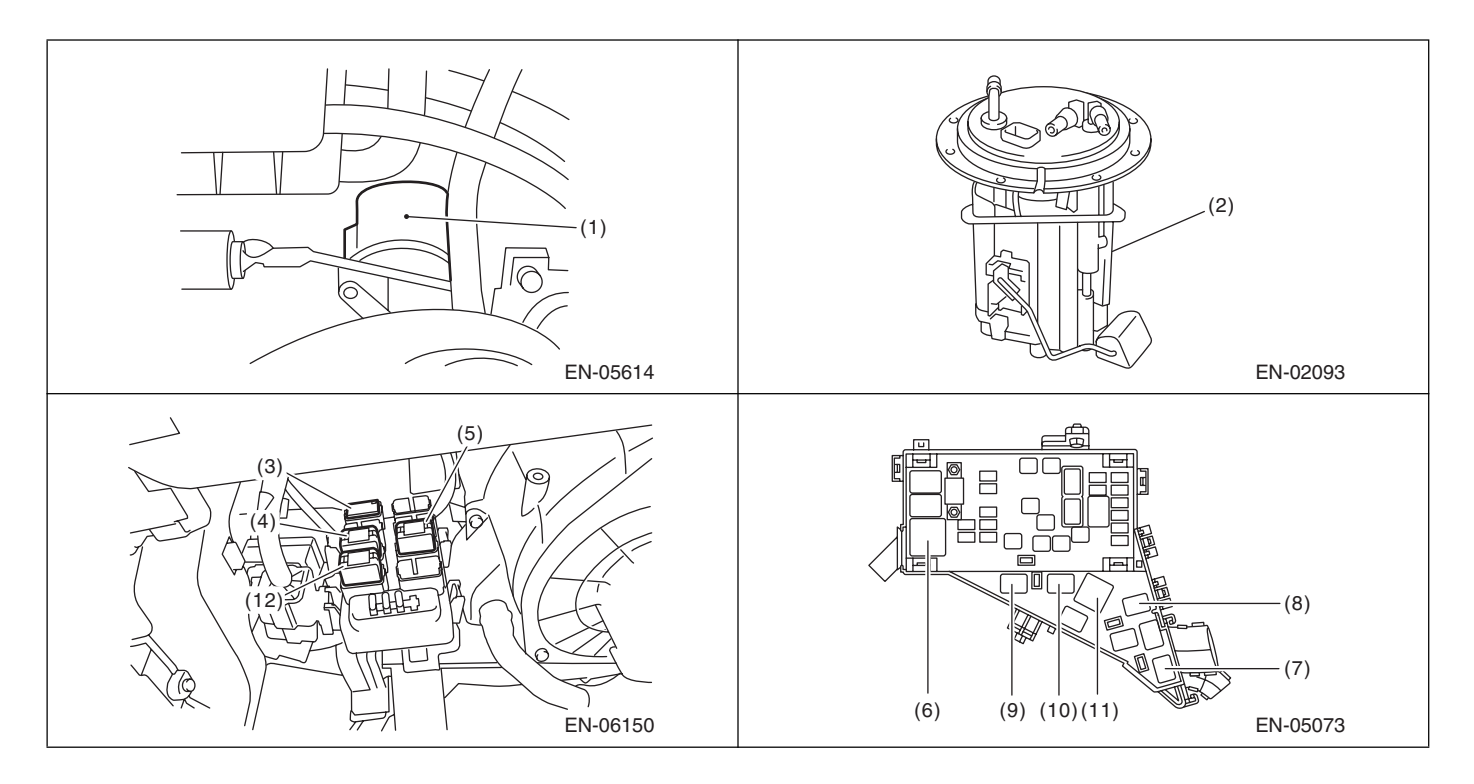

ENGINE (DIAGNOSTICS)

# 5. Engine Control Module (ECM) I/O Signal

# A: ELECTRICAL SPECIFICATION

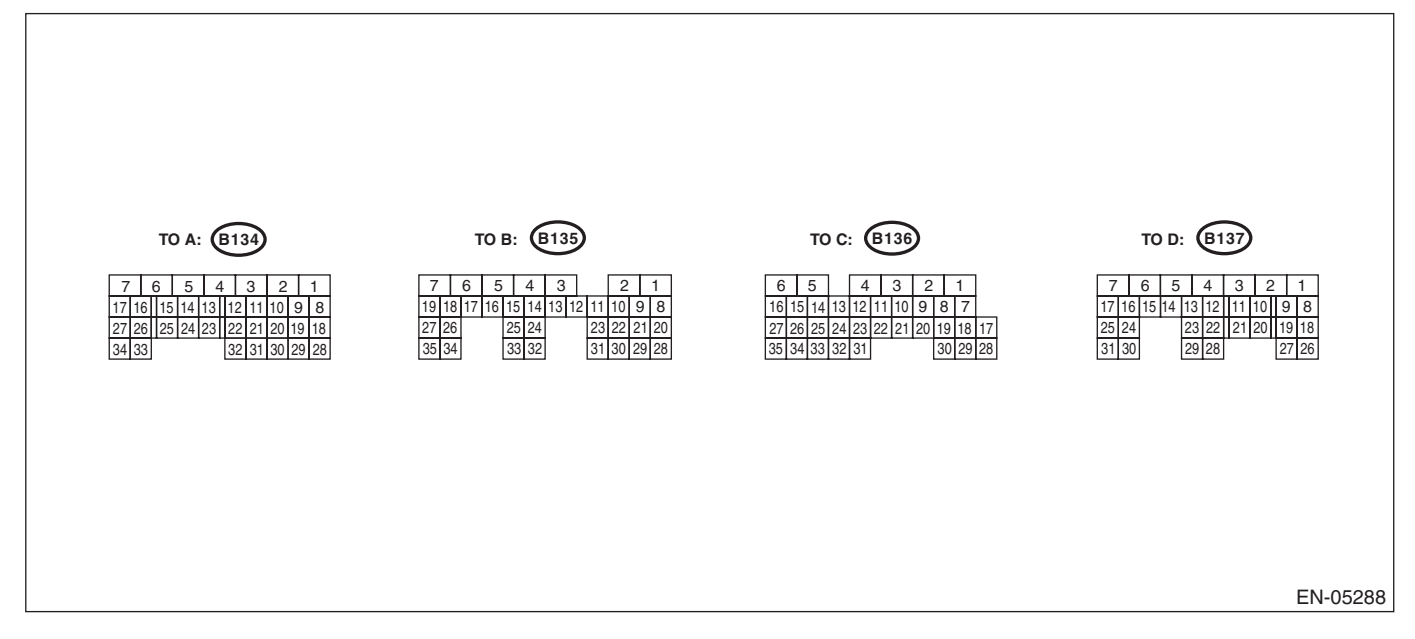

### ENGINE (DIAGNOSTICS)

| ENGINE (DIAG             |                 | ingine C         | ontrol N          |                                | Jaignai               | NOT FOR NO                        |
|--------------------------|-----------------|------------------|-------------------|--------------------------------|-----------------------|-----------------------------------|
|                          |                 |                  |                   | Sign                           | al (V)                |                                   |
| Cont                     | ents            | Connector<br>No. | Terminal -<br>No. | Ignition SW ON<br>(engine OFF) | Engine ON<br>(idling) | Note                              |
| Crankshaft               | Signal (+)      | B134             | 13                | 0                              | -7 -+ 7               | Waveform                          |
| position                 | Signal (-)      | B134             | 14                | 0                              | 0                     | _                                 |
| ensor                    | Shield          | B134             | 24                | 0                              | 0                     |                                   |
|                          | Signal          | B135             | 4                 | 0                              | 0 — 0.9               | _                                 |
| lear oxygen              | Shield          | B135             | 1                 | 0                              | 0                     | _                                 |
| ensor                    | GND<br>(sensor) | B135             | 30                | 0                              | 0                     | -                                 |
| Front oxygen             | Signal 1        | B136             | 3                 | —                              | —                     | Waveform                          |
| A/F) sensor<br>ieater    | Signal 2        | B136             | 2                 | —                              | _                     | Waveform                          |
| Rear oxygen se<br>signal | nsor heater     | B136             | 4                 | 0—13                           | 12 — 14               | Waveform                          |
| Engine<br>coolant        | Signal          | B134             | 34                | 1.0 — 1.4                      | 1.0 — 1.4             | After engine is warmed-up.        |
| emperature<br>sensor     | GND<br>(sensor) | B134             | 29                | 0                              | 0                     | After engine is warmed-up.        |
|                          | Signal          | B135             | 26                |                                | 0.3 — 4.5             |                                   |
| ir flow sensor           | Shield          | B135             | 35                | 0                              | 0                     |                                   |
| GND                      |                 | B135             | 34                | 0                              | 0                     |                                   |
| ntake air tempe<br>ignal | erature sensor  | B135             | 18                | 0.3 — 4.6                      | 0.3 — 4.6             | _                                 |
| Vastegate contr<br>alve  | rol solenoid    | B137             | 27                | 0 or 10 — 13                   | 0 or 12 — 14          | Waveform                          |
| Starter switch           |                 | B136             | 32                | 0                              | 0                     | Cranking:<br>8 — 14               |
| A/C switch               |                 | B136             | 24                | ON: 10 — 13<br>OFF: 0          | ON: 12 — 14<br>OFF: 0 | _                                 |
| gnition switch           |                 | B135             | 19                | 10 — 13                        | 12 — 14               | —                                 |
| Neutral position         | switch          | B136             | 31                | ON: 0<br>OFF: 10 — 13          | ON: 0<br>OFF: 12 — 14 | _                                 |
| Delivery (test) m        | node connector  | B135             | 27                | 10 — 13                        | 13 — 14               | When con-<br>nected: 0            |
| (nook oonoor             | Signal          | B134             | 15                | 2.8                            | 2.8                   |                                   |
| NIUCK SENSOR             | Shield          | B134             | 25                | 0                              | 0                     |                                   |
| ack-up power             | supply          | B135             | 5                 | 10 — 13                        | 12 — 14               | Ignition switch<br>"OFF": 10 — 13 |
| Control module           | power supply    | B134             | 7                 | 10 — 13                        | 12 — 14               |                                   |
|                          | Power supply    | B135             | 2                 | 10 — 13                        | 12 — 14               |                                   |
| Sensor power s           | upply           | B134             | 19                | 5                              | 5                     |                                   |
|                          | #1              | B137             | 18                | 0                              | 12 — 14               | Waveform                          |
| inition control          | #2              | B137             | 19                | 0                              | 12 — 14               | Waveform                          |
|                          | #3              | B137             | 20                | 0                              | 12 — 14               | Waveform                          |
|                          | #4              | B137             | 21                | 0                              | 12 — 14               | Waveform                          |
|                          | #1              | B137             | 8                 | 10 — 13                        | 1 — 14                | Waveform                          |
| uel iniector             | #2              | B137             | 9                 | 10 — 13                        | 1 — 14                | Waveform                          |
|                          | #3              | B137             | 10                | 10 — 13                        | 1 — 14                | Waveform                          |
|                          | #4              | B137             | 11                | 10 — 13                        | 1 — 14                | Waveform                          |
| uel pump                 | Signal 1        | B135             | 33                | 10 — 13                        | 12 — 14               |                                   |
| control unit             | Signal 2        | B136             | 12                | 0 or 5                         | 0 or 5                | Waveform                          |

|                                | E               | Engine C         | ontrol I        | Module (ECM) I/(                             | D Signal                                       | DIAGNOSTICS)                                        |
|--------------------------------|-----------------|------------------|-----------------|----------------------------------------------|------------------------------------------------|-----------------------------------------------------|
|                                |                 |                  |                 | Signa                                        | al (V)                                         | ×\$2                                                |
| Cont                           | ents            | Connector<br>No. | Terminal<br>No. | Ignition SW ON<br>(engine OFF)               | Engine ON<br>(idling)                          | Note                                                |
| A/C relay contro               | I               | B136             | 9               | ON: 0.5 or less<br>OFF: 10 — 13              | ON: 0.5 or less<br>OFF: 12 — 14                | _                                                   |
| Radiator fan rela              | ay 1 control    | B136             | 18              | ON: 0.5 or less<br>OFF: 10 — 13              | ON: 0.5 or less<br>OFF: 12 — 14                | _                                                   |
| Radiator fan rela              | ay 2 control    | B136             | 29              | ON: 0.5 or less<br>OFF: 10 — 13              | ON: 0.5 or less<br>OFF: 12 — 14                | Model with A/C<br>only                              |
| Malfunction indic              | cator light     | B136             | 11              | _                                            | _                                              | Light "ON":<br>1 or less<br>Light "OFF":<br>10 — 14 |
| Engine speed or                | utput           | B136             | 22              | _                                            | 0 — 13 or more                                 | Waveform                                            |
| Purge control so               | lenoid valve 1  | B137             | 29              | ON: 1 or less<br>OFF: 10 — 13                | ON: 1 or less<br>OFF: 12 — 14                  | Waveform                                            |
| Purge control so               | lenoid valve 2  | B136             | 7               | ON: 1 or less<br>OFF: 10 — 13                | ON: 1 or less<br>OFF: 12 — 14                  | Waveform                                            |
| Manifold                       | Signal          | B134             | 6               | 1.7 — 2.4                                    | 1.1 — 1.6                                      |                                                     |
| absolute                       | Power supply    | B134             | 19              | 5                                            | 5                                              | _                                                   |
| pressure<br>sensor             | GND<br>(sensor) | B134             | 29              | 0                                            | 0                                              |                                                     |
| Power steering of switch       | oil pressure    | B134             | 33              | 10 — 13                                      | ON: 0<br>OFF: 12 — 14                          | _                                                   |
| Front oxygen (A<br>signal (+)  | /F) sensor      | B135             | 9               | 2.8 — 3.2                                    | 2.8 — 3.2                                      | _                                                   |
| Front oxygen (A<br>signal (–)  | /F) sensor      | B135             | 8               | 2.4 — 2.7                                    | 2.4 — 2.7                                      | _                                                   |
| Front oxygen (A<br>shield      | /F) sensor      | B135             | 1               | 0                                            | 0                                              |                                                     |
| SSM/GST comn                   | nunication line | B136             | 16              | 1 or less $\leftarrow \rightarrow$ 4 or more | 1 or less $\leftarrow \rightarrow$ 4 or more   | —                                                   |
| Intake camshaft<br>sensor (LH) | position        | B134             | 21              | 0 or 5                                       | 0 or 5                                         | Waveform                                            |
| Intake camshaft<br>sensor (RH) | position        | B134             | 11              | 0 or 5                                       | 0 or 5                                         | Waveform                                            |
| Exhaust camsha<br>sensor (LH)  | aft position    | B134             | 31              | 0                                            | -7 +7                                          | Waveform                                            |
| Exhaust camsha<br>sensor (RH)  | aft position    | B134             | 12              | 0                                            | -7 +7                                          | Waveform                                            |
| Camshaft position              | on sensor       | B134             | 22              | 0                                            | 0                                              | _                                                   |
|                                | Main            | B134             | 18              | 0.64 — 0.72<br>Fully opened: 3.96            | 0.64 — 0.72<br>(After engine is<br>warmed-up.) | Fully closed: 0.6<br>Fully opened:<br>3.96          |
| Electric<br>throttle control   | Sub             | B134             | 28              | 1.51 — 1.58<br>Fully opened: 4.17            | 1.51 — 1.58<br>(After engine is<br>warmed-up.) | Fully closed: 1.48<br>Fully opened:<br>4.17         |
|                                | Power supply    | B134             | 19              | 5                                            | 5                                              |                                                     |
|                                | GND<br>(sensor) | B134             | 29              | 0                                            | 0                                              | _                                                   |
| Electronic throttl (+)         | e control motor | B137             | 5               | Duty waveform                                | Duty waveform                                  | Drive frequency:<br>500 Hz                          |
| Electronic throttl<br>(–)      | e control motor | B137             | 4               | Duty waveform                                | Duty waveform                                  | Drive frequency:<br>500 Hz                          |
| Electronic throttl             | e control motor | B136             | 1               | 10 — 13                                      | 12 — 14                                        | _                                                   |

### ENGINE (DIAGNOSTICS)

| ENGINE (DIAG                       | E<br>NOSTICS)         | Engine C         | ontrol I        | Module (ECM) I/(                                                                                                    | D Signal                                                                                                    | Brought to you by E<br>NOTFOR TO               |
|------------------------------------|-----------------------|------------------|-----------------|----------------------------------------------------------------------------------------------------|----------------------------------------------------------------------------------------------------|------------------------------------------------|
|                                    |                       |                  |                 | Signa                                                                                                    | al (V)                                                                                                    | `~S <sub>A</sub>                               |
| Cont                               | tents                 | Connector<br>No. | Terminal<br>No. | Ignition SW ON<br>(engine OFF)                                                                                                    | Engine ON<br>(idling)                                                                                                    | Note                                           |
| Electronic throttl<br>relay        | le control motor      | B136             | 21              | ON: 0<br>OFF: 10 — 13                                                                                                    | ON: 0<br>OFF: 12 — 14                                                                                                    | When ignition<br>switch is turned<br>to ON: ON |
| Intake oil flow                    | Signal (+)            | B137             | 15              | ON: 10 — 13<br>OFF: 0                                                                                                    | ON: 12 — 14<br>OFF: 0                                                                                                    | _                                              |
| valve (LH)                         | Signal (–)            | B137             | 14              | 0                                                                                                    | 0                                                                                                    |                                                |
| ntake oil flow<br>control solenoid | Signal (+)            | B137             | 17              | ON: 10 — 13<br>OFF: 0                                                                                                    | ON: 12 — 14<br>OFF: 0                                                                                                    | _                                              |
| valve (RH)                         | Signal (-)            | B137             | 16              | 0                                                                                                    | 0                                                                                                    |                                                |
| Exhaust oil<br>Iow control         | Signal (+)            | B137             | 31              | ON: 10 — 13<br>OFF: 0                                                                                                    | ON: 12 — 14<br>OFF: 0                                                                                                    | _                                              |
| solenoid valve<br>(LH)             | Signal (-)            | B137             | 30              | 0                                                                                                    | 0                                                                                                    | —                                              |
| Exhaust oil<br>flow control        | Signal (+)            | B137             | 25              | ON: 10 — 13<br>OFF: 0                                                                                                    | ON: 12 — 14<br>OFF: 0                                                                                                    | —                                              |
| solenoid valve<br>(RH)             | Signal (-)            | B137             | 24              | 0                                                                                                    | 0                                                                                                    |                                                |
|                                    | Main sensor<br>signal | B135             | 23              | Fully closed: 1<br>Fully opened: 3.3                                                                                                    | Fully closed: 1<br>Fully opened: 3.3                                                                                                    | —                                              |
|                                    | Main power<br>supply  | B135             | 21              | 5                                                                                                    | 5                                                                                                    | _                                              |
| Accelerator                        | GND<br>(main sensor)  | B135             | 29              | 0                                                                                                    | 0                                                                                                    | _                                              |
| pedal position                     | Shield                | B136             | 6               | 0                                                                                                    | 0                                                                                                    |                                                |
| sensor                             | Sub sensor<br>signal  | B135             | 31              | Fully closed: 1<br>Fully opened: 3.3                                                                                                    | Fully closed: 1<br>Fully opened: 3.3                                                                                                    | _                                              |
|                                    | Sub power<br>supply   | B135             | 22              | 5                                                                                                    | 5                                                                                                    | _                                              |
|                                    | GND<br>(sub sensor)   | B135             | 30              | 0                                                                                                    | 0                                                                                                    | _                                              |
| Starter relay                      |                       | B136             | 20              | ON: 0<br>OFF: 10 — 13                                                                                                    | ON: 0<br>OFF: 12 — 14                                                                                                    | ON: cranking                                   |
| A/C middle pres                    | sure switch           | B136             | 33              | ON: 0<br>OFF: 10 — 13                                                                                                    | ON: 0<br>OFF: 12 — 14                                                                                                    | _                                              |
| Clutch switch                      |                       | B136             | 25              | When clutch pedal is<br>depressed: 0<br>When clutch pedal is<br>released: 10 — 13                                                                                 | When clutch pedal is<br>depressed: 0<br>When clutch pedal is<br>released: 12 — 14                                                                                     | _                                              |
| Brake switch 1                     |                       | B135             | 20              | When brake pedal is<br>depressed: 0<br>When brake pedal is<br>released: 10 — 13                                                                                   | When brake pedal is<br>depressed: 0<br>When brake pedal is<br>released: 12 — 14                                                                                       | _                                              |
| Brake switch 2                     |                       | B135             | 28              | When brake pedal is<br>depressed: 10 — 13<br>When brake pedal is<br>released: 0                                                                                   | When brake pedal is<br>depressed: 12 — 14<br>When brake pedal is<br>released: 0                                                                                       | —                                              |
| Cruise control c                   | ommand switch         | B135             | 24              | When operating nothing:<br>3.5 - 4.5<br>When operating RES/<br>ACC: $2.5 - 3.5$<br>When operating SET/<br>COAST: $0.5 - 1.5$<br>When operating cancel:<br>0 - 0.5 | When operating noth-<br>ing: $3.5 - 4.5$<br>When operating RES/<br>ACC: $2.5 - 3.5$<br>When operating SET/<br>COAST: $0.5 - 1.5$<br>When operating cancel:<br>0 - 0.5 |                                                |

|                                                       | E                 | Engine C  | ontrol I | Module (ECM) I/(                                   | D Signal                                           | Brought to your                                      |
|-------------------------------------------------------|-------------------|-----------|----------|----------------------------------------------------|----------------------------------------------------|------------------------------------------------------|
|                                                       |                   |           |          |                                                    | ENGINE (                                           | DIAGNOSCICS                                          |
|                                                       |                   | Connector | Torminal | Signa                                              | al (V)                                             |                                                      |
| Cont                                                  | tents             | No.       | No.      | Ignition SW ON<br>(engine OFF)                     | Engine ON<br>(idling)                              | Note                                                 |
| Cruise control m                                      | nain switch       | B135      | 12       | ON: 0<br>OFF: 5                                    | ON: 0<br>OFF: 5                                    | _                                                    |
| Fuel tank press                                       | ure sensor        | B135      | 32       | 2.3 — 2.7                                          | 2.3 — 2.7                                          | _                                                    |
| Pressure contro                                       | ol solenoid valve | B136      | 28       | ON: 1 or less<br>OFF: 10 — 13                      | ON: 1 or less<br>OFF: 12 — 14                      | _                                                    |
| Drain valve                                           |                   | B136      | 17       | ON: 1 or less<br>OFF: 10 — 13                      | ON: 1 or less<br>OFF: 12 — 14                      | _                                                    |
| Fuel temperatur                                       | re sensor         | B135      | 17       | 2.5 — 3.8                                          | 2.5 — 3.8                                          | Ambient tem-<br>perature: 25°C<br>(77°F)             |
| Immobilizer                                           | Signal 1          | B136      | 26       | _                                                  | —                                                  | —                                                    |
|                                                       | Signal 2          | B136      | 34       | —                                                  | —                                                  | —                                                    |
| CAN communic                                          | ation (+)         | B136      | 27       |                                                    | _                                                  |                                                      |
| CAN communic                                          | ation (–)         | B136      | 35       |                                                    | _                                                  |                                                      |
| AT/MT identifica                                      | ation             | B136      | 15       | 0                                                  | 0                                                  |                                                      |
| Blow-by leak dia                                      | agnosis           | B134      | 30       | 0                                                  | 0                                                  | At the time of<br>open circuit<br>(fault): 5         |
| Tumble generator valve position sensor signal (RH)    |                   | B134      | 26       | Fully closed: 0.4 — 1.2<br>Fully opened: 2.8 — 4.6 | Fully closed: 0.4 — 1.2<br>Fully opened: 2.8 — 4.6 | _                                                    |
| Tumble generator valve<br>position sensor signal (LH) |                   | B134      | 16       | Fully closed: 0.4 — 1.2<br>Fully opened: 2.8 — 4.6 | Fully closed: 0.4 — 1.2<br>Fully opened: 2.8 — 4.6 | _                                                    |
| Tumble generator valve RH (closed)                    |                   | B137      | 23       | 0 or 10 — 13                                       | 0 or 12 — 14                                       | _                                                    |
| Tumble generator valve LH (closed)                    |                   | B137      | 13       | 0 or 10 — 13                                       | 0 or 12 — 14                                       | _                                                    |
| Tumble generate<br>(open)                             | or valve RH       | B137      | 22       | 0 or 10 — 13                                       | 0 or 12 — 14                                       | —                                                    |
| Tumble generate<br>(open)                             | or valve LH       | B137      | 12       | 0 or 10 — 13                                       | 0 or 12 — 14                                       | _                                                    |
| Secondary air<br>pipe pressure                        | Signal            | B134      | 27       | 2.2 — 2.8                                          | 2.2 — 2.8                                          | When second-<br>ary air is<br>inducted:<br>3.2 — 4.9 |
| sensor                                                | Power supply      | B134      | 19       | 5.12                                               | 5.12                                               | —                                                    |
|                                                       | GND (sensor)      | B134      | 29       | 0                                                  | 0                                                  | _                                                    |
| Secondary air c<br>valve relay 1                      | ombination        | B135      | 15       | ON: 0<br>OFF: 10 — 13                              | ON: 0<br>OFF: 12 — 14                              | _                                                    |
| Secondary air combination valve relay 2               |                   | B135      | 14       | ON: 0<br>OFF: 10 — 13                              | ON: 0<br>OFF: 12 — 14                              | _                                                    |
| Secondary air pump relay                              |                   | B136      | 8        | ON: 0<br>OFF: 10 — 13                              | ON: 0<br>OFF: 12 — 14                              | _                                                    |
| Self-shutoff control                                  |                   | B136      | 23       | 10 — 13                                            | 12 — 14                                            |                                                      |
| Ground (ignition system)                              |                   | B137      | 26       | 0                                                  | 0                                                  | —                                                    |
| Ground (ignition system)                              |                   | B137      | 6        | 0                                                  | 0                                                  | —                                                    |
| Ground (engine                                        | 1)                | B134      | 5        | 0                                                  | 0                                                  | —                                                    |
| Ground (engine                                        | 2)                | B137      | 7        | 0                                                  | 0                                                  | —                                                    |
| Ground (engine                                        | 3)                | B137      | 2        | 0                                                  | 0                                                  |                                                      |
| Ground (engine                                        | 4)                | B137      | 1        | 0                                                  | 0                                                  |                                                      |
| Ground (body)                                         |                   | B136      | 6        | 0                                                  | 0                                                  | _                                                    |

#### ENGINE (DIAGNOSTICS)

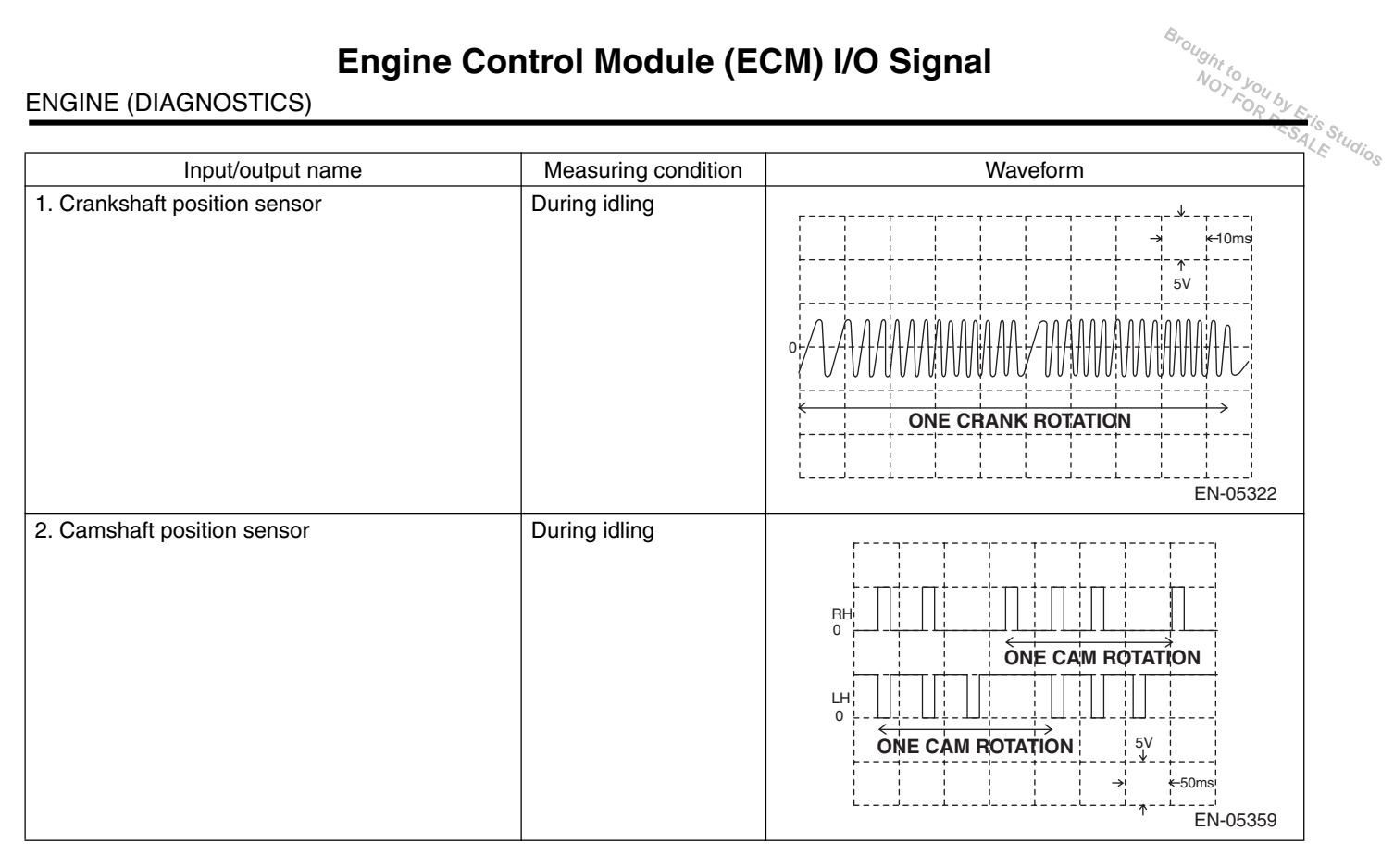

ENGINE (DIAGNOSTICS)

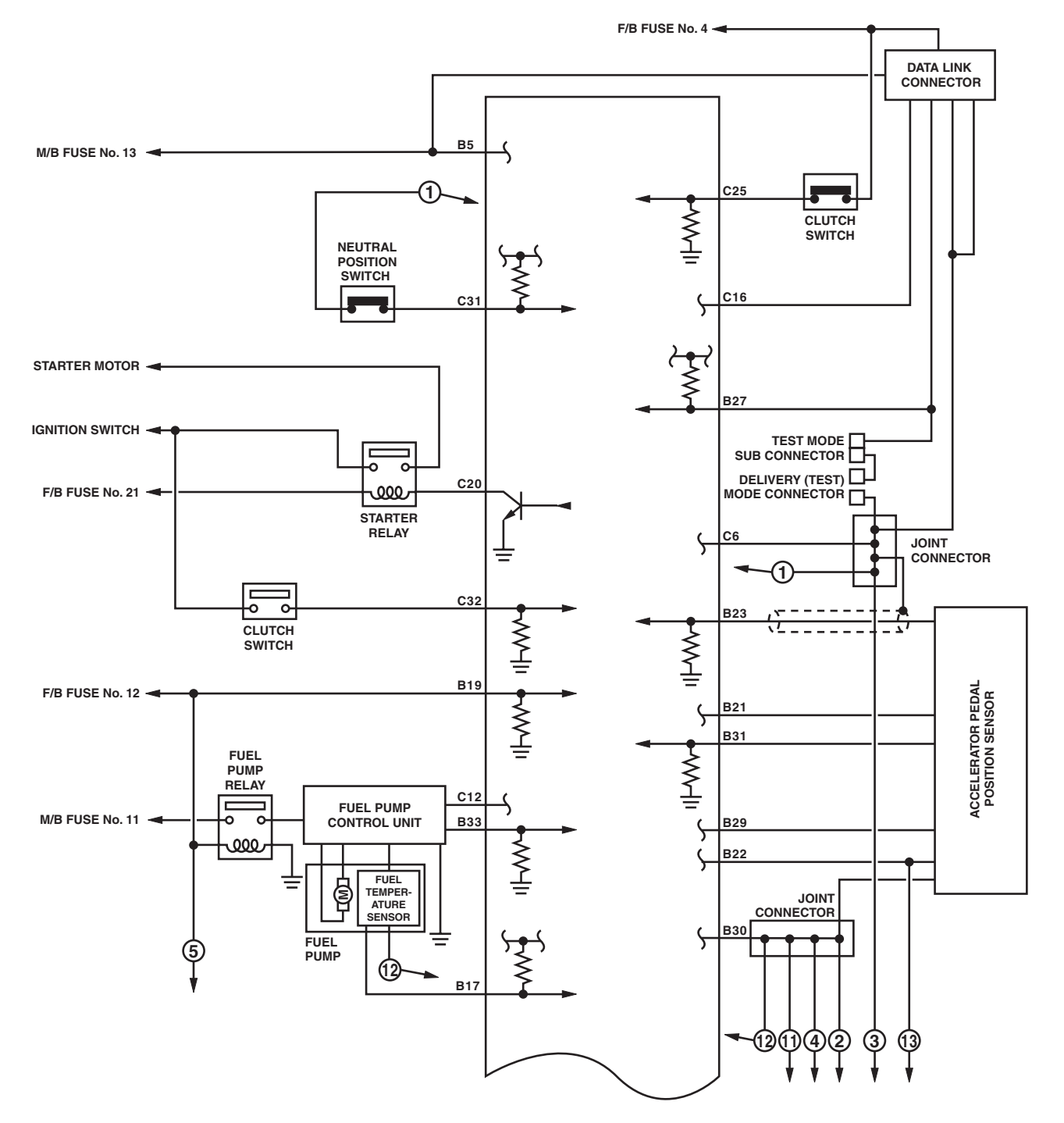

EN-06461

ENGINE (DIAGNOSTICS)

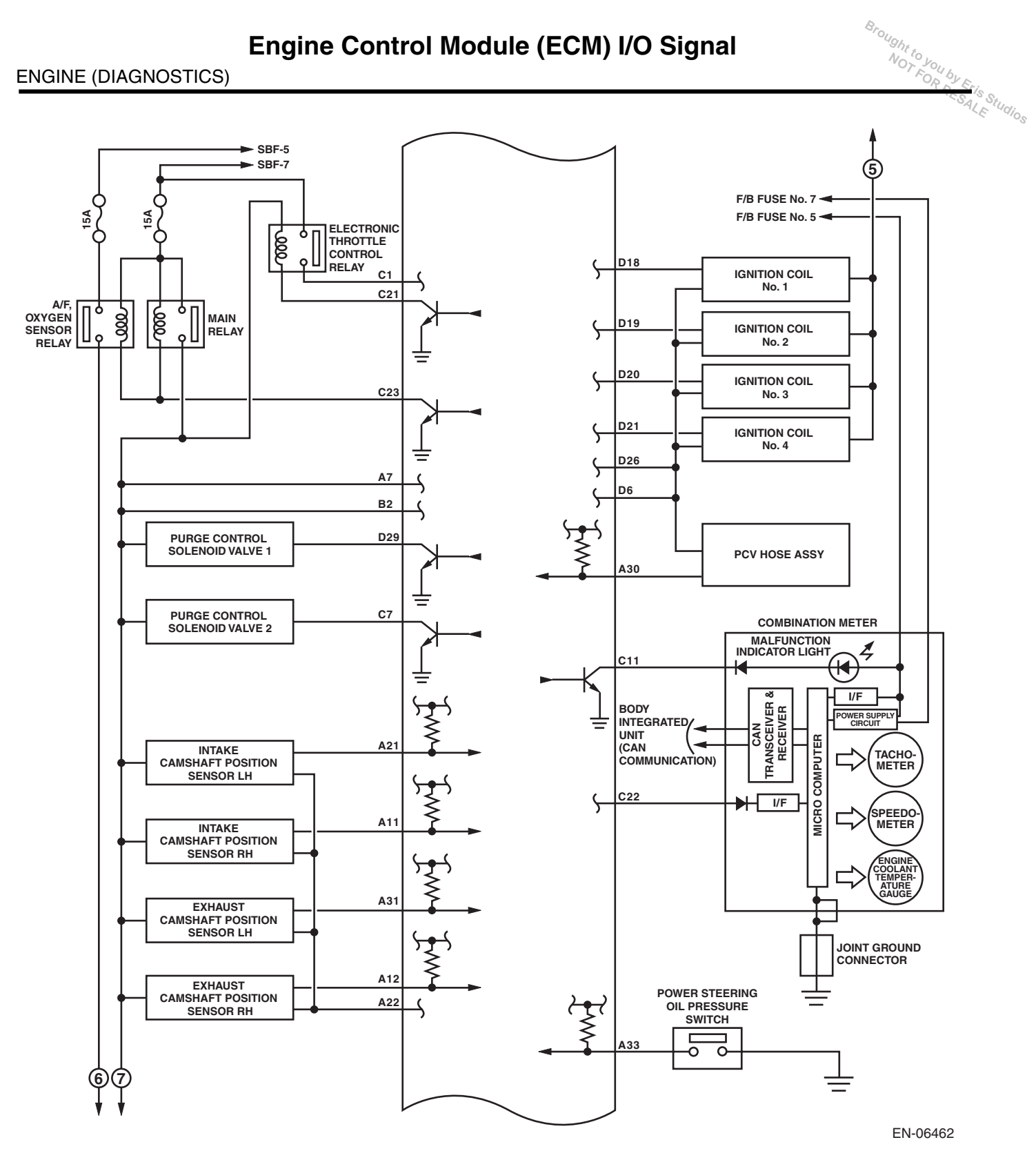

ENGINE (DIAGNOSTICS)

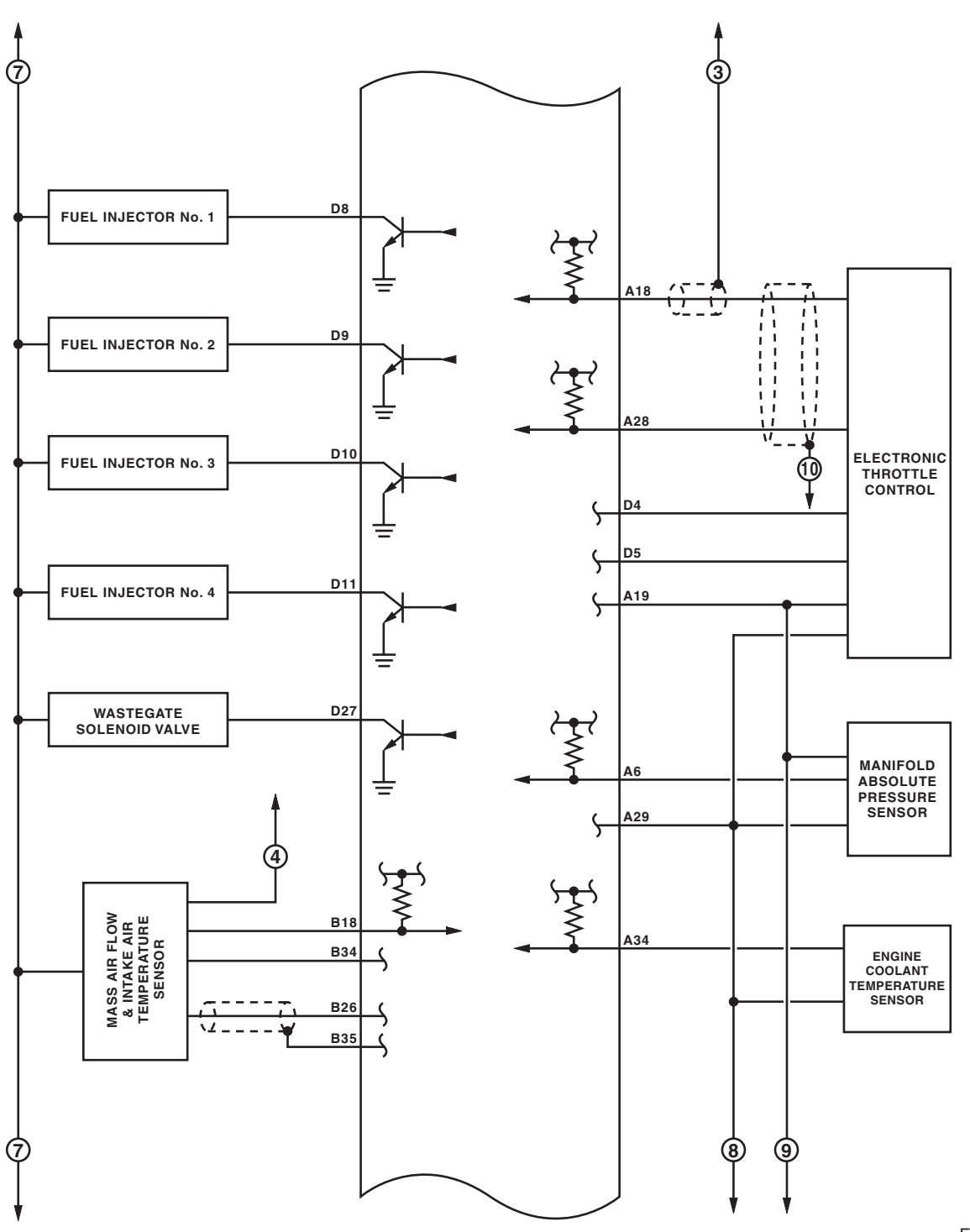

EN-06126

ENGINE (DIAGNOSTICS)

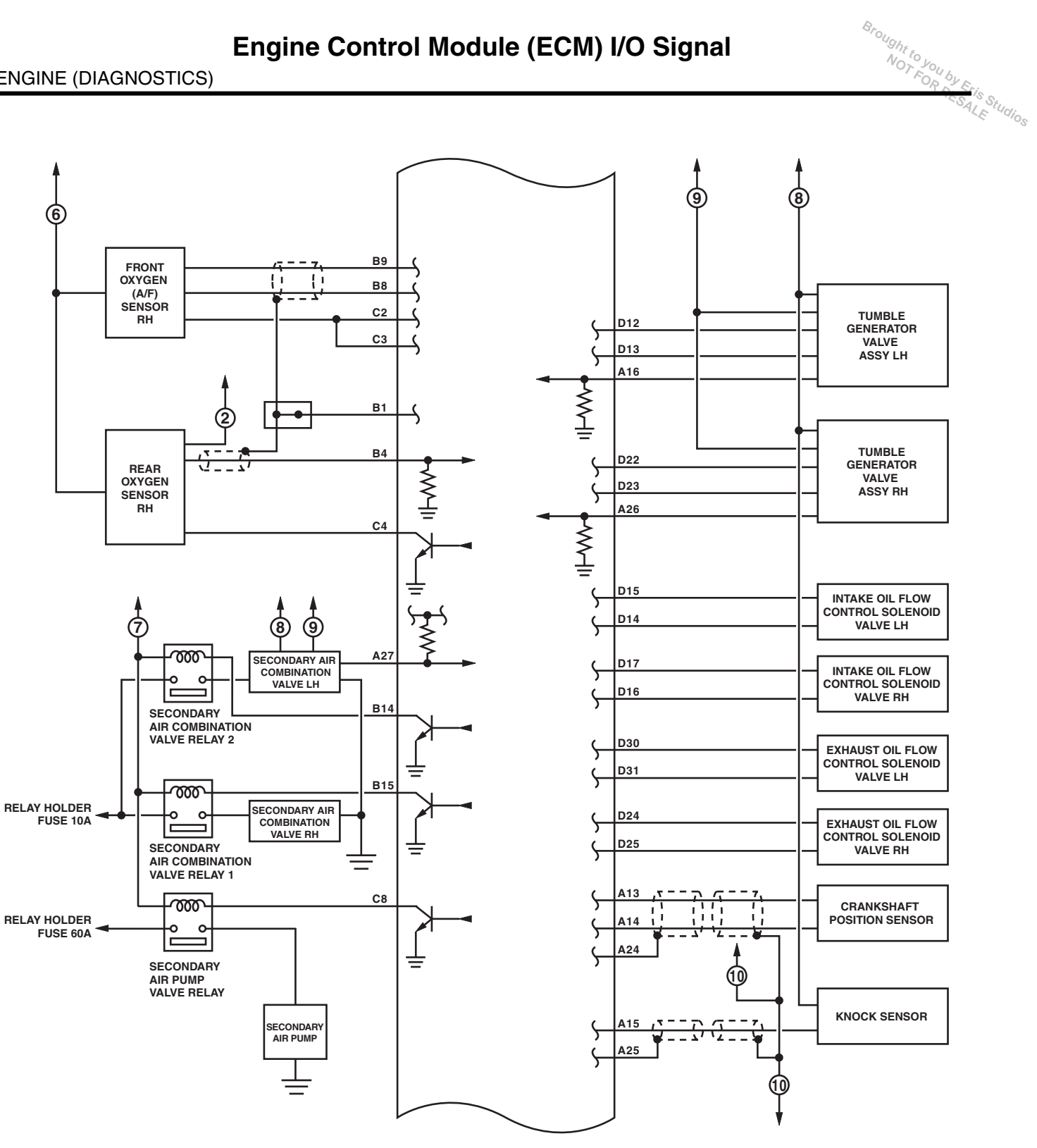

EN-06463

ENGINE (DIAGNOSTICS)

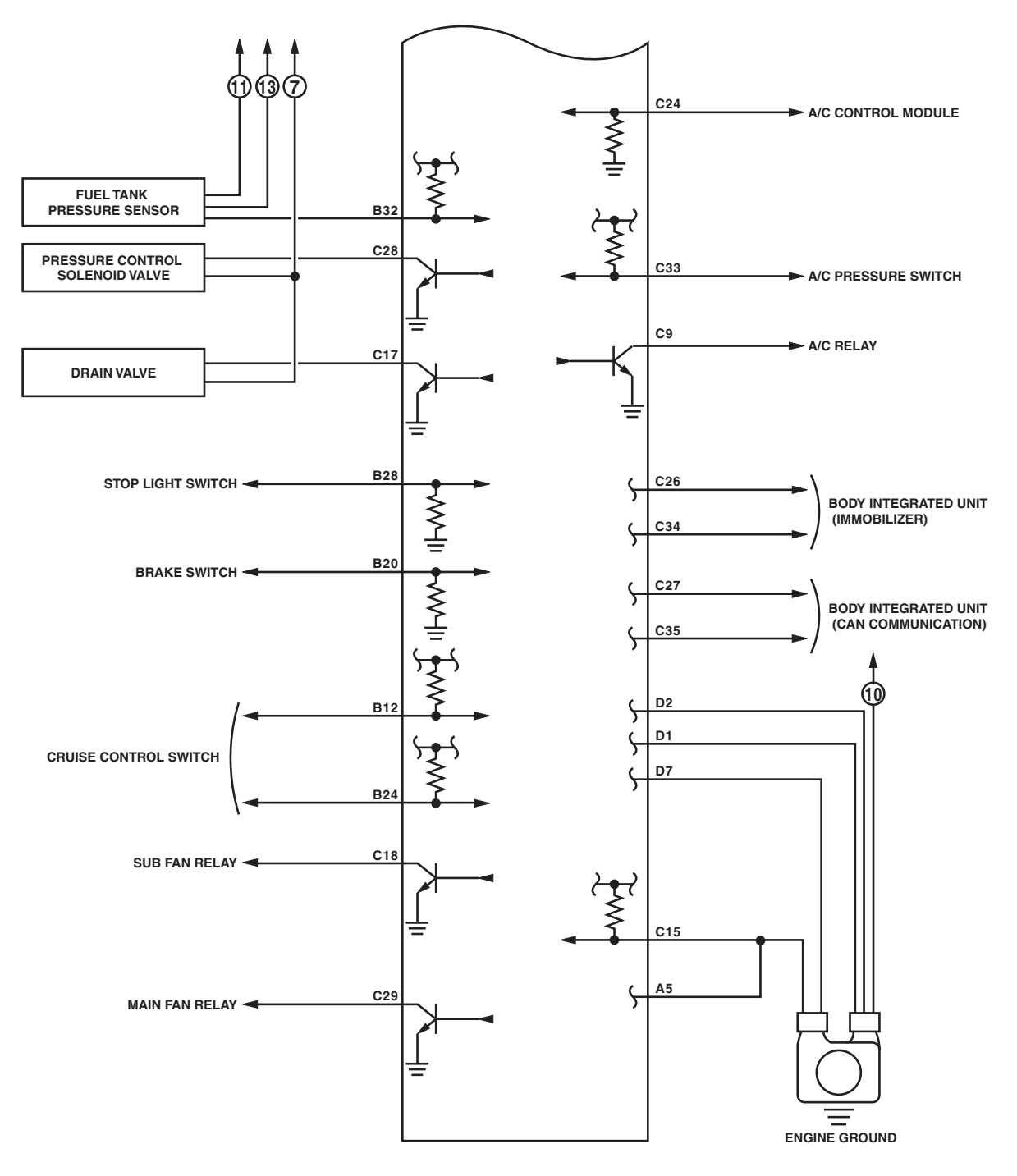

EN-06464

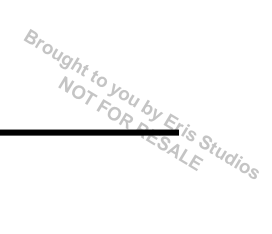

# 6. Engine Condition Data

# **A: ELECTRICAL SPECIFICATION**

| Contents    | Specification                      |
|-------------|------------------------------------|
| Engine load | 17.6 — 35.64 (%): Idling           |
|             | 13.2 — 26.73 (%): 2,500 rpm racing |

Measuring condition:

- After engine is warmed-up.Place the shift lever in neutral.
- Turn the A/C to OFF.
- Turn all the accessory switches to OFF.

ENGINE (DIAGNOSTICS)

Studios

### 7. Data Link Connector

### A: NOTE

This connector is used for Subaru Select Monitor.

#### CAUTION:

Do not connect any scan tools except Subaru Select Monitor or general scan tool because the circuit for Subaru Select Monitor may be damaged.

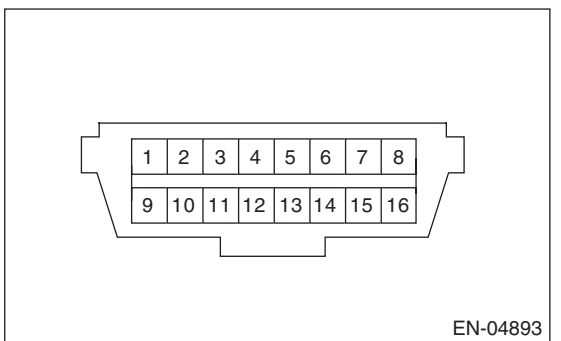

| Terminal No. | Contents                     | Terminal No. | Contents              |
|--------------|------------------------------|--------------|-----------------------|
| 1            | Power supply                 | 9            | Empty                 |
| 2            | Empty                        | 10           | Empty                 |
| 3            | Empty                        | 11           | Empty                 |
| 4            | Ground                       | 12           | Empty                 |
| 5            | Ground                       | 13           | Empty                 |
| 6            | CAN communication (+)        | 14           | CAN communication (-) |
| 7            | Subaru Select Monitor signal | 15           | Empty                 |
| 8            | Empty                        | 16           | Power supply          |

ought to you by Eris Studios

### 8. General Scan Tool

### A: OPERATION

#### 1. HOW TO USE GENERAL SCAN TOOL

1) Prepare a scan tool (general scan tool) required by SAE J1978.

2) Open the cover and connect the general scan tool to the data link connector located in the lower portion of instrument panel (on the driver's side).

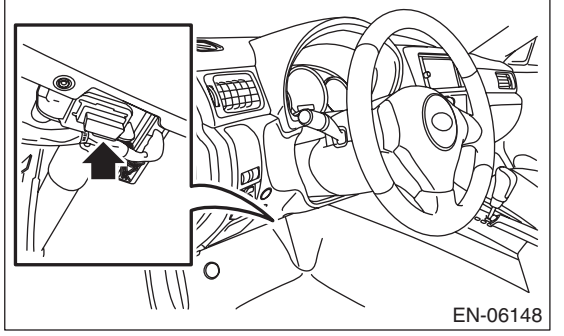

3) Using the general scan tool, call up DTC and freeze frame data.

General scan tool functions consist of:

(1) MODE \$01: Current power train diagnostic data

(2) MODE \$02: Powertrain freeze frame data

(3) MODE \$03: Emission-related powertrain DTC

(4) MODE \$04: Clear/Reset emission-related diagnostic information

(5) MODE \$06: Request on-board monitoring test results for intermittently monitored systems
(6) MODE \$07: Request on-board monitoring test results for continuously monitored systems
(7) MODE \$09: Request vehicle information

Read out the data according to repair procedures. (For detailed operation procedure, refer to the general scan tool instruction manual.)

#### NOTE:

For details concerning DTC, refer to "List of Diagnostic Trouble Code (DTC)". <Ref. to EN(STI)(diag)-80, List of Diagnostic Trouble Code (DTC).>

ALE Studios

### 2. MODE \$01 (CURRENT POWERTRAIN DIAGNOSTIC DATA)

Refer to data denoting the current operating condition of analog input/output, digital input/output or the powertrain system.

A list of the support data and PID (Parameter Identification) codes are shown in the following table.

| PID  | Data                                                                                                    | Unit of measure |
|------|----------------------------------------------------------------------------------------------------|-----------------|
| \$01 | Number of emission-related powertrain DTC, and malfunction indicator light status and diag-<br>nosis support information | _               |
| \$03 | Fuel system control status                                                                                               | —               |
| \$04 | Calculated engine load value                                                                                             | %               |
| \$05 | Engine coolant temperature                                                                                               | °C              |
| \$06 | Short term fuel trim                                                                                                    | %               |
| \$07 | Long term fuel trim                                                                                                    | %               |
| \$0B | Intake manifold absolute pressure                                                                                        | kPa             |
| \$0C | Engine speed                                                                                                    | rpm             |
| \$0D | Vehicle speed                                                                                                    | km/h            |
| \$0E | Ignition timing advance                                                                                                  | 0               |
| \$0F | Intake air temperature                                                                                                   | °C              |
| \$10 | Air flow rate from mass air flow sensor                                                                                  | g/s             |
| \$11 | Throttle valve absolute opening angle                                                                                    | %               |
| \$12 | Secondary air control status                                                                                             | _               |
| \$13 | Check whether oxygen sensor is installed.                                                                                | _               |
| \$15 | Oxygen sensor output voltage and short term fuel trim associated with oxygen sensor                                      | V and %         |
| \$1C | Supporting OBD system                                                                                                    | _               |
| \$1F | Elapsed time after starting the engine                                                                                   | sec             |
| \$21 | Running distance after MIL turns on                                                                                      | km              |
| \$24 | A/F value and A/F sensor output voltage                                                                                  | — and V         |
| \$2E | Evaporative purge                                                                                                    | %               |
| \$2F | Fuel level                                                                                                    | %               |
| \$30 | Number of warm ups after DTC clear                                                                                       |                 |
| \$31 | Travel distance after DTC clear                                                                                          | km              |
| \$32 | Fuel tank pressure                                                                                                    | Pa              |
| \$33 | Atmospheric pressure                                                                                                    | kPa             |
| \$34 | A/F sensor $\lambda$ value, current                                                                                      | — and mA        |
| \$3C | Catalyzer temperature                                                                                                    | °C              |
| \$41 | Diagnostic monitor of each drive cycle                                                                                   |                 |
| \$42 | ECM power voltage                                                                                                    | V               |
| \$43 | Absolute load                                                                                                    | %               |
| \$44 | A/F target lambda                                                                                                    |                 |
| \$45 | Relative throttle opening angle                                                                                          | %               |
| \$46 | Ambient temperature                                                                                                    | °C              |
| \$47 | Absolute throttle opening angle 2                                                                                        | %               |
| \$49 | Absolute accelerator opening angle 1                                                                                     | %               |
| \$4A | Absolute accelerator opening angle 2                                                                                     | %               |
| \$4C | Target throttle opening angle                                                                                            | %               |
| \$4D | Engine operation time during MIL on                                                                                      | min             |
| \$4E | Elapsed time after DTC clear                                                                                             | min             |
| \$51 | Fuel used                                                                                                    | _               |
| \$5A | Relative accelerator opening angle                                                                                       | %               |

NOTE:

Refer to general scan tool manufacturer's instruction manual to access generic OBD-II PIDs (MODE \$01).

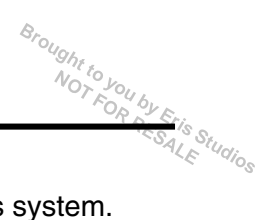

### 3. MODE \$02 (POWERTRAIN FREEZE FRAME DATA)

Refer to data denoting the operating condition when trouble is detected by on-board diagnosis system. A list of the support data and PID (Parameter Identification) codes are shown in the following table.

| PID  | Data                                                           | Unit of measure |
|------|----------------------------------------------------------------|-----------------|
| \$02 | DTC that caused the freeze frame data storage required by CARB | _               |
| \$03 | Fuel system control status                                     | —               |
| \$04 | Calculated engine load value                                   | %               |
| \$05 | Engine coolant temperature                                     | °C              |
| \$06 | Short term fuel trim                                           | %               |
| \$07 | Long term fuel trim                                            | %               |
| \$0B | Intake manifold absolute pressure                              | kPa             |
| \$0C | Engine speed                                                   | rpm             |
| \$0D | Vehicle speed                                                  | km/h            |
| \$0E | Ignition timing advance                                        | 0               |
| \$0F | Intake air temperature                                         | °C              |
| \$10 | Air flow rate from mass air flow sensor                        | g/s             |
| \$11 | Throttle valve absolute opening angle                          | %               |
| \$12 | Secondary air control status                                   | —               |
| \$13 | Air fuel ratio sensor                                          | —               |
| \$15 | Rear oxygen sensor voltage, compensation value                 | V and %         |
| \$1C | Supporting OBD system                                          | —               |
| \$1F | Elapsed time after starting the engine                         | sec             |
| \$2E | Evaporative purge                                              | %               |
| \$2F | Fuel level                                                     | %               |
| \$32 | Fuel tank pressure                                             | Pa              |
| \$33 | Atmospheric pressure                                           | kPa             |
| \$42 | ECM power voltage                                              | V               |
| \$43 | Absolute load                                                  | %               |
| \$44 | A/F target lambda                                              | —               |
| \$45 | Relative throttle opening angle                                | %               |
| \$46 | Ambient temperature                                            | °C              |
| \$47 | Absolute throttle opening angle 2                              | %               |
| \$49 | Absolute accelerator opening angle 1                           | %               |
| \$4A | Absolute accelerator opening angle 2                           | %               |
| \$4C | Target throttle opening angle                                  | %               |

NOTE:

Refer to general scan tool manufacturer's instruction manual to access freeze frame data (MODE \$02).

### 4. MODE \$03 (EMISSION-RELATED POWERTRAIN DTC)

Refer to "List of Diagnostic Trouble Code (DTC)" for information about data denoting emission-related powertrain DTC. <Ref. to EN(STI)(diag)-80, List of Diagnostic Trouble Code (DTC).>

### 5. MODE \$04 (CLEAR/RESET EMISSION-RELATED DIAGNOSTIC INFORMATION)

Refer to the mode used to clear or reset emission-related diagnostic information (OBD-II trouble diagnostic information).

#### NOTE:

Refer to general scan tool manufacturer's instruction manual to clear the emission-related diagnostic information (MODE \$04).

tudios

### 6. MODE \$06

Refer to test value of troubleshooting and data of test limit indicated on the support data bit sequence table. A list of the support data is shown in the following table.

| OBDMID                          | TID                            | SID  | Diagnostic item                                                         |  |  |
|---------------------------------|--------------------------------|------|-------------------------------------------------------------------------|--|--|
| \$01                            | \$81                           | \$0A |                                                                         |  |  |
|                                 | \$82                           | \$8D | A/F sensor conduction abnormal (B1S1)                                   |  |  |
|                                 | \$83                           | \$14 |                                                                         |  |  |
|                                 | \$84                           | \$1E | A/F sensor range abnormal (B1S1)                                        |  |  |
|                                 | \$85                           | \$1E |                                                                         |  |  |
|                                 | \$86                           | \$20 | A/F sensor response abnormal (B1S1)                                     |  |  |
|                                 | \$87                           | \$0B | Oxygen sensor circuit abnormal (B1S2)                                   |  |  |
| \$02                            | \$88                           | \$0B |                                                                         |  |  |
|                                 | \$07                           | \$0B | Oxygen sensor drop abnormal (B1S2)                                      |  |  |
|                                 | \$08                           | \$0B |                                                                         |  |  |
|                                 | \$A5                           | \$0B |                                                                         |  |  |
|                                 | \$05                           | \$10 | Ovugan sensor response abnormal (B1S2)                                  |  |  |
|                                 | \$06                           | \$10 | Onygen sensor response abnornal (DTSZ)                                  |  |  |
| \$21                            | \$89                           | \$20 | Catalyst degradation diagnosis (B1)                                     |  |  |
| \$39                            | \$93                           | \$FE | Evaporative emission control system leak detected (Fuel filler cap off) |  |  |
| d c a                           | \$94                           | \$FE | Evenerative emission central system (0.04 inch lock)                    |  |  |
| <b>৯</b> ০০                     | \$95                           | \$FE | Evaporative emission control system (0.04 inch leak)                    |  |  |
| \$20                            | \$96                           | \$FE | Evaporative emission control system (0.02 inch leak)                    |  |  |
| - <del>3</del> 30               | \$97                           | \$FE |                                                                         |  |  |
| \$3D                            | \$98                           | \$FE | Evaporative emission control system (Purge flow)                        |  |  |
|                                 | \$99                           | \$24 | A/F sensor heater abnormal (B1S1)                                       |  |  |
| \$41                            | \$9A                           | \$24 |                                                                         |  |  |
|                                 | \$9B                           | \$14 | A/F sensor heater characteristic abnormal (B1S1)                        |  |  |
| \$40                            | \$9C                           | \$24 | Oxygen sensor heater abnormal (B1S2)                                    |  |  |
| - φ42                           | \$9D                           | \$24 |                                                                         |  |  |
|                                 | \$9E                           | \$17 |                                                                         |  |  |
|                                 | \$9F                           | \$0B | Secondary air system (whole system)                                     |  |  |
|                                 | \$A0                           | \$0B |                                                                         |  |  |
|                                 | \$B0                           | \$17 |                                                                         |  |  |
|                                 | \$B1                           | \$0B |                                                                         |  |  |
| \$71                            | \$B1                           | \$17 |                                                                         |  |  |
|                                 | \$B2                           | \$0B | Secondary air system (relay 2 — combination valve 2)                    |  |  |
|                                 | \$B2                           | \$17 |                                                                         |  |  |
|                                 | \$B3                           | \$0B |                                                                         |  |  |
|                                 | \$B4                           | \$0B |                                                                         |  |  |
|                                 | \$B5                           | \$0B |                                                                         |  |  |
|                                 | \$B6                           | \$31 |                                                                         |  |  |
|                                 | \$B7                           | \$31 |                                                                         |  |  |
| ¢74                             | \$0B                           | \$24 | Miefine menitering: (All adirelene)                                     |  |  |
|                                 | \$0C                           | \$24 | IVIISTIRE MONITORING (AII CYIINGERS)                                    |  |  |
| ¢40                             | \$0B                           | \$24 | Minfire menitering (#1 extinder)                                        |  |  |
| \$A2                            | \$0C                           | \$24 | iviistire monitoring (#1 cylinder)                                      |  |  |
| \$A3                            | \$0B                           | \$24 | Misfire monitoring (#2 cylinder)                                        |  |  |
|                                 | \$0C                           | \$24 |                                                                         |  |  |
| \$A4                            | \$0B                           | \$24 | Misfire monitoring (#3 cylinder)                                        |  |  |
|                                 | \$0C                           | \$24 |                                                                         |  |  |
| \$A5 \$0B \$24 Misfin \$0C \$24 | \$0B                           | \$24 | Minfire manitaring (#4 aulindar)                                        |  |  |
|                                 | siire monitoring (#4 cylinaer) |      |                                                                         |  |  |

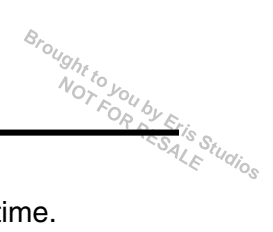

### 7. MODE \$07

Refer to the data of DTC (pending code) for troubleshooting result about emission in the first time.

#### 8. MODE \$09

Refer to the data of vehicle specification (V.I.N., calibration ID, etc.).

### 9. Subaru Select Monitor

### A: OPERATION

# 1. HOW TO USE THE SUBARU SELECT MONITOR

1) Prepare the Subaru Select Monitor kit. <Ref. to EN(STI)(diag)-7, PREPARATION TOOL, General Description.>

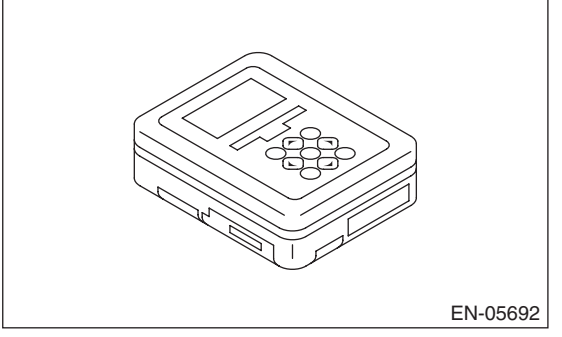

2) Prepare the personal computer which has been installed the Subaru Select Monitor.

3) Connect the USB cable between SDI (Subaru Diagnosis Interface) and USB port on the personal computer (dedicated port for the Subaru Select Monitor).

NOTE:

The dedicated port for the Subaru Select Monitor means the USB port which was used to install the Subaru Select Monitor.

4) Connect the diagnosis cable to the SDI.

5) Connect the SDI to data link connector located in the lower portion of the instrument panel (on the driver's side).

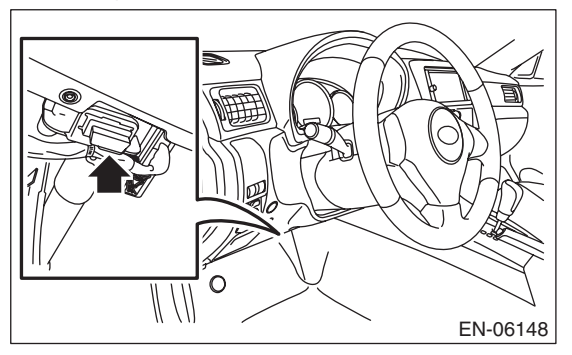

#### CAUTION:

#### Do not connect the scan tools except for Subaru Select Monitor and general scan tool.

6) Start up the personal computer.

7) Turn the ignition switch to ON (engine OFF), and run the "PC application for Subaru Select Monitor".8) Call up DTC and data, then record them.

#### NOTE:

For detailed operation procedure, refer to the "PC application help for Subaru Select Monitor".

#### 2. READ DIAGNOSTIC TROUBLE CODE (DTC) FOR ENGINE (NORMAL MODE)

Refer to "Read Diagnostic Trouble Code" for information about how to display a DTC. <Ref. to EN(STI)(diag)-43, Read Diagnostic Trouble Code (DTC).>

#### 3. READ DIAGNOSTIC TROUBLE CODE (DTC) FOR ENGINE (OBD MODE)

Refer to "Read Diagnostic Trouble Code" for information about how to display a DTC. <Ref. to EN(STI)(diag)-43, Read Diagnostic Trouble Code (DTC).>

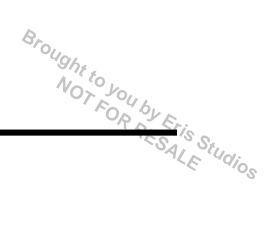

### 4. READ CURRENT DATA FOR ENGINE (NORMAL MODE)

1) On the «Main Menu» display screen, select the {Each System Check}.

- 2) On the «System Selection Menu» display screen, select the {Engine Control System}.
- 3) Click the [OK] button after the information of engine type has been displayed.
- 4) On the «Engine Diagnosis» display screen, select the {Current Data Display & Save}.
- 5) On the «Current Data Display & Save» display screen, select the {Normal sampling}.
- 6) Using the scroll key, scroll the display screen up or down until the desired data is shown.
- A list of the support data is shown in the following table.

| Contents                                       | Display                  | Unit of measure            | Note (at idling)                                                     |
|------------------------------------------------|--------------------------|----------------------------|----------------------------------------------------------------------|
| Engine load                                    | Engine Load              | %                          | 21.0%                                                                |
| Engine coolant temperature signal              | Coolant Temp.            | °C or °F                   | 80 — 100°C or 176 — 212°F                                            |
| A/F correction 1                               | A/F Correction #1        | %                          | -10-+10%                                                             |
| A/F learning 1                                 | A/F Learning #1          | %                          | -15 +15%                                                             |
| Intake manifold absolute pressure              | Mani. Absolute Pressure  | mmHg, kPa,<br>inHg or psig | 220 — 275 mmHg,<br>29.5 — 37 kPa,<br>8.7 — 10 inHg or 4.2 — 5.3 psig |
| Engine speed signal                            | Engine Speed             | rpm                        | 630 — 770 rpm (Agree with the tachometer indication)                 |
| Meter vehicle speed signal                     | Vehicle Speed            | km/h or MPH                | 0 km/h or 0 MPH (at parking)                                         |
| Ignition timing signal                         | Ignition Timing          | deg                        | 10 — 15 deg                                                          |
| Intake air temperature signal                  | Intake Air Temp.         | °C or °F                   | 20 — 50°C or 68 — 122°F                                              |
| Amount of intake air                           | Mass Air Flow            | g/s or lb/m                | 2.1 — 3.1 g/s or 0.35 — 0.40 lb/m                                    |
| Throttle opening angle signal                  | Throttle Opening Angle   | %                          | 2.0 — 2.4%                                                           |
| Rear oxygen sensor voltage                     | Rear O2 Sensor           | V                          | 0 — 1.0 V                                                            |
| Battery voltage                                | Battery Voltage          | V                          | 12 — 15 V                                                            |
| Mass air flow voltage                          | Air Flow Sensor Voltage  | V                          | 1.0 — 1.7 V                                                          |
| Injection 1 pulse width                        | Fuel Injection #1 Pulse  | ms                         | 1.2 — 2.2 ms                                                         |
| Atmospheric pressure                           | Atmosphere Pressure      | mmHg, kPa,<br>inHg or psig | —                                                                    |
| Intake manifold relative pressure              | Mani. Relative Pressure  | mmHg, kPa,<br>inHg or psig | (Intake manifold absolute pres-<br>sure — atmosphere pressure)       |
| Ignition learning value                        | Learned Ignition Timing  | deg                        | 0 deg                                                                |
| Acceleration opening angle signal              | Accel. Opening Angle     | %                          | 0.0%                                                                 |
| Fuel temperature signal                        | Fuel Temp.               | °C or °F                   | +28°C or 82°F                                                        |
| Primary supercharged pressure control signal   | Primary Control          | %                          | 0.0%                                                                 |
| Purge control solenoid duty ratio              | CPC Valve Duty Ratio     | %                          | 0 — 25%                                                              |
| Tumble generator valve RH opening signal       | TGV Position Sensor R    | V                          | 0.81 V                                                               |
| Tumble generator valve LH opening signal       | TGV Position Sensor L    | V                          | 0.81 V                                                               |
| Fuel pump duty ratio                           | Fuel Pump Duty           | %                          | 30 — 40%                                                             |
| AVCS advance angle amount RH                   | VVT Adv. Ang. Amount R   | deg                        | ±5 deg                                                               |
| AVCS advance angle amount LH                   | VVT Adv. Ang. Amount L   | deg                        | ±5 deg                                                               |
| Oil flow control solenoid valve duty RH (AVCS) | OCV Duty R               | %                          | 0 — 20%                                                              |
| Oil flow control solenoid valve duty LH (AVCS) | OCV Duty L               | %                          | 0 — 20%                                                              |
| Oil flow control solenoid valve current RH     | OCV Current R            | mA                         | 40 — 100 mA                                                          |
| Oil flow control solenoid valve current LH     | OCV Current L            | mA                         | 40 — 100 mA                                                          |
| A/F sensor current value 1                     | A/F Sensor #1 Current    | mA                         | –20 — 20 mA                                                          |
| A/F sensor resistance value 1                  | A/F Sensor #1 Resistance | Ω                          | 27 — 35 mA                                                           |
| A/F sensor output lambda 1                     | A/F Sensor #1            | —                          | 1.0                                                                  |
| A/F correction 3                               | A/F Correction #3        | %                          | 0.00%                                                                |
| A/F learning 3                                 | A/F Learning #3          | %                          | 0.00%                                                                |
| SI DRIVE mode                                  | SI Drive mode            |                            | I, S or S#                                                           |
| Throttle motor duty                            | Throttle Motor Duty      | %                          | -5%                                                                  |
# Subaru Select Monitor

Broughtto

| S                                                        | ubaru Select Mon                                 | itor                       | Broughr .                                      |
|----------------------------------------------------------|--------------------------------------------------|----------------------------|------------------------------------------------|
|                                                          |                                                  |                            | ENGINE (DIAGNOSTICS)                           |
|                                                          |                                                  |                            |                                                |
| Contents                                                 | Display                                          | Unit of measure            | Note (at idling)                               |
| Throttle power supply voltage                            | Throttle Motor Voltage                           | V                          | 12 — 15 V                                      |
| Sub throttle sensor voltage                              | Sub-Throttle Sensor                              | V                          | 1.5 V                                          |
| Main throttle sensor voltage                             | Main-Throttle Sensor                             | V                          | 0.6 V                                          |
| Sub accelerator sensor voltage                           | Sub-Accelerator Sensor                           | V                          | 1.1 V                                          |
| Main accelerator sensor voltage                          | Main-Accelerator Sensor                          | V                          | 1.0 V                                          |
| Secondary air supply piping pressure signal              | Sec. Air Piping Pressure                         | mmHg, kPa,<br>inHg or psig | 765 mmHg, 102 kPa,<br>30.1 inHg or 14.8 psig   |
| Secondary airflow signal                                 | Sec. Air Flow                                    | g/s or lb/m                | 0.00 g/s or 0.00 lb/m                          |
| Memory vehicle speed                                     | Memorized Cruise Speed                           | km/h or MPH                | _                                              |
| Fuel level sensor resistance                             | Fuel level resistance                            | Ω                          | 4 — 96 Ω                                       |
| Estimated total driving distance                         | Odometer                                         | km                         | —                                              |
| Exhaust AVCS retard angle amount RH                      | Exh. VVT Retard Ang. R                           | deg                        | ±5 deg                                         |
| Exhaust AVCS retard angle amount LH                      | Exh. VVT Retard Ang. L                           | deg                        | ±5 deg                                         |
| Exhaust oil flow control solenoid valve duty ratio RH    | Exh. OCV Duty R                                  | %                          | 0 — 20%                                        |
| Exhaust oil flow control solenoid valve duty ratio<br>LH | Exh. OCV Duty L                                  | %                          | 0 — 20%                                        |
| Exhaust oil flow control solenoid valve current value RH | Exh. OCV Current R                               | mA                         | 40 — 100 mA                                    |
| Exhaust oil flow control solenoid valve current value LH | Exh. OCV Current L                               | mA                         | 40 — 100 mA                                    |
| #1 cylinder roughness monitor                            | Roughness Monitor #1                             | _                          | 0                                              |
| #2 cylinder roughness monitor                            | Roughness Monitor #2                             | _                          | 0                                              |
| #3 cylinder roughness monitor                            | Roughness Monitor #3                             |                            | 0                                              |
| #4 cylinder roughness monitor                            | Roughness Monitor #4                             |                            | 0                                              |
| Knock sensor compensation                                | Knocking Correction                              | dea                        | 0.0 deg                                        |
| Fuel tank pressure signal                                | Fuel Tank Pressure                               | mmHg, kPa,<br>inHg or psig | +8.8 mmHg, +1.2 kPa, +0.4<br>inHg or +0.2 psig |
| AT/MT identification terminal                            | AT Vehicle ID Signal                             |                            | OFF                                            |
| Delivery (test) mode terminal                            | Test Mode Signal                                 |                            | OFF                                            |
| D check request flag                                     | D-check Require Flag                             |                            | OFF                                            |
| Delivery (test) mode terminal                            | Delivery Mode Connector<br>(Test Mode Connector) | _                          | OFF                                            |
| Neutral position switch signal                           | Neutral Position Switch                          |                            | ON                                             |
| Soft idle switch signal                                  | Idle Switch Signal                               |                            | ON                                             |
| Ignition switch signal                                   | Ignition Switch                                  |                            | ON                                             |
| Power steering switch signal                             | P/S Switch                                       |                            | OFF (When OFF)                                 |
| Air conditioning switch signal                           | A/C Switch                                       |                            | OFF (When OFF)                                 |
| Starter switch signal                                    | Starter Switch                                   |                            | OFF                                            |
| Bear oxygen monitor                                      | Bear O2 Rich Signal                              |                            |                                                |
| Knocking signal                                          | Knocking Signal                                  |                            | OFF                                            |
| Crankshaft position sensor signal                        | Crankshaft Position Sig                          |                            | <br>                                           |
| Camshaft position sensor signal                          | Camshaft Position Sig                            |                            | ON                                             |
| Rear defogger switch signal                              | Rear Defonder SW                                 |                            | OFF (When OFF)                                 |
| Blower fan switch signal                                 | Blower Fan SW                                    |                            | OFF (When OFF)                                 |
| Light switch signal                                      | Light Switch                                     |                            | OFF (When OFF)                                 |
| A/C middle pressure switch signal                        | A/C Mid Pressure Switch                          |                            | OFF (When OFF)                                 |
| Air conditioner compressor relay output signal           | A/C Compressor Signal                            |                            |                                                |
| Badiator fan relay 1 signal                              | Radiator Fan Rolay #1                            |                            |                                                |
| Badiator fan relay 2 signal                              | Radiator Fan Relay #2                            |                            |                                                |
| PCV hose assembly diagnosis signal                       | Blow-by leak Connector                           |                            |                                                |
| i et nose assembly diagnosis signal                      | Biow by leak Connector                           |                            |                                                |

### **Subaru Select Monitor**

#### ENGINE (DIAGNOSTICS)

| S<br>ENGINE (DIAGNOSTICS)                                     | Brought to you by to        |                 |                  |           |
|---------------------------------------------------------------|-----------------------------|-----------------|------------------|-----------|
|                                                               |                             |                 |                  | SALE Stug |
| Contents                                                      | Display                     | Unit of measure | Note (at idling) |           |
| Pressure control solenoid valve signal                        | PCV Solenoid Valve          | —               | OFF (when OFF)   |           |
| Tumble generator valve output signal                          | TGV Output                  | —               | OFF              |           |
| Tumble generator valve drive signal                           | TGV Drive                   | —               | 0                |           |
| Drain valve signal                                            | Vent. Solenoid Valve        | —               | OFF (when OFF)   |           |
| Purge control solenoid valve 2 signal                         | CPC Solenoid 2              | _               | OFF (when OFF)   |           |
| Vehicle dynamics control (VDC) torque down prohibition output | Ban of Torque Down          | _               | ON               |           |
| Vehicle dynamics control (VDC) torque down demand             | Request Torque Down<br>VDC  | _               | OFF              |           |
| ETC motor relay signal                                        | ETC Motor Relay             | _               | ON               |           |
| Clutch switch signal                                          | Clutch Switch               | _               | OFF (when OFF)   |           |
| Stop light switch signal                                      | Stop Light Switch           | _               | OFF (when OFF)   |           |
| SET/COAST switch signal                                       | SET/COAST Switch            | _               | OFF (when OFF)   |           |
| RES/ACC switch signal                                         | RESUME/ACCEL Switch         | _               | OFF (when OFF)   |           |
| Brake switch signal                                           | Brake Switch                | _               | OFF (when OFF)   |           |
| Main switch signal                                            | Main Switch                 | _               | OFF (when OFF)   |           |
| Body integrated unit data reception                           | Body Int. Unit Data         | _               | ON               |           |
| Body integrated unit counter update                           | Body Int. Unit Count        | _               | ON               |           |
| Secondary air combination valve relay 2 signal                | Sec. Air Combi V Relay 2    |                 | OFF (when OFF)   |           |
| Secondary air pump relay signal                               | Secondary Air Pump<br>Relay | -               | OFF (when OFF)   |           |
| Secondary air combination valve relay 1 signal                | Sec. Air Combi V Relay 1    |                 | OFF (when OFF)   |           |
| Cruise control cancel switch signal                           | CC Cancel SW                | _               | OFF (when OFF)   |           |
| Malfunction indicator light signal                            | MIL On Flag                 |                 | OFF (when unlit) |           |

#### NOTE:

For detailed operation procedure, refer to the "PC application help for Subaru Select Monitor".

Studios

#### 5. READ CURRENT DATA FOR ENGINE (OBD MODE)

- 1) On the «Main Menu» display screen, select the {Each System Check}.
- 2) On the «System Selection Menu» display screen, select the {Engine Control System}.
- 3) Click the [OK] button after the information of engine type has been displayed.
- 4) On the «Engine Diagnosis» display screen, select the {OBD System}.
- 5) On the «OBD Menu» display screen, select the {Current Data Display & Save}.
- 6) On the «Current Data Display & Save» display screen, select the {All data display}.
- 7) Using the scroll key, scroll the display screen up or down until the desired data is shown.
- A list of the support data is shown in the following table.

| Contents Display                                           |                                 | Referential value<br>(at idling) | Unit of<br>measure |
|------------------------------------------------------------|---------------------------------|----------------------------------|--------------------|
| Number of diagnosis code                                   | Number of Diag. Code:           | 0                                | —                  |
| Condition of malfunction indicator light                   | MI (MIL)                        | OFF                              | —                  |
| Monitoring test of misfire                                 | Misfire monitoring (Supp)       | YES                              | —                  |
| Monitoring test of misfire                                 | Misfire monitoring (Rdy)        | YES                              | —                  |
| Monitoring test of fuel system                             | Fuel system monitoring (Supp)   | YES                              | —                  |
| Monitoring test of fuel system                             | Fuel system monitoring (Rdy)    | YES                              | —                  |
| Monitoring test of comprehensive component                 | Component monitoring (Supp)     | YES                              | —                  |
| Monitoring test of comprehensive component                 | Component monitoring (Rdy)      | YES                              | —                  |
| Test of catalyst                                           | Catalyst Diagnosis (Supp)       | YES                              | —                  |
| Test of catalyst                                           | Catalyst Diagnosis (Rdy)        | NO                               | —                  |
| Test of heating-type catalyst                              | Heated catalyst (Supp)          | NO                               | —                  |
| Test of heating-type catalyst                              | Heated catalyst (Rdy)           | N/A                              | —                  |
| Test of evaporative emission purge control system          | Evaporative purge system (Supp) | YES                              | —                  |
| Test of evaporative emission purge control system          | Evaporative purge system (Rdy)  | NO                               | —                  |
| Secondary air system test                                  | Secondary air system (Supp)     | YES                              | —                  |
| Secondary air system test                                  | Secondary air system (Rdy)      | NO                               | —                  |
| Test of air conditioning system refrigerant                | A/C system refrigerant (Supp)   | NO                               | —                  |
| Test of air conditioning system refrigerant                | A/C system refrigerant (Rdy)    | N/A                              | —                  |
| Test of oxygen sensor                                      | Oxygen sensor (Supp)            | YES                              | —                  |
| Test of oxygen sensor                                      | Oxygen sensor (Rdy)             | NO                               | —                  |
| Test of oxygen sensor heater                               | O2 Heater Diagnosis (Supp)      | YES                              | —                  |
| Test of oxygen sensor heater                               | O2 Heater Diagnosis (Rdy)       | YES                              | —                  |
| Test of EGR system                                         | EGR system (Supp)               | NO                               | —                  |
| Test of EGR system                                         | EGR system (Rdy)                | N/A                              | —                  |
| Air fuel ratio control system for bank 1                   | Fuel system for Bank 1          | Cl_normal                        | —                  |
| Engine load data                                           | Calculated load value           | 19.2                             | %                  |
| Engine coolant temperature signal                          | Coolant Temp.                   | 96                               | °C                 |
| Short term fuel trim by front oxygen (A/F) sensor (Bank 1) | Short term fuel trim B1         | 17.2                             | %                  |
| Long term fuel trim by front oxygen (A/F) sensor (Bank 1)  | Long term fuel trim B1          | 5.5                              | %                  |
| Intake manifold absolute pressure signal                   | Mani. Absolute Pressure         | 248                              | mmHg               |
| Engine speed signal                                        | Engine Speed                    | 846                              | rpm                |
| Vehicle speed signal                                       | Vehicle Speed                   | 0                                | km/h               |
| #1 Cylinder ignition timing                                | Ignition timing adv. #1         | 13.5                             | 0                  |
| Intake air temperature signal                              | Intake Air Temp.                | 44                               | °C                 |
| Amount of intake air                                       | Mass Air Flow                   | 3.6                              | g/s                |
| Throttle position signal                                   | Throttle Opening Angle          | 13                               | %                  |
| Secondary air control status                               | Secondary air system            | Stop                             | —                  |
| Oxygen sensor (Bank 1 Sensor 2)                            | Oxygen sensor #12               | 0.1 — 0.7                        | V                  |
| A/F correction (Bank 1 Sensor 2)                           | Short term fuel trim #12        | 0.0                              | %                  |
| On-board diagnostic system                                 | OBD System                      | OBD/OBD2                         | _                  |

# Subaru Select Monitor

#### ENGINE (DIAGNOSTICS)

| Subaru Select Monitor                                             |                                   |                               |                    |
|-------------------------------------------------------------------|-----------------------------------|-------------------------------|--------------------|
| Contents                                                          | Display                           | Referential value (at idling) | Unit of<br>measure |
| Front oxygen (A/F) sensor (Bank 1 Sensor 1)                       | Oxygen sensor #11                 | Supported                     | _                  |
| Oxygen sensor (Bank 1 Sensor 2)                                   | Oxygen sensor #12                 | Supported                     | _                  |
| Time elapsed after engine start                                   | Time Since Engine Start           | _                             | sec                |
| Travel distance after the malfunction indicator light illuminates | Lighted MI lamp history           | _                             | km                 |
| A/F lambda signal (Bank 1 Sensor 1)                               | A/F Sensor #11                    | 0.951                         | _                  |
| A/F sensor output signal (Bank 1 Sensor 1)                        | A/F Sensor #11                    | 2.468                         | V                  |
| Evaporative purge                                                 | Commanded Evap Purge              | 0                             | %                  |
| Fuel level signal                                                 |                                   |                               | %                  |
| Number of warm ups after DTC clear                                | Number of warm-ups                |                               | ,u<br>             |
| Travel distance after DTC clear                                   | Mater since DTC cleared           |                               | km                 |
| Fuel tenk pressure signal                                         | Fuel Tank Processo                | 0.664                         | niii<br>mmHa       |
| Atmospheric pressure signal                                       | Atmosphere Pressure               | Atmospheric                   | mmHg               |
| A/F lambda signal (Bank 1 Sensor 1)                               | A/F Sensor #11                    | 0.957                         |                    |
| A/F sensor output signal (Bank 1 Sensor 1)                        | A/E Sensor #11                    | _0.19                         | m۸                 |
| Catalvet tomporature #1                                           | Catalyst Tomporature #11          | -0.10                         | 0℃                 |
| Oalaiyst temperature #1                                           | Micfire monitoring (Enchla)       | VEQ                           |                    |
|                                                                   | Misfire menitoring (Comp)         | 1E3                           |                    |
|                                                                   |                                   | YES                           |                    |
| Monitoring test of fuel system                                    | Fuel system monitoring (Enable)   | YES                           | _                  |
| Monitoring test of fuel system                                    | Fuel system monitoring (Comp)     | NO                            |                    |
| Monitoring test of comprehensive component                        | Component monitoring (Enable)     | NO                            | —                  |
| Monitoring test of comprehensive component                        | Component monitoring (Comp)       | NO                            |                    |
| Test of catalyst                                                  | Catalyst Diagnosis (Enable)       | YES                           | —                  |
| Test of catalyst                                                  | Catalyst Diagnosis (Comp)         | NO                            | —                  |
| Test of heating-type catalyst                                     | Heated catalyst (Enable)          | N/A                           | —                  |
| Test of heating-type catalyst                                     | Heated catalyst (Comp)            | N/A                           | —                  |
| Test of evaporative emission purge control system                 | Evaporative purge system (Enable) | YES                           |                    |
| Test of evaporative emission purge control system                 | Evaporative purge system (Comp)   | NO                            | —                  |
| Secondary air system test                                         | Secondary air system (Enable)     | YES                           | —                  |
| Secondary air system test                                         | Secondary air system (Comp)       | NO                            | —                  |
| Test of air conditioning system refrigerant                       | A/C system refrigerant (Enable)   | N/A                           | _                  |
| Test of air conditioning system refrigerant                       | A/C system refrigerant (Comp)     | N/A                           | _                  |
| Test of oxygen sensor                                             | Oxygen sensor (Enable)            | YES                           |                    |
| Test of oxygen sensor                                             | Oxygen sensor (Comp)              | NO                            |                    |
| Test of oxygen sensor heater                                      | O2 Heater Diagnosis (Enable)      | YES                           |                    |
| Test of oxygen sensor heater                                      | O2 Heater Diagnosis (Comp)        | YES                           |                    |
| Test of EGR system                                                | EGR system (Enable)               | N/A                           |                    |
| Test of EGR system                                                | EGR system (Comp)                 | N/A                           |                    |
| ECM power voltage                                                 | Control module voltage            | 13 848                        | V                  |
| Absolute load                                                     | Absolute Load Value               | 21                            | %                  |
| A/F ratio target lambda                                           | Target Equivalence Ratio          | 0.003                         |                    |
| Relative throttle opening angle                                   | Belative Throttle Pos             | 2.000                         | %                  |
| Ambient temperature                                               | Ambient Temperature               | Ambient<br>temperature        | °C                 |
| Absolute throttle opening angle 2                                 | Absolute Throttle Pos.#2          | 31                            | %                  |
| Absolute accelerator opening angle 1                              | Accelerator Pedal Pos #1          | 13                            | %                  |
| Absolute accelerator opening angle 2                              | Accelerator Pedal Pos #2          | 13                            | %                  |
| Target throttle opening angle                                     | Target Throt Act Cont             | 0                             | %                  |
| Engine operating time while malfunction indicator lit             | Time while MIL lighted            |                               | min                |

### **Subaru Select Monitor**

Brought to

| Subaru Select Monitor              |                         |                   | Ught to k |                  |
|------------------------------------|-------------------------|-------------------|-----------|------------------|
|                                    |                         | ENGINE (DIAGI     | NOSTICS)  |                  |
|                                    |                         |                   | SAL S     | Styn.            |
| Contanta                           | Dioplay                 | Referential value | Unit of   | 410 <sub>S</sub> |
| Contents                           | Display                 | (at idling)       | measure   |                  |
| Time elapsed after DTC clear       | Time since DTC cleared  | —                 | min       |                  |
| Fuel used                          | Type of fuel            | GAS               | —         |                  |
| Relative accelerator opening angle | Relative Accelera. Pos. | 0                 | %         |                  |

NOTE:

For detailed operation procedure, refer to the "PC application help for Subaru Select Monitor".

#### 6. READ FREEZE FRAME DATA FOR ENGINE (OBD MODE)

- 1) On the «Main Menu» display screen, select the {Each System Check}.
- 2) On the «System Selection Menu» display screen, select the {Engine Control System}.
- 3) Click the [OK] button after the information of engine type has been displayed.
- 4) On the «Engine Diagnosis» display screen, select the {OBD System}.
- 5) On the «OBD Menu» display screen, select the {Freeze Frame Data Display}.
- A list of the support data is shown in the following table.

| Contents                                                   | Display                  | Unit of measure         |
|------------------------------------------------------------|--------------------------|-------------------------|
| DTC of freeze frame data                                   | Freeze frame data        | DTC                     |
| Air fuel ratio control system for bank 1                   | Fuel system for Bank 1   | _                       |
| Engine load data                                           | Calculated load value    | %                       |
| Engine coolant temperature signal                          | Coolant Temp.            | °C or °F                |
| Short term fuel trim by front oxygen (A/F) sensor (Bank 1) | Short term fuel trim B1  | %                       |
| Long term fuel trim by front oxygen (A/F) sensor (Bank 1)  | Long term fuel trim B1   | %                       |
| Intake manifold absolute pressure signal                   | Mani. Absolute Pressure  | mmHg, kPa, inHg or psi  |
| Engine speed signal                                        | Engine Speed             | rpm                     |
| Vehicle speed signal                                       | Vehicle Speed            | km/h or MPH             |
| Ignition timing #1                                         | Ignition timing adv. #1  | o                       |
| Intake air temperature                                     | Intake Air Temp.         | C°                      |
| Amount of intake air                                       | Mass Air Flow            | g/s                     |
| Throttle opening angle                                     | Throttle Opening Angle   | %                       |
| Secondary air control status                               | Secondary air system     | _                       |
| Oxygen sensor #12                                          | Oxygen sensor #12        | V                       |
| A/F correction #12                                         | Short term fuel trim #12 | %                       |
| OBD system                                                 | OBD System               | OBD/OBD2                |
| Oxygen sensor #11                                          | Oxygen sensor #11        | Support                 |
| Oxygen sensor #12                                          | Oxygen sensor #12        | Support                 |
| Elapsed time after starting the engine                     | Time Since Engine Start  | sec                     |
| Evaporative purge                                          | Commanded Evap Purge     | %                       |
| Fuel level                                                 | Fuel Level               | %                       |
| Fuel tank pressure                                         | Fuel Tank Pressure       | mmHg, kPa, inHg or psig |
| Atmospheric pressure                                       | Atmosphere Pressure      | mmHg, kPa, inHg or psig |
| ECM power voltage                                          | Control module voltage   | V                       |
| Absolute load                                              | Absolute Load Value      | %                       |
| A/F target lambda                                          | Target Equivalence Ratio | _                       |
| Relative throttle opening angle                            | Relative Throttle Pos.   | %                       |
| Ambient temperature                                        | Ambient Temperature      | °C or °F                |
| Absolute throttle opening angle 2                          | Absolute Throttle Pos.#2 | %                       |
| Absolute accelerator opening angle 1                       | Accelerator Pedal Pos.#1 | %                       |
| Absolute accelerator opening angle 2                       | Accelerator Pedal Pos.#2 | %                       |
| Target throttle opening angle                              | Target Throt. Act. Cont. | %                       |

#### NOTE:

For detailed operation procedure, refer to the "PC application help for Subaru Select Monitor".

Brought to you by Eris Studios

#### 7. V.I.N. REGISTRATION

1) On the «Main Menu» display screen, select the {Each System Check}.

- 2) On the «System Selection Menu» display screen, select the {Engine Control System}.
- 3) Click the [OK] button after the information of engine type has been displayed.
- 4) On the «Engine Diagnosis» display screen, select the {Entry VIN}.
- 5) Perform the procedures shown on the display screen.

NOTE:

For detailed operation procedure, refer to the "PC application help for Subaru Select Monitor".

### 10.Read Diagnostic Trouble Code (DTC)

### A: OPERATION

#### 1. SUBARU SELECT MONITOR (NORMAL MODE)

1) On the «Main Menu» display screen, select the {Each System Check}.

2) On the «System Selection Menu» display screen, select the {Engine Control System}.

3) Click the [OK] button after the information of engine type has been displayed.

4) On the «Engine Diagnosis» display screen, select the {Diagnostic Code(s) Display}.

5) On the «Diagnostic Code(s) Display» screen, select the {Temporary Code} or {Memory Code}.

#### NOTE:

• For detailed operation procedure, refer to the "PC application help for Subaru Select Monitor".

• For details concerning DTC, refer to "List of Diagnostic Trouble Code (DTC)". <Ref. to EN(STI)(diag)-80, List of Diagnostic Trouble Code (DTC).>

#### 2. SUBARU SELECT MONITOR (OBD MODE)

1) On the «Main Menu» display screen, select the {Each System Check}.

2) On the «System Selection Menu» display screen, select the {Engine Control System}.

3) Click the [OK] button after the information of engine type has been displayed.

4) On the «Engine Diagnosis» display screen, select the {OBD System}.

5) On the «OBD Menu» display screen, select the {Diagnostic Code(s) Display}.

6) Make sure DTC is shown on the screen.

NOTE:

• For detailed operation procedure, refer to the "PC application help for Subaru Select Monitor".

• For details concerning DTC, refer to "List of Diagnostic Trouble Code (DTC)". <Ref. to EN(STI)(diag)-80, List of Diagnostic Trouble Code (DTC).>

#### 3. GENERAL SCAN TOOL

Refer to data denoting emission-related powertrain DTC.

For details concerning DTC, refer to "List of Diagnostic Trouble Code (DTC)". <Ref. to EN(STI)(diag)-80, List of Diagnostic Trouble Code (DTC).>

NOTE:

Refer to general scan tool manufacturer's instruction manual to access powertrain DTC (MODE \$03).

Brought to you by Eris Studios

# **11.Inspection Mode**

# A: PROCEDURE

Perform the diagnosis shown in the following DTC table. When performing the diagnosis not listed in "List of Diagnostic Trouble Code (DTC)", refer to the item on the drive cycle. <Ref. to EN(STI)(diag)-49, Drive Cycle.>

| DTC   | ltem                                                                           | Condition |
|-------|--------------------------------------------------------------------------------|-----------|
| P0011 | Intake Camshaft Position - Timing Over-Advanced or System Performance (Bank 1) | _         |
| P0014 | Exhaust AVCS System 1 (Range/Performance)                                      | —         |
| P0016 | Crankshaft Position - Camshaft Position Correlation (Bank1)                    | —         |
| P0017 | Crank And Cam Timing B System Failure (Bank 1)                                 | —         |
| P0018 | Crankshaft Position - Camshaft Position Correlation (Bank2)                    | —         |
| P0019 | Crank And Cam Timing B System Failure (Bank 2)                                 | —         |
| P0021 | Intake Camshaft Position - Timing Over-Advanced or System Performance (Bank 2) | _         |
| P0024 | Exhaust AVCS System 1 (Range/Performance)                                      | —         |
| P0031 | HO2S Heater Control Circuit Low (Bank 1 Sensor 1)                              | —         |
| P0032 | HO2S Heater Control Circuit High (Bank 1 Sensor 1)                             | —         |
| P0037 | HO2S Heater Control Circuit Low (Bank 1 Sensor 2)                              |           |
| P0038 | HO2S Heater Control Circuit High (Bank 1 Sensor 2)                             |           |
| P0102 | Mass or Volume Air Flow Circuit Low Input                                      |           |
| P0103 | Mass or Volume Air Flow Circuit High Input                                     |           |
| P0107 | Manifold Absolute Pressure/Barometric Pressure Circuit Low Input               |           |
| P0108 | Manifold Absolute Pressure/Barometric Pressure Circuit High Input              |           |
| P0112 | Intake Air Temperature Sensor 1 Circuit Low                                    | _         |
| P0113 | Intake Air Temperature Sensor 1 Circuit High                                   | _         |
| P0117 | Engine Coolant Temperature Circuit Low                                         | _         |
| P0118 | Engine Coolant Temperature Circuit High                                        | _         |
| P0122 | Throttle/Pedal Position Sensor/Switch "A" Circuit Low                          |           |
| P0123 | Throttle/Pedal Position Sensor/Switch "A" Circuit High                         |           |
| P0131 | O2 Sensor Circuit Low Voltage (Bank 1 Sensor 1)                                |           |
| P0132 | O2 Sensor Circuit High Voltage (Bank 1 Sensor 1)                               |           |
| P0137 | O2 Sensor Circuit Low Voltage (Bank 1 Sensor 2)                                |           |
| P0138 | O2 Sensor Circuit High Voltage (Bank 1 Sensor 2)                               |           |
| P0140 | O2 Sensor Circuit No Activity Detected (Bank 1 Sensor 2)                       |           |
| P0182 | Fuel Temperature Sensor "A" Circuit Range/Performance                          |           |
| P0183 | Fuel Temperature Sensor "A" Circuit Low Input                                  |           |
| P0222 | Throttle/Pedal Position Sensor/Switch "B" Circuit Low                          | _         |
| P0223 | Throttle/Pedal Position Sensor/Switch "B" Circuit High                         | _         |
| P0230 | Fuel Pump Primary Circuit                                                      |           |
| P0245 | Turbo/Super Charger Wastegate Solenoid "A" Low                                 |           |
| P0327 | Knock Sensor 1 Circuit Low (Bank 1 or Single Sensor)                           |           |
| P0328 | Knock Sensor 1 Circuit High (Bank 1 or Single Sensor)                          |           |
| P0335 | Crankshaft Position Sensor "A" Circuit                                         |           |
| P0336 | Crankshaft Position Sensor "A" Circuit Range/Performance                       |           |
| P0340 | Camshaft Position Sensor "A" Circuit (Bank 1 or Single Sensor)                 |           |
| P0345 | Camshaft Position Sensor "A" Circuit (Bank 2)                                  |           |
| P0365 | Camshaft Position Sensor "B" Circuit (Bank 1)                                  |           |
| P0390 | Camshaft Position Sensor "B" Circuit (Bank 2)                                  |           |
| P0413 | Secondary Air Injection System Switching Valve "A" Circuit Open                | —         |

# **Inspection Mode**

|       | Inspection Mode                                                        | Brought to KOCS) |
|-------|------------------------------------------------------------------------|------------------|
| DTC   | Item                                                                   | Condition        |
| P0/16 | Secondary Air Injection System Switching Valve "B" Circuit Open        |                  |
| P0/18 | Secondary Air Injection System Control "A" Circuit                     |                  |
| P0447 | Evaporative Emission Control System Vent Control Circuit Open          |                  |
| D0119 | Evaporative Emission Control System Vent Control Circuit Open          |                  |
| P0440 | Evaporative Emission Control System Vent Control Circuit Shorted       |                  |
| P0452 | Evaporative Emission Control System Pressure Sensor Low Input          |                  |
| P0455 | Evaporative Emission Control System Pressure Sensor Fight Input        |                  |
| P0400 | Evaporative Emission System Purge Control valve Circuit Low            |                  |
| P0402 | Fuel Level Sensor A Circuit Low                                        |                  |
| P0463 | Fuel Level Sensor "A" Circuit High                                     |                  |
| P0500 | Venicle Speed Sensor "A"                                               | —                |
| P0512 | Starter Request Circuit                                                |                  |
| P0513 | Incorrect Immobilizer Key                                              |                  |
| P0600 | Serial Communication Link                                              |                  |
| P0604 | Internal Control Module Random Access Memory (RAM) Error               | —                |
| P0605 | Internal Control Module Read Only Memory (ROM) Error                   | —                |
| P0607 | Throttle Control System Circuit Range/Performance                      | —                |
| P0638 | Throttle Actuator Control Range/Performance (Bank 1)                   | —                |
| P0851 | Neutral Switch Input Circuit Low (MT Model)                            | —                |
| P0852 | Neutral Switch Input Circuit High (MT Model)                           |                  |
| P1152 | O2 Sensor Circuit Range/Performance (Low) (Bank1 Sensor1)              | —                |
| P1153 | O2 Sensor Circuit Range/Performance (High) (Bank1 Sensor1)             | —                |
| P1160 | Return Spring Failure                                                  | _                |
| P1400 | Fuel Tank Pressure Control Solenoid Valve Circuit Low                  | —                |
| P1410 | Secondary Air Injection System Switching Valve Stuck Open              | —                |
| P1420 | Fuel Tank Pressure Control Sol. Valve Circuit High                     | —                |
| P1491 | Positive Crankcase Ventilation (Blow-By) Function Problem              | _                |
| P1560 | Back-Up Voltage Circuit Malfunction                                    | _                |
| P1570 | Antenna                                                                | _                |
| P1571 | Reference Code Incompatibility                                         | _                |
| P1572 | IMM Circuit Failure (Except Antenna Circuit)                           | _                |
| P1574 | Key Communication Failure                                              | _                |
| P1576 | EGI Control Module EEPROM                                              | _                |
| P1577 | IMM Control Module EEPROM                                              | _                |
| P1578 | Meter Failure                                                          |                  |
| P2006 | Intake Manifold Bunner Control Stuck Closed (Bank 1)                   |                  |
| P2007 | Intake Manifold Runner Control Stuck Closed (Bank 2)                   |                  |
| P2008 | Intake Manifold Runner Control Circuit / Open (Bank 1)                 |                  |
| P2000 | Intake Manifold Runner Control Circuit Low (Bank 1)                    |                  |
| D2003 | Intake Manifold Runner Control Circuit / Open (Bank 2)                 |                  |
| D2012 | Intake Manifold Runner Control Circuit / Open (Bank 2)                 |                  |
| D2012 | Intele Manifold Pupper Position Sensor / Switch Circuit Law (Dark 1)   |                  |
| -2010 | Intele Menifeld Pupper Pecifien Sensor / Switch Circuit Link (Barik 1) |                  |
| F2U1/ | Intake Manifold Humner Position Sensor / Switch Circuit High (Bank 1)  |                  |
| -2021 | Intake Manifold Hunner Position Sensor / Switch Circuit Low (Bank 2)   |                  |
| P2022 | Intake Manifold Hunner Position Sensor / Switch Circuit High (Bank 2)  |                  |
| P2088 | Intake Camshatt Position Actuator Control Circuit Low (Bank 1)         |                  |
| P2089 | Intake Camshaft Position Actuator Control Circuit High (Bank 1)        | —                |
| P2090 | Exhaust Camshaft Position Actuator Control Circuit Low (Bank 1)        | —                |
| P2091 | Exhaust Camshaft Position Actuator Control Circuit High (Bank 1)       | —                |
| P2092 | Intake Camshaft Position Actuator Control Circuit Low (Bank 2)         | —                |
| P2093 | Intake Camshaft Position Actuator Control Circuit High (Bank 2)        |                  |

# **Inspection Mode**

| ENGINE (DI |                                                                                        | Brought to you by a |   |
|------------|----------------------------------------------------------------------------------------|---------------------|---|
| - (        | ,                                                                                      | SAL Sture           |   |
| DTC        | Item                                                                                   | Condition           | S |
| P2094      | Exhaust Camshaft Position Actuator Control Circuit Low (Bank 2)                        | —                   |   |
| P2095      | Exhaust Camshaft Position Actuator Control Circuit High (Bank 2)                       | —                   |   |
| P2101      | Throttle Actuator Control Motor Circuit Range/Performance                              | —                   |   |
| P2102      | Throttle Actuator Control Motor Circuit Low                                            | _                   |   |
| P2109      | Throttle/Pedal Position Sensor "A" Minimum Stop Performance                            |                     |   |
| P2122      | Throttle/Pedal Position Sensor/Switch "D" Circuit Low Input                            |                     |   |
| P2123      | Throttle/Pedal Position Sensor/Switch "D" Circuit High Input                           |                     |   |
| P2127      | Throttle/Pedal Position Sensor/Switch "E" Circuit Low Input                            | _                   |   |
| P2128      | Throttle/Pedal Position Sensor/Switch "E" Circuit High Input                           | _                   |   |
| P2135      | Throttle/Pedal Position Sensor/Switch "A"/"B" Voltage Correlation                      |                     |   |
| P2138      | Throttle/Pedal Position Sensor/Switch "D"/"E" Voltage Correlation                      | _                   |   |
| P2419      | Evaporative Emission System Switching Valve Control Circuit Low                        | _                   |   |
| P2420      | Evaporative Emission System Switching Valve Control Circuit High                       | _                   |   |
| P2431      | Secondary Air Injection System Air Flow /Pressure Sensor Circuit Range/<br>Performance | _                   |   |
| P2432      | Secondary Air Injection System Air Flow /Pressure Sensor Circuit Low                   | _                   |   |
| P2433      | Secondary Air Injection System Air Flow /Pressure Sensor Circuit High                  | _                   |   |
| P2444      | Secondary Air Injection System Pump Stuck ON                                           | _                   |   |

# 1. PREPARATION FOR THE INSPECTION MODE

1) Check that the battery voltage is 12 V or more and fuel remains approx. half  $[20 - 40 \ \ell \ (5.3 - 10.6 \text{ US gal}, 4.4 - 8.8 \text{ Imp gal})].$ 

2) Lift up the vehicle using a garage jack and place it on rigid racks, or drive the vehicle onto free rollers.

#### WARNING:

• Before raising the vehicle, ensure parking brakes are applied.

• Do not use a pantograph jack in place of a rigid rack.

• Secure a rope or wire to the front or rear towing hooks to prevent the lateral runout of front wheels.

• Before rotating the wheels, make sure that there is no one in front of the vehicle. Besides while the wheels are rotating, make sure that no one approaches the vehicle front side.

• Make sure that there is nothing around the wheels. For AWD model, pay special attention to all four wheels.

• While servicing, do not depress or release the clutch pedal or accelerator pedal quickly regardless of the engine speed. Quick operation may cause the vehicle to drop off the free roller.

• To prevent the vehicle from slipping due to vibration, do not place anything between rigid rack and the vehicle.

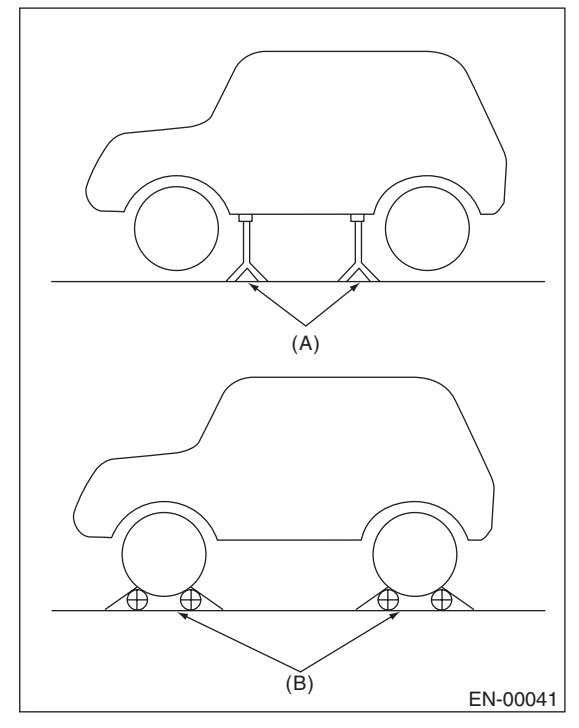

(A) Rigid racks

(B) Free rollers

#### 2. SUBARU SELECT MONITOR

1) After clearing the memory, check for any remaining unresolved trouble data. <Ref. to EN(STI)(diag)-54, Clear Memory Mode.>

2) Warm-up the engine.

3) Prepare the Subaru Select Monitor kit. <Ref. to EN(STI)(diag)-7, PREPARATION TOOL, General Description.>

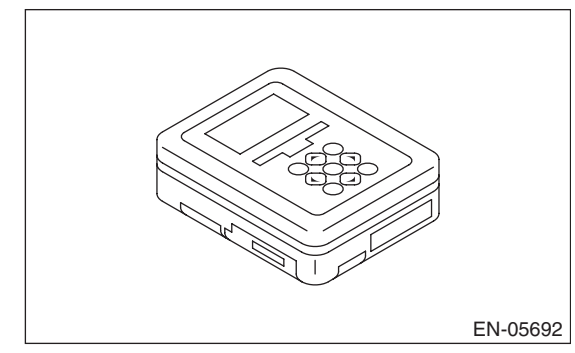

4) Prepare the personal computer which has been installed the Subaru Select Monitor.

5) Connect the USB cable between SDI (Subaru Diagnosis Interface) and USB port on the personal computer (dedicated port for the Subaru Select Monitor).

NOTE:

The dedicated port for the Subaru Select Monitor means the USB port which was used to install the Subaru Select Monitor.

6) Connect the diagnosis cable to the SDI.

7) Connect the delivery (test) mode connector (A) located under the glove box.

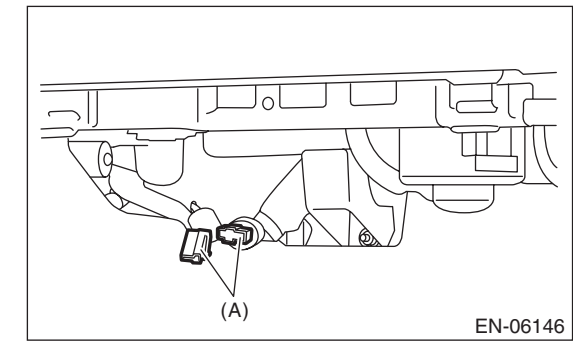

8) Connect the SDI to data link connector located in the lower portion of the instrument panel (on the driver's side).

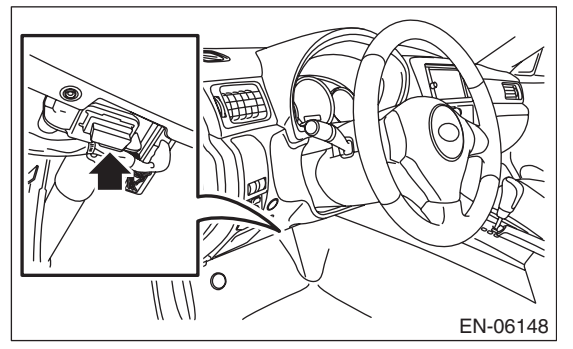

#### CAUTION:

#### Do not connect the scan tools except for Subaru Select Monitor and general scan tool.

9) Start up the personal computer.

10) Turn the ignition switch to ON (engine OFF), and run the "PC application for Subaru Select Monitor".

11) On the «Main Menu» display screen, select the {Each System Check}.

12) On the «System Selection Menu» display screen, select the {Engine Control System}.

13) Click the [OK] button after the information of engine type has been displayed.

14) On the «Engine Diagnosis» display screen, select the {Dealer Check Mode Procedure}.

15) When the «Perform Inspection (Dealer Check) Mode» is shown on the screen, click the [Next] button.

16) Perform subsequent procedures as instructed on the display screen.

• If trouble still remains in the memory, the corresponding DTC appears on the display screen.

NOTE:

- For detailed operation procedure, refer to the "PC application help for Subaru Select Monitor".
- For details concerning DTC, refer to "List of Diagnostic Trouble Code (DTC)".

<Ref. to EN(STI)(diag)-80, List of Diagnostic Trouble Code (DTC).>

• Release the parking brake.

• The speed difference between front and rear wheels may illuminate the ABS warning light, but this does not indicate a malfunction. When engine control diagnosis is finished, perform the ABS memory clearance procedure of the self-diagnosis system. <Ref. to VDC(diag)-25, Clear Memory Mode.>

#### 3. GENERAL SCAN TOOL

1) After clearing the memory, check for any remaining unresolved trouble data. <Ref. to EN(STI)(diag)-54, Clear Memory Mode.>

2) Warm-up the engine.

3) Connect the delivery (test) mode connector (A) located under the glove box.

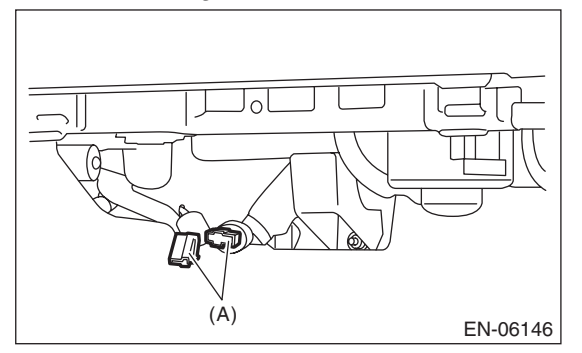

4) Connect the general scan tool to data link connector located in the lower portion of the instrument panel (on the driver's side).

OUGHEEOYOU BJ

#### CAUTION:

Do not connect the scan tools except for Subaru Select Monitor and general scan tool.

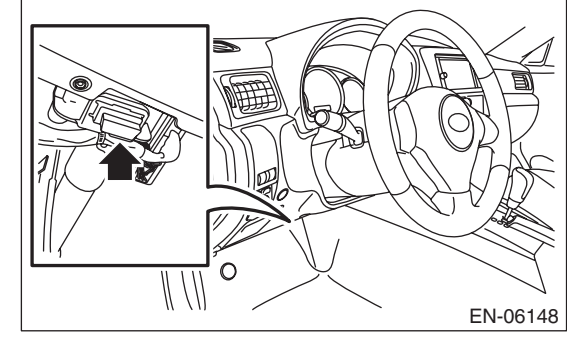

5) Start the engine.

NOTE:

Depress the clutch pedal when starting engine.

6) Shift the shift lever to turn the neutral position switch to ON.

7) Keep the engine speed in 2,500 — 3,000 rpm range for 40 seconds.

8) Place the shift lever in "1st gear" and drive the vehicle at 5 - 10 km/h (3 - 6 MPH).

#### NOTE:

• For AWD model, release the parking brake.

• The speed difference between front and rear wheels may illuminate the ABS warning light, but this indicates no malfunctions. When engine control diagnosis is finished, perform the ABS memory clearance procedure of self-diagnosis system. <Ref. to VDC(diag)-25, Clear Memory Mode.>

9) Using the general scan tool, check DTC and record the result(s).

#### NOTE:

• For detailed operation procedures, refer to the general scan tool operation manual.

• For details concerning DTC, refer to "List of Diagnostic Trouble Code (DTC)".

<Ref. to EN(STI)(diag)-80, List of Diagnostic Trouble Code (DTC).>

SALE

# **12.Drive Cycle**

# A: PROCEDURE

For the troubleshooting, there are driving patterns described below. Driving in the specified pattern allows to diagnose malfunctioning items listed below. After the repair of the following trouble items, be sure to drive the vehicle with the specified drive patterns to check whether the function is resumed correctly.

#### **1. PREPARATION FOR DRIVE CYCLE**

1) Check that the battery voltage is 12 V or more and fuel remains approx. half  $[20 - 40 \ \ell \ (5.3 - 10.6 \text{ US gal}, 4.4 - 8.8 \text{ Imp gal})]$ .

2) After performing the diagnostics and clearing the memory, check for any remaining unresolved trouble data. <Ref. to EN(STI)(diag)-54, Clear Memory Mode.>

3) Disconnect the delivery (test) mode connector.

NOTE:

• Perform the diagnosis after warming up the engine except when the engine coolant temperature at starting is specified.

• Perform the diagnosis twice if the DTC marked with \*. After completing the first diagnosis, stop the engine and perform second diagnosis in same condition.

# Brought to you by F NOT FOR NOT Eris Studios 2. DRIVE CYCLE A - DRIVE THE VEHICLE WITH 80 KM/H (50 MPH) FOR 20 MINUTES, AND THEN IDLE THE ENGINE FOR A MINUTE

| DTC    | Item                                                                                    | Condition                                                                      |
|--------|-----------------------------------------------------------------------------------------|--------------------------------------------------------------------------------|
| *P0125 | Insufficient Coolant Temperature for Closed Loop Fuel Control                           | Engine coolant temperature at engine start is less than 20°C (68°F).           |
| *P0126 | Insufficient Engine Coolant Temperature for Stable Operation                            | —                                                                              |
| *P0128 | Coolant Thermostat (Engine Coolant Temperature Below Thermostat Regulating Temperature) | Engine coolant temperature at engine start is less than 55°C (131°F).          |
| *P0133 | O2 Sensor Circuit Slow Response (Bank 1 Sensor 1)                                       | _                                                                              |
| *P0171 | System Too Lean (Bank 1)                                                                | Diagnosis completes in drive cycle B or C as well.                             |
| *P0172 | System Too Rich (Bank 2)                                                                | Diagnosis completes in drive cycle B or C as well.                             |
| *P0301 | Cylinder 1 Misfire Detected                                                             | Diagnosis completes in drive cycle B or C as well.                             |
| *P0302 | Cylinder 2 Misfire Detected                                                             | Diagnosis completes in drive cycle B or C as well.                             |
| *P0303 | Cylinder 3 Misfire Detected                                                             | Diagnosis completes in drive cycle B or C as well.                             |
| *P0304 | Cylinder 4 Misfire Detected                                                             | Diagnosis completes in drive cycle B or C as well.                             |
| *P0420 | Catalyst System Efficiency Below Threshold (Bank 1)                                     | —                                                                              |
| *P0442 | Evaporative Emission Control System Leak Detected (Small Leak)                          | Engine coolant temperature at engine start is less than $25^{\circ}$ C (77°F). |
| *P0451 | Evaporative Emission Control System Pressure Sensor                                     | —                                                                              |
| *P0456 | Evaporative Emission Control System Leak Detected (Very Small Leak)                     | Engine coolant temperature at engine start is less than $25^{\circ}$ C (77°F). |
| *P0457 | Evaporative Emission Control System Leak Detected (Fuel Cap Loose/Off)                  | Engine coolant temperature at engine start is less than $25^{\circ}$ C (77°F). |
| P0459  | Evaporative Emission System Purge Control Valve Circuit High                            | —                                                                              |
| P1443  | Vent Control Solenoid Valve Function Problem                                            | _                                                                              |
| *P2096 | Post Catalyst Fuel Trim System Too Lean (Bank 1)                                        | Diagnosis completes in drive cycle B or C as well.                             |
| *P2097 | Post Catalyst Fuel Trim System Too Rich (Bank 1)                                        | Diagnosis completes in drive cycle B or C as well.                             |
| P2103  | Throttle Actuator Control Motor Circuit High                                            | Diagnosis completes in drive cycle B or C as well.                             |

#### 3. DRIVE CYCLE B — 10 MINUTES IDLING

#### NOTE:

Drive the vehicle at 10 km/h (6 MPH) or faster before diagnosis.

| DTC    | Item                                             | Condition                                          |
|--------|--------------------------------------------------|----------------------------------------------------|
| *P0171 | System Too Lean (Bank 1)                         | Diagnosis completes in drive cycle A or C as well. |
| *P0172 | System Too Rich (Bank 2)                         | Diagnosis completes in drive cycle A or C as well. |
| *P0301 | Cylinder 1 Misfire Detected                      | Diagnosis completes in drive cycle A or C as well. |
| *P0302 | Cylinder 2 Misfire Detected                      | Diagnosis completes in drive cycle A or C as well. |
| *P0303 | Cylinder 3 Misfire Detected                      | Diagnosis completes in drive cycle A or C as well. |
| *P0304 | Cylinder 4 Misfire Detected                      | Diagnosis completes in drive cycle A or C as well. |
| *P0464 | Fuel Level Sensor Circuit Intermittent           | —                                                  |
| *P0506 | Idle Air Control System RPM Lower Than Expected  | _                                                  |
| *P0507 | Idle Air Control System RPM Higher Than Expected | _                                                  |
| *P2096 | Post Catalyst Fuel Trim System Too Lean (Bank 1) | Diagnosis completes in drive cycle A or C as well. |
| *P2097 | Post Catalyst Fuel Trim System Too Rich (Bank 1) | Diagnosis completes in drive cycle A or C as well. |
| P2103  | Throttle Actuator Control Motor Circuit High     | Diagnosis completes in drive cycle A or C as well. |

### Brought to ENGINE (DIAGNOSTICS) 's Studios SALE

#### 4. DRIVE CYCLE C — DRIVE THE VEHICLE WITH FOLLOWING DRIVE PATTERNS

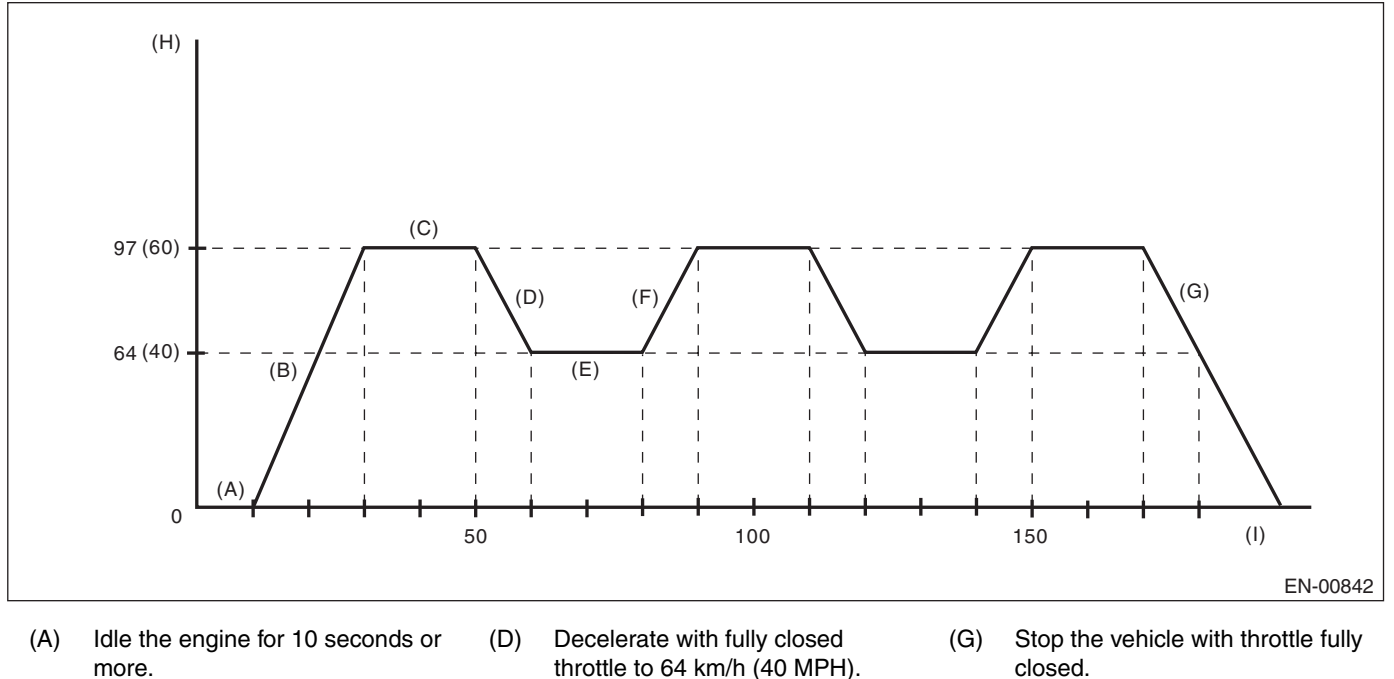

- (B) Accelerate to 97 km/h (60 MPH) within 20 seconds.
- (C) Drive the vehicle at 97 km/h (60 MPH) for 20 seconds.
- throttle to 64 km/h (40 MPH). (E) Drive the vehicle at 64 km/h
  - (40 MPH) for 20 seconds.
- (F) Accelerate to 97 km/h (60 MPH) within 10 seconds.
- closed.
- (H) Vehicle speed km/h (MPH)
- (I) Sec.

| DTC    | Item                                                              | Condition                                          |
|--------|-------------------------------------------------------------------|----------------------------------------------------|
| *P0030 | HO2S Heater Control Circuit (Bank 1 Sensor 1)                     | _                                                  |
| P0068  | MAP/MAF - Throttle Position Correlation                           | _                                                  |
| *P0101 | Mass or Volume Air Flow Circuit Range/Performance                 | _                                                  |
| P0134  | O2 Sensor Circuit No Activity Detected (Bank 1 Sensor 1)          | _                                                  |
| *P0139 | O2 Sensor Circuit Slow Response (Bank 1 Sensor 2)                 | -                                                  |
| *P0171 | System Too Lean (Bank 1)                                          | Diagnosis completes in drive cycle A or B as well. |
| *P0172 | System Too Rich (Bank 2)                                          | Diagnosis completes in drive cycle A or B as well. |
| *P0244 | Turbo/Super Charger Wastegate Solenoid "A" Range/Perfor-<br>mance | -                                                  |
| P0246  | Turbo/Super Charger Wastegate Solenoid "A" High                   | —                                                  |
| *P0301 | Cylinder 1 Misfire Detected                                       | Diagnosis completes in drive cycle A or B as well. |
| *P0302 | Cylinder 2 Misfire Detected                                       | Diagnosis completes in drive cycle A or B as well. |
| *P0303 | Cylinder 3 Misfire Detected                                       | Diagnosis completes in drive cycle A or B as well. |
| *P0304 | Cylinder 4 Misfire Detected                                       | Diagnosis completes in drive cycle A or B as well. |
| P2004  | Intake Manifold Runner Control Stuck Open (Bank 1)                | —                                                  |
| P2005  | Intake Manifold Runner Control Stuck Open (Bank 2)                | —                                                  |
| *P2096 | Post Catalyst Fuel Trim System Too Lean Bank 1                    | Diagnosis completes in drive cycle A or B as well. |
| *P2097 | Post Catalyst Fuel Trim System Too Rich Bank 1                    | Diagnosis completes in drive cycle A or B as well. |
| P2103  | Throttle Actuator Control Motor Circuit High                      | Diagnosis completes in drive cycle A or B as well. |

Brought to you by Eris NOT FOR FESALE SALE

#### 5. DRIVE CYCLE D

#### DRIFT DIAGNOSIS

1) Check that the engine coolant temperature at engine start is less than 30°C (86°F).

2) Make sure that fuel remains 10  $\ell$  (2.6 US gal, 2.2 Imp gal) or more and the battery voltage is 10.9 V or more.

3) Start the engine, and check that the engine coolant temperature increases by 10°C (18°F) or more, and reaches 75°C (167°F) or more, when the engine is warmed up.

4) Idle the engine for 120 seconds or more in the condition of step 3.

#### STUCK DIAGNOSIS

- 1) Make sure that the battery voltage is 10.9 V or more.
- 2) Perform the Clear Memory Mode. <Ref. to EN(STI)(diag)-54, Clear Memory Mode.>
- 3) Drive the vehicle for the distance equal to the fuel of 50  $\varrho$  (13.2 US gal, 11 Imp gal).

NOTE:

• It is acceptable to drive the vehicle intermittently.

• Do not disconnect the battery terminals while diagnosing. (Data will be cleared by disconnecting the battery terminals.)

| DTC   | Item                                                  | Condition |
|-------|-------------------------------------------------------|-----------|
| P0181 | Fuel Temperature Sensor "A" Circuit Range/Performance | —         |

#### 6. DRIVE CYCLE E

1) Make sure that the battery voltage is 10.9 V or more.

2) Perform the Clear Memory Mode. <Ref. to EN(STI)(diag)-54, Clear Memory Mode.>

3) Drive the vehicle for the distance equal to the fuel of 30 Q (7.9 US gal, 6.6 Imp gal).

NOTE:

• It is acceptable to drive the vehicle intermittently.

• Do not disconnect the battery terminals while diagnosing. (Data will be cleared by disconnecting the battery terminals.)

| DTC   | Item                                            | Condition |
|-------|-------------------------------------------------|-----------|
| P0461 | Fuel Level Sensor "A" Circuit Range/Performance | —         |

#### 7. DRIVE CYCLE F

1) Check that the engine coolant temperature at engine start is less than 30°C (86°F).

2) Start the engine, and warm it up until engine coolant temperature increases over 95°C (203°F).

3) After the engine has reached the state of procedure 2), idle the engine for 10 minutes or more.

NOTE:

Do not disconnect the battery terminals while diagnosing. (Data will be cleared by disconnecting the battery terminals.)

| DTC   | Item                                                      | Condition |
|-------|-----------------------------------------------------------|-----------|
| P0111 | Intake Air Temperature Sensor 1 Circuit Range/Performance | —         |

SALE

#### 8. DRIVE CYCLE G

- 1) Remove the battery negative terminal, and reconnect after 10 seconds have passed.
- 2) Start the engine and warm-up engine until coolant temperature is 80°C (176°F).

3) Start the engine and warm-up engine until coolant temperature is 40°C (104°F) or less.

#### NOTE:

Do not let engine coolant temperature drop below 5°C (41°F).

4) Start the engine and warm-up engine until coolant temperature is 80°C (176°F).

5) Start the engine and warm-up engine until coolant temperature is 40°C (104°F) or less.

#### NOTE:

Do not let engine coolant temperature drop below 5°C (41°F).

6) Start and idle the engine.

| DTC                | Item                                                                 | Condition |
|--------------------|----------------------------------------------------------------------|-----------|
| <sup>*</sup> P0410 | Secondary Air Injection System                                       | —         |
| <sup>*</sup> P0411 | Secondary Air Injection System Incorrect Flow Detected               | —         |
| P0414              | Secondary Air Injection System Switching Valve "A" Circuit Shorted   | —         |
| P0417              | Secondary Air Injection System Switching Valve "B" Circuit Shorted   | —         |
| P1418              | Secondary Air Injection System Control "A" Circuit Shorted           | —         |
| <sup>*</sup> P2440 | Secondary Air Injection System Switching Valve Stuck Open (Bank 1)   | —         |
| <sup>*</sup> P2441 | Secondary Air Injection System Switching Valve Stuck Closed (Bank 1) | —         |
| *P2442             | Secondary Air Injection System Switching Valve Stuck Open (Bank2)    | —         |
| <sup>*</sup> P2443 | Secondary Air Injection System Switching Valve Stuck Closed (Bank2)  | _         |

#### 9. DRIVE CYCLE H

1) Perform the Clear Memory Mode. <Ref. to EN(STI)(diag)-54, Clear Memory Mode.>

2) With the ignition switch ON, read the engine coolant temperature, intake air temperature and fuel temperature. <Ref. to EN(STI)(diag)-36, READ CURRENT DATA FOR ENGINE (NORMAL MODE), OPERATION, Subaru Select Monitor.>

3) If the values from step 2) satisfy the following two conditions, start the engine.

#### Condition:

#### |Engine coolant temperature — intake air temperature | $\leq$ 5°C (41°F) |Engine coolant temperature — fuel temperature | $\leq$ 2°C (36°F)

NOTE:

• If the conditions are not satisfied, turn the ignition switch to OFF and wait until the parameters are satisfied.

• Shift the shift lever to "neutral" and start the engine.

4) Idle the engine for 1 minute under the conditions in step 3).

| DTC                | Item                             | Condition |  |
|--------------------|----------------------------------|-----------|--|
| <sup>*</sup> P1602 | Control Module Programming Error | —         |  |

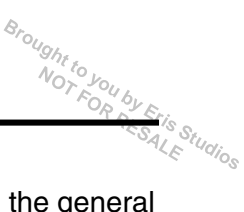

# **13.Clear Memory Mode**

### A: OPERATION

#### 1. SUBARU SELECT MONITOR (NORMAL MODE)

1) On the «Main Menu» display screen, select the {Each System Check}.

2) On the «System Selection Menu» display screen, select the {Engine Control System}.

3) Click the [OK] button after the information of engine type has been displayed.

4) On the «Engine Diagnosis» display screen, select the {Clear Memory}.

5) When the "Clear Memory?" is shown on the screen, click the [Yes] button.

6) When "Done" and "Turn OFF the ignition switch" is shown on the display screen, turn the ignition switch to OFF.

#### NOTE:

• Initial diagnosis of electronic throttle control is performed after memory clearance. For this reason, start the engine after 10 seconds or more have elapsed since the ignition switch was turned to ON.

• For detailed operation procedure, refer to the "PC application help for Subaru Select Monitor".

#### 2. SUBARU SELECT MONITOR (OBD MODE)

1) On the «Main Menu» display screen, select the {Each System Check}.

2) On the «System Selection Menu» display screen, select the {Engine Control System}.

3) Click the [OK] button after the information of engine type has been displayed.

4) On the «Engine Diagnosis» display screen, select the {OBD System}.

5) On the «OBD Menu» display screen, select the {Clear Diagnostic Code?}.

6) When the "Clear Diagnostic Code?" is shown on the screen, click the [Yes] button.

7) When "Done" and "Turn OFF the ignition switch" is shown on the display screen, turn the ignition switch to OFF.

#### NOTE:

• Initial diagnosis of electronic throttle control is performed after memory clearance. For this reason, start the engine after 10 seconds or more have elapsed since the ignition switch was turned to ON.

• For detailed operation procedure, refer to the "PC application help for Subaru Select Monitor".

#### 3. GENERAL SCAN TOOL

For procedures clearing memory using the general scan tool, refer to the general scan tool operation manual.

#### NOTE:

Initial diagnosis of electronic throttle control is performed after memory clearance. For this reason, start the engine after 10 seconds or more have elapsed since the ignition switch was turned to ON.

### 14.Compulsory Valve Operation Check Mode

### A: OPERATION

1) Prepare the Subaru Select Monitor kit. <Ref. to EN(STI)(diag)-7, PREPARATION TOOL, General Description.>

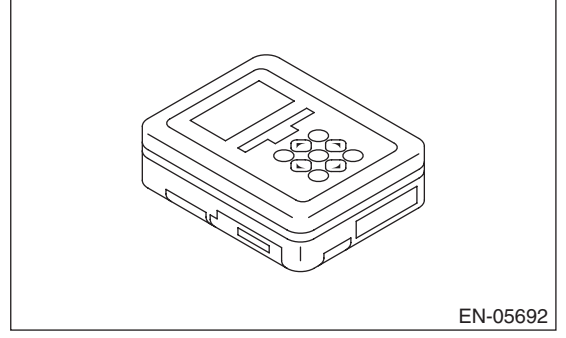

2) Prepare the personal computer which has been installed the Subaru Select Monitor.

3) Connect the USB cable between SDI (Subaru Diagnosis Interface) and USB port on the personal computer (dedicated port for the Subaru Select Monitor).

#### NOTE:

The dedicated port for the Subaru Select Monitor means the USB port which was used to install the Subaru Select Monitor.

4) Connect the diagnosis cable to the SDI.

5) Connect the delivery (test) mode connector (A) located under the glove box.

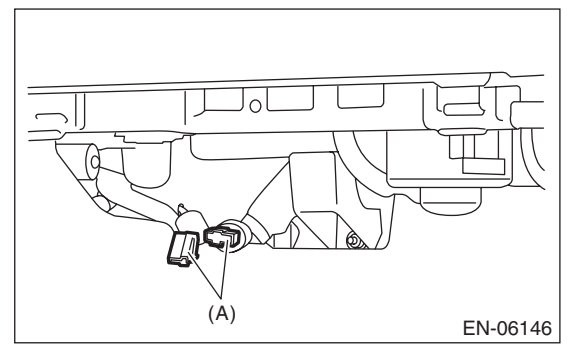

6) Connect the SDI to data link connector located in the lower portion of the instrument panel (on the driver's side).

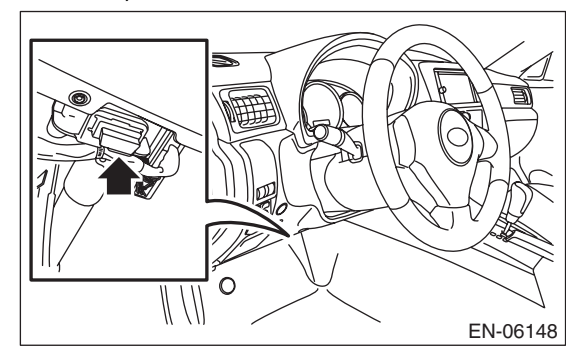

#### CAUTION:

#### Do not connect the scan tools except for Subaru Select Monitor and general scan tool.

7) Start up the personal computer.

8) Turn the ignition switch to ON (engine OFF), and run the "PC application for Subaru Select Monitor".9) On the «Main Menu» display screen, select the {Each System Check}.

10) On the «System Selection Menu» display screen, select the {Engine Control System}.

11) Click the [OK] button after the information of engine type has been displayed.

12) On the «Engine Diagnosis» display screen, select the {System Operation Check Mode}.

13) On the «System operation check mode» display screen, select the {Actuator ON/OFF Operation}.

14) Select the desired compulsory actuator on the «Actuator ON/OFF Operation» display screen and click the [Next] button. ENGINE (DIAGNOSTICS)

15) Clicking the [Quit] button completes the compulsory valve operation check mode. The display will then return to the «Actuator ON/OFF Operation» screen.

• A list of the support data is shown in the following table.

| Contents                                                         | Display                               |
|------------------------------------------------------------------|---------------------------------------|
| Compulsory fuel pump relay operation check                       | Fuel Pump Relay                       |
| Compulsory purge control solenoid valve operation check          | CPC Solenoid<br>Valve                 |
| Compulsory purge control solenoid valve 2 operation check        | CPC Solenoid 2                        |
| Compulsory radiator fan relay operation check                    | Radiator Fan<br>Relay                 |
| Compulsory air conditioning relay oper-<br>ation check           | A/C Compressor<br>Relay               |
| Compulsory wastegate control sole-<br>noid valve operation check | Turbocharger<br>Wastegate<br>Solenoid |
| Compulsory pressure control solenoid valve operation check       | PCV Solenoid<br>Valve                 |
| Compulsory drain valve operation check                           | Vent. Solenoid<br>Valve               |
| Compulsory secondary air combination valve 1 operation check     | Secondary Air<br>Combi Valve 1        |
| Compulsory secondary air combination valve 2 operation check     | Secondary Air<br>Combi Valve 2        |
| Compulsory secondary air pump relay operation check              | Secondary Air<br>Pump Relay           |

#### NOTE:

• The following parts will be displayed but not functional.

| Display                         |
|---------------------------------|
| EGR Solenoid Valve              |
| ASV Solenoid Valve              |
| FICD Solenoid                   |
| Pressure Switching Sol.1        |
| Pressure Switching Sol.2        |
| AAI Solenoid Valve              |
| Tank Sensor Cntl Valve          |
| EXH. Bypass Control Permit Flag |

• For detailed operation procedure, refer to the "PC application help for Subaru Select Monitor".

### 15.System Operation Check Mode

### A: OPERATION

1) Prepare the Subaru Select Monitor kit. <Ref. to EN(STI)(diag)-7, PREPARATION TOOL, General Description.>

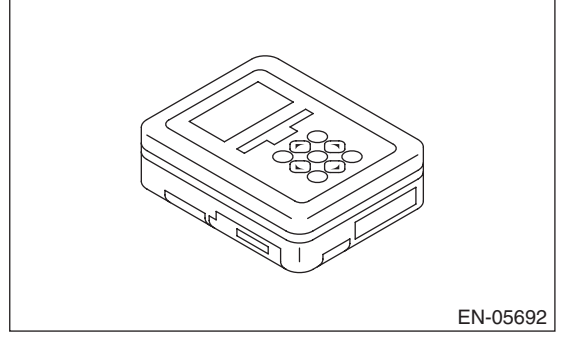

2) Prepare the personal computer which has been installed the Subaru Select Monitor.

3) Connect the USB cable between SDI (Subaru Diagnosis Interface) and USB port on the personal computer (dedicated port for the Subaru Select Monitor).

#### NOTE:

The dedicated port for the Subaru Select Monitor means the USB port which was used to install the Subaru Select Monitor.

4) Connect the diagnosis cable to the SDI.

5) Connect the SDI to data link connector located in the lower portion of the instrument panel (on the driver's side).

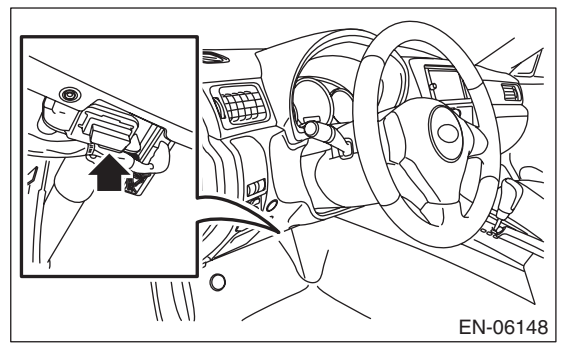

#### CAUTION:

#### Do not connect the scan tools except for Subaru Select Monitor and general scan tool.

6) Start up the personal computer.

7) Turn the ignition switch to ON (engine OFF), and run the "PC application for Subaru Select Monitor".
8) On the «Main Menu» display screen, select the {Each System Check}.

9) On the «System Selection Menu» display screen, select the {Engine Control System}.

10) Click the [OK] button after the information of engine type has been displayed.

11) On the «Engine Diagnosis» display screen, select the {System Operation Check Mode}.
12) The following items will be displayed on screen.

| Display                    |
|----------------------------|
| Actuator ON/OFF Operation  |
| Immobilizer System         |
| Fuel Pump Control          |
| Fixed Idle Ignition Timing |
| Idle Speed Control         |
| Injector Control           |

### 1. FUEL PUMP CONTROL (OFF DRIVE)

#### CAUTION:

After executing the operation check mode, execute the Clear Memory Mode <Ref. to EN(STI)(diag)-54, OPERATION, Clear Memory Mode.>.

1) On the «System operation check mode» display, select the {Fuel Pump Control}.

2) On the «Fuel Pump Control» display screen, select the {OFF Drive}.

3) On the «Start the Engine» display screen, start the engine and click the [OK] button.

4) Click the [Cancel] button to end the OFF drive. The screen will return to the «Fuel Pump Control» screen.

#### NOTE:

For detailed operation procedure, refer to the "PC application help for Subaru Select Monitor".

#### 2. FUEL PUMP CONTROL (ON/OFF DRIVE)

#### CAUTION:

After executing the operation check mode, execute the Clear Memory Mode <Ref. to EN(STI)(diag)-54, OPERATION, Clear Memory Mode.>.

1) On the «System operation check mode» display, select the {Fuel Pump Control}.

2) On the «Fuel Pump Control» display screen, select the {ON/OFF Dr.}.

3) On the «Turn Ignition Switch ON with Engine Stalled» display screen, turn the ignition switch to ON and click the [OK] button.

4) Click the [Cancel] button to end the ON/OFF drive. The screen will return to the «Fuel Pump Control» screen.

#### NOTE:

For detailed operation procedure, refer to the "PC application help for Subaru Select Monitor".

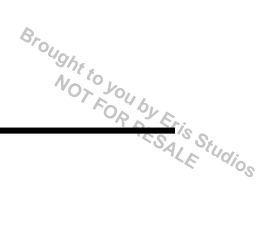

#### 3. IDLING IGNITION TIMING FIXED

#### CAUTION:

#### After executing the operation check mode, execute the Clear Memory Mode <Ref. to EN(STI)(diag)-54, OPERATION, Clear Memory Mode.>.

1) On the «System operation check mode» display screen, select the {Fixed Idle Ignition Timing}.

2) On the «Start the Engine» display screen, start the engine and click the [OK] button.

3) Click the [Cancel] button to end the fixed idle ignition timing. The screen will return to the «System Operation Check Mode» screen.

#### NOTE:

For detailed operation procedure, refer to the "PC application help for Subaru Select Monitor".

#### 4. IDLE SPEED CONTROL

#### CAUTION:

After executing the operation check mode, execute the Clear Memory Mode <Ref. to EN(STI)(diag)-54, OPERATION, Clear Memory Mode.>.

1) On the «System operation check mode» display screen, select the {Idle Speed Control}.

2) On the «Start the Engine» display screen, start the engine and click the [OK] button.

3) In the «Idle Speed Control» screen, click the  $[\triangle]$  button or the  $[\bigtriangledown]$  button to change the setting values, then click the [OK] button.

Setting is possible in a range between 500 rpm — 2,000 rpm, in increments of 50 rpm. However, the engine speed that can actually be controlled will vary depending on the vehicle.

4) Click the [Cancel] button to end the idle speed control. The screen will return to the «System Operation Check Mode» screen.

#### NOTE:

For detailed operation procedure, refer to the "PC application help for Subaru Select Monitor".

#### 5. INJECTOR CONTROL (INJECTION STOP MODE)

#### CAUTION:

#### After executing the operation check mode, execute the Clear Memory Mode <Ref. to EN(STI)(diag)-54, OPERATION, Clear Memory Mode.>.

1) On the «System operation check mode» display, select the {Injector Control}.

2) On the «Injector Control» display screen, select the {Injection Stop Mode}.

3) Select the desired injector number on the «Injection Stop Mode» screen, and click the [OK] button.4) On the «Start the Engine» display screen, start the engine and click the [OK] button.

5) Click the [Cancel] button to return the «Injection Stop Mode» display screen.

6) On the «Injection Stop Mode» display screen, click the [Back] button to end the «Injection Stop Mode». The screen will return to the «Injector Control» screen.

#### NOTE:

For detailed operation procedure, refer to the "PC application help for Subaru Select Monitor".

#### 6. INJECTOR CONTROL (INJECTION QUANTITY CONTROL)

#### CAUTION:

After executing the operation check mode, execute the Clear Memory Mode <Ref. to EN(STI)(diag)-54, OPERATION, Clear Memory Mode.>.

1) On the «System operation check mode» display, select the {Injector Control}.

2) On the «Injector Control» display screen, select the {Injection Quantity Control}.

3) On the «Start the Engine» display screen, start the engine and click the [OK] button.

4) In the «Injection Quantity Control» screen, click the [ $\triangle$ ] button or the [ $\bigtriangledown$ ] button to change the setting values, then click the [OK] button.

Setting is possible in a range between 0 - 20%, in increments of 1%.

5) Click the [Cancel] button to end the injection quantity control. The screen will return to the «Injector Control» screen.

NOTE:

For detailed operation procedure, refer to the "PC application help for Subaru Select Monitor".

# **16.Malfunction Indicator Light** A: PROCEDURE

| 1. Activation of malfunction indicator light. <ref. activation="" en(sti)(diag)-60,="" indicator="" light,="" mal-<="" malfunction="" of="" th="" to=""></ref.>      |
|----------------------------------------------------------------------------------------------------|
| tunction indicator Light.>                                                                                                    |
| $\downarrow$                                                                                                    |
| 2. Malfunction indicator light does not come on. <ref. does="" en(sti)(diag)-61,="" indicator="" light="" malfunction="" not<="" td="" to=""></ref.>                 |
| COME ON, Malfunction Indicator Light.>                                                                                                    |
| $\downarrow$                                                                                                    |
| 3. Malfunction indicator light does not go off. <ref. does="" en(sti)(diag)-63,="" go="" indicator="" light="" light.="" malfunction="" not="" off,="" to=""></ref.> |
| $\downarrow$                                                                                                    |
| 4. Malfunction indicator light does not blink. <ref. blink,="" does="" en(sti)(diag)-64,="" indicator="" light="" light.="" malfunction="" not="" to=""></ref.>      |
| $\downarrow$                                                                                                    |
| 5. Malfunction indicator light keep blinking. <ref. blinking,="" en(sti)(diag)-66,="" indicator="" light="" light.="" malfunction="" remains="" to=""></ref.>        |

#### B: ACTIVATION OF MALFUNCTION INDICATOR LIGHT

1) When the ignition switch is turned to ON (engine OFF), the malfunction indicator light (A) in the combination meter illuminates.

#### NOTE:

If the malfunction indicator light does not illuminate, perform diagnostics of the malfunction indicator light circuit or the combination meter circuit. <Ref. to EN(STI)(diag)-61, MALFUNCTION INDICATOR LIGHT DOES NOT COME ON, Malfunction Indicator Light.>

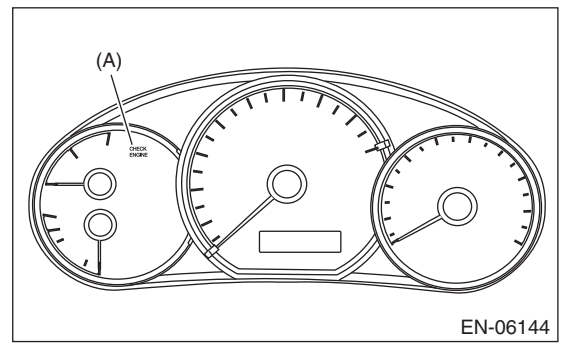

2) After starting the engine, the malfunction indicator light goes out. If it does not go off, either the engine or emission control system has malfunction.

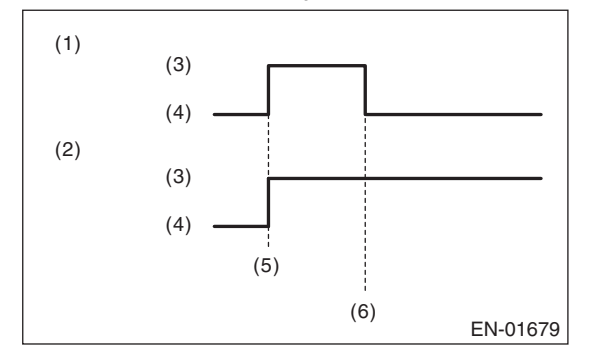

- (1) No DTC
- (2) Trouble occurs
- (3) ON
- (4) OFF
- (5) Ignition switch ON
- (6) Engine start

3) Turn the ignition switch to OFF and connect the delivery (test) mode connector.

NOT

(1) When the ignition switch is turned to ON (engine OFF), the malfunction indicator light illuminates.

(2) After the engine starts, malfunction indicator light blinks in a cycle of 0.5 Hz. (During diagnosis)

(3) Malfunction indicator light blinks at a cycle of 3 Hz after diagnosis if there is no trouble. Malfunction indicator light illuminates if faulty.

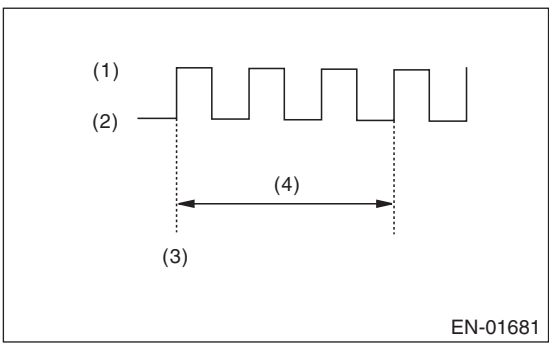

- (1) ON
- (2) OFF
- (3) Ignition switch ON
- (4) 1 second

### C: MALFUNCTION INDICATOR LIGHT DOES NOT COME ON

#### DIAGNOSIS:

The malfunction indicator light circuit is open or shorted.

#### TROUBLE SYMPTOM:

When the ignition switch is turned to ON (engine OFF), malfunction indicator light does not come on. **WIRING DIAGRAM:** 

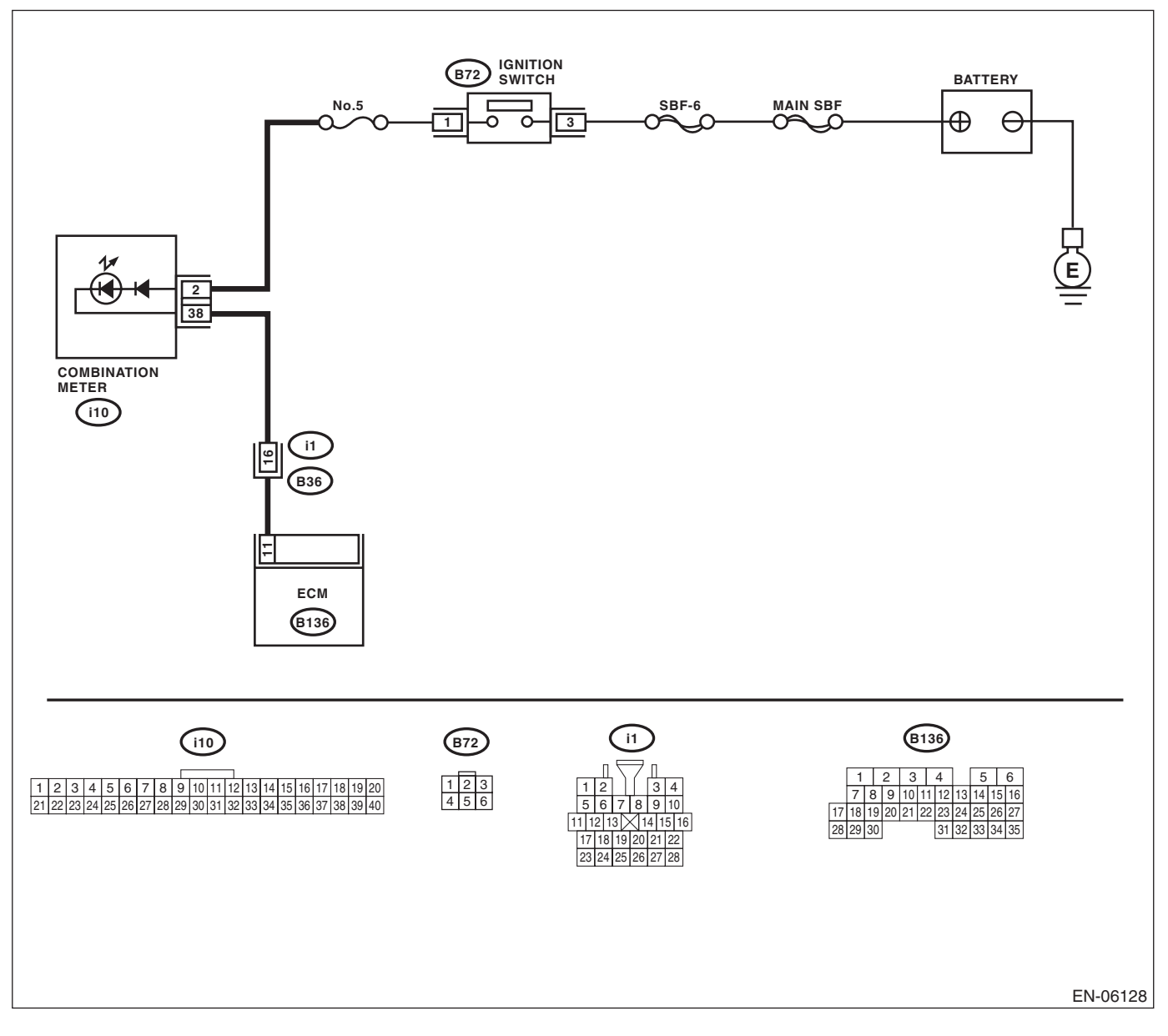

# **Malfunction Indicator Light**

#### ENGINE (DIAGNOSTICS)

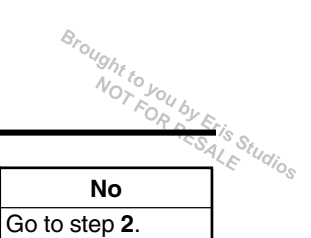

|   | Step                                                                                                    | Check                                                      | Yes                                                                                                    | No                                                                                                    |
|---|----------------------------------------------------------------------------------------------------|------------------------------------------------------------|----------------------------------------------------------------------------------------------------|----------------------------------------------------------------------------------------------------|
| 1 | <ol> <li>CHECK OUTPUT SIGNAL OF ECM.</li> <li>1) Turn the ignition switch to ON.</li> <li>2) Measure the voltage between ECM and chassis ground.</li> <li>Connector &amp; terminal         <ul> <li>(B136) No. 11 (+) — Chassis ground (-):</li> </ul> </li> </ol>                                                                                                    | Is the voltage less than 1 V?                              | Go to step 4.                                                                                                    | Go to step 2.                                                                                                    |
| 2 | <b>CHECK POOR CONTACT.</b><br>Check for poor connection by shaking or pulling<br>ECM connector and harness.                                                                                                    | Does the malfunction indicator light illuminate?           | Repair poor con-<br>tact of the ECM<br>connector.                                                                 | Go to step <b>3</b> .                                                                                                    |
| 3 | CHECK ECM CONNECTOR.<br>Check the connection of ECM connector.                                                                                                    | Is the ECM connector correctly connected?                  | Replace the ECM.<br><ref. fu(sti)-<br="" to="">49, Engine Control<br/>Module (ECM).&gt;</ref.>                    | Repair the connec-<br>tion of ECM con-<br>nector.                                                                                                    |
| 4 | <ul> <li>CHECK HARNESS BETWEEN COMBINA-<br/>TION METER AND ECM CONNECTOR.</li> <li>1) Turn the ignition switch to OFF.</li> <li>2) Remove the combination meter. <ref. to<br="">IDI-13, Combination Meter.&gt;</ref.></li> <li>3) Disconnect the connector from the ECM<br/>and combination meter.</li> <li>4) Measure the resistance of harness between<br/>ECM and combination meter connector.<br/><i>Connector &amp; terminal</i><br/>(B136) No. 11 — (i10) No. 38:</li> </ul> | Is the resistance less than 1 Ω?                           | Go to step <b>5</b> .                                                                                             | Repair the harness<br>and connector.<br>NOTE:<br>In this case, repair<br>the following item:<br>• Open circuit of<br>harness between<br>ECM and combina-<br>tion meter connec-<br>tor<br>• Poor contact of<br>coupling connector                              |
| 5 | CHECK POOR CONTACT.<br>Check poor contact of combination meter con-<br>nector.                                                                                                    | Is there poor contact in combi-<br>nation meter connector? | Repair the poor<br>contact of combi-<br>nation meter con-<br>nector.                                              | Go to step <b>6</b> .                                                                                                    |
| 6 | <ul> <li>CHECK HARNESS BETWEEN COMBINA-<br/>TION METER AND IGNITION SWITCH CON-<br/>NECTOR.</li> <li>1) Turn the ignition switch to ON.</li> <li>2) Measure the voltage between combination<br/>meter connector and chassis ground.</li> <li>Connector &amp; terminal<br/>(i10) No. 2 (+) — Chassis ground (-):</li> </ul>                                                                                                    | Is the voltage 10 V or more?                               | Replace the com-<br>bination meter cir-<br>cuit board. <ref. to<br="">IDI-13, Combina-<br/>tion Meter.&gt;</ref.> | Check the follow-<br>ing item and repair<br>if necessary.<br>NOTE:<br>• Blown out of fuse<br>(No. 5)<br>• Open or short cir-<br>cuit in harness be-<br>tween fuse (No. 5)<br>and battery termi-<br>nal<br>• Poor contact of<br>ignition switch con-<br>nector |

### D: MALFUNCTION INDICATOR LIGHT DOES NOT GO OFF

#### DIAGNOSIS:

The malfunction indicator light circuit is shorted.

#### TROUBLE SYMPTOM:

Although malfunction indicator light illuminates when the engine runs, DTC is not shown on the Subaru Select Monitor display.

#### WIRING DIAGRAM:

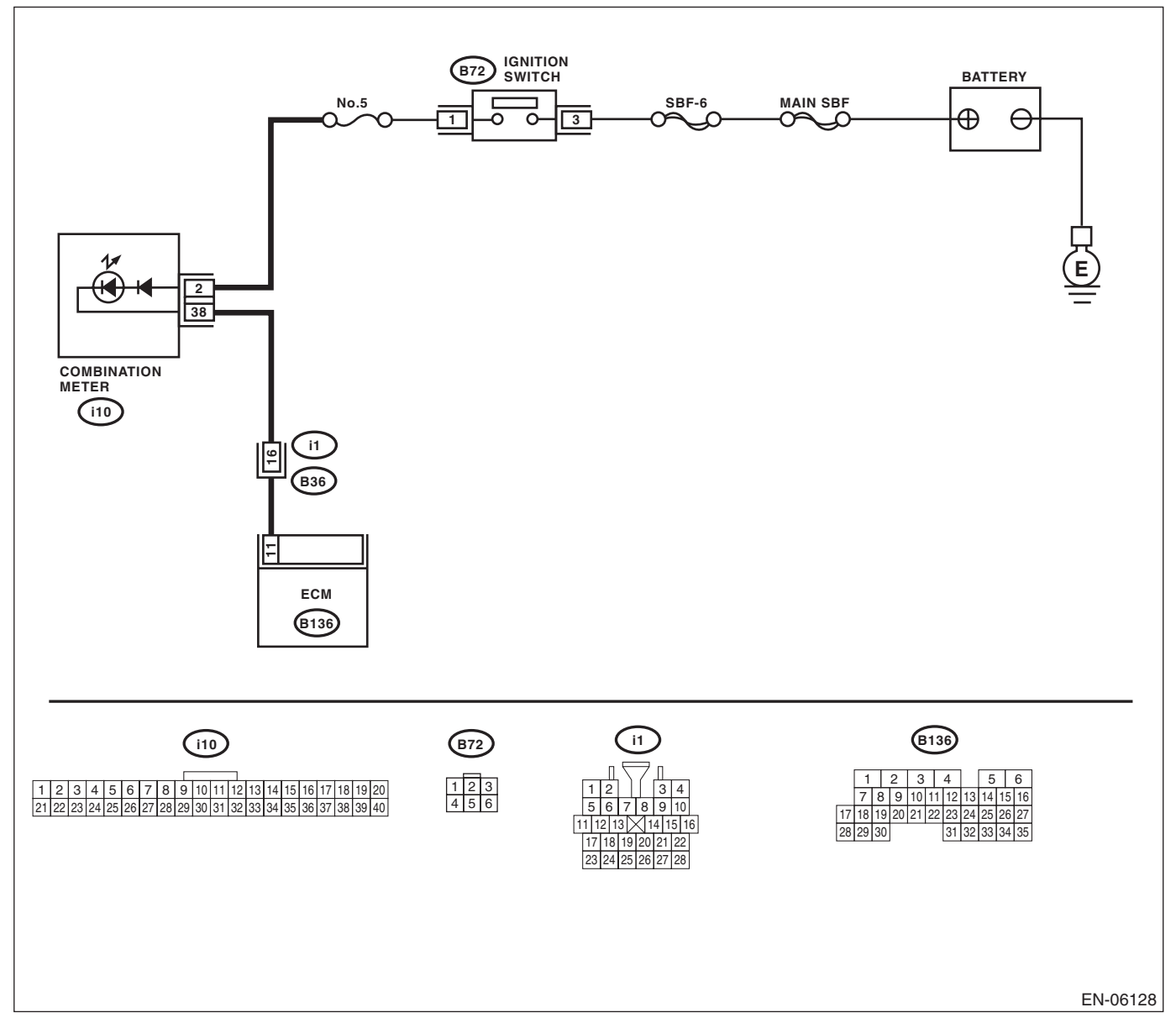

| Step Check Yes                                                                                                    | Ne                                                                                                    |
|----------------------------------------------------------------------------------------------------|----------------------------------------------------------------------------------------------------|
|                                                                                                    | NO                                                                                                    |
| 1       CHECK HARNESS BETWEEN COMBINA-<br>TION METER AND ECM.       Does the malfunction indicator       Repair the g<br>short circuit<br>ness betwee<br>combination<br>and ECM circuit         1)       Turn the ignition switch to OFF.       Disconnect the connectors from the ECM.       Image: Combination<br>and ECM circuit         3)       Turn the ignition switch to ON.       Turn the ignition switch to ON.       Turn the ignition switch to ON. | round<br>of har-<br>en<br>meter<br>nnec-<br>Replace the ECM.<br><ref. fu(sti)-<br="" to="">49, Engine Control<br/>Module (ECM).&gt;</ref.> |

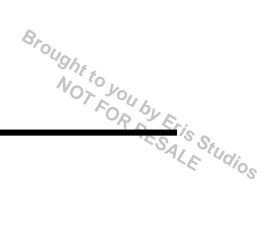

# E: MALFUNCTION INDICATOR LIGHT DOES NOT BLINK

#### DIAGNOSIS:

- The malfunction indicator light circuit is open or shorted.
- The delivery (test) mode connector circuit is open.

#### TROUBLE SYMPTOM:

Malfunction indicator light does not blink during Inspection Mode.

#### WIRING DIAGRAM:

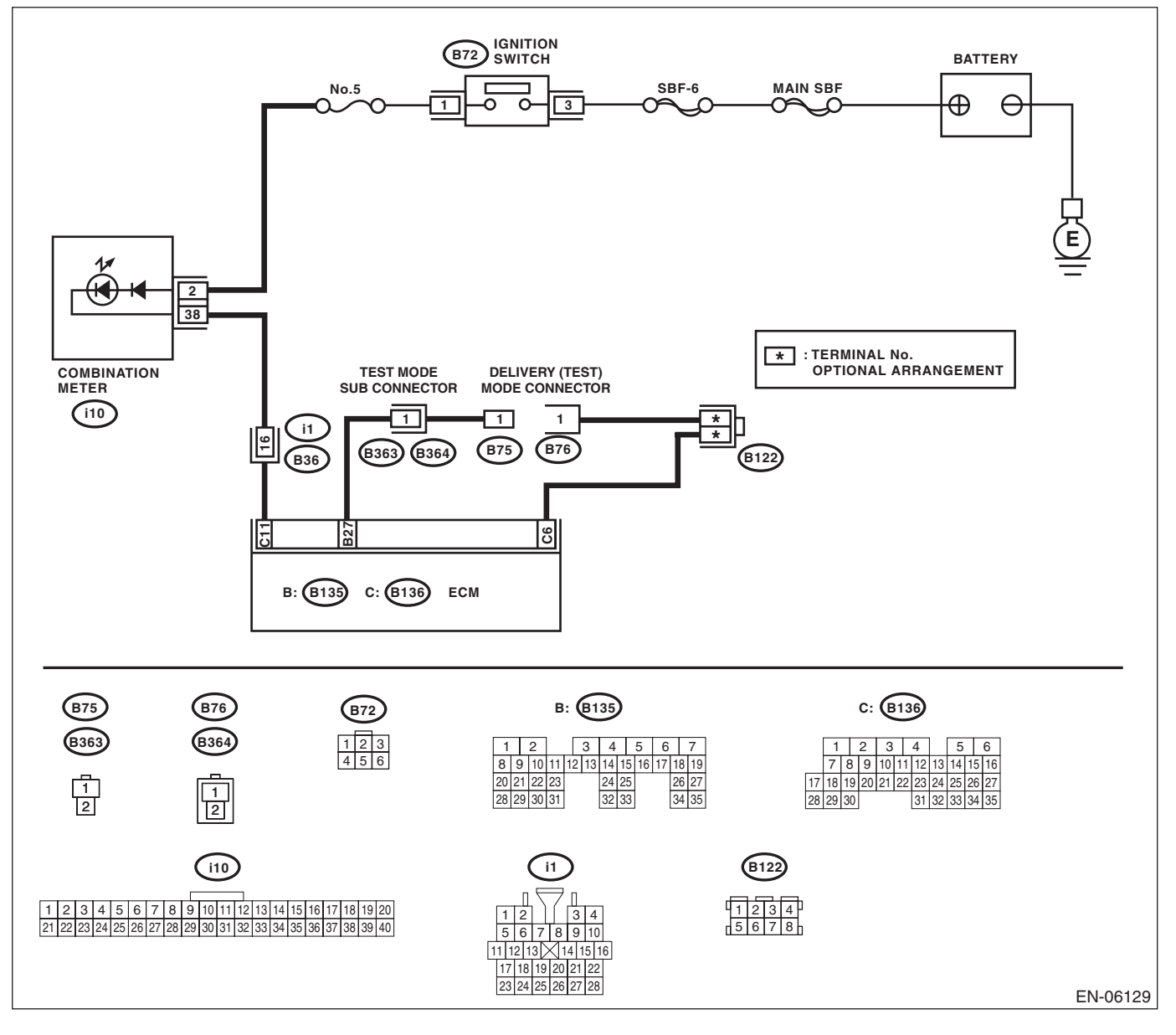

# Malfunction Indicator Light

ENGINE (DIAGNOSTICS)

| ENGINE (DIAGN                   |                                |               |              |  |  |
|---------------------------------|--------------------------------|---------------|--------------|--|--|
|                                 |                                |               |              |  |  |
| Step                            | Check                          | Yes           | No           |  |  |
| ECK STATUS OF MALFUNCTION INDI- | Does the malfunction indicator | Go to step 2. | Repair the r |  |  |
| TOR LIGHT.                      | light illuminate?              |               | function ind |  |  |
|                                 |                                |               |              |  |  |

| 1 | <ul> <li>CHECK STATUS OF MALFUNCTION INDI-<br/>CATOR LIGHT.</li> <li>1) Turn the ignition switch to OFF.</li> <li>2) Disconnect the delivery (test) mode connector.</li> <li>3) Turn the ignition switch to ON. (engine OFF)</li> </ul>                                                                                                    | Does the malfunction indicator<br>light illuminate? | Go to step 2.                                                                                                | Repair the mal-<br>function indicator<br>light circuit. <ref.<br>to EN(STI)(diag)-<br/>61, MALFUNC-<br/>TION INDICATOR<br/>LIGHT DOES NOT<br/>COME ON, Mal-<br/>function Indicator<br/>Light.&gt;</ref.<br>                    |
|---|----------------------------------------------------------------------------------------------------|-----------------------------------------------------|----------------------------------------------------------------------------------------------------|----------------------------------------------------------------------------------------------------|
| 2 | <ul> <li>CHECK HARNESS BETWEEN ECM AND<br/>COMBINATION METER CONNECTOR.</li> <li>1) Turn the ignition switch to OFF.</li> <li>2) Disconnect the connectors from the ECM.</li> <li>3) Turn the ignition switch to ON.</li> </ul>                                                                                                    | Does the malfunction indicator<br>light illuminate? | Repair the ground<br>short circuit of har-<br>ness between<br>ECM and combi-<br>nation meter con-<br>nector. | Go to step 3.                                                                                                    |
| 3 | <ul> <li>CHECK HARNESS BETWEEN ECM AND<br/>DELIVERY (TEST) MODE CONNECTOR.</li> <li>1) Turn the ignition switch to OFF.</li> <li>2) Disconnect the connectors from the ECM.</li> <li>3) Measure the resistance of harness between<br/>ECM and delivery (test) mode connector.</li> <li>Connector &amp; terminal<br/>(B76) No. 1 — (B136) No. 6:</li> </ul> | Is the resistance less than 1 $\Omega$ ?            | Go to step 4.                                                                                                | Repair the harness<br>and connector.<br>NOTE:<br>In this case, repair<br>the following item:<br>• Open circuit of<br>harness between<br>ECM and delivery<br>(test) mode con-<br>nector<br>• Poor contact of<br>joint connector |
| 4 | CHECK POOR CONTACT.<br>Check for poor contact of the ECM connector.                                                                                                    | Is there poor contact in ECM connector?             | Repair poor con-<br>tact of the ECM<br>connector.                                                            | Go to step <b>5</b> .                                                                                                    |
| 5 | <ul> <li>CHECK HARNESS BETWEEN ECM AND<br/>DELIVERY (TEST) MODE CONNECTOR.</li> <li>1) Connect the delivery (test) mode connector.</li> <li>2) Measure the resistance of harness between<br/>ECM terminals.</li> <li>Connector &amp; terminal<br/>(B135) No. 27 — (B136) No. 6:</li> </ul>                                                                 | Is the resistance less than 1 $\Omega$ ?            | Go to step 6.                                                                                                | Repair the open<br>circuit of harness<br>between ECM and<br>delivery (test)<br>mode connector.                                                                                                    |
| 6 | CHECK POOR CONTACT.<br>Check for poor contact of the ECM connector.                                                                                                    | Is there poor contact in ECM connector?             | Repair poor con-<br>tact of the ECM<br>connector.                                                            | Replace the ECM.<br><ref. fu(sti)-<br="" to="">49, Engine Control<br/>Module (ECM).&gt;</ref.>                                                                                                    |

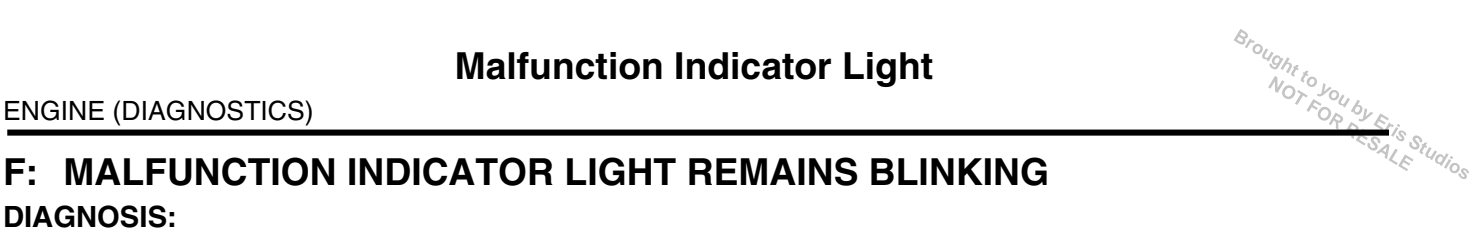

#### **DIAGNOSIS:**

The delivery (test) mode connector circuit is shorted.

#### **TROUBLE SYMPTOM:**

Malfunction indicator light blinks when delivery (test) mode connector is not connected.

#### WIRING DIAGRAM:

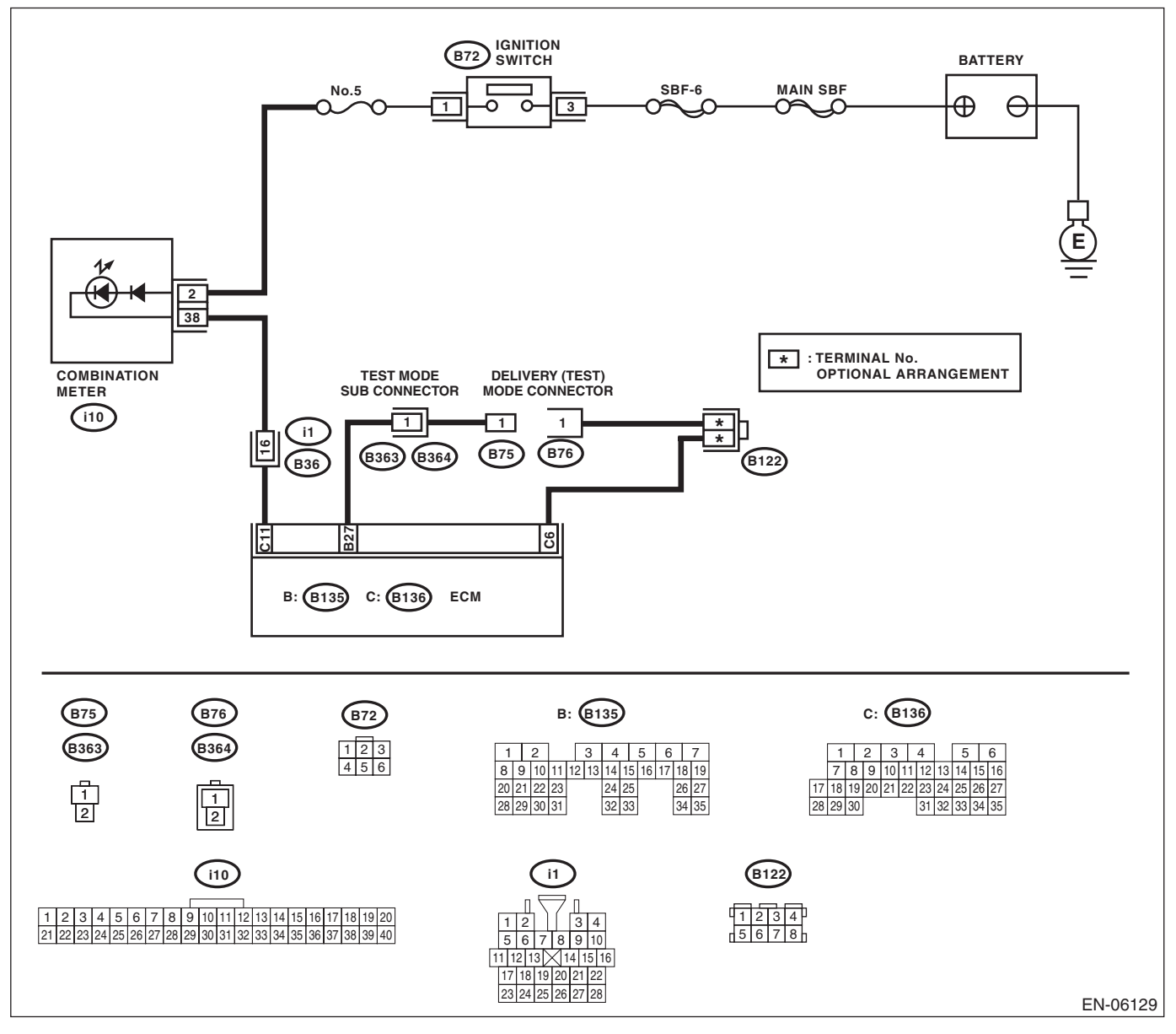

# **Malfunction Indicator Light**

|   | Malfunction Indicator Light<br>ENGINE (DIAGNOSTICS)                                                                                                    |                                                |                                                                                                    | Vis c                                                                                                    |    |
|---|----------------------------------------------------------------------------------------------------|------------------------------------------------|----------------------------------------------------------------------------------------------------|----------------------------------------------------------------------------------------------------|----|
|   | Step                                                                                                    | Check                                          | Yes                                                                                                    | No                                                                                                    | LE |
| 1 | <ul> <li>CHECK DELIVERY (TEST) MODE CONNECTOR.</li> <li>1) Disconnect the delivery (test) mode connector.</li> <li>2) Turn the ignition switch to ON.</li> </ul>                                                                                                    | Does the malfunction indicator<br>light blink? | Go to step <b>2</b> .                                                                                          | System is normal.<br>NOTE:<br>Malfunction indica-<br>tor light blinks when<br>delivery (test) mode<br>connector is con-<br>nected. |    |
| 2 | <ul> <li>CHECK HARNESS BETWEEN ECM AND<br/>CHASSIS GROUND TERMINAL.</li> <li>1) Turn the ignition switch to OFF.</li> <li>2) Disconnect the connectors from the ECM.</li> <li>3) Measure the resistance of harness between<br/>ECM and chassis ground.</li> <li>Connector &amp; terminal<br/>(B135) No. 27 — Chassis ground:</li> </ul> | Is the resistance less than 5 $\Omega?$        | Repair the short<br>circuit to ground in<br>harness between<br>ECM and delivery<br>(test) mode con-<br>nector. | Replace the ECM.<br><ref. fu(sti)-<br="" to="">49, Engine Control<br/>Module (ECM).&gt;</ref.>                                     |    |

| Brought to you by Eri |
|-----------------------|
| -ESALE Studios        |

# 17.Diagnostics for Engine Starting Failure A: PROCEDURE

| 1. Check of the fuel amount                                                                                                    |
|----------------------------------------------------------------------------------------------------|
| $\downarrow$                                                                                                    |
| 2. Inspection of starter motor circuit. < Ref. to EN(STI)(diag)-69, STARTER MOTOR CIRCUIT, Diagnostics for Engine Starting Fail-                                                                                                    |
| ure.>                                                                                                    |
| $\downarrow$                                                                                                    |
| 3. Inspection of ECM power supply and ground line. <ref. (ecm),="" and="" check="" control="" diagnostics="" en(sti)(diag)-72,="" engine="" failure.="" for="" ground="" line="" module="" of="" power="" starting="" supply="" to=""></ref.> |
| $\downarrow$                                                                                                    |
| 4. Inspection of ignition control system. <ref. control="" diagnostics="" en(sti)(diag)-74,="" engine="" for="" ignition="" start-<br="" system,="" to="">ing Failure.&gt;</ref.>                                                             |
| $\downarrow$                                                                                                    |
| 5. Inspection of fuel pump circuit. < Ref. to EN(STI)(diag)-77, FUEL PUMP CIRCUIT, Diagnostics for Engine Starting Failure.>                                                                                                    |
| $\downarrow$                                                                                                    |
| 6. Inspection of fuel injector circuit. <ref. circuit,="" diagnostics="" en(sti)(diag)-78,="" engine="" fail-<br="" for="" fuel="" injector="" starting="" to="">ure.&gt;</ref.>                                                              |

SALE Studios

### **B: STARTER MOTOR CIRCUIT**

#### CAUTION:

After repair or replacement of faulty parts, perform Clear Memory Mode <Ref. to EN(STI)(diag)-54, OPERATION, Clear Memory Mode.> and Inspection Mode <Ref. to EN(STI)(diag)-44, PROCEDURE, Inspection Mode.>.

WIRING DIAGRAM:

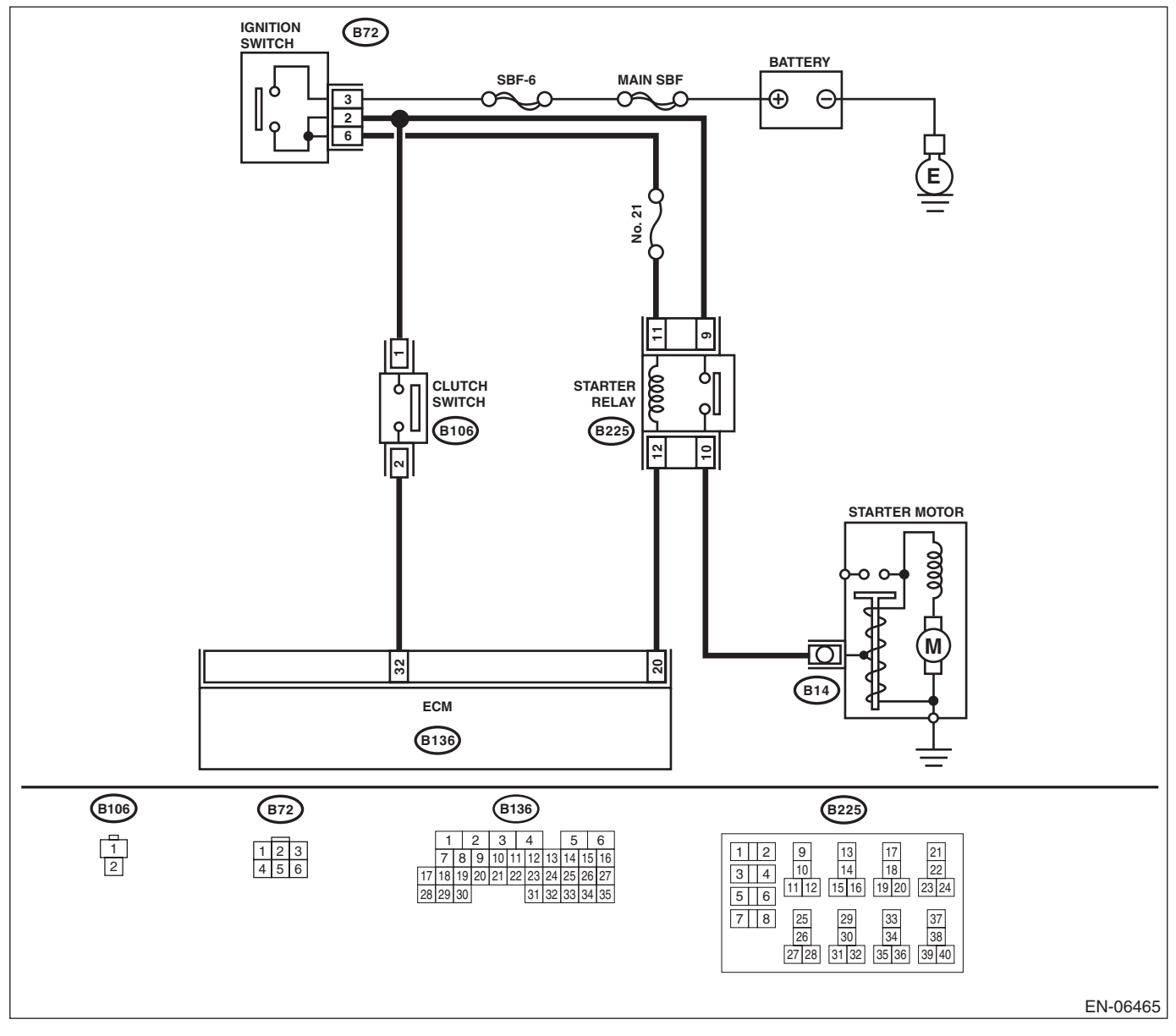

# **Diagnostics for Engine Starting Failure**

ENGINE (DIAGNOSTICS)

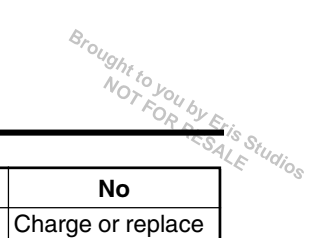

|   | Step                                                                                                    | Check                                                                                                    | Yes                                                                                                    | No                                                                                                    |
|---|----------------------------------------------------------------------------------------------------|----------------------------------------------------------------------------------------------------|----------------------------------------------------------------------------------------------------|----------------------------------------------------------------------------------------------------|
| 1 | CHECK BATTERY.<br>Check the battery voltage.                                                                                                    | Is the voltage 12 V or more?                                                                                           | Go to step 2.                                                                                                    | Charge or replace the battery.                                                                                                    |
| 2 | CHECK OPERATION OF STARTER MOTOR.                                                                                                    | Does the starter motor oper-<br>ate?                                                                                   | Go to step 3.                                                                                                    | Go to step 4.                                                                                                    |
| 3 | CHECK DTC.                                                                                                    | Is DTC displayed? <ref. to<br="">EN(STI)(diag)-43, OPERA-<br/>TION, Read Diagnostic Trouble<br/>Code (DTC).&gt;</ref.> | Check the appro-<br>priate DTC using<br>the "List of Diag-<br>nostic Trouble<br>Code (DTC)". <ref.<br>to EN(STI)(diag)-<br/>80, List of Diagnos-<br/>tic Trouble Code<br/>(DTC).&gt;</ref.<br> | The circuit has<br>returned to a nor-<br>mal condition at<br>this time. Repro-<br>duce the failure,<br>and then perform<br>the diagnosis<br>again.<br>NOTE:<br>In this case, tem-<br>porary poor con-<br>tact of connector<br>may be the cause. |
| 4 | <ul> <li>CHECK INPUT SIGNAL FOR STARTER<br/>MOTOR.</li> <li>1) Turn the ignition switch to OFF.</li> <li>2) Disconnect the connector from starter<br/>motor.</li> <li>3) Depress the clutch pedal.</li> <li>4) Turn the ignition switch to START.</li> <li>5) Measure the voltage between the starter<br/>motor connector and the engine ground.</li> <li>Connector &amp; terminal<br/>(B14) No. 1 (+) — Engine ground (-):</li> </ul> | Is the voltage 10 V or more?                                                                                           | Check the starter<br>motor. <ref. to<br="">SC(STI)-5, Starter.&gt;</ref.>                                                                                                    | Go to step 5.                                                                                                    |
| 5 | <ul> <li>CHECK HARNESS BETWEEN BATTERY<br/>AND IGNITION SWITCH CONNECTOR.</li> <li>1) Turn the ignition switch to OFF.</li> <li>2) Disconnect the connector from ignition<br/>switch.</li> <li>3) Measure the voltage between ignition<br/>switch connector and chassis ground.</li> <li>Connector &amp; terminal<br/>(B72) No. 3 (+) — Chassis ground (-):</li> </ul>                                                                 | Is the voltage 10 V or more?                                                                                           | Go to step <b>6</b> .                                                                                                    | Check the follow-<br>ing item and repair<br>or replace if neces-<br>sary.<br>• Blown out of fuse<br>• Open or ground<br>short circuit of har-<br>ness between igni-<br>tion switch<br>connector and bat-<br>tery                                |
| 6 | CHECK IGNITION SWITCH.<br>Measure the resistance between ignition switch<br>terminals after turning the ignition switch to<br>START position.<br><i>Terminals</i><br><i>No. 3 — No. 2:</i><br><i>No. 3 — No. 6:</i>                                                                                                    | Is the resistance less than 1 $\Omega$ ?                                                                               | Go to step 7.                                                                                                    | Replace the igni-<br>tion switch. <ref. to<br="">SL-41, REPLACE-<br/>MENT, Ignition Key<br/>Lock.&gt;</ref.>                                                                                                    |
| 7 | <ul> <li>CHECK INPUT VOLTAGE OF STARTER<br/>RELAY.</li> <li>1) Remove the starter relay.</li> <li>2) Connect the connector to ignition switch.</li> <li>3) Measure the voltage between starter relay<br/>connector and chassis ground after turning the<br/>ignition switch to START position.</li> <li>Connector &amp; terminal<br/>(B225) No. 9 (+) — Chassis ground (-):<br/>(B225) No. 11 (+) — Chassis ground (-):</li> </ul>     | Is the voltage 10 V or more?                                                                                           | Go to step 8.                                                                                                    | Check the follow-<br>ing item and repair<br>or replace if neces-<br>sary.<br>• Blown out of fuse<br>• Open circuit in<br>harness between<br>starter relay con-<br>nector and ignition<br>switch connector                                       |

# **Diagnostics for Engine Starting Failure**

Broughtto

|   |                                                                                                    |                                          | ENGIN                                                                                                    | E (DIAGNÓSTICS                                                                                                    |
|---|----------------------------------------------------------------------------------------------------|------------------------------------------|----------------------------------------------------------------------------------------------------|----------------------------------------------------------------------------------------------------|
|   | Step                                                                                                    | Check                                    | Yes                                                                                                    | No                                                                                                    |
|   | <ul> <li>CHECK STARTER RELAY.</li> <li>1) Connect the battery to starter relay terminals No. 11 and No. 12.</li> <li>2) Measure the resistance between starter relay terminals.</li> <li><i>Terminals</i></li> <li>No. 9 - No. 10:</li> </ul>                                                                                                    | Is the resistance less than 1 $\Omega?$  | Go to step <b>9</b> .                                                                                        | Replace the starter relay.                                                                                                    |
|   | <ul> <li>CHECK HARNESS BETWEEN ECM AND<br/>STARTER RELAY CONNECTOR.</li> <li>1) Turn the ignition switch to OFF.</li> <li>2) Disconnect the connectors from the ECM.</li> <li>3) Measure the resistance of harness between<br/>ECM and starter relay connector.</li> <li>Connector &amp; terminal<br/>(B136) No. 20 — (B225) No. 12:</li> </ul>                                        | Is the resistance less than 1 $\Omega$ ? | Go to step <b>10</b> .                                                                                       | Repair the open<br>circuit of harness<br>between ECM and<br>starter relay con-<br>nector.                                                  |
| D | <ul> <li>CHECK ECM INPUT VOLTAGE.</li> <li>1) Depress the clutch pedal.</li> <li>2) Turn the ignition switch to START.</li> <li>3) Measure the voltage between ECM connector and chassis ground.</li> <li>Connector &amp; terminal<br/>(B136) No. 32 (+) — Chassis ground (-):</li> </ul>                                                                                              | Is the voltage 10 V or more?             | Repair the open<br>circuit of the har-<br>ness between<br>starter relay con-<br>nector and starter<br>motor. | Go to step 11.                                                                                                    |
| 1 | <ul> <li>CHECK INPUT VOLTAGE OF CLUTCH<br/>SWITCH.</li> <li>1) Turn the ignition switch to OFF.</li> <li>2) Disconnect the clutch switch connector.</li> <li>3) Turn the ignition switch to START.</li> <li>4) Measure the voltage between the clutch<br/>switch connector and chassis ground.</li> <li>Connector &amp; terminal<br/>(B106) No. 1 (+) — Chassis ground (-):</li> </ul> | Is the voltage 10 V or more?             | Go to step 12.                                                                                               | Repair open circuit<br>or short circuit to<br>ground in harness<br>between ignition<br>switch connector<br>and clutch switch<br>connector. |
| 2 | CHECK CLUTCH SWITCH.<br>Measure the resistance between clutch switch<br>terminals while depressing the clutch pedal.<br><i>Terminals</i><br><i>No. 1 — No. 2:</i>                                                                                                    | Is the resistance less than 1 $\Omega$ ? | Repair the open<br>circuit in harness<br>between clutch<br>switch connector<br>and ECM connec-<br>tor.       | Replace the clutch<br>switch. <ref. to<br="">CL-23, Clutch<br/>Switch.&gt;</ref.>                                                          |

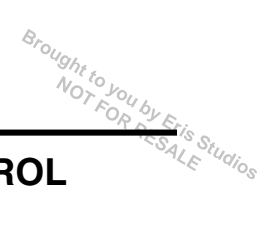

#### C: CHECK POWER SUPPLY AND GROUND LINE OF ENGINE CONTROL MODULE (ECM)

CAUTION:

After repair or replacement of faulty parts, perform Clear Memory Mode <Ref. to EN(STI)(diag)-54, OPERATION, Clear Memory Mode.> and Inspection Mode <Ref. to EN(STI)(diag)-44, PROCEDURE, Inspection Mode.>.

WIRING DIAGRAM:

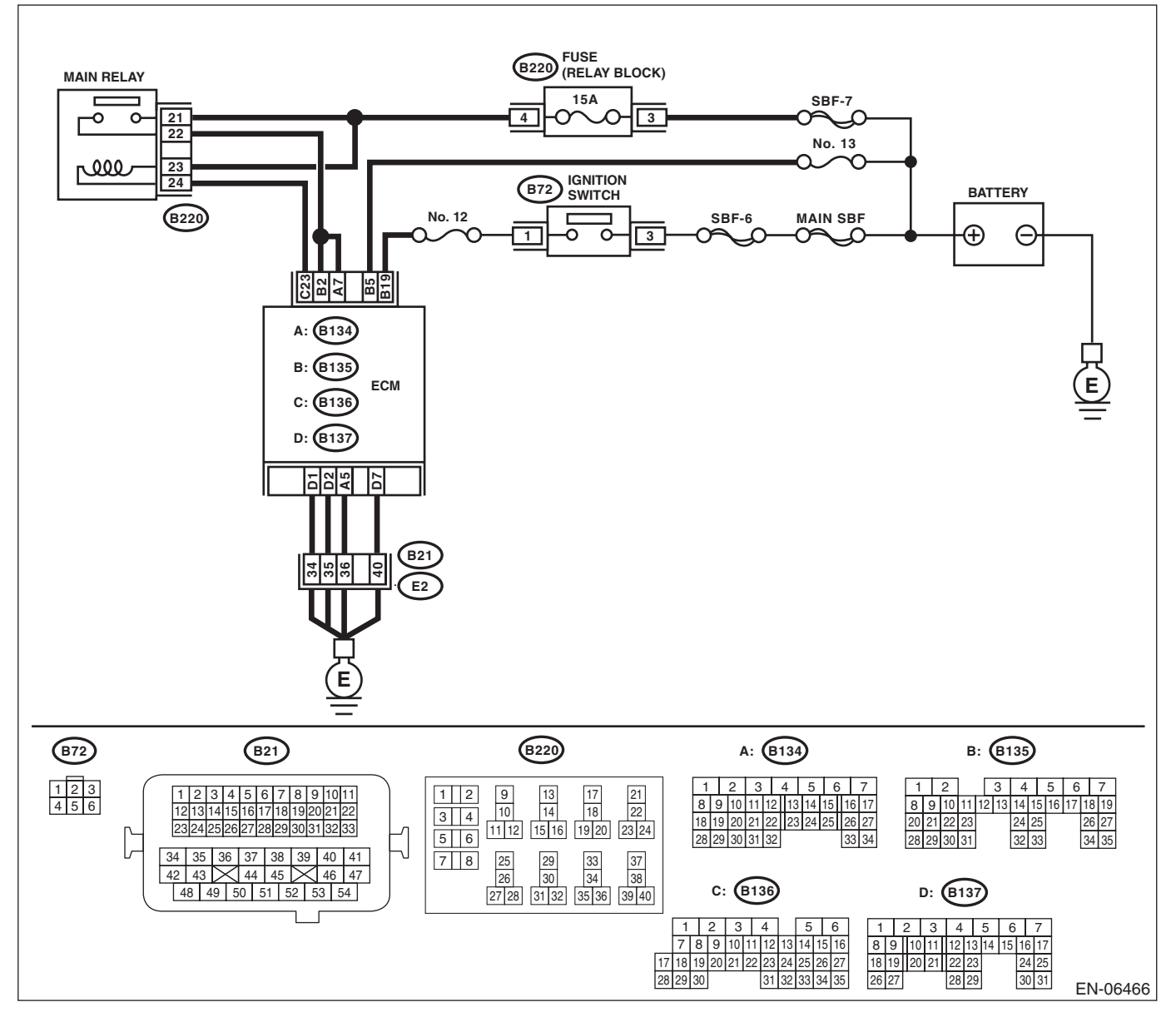
# **Diagnostics for Engine Starting Failure**

|   |                                                                                                    |                                          | ENGINE                                                                                                    |                                                                                                    |
|---|----------------------------------------------------------------------------------------------------|------------------------------------------|----------------------------------------------------------------------------------------------------|----------------------------------------------------------------------------------------------------|
|   | Step                                                                                                    | Check                                    | Yes                                                                                                    | No                                                                                                    |
|   | <ul> <li>CHECK MAIN RELAY.</li> <li>1) Turn the ignition switch to OFF.</li> <li>2) Remove the main relay.</li> <li>3) Connect the battery to main relay terminals No. 23 and No. 24.</li> <li>4) Measure the resistance between main relay terminals.</li> <li>Terminals</li> <li>No. 21 — No. 22:</li> </ul>                                                                                           | Is the resistance less than 1 $\Omega$ ? | Go to step 2.                                                                                                    | Replace the main<br>relay. <ref. to<br="">EN(STI)(diag)-8,<br/>Electrical Compo-<br/>nent Location.&gt;</ref.>                                                                                                    |
|   | <ul> <li>CHECK GROUND CIRCUIT FOR ECM.</li> <li>1) Disconnect the connectors from the ECM.</li> <li>2) Measure the resistance of harness between ECM and chassis ground.</li> <li><i>Connector &amp; terminal</i> <ul> <li>(B134) No. 5 — Chassis ground:</li> <li>(B137) No. 1 — Chassis ground:</li> <li>(B137) No. 2 — Chassis ground:</li> <li>(B137) No. 7 — Chassis ground:</li> </ul> </li> </ul> | Is the resistance less than 5 Ω?         | Go to step 3.                                                                                                    | Repair the harness<br>and connector.<br>NOTE:<br>In this case, repai<br>the following item:<br>• Open circuit ir<br>harness betweer<br>ECM connector and<br>engine ground<br>• Poor contact o<br>coupling connecto |
|   | <ul> <li>CHECK INPUT VOLTAGE OF ECM.</li> <li>1) Turn the ignition switch to ON.</li> <li>2) Measure the voltage between ECM and chassis ground.</li> <li>Connector &amp; terminal</li> <li>(B135) No. 5 (+) — Chassis ground (-):</li> <li>(B135) No. 19 (+) — Chassis ground (-):</li> </ul>                                                                                                    | Is the voltage 10 V or more?             | Go to step 4.                                                                                                    | Repair the open or<br>ground short circuit<br>of power supply<br>circuit.                                                                                                    |
|   | CHECK INPUT VOLTAGE OF MAIN RELAY.<br>Measure the voltage between main relay con-<br>nector and chassis ground.<br>Connector & terminal<br>(B220) No. 21 (+) — Chassis ground (-):<br>(B220) No. 23 (+) — Chassis ground (-):                                                                                                    | Is the voltage 10 V or more?             | Go to step 5.                                                                                                    | Repair the open or<br>ground short circuit<br>of harness of<br>power supply cir-<br>cuit.                                                                                                    |
|   | <ul> <li>CHECK INPUT VOLTAGE OF ECM.</li> <li>1) Turn the ignition switch to OFF.</li> <li>2) Install the main relay.</li> <li>3) Turn the ignition switch to ON.</li> <li>4) Measure the voltage between ECM and chassis ground.</li> <li>Connector &amp; terminal</li> <li>(B136) No. 23 (+) - Chassis ground (-);</li> </ul>                                                                          | Is the voltage 10 V or more?             | Go to step <b>6</b> .                                                                                                    | Repair the open or<br>ground short circuit<br>of harness<br>between ECM and<br>main relay connec-<br>tor.                                                                                                    |
| i | <ul> <li>CHECK INPUT VOLTAGE OF ECM.</li> <li>1) Turn the ignition switch to OFF.</li> <li>2) Connect the connector to ECM.</li> <li>3) Turn the ignition switch to ON.</li> <li>4) Measure the voltage between ECM and chassis ground.</li> <li>Connector &amp; terminal <ul> <li>(B134) No. 7 (+) — Chassis ground (-):</li> <li>(B135) No. 2 (+) — Chassis ground (-):</li> </ul> </li> </ul>         | Is the voltage 10 V or more?             | Check ignition con-<br>trol system. <ref.<br>to EN(STI)(diag)-<br/>74, IGNITION<br/>CONTROL SYS-<br/>TEM, Diagnostics<br/>for Engine Starting<br/>Failure.&gt;</ref.<br> | Repair the open or<br>ground short circuit<br>of harness<br>between ECM and<br>main relay connec-<br>tor.                                                                                                    |

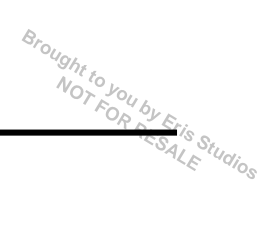

## D: IGNITION CONTROL SYSTEM

## CAUTION:

After repair or replacement of faulty parts, perform Clear Memory Mode <Ref. to EN(STI)(diag)-54, OPERATION, Clear Memory Mode.> and Inspection Mode <Ref. to EN(STI)(diag)-44, PROCEDURE, Inspection Mode.>.

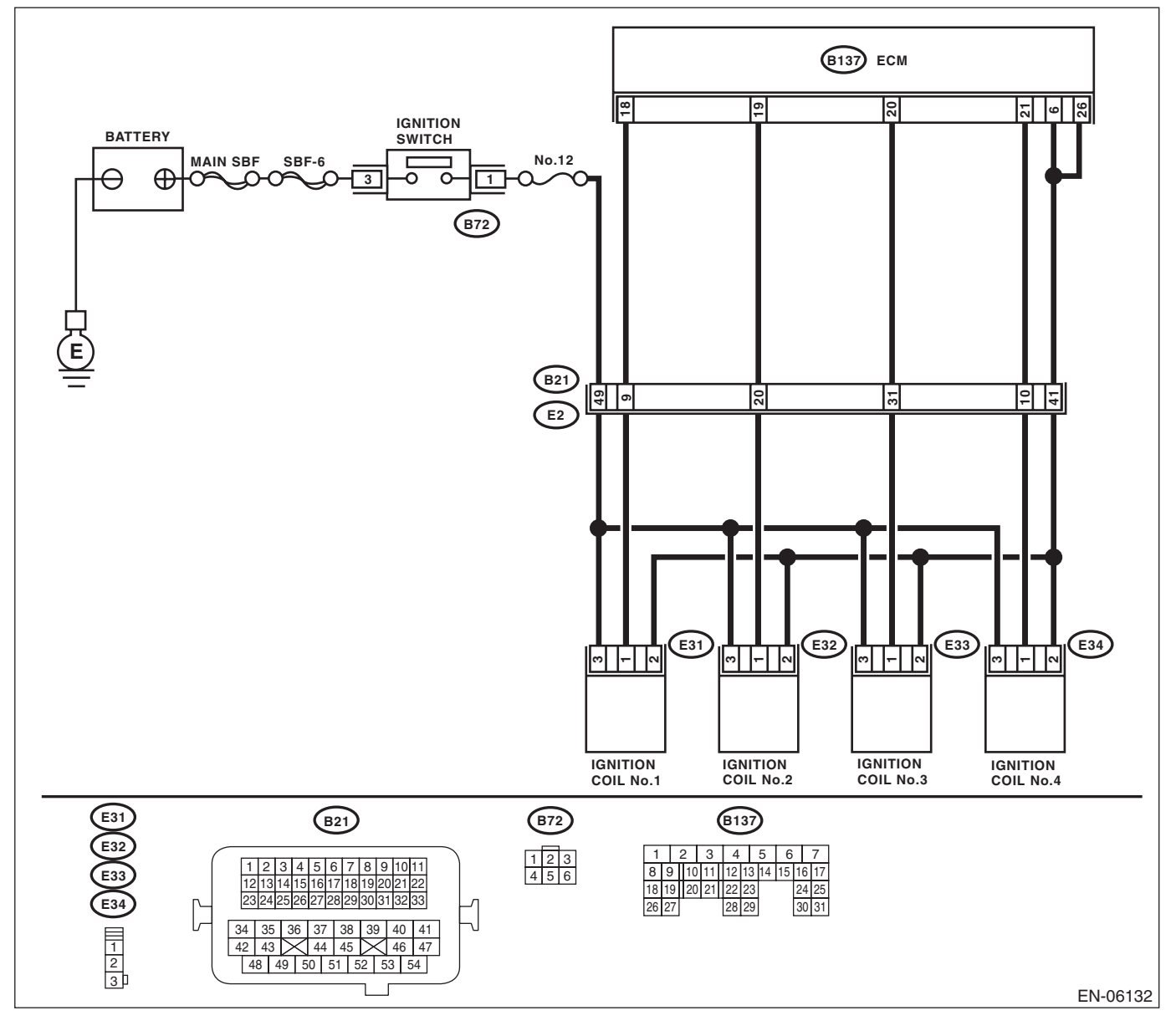

# **Diagnostics for Engine Starting Failure**

|                                                                                                    |                                                                                                    |                                                                      | ENGINE                                                                                                    | (DIAGNOSTICS)                                                                                                    |
|----------------------------------------------------------------------------------------------------|----------------------------------------------------------------------------------------------------|----------------------------------------------------------------------|----------------------------------------------------------------------------------------------------|----------------------------------------------------------------------------------------------------|
| Stop                                                                                                    |                                                                                                    | Chook                                                                | Vac                                                                                                    | No                                                                                                    |
| CHECK SPARK PLUG<br>1) Remove the spark pl<br>REMOVAL, Spark Plug.><br>2) Check the spark plug<br>IG(STI)-5, INSPECTION                                                                                                    | CONDITION.<br>ug. <ref. ig(sti)-4,<br="" to="">condition. <ref. to<br="">. Spark Plug.&gt;</ref.></ref.>                                                                                                    | Is the spark plug condition nor-<br>mal?                             | Go to step 2.                                                                                                    | Replace the spark<br>plug. <ref. to<br="">IG(STI)-4, Spark<br/>Plug.&gt;</ref.>                                                                                                    |
| <ul> <li>CHECK IGNITION SYS<sup>2</sup></li> <li>1) Connect the spark pl</li> <li>2) Release the fuel press</li> <li>54, RELEASING OF FUE</li> <li>CEDURE, Fuel.&gt;</li> <li>3) Contact the spark pluengine.</li> <li>4) While opening the three ngine to check that cylinder.</li> </ul>                                                                                                    | <b>TEM FOR SPARKS.</b><br>ug to ignition coil.<br>sure. <ref. fu(sti)-<br="" to="">EL PRESSURE, PRO-<br/>ug thread portion to<br/>rottle valve fully, crank<br/>spark occurs at each</ref.>                       | Does spark occur at each cylin-<br>der?                              | Check fuel pump<br>system. <ref. to<br="">EN(STI)(diag)-77,<br/>FUEL PUMP CIR-<br/>CUIT, Diagnostics<br/>for Engine Starting<br/>Failure.&gt;</ref.> | Go to step 3.                                                                                                    |
| <ul> <li>CHECK POWER SUPPI<br/>IGNITION COIL.</li> <li>1) Turn the ignition swite</li> <li>2) Disconnect the connect</li> <li>3) Turn the ignition swite</li> <li>4) Measure the power s</li> <li>ignition coil connector ar</li> <li>Connector &amp; terminal</li> <li>(E31) No. 3 (+) — En</li> <li>(E32) No. 3 (+) — En</li> <li>(E34) No. 3 (+) — En</li> <li>(E34) No. 3 (+) — En</li> <li>CHECK HARNESS OF</li> <li>GROUND CIRCUIT.</li> <li>1) Turn the ignition swite</li> </ul> | LY CIRCUIT FOR<br>ch to OFF.<br>ector from ignition coil.<br>ch to ON.<br>upply voltage between<br>id engine ground.<br>gine ground (–):<br>gine ground (–):<br>gine ground (–):<br>gine ground (–):<br>bit o OFF | Is the voltage 10 V or more? Is the resistance less than 1 $\Omega?$ | Go to step <b>4</b> .                                                                                                    | Repair the harness<br>and connector.<br>NOTE:<br>In this case, repair<br>the following item:<br>• Open circuit in<br>harness between<br>ignition coil con-<br>nector and ignition<br>switch connector<br>• Poor contact of<br>coupling connector<br>Repair the harness<br>and connector. |
| <ol> <li>1) Turn the ignition switt</li> <li>2) Measure the resistant ignition coil connector.</li> <li>Connector &amp; terminal (E31) No. 2 — (B137) (E32) No. 2 — (B137) (E33) No. 2 — (B137) (E34) No. 2 — (B137) (E32) No. 2 — (B137) (E32) No. 2 — (B137) (E33) No. 2 — (B137) (E33) No. 2 — (B137) (E33) No. 2 — (B137) (E34) No. 2 — (B137) (E34) No. 2 — (B137)</li> </ol>                                                                                                    | cn to OFF.<br>ce between ECM and<br>) No. 6:<br>) No. 6:<br>) No. 6:<br>) No. 6:<br>) No. 26:<br>) No. 26:<br>) No. 26:                                                                                           |                                                                      |                                                                                                    | NOTE:<br>In this case, repair<br>the following item:<br>• Open circuit of<br>harness between<br>the ECM and igni-<br>tion coil connector<br>• Poor contact of<br>coupling connector                                                                                                    |
| <ul> <li>5 CHECK HARNESS BET<br/>IGNITION COIL CONNE</li> <li>1) Turn the ignition swite</li> <li>2) Disconnect the conne<br/>ignition coil.</li> <li>3) Measure the resistan<br/>the ECM and ignition coi<br/><i>Connector &amp; terminal</i><br/>(B137) No. 18 – (E3<br/>(B137) No. 19 – (E3<br/>(B137) No. 20 – (E3<br/>(B137) No. 21 – (E3)</li> </ul>                                                                                                    | WEEN ECM AND<br>CTOR.<br>Ch to OFF.<br>ector from ECM and<br>ce of harness between<br>connector.<br><i>1) No. 1:</i><br><i>2) No. 1:</i><br><i>3) No. 1:</i>                                                      | Is the resistance less than 1 Ω?                                     | Go to step <b>6</b> .                                                                                                    | Repair the harness<br>and connector.<br>NOTE:<br>In this case, repair<br>the following item:<br>• Open circuit of<br>harness between<br>the ECM and igni-<br>tion coil connector<br>• Poor contact of<br>coupling connector                                                              |

# **Diagnostics for Engine Starting Failure**

#### ENGINE (DIAGNOSTICS)

| ENGI | Diagnostics for<br>NE (DIAGNOSTICS)                                                                                                    | Diagnostics for Engine Starting Failure |                                                |                                                                                                    | Sturies Sturies |
|------|----------------------------------------------------------------------------------------------------|-----------------------------------------|------------------------------------------------|----------------------------------------------------------------------------------------------------|-----------------|
|      | Step                                                                                                    | Check                                   | Yes                                            | No                                                                                                    | LE "dios        |
| 6    | CHECK HARNESS BETWEEN ECM AND<br>IGNITION COIL CONNECTOR.<br>Measure the resistance of harness between<br>ECM and engine ground.<br><i>Connector &amp; terminal</i><br>(B137) No. 18 — Engine ground:<br>(B137) No. 19 — Engine ground:<br>(B137) No. 20 — Engine ground:<br>(B137) No. 21 — Engine ground: | Is the resistance 1 MΩ or more?         | Go to step 7.                                  | Repair the ground<br>short circuit of har-<br>ness between the<br>ECM and ignition<br>coil connector. |                 |
| 7    | CHECK POOR CONTACT.<br>Check for poor contact of the ECM connector.                                                                                                    | Is there poor contact in ECM connector? | Repair poor con-<br>tact of the ECM connector. | Replace the igni-<br>tion coil. <ref. to<br="">IG(STI)-7, Ignition<br/>Coil.&gt;</ref.>               |                 |

SALE Studios

## E: FUEL PUMP CIRCUIT

#### CAUTION:

After repair or replacement of faulty parts, perform Clear Memory Mode <Ref. to EN(STI)(diag)-54, OPERATION, Clear Memory Mode.> and Inspection Mode <Ref. to EN(STI)(diag)-44, PROCEDURE, Inspection Mode.>.

WIRING DIAGRAM:

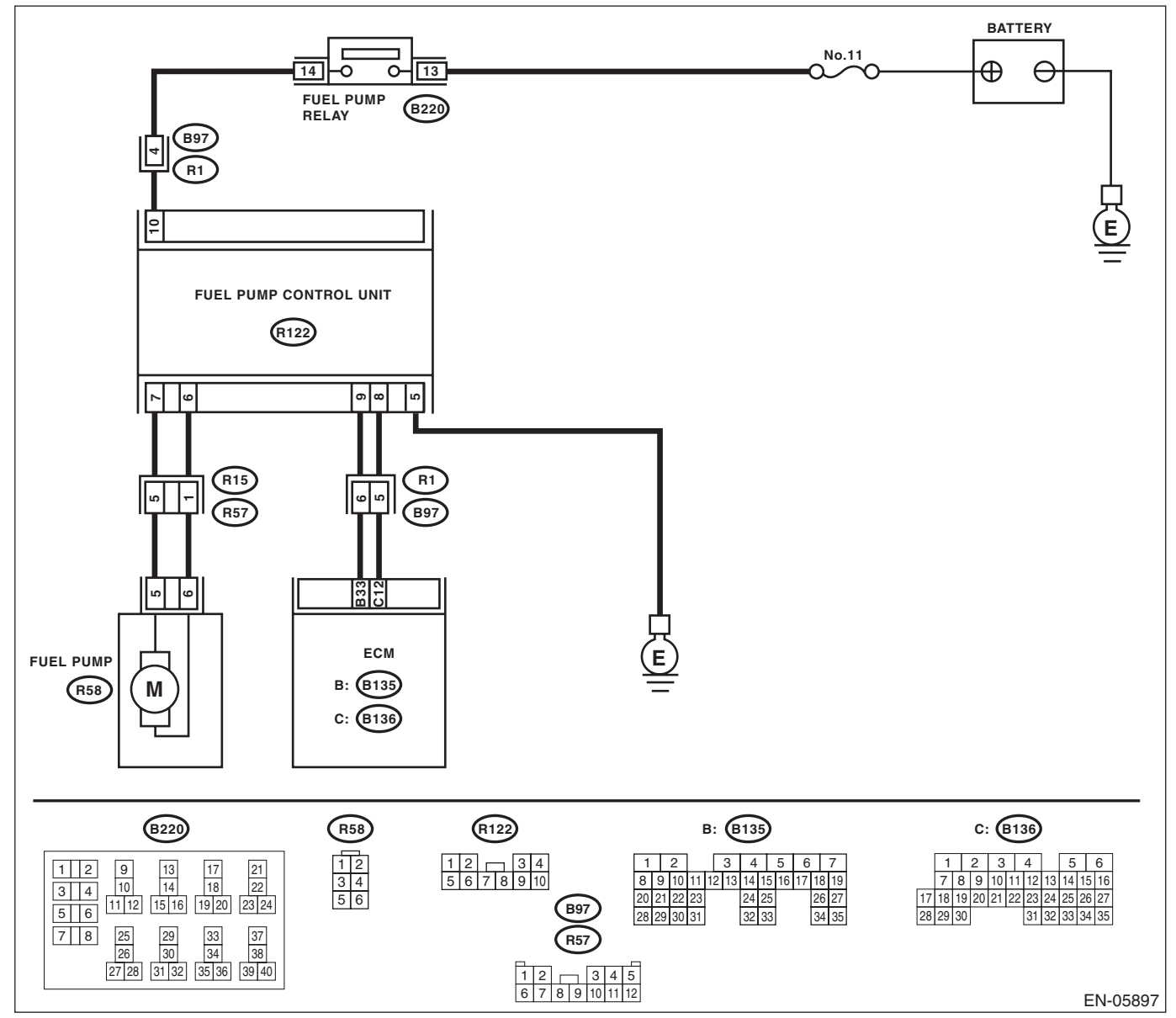

|   | Step                                                                                  | Check                         | Yes                                                                        | No                         |
|---|---------------------------------------------------------------------------------------|-------------------------------|----------------------------------------------------------------------------|----------------------------|
| 1 | CHECK OPERATING SOUND OF FUEL                                                         | Does the fuel pump emit oper- | Check the fuel injec-                                                      | Display the DTC.           |
|   | PUMP.                                                                                 | ating sound?                  | tor circuit. <ref. th="" to<=""><th><ref. th="" to<=""></ref.></th></ref.> | <ref. th="" to<=""></ref.> |
|   | Make sure that the fuel pump operates for two                                         |                               | EN(STI)(diag)-78,                                                          | EN(STI)(diag)-43,          |
|   | seconds when turning the ignition switch to ON.                                       |                               | FUEL INJECTOR                                                              | OPERATION,                 |
|   | NOTE:                                                                                 |                               | CIRCUIT, Diagnos-                                                          | Read Diagnostic            |
|   | Fuel pump operation can be executed using the                                         |                               | tics for Engine Start-                                                     | Trouble Code               |
|   | Subaru Select Monitor.                                                                |                               | ing Failure.>                                                              | (DTC).>                    |
|   | Regarding the procedures, refer to "Compulso-                                         |                               |                                                                            |                            |
|   | ry Valve Operation Check Mode". <ref. th="" to<=""><th></th><th></th><th></th></ref.> |                               |                                                                            |                            |
|   | EN(STI)(diag)-55, Compulsory Valve Opera-                                             |                               |                                                                            |                            |
|   | tion Check Mode.>                                                                     |                               |                                                                            |                            |

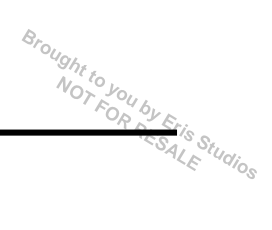

## F: FUEL INJECTOR CIRCUIT

## CAUTION:

Check or repair only faulty parts.

• After repair or replacement of faulty parts, perform Clear Memory Mode <Ref. to EN(STI)(diag)-54, OPERATION, Clear Memory Mode.> and Inspection Mode <Ref. to EN(STI)(diag)-44, PROCEDURE, Inspection Mode.>.

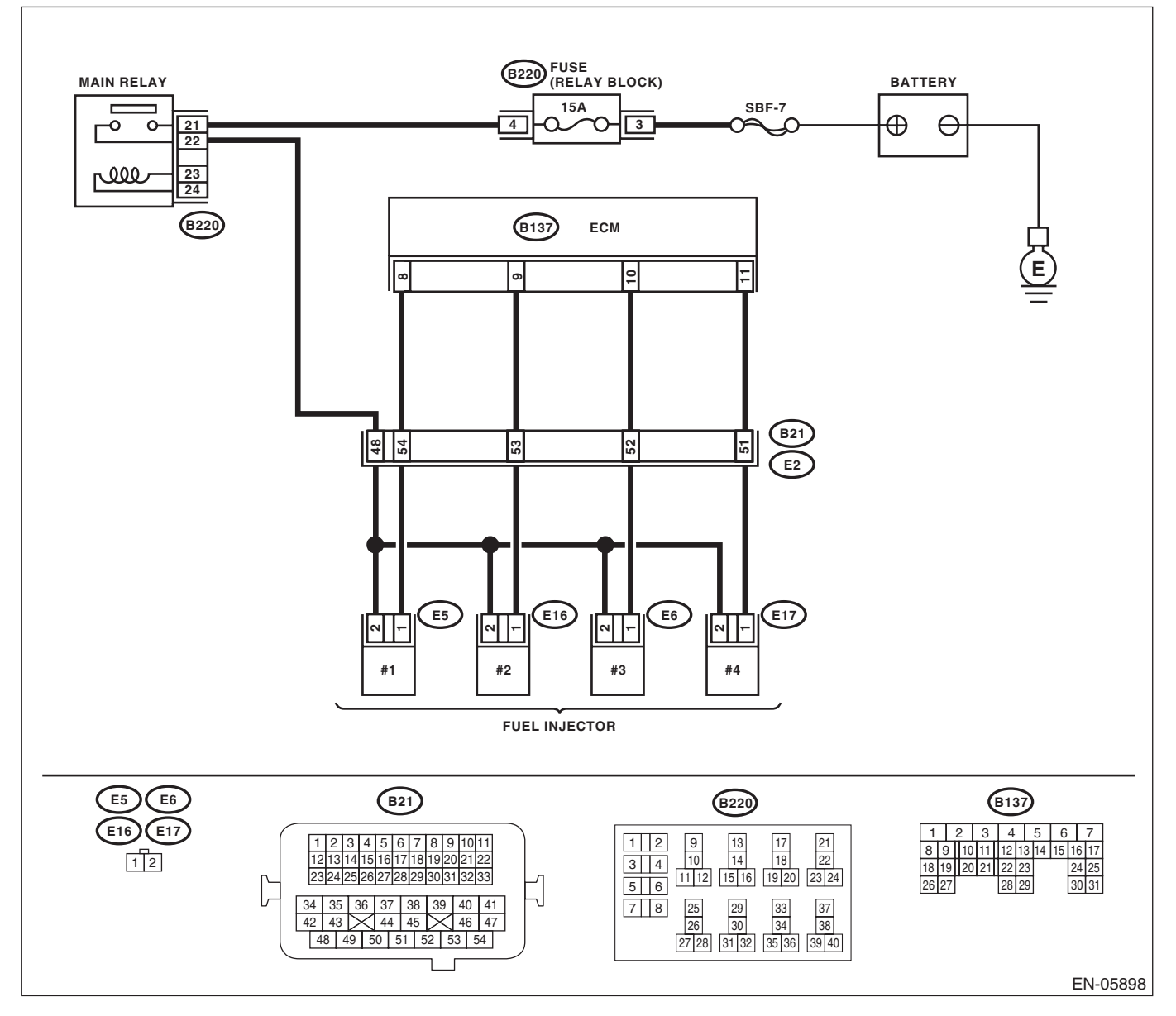

# **Diagnostics for Engine Starting Failure**

Brought to yourse NOTICS) ENGINE (DIAGNOSTICS)

| Step                                                                                                    | Check                                           | Yes                                                                                                  | No                                                                                                    |
|----------------------------------------------------------------------------------------------------|-------------------------------------------------|----------------------------------------------------------------------------------------------------|----------------------------------------------------------------------------------------------------|
| 1 CHECK OPERATION OF EACH FUEL INJE<br>TOR.<br>While cranking the engine, check each fuel<br>injector emits operating sound. Use a sound<br>scope or attach a screwdriver to the injector f<br>this check.                                                                                                    | C- Does the fuel injector emit operating sound? | Check the fuel<br>pressure. <ref. to<br="">ME(STI)-25,<br/>INSPECTION,<br/>Fuel Pressure.&gt;</ref.> | Go to step 2.                                                                                                    |
| <ul> <li>2 CHECK POWER SUPPLY TO EACH FUEL<br/>INJECTOR.</li> <li>1) Turn the ignition switch to OFF.</li> <li>2) Disconnect the connector from fuel injector</li> <li>3) Turn the ignition switch to ON.</li> <li>4) Measure the power supply voltage between<br/>fuel injector terminal and engine ground.</li> <li>Connector &amp; terminal<br/>#1 (E5) No. 2 (+) — Engine ground (-):<br/>#2 (E16) No. 2 (+) — Engine ground (-):<br/>#3 (E6) No. 2 (+) — Engine ground (-):<br/>#4 (E17) No. 2 (+) — Engine ground (-):</li> </ul> | Is the voltage 10 V or more?                    | Go to step 3.                                                                                        | Repair the harness<br>and connector.<br>NOTE:<br>In this case, repair<br>the following item:<br>• Open circuit in<br>harness between<br>main relay connec-<br>tor and fuel injector<br>connector<br>• Poor contact of<br>main relay connec-<br>tor<br>• Poor contact of<br>coupling connector |
| <ul> <li>3 CHECK HARNESS BETWEEN ECM AND<br/>FUEL INJECTOR CONNECTOR.</li> <li>1) Turn the ignition switch to OFF.</li> <li>2) Disconnect the connectors from the ECM</li> <li>3) Measure the resistance of harness betwee<br/>ECM and fuel injector connector.</li> <li>Connector &amp; terminal<br/>(B137) No. 8 — (E5) No. 1:<br/>(B137) No. 9 — (E16) No. 1:<br/>(B137) No. 10 — (E6) No. 1:<br/>(B137) No. 11 — (E17) No. 1:</li> </ul>                                                                                            | Is the resistance less than 1 Ω?                | Go to step 4.                                                                                        | Repair the harness<br>and connector.<br>NOTE:<br>In this case, repair<br>the following item:<br>• Open circuit of<br>harness between<br>ECM and fuel in-<br>jector connector<br>• Poor contact of<br>coupling connector                                                                       |
| 4 CHECK HARNESS BETWEEN ECM AND<br>FUEL INJECTOR CONNECTOR.<br>Measure the resistance of harness between<br>ECM and chassis ground.<br><i>Connector &amp; terminal</i><br>(B137) No. 8 — Chassis ground:<br>(B137) No. 9 — Chassis ground:<br>(B137) No. 10 — Chassis ground:<br>(B137) No. 11 — Chassis ground:                                                                                                    | Is the resistance 1 MΩ or more?                 | Go to step 5.                                                                                        | Repair the short<br>circuit to ground in<br>harness between<br>ECM and fuel<br>injector connector.                                                                                                    |
| 5 CHECK EACH FUEL INJECTOR.<br>Measure the resistance between each fuel<br>injector terminals.<br><i>Terminals</i><br><i>No. 1 — No. 2:</i>                                                                                                    | Is the resistance between 5 — 20 $\Omega$ ?     | Go to step 6.                                                                                        | Replace the faulty<br>fuel injector. <ref.<br>to FU(STI)-37,<br/>Fuel Injector.&gt;</ref.<br>                                                                                                    |
| 6 CHECK POOR CONTACT.<br>Check for poor contact of the ECM connector                                                                                                    | Is there poor contact in ECM<br>connector?      | Repair poor con-<br>tact of the ECM<br>connector.                                                    | Inspection using<br>General Diagnos-<br>tic Table <ref. to<br="">EN(STI)(diag)-<br/>384, INSPEC-<br/>TION, General<br/>Diagnostic Table.&gt;</ref.>                                                                                                    |

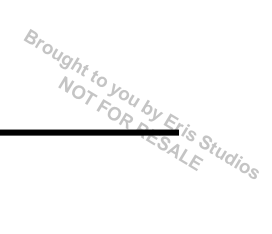

# A: LIST

| DTC   | Item                                                                                  | Index                                                                                                    |
|-------|---------------------------------------------------------------------------------------|----------------------------------------------------------------------------------------------------|
| P0011 | Intake Camshaft Position - Timing Over-<br>Advanced or System Performance<br>(Bank 1) | <ref. -<br="" camshaft="" dtc="" en(sti)(diag)-88,="" intake="" p0011="" position="" to="">TIMING OVER-ADVANCED OR SYSTEM PERFORMANCE (BANK 1),<br/>Diagnostic Procedure with Diagnostic Trouble Code (DTC).&gt;</ref.> |
| P0014 | Exhaust AVCS System 1<br>(Range/Performance)                                          | <ref. 1<br="" avcs="" dtc="" en(sti)(diag)-89,="" exhaust="" p0014="" system="" to="">(RANGE/PERFORMANCE), Diagnostic Procedure with Diagnostic Trouble<br/>Code (DTC).&gt;</ref.>                                      |
| P0016 | Crankshaft Position - Camshaft Position<br>Correlation (Bank1)                        | <ref. -="" cam-<br="" crankshaft="" dtc="" en(sti)(diag)-90,="" p0016="" position="" to="">SHAFT POSITION CORRELATION (BANK1), Diagnostic Procedure with<br/>Diagnostic Trouble Code (DTC).&gt;</ref.>                  |
| P0017 | Crank And Cam Timing B System<br>Failure (Bank 1)                                     | <ref. and="" b="" cam="" crank="" dtc="" en(sti)(diag)-91,="" p0017="" sys-<br="" timing="" to="">TEM FAILURE (BANK 1), Diagnostic Procedure with Diagnostic Trouble<br/>Code (DTC).&gt;</ref.>                         |
| P0018 | Crankshaft Position - Camshaft Position<br>Correlation (Bank2)                        | <ref. -="" cam-<br="" crankshaft="" dtc="" en(sti)(diag)-92,="" p0018="" position="" to="">SHAFT POSITION CORRELATION (BANK2), Diagnostic Procedure with<br/>Diagnostic Trouble Code (DTC).&gt;</ref.>                  |
| P0019 | Crank And Cam Timing B System<br>Failure (Bank 2)                                     | <ref. and="" b="" cam="" crank="" dtc="" en(sti)(diag)-93,="" p0019="" sys-<br="" timing="" to="">TEM FAILURE (BANK 2), Diagnostic Procedure with Diagnostic Trouble<br/>Code (DTC).&gt;</ref.>                         |
| P0021 | Intake Camshaft Position - Timing<br>Over-Advanced or System Performance<br>(Bank 2)  | <ref. -<br="" camshaft="" dtc="" en(sti)(diag)-94,="" intake="" p0021="" position="" to="">TIMING OVER-ADVANCED OR SYSTEM PERFORMANCE (BANK 2),<br/>Diagnostic Procedure with Diagnostic Trouble Code (DTC).&gt;</ref.> |
| P0024 | Exhaust AVCS System 1<br>(Range/Performance)                                          | <ref. 2<br="" avcs="" dtc="" en(sti)(diag)-95,="" exhaust="" p0024="" system="" to="">(RANGE/PERFORMANCE), Diagnostic Procedure with Diagnostic Trouble<br/>Code (DTC).&gt;</ref.>                                      |
| P0030 | HO2S Heater Control Circuit<br>(Bank 1 Sensor 1)                                      | <ref. circuit<br="" control="" dtc="" en(sti)(diag)-96,="" heater="" ho2s="" p0030="" to="">(BANK 1 SENSOR 1), Diagnostic Procedure with Diagnostic Trouble Code<br/>(DTC).&gt;</ref.>                                  |
| P0031 | HO2S Heater Control Circuit Low<br>(Bank 1 Sensor 1)                                  | <ref. circuit<br="" control="" dtc="" en(sti)(diag)-98,="" heater="" ho2s="" p0031="" to="">LOW (BANK 1 SENSOR 1), Diagnostic Procedure with Diagnostic Trouble<br/>Code (DTC).&gt;</ref.>                              |
| P0032 | HO2S Heater Control Circuit High<br>(Bank 1 Sensor 1)                                 | <ref. cir-<br="" control="" dtc="" en(sti)(diag)-100,="" heater="" ho2s="" p0032="" to="">CUIT HIGH (BANK 1 SENSOR 1), Diagnostic Procedure with Diagnostic<br/>Trouble Code (DTC).&gt;</ref.>                          |
| P0037 | HO2S Heater Control Circuit Low<br>(Bank 1 Sensor 2)                                  | <ref. cir-<br="" control="" dtc="" en(sti)(diag)-102,="" heater="" ho2s="" p0037="" to="">CUIT LOW (BANK 1 SENSOR 2), Diagnostic Procedure with Diagnostic<br/>Trouble Code (DTC).&gt;</ref.>                           |
| P0038 | HO2S Heater Control Circuit High<br>(Bank 1 Sensor 2)                                 | <ref. cir-<br="" control="" dtc="" en(sti)(diag)-104,="" heater="" ho2s="" p0038="" to="">CUIT HIGH (BANK 1 SENSOR 2), Diagnostic Procedure with Diagnostic<br/>Trouble Code (DTC).&gt;</ref.>                          |
| P0068 | MAP/MAF - Throttle Position Correlation                                               | <ref. -="" dtc="" en(sti)(diag)-106,="" maf="" map="" p0068="" position<br="" throttle="" to="">CORRELATION, Diagnostic Procedure with Diagnostic Trouble Code<br/>(DTC).&gt;</ref.>                                    |
| P0101 | Mass or Volume Air Flow Circuit Range/<br>Performance                                 | <ref. air="" dtc="" en(sti)(diag)-108,="" flow<br="" mass="" or="" p0101="" to="" volume="">CIRCUIT RANGE/PERFORMANCE, Diagnostic Procedure with Diagnostic<br/>Trouble Code (DTC).&gt;</ref.>                          |
| P0102 | Mass or Volume Air Flow Circuit Low<br>Input                                          | <ref. air="" dtc="" en(sti)(diag)-110,="" flow<br="" mass="" or="" p0102="" to="" volume="">CIRCUIT LOW INPUT, Diagnostic Procedure with Diagnostic Trouble Code<br/>(DTC).&gt;</ref.>                                  |
| P0103 | Mass or Volume Air Flow Circuit High<br>Input                                         | <ref. air="" dtc="" en(sti)(diag)-112,="" flow<br="" mass="" or="" p0103="" to="" volume="">CIRCUIT HIGH INPUT, Diagnostic Procedure with Diagnostic Trouble Code<br/>(DTC).&gt;</ref.>                                 |

Broughtto

| List of Diagnostic Trouble Code (DTC) |                                                                                               |                                                                                                    |
|---------------------------------------|-----------------------------------------------------------------------------------------------|----------------------------------------------------------------------------------------------------|
|                                       |                                                                                               | ENGINE (DIAGNOSTICS)                                                                                                    |
| DTC                                   | ltem                                                                                          | Index                                                                                                    |
| P0107                                 | Manifold Absolute Pressure/Barometric<br>Pressure Circuit Low Input                           | <ref. absolute="" dtc="" en(sti)(diag)-114,="" manifold="" p0107="" pres-<br="" to="">SURE/BAROMETRIC PRESSURE CIRCUIT LOW INPUT, Diagnostic Pro-<br/>cedure with Diagnostic Trouble Code (DTC).&gt;</ref.>                       |
| P0108                                 | Manifold Absolute Pressure/Barometric<br>Pressure Circuit High Input                          | <ref. absolute="" dtc="" en(sti)(diag)-116,="" manifold="" p0108="" pres-<br="" to="">SURE/BAROMETRIC PRESSURE CIRCUIT HIGH INPUT, Diagnostic Pro-<br/>cedure with Diagnostic Trouble Code (DTC).&gt;</ref.>                      |
| P0111                                 | Intake Air Temperature Sensor 1 Circuit<br>Range/Performance                                  | <ref. air="" dtc="" en(sti)(diag)-118,="" intake="" p0111="" sen-<br="" temperature="" to="">SOR 1 CIRCUIT RANGE/PERFORMANCE, Diagnostic Procedure with<br/>Diagnostic Trouble Code (DTC).&gt;</ref.>                             |
| P0112                                 | Intake Air Temperature Sensor 1 Circuit<br>Low                                                | <ref. air="" dtc="" en(sti)(diag)-120,="" intake="" p0112="" sen-<br="" temperature="" to="">SOR 1 CIRCUIT LOW, Diagnostic Procedure with Diagnostic Trouble Code<br/>(DTC).&gt;</ref.>                                           |
| P0113                                 | Intake Air Temperature Sensor 1 Circuit<br>High                                               | <ref. air="" dtc="" en(sti)(diag)-122,="" intake="" p0113="" sen-<br="" temperature="" to="">SOR 1 CIRCUIT HIGH, Diagnostic Procedure with Diagnostic Trouble Code<br/>(DTC).&gt;</ref.>                                          |
| P0117                                 | Engine Coolant Temperature Circuit Low                                                        | <ref. coolant="" dtc="" en(sti)(diag)-124,="" engine="" p0117="" tempera-<br="" to="">TURE CIRCUIT LOW, Diagnostic Procedure with Diagnostic Trouble Code<br/>(DTC).&gt;</ref.>                                                   |
| P0118                                 | Engine Coolant Temperature Circuit<br>High                                                    | <ref. coolant="" dtc="" en(sti)(diag)-126,="" engine="" p0118="" tempera-<br="" to="">TURE CIRCUIT HIGH, Diagnostic Procedure with Diagnostic Trouble Code<br/>(DTC).&gt;</ref.>                                                  |
| P0122                                 | Throttle/Pedal Position Sensor/Switch<br>"A" Circuit Low                                      | <ref. dtc="" en(sti)(diag)-128,="" p0122="" pedal="" position<br="" throttle="" to="">SENSOR/SWITCH "A" CIRCUIT LOW, Diagnostic Procedure with Diagnos-<br/>tic Trouble Code (DTC).&gt;</ref.>                                    |
| P0123                                 | Throttle/Pedal Position Sensor/Switch<br>"A" Circuit High                                     | <ref. dtc="" en(sti)(diag)-130,="" p0123="" pedal="" position<br="" throttle="" to="">SENSOR/SWITCH "A" CIRCUIT HIGH, Diagnostic Procedure with Diagnos-<br/>tic Trouble Code (DTC).&gt;</ref.>                                   |
| P0125                                 | Insufficient Coolant Temperature for<br>Closed Loop Fuel Control                              | <ref. coolant="" dtc="" en(sti)(diag)-132,="" insufficient="" p0125="" tem-<br="" to="">PERATURE FOR CLOSED LOOP FUEL CONTROL, Diagnostic Procedure<br/>with Diagnostic Trouble Code (DTC).&gt;</ref.>                            |
| P0126                                 | Insufficient Engine Coolant Temperature for Stable Operation                                  | <ref. cool-<br="" dtc="" en(sti)(diag)-133,="" engine="" insufficient="" p0126="" to="">ANT TEMPERATURE FOR STABLE OPERATION, Diagnostic Procedure<br/>with Diagnostic Trouble Code (DTC).&gt;</ref.>                             |
| P0128                                 | Coolant Thermostat (Engine Coolant<br>Temperature Below Thermostat<br>Regulating Temperature) | <ref. coolant="" dtc="" en(sti)(diag)-134,="" p0128="" thermostat<br="" to="">(ENGINE COOLANT TEMPERATURE BELOW THERMOSTAT REGULAT-<br/>ING TEMPERATURE), Diagnostic Procedure with Diagnostic Trouble Code<br/>(DTC).&gt;</ref.> |
| P0131                                 | O2 Sensor Circuit Low Voltage<br>(Bank 1 Sensor 1)                                            | <ref. circuit="" dtc="" en(sti)(diag)-135,="" low="" o2="" p0131="" sensor="" to="" volt-<br="">AGE (BANK 1 SENSOR 1), Diagnostic Procedure with Diagnostic Trouble<br/>Code (DTC).&gt;</ref.>                                    |
| P0132                                 | O2 Sensor Circuit High Voltage<br>(Bank 1 Sensor 1)                                           | <ref. circuit="" dtc="" en(sti)(diag)-137,="" high<br="" o2="" p0132="" sensor="" to="">VOLTAGE (BANK 1 SENSOR 1), Diagnostic Procedure with Diagnostic Trou-<br/>ble Code (DTC).&gt;</ref.>                                      |
| P0133                                 | O2 Sensor Circuit Slow Response<br>(Bank 1 Sensor 1)                                          | <ref. circuit="" dtc="" en(sti)(diag)-139,="" o2="" p0133="" sensor="" slow<br="" to="">RESPONSE (BANK 1 SENSOR 1), Diagnostic Procedure with Diagnostic<br/>Trouble Code (DTC).&gt;</ref.>                                       |
| P0134                                 | O2 Sensor Circuit No Activity Detected<br>(Bank 1 Sensor 1)                                   | <ref. activ-<br="" circuit="" dtc="" en(sti)(diag)-141,="" no="" o2="" p0134="" sensor="" to="">ITY DETECTED (BANK 1 SENSOR 1), Diagnostic Procedure with Diagnos-<br/>tic Trouble Code (DTC).&gt;</ref.>                         |
| P0137                                 | O2 Sensor Circuit Low Voltage<br>(Bank 1 Sensor 2)                                            | <ref. circuit="" dtc="" en(sti)(diag)-143,="" low="" o2="" p0137="" sensor="" to="" volt-<br="">AGE (BANK 1 SENSOR 2), Diagnostic Procedure with Diagnostic Trouble<br/>Code (DTC).&gt;</ref.>                                    |
| P0138                                 | O2 Sensor Circuit High Voltage<br>(Bank 1 Sensor 2)                                           | <ref. circuit="" dtc="" en(sti)(diag)-145,="" high<br="" o2="" p0138="" sensor="" to="">VOLTAGE (BANK 1 SENSOR 2), Diagnostic Procedure with Diagnostic Trou-<br/>ble Code (DTC).&gt;</ref.>                                      |

| ENGINE | E (DIAGNOSTICS)                                                 |                                                                                                    |
|--------|-----------------------------------------------------------------|----------------------------------------------------------------------------------------------------|
| DTC    | Item                                                            | Index                                                                                                    |
| P0139  | O2 Sensor Circuit Slow Response<br>(Bank 1 Sensor 2)            | <ref. circuit="" dtc="" en(sti)(diag)-147,="" o2="" p0139="" sensor="" slow<br="" to="">RESPONSE (BANK 1 SENSOR 2), Diagnostic Procedure with Diagnostic<br/>Trouble Code (DTC).&gt;</ref.>               |
| P0140  | O2 Sensor Circuit No Activity Detected<br>(Bank 1 Sensor 2)     | <ref. activ-<br="" circuit="" dtc="" en(sti)(diag)-149,="" no="" o2="" p0140="" sensor="" to="">ITY DETECTED (BANK 1 SENSOR 2), Diagnostic Procedure with Diagnos-<br/>tic Trouble Code (DTC).&gt;</ref.> |
| P0171  | System Too Lean (Bank 1)                                        | <ref. (bank="" 1),<br="" dtc="" en(sti)(diag)-151,="" lean="" p0171="" system="" to="" too="">Diagnostic Procedure with Diagnostic Trouble Code (DTC).&gt;</ref.>                                         |
| P0172  | System Too Rich (Bank 1)                                        | <ref. (bank="" 1),<br="" dtc="" en(sti)(diag)-152,="" p0172="" rich="" system="" to="" too="">Diagnostic Procedure with Diagnostic Trouble Code (DTC).&gt;</ref.>                                         |
| P0181  | Fuel Temperature Sensor "A" Circuit<br>Range/Performance        | <ref. dtc="" en(sti)(diag)-154,="" fuel="" p0181="" sensor<br="" temperature="" to="">"A" CIRCUIT RANGE/PERFORMANCE, Diagnostic Procedure with Diag-<br/>nostic Trouble Code (DTC).&gt;</ref.>            |
| P0182  | Fuel Temperature Sensor "A" Circuit<br>Low Input                | <ref. dtc="" en(sti)(diag)-156,="" fuel="" p0182="" sensor<br="" temperature="" to="">"A" CIRCUIT LOW INPUT, Diagnostic Procedure with Diagnostic Trouble<br/>Code (DTC).&gt;</ref.>                      |
| P0183  | Fuel Temperature Sensor "A" Circuit<br>High Input               | <ref. dtc="" en(sti)(diag)-158,="" fuel="" p0183="" sensor<br="" temperature="" to="">"A" CIRCUIT HIGH INPUT, Diagnostic Procedure with Diagnostic Trouble<br/>Code (DTC).&gt;</ref.>                     |
| P0222  | Throttle/Pedal Position Sensor/Switch<br>"B" Circuit Low        | <ref. dtc="" en(sti)(diag)-160,="" p0222="" pedal="" position<br="" throttle="" to="">SENSOR/SWITCH "B" CIRCUIT LOW, Diagnostic Procedure with Diagnos-<br/>tic Trouble Code (DTC).&gt;</ref.>            |
| P0223  | Throttle/Pedal Position Sensor/Switch<br>"B" Circuit High       | <ref. dtc="" en(sti)(diag)-162,="" p0223="" pedal="" position<br="" throttle="" to="">SENSOR/SWITCH "B" CIRCUIT HIGH, Diagnostic Procedure with Diagnos-<br/>tic Trouble Code (DTC).&gt;</ref.>           |
| P0230  | Fuel Pump Primary Circuit                                       | <ref. circuit,<br="" dtc="" en(sti)(diag)-164,="" fuel="" p0230="" primary="" pump="" to="">Diagnostic Procedure with Diagnostic Trouble Code (DTC).&gt;</ref.>                                           |
| P0244  | Turbo/Super Charger Wastegate<br>Solenoid "A" Range/Performance | <ref. charger<br="" dtc="" en(sti)(diag)-167,="" p0244="" super="" to="" turbo="">WASTEGATE SOLENOID "A" RANGE/PERFORMANCE, Diagnostic Proce-<br/>dure with Diagnostic Trouble Code (DTC).&gt;</ref.>     |
| P0245  | Turbo/Super Charger Wastegate<br>Solenoid "A" Low               | <ref. charger<br="" dtc="" en(sti)(diag)-169,="" p0245="" super="" to="" turbo="">WASTEGATE SOLENOID "A" LOW, Diagnostic Procedure with Diagnostic<br/>Trouble Code (DTC).&gt;</ref.>                     |
| P0246  | Turbo/Super Charger Wastegate<br>Solenoid "A" High              | <ref. charger<br="" dtc="" en(sti)(diag)-171,="" p0246="" super="" to="" turbo="">WASTEGATE SOLENOID "A" HIGH, Diagnostic Procedure with Diagnostic<br/>Trouble Code (DTC).&gt;</ref.>                    |
| P0301  | Cylinder 1 Misfire Detected                                     | <ref. 1="" cylinder="" dtc="" en(sti)(diag)-172,="" misfire<br="" p0301="" to="">DETECTED, Diagnostic Procedure with Diagnostic Trouble Code (DTC).&gt;</ref.>                                            |
| P0302  | Cylinder 2 Misfire Detected                                     | <ref. 2="" cylinder="" dtc="" en(sti)(diag)-172,="" misfire<br="" p0302="" to="">DETECTED, Diagnostic Procedure with Diagnostic Trouble Code (DTC).&gt;</ref.>                                            |
| P0303  | Cylinder 3 Misfire Detected                                     | <ref. 3="" cylinder="" dtc="" en(sti)(diag)-172,="" misfire<br="" p0303="" to="">DETECTED, Diagnostic Procedure with Diagnostic Trouble Code (DTC).&gt;</ref.>                                            |
| P0304  | Cylinder 4 Misfire Detected                                     | <pre><ref. (dtc).="" 4="" code="" cylinder="" detected,="" diagnostic="" dtc="" en(sti)(diag)-173,="" misfire="" p0304="" procedure="" to="" trouble="" with=""></ref.></pre>                             |
| P0327  | Knock Sensor 1 Circuit Low<br>(Bank 1 or Single Sensor)         | <ref. 1="" circuit="" dtc="" en(sti)(diag)-179,="" knock="" low<br="" p0327="" sensor="" to="">(BANK 1 OR SINGLE SENSOR), Diagnostic Procedure with Diagnostic<br/>Trouble Code (DTC).&gt;</ref.>         |
| P0328  | Knock Sensor 1 Circuit High<br>(Bank 1 or Single Sensor)        | <ref. 1="" circuit<br="" dtc="" en(sti)(diag)-181,="" knock="" p0328="" sensor="" to="">HIGH (BANK 1 OR SINGLE SENSOR), Diagnostic Procedure with Diagnos-<br/>tic Trouble Code (DTC).&gt;</ref.>         |
| P0335  | Crankshaft Position Sensor "A" Circuit                          | <ref. crankshaft="" dtc="" en(sti)(diag)-183,="" p0335="" position="" sen-<br="" to="">SOR "A" CIRCUIT, Diagnostic Procedure with Diagnostic Trouble Code<br/>(DTC).&gt;</ref.>                           |
| P0336  | Crankshaft Position Sensor "A" Circuit<br>Range/Performance     | <ref. crankshaft="" dtc="" en(sti)(diag)-185,="" p0336="" position="" sen-<br="" to="">SOR "A" CIRCUIT RANGE/PERFORMANCE, Diagnostic Procedure with<br/>Diagnostic Trouble Code (DTC).&gt;</ref.>         |

Broughtto

|       | List of Diag                                                           | nostic Trouble Code (DTC)                                                                                                    |
|-------|------------------------------------------------------------------------|----------------------------------------------------------------------------------------------------|
|       |                                                                        | ENGINE (DIAGNOSTICS)                                                                                                    |
| DTC   | Item                                                                   | Index                                                                                                    |
| P0340 | Camshaft Position Sensor "A" Circuit<br>(Bank 1 or Single Sensor)      | <ref. camshaft="" dtc="" en(sti)(diag)-187,="" p0340="" position="" sensor<br="" to="">"A" CIRCUIT (BANK 1 OR SINGLE SENSOR), Diagnostic Procedure with<br/>Diagnostic Trouble Code (DTC).&gt;</ref.>          |
| P0345 | Camshaft Position Sensor "A" Circuit<br>(Bank 2)                       | <ref. camshaft="" dtc="" en(sti)(diag)-189,="" p0345="" position="" sensor<br="" to="">"A" CIRCUIT (BANK 2), Diagnostic Procedure with Diagnostic Trouble Code<br/>(DTC).&gt;</ref.>                           |
| P0365 | Camshaft Position Sensor "B" Circuit<br>(Bank 1)                       | <ref. camshaft="" dtc="" en(sti)(diag)-191,="" p0365="" position="" sensor<br="" to="">"B" CIRCUIT (BANK 1), Diagnostic Procedure with Diagnostic Trouble Code<br/>(DTC).&gt;</ref.>                           |
| P0390 | Camshaft Position Sensor "B" Circuit<br>(Bank 2)                       | <ref. camshaft="" dtc="" en(sti)(diag)-193,="" p0390="" position="" sensor<br="" to="">"B" CIRCUIT (BANK 2), Diagnostic Procedure with Diagnostic Trouble Code<br/>(DTC).&gt;</ref.>                           |
| P0410 | Secondary Air Injection System                                         | <ref. air="" dtc="" en(sti)(diag)-195,="" injection<br="" p0410="" secondary="" to="">SYSTEM, Diagnostic Procedure with Diagnostic Trouble Code (DTC).&gt;</ref.>                                              |
| P0411 | Secondary Air Injection System<br>Incorrect Flow Detected              | <ref. air="" dtc="" en(sti)(diag)-199,="" injection<br="" p0411="" secondary="" to="">SYSTEM INCORRECT FLOW DETECTED, Diagnostic Procedure with Diag-<br/>nostic Trouble Code (DTC).&gt;</ref.>                |
| P0413 | Secondary Air Injection System<br>Switching Valve "A" Circuit Open     | <ref. air="" dtc="" en(sti)(diag)-202,="" injection<br="" p0413="" secondary="" to="">SYSTEM SWITCHING VALVE "A" CIRCUIT OPEN, Diagnostic Procedure<br/>with Diagnostic Trouble Code (DTC).&gt;</ref.>         |
| P0414 | Secondary Air Injection System<br>Switching Valve "A" Circuit Shorted  | <ref. air="" dtc="" en(sti)(diag)-205,="" injection<br="" p0414="" secondary="" to="">SYSTEM SWITCHING VALVE "A" CIRCUIT SHORTED, Diagnostic Proce-<br/>dure with Diagnostic Trouble Code (DTC).&gt;</ref.>    |
| P0416 | Secondary Air Injection System<br>Switching Valve "B" Circuit Open     | <ref. air="" dtc="" en(sti)(diag)-208,="" injection<br="" p0416="" secondary="" to="">SYSTEM SWITCHING VALVE "B" CIRCUIT OPEN , Diagnostic Procedure<br/>with Diagnostic Trouble Code (DTC).&gt;</ref.>        |
| P0417 | Secondary Air Injection System<br>Switching Valve "B" Circuit Shorted  | <ref. air="" dtc="" en(sti)(diag)-211,="" injection<br="" p0417="" secondary="" to="">SYSTEM SWITCHING VALVE "B" CIRCUIT SHORTED , Diagnostic Proce-<br/>dure with Diagnostic Trouble Code (DTC).&gt;</ref.>   |
| P0418 | Secondary Air Injection System Control<br>"A" Circuit                  | <ref. air="" dtc="" en(sti)(diag)-214,="" injection<br="" p0418="" secondary="" to="">SYSTEM CONTROL "A" CIRCUIT OPEN , Diagnostic Procedure with Diag-<br/>nostic Trouble Code (DTC).&gt;</ref.>              |
| P0420 | Catalyst System Efficiency Below<br>Threshold (Bank 1)                 | <ref. catalyst="" dtc="" efficiency<br="" en(sti)(diag)-217,="" p0420="" system="" to="">BELOW THRESHOLD (BANK 1), Diagnostic Procedure with Diagnostic<br/>Trouble Code (DTC).&gt;</ref.>                     |
| P0442 | Evaporative Emission Control System<br>Leak Detected (Small Leak)      | <ref. con-<br="" dtc="" emission="" en(sti)(diag)-221,="" evaporative="" p0442="" to="">TROL SYSTEM LEAK DETECTED (SMALL LEAK), Diagnostic Procedure<br/>with Diagnostic Trouble Code (DTC).&gt;</ref.>        |
| P0447 | Evaporative Emission Control System<br>Vent Control Circuit Open       | <ref. con-<br="" dtc="" emission="" en(sti)(diag)-224,="" evaporative="" p0447="" to="">TROL SYSTEM VENT CONTROL CIRCUIT OPEN, Diagnostic Procedure<br/>with Diagnostic Trouble Code (DTC).&gt;</ref.>         |
| P0448 | Evaporative Emission Control System<br>Vent Control Circuit Shorted    | <ref. con-<br="" dtc="" emission="" en(sti)(diag)-226,="" evaporative="" p0448="" to="">TROL SYSTEM VENT CONTROL CIRCUIT SHORTED, Diagnostic Proce-<br/>dure with Diagnostic Trouble Code (DTC).&gt;</ref.>    |
| P0451 | Evaporative Emission Control System<br>Pressure Sensor                 | <ref. con-<br="" dtc="" emission="" en(sti)(diag)-228,="" evaporative="" p0451="" to="">TROL SYSTEM PRESSURE SENSOR, Diagnostic Procedure with Diagnos-<br/>tic Trouble Code (DTC).&gt;</ref.>                 |
| P0452 | Evaporative Emission Control System<br>Pressure Sensor Low Input       | <ref. con-<br="" dtc="" emission="" en(sti)(diag)-230,="" evaporative="" p0452="" to="">TROL SYSTEM PRESSURE SENSOR LOW INPUT, Diagnostic Procedure<br/>with Diagnostic Trouble Code (DTC).&gt;</ref.>         |
| P0453 | Evaporative Emission Control System<br>Pressure Sensor High Input      | <ref. con-<br="" dtc="" emission="" en(sti)(diag)-232,="" evaporative="" p0453="" to="">TROL SYSTEM PRESSURE SENSOR HIGH INPUT, Diagnostic Procedure<br/>with Diagnostic Trouble Code (DTC).&gt;</ref.>        |
| P0456 | Evaporative Emission Control System Leak<br>Detected (Very Small Leak) | <ref. con-<br="" dtc="" emission="" en(sti)(diag)-234,="" evaporative="" p0456="" to="">TROL SYSTEM LEAK DETECTED (VERY SMALL LEAK), Diagnostic Pro-<br/>cedure with Diagnostic Trouble Code (DTC).&gt;</ref.> |

#### ENGINE (DIAGNOSTICS)

| DTC   | Item                                                                         | Index                                                                                                    |
|-------|------------------------------------------------------------------------------|----------------------------------------------------------------------------------------------------|
| P0457 | Evaporative Emission Control System<br>Leak Detected<br>(Fuel Cap Loose/Off) | <ref. con-<br="" dtc="" emission="" en(sti)(diag)-237,="" evaporative="" p0457="" to="">TROL SYSTEM LEAK DETECTED (FUEL CAP LOOSE/OFF), Diagnostic<br/>Procedure with Diagnostic Trouble Code (DTC).&gt;</ref.> |
| P0458 | Evaporative Emission System Purge<br>Control Valve Circuit Low               | <ref. dtc="" emission="" en(sti)(diag)-240,="" evaporative="" p0458="" sys-<br="" to="">TEM PURGE CONTROL VALVE CIRCUIT LOW, Diagnostic Procedure with<br/>Diagnostic Trouble Code (DTC).&gt;</ref.>            |
| P0459 | Evaporative Emission System Purge<br>Control Valve Circuit High              | <ref. dtc="" emission="" en(sti)(diag)-242,="" evaporative="" p0459="" sys-<br="" to="">TEM PURGE CONTROL VALVE CIRCUIT HIGH, Diagnostic Procedure with<br/>Diagnostic Trouble Code (DTC).&gt;</ref.>           |
| P0461 | Fuel Level Sensor "A" Circuit Range/<br>Performance                          | <ref. "a"="" cir-<br="" dtc="" en(sti)(diag)-243,="" fuel="" level="" p0461="" sensor="" to="">CUIT RANGE/PERFORMANCE, Diagnostic Procedure with Diagnostic Trou-<br/>ble Code (DTC).&gt;</ref.>                |
| P0462 | Fuel Level Sensor "A" Circuit Low                                            | <ref. "a"="" cir-<br="" dtc="" en(sti)(diag)-243,="" fuel="" level="" p0462="" sensor="" to="">CUIT LOW, Diagnostic Procedure with Diagnostic Trouble Code (DTC).&gt;</ref.>                                    |
| P0463 | Fuel Level Sensor "A" Circuit High                                           | <ref. "a"="" cir-<br="" dtc="" en(sti)(diag)-244,="" fuel="" level="" p0463="" sensor="" to="">CUIT HIGH, Diagnostic Procedure with Diagnostic Trouble Code (DTC).&gt;</ref.>                                   |
| P0464 | Fuel Level Sensor Circuit Intermittent                                       | <ref. circuit<br="" dtc="" en(sti)(diag)-244,="" fuel="" level="" p0464="" sensor="" to="">INTERMITTENT, Diagnostic Procedure with Diagnostic Trouble Code<br/>(DTC).&gt;</ref.>                                |
| P0500 | Vehicle Speed Sensor "A"                                                     | <ref. "a",<br="" dtc="" en(sti)(diag)-245,="" p0500="" sensor="" speed="" to="" vehicle="">Diagnostic Procedure with Diagnostic Trouble Code (DTC).&gt;</ref.>                                                  |
| P0506 | Idle Air Control System RPM Lower<br>Than Expected                           | <ref. air="" control="" dtc="" en(sti)(diag)-246,="" idle="" p0506="" system<br="" to="">RPM LOWER THAN EXPECTED, Diagnostic Procedure with Diagnostic<br/>Trouble Code (DTC).&gt;</ref.>                       |
| P0507 | Idle Air Control System RPM Higher<br>Than Expected                          | <ref. air="" control="" dtc="" en(sti)(diag)-248,="" idle="" p0507="" system<br="" to="">RPM HIGHER THAN EXPECTED, Diagnostic Procedure with Diagnostic<br/>Trouble Code (DTC).&gt;</ref.>                      |
| P0512 | Starter Request Circuit                                                      | <ref. circuit,<br="" dtc="" en(sti)(diag)-250,="" p0512="" request="" starter="" to="">Diagnostic Procedure with Diagnostic Trouble Code (DTC).&gt;</ref.>                                                      |
| P0513 | Incorrect Immobilizer Key                                                    | <ref. diag-<br="" dtc="" im(diag)-14,="" immobilizer="" incorrect="" key,="" p0513="" to="">nostic Procedure with Diagnostic Trouble Code (DTC).&gt;</ref.>                                                     |
| P0600 | Serial Communication Link                                                    | <ref. communication="" dtc="" en(sti)(diag)-251,="" link,<br="" p0600="" serial="" to="">Diagnostic Procedure with Diagnostic Trouble Code (DTC).&gt;</ref.>                                                    |
| P0604 | Internal Control Module Random<br>Access Memory (RAM) Error                  | <ref. control="" dtc="" en(sti)(diag)-252,="" internal="" module<br="" p0604="" to="">RANDOM ACCESS MEMORY (RAM) ERROR, Diagnostic Procedure with<br/>Diagnostic Trouble Code (DTC).&gt;</ref.>                 |
| P0605 | Internal Control Module Read Only<br>Memory (ROM) Error                      | <ref. control="" dtc="" en(sti)(diag)-253,="" internal="" module<br="" p0605="" to="">READ ONLY MEMORY (ROM) ERROR, Diagnostic Procedure with Diagnos-<br/>tic Trouble Code (DTC).&gt;</ref.>                   |
| P0607 | Throttle Control System Circuit Range/<br>Performance                        | <ref. control="" dtc="" en(sti)(diag)-254,="" p0607="" system<br="" throttle="" to="">CIRCUIT RANGE/PERFORMANCE, Diagnostic Procedure with Diagnostic<br/>Trouble Code (DTC).&gt;</ref.>                        |
| P0638 | Throttle Actuator Control Range/<br>Performance (Bank 1)                     | <ref. actuator="" control<br="" dtc="" en(sti)(diag)-255,="" p0638="" throttle="" to="">RANGE/PERFORMANCE (BANK 1), Diagnostic Procedure with Diagnostic<br/>Trouble Code (DTC).&gt;</ref.>                     |
| P0851 | Neutral Switch Input Circuit Low<br>(MT Model)                               | <ref. cir-<br="" dtc="" en(sti)(diag)-256,="" input="" neutral="" p0851="" switch="" to="">CUIT LOW (MT MODEL), Diagnostic Procedure with Diagnostic Trouble<br/>Code (DTC).&gt;</ref.>                         |
| P0852 | Neutral Switch Input Circuit High<br>(MT Model)                              | <ref. cir-<br="" dtc="" en(sti)(diag)-258,="" input="" neutral="" p0852="" switch="" to="">CUIT HIGH (MT MODEL), Diagnostic Procedure with Diagnostic Trouble<br/>Code (DTC).&gt;</ref.>                        |
| P1152 | O2 Sensor Circuit Range/Performance<br>(Low) (Bank1 Sensor1)                 | <ref. <br="" circuit="" dtc="" en(sti)(diag)-260,="" o2="" p1152="" range="" sensor="" to="">PERFORMANCE (LOW) (BANK1 SENSOR1), Diagnostic Procedure with<br/>Diagnostic Trouble Code (DTC).&gt;</ref.>         |

Broughtto

|       | List of Diag                                                  | nostic Trouble Code (DTC)                                                                                                    |
|-------|---------------------------------------------------------------|----------------------------------------------------------------------------------------------------|
|       |                                                               | ENGINE (DIAGNOSTICS)                                                                                                    |
| DTC   | Item                                                          | Index                                                                                                    |
| P1153 | O2 Sensor Circuit Range/Performance<br>(High) (Bank1 Sensor1) | <ref. <br="" circuit="" dtc="" en(sti)(diag)-262,="" o2="" p1153="" range="" sensor="" to="">PERFORMANCE (HIGH) (BANK1 SENSOR1), Diagnostic Procedure with<br/>Diagnostic Trouble Code (DTC).&gt;</ref.>          |
| P1160 | Return Spring Failure                                         | <ref. (dtc).="" code="" diagnostic="" dtc="" en(sti)(diag)-263,="" failure,="" p1160="" procedure="" return="" spring="" to="" trouble="" with=""></ref.>                                                         |
| P1400 | Fuel Tank Pressure Control Solenoid<br>Valve Circuit Low      | <ref. con-<br="" dtc="" en(sti)(diag)-264,="" fuel="" p1400="" pressure="" tank="" to="">TROL SOLENOID VALVE CIRCUIT LOW, Diagnostic Procedure with Diag-<br/>nostic Trouble Code (DTC).&gt;</ref.>               |
| P1410 | Secondary Air Injection System<br>Switching Valve Stuck Open  | <ref. air="" dtc="" en(sti)(diag)-266,="" injection<br="" p1410="" secondary="" to="">SYSTEM SWITCHING VALVE STUCK OPEN, Diagnostic Procedure with<br/>Diagnostic Trouble Code (DTC).&gt;</ref.>                  |
| P1418 | Secondary Air Injection System Control<br>"A" Circuit Shorted | <ref. "a"="" (dtc).="" ,="" air="" circuit="" code="" control="" diagnostic="" dtc="" en(sti)(diag)-269,="" injection="" p1418="" procedure="" secondary="" shorted="" system="" to="" trouble="" with=""></ref.> |
| P1420 | Fuel Tank Pressure Control Sol. Valve<br>Circuit High         | <ref. con-<br="" dtc="" en(sti)(diag)-272,="" fuel="" p1420="" pressure="" tank="" to="">TROL SOL. VALVE CIRCUIT HIGH, Diagnostic Procedure with Diagnostic<br/>Trouble Code (DTC).&gt;</ref.>                    |
| P1443 | Vent Control Solenoid Valve Function<br>Problem               | <ref. control="" dtc="" en(sti)(diag)-274,="" p1443="" solenoid<br="" to="" vent="">VALVE FUNCTION PROBLEM, Diagnostic Procedure with Diagnostic Trou-<br/>ble Code (DTC).&gt;</ref.>                             |
| P1491 | Positive Crankcase Ventilation<br>(Blow-By) Function Problem  | <ref. crankcase="" dtc="" en(sti)(diag)-276,="" p1491="" positive="" to="" ventila-<br="">TION (BLOW-BY) FUNCTION PROBLEM, Diagnostic Procedure with Diag-<br/>nostic Trouble Code (DTC).&gt;</ref.>              |
| P1560 | Back-Up Voltage Circuit Malfunction                           | <ref. back-up="" circuit<br="" dtc="" en(sti)(diag)-278,="" p1560="" to="" voltage="">MALFUNCTION, Diagnostic Procedure with Diagnostic Trouble Code<br/>(DTC).&gt;</ref.>                                        |
| P1570 | Antenna                                                       | <ref. (dtc).="" antenna,="" code="" diagnostic="" dtc="" im(diag)-15,="" p1570="" procedure="" to="" trouble="" with=""></ref.>                                                                                   |
| P1571 | Reference Code Incompatibility                                | <ref. code="" dtc="" im(diag)-17,="" incompatibility,<br="" p1571="" reference="" to="">Diagnostic Procedure with Diagnostic Trouble Code (DTC).&gt;</ref.>                                                       |
| P1572 | IMM Circuit Failure<br>(Except Antenna Circuit)               | <ref. (except<br="" circuit="" dtc="" failure="" im(diag)-18,="" imm="" p1572="" to="">ANTENNA CIRCUIT), Diagnostic Procedure with Diagnostic Trouble Code<br/>(DTC).&gt;</ref.>                                  |
| P1574 | Key Communication Failure                                     | <ref. (dtc).="" code="" communication="" diagnostic="" dtc="" failure,="" im(diag)-20,="" key="" p1574="" procedure="" to="" trouble="" with=""></ref.>                                                           |
| P1576 | EGI Control Module EEPROM                                     | <ref. control="" diag-<br="" dtc="" eeprom,="" egi="" im(diag)-21,="" module="" p1576="" to="">nostic Procedure with Diagnostic Trouble Code (DTC).&gt;</ref.>                                                    |
| P1577 | IMM Control Module EEPROM                                     | <ref. control="" dtc="" eeprom,<br="" im(diag)-21,="" imm="" module="" p1577="" to="">Diagnostic Procedure with Diagnostic Trouble Code (DTC).&gt;</ref.>                                                         |
| P1578 | Meter Failure                                                 | <ref. (dtc).="" code="" diagnostic="" dtc="" failure,="" im(diag)-22,="" meter="" p1578="" procedure="" to="" trouble="" with=""></ref.>                                                                          |
| P1602 | Control Module Programming Error                              | <ref. control="" dtc="" en(sti)(diag)-280,="" module="" p1602="" program-<br="" to="">MING ERROR, Diagnostic Procedure with Diagnostic Trouble Code (DTC).&gt;</ref.>                                             |
| P2004 | Intake Manifold Runner Control Stuck<br>Open (Bank 1)         | <ref. dtc="" en(sti)(diag)-290,="" intake="" manifold="" p2004="" runner<br="" to="">CONTROL STUCK OPEN (BANK 1), Diagnostic Procedure with Diagnostic<br/>Trouble Code (DTC).&gt;</ref.>                         |
| P2005 | Intake Manifold Runner Control Stuck<br>Open (Bank 2)         | <ref. dtc="" en(sti)(diag)-290,="" intake="" manifold="" p2005="" runner<br="" to="">CONTROL STUCK OPEN (BANK 2), Diagnostic Procedure with Diagnostic<br/>Trouble Code (DTC).&gt;</ref.>                         |
| P2006 | Intake Manifold Runner Control Stuck<br>Closed (Bank 1)       | <ref. dtc="" en(sti)(diag)-291,="" intake="" manifold="" p2006="" runner<br="" to="">CONTROL STUCK CLOSED (BANK 1), Diagnostic Procedure with Diagnos-<br/>tic Trouble Code (DTC).&gt;</ref.>                     |
| P2007 | Intake Manifold Runner Control Stuck<br>Closed (Bank 2)       | <ref. dtc="" en(sti)(diag)-291,="" intake="" manifold="" p2007="" runner<br="" to="">CONTROL STUCK CLOSED (BANK 2), Diagnostic Procedure with Diagnos-<br/>tic Trouble Code (DTC).&gt;</ref.>                     |

| ENGINE | E (DIAGNOSTICS)                                                          | NOT YOU BY                                                                                                    |
|--------|--------------------------------------------------------------------------|----------------------------------------------------------------------------------------------------|
| DTC    | Item                                                                     | Index                                                                                                    |
| P2008  | Intake Manifold Runner Control Circuit /<br>Open (Bank 1)                | <ref. dtc="" en(sti)(diag)-292,="" intake="" manifold="" p2008="" runner<br="" to="">CONTROL CIRCUIT / OPEN (BANK 1), Diagnostic Procedure with Diagnos-<br/>tic Trouble Code (DTC).&gt;</ref.>                |
| P2009  | Intake Manifold Runner Control Circuit<br>Low (Bank 1)                   | <ref. dtc="" en(sti)(diag)-294,="" intake="" manifold="" p2009="" runner<br="" to="">CONTROL CIRCUIT LOW (BANK 1), Diagnostic Procedure with Diagnostic<br/>Trouble Code (DTC).&gt;</ref.>                     |
| P2011  | Intake Manifold Runner Control Circuit /<br>Open (Bank 2)                | <ref. dtc="" en(sti)(diag)-296,="" intake="" manifold="" p2011="" runner<br="" to="">CONTROL CIRCUIT / OPEN (BANK 2), Diagnostic Procedure with Diagnos-<br/>tic Trouble Code (DTC).&gt;</ref.>                |
| P2012  | Intake Manifold Runner Control Circuit<br>Low (Bank 2)                   | <ref. dtc="" en(sti)(diag)-298,="" intake="" manifold="" p2012="" runner<br="" to="">CONTROL CIRCUIT LOW (BANK 2), Diagnostic Procedure with Diagnostic<br/>Trouble Code (DTC).&gt;</ref.>                     |
| P2016  | Intake Manifold Runner Position Sensor /<br>Switch Circuit Low (Bank 1)  | <ref. dtc="" en(sti)(diag)-300,="" intake="" manifold="" p2016="" runner<br="" to="">POSITION SENSOR / SWITCH CIRCUIT LOW (BANK 1), Diagnostic Proce-<br/>dure with Diagnostic Trouble Code (DTC).&gt;</ref.>  |
| P2017  | Intake Manifold Runner Position Sensor /<br>Switch Circuit High (Bank 1) | <ref. dtc="" en(sti)(diag)-302,="" intake="" manifold="" p2017="" runner<br="" to="">POSITION SENSOR / SWITCH CIRCUIT HIGH (BANK 1), Diagnostic Pro-<br/>cedure with Diagnostic Trouble Code (DTC).&gt;</ref.> |
| P2021  | Intake Manifold Runner Position Sensor /<br>Switch Circuit Low (Bank 2)  | <ref. dtc="" en(sti)(diag)-304,="" intake="" manifold="" p2021="" runner<br="" to="">POSITION SENSOR / SWITCH CIRCUIT LOW (BANK 2), Diagnostic Proce-<br/>dure with Diagnostic Trouble Code (DTC).&gt;</ref.>  |
| P2022  | Intake Manifold Runner Position Sensor /<br>Switch Circuit High (Bank 2) | <ref. dtc="" en(sti)(diag)-306,="" intake="" manifold="" p2022="" runner<br="" to="">POSITION SENSOR / SWITCH CIRCUIT HIGH (BANK 2), Diagnostic Pro-<br/>cedure with Diagnostic Trouble Code (DTC).&gt;</ref.> |
| P2088  | Intake Camshaft Position Actuator<br>Control Circuit Low (Bank 1)        | <ref. camshaft="" dtc="" en(sti)(diag)-308,="" intake="" p2088="" position<br="" to="">ACTUATOR CONTROL CIRCUIT LOW (BANK 1), Diagnostic Procedure with<br/>Diagnostic Trouble Code (DTC).&gt;</ref.>          |
| P2089  | Intake Camshaft Position Actuator<br>Control Circuit High (Bank 1)       | <ref. camshaft="" dtc="" en(sti)(diag)-310,="" intake="" p2089="" position<br="" to="">ACTUATOR CONTROL CIRCUIT HIGH (BANK 1), Diagnostic Procedure<br/>with Diagnostic Trouble Code (DTC).&gt;</ref.>         |
| P2090  | Exhaust Camshaft Position Actuator<br>Control Circuit Low (Bank 1)       | <ref. camshaft="" dtc="" en(sti)(diag)-312,="" exhaust="" p2090="" position<br="" to="">ACTUATOR CONTROL CIRCUIT LOW (BANK 1), Diagnostic Procedure with<br/>Diagnostic Trouble Code (DTC).&gt;</ref.>         |
| P2091  | Exhaust Camshaft Position Actuator<br>Control Circuit High (Bank 1)      | <ref. camshaft="" dtc="" en(sti)(diag)-314,="" exhaust="" p2091="" position<br="" to="">ACTUATOR CONTROL CIRCUIT HIGH (BANK 1), Diagnostic Procedure<br/>with Diagnostic Trouble Code (DTC).&gt;</ref.>        |
| P2092  | Intake Camshaft Position Actuator<br>Control Circuit Low (Bank 2)        | <ref. camshaft="" dtc="" en(sti)(diag)-316,="" intake="" p2092="" position<br="" to="">ACTUATOR CONTROL CIRCUIT LOW (BANK 2), Diagnostic Procedure with<br/>Diagnostic Trouble Code (DTC).&gt;</ref.>          |
| P2093  | Intake Camshaft Position Actuator<br>Control Circuit High (Bank 2)       | <ref. camshaft="" dtc="" en(sti)(diag)-318,="" intake="" p2093="" position<br="" to="">ACTUATOR CONTROL CIRCUIT HIGH (BANK 2), Diagnostic Procedure<br/>with Diagnostic Trouble Code (DTC).&gt;</ref.>         |
| P2094  | Exhaust Camshaft Position Actuator<br>Control Circuit Low (Bank 2)       | <ref. camshaft="" dtc="" en(sti)(diag)-320,="" exhaust="" p2094="" position<br="" to="">ACTUATOR CONTROL CIRCUIT LOW (BANK 2), Diagnostic Procedure with<br/>Diagnostic Trouble Code (DTC).&gt;</ref.>         |
| P2095  | Exhaust Camshaft Position Actuator<br>Control Circuit High (Bank 2)      | <ref. camshaft="" dtc="" en(sti)(diag)-322,="" exhaust="" p2095="" position<br="" to="">ACTUATOR CONTROL CIRCUIT HIGH (BANK 2), Diagnostic Procedure<br/>with Diagnostic Trouble Code (DTC).&gt;</ref.>        |
| P2096  | Post Catalyst Fuel Trim System Too<br>Lean Bank 1                        | <ref. catalyst="" dtc="" en(sti)(diag)-323,="" fuel="" p2096="" post="" sys-<br="" to="" trim="">TEM TOO LEAN BANK 1, Diagnostic Procedure with Diagnostic Trouble<br/>Code (DTC).&gt;</ref.>                  |
| P2097  | Post Catalyst Fuel Trim System Too Rich<br>Bank 1                        | <ref. catalyst="" dtc="" en(sti)(diag)-324,="" fuel="" p2097="" post="" sys-<br="" to="" trim="">TEM TOO RICH BANK 1, Diagnostic Procedure with Diagnostic Trouble<br/>Code (DTC).&gt;</ref.>                  |
| P2101  | Throttle Actuator Control Motor Circuit<br>Range/Performance             | <ref. actuator="" control<br="" dtc="" en(sti)(diag)-331,="" p2101="" throttle="" to="">MOTOR CIRCUIT RANGE/PERFORMANCE, Diagnostic Procedure with<br/>Diagnostic Trouble Code (DTC).&gt;</ref.>               |

Broughtto

|       |                                                                                           | ENGINE (DIAGNOSTICS                                                                                                    |  |  |
|-------|-------------------------------------------------------------------------------------------|----------------------------------------------------------------------------------------------------|--|--|
| DTC   | Item                                                                                      | Index                                                                                                    |  |  |
| P2102 | Throttle Actuator Control Motor Circuit<br>Low                                            | <ref. actuator="" control<br="" dtc="" en(sti)(diag)-336,="" p2102="" throttle="" to="">MOTOR CIRCUIT LOW, Diagnostic Procedure with Diagnostic Trouble Code<br/>(DTC).&gt;</ref.>                                                                                                    |  |  |
| P2103 | Throttle Actuator Control Motor Circuit<br>High                                           | <ref. actuator="" control<br="" dtc="" en(sti)(diag)-338,="" p2103="" throttle="" to="">MOTOR CIRCUIT HIGH, Diagnostic Procedure with Diagnostic Trouble<br/>Code (DTC).&gt;</ref.>                                                                                                    |  |  |
| P2109 | Throttle/Pedal Position Sensor "A"<br>Minimum Stop Performance                            | <ref. dtc="" en(sti)(diag)-339,="" p2109="" pedal="" position<br="" throttle="" to="">SENSOR "A" MINIMUM STOP PERFORMANCE, Diagnostic Procedure with<br/>Diagnostic Trouble Code (DTC).&gt;</ref.>                                                                                                    |  |  |
| P2122 | Throttle/Pedal Position Sensor/Switch<br>"D" Circuit Low Input                            | <ref. dtc="" en(sti)(diag)-340,="" p2122="" pedal="" position<br="" throttle="" to="">SENSOR/SWITCH "D" CIRCUIT LOW INPUT, Diagnostic Procedure with<br/>Diagnostic Trouble Code (DTC).&gt;</ref.>                                                                                                    |  |  |
| P2123 | Throttle/Pedal Position Sensor/Switch<br>"D" Circuit High Input                           | <ref. dtc="" en(sti)(diag)-342,="" p2123="" pedal="" position<br="" throttle="" to="">SENSOR/SWITCH "D" CIRCUIT HIGH INPUT, Diagnostic Procedure with<br/>Diagnostic Trouble Code (DTC).&gt;</ref.>                                                                                                    |  |  |
| P2127 | Throttle/Pedal Position Sensor/Switch<br>"E" Circuit Low Input                            | <ref. dtc="" en(sti)(diag)-344,="" p2127="" pedal="" position<br="" throttle="" to="">SENSOR/SWITCH "E" CIRCUIT LOW INPUT, Diagnostic Procedure with<br/>Diagnostic Trouble Code (DTC).&gt;<br/><ref. dtc="" en(sti)(diag)-346,="" p2128="" pedal="" position<="" td="" throttle="" to=""></ref.></ref.> |  |  |
| P2128 | Throttle/Pedal Position Sensor/Switch<br>"E" Circuit High Input                           | <ref. dtc="" en(sti)(diag)-346,="" p2128="" pedal="" position<br="" throttle="" to="">SENSOR/SWITCH "E" CIRCUIT HIGH INPUT, Diagnostic Procedure with<br/>Diagnostic Trouble Code (DTC).&gt;</ref.>                                                                                                    |  |  |
| P2135 | Throttle/Pedal Position Sensor/Switch<br>"A"/"B" Voltage Correlation                      | <ref. dtc="" en(sti)(diag)-348,="" p2135="" pedal="" position<br="" throttle="" to="">SENSOR/SWITCH "A"/"B" VOLTAGE CORRELATION, Diagnostic Procedure<br/>with Diagnostic Trouble Code (DTC).&gt;</ref.>                                                                                                 |  |  |
| P2138 | Throttle/Pedal Position Sensor/Switch<br>"D"/"E" Voltage Correlation                      | ch <ref. dtc="" en(sti)(diag)-351,="" p2138="" pedal="" position<br="" throttle="" to="">SENSOR/SWITCH "D"/"E" VOLTAGE CORRELATION, Diagnostic Proce-<br/>dure with Diagnostic Trouble Code (DTC).&gt;</ref.>                                                                                            |  |  |
| P2419 | Evaporative Emission System<br>Switching Valve Control Circuit Low                        | <ul> <li>dure with Diagnostic Trouble Code (DTC).&gt;</li> <li><ref. dtc="" emission="" en(sti)(diag)-353,="" evaporative="" li="" p2419="" sys<="" to=""> <li>TEM SWITCHING VALVE CONTROL CIRCUIT LOW, Diagnostic Procedu</li> <li>with Diagnostic Trouble Code (DTC).&gt;</li> </ref.></li></ul>       |  |  |
| P2420 | Evaporative Emission System<br>Switching Valve Control Circuit High                       | <ref. dtc="" emission="" en(sti)(diag)-355,="" evaporative="" p2420="" sys-<br="" to="">TEM SWITCHING VALVE CONTROL CIRCUIT HIGH, Diagnostic Procedure<br/>with Diagnostic Trouble Code (DTC).&gt;</ref.>                                                                                                |  |  |
| P2431 | Secondary Air Injection System Air Flow<br>/Pressure Sensor Circuit Range/<br>Performance | <ref. air="" dtc="" en(sti)(diag)-357,="" injection<br="" p2431="" secondary="" to="">SYSTEM AIR FLOW /PRESSURE SENSOR CIRCUIT RANGE/PERFOR-<br/>MANCE, Diagnostic Procedure with Diagnostic Trouble Code (DTC).&gt;</ref.>                                                                              |  |  |
| P2432 | Secondary Air Injection System Air Flow<br>/Pressure Sensor Circuit Low                   | <ref. air="" dtc="" en(sti)(diag)-360,="" injection<br="" p2432="" secondary="" to="">SYSTEM AIR FLOW /PRESSURE SENSOR CIRCUIT LOW, Diagnostic Pro-<br/>cedure with Diagnostic Trouble Code (DTC).&gt;</ref.>                                                                                            |  |  |
| P2433 | Secondary Air Injection System Air Flow<br>/Pressure Sensor Circuit High                  | <ref. air="" dtc="" en(sti)(diag)-363,="" injection<br="" p2433="" secondary="" to="">SYSTEM AIR FLOW /PRESSURE SENSOR CIRCUIT HIGH, Diagnostic<br/>Procedure with Diagnostic Trouble Code (DTC).&gt;</ref.>                                                                                             |  |  |
| P2440 | Secondary Air Injection System<br>Switching Valve Stuck Open (Bank1)                      | <ref. air="" dtc="" en(sti)(diag)-366,="" injection<br="" p2440="" secondary="" to="">SYSTEM SWITCHING VALVE STUCK OPEN (BANK1), Diagnostic Proce-<br/>dure with Diagnostic Trouble Code (DTC).&gt;</ref.>                                                                                               |  |  |
| P2441 | Secondary Air Injection System<br>Switching Valve Stuck Closed (Bank1)                    | dure with Diagnostic Trouble Code (DTC).> <ref. air="" dtc="" en(sti)(diag)-370,="" injection<="" p="" p2441="" secondary="" to=""> SYSTEM SWITCHING VALVE STUCK CLOSED (BANK1), Diagnostic Procedure with Diagnostic Trouble Code (DTC).&gt;</ref.>                                                     |  |  |
| P2442 | Secondary Air Injection System<br>Switching Valve Stuck Open (Bank2)                      | <ref. air="" dtc="" en(sti)(diag)-371,="" injection<br="" p2442="" secondary="" to="">SYSTEM SWITCHING VALVE STUCK OPEN (BANK2), Diagnostic Proce-<br/>dure with Diagnostic Trouble Code (DTC).&gt;</ref.>                                                                                               |  |  |
| P2443 | Secondary Air Injection System<br>Switching Valve Stuck Closed (Bank2)                    | <ref. air="" dtc="" en(sti)(diag)-375,="" injection<br="" p2443="" secondary="" to="">SYSTEM SWITCHING VALVE STUCK CLOSED (BANK2), Diagnostic Pro-<br/>cedure with Diagnostic Trouble Code (DTC).&gt;</ref.>                                                                                             |  |  |
| P2444 | Secondary Air Injection System Pump<br>Stuck ON                                           | <ref. air="" dtc="" en(sti)(diag)-376,="" injection<br="" p2444="" secondary="" to="">SYSTEM PUMP STUCK ON, Diagnostic Procedure with Diagnostic Trouble<br/>Code (DTC).&gt;</ref.>                                                                                                    |  |  |

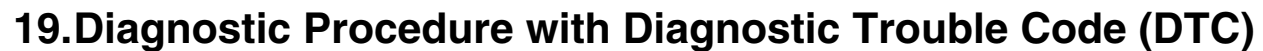

# <sup>3</sup>rought to you by Eris Studios A: DTC P0011 INTAKE CAMSHAFT POSITION - TIMING OVER-ADVANCED OR SYSTEM PERFORMANCE (BANK 1)

#### **DTC DETECTING CONDITION:**

Detected when two consecutive driving cycles with fault occur.

 GENERAL DESCRIPTION <Ref. to GD(STI)-9, DTC P0011 INTAKE CAMSHAFT POSITION - TIMING</li> OVER-ADVANCED OR SYSTEM PERFORMANCE (BANK 1), Diagnostic Trouble Code (DTC) Detecting Criteria.>

#### TROUBLE SYMPTOM:

Engine stalls.

Improper idling

#### CAUTION:

| Step                                                                                                    |                                                                                                    | Check                                                                           | Yes                                                                                                    | No                                                                                                    |
|----------------------------------------------------------------------------------------------------|----------------------------------------------------------------------------------------------------|---------------------------------------------------------------------------------|----------------------------------------------------------------------------------------------------|----------------------------------------------------------------------------------------------------|
| <ol> <li>CHECK CURRENT DATA.         <ol> <li>Start the engine and let it idle.</li> <li>Measure the AVCS system operations using the Subaru Select Monitor or generation.</li> <li>NOTE:                 <ul> <li>Subaru Select Monitor</li> <li>For detailed operation procedure:</li></ul></li></ol></li></ol>                                                                                                    | ating angle<br>general<br>s, refer to<br>INE". <ref.<br>Monitor.&gt;<br/>refer to the</ref.<br>                                                              | system operating<br>x. 0°?                                                      | Go to step 2.                                                                                                    | Check the follow-<br>ing item and repair<br>or replace if neces-<br>sary.<br>• Oil pipe (clog)<br>• Oil flow control<br>solenoid valve<br>(clog or dirt of oil<br>routing, setting of<br>spring)<br>• Intake camshaft<br>(dirt, damage of<br>camshaft)                                                                               |
| <ul> <li>2 CHECK CURRENT DATA.         <ol> <li>The Check CURRENT DATA.</li> <li>Drive (accelerate or decelerate) at 80 km/h (50 MPH) or less.</li> <li>NOTE:</li> <li>Drive the vehicle so that duty output flow control solenoid valve increases</li> <li>2) Measure the AVCS system operation and oil flow control solenoid valve du using Subaru Select Monitor or geneticol.</li> <li>NOTE:</li> <li>Subaru Select Monitor</li> <li>For detailed operation procedures</li> <li>"READ CURRENT DATA FOR ENG to EN(STI)(diag)-35, Subaru Select</li> <li>General scan tool</li> <li>For detailed operation procedures, general scan tool operation manual.</li> </ol> </li> </ul> | When the o<br>noid valve d<br>10%, is the<br>ating angle<br>ity output<br>eral scan<br>s, refer to<br>INE". <ref.<br>Monitor.&gt;<br/>refer to the</ref.<br> | il flow control sole-<br>uty output exceeds<br>AVCS system oper-<br>approx. 0°? | Check the follow-<br>ing item and repair<br>or replace if neces-<br>sary.<br>• Oil pipe (clog)<br>• Oil flow control<br>solenoid valve<br>(clog or dirt of oil<br>routing, setting of<br>spring)<br>• Intake camshaft<br>(dirt, damage of<br>camshaft) | Perform the follow-<br>ing procedures,<br>and clean the oil<br>routing.<br>Replace the<br>engine oil and idle<br>the engine for 5<br>minutes, then<br>replace the oil filter<br>and engine oil.<br><ref. lu(sti)-8,<br="" to="">REPLACEMENT,<br/>Engine Oil.&gt; <ref.<br>to LU(STI)-21,<br/>Engine Oil Filter.&gt;</ref.<br></ref.> |

ALE

## **B: DTC P0014 EXHAUST AVCS SYSTEM 1 (RANGE/PERFORMANCE)**

#### DTC DETECTING CONDITION:

• Detected when two consecutive driving cycles with fault occur.

• GENERAL DESCRIPTION <Ref. to GD(STI)-11, DTC P0014 EXHAUST AVCS SYSTEM 1 (RANGE/ PERFORMANCE), Diagnostic Trouble Code (DTC) Detecting Criteria.>

#### TROUBLE SYMPTOM:

- Engine stalls.
- Improper idling

#### CAUTION:

|   | Step                                                                                                    | Check                                                                                                    | Yes                                                                                                    | No                                                                                                    |
|---|----------------------------------------------------------------------------------------------------|----------------------------------------------------------------------------------------------------|----------------------------------------------------------------------------------------------------|----------------------------------------------------------------------------------------------------|
| 1 | <ul> <li>CHECK CURRENT DATA.</li> <li>1) Start the engine and let it idle.</li> <li>2) Measure the exhaust AVCS system operating angle using the Subaru Select Monitor or general scan tool.</li> <li>NOTE:</li> <li>Subaru Select Monitor</li> <li>For detailed operation procedures, refer to "READ CURRENT DATA FOR ENGINE". <ref. en(sti)(diag)-35,="" monitor.="" select="" subaru="" to=""></ref.></li> <li>General scan tool</li> <li>For detailed operation procedures, refer to the general scan tool operation manual.</li> </ul>                                                                                                    | Is the exhaust AVCS system operating angle approx. 0°?                                                                                | Go to step 2.                                                                                                    | Check the follow-<br>ing item and repair<br>or replace if neces-<br>sary.<br>• Oil pipe (clog)<br>• Oil flow control<br>solenoid valve<br>(clog or dirt of oil<br>routing, setting of<br>spring)<br>• Exhaust cam-<br>shaft (dirt, dam-<br>age of camshaft)                                                                          |
| 2 | <ul> <li>CHECK CURRENT DATA.</li> <li>1) Drive (accelerate or decelerate) the vehicle at 80 km/h (50 MPH) or less.</li> <li>NOTE:</li> <li>Drive the vehicle so that duty output of the oil flow control solenoid valve increases.</li> <li>2) Measure the exhaust AVCS system operating angle and oil flow control solenoid valve duty output using Subaru Select Monitor or general scan tool.</li> <li>NOTE:</li> <li>Subaru Select Monitor</li> <li>For detailed operation procedures, refer to "READ CURRENT DATA FOR ENGINE". &lt;</li> <li>General scan tool</li> <li>For detailed operation procedures, refer to the general scan tool operation manual.</li> </ul> | When the oil flow control sole-<br>noid valve duty output exceeds<br>10%, is the exhaust AVCS sys-<br>tem operating angle approx. 0°? | Check the follow-<br>ing item and repair<br>or replace if neces-<br>sary.<br>• Oil pipe (clog)<br>• Oil flow control<br>solenoid valve<br>(clog or dirt of oil<br>routing, setting of<br>spring)<br>• Exhaust cam-<br>shaft (dirt, dam-<br>age of camshaft) | Perform the follow-<br>ing procedures,<br>and clean the oil<br>routing.<br>Replace the<br>engine oil and idle<br>the engine for 5<br>minutes, then<br>replace the oil filter<br>and engine oil.<br><ref. lu(sti)-8,<br="" to="">REPLACEMENT,<br/>Engine Oil.&gt; <ref.<br>to LU(STI)-21,<br/>Engine Oil Filter.&gt;</ref.<br></ref.> |

## C: DTC P0016 CRANKSHAFT POSITION - CAMSHAFT POSITION CORRELATION (BANK1)

#### DTC DETECTING CONDITION:

• Detected when two consecutive driving cycles with fault occur.

• GENERAL DESCRIPTION <Ref. to GD(STI)-13, DTC P0016 CRANKSHAFT POSITION - CAMSHAFT POSITION CORRELATION (BANK1), Diagnostic Trouble Code (DTC) Detecting Criteria.>

#### TROUBLE SYMPTOM:

- Engine stalls.
- Improper idling

#### CAUTION:

|   | Step                                                  | Check                            | Yes                                                                                  | No                                   |
|---|-------------------------------------------------------|----------------------------------|--------------------------------------------------------------------------------------|--------------------------------------|
| 1 | CHECK CURRENT DATA.                                   | Is the AVCS system operating     | Perform the follow-                                                                  | Check the follow-                    |
|   | <ol> <li>Start the engine and let it idle.</li> </ol> | angle approx. 0°, and oil flow   | ing procedures,                                                                      | ing item and repair                  |
|   | 2) Measure the AVCS system operating angle            | control solenoid valve duty out- | and clean the oil                                                                    | or replace if neces-                 |
|   | and oil flow control solenoid valve duty output       | put approx. 10%?                 | routing.                                                                             | sary.                                |
|   | using Subaru Select Monitor or general scan           |                                  | Replace the                                                                          | <ul> <li>Oil pipe (clog)</li> </ul>  |
|   | tool.                                                 |                                  | engine oil and idle                                                                  | <ul> <li>Oil flow control</li> </ul> |
|   | NOTE:                                                 |                                  | the engine for 5                                                                     | solenoid valve                       |
|   | <ul> <li>Subaru Select Monitor</li> </ul>             |                                  | minutes, then                                                                        | (clog or dirt of oil                 |
|   | For detailed operation procedures, refer to           |                                  | replace the oil filter                                                               | routing, setting of                  |
|   | "READ CURRENT DATA FOR ENGINE". < Ref.                |                                  | and engine oil.                                                                      | spring)                              |
|   | to EN(STI)(diag)-35, Subaru Select Monitor.>          |                                  | <ref. lu(sti)-8,<="" th="" to=""><th><ul> <li>Intake camshaft</li> </ul></th></ref.> | <ul> <li>Intake camshaft</li> </ul>  |
|   | General scan tool                                     |                                  | REPLACEMENT,                                                                         | (dirt, damage of                     |
|   | For detailed operation procedures, refer to the       |                                  | Engine Oil.> <ref.< th=""><th>camshaft)</th></ref.<>                                 | camshaft)                            |
|   | general scan tool operation manual.                   |                                  | to LU(STI)-21,                                                                       | <ul> <li>Timing belt</li> </ul>      |
|   | - ·                                                   |                                  | Engine Oil Filter.>                                                                  | (matching of timing                  |
|   |                                                       |                                  |                                                                                      | mark)                                |

## D: DTC P0017 CRANK AND CAM TIMING B SYSTEM FAILURE (BANK 1)

#### DTC DETECTING CONDITION:

• Detected when two consecutive driving cycles with fault occur.

• GENERAL DESCRIPTION <Ref. to GD(STI)-16, DTC P0017 CRANK AND CAM TIMING B SYSTEM FAILURE (BANK 1), Diagnostic Trouble Code (DTC) Detecting Criteria.>

#### TROUBLE SYMPTOM:

- Engine stalls.
- Improper idling

#### CAUTION:

| Step                                                      | Check                           | Yes                                                                               | No                                   |
|-----------------------------------------------------------|---------------------------------|-----------------------------------------------------------------------------------|--------------------------------------|
| 1 CHECK CURRENT DATA.                                     | Is the exhaust AVCS system      | Perform the follow-                                                               | Check the follow-                    |
| <ol> <li>Start the engine and let it idle.</li> </ol>     | operating angle approx. 0°, and | ing procedures,                                                                   | ing item and repair                  |
| <ol><li>Measure the exhaust AVCS system operat-</li></ol> | oil flow control solenoid valve | and clean the oil                                                                 | or replace if neces-                 |
| ing angle and oil flow control solenoid valve duty        | duty output approx. 10%?        | routing.                                                                          | sary.                                |
| output using Subaru Select Monitor or general             |                                 | Replace the                                                                       | <ul> <li>Oil pipe (clog)</li> </ul>  |
| scan tool.                                                |                                 | engine oil and idle                                                               | <ul> <li>Oil flow control</li> </ul> |
| NOTE:                                                     |                                 | the engine for 5                                                                  | solenoid valve                       |
| <ul> <li>Subaru Select Monitor</li> </ul>                 |                                 | minutes, then                                                                     | (clog or dirt of oil                 |
| For detailed operation procedures, refer to               |                                 | replace the oil filter                                                            | routing, setting of                  |
| "READ CURRENT DATA FOR ENGINE". < Ref.                    |                                 | and engine oil.                                                                   | spring)                              |
| to EN(STI)(diag)-35, Subaru Select Monitor.>              |                                 | <ref. lu(sti)-8,<="" th="" to=""><th><ul> <li>Exhaust cam-</li> </ul></th></ref.> | <ul> <li>Exhaust cam-</li> </ul>     |
| <ul> <li>General scan tool</li> </ul>                     |                                 | REPLACEMENT,                                                                      | shaft (dirt, dam-                    |
| For detailed operation procedures, refer to the           |                                 | Engine Oil.> <ref.< th=""><th>age of camshaft)</th></ref.<>                       | age of camshaft)                     |
| general scan tool operation manual.                       |                                 | to LU(STI)-21,                                                                    | <ul> <li>Timing belt</li> </ul>      |
|                                                           |                                 | Engine Oil Filter.>                                                               | (matching of timing                  |
|                                                           |                                 |                                                                                   | mark)                                |

## E: DTC P0018 CRANKSHAFT POSITION - CAMSHAFT POSITION CORRELATION (BANK2)

## DTC DETECTING CONDITION:

• Detected when two consecutive driving cycles with fault occur.

• GENERAL DESCRIPTION <Ref. to GD(STI)-18, DTC P0018 CRANKSHAFT POSITION - CAMSHAFT POSITION CORRELATION (BANK2), Diagnostic Trouble Code (DTC) Detecting Criteria.>

## TROUBLE SYMPTOM:

- Engine stalls.
- Improper idling

## CAUTION:

|   | Step                                                  | Check                            | Yes                                                                                  | No                                   |
|---|-------------------------------------------------------|----------------------------------|--------------------------------------------------------------------------------------|--------------------------------------|
| 1 | CHECK CURRENT DATA.                                   | Is the AVCS system operating     | Perform the follow-                                                                  | Check the follow-                    |
|   | <ol> <li>Start the engine and let it idle.</li> </ol> | angle approx. 0°, and oil flow   | ing procedures,                                                                      | ing item and repair                  |
|   | 2) Measure the AVCS system operating angle            | control solenoid valve duty out- | and clean the oil                                                                    | or replace if neces-                 |
|   | and oil flow control solenoid valve duty output       | put approx. 10%?                 | routing.                                                                             | sary.                                |
|   | using Subaru Select Monitor or general scan           |                                  | Replace the                                                                          | <ul> <li>Oil pipe (clog)</li> </ul>  |
|   | tool.                                                 |                                  | engine oil and idle                                                                  | <ul> <li>Oil flow control</li> </ul> |
|   | NOTE:                                                 |                                  | the engine for 5                                                                     | solenoid valve                       |
|   | <ul> <li>Subaru Select Monitor</li> </ul>             |                                  | minutes, then                                                                        | (clog or dirt of oil                 |
|   | For detailed operation procedures, refer to           |                                  | replace the oil filter                                                               | routing, setting of                  |
|   | "READ CURRENT DATA FOR ENGINE". < Ref.                |                                  | and engine oil.                                                                      | spring)                              |
|   | to EN(STI)(diag)-35, Subaru Select Monitor.>          |                                  | <ref. lu(sti)-8,<="" th="" to=""><th><ul> <li>Intake camshaft</li> </ul></th></ref.> | <ul> <li>Intake camshaft</li> </ul>  |
|   | <ul> <li>General scan tool</li> </ul>                 |                                  | REPLACEMENT,                                                                         | (dirt, damage of                     |
|   | For detailed operation procedures, refer to the       |                                  | Engine Oil.> <ref.< th=""><th>camshaft)</th></ref.<>                                 | camshaft)                            |
|   | general scan tool operation manual.                   |                                  | to LU(STI)-21,                                                                       | <ul> <li>Timing belt</li> </ul>      |
|   |                                                       |                                  | Engine Oil Filter.>                                                                  | (matching of timing                  |
|   |                                                       |                                  |                                                                                      | mark)                                |

## F: DTC P0019 CRANK AND CAM TIMING B SYSTEM FAILURE (BANK 2)

#### DTC DETECTING CONDITION:

• Detected when two consecutive driving cycles with fault occur.

• GENERAL DESCRIPTION <Ref. to GD(STI)-18, DTC P0019 CRANK AND CAM TIMING B SYSTEM FAILURE (BANK 2), Diagnostic Trouble Code (DTC) Detecting Criteria.>

#### TROUBLE SYMPTOM:

- Engine stalls.
- Improper idling

#### CAUTION:

| Step                                                      | Check                           | Yes                                                                               | No                                   |
|-----------------------------------------------------------|---------------------------------|-----------------------------------------------------------------------------------|--------------------------------------|
| 1 CHECK CURRENT DATA.                                     | Is the exhaust AVCS system      | Perform the follow-                                                               | Check the follow-                    |
| <ol> <li>Start the engine and let it idle.</li> </ol>     | operating angle approx. 0°, and | ing procedures,                                                                   | ing item and repair                  |
| <ol><li>Measure the exhaust AVCS system operat-</li></ol> | oil flow control solenoid valve | and clean the oil                                                                 | or replace if neces-                 |
| ing angle and oil flow control solenoid valve duty        | duty output approx. 10%?        | routing.                                                                          | sary.                                |
| output using Subaru Select Monitor or general             |                                 | Replace the                                                                       | <ul> <li>Oil pipe (clog)</li> </ul>  |
| scan tool.                                                |                                 | engine oil and idle                                                               | <ul> <li>Oil flow control</li> </ul> |
| NOTE:                                                     |                                 | the engine for 5                                                                  | solenoid valve                       |
| <ul> <li>Subaru Select Monitor</li> </ul>                 |                                 | minutes, then                                                                     | (clog or dirt of oil                 |
| For detailed operation procedures, refer to               |                                 | replace the oil filter                                                            | routing, setting of                  |
| "READ CURRENT DATA FOR ENGINE". < Ref.                    |                                 | and engine oil.                                                                   | spring)                              |
| to EN(STI)(diag)-35, Subaru Select Monitor.>              |                                 | <ref. lu(sti)-8,<="" th="" to=""><th><ul> <li>Exhaust cam-</li> </ul></th></ref.> | <ul> <li>Exhaust cam-</li> </ul>     |
| <ul> <li>General scan tool</li> </ul>                     |                                 | REPLACEMENT,                                                                      | shaft (dirt, dam-                    |
| For detailed operation procedures, refer to the           |                                 | Engine Oil.> <ref.< th=""><th>age of camshaft)</th></ref.<>                       | age of camshaft)                     |
| general scan tool operation manual.                       |                                 | to LU(STI)-21,                                                                    | <ul> <li>Timing belt</li> </ul>      |
|                                                           |                                 | Engine Oil Filter.>                                                               | (matching of timing                  |
|                                                           |                                 |                                                                                   | mark)                                |

## G: DTC P0021 INTAKE CAMSHAFT POSITION - TIMING OVER-ADVANCED OR SYSTEM PERFORMANCE (BANK 2)

#### DTC DETECTING CONDITION:

• Detected when two consecutive driving cycles with fault occur.

 GENERAL DESCRIPTION <Ref. to GD(STI)-18, DTC P0021 INTAKE CAMSHAFT POSITION - TIMING OVER-ADVANCED OR SYSTEM PERFORMANCE (BANK 2), Diagnostic Trouble Code (DTC) Detecting Criteria.>

#### TROUBLE SYMPTOM:

- Engine stalls.
- Improper idling

#### CAUTION:

|                                                                                                    | Step                                                                                                    | Check                                                                                                    | Yes                                                                                                    | No                                                                                                    |
|----------------------------------------------------------------------------------------------------|----------------------------------------------------------------------------------------------------|----------------------------------------------------------------------------------------------------|----------------------------------------------------------------------------------------------------|----------------------------------------------------------------------------------------------------|
| 1 CHE<br>1) S<br>2) I<br>usin<br>scar<br>NOT<br>• Su<br>For<br>"RE.<br>to E<br>• Ga<br>For<br>gene                                         | ECK CURRENT DATA.<br>Start the engine and let it idle.<br>Measure the AVCS system operating angle<br>ig the Subaru Select Monitor or general<br>in tool.<br>TE:<br>ubaru Select Monitor<br>detailed operation procedures, refer to<br>AD CURRENT DATA FOR ENGINE". <ref.<br>(N(STI)(diag)-35, Subaru Select Monitor.&gt;<br/>eneral scan tool<br/>detailed operation procedures, refer to the<br/>eral scan tool operation manual.</ref.<br>                                                                                                    | Is the AVCS system operating angle approx. 0°?                                                                                | Go to step 2.                                                                                                    | Check the follow-<br>ing item and repair<br>or replace if neces-<br>sary.<br>• Oil pipe (clog)<br>• Oil flow control<br>solenoid valve<br>(clog or dirt of oil<br>routing, setting of<br>spring)<br>• Intake camshaft<br>(dirt, damage of<br>camshaft)                                                                               |
| 2 CHE<br>1) [<br>at 80<br>NOT<br>Driv<br>flow<br>2) [<br>and<br>usin<br>tool.<br>NOT<br>• Su<br>For<br>"RE.<br>to E<br>• Gu<br>For<br>genu | ECK CURRENT DATA.<br>Drive (accelerate or decelerate) the vehicle<br>0 km/h (50 MPH) or less.<br>TE:<br>re the vehicle so that duty output of the oil<br>r control solenoid valve increases.<br>Measure the AVCS system operating angle<br>oil flow control solenoid valve duty output<br>ng Subaru Select Monitor or general scan<br>TE:<br>ubaru Select Monitor<br>detailed operation procedures, refer to<br>AD CURRENT DATA FOR ENGINE". <ref.<br>N(STI)(diag)-35, Subaru Select Monitor.&gt;<br/>eneral scan tool<br/>detailed operation procedures, refer to the<br/>eral scan tool operation manual.</ref.<br> | When the oil flow control sole-<br>noid valve duty output exceeds<br>10%, is the AVCS system oper-<br>ating angle approx. 0°? | Check the follow-<br>ing item and repair<br>or replace if neces-<br>sary.<br>• Oil pipe (clog)<br>• Oil flow control<br>solenoid valve<br>(clog or dirt of oil<br>routing, setting of<br>spring)<br>• Intake camshaft<br>(dirt, damage of<br>camshaft) | Perform the follow-<br>ing procedures,<br>and clean the oil<br>routing.<br>Replace the<br>engine oil and idle<br>the engine for 5<br>minutes, then<br>replace the oil filter<br>and engine oil.<br><ref. lu(sti)-8,<br="" to="">REPLACEMENT,<br/>Engine Oil.&gt; <ref.<br>to LU(STI)-21,<br/>Engine Oil Filter.&gt;</ref.<br></ref.> |

SALE Studios

## H: DTC P0024 EXHAUST AVCS SYSTEM 2 (RANGE/PERFORMANCE)

#### DTC DETECTING CONDITION:

• Detected when two consecutive driving cycles with fault occur.

• GENERAL DESCRIPTION < Ref. to GD(STI)-18, DTC P0024 EXHAUST AVCS SYSTEM 2

(RANGE/PERFORMANCE), Diagnostic Trouble Code (DTC) Detecting Criteria.>

TROUBLE SYMPTOM:

- Engine stalls.
- Improper idling

#### CAUTION:

|   | Step                                                                                                    | Check                                                                                                    | Yes                                                                                                    | No                                                                                                    |
|---|----------------------------------------------------------------------------------------------------|----------------------------------------------------------------------------------------------------|----------------------------------------------------------------------------------------------------|----------------------------------------------------------------------------------------------------|
| 1 | <ul> <li>CHECK CURRENT DATA.</li> <li>1) Start the engine and let it idle.</li> <li>2) Measure the exhaust AVCS system operating angle using the Subaru Select Monitor or general scan tool.</li> <li>NOTE:</li> <li>Subaru Select Monitor</li> <li>For detailed operation procedures, refer to "READ CURRENT DATA FOR ENGINE". <ref. en(sti)(diag)-35,="" monitor.="" select="" subaru="" to=""></ref.></li> <li>General scan tool</li> <li>For detailed operation procedures, refer to the general scan tool operation manual.</li> </ul>                                                                                                    | Is the exhaust AVCS system<br>operating angle approx. 0°?                                                                             | Go to step 2.                                                                                                    | Check the follow-<br>ing item and repair<br>or replace if neces-<br>sary.<br>• Oil pipe (clog)<br>• Oil flow control<br>solenoid valve<br>(clog or dirt of oil<br>routing, setting of<br>spring)<br>• Exhaust cam-<br>shaft (dirt, dam-<br>age of camshaft)                                                                          |
| 2 | <ul> <li>CHECK CURRENT DATA.</li> <li>1) Drive (accelerate or decelerate) the vehicle at 80 km/h (50 MPH) or less.</li> <li>NOTE:</li> <li>Drive the vehicle so that duty output of the oil flow control solenoid valve increases.</li> <li>2) Measure the exhaust AVCS system operating angle and oil flow control solenoid valve duty output using Subaru Select Monitor or general scan tool.</li> <li>NOTE:</li> <li>Subaru Select Monitor</li> <li>For detailed operation procedures, refer to "READ CURRENT DATA FOR ENGINE". &lt;</li> <li>General scan tool</li> <li>For detailed operation procedures, refer to the general scan tool operation procedures, refer to the general scan tool</li> </ul> | When the oil flow control sole-<br>noid valve duty output exceeds<br>10%, is the exhaust AVCS sys-<br>tem operating angle approx. 0°? | Check the follow-<br>ing item and repair<br>or replace if neces-<br>sary.<br>• Oil pipe (clog)<br>• Oil flow control<br>solenoid valve<br>(clog or dirt of oil<br>routing, setting of<br>spring)<br>• Exhaust cam-<br>shaft (dirt, dam-<br>age of camshaft) | Perform the follow-<br>ing procedures,<br>and clean the oil<br>routing.<br>Replace the<br>engine oil and idle<br>the engine for 5<br>minutes, then<br>replace the oil filter<br>and engine oil.<br><ref. lu(sti)-8,<br="" to="">REPLACEMENT,<br/>Engine Oil.&gt; <ref.<br>to LU(STI)-21,<br/>Engine Oil Filter.&gt;</ref.<br></ref.> |

# Brought to you by Eris Studios DTC P0030 HO2S HEATER CONTROL CIRCUIT (BANK 1 SENSOR 1) 1:

#### DTC DETECTING CONDITION:

Detected when two consecutive driving cycles with fault occur.

 GENERAL DESCRIPTION <Ref. to GD(STI)-19, DTC P0030 H02S HEATER CONTROL CIRCUIT</li> (BANK 1 SENSOR 1), Diagnostic Trouble Code (DTC) Detecting Criteria.>

#### CAUTION:

After repair or replacement of faulty parts, perform Clear Memory Mode <Ref. to EN(STI)(diag)-54, OPERATION, Clear Memory Mode.> and Inspection Mode <Ref. to EN(STI)(diag)-44, PROCEDURE, Inspection Mode.>.

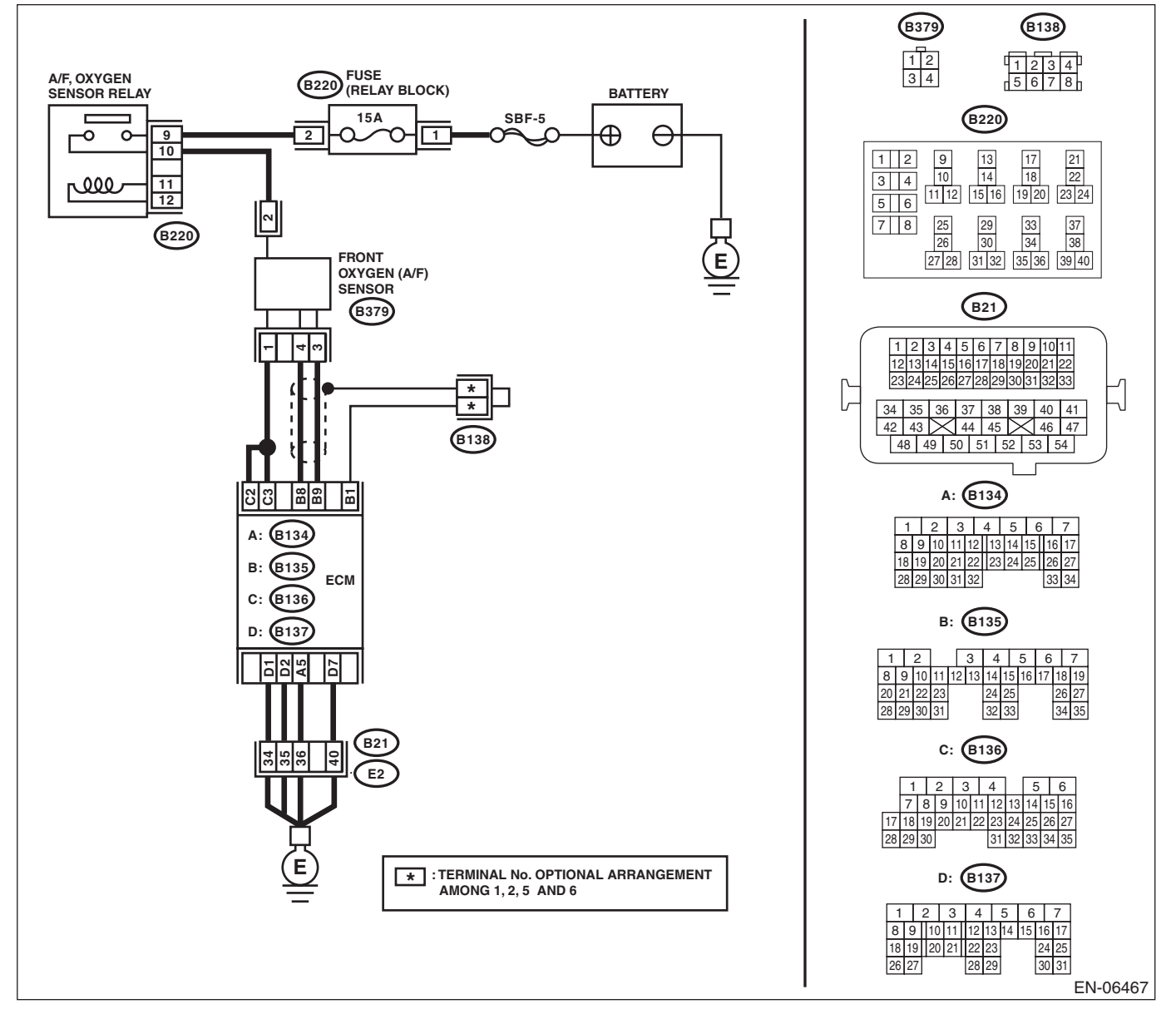

| Diagnostic Procedure with Diagnostic Trouble Code (DTC)<br>ENGINE (DIAGNOSTICS) |                                                                                                    |                                                                              |                                                                                 |                                                                                                    |
|---------------------------------------------------------------------------------|----------------------------------------------------------------------------------------------------|------------------------------------------------------------------------------|---------------------------------------------------------------------------------|----------------------------------------------------------------------------------------------------|
|                                                                                 | Step                                                                                                    | Check                                                                        | Yes                                                                             | No                                                                                                    |
|                                                                                 | <ul> <li>CHECK HARNESS BETWEEN ECM AND<br/>FRONT OXYGEN (A/F) SENSOR CONNEC-<br/>TOR.</li> <li>1) Start and warm-up the engine.</li> <li>2) Turn the ignition switch to OFF.</li> <li>3) Disconnect the connectors from the ECM<br/>and front oxygen (A/F) sensor.</li> <li>4) Measure the resistance of harness between<br/>ECM and front oxygen (A/F) sensor connector.</li> <li>Connector &amp; terminal<br/>(B136) No. 3 — (B379) No. 1:<br/>(B136) No. 2 — (B379) No. 1:</li> </ul> | Is the resistance less than 1 $\Omega$ ?                                     | Go to step 2.                                                                   | Repair the open<br>circuit of harness<br>between ECM and<br>front oxygen (A/F)<br>sensor connector.                       |
| 2                                                                               | CHECK HARNESS BETWEEN ECM AND<br>FRONT OXYGEN (A/F) SENSOR CONNECTOR.<br>Measure the resistance of harness between<br>ECM and front oxygen (A/F) sensor connector.<br>Connector & terminal<br>(B135) No. 9 — (B379) No. 3:<br>(B135) No. 8 — (B379) No. 4:                                                                                                    | Is the resistance less than 1 $\Omega$ ?                                     | Go to step 3.                                                                   | Repair the open<br>circuit of harness<br>between ECM and<br>front oxygen (A/F)<br>sensor connector.                       |
| 3                                                                               | CHECK FRONT OXYGEN (A/F) SENSOR.<br>Measure the resistance between front oxygen<br>(A/F) sensor terminals.<br><i>Terminals</i><br><i>No. 2 — No. 1:</i>                                                                                                    | Is the resistance less than 2 — 3 $\Omega$ ?                                 | Go to step 4.                                                                   | Replace the front<br>oxygen (A/F) sen-<br>sor. <ref. to<br="">FU(STI)-45, Front<br/>Oxygen (A/F) Sen-<br/>sor.&gt;</ref.> |
| 1                                                                               | CHECK POOR CONTACT.<br>Check poor contact of ECM and front oxygen<br>(A/F) sensor connector.                                                                                                    | Is there poor contact in ECM or<br>front oxygen (A/F) sensor con-<br>nector? | Repair the poor<br>contact of ECM or<br>front oxygen (A/F)<br>sensor connector. | Replace the front<br>oxygen (A/F) sen-<br>sor. <ref. to<br="">FU(STI)-45, Front<br/>Oxygen (A/F) Sen-<br/>sor.&gt;</ref.> |

Brought to you by I

Eris Studios

ENGINE (DIAGNOSTICS)

## J: DTC P0031 HO2S HEATER CONTROL CIRCUIT LOW (BANK 1 SENSOR 1)

#### DTC DETECTING CONDITION:

Immediately at fault recognition

• GENERAL DESCRIPTION < Ref. to GD(STI)-21, DTC P0031 HO2S HEATER CONTROL CIRCUIT LOW (BANK 1 SENSOR 1), Diagnostic Trouble Code (DTC) Detecting Criteria.>

#### CAUTION:

After repair or replacement of faulty parts, perform Clear Memory Mode <Ref. to EN(STI)(diag)-54, OPERATION, Clear Memory Mode.> and Inspection Mode <Ref. to EN(STI)(diag)-44, PROCEDURE, Inspection Mode.>.

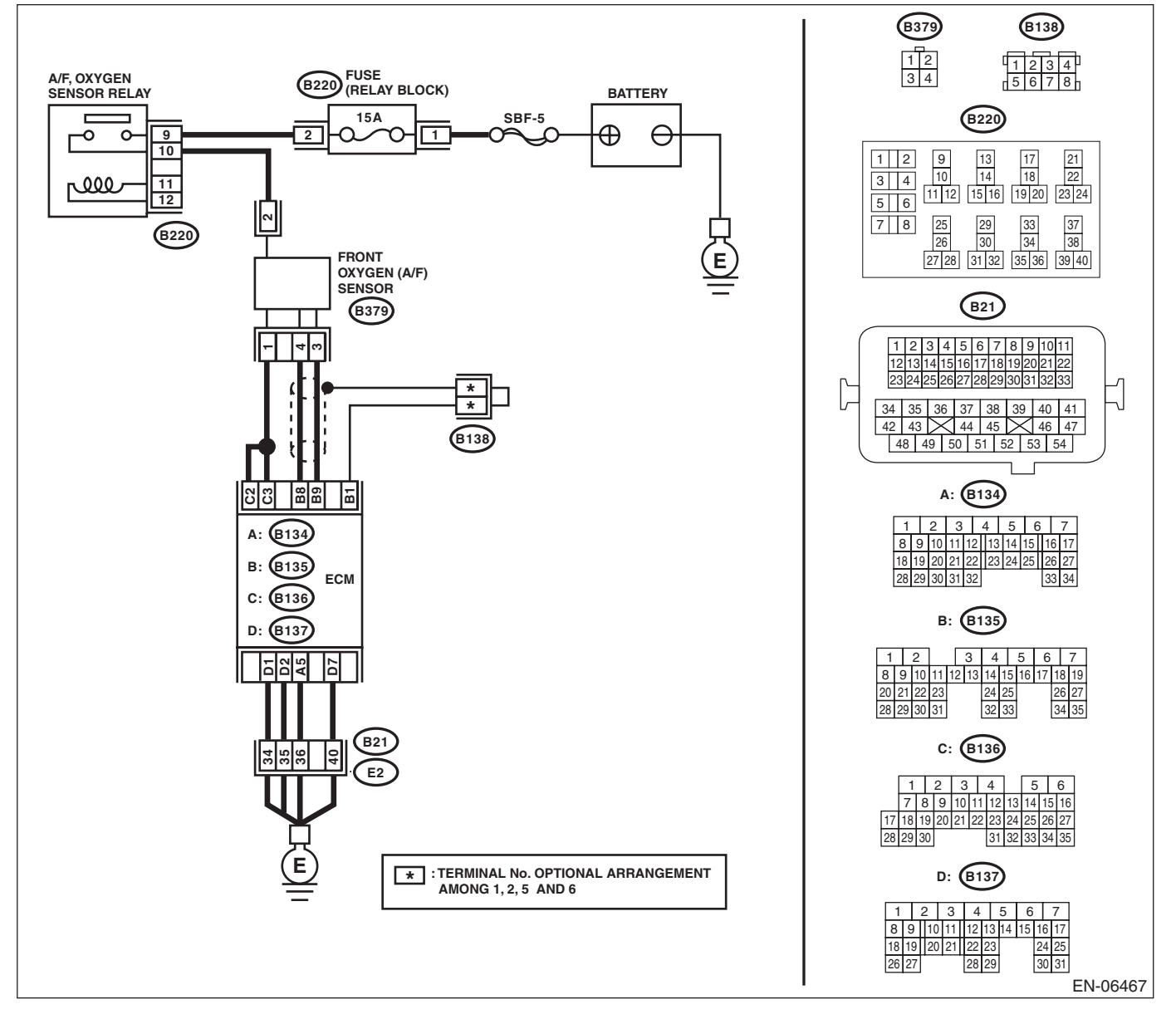

# Diagnostic Procedure with Diagnostic Trouble Code (DTC)

|   |                                                                                                    |                                            | ENGINI                                            | E (DIAGNOSTICS                                                                                                    |
|---|----------------------------------------------------------------------------------------------------|--------------------------------------------|---------------------------------------------------|----------------------------------------------------------------------------------------------------|
|   | Step                                                                                                    | Check                                      | Yes                                               | No                                                                                                    |
|   | <ul> <li>CHECK POWER SUPPLY TO FRONT OXYGEN (A/F) SENSOR.</li> <li>1) Turn the ignition switch to OFF.</li> <li>2) Disconnect the connector from front oxygen (A/F) sensor.</li> <li>3) Turn the ignition switch to ON.</li> <li>4) Measure the voltage between front oxygen (A/F) sensor connector and engine ground.</li> <li>Connector &amp; terminal (B379) No. 2 (+) — Engine ground (-):</li> </ul> | Is the voltage 10 V or more?               | Go to step 2.                                     | Repair the power<br>supply line.<br>Replace the main<br>relay.<br>NOTE:<br>In this case, repai<br>the following item:<br>• Open circuit in<br>harness between<br>A/F, oxygen sen<br>sor relay and fron<br>oxygen (A/F) sen<br>sor connector<br>• Poor contact o<br>A/F, oxygen sen<br>sor relay connecto |
| 2 | <ul> <li>CHECK HARNESS BETWEEN ECM AND<br/>FRONT OXYGEN (A/F) SENSOR.</li> <li>1) Turn the ignition switch to OFF.</li> <li>2) Disconnect the connector from the ECM.</li> <li>3) Measure the resistance between ECM and<br/>front oxygen (A/F) sensor connector.</li> <li><i>Connector &amp; terminal</i><br/>(B136) No. 3 — (B379) No. 1:<br/>(B136) No. 2 — (B379) No. 1:</li> </ul>                   | Is the resistance less than 1 $\Omega$ ?   | Go to step 3.                                     | Repair the open<br>circuit of harness<br>between ECM and<br>front oxygen (A/F)<br>sensor connector.                                                                                                    |
|   | CHECK GROUND CIRCUIT FOR ECM.<br>Measure the resistance of harness between<br>ECM and chassis ground.<br>Connector & terminal<br>(B134) No. 5 — Chassis ground:<br>(B137) No. 1 — Chassis ground:<br>(B137) No. 2 — Chassis ground:<br>(B137) No. 7 — Chassis ground:                                                                                                    | Is the resistance less than 5 $\Omega?$    | Go to step 4.                                     | Repair the harness<br>and connector.<br>NOTE:<br>In this case, repai<br>the following item:<br>• Open circuit o<br>harness betweer<br>ECM and engine<br>ground<br>• Poor contact o<br>coupling connecto                                                                                                  |
| ļ | CHECK FRONT OXYGEN (A/F) SENSOR.<br>Measure the resistance between front oxygen<br>(A/F) sensor terminals.<br><i>Terminals</i><br><i>No. 2 — No. 1:</i>                                                                                                    | Is the resistance between $2 - 3 \Omega$ ? | Repair poor con-<br>tact of the ECM<br>connector. | Replace the front<br>oxygen (A/F) sen-<br>sor. <ref. to<br="">FU(STI)-45, Front<br/>Oxygen (A/F) Sen-<br/>sor.&gt;</ref.>                                                                                                    |

## Studios K: DTC P0032 HO2S HEATER CONTROL CIRCUIT HIGH (BANK 1 SENSOR 1)

#### **DTC DETECTING CONDITION:**

Immediately at fault recognition

 GENERAL DESCRIPTION < Ref. to GD(STI)-23, DTC P0032 HO2S HEATER CONTROL CIRCUIT HIGH</li> (BANK 1 SENSOR 1), Diagnostic Trouble Code (DTC) Detecting Criteria.>

#### CAUTION:

After repair or replacement of faulty parts, perform Clear Memory Mode <Ref. to EN(STI)(diag)-54, OPERATION, Clear Memory Mode.> and Inspection Mode <Ref. to EN(STI)(diag)-44, PROCEDURE, Inspection Mode.>.

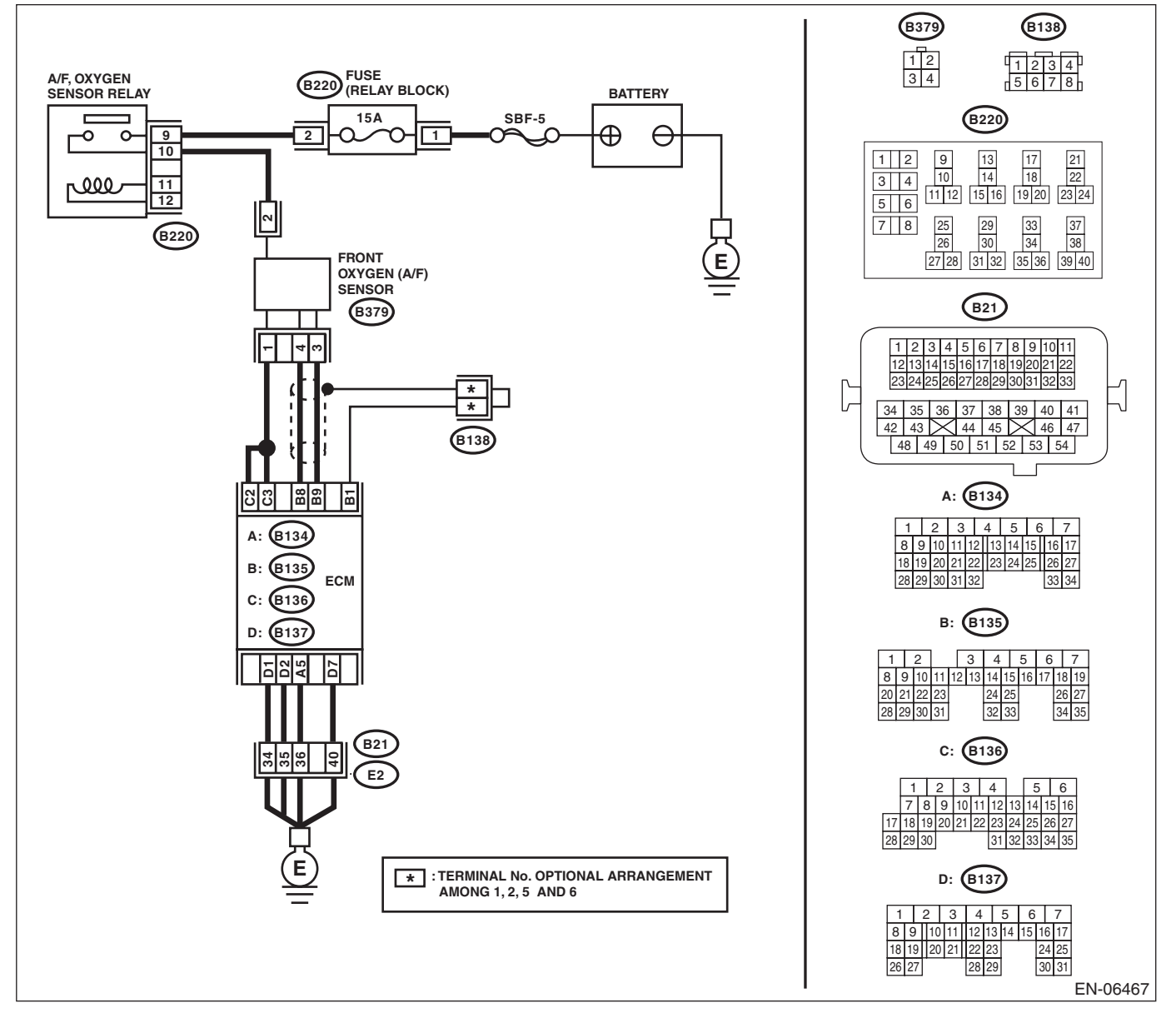

# **Diagnostic Procedure with Diagnostic Trouble Code (DTC)**

|   | Diagnostic Procedure wit                                                                                                    | In Diagnostic Troub                     | ENGINE                                                                                                    | C)<br>E (DIAGNOSTICS                                                                                                    |
|---|----------------------------------------------------------------------------------------------------|-----------------------------------------|----------------------------------------------------------------------------------------------------|----------------------------------------------------------------------------------------------------|
|   | Step                                                                                                    | Check                                   | Yes                                                                                                    | No                                                                                                    |
| 1 | <ul> <li>CHECK HARNESS BETWEEN ECM AND<br/>FRONT OXYGEN (A/F) SENSOR.</li> <li>1) Turn the ignition switch to OFF.</li> <li>2) Measure the voltage between ECM and<br/>chassis ground.</li> <li>Connector &amp; terminal<br/>(B136) No. 3 (+) — Chassis ground (-):<br/>(B136) No. 2 (+) — Chassis ground (-):</li> </ul>                                                              | Is the voltage 10 V or more?            | Repair the short<br>circuit to power in<br>the harness<br>between the ECM<br>and front oxygen<br>(A/F) sensor con-<br>nector. | Go to step 2.                                                                                                    |
| 2 | <ul> <li>CHECK GROUND CIRCUIT FOR ECM.</li> <li>1) Disconnect the connectors from the ECM.</li> <li>2) Measure the resistance between ECM and chassis ground.</li> <li>Connector &amp; terminal <ul> <li>(B134) No. 5 — Chassis ground:</li> <li>(B137) No. 1 — Chassis ground:</li> <li>(B137) No. 2 — Chassis ground:</li> <li>(B137) No. 7 — Chassis ground:</li> </ul> </li> </ul> | Is the resistance less than 5 $\Omega?$ | Repair poor con-<br>tact of the ECM<br>connector.                                                                             | Repair the harness<br>and connector.<br>NOTE:<br>In this case, repair<br>the following item:<br>• Open circuit of<br>harness between<br>ECM and engine<br>ground<br>• Poor contact of<br>coupling connector |

Brought to you by

Studios

ENGINE (DIAGNOSTICS)

## L: DTC P0037 HO2S HEATER CONTROL CIRCUIT LOW (BANK 1 SENSOR 2)

#### DTC DETECTING CONDITION:

• Detected when two consecutive driving cycles with fault occur.

• GENERAL DESCRIPTION < Ref. to GD(STI)-25, DTC P0037 HO2S HEATER CONTROL CIRCUIT LOW (BANK 1 SENSOR 2), Diagnostic Trouble Code (DTC) Detecting Criteria.>

#### CAUTION:

After repair or replacement of faulty parts, perform Clear Memory Mode <Ref. to EN(STI)(diag)-54, OPERATION, Clear Memory Mode.> and Inspection Mode <Ref. to EN(STI)(diag)-44, PROCEDURE, Inspection Mode.>.

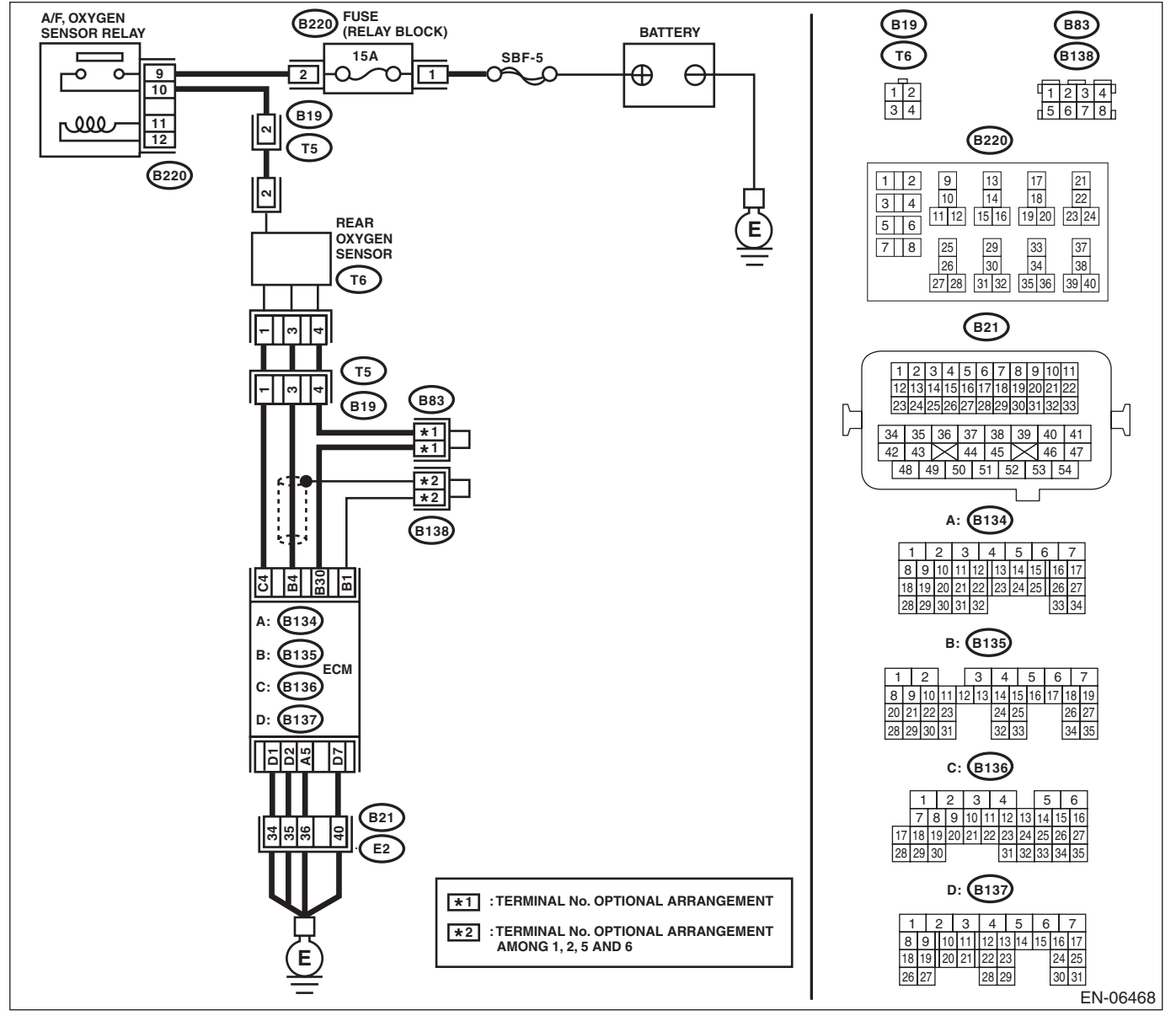

# Diagnostic Procedure with Diagnostic Trouble Code (DTC)

| ENGINE (DIAGNOSTI                                                                                                    |                                            |                                                   |                                                                                                    |  |  |
|----------------------------------------------------------------------------------------------------|--------------------------------------------|---------------------------------------------------|----------------------------------------------------------------------------------------------------|--|--|
| Step                                                                                                    | Check                                      | Yes                                               | No                                                                                                    |  |  |
| <ol> <li>CHECK POWER SUPPLY TO REAR OXYGEN<br/>SENSOR.         <ol> <li>Turn the ignition switch to OFF.</li> <li>Disconnect the connector from rear oxygen<br/>sensor.</li> <li>Turn the ignition switch to ON.</li> <li>Measure the voltage between rear oxygen<br/>sensor connector and engine ground.</li> <li>Connector &amp; terminal<br/>(T6) No. 2 (+) — Engine ground (-):</li> </ol> </li> </ol> | Is the voltage 10 V or more?               | Go to step 2.                                     | Repair the power<br>supply line.<br>Replace the main<br>relay.<br>NOTE:<br>In this case, repai<br>the following item:<br>• Open circuit ir<br>harness betweer<br>A/F, oxygen sen<br>sor relay and rea<br>oxygen senso<br>connector<br>• Poor contact o<br>A/F, oxygen sen-<br>sor relay connecto<br>• Poor contact o<br>coupling connecto |  |  |
| <ul> <li>CHECK HARNESS BETWEEN ECM AND<br/>REAR OXYGEN SENSOR.</li> <li>1) Turn the ignition switch to OFF.</li> <li>2) Disconnect the connector from the ECM.</li> <li>3) Measure the resistance between ECM and<br/>oxygen sensor connector.</li> <li>Connector &amp; terminal<br/>(B136) No. 4 — (T6) No. 1:</li> </ul>                                                                                 | Is the resistance less than 1 $\Omega$ ?   | Go to step <b>3</b> .                             | Repair the open<br>circuit in harness<br>between ECM and<br>rear oxygen sensor<br>connector.                                                                                                    |  |  |
| 3 CHECK GROUND CIRCUIT FOR ECM.<br>Measure the resistance of harness between<br>ECM and chassis ground.<br>Connector & terminal<br>(B134) No. 5 — Chassis ground:<br>(B137) No. 1 — Chassis ground:<br>(B137) No. 2 — Chassis ground:<br>(B137) No. 7 — Chassis ground:                                                                                                    | Is the resistance less than 5 Ω?           | Go to step <b>4</b> .                             | Repair the harness<br>and connector.<br>NOTE:<br>In this case, repai<br>the following item:<br>• Open circuit o<br>harness betweer<br>ECM and engine<br>ground<br>• Poor contact o<br>coupling connecto                                                                                                    |  |  |
| <ul> <li>CHECK REAR OXYGEN SENSOR.<br/>Measure the resistance between rear oxygen<br/>sensor terminals.<br/><i>Terminals</i><br/><i>No. 1 — No. 2:</i></li> </ul>                                                                                                    | Is the resistance between $5 - 7 \Omega$ ? | Repair poor con-<br>tact of the ECM<br>connector. | Replace the rear<br>oxygen sensor.<br><ref. fu(sti)-<br="" to="">47, Rear Oxygen<br/>Sensor.&gt;</ref.>                                                                                                    |  |  |

Brought to you by

ENGINE (DIAGNOSTICS)

## Studios M: DTC P0038 HO2S HEATER CONTROL CIRCUIT HIGH (BANK 1 SENSOR 2)

#### DTC DETECTING CONDITION:

• Detected when two consecutive driving cycles with fault occur.

GENERAL DESCRIPTION <Ref. to GD(STI)-27, DTC P0038 HO2S HEATER CONTROL CIRCUIT HIGH • (BANK 1 SENSOR 2), Diagnostic Trouble Code (DTC) Detecting Criteria.>

#### CAUTION:

After repair or replacement of faulty parts, perform Clear Memory Mode <Ref. to EN(STI)(diag)-54, OPERATION, Clear Memory Mode.> and Inspection Mode <Ref. to EN(STI)(diag)-44, PROCEDURE, Inspection Mode.>.

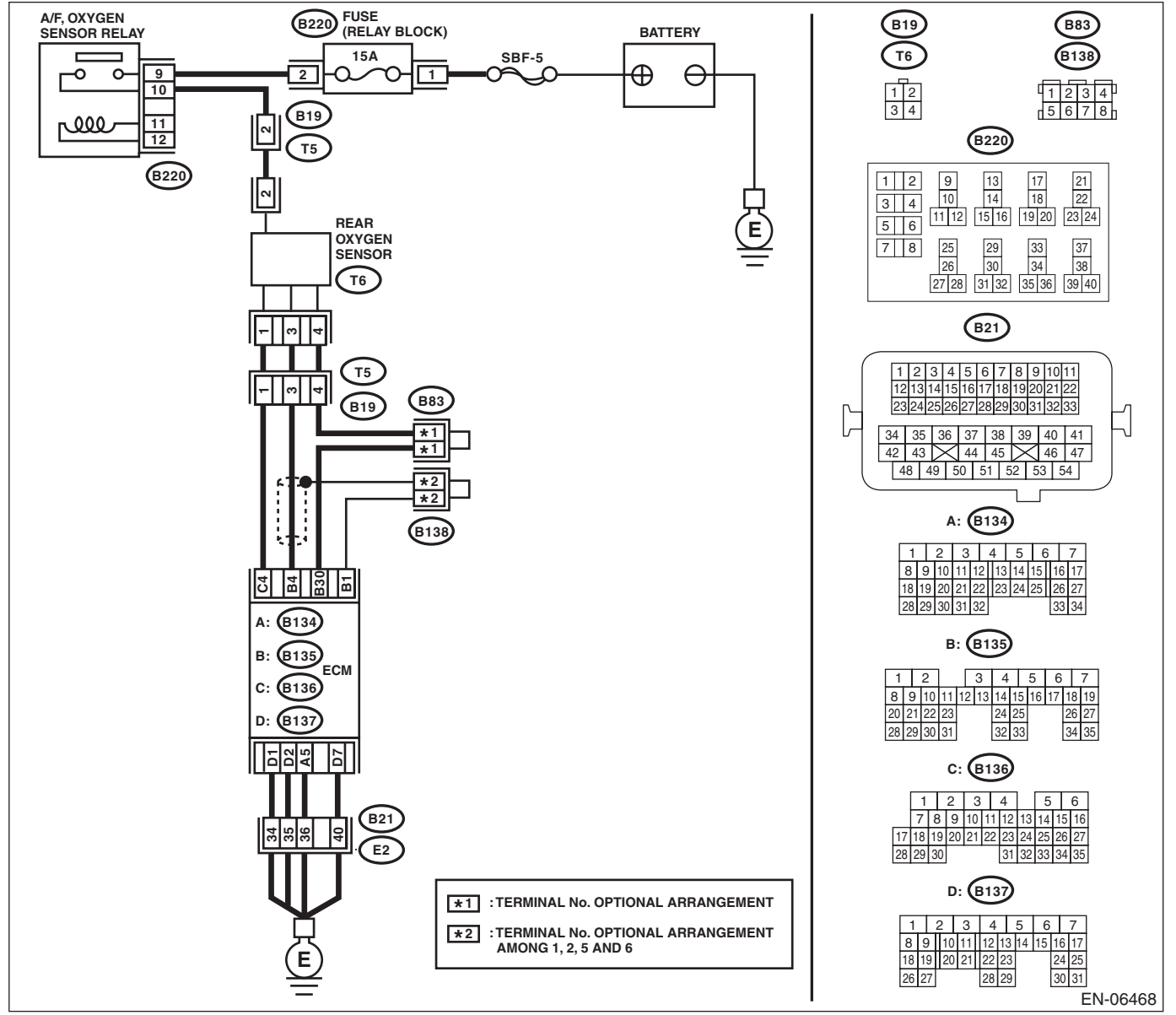

# **Diagnostic Procedure with Diagnostic Trouble Code (DTC)**

| Diagnostic Procedure with Diagnostic Trouble Code (DTC)                                                                                                    |                                         |                                                                                                    |                                                                                                    |  |  |
|----------------------------------------------------------------------------------------------------|-----------------------------------------|----------------------------------------------------------------------------------------------------|----------------------------------------------------------------------------------------------------|--|--|
| <br>Step                                                                                                    | Check                                   | Yes                                                                                                    | No                                                                                                    |  |  |
| <ul> <li>CHECK HARNESS BETWEEN ECM AND<br/>REAR OXYGEN SENSOR.</li> <li>1) Turn the ignition switch to OFF.</li> <li>2) Measure the voltage between ECM and<br/>chassis ground.</li> <li>Connector &amp; terminal<br/>(B136) No. 4 (+) — Chassis ground (-):</li> </ul>                                                                                                    | Is the voltage 10 V or more?            | Repair the short<br>circuit to power in<br>the harness<br>between ECM and<br>rear oxygen sensor<br>connector. | Go to step <b>2</b> .                                                                                                    |  |  |
| <ul> <li>CHECK GROUND CIRCUIT FOR ECM.</li> <li>1) Disconnect the connectors from the ECM.</li> <li>2) Measure the resistance between ECM and chassis ground.</li> <li>Connector &amp; terminal <ul> <li>(B134) No. 5 — Chassis ground:</li> <li>(B137) No. 1 — Chassis ground:</li> <li>(B137) No. 2 — Chassis ground:</li> <li>(B137) No. 7 — Chassis ground:</li> </ul> </li> </ul> | Is the resistance less than 5 $\Omega?$ | Repair poor con-<br>tact of the ECM<br>connector.                                                             | Repair the harness<br>and connector.<br>NOTE:<br>In this case, repair<br>the following item:<br>• Open circuit of<br>harness between<br>ECM and engine<br>ground<br>• Poor contact of<br>coupling connector |  |  |

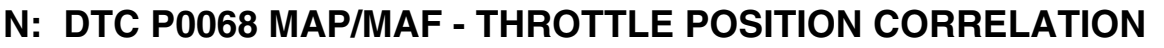

#### DTC DETECTING CONDITION:

• Detected when two consecutive driving cycles with fault occur.

 GENERAL DESCRIPTION <Ref. to GD(STI)-29, DTC P0068 MAP/MAF - THROTTLE POSITION COR-</li> RELATION, Diagnostic Trouble Code (DTC) Detecting Criteria.>

#### CAUTION:

After repair or replacement of faulty parts, perform Clear Memory Mode <Ref. to EN(STI)(diag)-54, OPERATION, Clear Memory Mode.> and Inspection Mode <Ref. to EN(STI)(diag)-44, PROCEDURE, Inspection Mode.>.

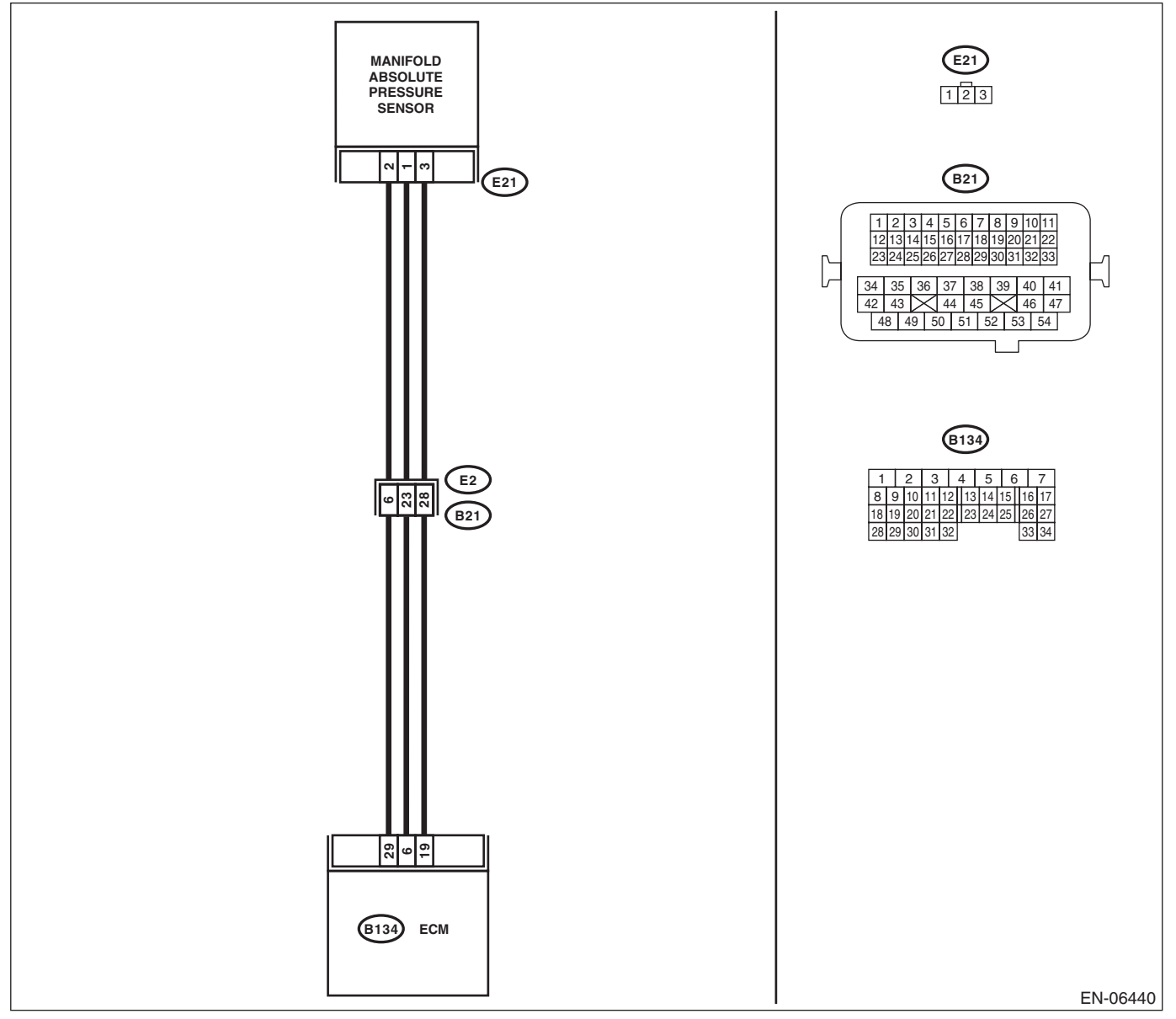

# **Diagnostic Procedure with Diagnostic Trouble Code (DTC)**

|   |                                                                                                    |                                                                                                    | ENGINE                                                                                                    |                                                                                                    |
|---|----------------------------------------------------------------------------------------------------|----------------------------------------------------------------------------------------------------|----------------------------------------------------------------------------------------------------|----------------------------------------------------------------------------------------------------|
|   | Step                                                                                                    | Check                                                                                                    | Yes                                                                                                    | No                                                                                                    |
| 1 | CHECK AIR INTAKE SYSTEM.                                                                                                    | Are there holes, loose bolts or disconnection of hose on air intake system?                                                                                                    | Repair the air<br>intake system.                                                                                                    | Go to step 2.                                                                                                    |
| 2 | <ul> <li>CHECK MANIFOLD ABSOLUTE PRESSURE SENSOR.</li> <li>1) Start the engine and warm-up engine until coolant temperature is higher than 75°C (167°F).</li> <li>2) Place the shift lever in neutral.</li> <li>3) Turn the A/C switch to OFF.</li> <li>4) Turn all the accessory switches to OFF.</li> <li>5) Read the data of intake manifold pressure sensor signal using Subaru Select Monitor or general scan tool.</li> <li>NOTE:</li> <li>Subaru Select Monitor</li> <li>For detailed operation procedures, refer to "READ CURRENT DATA FOR ENGINE". &lt; Ref. to EN(STI)(diag)-35, Subaru Select Monitor.&gt;</li> <li>General scan tool</li> <li>For detailed operation procedures, refer to the "General Scan Tool Instruction Manual".</li> </ul> | Is the measured value 73.3 —<br>106.6 kPa (550 — 800 mmHg,<br>21.65 — 31.50 inHg) when the<br>ignition is turned ON, and 20.0<br>— 46.7 kPa (150 — 350 mmHg,<br>5.91 — 13.78 inHg) during<br>idling? | Go to step 3.                                                                                                    | Replace the mani-<br>fold absolute pres-<br>sure sensor. <ref.<br>to FU(STI)-36,<br/>Manifold Absolute<br/>Pressure Sensor.&gt;</ref.<br> |
|   | <ul> <li>CHECK THROTTLE OPENING ANGLE.</li> <li>Read the data of throttle position signal using<br/>Subaru Select Monitor or general scan tool.</li> <li>NOTE: <ul> <li>Subaru Select Monitor</li> <li>For detailed operation procedures, refer to<br/>"READ CURRENT DATA FOR ENGINE". <ref.<br>to EN(STI)(diag)-35, Subaru Select Monitor.&gt;</ref.<br></li> <li>General scan tool</li> <li>For detailed operation procedures, refer to the<br/>"General Scan Tool Instruction Manual".</li> </ul> </li> </ul>                                                                                                    | Is the measured value less than<br>5% when throttle is fully<br>closed?                                                                                                    | Go to step 4.                                                                                                    | Replace the elec-<br>tronic throttle con-<br>trol. <ref. to<br="">FU(STI)-14, Throt-<br/>tle Body.&gt;</ref.>                             |
|   | CHECK THROTTLE OPENING ANGLE.                                                                                                    | Is the measured value 85% or<br>more when throttle is fully<br>open?                                                                                                    | Replace the mani-<br>fold absolute pres-<br>sure sensor. <ref.<br>to FU(STI)-36,<br/>Manifold Absolute<br/>Pressure Sensor.&gt;</ref.<br> | Replace the elec-<br>tronic throttle con-<br>trol. <ref. to<br="">FU(STI)-14, Throt-<br/>tle Body.&gt;</ref.>                             |

## O: DTC P0101 MASS OR VOLUME AIR FLOW CIRCUIT RANGE/PERFORMANCE

## DTC DETECTING CONDITION:

• Detected when two consecutive driving cycles with fault occur.

• GENERAL DESCRIPTION < Ref. to GD(STI)-32, DTC P0101 MASS OR VOLUME AIR FLOW CIRCUIT RANGE/PERFORMANCE, Diagnostic Trouble Code (DTC) Detecting Criteria.>

### TROUBLE SYMPTOM:

- Improper idling
- Engine stalls.
- Poor driving performance

#### CAUTION:

After repair or replacement of faulty parts, perform Clear Memory Mode <Ref. to EN(STI)(diag)-54, OPERATION, Clear Memory Mode.> and Inspection Mode <Ref. to EN(STI)(diag)-44, PROCEDURE, Inspection Mode.>.

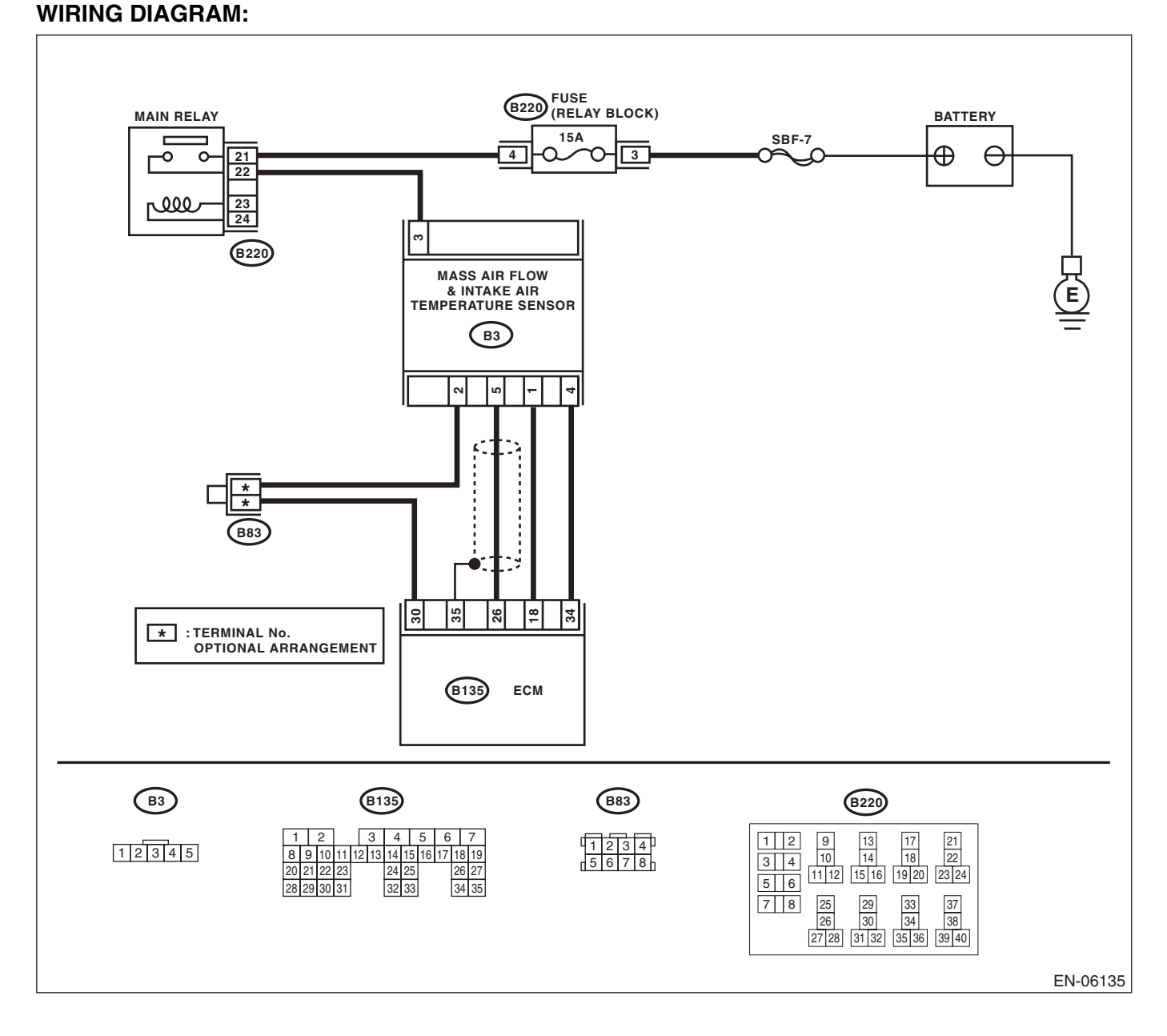
|   | Diagnostic Procedure with Diagnostic Trouble Code (DTC) |                             |                                                                                                    |                                                                                                    |
|---|---------------------------------------------------------|-----------------------------|----------------------------------------------------------------------------------------------------|----------------------------------------------------------------------------------------------------|
|   | Step                                                    | Check                       | Yes                                                                                                    | No                                                                                                    |
| 1 | CHECK FOR ANY OTHER DTC ON DISPLAY.                     | Is any other DTC displayed? | Check the appro-<br>priate DTC using<br>the "List of Diag-<br>nostic Trouble<br>Code (DTC)". <ref.<br>to EN(STI)(diag)-<br/>80, List of Diagnos-<br/>tic Trouble Code<br/>(DTC).&gt;</ref.<br> | Replace the mass<br>air flow and intake<br>air temperature<br>sensor. <ref. to<br="">FU(STI)-35, Mass<br/>Air Flow and Intake<br/>Air Temperature<br/>Sensor.&gt;</ref.> |

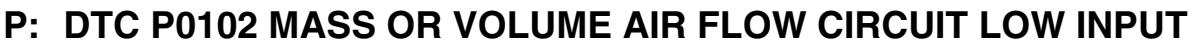

#### **DTC DETECTING CONDITION:**

Immediately at fault recognition

 GENERAL DESCRIPTION < Ref. to GD(STI)-35, DTC P0102 MASS OR VOLUME AIR FLOW CIRCUIT</li> LOW INPUT, Diagnostic Trouble Code (DTC) Detecting Criteria.>

#### **TROUBLE SYMPTOM:**

- Improper idling
- Engine stalls.
- Poor driving performance

#### CAUTION:

After repair or replacement of faulty parts, perform Clear Memory Mode <Ref. to EN(STI)(diag)-54, OPERATION, Clear Memory Mode.> and Inspection Mode <Ref. to EN(STI)(diag)-44, PROCEDURE, Inspection Mode.>.

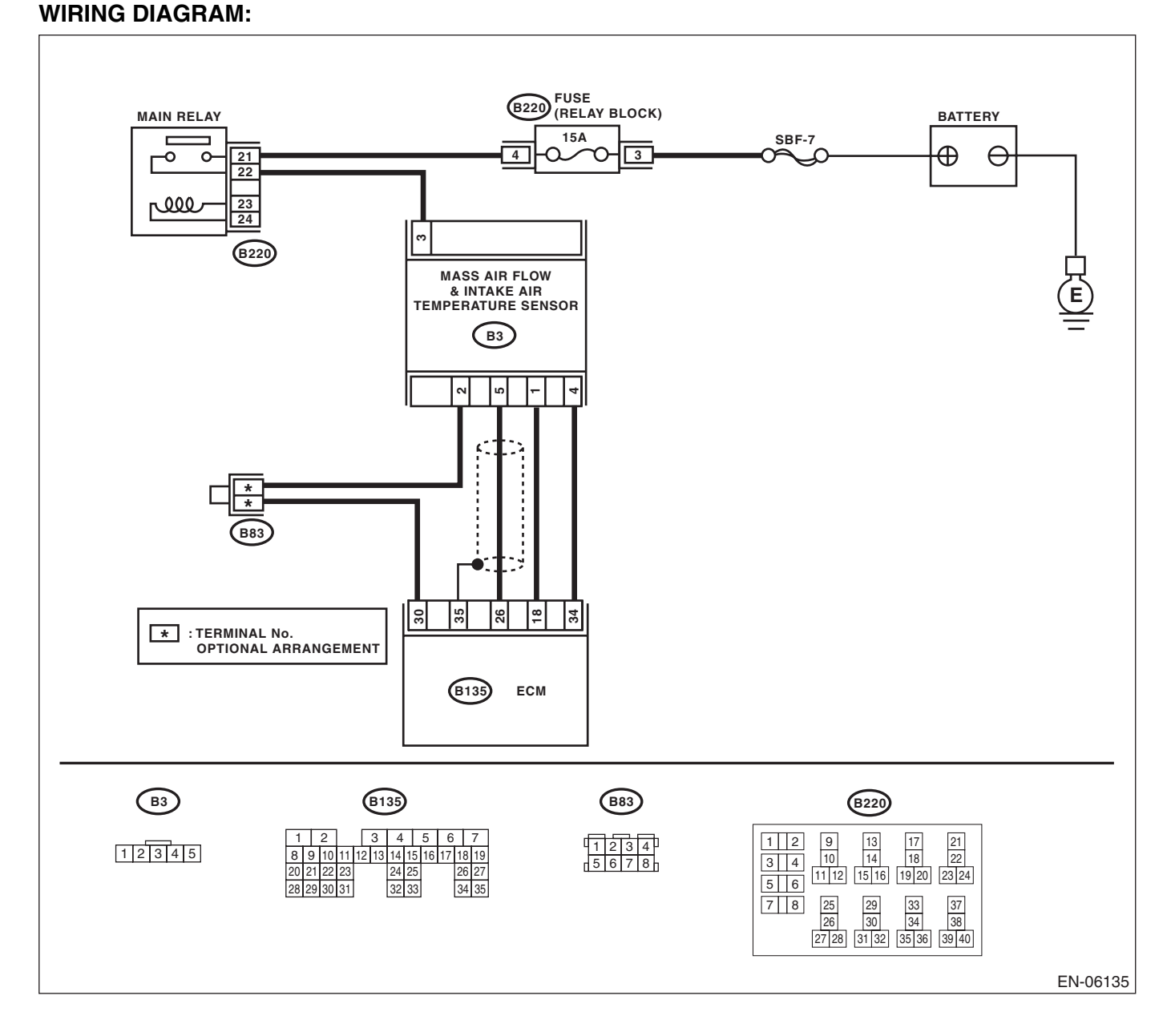

|   |                                                                                                    |                                                                                                    | ENGINE                                                                                                    | E (DIAGNOSTICS)                                                                                                    |
|---|----------------------------------------------------------------------------------------------------|----------------------------------------------------------------------------------------------------|----------------------------------------------------------------------------------------------------|----------------------------------------------------------------------------------------------------|
|   | Step                                                                                                    | Check                                                                                                    | Yes                                                                                                    | No                                                                                                    |
|   | <ul> <li>CHECK CURRENT DATA.</li> <li>1) Start the engine.</li> <li>2) Read the data of air flow sensor signal using the Subaru Select Monitor or general scan tool. NOTE: <ul> <li>Subaru Select Monitor</li> <li>For detailed operation procedures, refer to "READ CURRENT DATA FOR ENGINE". <ref. en(sti)(diag)-35,="" monitor.="" select="" subaru="" to=""></ref.></li> <li>General scan tool</li> <li>For detailed operation procedures, refer to the general scan tool operation manual.</li> </ul> </li> </ul> | Is the voltage less than 0.2 V?                                                                             | Go to step 2.                                                                                                    | Even if the mal-<br>function indicator<br>light illuminates,<br>the circuit has<br>returned to a nor-<br>mal condition at<br>this time. Repro-<br>duce the fault con-<br>dition, and<br>reperform the<br>check.<br>NOTE:<br>In this case, tem-<br>porary poor con-<br>tact of connector<br>may be the cause. |
| 2 | <ul> <li>CHECK POWER SUPPLY OF MASS AIR<br/>FLOW AND INTAKE AIR TEMPERATURE<br/>SENSOR.</li> <li>1) Turn the ignition switch to OFF.</li> <li>2) Disconnect the connector from the mass air<br/>flow and intake air temperature sensor.</li> <li>3) Turn the ignition switch to ON.</li> <li>4) Measure the voltage between mass air flow<br/>and intake air temperature sensor connector<br/>and engine ground.</li> <li>Connector &amp; terminal<br/>(B3) No. 3 (+) — Engine ground (-):</li> </ul>                  | Is the voltage 10 V or more?                                                                                | Go to step 3.                                                                                                    | Repair the harness<br>and connector.<br>NOTE:<br>In this case, repair<br>the following item:<br>• Open circuit in<br>harness between<br>main relay connec-<br>tor and mass air<br>flow and intake air<br>temperature sen-<br>sor connector<br>• Poor contact of<br>main relay connec-<br>tor                 |
| 3 | <ul> <li>CHECK HARNESS BETWEEN ECM AND<br/>MASS AIR FLOW AND INTAKE AIR TEM-<br/>PERATURE SENSOR CONNECTORS.</li> <li>1) Turn the ignition switch to OFF.</li> <li>2) Disconnect the connector from the ECM.</li> <li>3) Measure the resistance of harness between<br/>ECM and the mass air flow and intake air tem-<br/>perature sensor connector.</li> <li>Connector &amp; terminal<br/>(B135) No. 26 — (B3) No. 5:</li> </ul>                                                                                       | Is the resistance less than 1 $\Omega$ ?                                                                    | Go to step 4.                                                                                                    | Repair the open<br>circuit in harness<br>between the ECM<br>and the mass air<br>flow and intake air<br>temperature sen-<br>sor connector.                                                                                                    |
| 4 | CHECK HARNESS BETWEEN ECM AND<br>MASS AIR FLOW AND INTAKE AIR TEM-<br>PERATURE SENSOR CONNECTORS.<br>Measure the resistance between ECM and<br>chassis ground.<br><i>Connector &amp; terminal</i><br>(B135) No. 26 — Chassis ground:                                                                                                    | Is the resistance 1 MΩ or more?                                                                             | Go to step 5.                                                                                                    | Repair the ground<br>short circuit in har-<br>ness between<br>ECM and the mass<br>air flow and intake<br>air temperature<br>sensor connector.                                                                                                    |
|   | CHECK POOR CONTACT.<br>Check for any poor contact in the ECM or the<br>mass air flow and intake air temperature sensor<br>connector.                                                                                                    | Is there poor contact in the<br>ECM or the mass air flow and<br>intake air temperature sensor<br>connector? | Repair poor con-<br>tact in ECM or the<br>mass air flow and<br>intake air tempera-<br>ture sensor con-<br>nector. | Replace the mass<br>air flow and intake<br>air temperature<br>sensor. <ref. to<br="">FU(STI)-35, Mass<br/>Air Flow and Intake<br/>Air Temperature<br/>Sensor.&gt;</ref.>                                                                                                    |

# EN(STI)(diag)-111

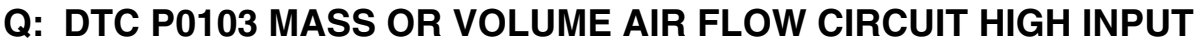

#### **DTC DETECTING CONDITION:**

Immediately at fault recognition

 GENERAL DESCRIPTION < Ref. to GD(STI)-37, DTC P0103 MASS OR VOLUME AIR FLOW CIRCUIT</li> HIGH INPUT, Diagnostic Trouble Code (DTC) Detecting Criteria.>

#### **TROUBLE SYMPTOM:**

- Improper idling
- Engine stalls.
- Poor driving performance

#### CAUTION:

After repair or replacement of faulty parts, perform Clear Memory Mode <Ref. to EN(STI)(diag)-54, OPERATION, Clear Memory Mode.> and Inspection Mode <Ref. to EN(STI)(diag)-44, PROCEDURE, Inspection Mode.>.

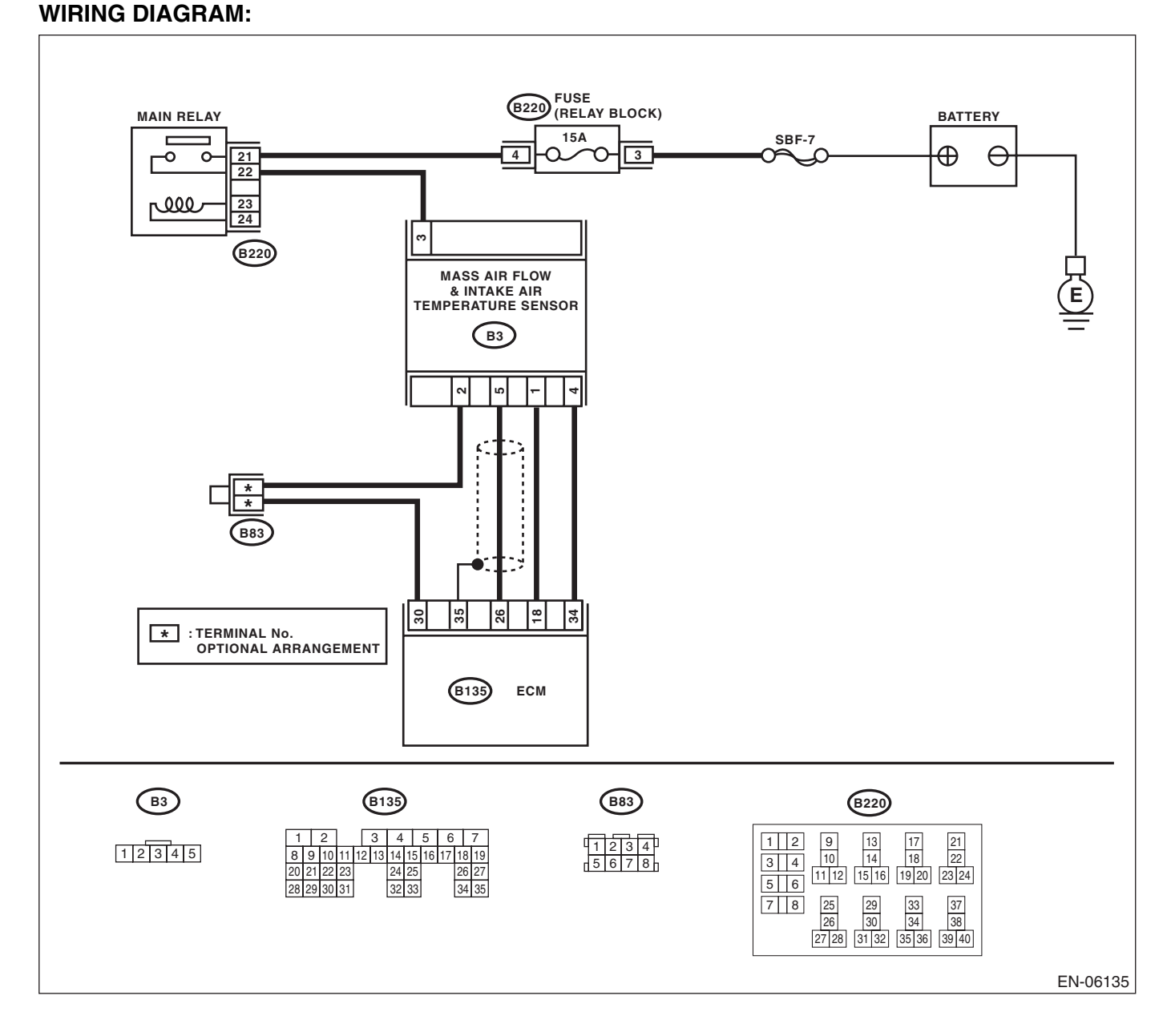

|                                                                                                    |                                                                                                    | ENGINE                                                                                                    | E (DIAGNOSTICS)                                                                                                    |
|----------------------------------------------------------------------------------------------------|----------------------------------------------------------------------------------------------------|----------------------------------------------------------------------------------------------------|----------------------------------------------------------------------------------------------------|
| <br>Step                                                                                                    | Check                                                                                               | Yes                                                                                                    | No                                                                                                    |
| <ul> <li>CHECK CURRENT DATA.</li> <li>1) Start the engine.</li> <li>2) Read the data of air flow sensor signal using the Subaru Select Monitor or general scan tool. NOTE:</li> <li>• Subaru Select Monitor</li> <li>For detailed operation procedures, refer to "READ CURRENT DATA FOR ENGINE". <ref. en(sti)(diag)-35,="" monitor.="" select="" subaru="" to=""></ref.></li> <li>• General scan tool</li> <li>For detailed operation procedures, refer to the general scan tool operation manual.</li> </ul>                                                                                                    | Is the voltage 5 V or more?                                                                         | Go to step <b>2</b> .                                                                                                    | Even if the mal-<br>function indicator<br>light illuminates,<br>the circuit has<br>returned to a nor-<br>mal condition at<br>this time. Repro-<br>duce the fault con-<br>dition, and<br>reperform the<br>check.<br>NOTE:<br>In this case, tem-<br>porary poor con-<br>tact of connector<br>may be the cause. |
| <ul> <li>CHECK HARNESS BETWEEN ECM AND<br/>MASS AIR FLOW AND INTAKE AIR TEM-<br/>PERATURE SENSOR CONNECTORS.</li> <li>1) Turn the ignition switch to OFF.</li> <li>2) Disconnect the connector from the mass air<br/>flow and intake air temperature sensor.</li> <li>3) Start the engine.</li> <li>4) Read the data of air flow sensor signal using<br/>the Subaru Select Monitor or general scan tool.<br/>NOTE:</li> <li>• Subaru Select Monitor</li> <li>For detailed operation procedures, refer to<br/>"READ CURRENT DATA FOR ENGINE". <ref.<br>to EN(STI)(diag)-35, Subaru Select Monitor.&gt;</ref.<br></li> <li>• General scan tool</li> <li>For detailed operation procedures, refer to the<br/>general scan tool operation manual.</li> </ul> | Is the voltage 5 V or more?                                                                         | Repair the short<br>circuit to power in<br>the harness<br>between the ECM<br>and the mass air<br>flow and intake air<br>temperature sen-<br>sor connectors. | Go to step 3.                                                                                                    |
| <ul> <li>CHECK HARNESS BETWEEN ECM, MASS<br/>AIR FLOW AND INTAKE AIR TEMPERATURE<br/>SENSOR CONNECTORS.</li> <li>1) Turn the ignition switch to OFF.</li> <li>2) Measure the resistance of harness between<br/>the mass air flow and intake air temperature<br/>sensor connector and engine ground.</li> <li><i>Connector &amp; terminal</i><br/>(B3) No. 4 — Engine ground:</li> </ul>                                                                                                    | Is the resistance less than 5 Ω?                                                                    | Go to step 4.                                                                                                    | Repair the harness<br>and connector.<br>NOTE:<br>In this case, repain<br>the following item:<br>• Open circuit of<br>harness between<br>ECM and mass ain<br>flow and intake ain<br>temperature sen-<br>sor connectors.<br>• Poor contact in<br>ECM connector                                                 |
| CHECK POOR CONTACT.<br>Check for any poor contact between the mass<br>air flow and intake air temperature sensor con-<br>nectors.                                                                                                    | Is there poor contact in the<br>mass air flow and intake air<br>temperature sensor connec-<br>tors? | Repair any poor<br>contact of the<br>mass air flow and<br>intake air tempera-<br>ture sensor con-<br>nectors.                                               | Replace the mass<br>air flow and intake<br>air temperature<br>sensor. <ref. to<br="">FU(STI)-35, Mass<br/>Air Flow and Intake<br/>Air Temperature<br/>Sensor.&gt;</ref.>                                                                                                    |

# EN(STI)(diag)-113

#### R: DTC P0107 MANIFOLD ABSOLUTE PRESSURE/BAROMETRIC PRESSURE CIRCUIT LOW INPUT

is Studios

#### DTC DETECTING CONDITION:

Immediately at fault recognition

• GENERAL DESCRIPTION <Ref. to GD(STI)-39, DTC P0107 MANIFOLD ABSOLUTE PRESSURE/ BAROMETRIC PRESSURE CIRCUIT LOW INPUT, Diagnostic Trouble Code (DTC) Detecting Criteria.>

#### CAUTION:

After repair or replacement of faulty parts, perform Clear Memory Mode <Ref. to EN(STI)(diag)-54, OPERATION, Clear Memory Mode.> and Inspection Mode <Ref. to EN(STI)(diag)-44, PROCEDURE, Inspection Mode.>.

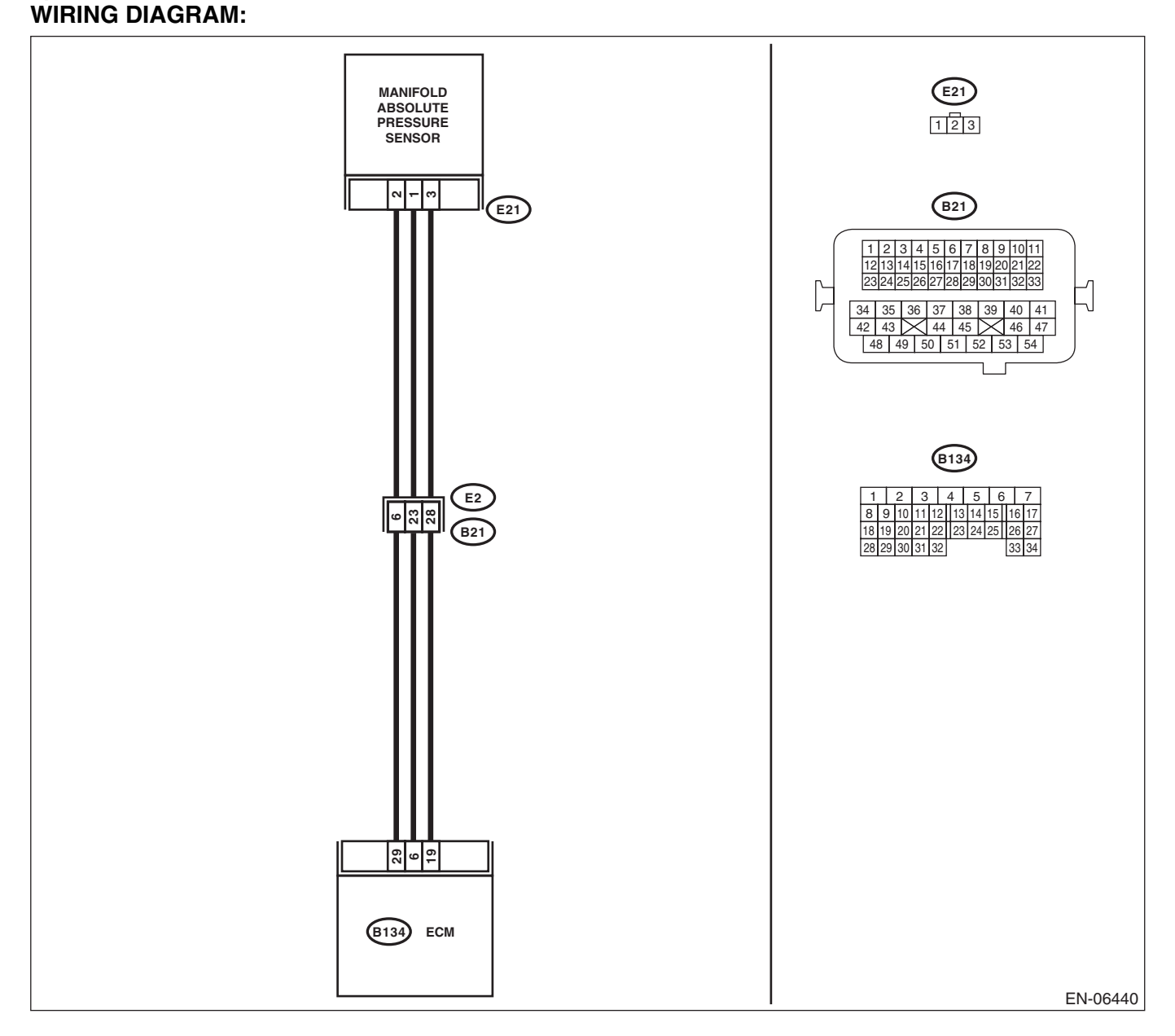

|   |                                                                                                    |                                                                                          | ENGINE                                                                                             | : (DIAGNOSTICS                                                                                                    |
|---|----------------------------------------------------------------------------------------------------|------------------------------------------------------------------------------------------|----------------------------------------------------------------------------------------------------|----------------------------------------------------------------------------------------------------|
|   | Step                                                                                                    | Check                                                                                    | Yes                                                                                                | No                                                                                                    |
|   | <ul> <li>CHECK CURRENT DATA.</li> <li>1) Start the engine.</li> <li>2) Read the data of intake manifold absolute pressure signal using Subaru Select Monitor or general scan tool.</li> <li>NOTE: <ul> <li>Subaru Select Monitor</li> <li>For detailed operation procedures, refer to "READ CURRENT DATA FOR ENGINE". <ref. en(sti)(diag)-35,="" monitor.="" select="" subaru="" to=""></ref.></li> <li>General scan tool</li> <li>For detailed operation procedures, refer to the general scan tool operation manual.</li> </ul> </li> </ul> | Is the measured value less<br>than 13.3 kPa (100 mmHg,<br>3.94 inHg) ?                   | Go to step 2.                                                                                      | Even if the mal-<br>function indicator<br>light illuminates,<br>the circuit has<br>returned to a nor-<br>mal condition at<br>this time. Repro-<br>duce the fault con-<br>dition, and<br>reperform the<br>check.<br>NOTE:<br>In this case, tem-<br>porary poor con-<br>tact of connector<br>may be the cause. |
| 1 | <ul> <li>CHECK POWER SUPPLY OF THE MANI-<br/>FOLD ABSOLUTE PRESSURE SENSOR.</li> <li>1) Turn the ignition switch to OFF.</li> <li>2) Disconnect the connector from manifold<br/>absolute pressure sensor.</li> <li>3) Turn the ignition switch to ON.</li> <li>4) Measure the voltage between manifold<br/>absolute pressure sensor connector and<br/>engine ground.</li> <li>Connector &amp; terminal<br/>(E21) No. 3 (+) — Engine ground (-):</li> </ul>                                                                                    | Is the voltage 4.5 V or more?                                                            | Go to step <b>3</b> .                                                                              | Repair the harness<br>and connector.<br>NOTE:<br>In this case, repair<br>the following item:<br>• Open circuit of<br>harness between<br>ECM and manifold<br>absolute pressure<br>sensor connector.<br>• Poor contact in<br>ECM connector<br>• Poor contact of<br>coupling connector                          |
| 3 | <ul> <li>CHECK HARNESS BETWEEN ECM AND<br/>MANIFOLD ABSOLUTE PRESSURE SENSOR<br/>CONNECTOR.</li> <li>1) Turn the ignition switch to OFF.</li> <li>2) Disconnect the connectors from the ECM.</li> <li>3) Measure the resistance of harness between<br/>ECM and manifold absolute pressure sensor<br/>connector.</li> <li>Connector &amp; terminal<br/>(B134) No. 6 — (E21) No. 1:</li> </ul>                                                                                                    | Is the resistance less than 1 $\Omega$ ?                                                 | Go to step 4.                                                                                      | Repair the harness<br>and connector.<br>NOTE:<br>In this case, repair<br>the following item:<br>• Open circuit of<br>harness between<br>ECM and manifold<br>absolute pressure<br>sensor connector.<br>• Poor contact of<br>coupling connector                                                                |
| 1 | CHECK HARNESS BETWEEN ECM AND<br>MANIFOLD ABSOLUTE PRESSURE SENSOR<br>CONNECTOR.<br>Measure the resistance between ECM and<br>chassis ground.<br>Connector & terminal<br>(B134) No. 6 — Chassis ground:                                                                                                    | Is the resistance 1 MΩ or more?                                                          | Go to step <b>5</b> .                                                                              | Repair ground<br>short circuit of har-<br>ness between<br>ECM and manifold<br>absolute pressure<br>sensor connector.                                                                                                    |
| ; | CHECK POOR CONTACT.<br>Check for poor contact between the ECM and<br>manifold pressure sensor connector.                                                                                                    | Is there poor contact in the<br>ECM or manifold absolute pres-<br>sure sensor connector? | Repair the poor<br>contact in the ECM<br>or manifold abso-<br>lute pressure sen-<br>sor connector. | Replace the mani-<br>fold absolute pres-<br>sure sensor. <ref.<br>to FU(STI)-36,<br/>Manifold Absolute<br/>Pressure Sensor.&gt;</ref.<br>                                                                                                    |

# EN(STI)(diag)-115

#### S: DTC P0108 MANIFOLD ABSOLUTE PRESSURE/BAROMETRIC PRESSURE CIRCUIT HIGH INPUT

is Studios

#### DTC DETECTING CONDITION:

Immediately at fault recognition

• GENERAL DESCRIPTION <Ref. to GD(STI)-41, DTC P0108 MANIFOLD ABSOLUTE PRESSURE/ BAROMETRIC PRESSURE CIRCUIT HIGH INPUT, Diagnostic Trouble Code (DTC) Detecting Criteria.>

#### CAUTION:

After repair or replacement of faulty parts, perform Clear Memory Mode <Ref. to EN(STI)(diag)-54, OPERATION, Clear Memory Mode.> and Inspection Mode <Ref. to EN(STI)(diag)-44, PROCEDURE, Inspection Mode.>. WIRING DIAGRAM:

#### MANIFOLD (E21) ABSOLUTE 123 PRESSURE SENSOR α <del>-</del> ∞ (B21) E21 1 2 3 4 5 6 7 8 9 10 11 12 13 14 15 16 17 18 19 20 21 22 23 24 25 26 27 28 29 30 31 32 33 |\_ 34 35 36 37 38 39 40 41 42 43 44 45 46 47 48 49 50 51 52 53 54 (B134) 1 2 3 4 5 6 7 E2 6 23 28 8 9 10 11 12 13 14 15 16 17 (B21) 18 19 20 21 22 23 24 25 26 27 28 29 30 31 32 33 34 19 6 (B134) ECM EN-06440

|                                                                                                    |                                                                               | ENGINE                                                                                                    | E (DIAGNOSTICS)                                                                                                    |
|----------------------------------------------------------------------------------------------------|-------------------------------------------------------------------------------|----------------------------------------------------------------------------------------------------|----------------------------------------------------------------------------------------------------|
| <br>Step                                                                                                    | Check                                                                         | Yes                                                                                                    | No                                                                                                    |
| <ul> <li>CHECK CURRENT DATA.</li> <li>1) Start the engine.</li> <li>2) Read the data of intake manifold absolute pressure signal using Subaru Select Monitor or general scan tool.</li> <li>NOTE:</li> <li>• Subaru Select Monitor</li> <li>For detailed operation procedures, refer to "READ CURRENT DATA FOR ENGINE". <ref. en(sti)(diag)-35,="" monitor.="" select="" subaru="" to=""></ref.></li> <li>• General scan tool</li> <li>For detailed operation procedures, refer to the general scan tool operation manual.</li> </ul>                                                                                                    | Is the measured value 119.5 kPa<br>(896.5 mmHg, 35.29 inHg) or<br>more?       | Go to step 2.                                                                                                    | Even if the mal-<br>function indicator<br>light illuminates,<br>the circuit has<br>returned to a nor-<br>mal condition at<br>this time. Repro-<br>duce the fault con-<br>dition, and<br>reperform the<br>check.<br>NOTE:<br>In this case, tem-<br>porary poor con-<br>tact of connector<br>may be the cause. |
| <ul> <li>CHECK HARNESS BETWEEN ECM AND<br/>MANIFOLD ABSOLUTE PRESSURE<br/>SENSOR CONNECTOR.</li> <li>1) Turn the ignition switch to OFF.</li> <li>2) Disconnect the connector from manifold<br/>absolute pressure sensor.</li> <li>3) Start the engine.</li> <li>4) Read the data of intake manifold absolute<br/>pressure signal using Subaru Select Monitor or<br/>general scan tool.</li> <li>NOTE:</li> <li>Subaru Select Monitor</li> <li>For detailed operation procedures, refer to<br/>"READ CURRENT DATA FOR ENGINE". <ref.<br>to EN(STI)(diag)-35, Subaru Select Monitor.&gt;</ref.<br></li> <li>General scan tool</li> <li>For detailed operation procedures, refer to the<br/>general scan tool operation manual.</li> </ul> | Is the measured value 119.5 kPa<br>(896.5 mmHg, 35.29 inHg) or<br>more?       | Repair the short<br>circuit to power in<br>the harness<br>between ECM and<br>manifold absolute<br>pressure sensor<br>connector. | Go to step <b>3</b> .                                                                                                    |
| <ul> <li>CHECK HARNESS BETWEEN ECM AND<br/>MANIFOLD ABSOLUTE PRESSURE<br/>SENSOR CONNECTOR.</li> <li>1) Turn the ignition switch to OFF.</li> <li>2) Measure the resistance of harness between<br/>manifold absolute pressure sensor connector<br/>and engine ground.</li> <li>Connector &amp; terminal<br/>(E21) No. 2 — Engine ground:</li> </ul>                                                                                                    | Is the resistance less than 5 Ω?                                              | Go to step 4.                                                                                                    | Repair the harness<br>and connector.<br>NOTE:<br>In this case, repair<br>the following item:<br>• Open circuit of<br>harness between<br>ECM and manifold<br>absolute pressure<br>sensor connector.<br>• Poor contact in<br>ECM connector<br>• Poor contact of<br>coupling connector                          |
| <b>CHECK POOR CONTACT.</b><br>Check for poor contact of the manifold absolute pressure sensor connector.                                                                                                    | Is there poor contact in mani-<br>fold absolute pressure sensor<br>connector? | Repair the poor<br>contact of mani-<br>fold absolute pres-<br>sure sensor<br>connector.                                         | Replace the mani-<br>fold absolute pres-<br>sure sensor. <ref.<br>to FU(STI)-36,<br/>Manifold Absolute<br/>Pressure Sensor &gt;</ref.<br>                                                                                                    |

# Brought to you by Eris Studios T: DTC P0111 INTAKE AIR TEMPERATURE SENSOR 1 CIRCUIT RANGE/ PERFORMANCE

#### DTC DETECTING CONDITION:

- Detected when two consecutive driving cycles with fault occur.
- GENERAL DESCRIPTION <Ref. to GD(STI)-43, DTC P0111 INTAKE AIR TEMPERATURE SENSOR 1 •
- CIRCUIT RANGE/PERFORMANCE, Diagnostic Trouble Code (DTC) Detecting Criteria.>
- **TROUBLE SYMPTOM:**
- Improper idling
- Poor driving performance

#### CAUTION:

After repair or replacement of faulty parts, perform Clear Memory Mode <Ref. to EN(STI)(diag)-54, OPERATION, Clear Memory Mode.> and Inspection Mode <Ref. to EN(STI)(diag)-44, PROCEDURE, Inspection Mode.>. WIRING DIAGRAM:

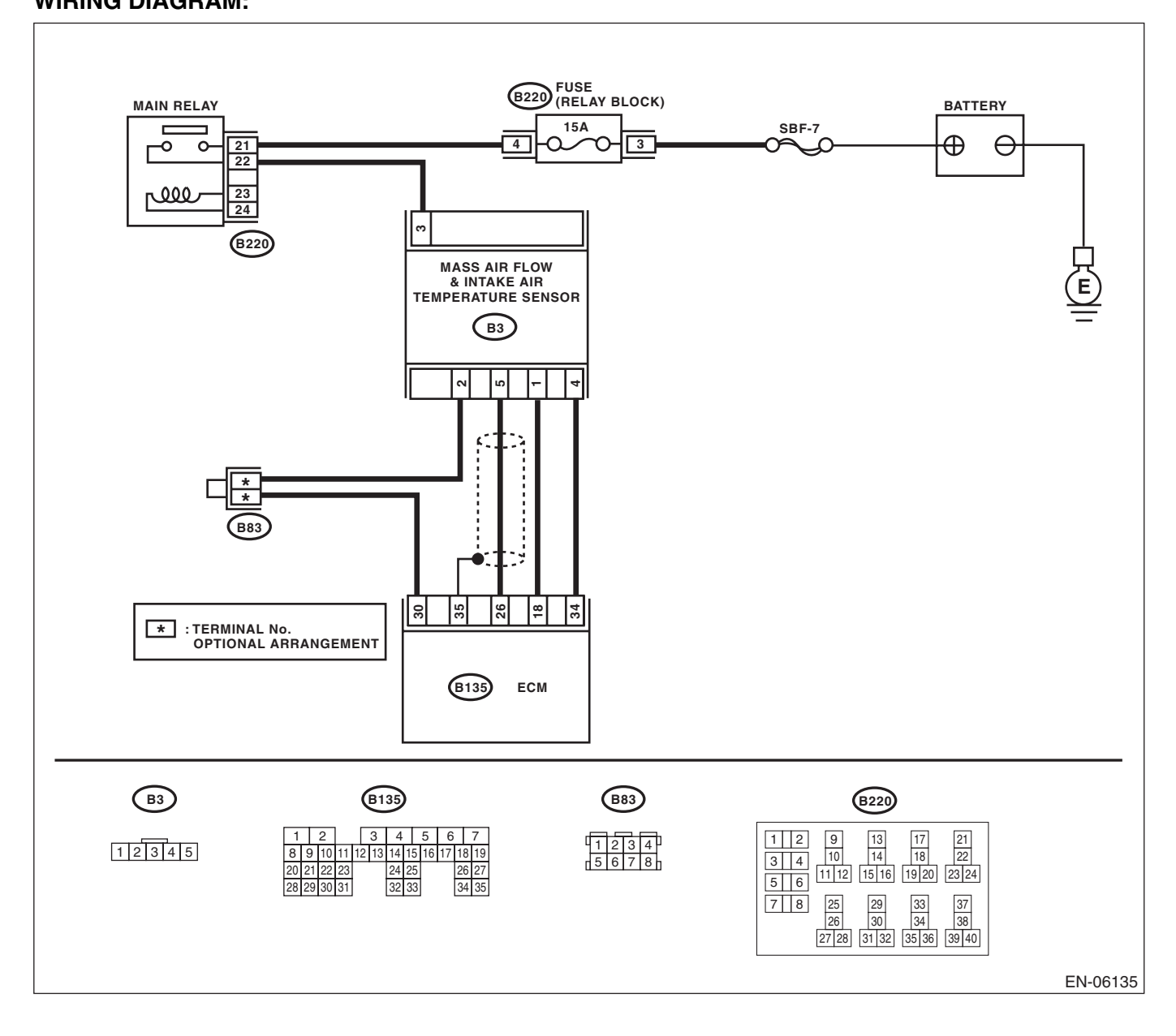

| Diagnostic Proc                                                                                                    | Diagnostic Procedure with Diagnostic Trouble Code (DTC)                                                                                                    |                                                 |                                                                                                    |                                                                                                    | )<br>Al Stur |
|----------------------------------------------------------------------------------------------------|----------------------------------------------------------------------------------------------------|-------------------------------------------------|----------------------------------------------------------------------------------------------------|----------------------------------------------------------------------------------------------------|--------------|
| Step                                                                                                    |                                                                                                    | Check                                           | Yes                                                                                                    | No                                                                                                    |              |
| 1       CHECK ENGINE COOLANT TE         1)       Start the engine and warm-u         2)       Measure the engine coolant to         using the Subaru Select Monitor       scan tool.         NOTE:       • Subaru Select Monitor         For detailed operation proced       "READ CURRENT DATA FOR E         to EN(STI)(diag)-35, Subaru Select       • General scan tool         For detailed operation procedure       general scan tool operation man | MPERATURE. Is the er<br>p completely.<br>iemperature<br>or general<br>ures, refer to<br>NGINE". <ref.<br>ect Monitor.&gt;<br/>es, refer to the<br/>ual.</ref.<br> | ngine coolant tempera-<br>C (167°F) or higher ? | Replace the mass<br>air flow and intake<br>air temperature<br>sensor. <ref. to<br="">FU(STI)-35, Mass<br/>Air Flow and Intake<br/>Air Temperature<br/>Sensor.&gt;</ref.> | Check DTC P0125<br>using "List of Diag-<br>nostic Trouble<br>Code (DTC)". <ref.<br>to EN(STI)(diag)-<br/>80, List of Diagnos-<br/>tic Trouble Code<br/>(DTC).&gt;</ref.<br> |              |

ENGINE (DIAGNOSTICS)

# Brought to you by Eris Studios U: DTC P0112 INTAKE AIR TEMPERATURE SENSOR 1 CIRCUIT LOW

#### **DTC DETECTING CONDITION:**

- Immediately at fault recognition
- GENERAL DESCRIPTION <Ref. to GD(STI)-45, DTC P0112 INTAKE AIR TEMPERATURE SENSOR</li> 1 CIRCUIT LOW, Diagnostic Trouble Code (DTC) Detecting Criteria.>
- **TROUBLE SYMPTOM:**
- Improper idling
- Poor driving performance

#### CAUTION:

After repair or replacement of faulty parts, perform Clear Memory Mode <Ref. to EN(STI)(diag)-54, OPERATION, Clear Memory Mode.> and Inspection Mode <Ref. to EN(STI)(diag)-44, PROCEDURE, Inspection Mode.>. WIRING DIAGRAM:

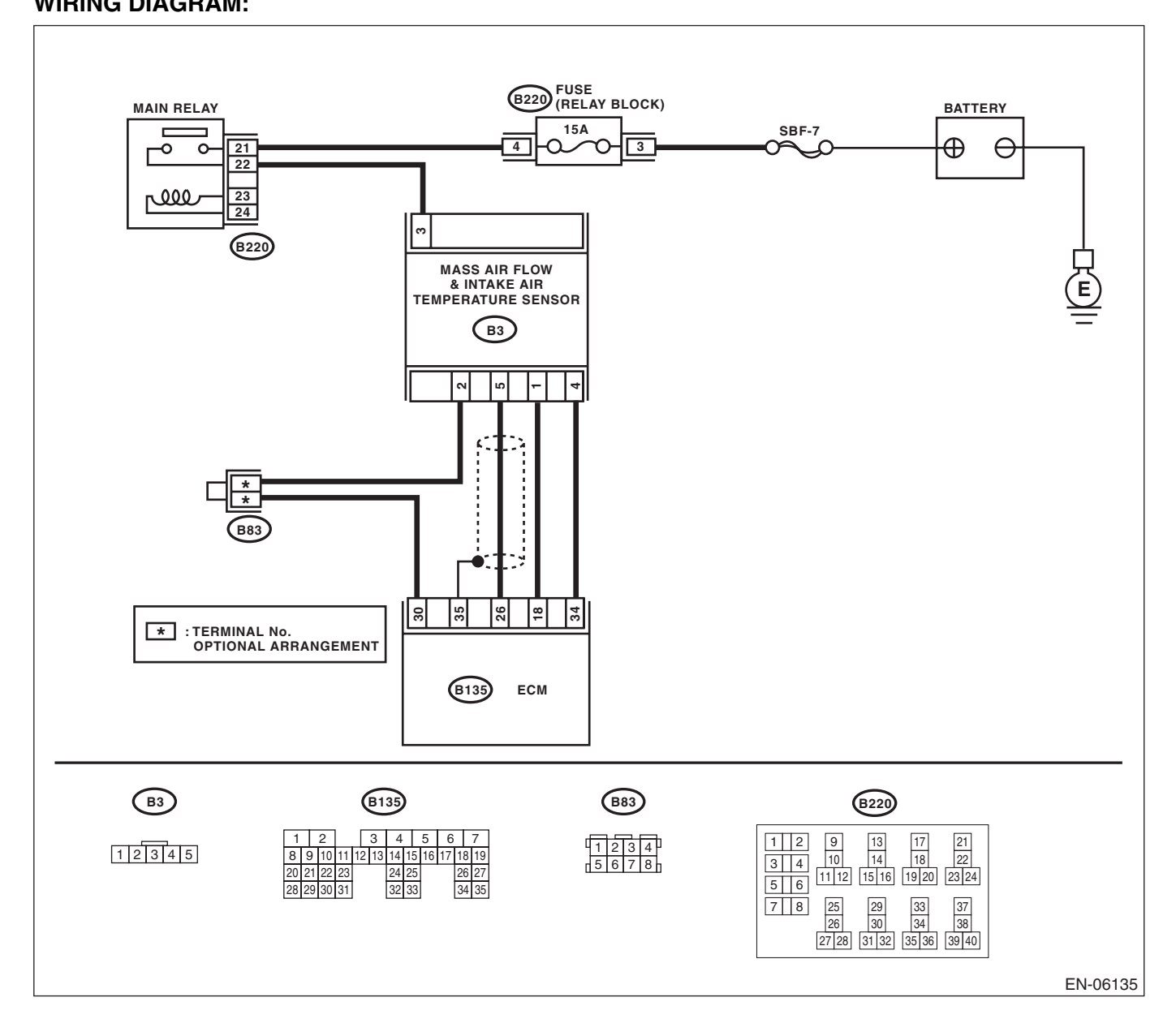

|                                                                                                    |                                                           | ENGINE                                                                                                    | E (DIAGNOSTICS                                                                                                    |
|----------------------------------------------------------------------------------------------------|-----------------------------------------------------------|----------------------------------------------------------------------------------------------------|----------------------------------------------------------------------------------------------------|
| Step                                                                                                    | Check                                                     | Yes                                                                                                    | No                                                                                                    |
| <ul> <li>CHECK CURRENT DATA.</li> <li>1) Start the engine.</li> <li>2) Read the data of intake air temperature sensor signal using Subaru Select Monitor or general scan tool.</li> <li>NOTE: <ul> <li>Subaru Select Monitor</li> <li>For detailed operation procedures, refer to "READ CURRENT DATA FOR ENGINE". <ref. en(sti)(diag)-35,="" monitor.="" select="" subaru="" to=""></ref.></li> <li>General scan tool</li> <li>For detailed operation procedures, refer to the general scan tool operation manual.</li> </ul> </li> </ul> | Is the intake air temperature<br>120°C (248°F) or higher? | Go to step 2.                                                                                                    | Even if the mal-<br>function indicator<br>light illuminates,<br>the circuit has<br>returned to a nor-<br>mal condition at<br>this time. Repro-<br>duce the fault con-<br>dition, and<br>reperform the<br>check.<br>NOTE:<br>In this case, tem-<br>porary poor con-<br>tact of connector<br>may be the cause. |
| <ul> <li>CHECK HARNESS BETWEEN ECM AND<br/>MASS AIR FLOW AND INTAKE AIR<br/>TEMPERATURE SENSOR CONNECTORS.</li> <li>1) Turn the ignition switch to OFF.</li> <li>2) Disconnect the connectors from the ECM<br/>and the mass air flow and intake air temperature<br/>sensor.</li> <li>3) Measure the resistance between ECM and<br/>chassis ground.</li> <li>Connector &amp; terminal<br/>(B135) No. 18 - Chassis ground:</li> </ul>                                                                                                    | Is the resistance 1 M $\Omega$ or more?                   | Replace the mass<br>air flow and intake<br>air temperature<br>sensor. <ref. to<br="">FU(STI)-35, Mass<br/>Air Flow and Intake<br/>Air Temperature<br/>Sensor.&gt;</ref.> | Repair the ground<br>short circuit in har-<br>ness between<br>ECM and the mass<br>air flow and intake<br>air temperature<br>sensor connector.                                                                                                    |

ENGINE (DIAGNOSTICS)

# Brought to you by Eris Studios V: DTC P0113 INTAKE AIR TEMPERATURE SENSOR 1 CIRCUIT HIGH

#### **DTC DETECTING CONDITION:**

- Immediately at fault recognition
- GENERAL DESCRIPTION < Ref. to GD(STI)-47, DTC P0113 INTAKE AIR TEMPERATURE SENSOR</li> 1 CIRCUIT HIGH, Diagnostic Trouble Code (DTC) Detecting Criteria.>
- **TROUBLE SYMPTOM:**

#### Improper idling

Poor driving performance

#### CAUTION:

After repair or replacement of faulty parts, perform Clear Memory Mode <Ref. to EN(STI)(diag)-54, OPERATION, Clear Memory Mode.> and Inspection Mode <Ref. to EN(STI)(diag)-44, PROCEDURE, Inspection Mode.>. WIRING DIAGRAM:

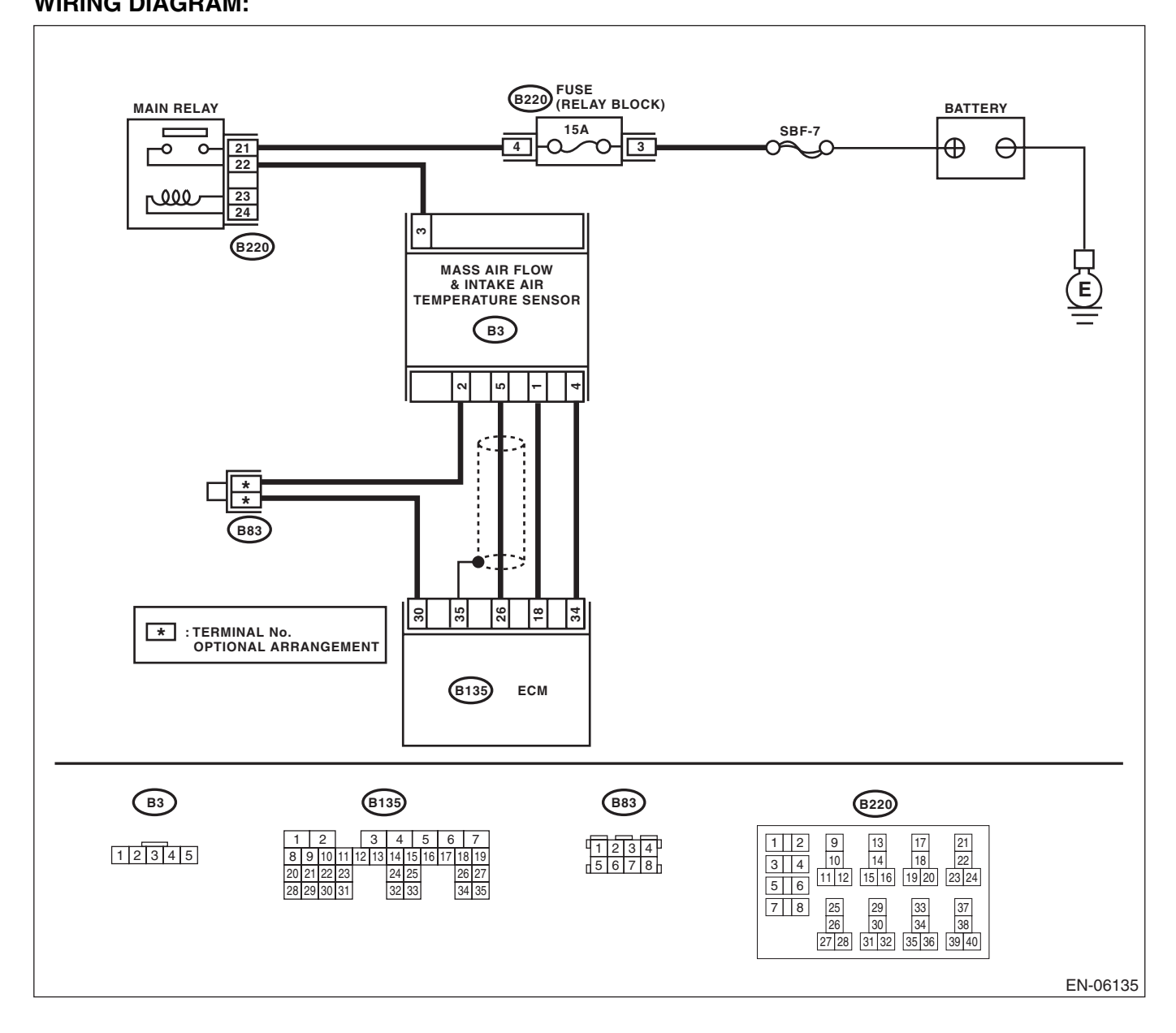

|   |                                                                                                    |                                                                                                    | EINGINE                                                                                                    | (DIAGNOSTICS                                                                                                    |
|---|----------------------------------------------------------------------------------------------------|----------------------------------------------------------------------------------------------------|----------------------------------------------------------------------------------------------------|----------------------------------------------------------------------------------------------------|
|   | Step                                                                                                    | Check                                                                                                    | Yes                                                                                                    | No                                                                                                    |
| 1 | <ul> <li>CHECK CURRENT DATA.</li> <li>1) Start the engine.</li> <li>2) Read the data of intake air temperature sensor signal using Subaru Select Monitor or general scan tool.</li> <li>NOTE: <ul> <li>Subaru Select Monitor</li> <li>For detailed operation procedures, refer to "READ CURRENT DATA FOR ENGINE". <ref. en(sti)(diag)-35,="" monitor.="" select="" subaru="" to=""></ref.></li> <li>General scan tool</li> <li>For detailed operation procedures, refer to the general scan tool operation manual.</li> </ul> </li> </ul> | Is the intake air temperature<br>less than –40°C (–40°F) ?                                                  | Go to step 2.                                                                                                    | Even if the mal-<br>function indicator<br>light illuminates,<br>the circuit has<br>returned to a nor-<br>mal condition at<br>this time. Repro-<br>duce the fault con-<br>dition, and<br>reperform the<br>check.<br>NOTE:<br>In this case, tem-<br>porary poor con-<br>tact of connector<br>may be the cause. |
| 2 | <b>CHECK POOR CONTACT.</b><br>Repair any poor contact between the ECM and the mass air flow and intake air temperature sensor connectors.                                                                                                    | Is there poor contact in the<br>ECM or the mass air flow and<br>intake air temperature sensor<br>connector? | Repair poor con-<br>tact in ECM or the<br>mass air flow and<br>intake air tempera-<br>ture sensor con-<br>nector.                                           | Go to step <b>3</b> .                                                                                                    |
| 3 | <ul> <li>CHECK HARNESS BETWEEN ECM, MASS<br/>AIR FLOW AND INTAKE AIR TEMPERATURE<br/>SENSOR CONNECTORS.</li> <li>1) Turn the ignition switch to OFF.</li> <li>2) Disconnect the connectors from the ECM<br/>and the mass air flow and intake air tempera-<br/>ture sensor.</li> <li>3) Measure the resistance of harness between<br/>ECM and the mass air flow and intake air tem-<br/>perature sensor connector.</li> <li>Connector &amp; terminal<br/>(B135) No. 18 — (B3) No. 1:<br/>(B135) No. 30 — (B3) No. 2:</li> </ul>            | Is the resistance less than 1 Ω?                                                                            | Go to step 4.                                                                                                    | Repair the open<br>circuit in harness<br>between the ECM<br>and the mass air<br>flow and intake air<br>temperature sen-<br>sor connector.                                                                                                    |
| ł | <ul> <li>CHECK HARNESS BETWEEN ECM, MASS<br/>AIR FLOW AND INTAKE AIR TEMPERATURE<br/>SENSOR CONNECTORS.</li> <li>1) Connect all connectors.</li> <li>2) Turn the ignition switch to OFF.</li> <li>3) Measure the voltage between ECM and<br/>chassis ground.</li> <li>Connector &amp; terminal</li> <li>(B135) No. 18 (4) - Chassis ground (4);</li> </ul>                                                                                                    | Is the voltage 5 V or more?                                                                                 | Repair the short<br>circuit to power in<br>the harness<br>between the ECM<br>and the mass air<br>flow and intake air<br>temperature sen-<br>sor connectors. | Replace the mass<br>air flow and intake<br>air temperature<br>sensor. <ref. to<br="">FU(STI)-35, Mass<br/>Air Flow and Intake<br/>Air Temperature<br/>Sensor.&gt;</ref.>                                                                                                    |

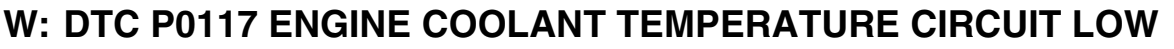

#### **DTC DETECTING CONDITION:**

Immediately at fault recognition

• GENERAL DESCRIPTION < Ref. to GD(STI)-49, DTC P0117 ENGINE COOLANT TEMPERATURE CIRCUIT LOW, Diagnostic Trouble Code (DTC) Detecting Criteria.>

#### **TROUBLE SYMPTOM:**

- Hard to start
- Improper idling
- Poor driving performance

#### CAUTION:

After repair or replacement of faulty parts, perform Clear Memory Mode <Ref. to EN(STI)(diag)-54, OPERATION, Clear Memory Mode.> and Inspection Mode <Ref. to EN(STI)(diag)-44, PROCEDURE, Inspection Mode.>.

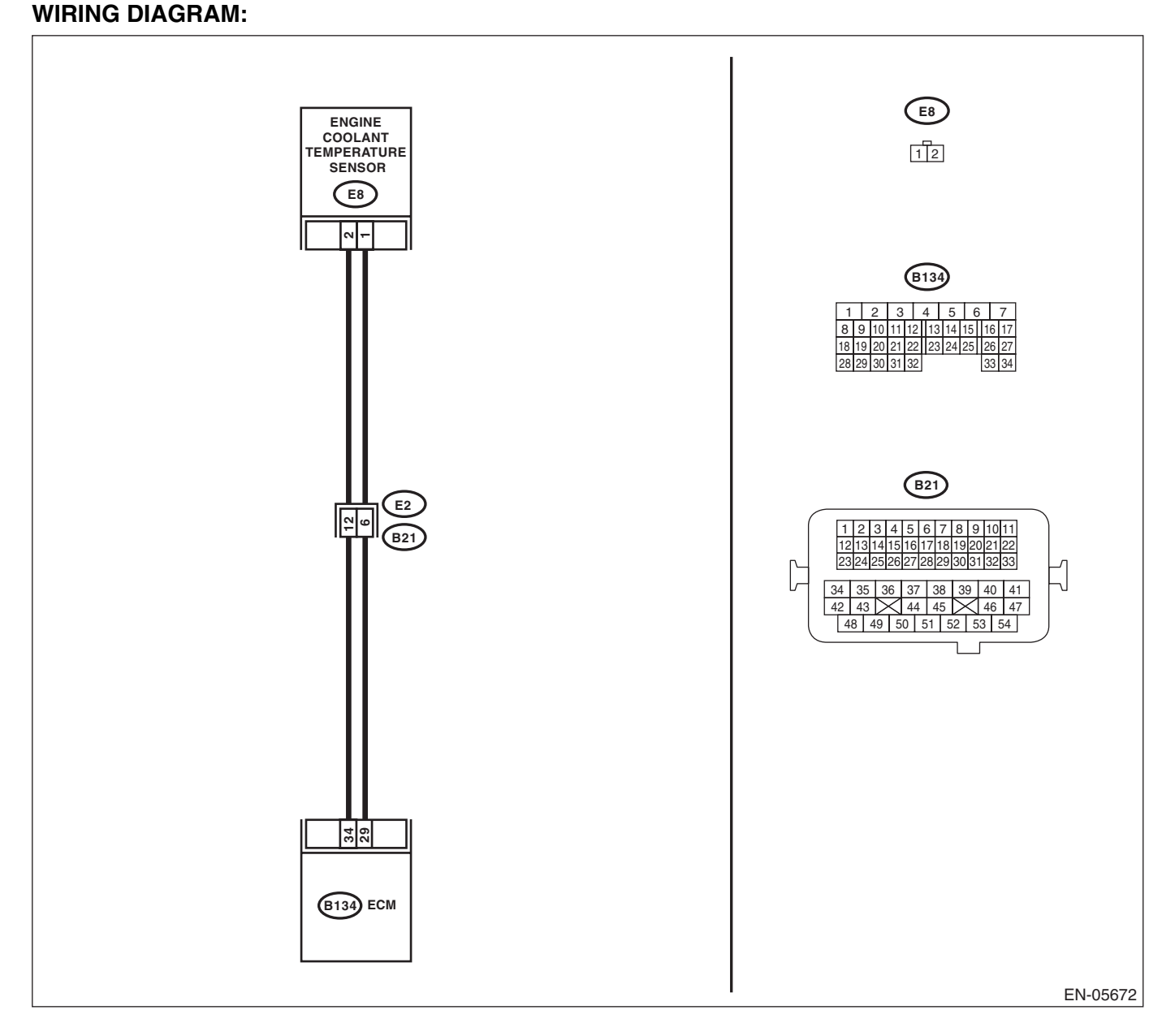

| Diagnostic Procedure with Diagnostic Trouble Code (DTC)<br>ENGINE (DIAGNOSTICS)                                                                                                    |                                                                  |                                                                                                    |                                                                                                    |
|----------------------------------------------------------------------------------------------------|------------------------------------------------------------------|----------------------------------------------------------------------------------------------------|----------------------------------------------------------------------------------------------------|
| Step                                                                                                    | Check                                                            | Yes                                                                                                    | No                                                                                                    |
| <ul> <li>CHECK CURRENT DATA.</li> <li>1) Start the engine.</li> <li>2) Read the data of engine coolant temperature sensor signal using Subaru Select Monitor or general scan tool.</li> <li>NOTE:</li> <li>• Subaru Select Monitor</li> <li>For detailed operation procedures, refer to "READ CURRENT DATA FOR ENGINE". <ref. en(sti)(diag)-35,="" monitor.="" select="" subaru="" to=""></ref.></li> <li>• General scan tool</li> <li>For detailed operation procedures, refer to the general scan tool operation manual.</li> </ul> | Is the engine coolant tempera-<br>ture 150°C (302°F) or higher ? | Go to step 2.                                                                                                    | Even if the mal-<br>function indicator<br>light illuminates,<br>the circuit has<br>returned to a nor-<br>mal condition at<br>this time. Repro-<br>duce the fault con-<br>dition, and<br>reperform the<br>check.<br>NOTE:<br>In this case, tem-<br>porary poor con-<br>tact of connector<br>may be the cause. |
| <ul> <li>CHECK HARNESS BETWEEN ECM AND<br/>ENGINE COOLANT TEMPERATURE<br/>SENSOR CONNECTOR.</li> <li>1) Turn the ignition switch to OFF.</li> <li>2) Disconnect the connectors from the ECM<br/>and engine coolant temperature sensor.</li> <li>3) Measure the resistance between ECM and<br/>chassis ground.</li> <li>Connector &amp; terminal<br/>(B134) No. 34 — Chassis ground:</li> </ul>                                                                                                    | Is the resistance 1 MΩ or more?                                  | Replace the<br>engine coolant<br>temperature sen-<br>sor. <ref. to<br="">FU(STI)-29,<br/>Engine Coolant<br/>Temperature Sen-<br/>sor.&gt;</ref.> | Repair short cir-<br>cuit in harness to<br>ground between<br>ECM and engine<br>coolant tempera-<br>ture sensor con-<br>nector.                                                                                                    |

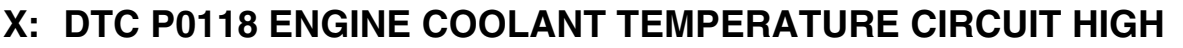

#### **DTC DETECTING CONDITION:**

- Immediately at fault recognition
- GENERAL DESCRIPTION < Ref. to GD(STI)-51, DTC P0118 ENGINE COOLANT TEMPERATURE CIR-</li> CUIT HIGH, Diagnostic Trouble Code (DTC) Detecting Criteria.>

#### **TROUBLE SYMPTOM:**

- Hard to start
- Improper idling
- Poor driving performance

#### CAUTION:

After repair or replacement of faulty parts, perform Clear Memory Mode <Ref. to EN(STI)(diag)-54, OPERATION, Clear Memory Mode.> and Inspection Mode <Ref. to EN(STI)(diag)-44, PROCEDURE, Inspection Mode.>.

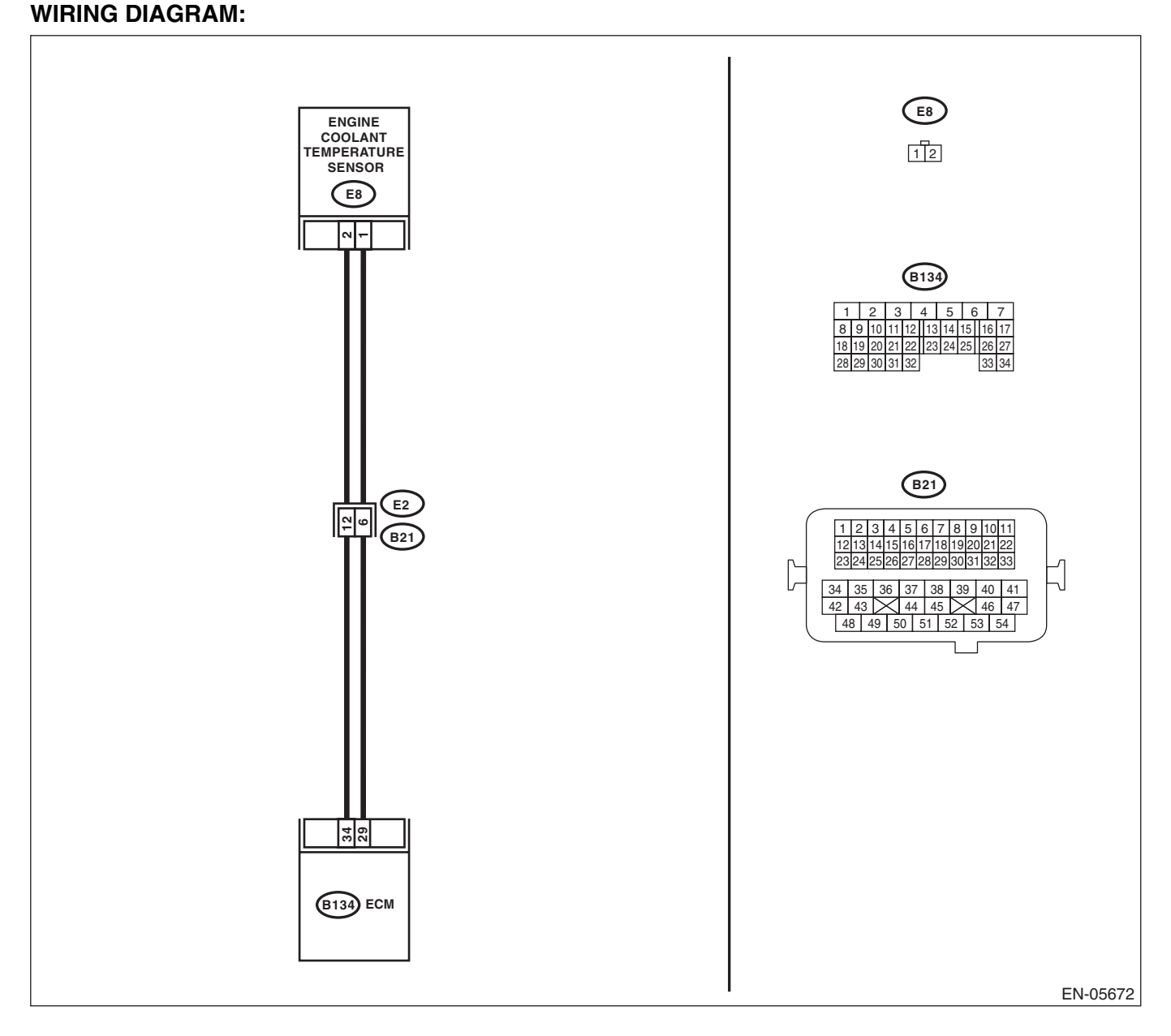

|   |                                                                                                    |                                                                                           | ENGINE                                                                                                    | : (DIAGNOSTICS                                                                                                    |
|---|----------------------------------------------------------------------------------------------------|-------------------------------------------------------------------------------------------|----------------------------------------------------------------------------------------------------|----------------------------------------------------------------------------------------------------|
|   | Step                                                                                                    | Check                                                                                     | Yes                                                                                                    | No                                                                                                    |
| 1 | <ul> <li>CHECK CURRENT DATA.</li> <li>1) Start the engine.</li> <li>2) Read the data of engine coolant temperature sensor signal using Subaru Select Monitor or general scan tool.</li> <li>NOTE: <ul> <li>Subaru Select Monitor</li> <li>For detailed operation procedures, refer to "READ CURRENT DATA FOR ENGINE". <ref. en(sti)(diag)-35,="" monitor.="" select="" subaru="" to=""></ref.></li> <li>General scan tool</li> <li>For detailed operation procedures, refer to the general scan tool operation manual.</li> </ul> </li> </ul> | Is the engine coolant tempera-<br>ture less than -40°C (-40°F) ?                          | Go to step 2.                                                                                                    | Even if the mal-<br>function indicator<br>light illuminates,<br>the circuit has<br>returned to a nor-<br>mal condition at<br>this time. Repro-<br>duce the fault con-<br>dition, and<br>reperform the<br>check.<br>NOTE:<br>In this case, tem-<br>porary poor con-<br>tact of connector<br>may be the cause. |
| 2 | <b>CHECK POOR CONTACT.</b><br>Repair any poor contact between the ECM and engine coolant temperature sensor connectors.                                                                                                    | Is there poor contact in the<br>ECM or engine coolant temper-<br>ature sensor connectors? | Repair any poor<br>contact between<br>the ECM and<br>engine coolant<br>temperature sen-<br>sor connectors.                            | Go to step <b>3</b> .                                                                                                    |
| 3 | <ul> <li>CHECK HARNESS BETWEEN ECM AND<br/>ENGINE COOLANT TEMPERATURE SENSOR<br/>CONNECTOR.</li> <li>1) Turn the ignition switch to OFF.</li> <li>2) Disconnect the connectors from the ECM<br/>and engine coolant temperature sensor.</li> <li>3) Measure the resistance of the harness<br/>between the ECM and engine coolant tempera-<br/>ture sensor connector.</li> <li>Connector &amp; terminal<br/>(B134) No. 34 — (E8) No. 2:<br/>(B134) No. 29 — (E8) No. 1:</li> </ul>                                                              | Is the resistance less than 1 Ω?                                                          | Go to step 4.                                                                                                    | Repair the harness<br>and connector.<br>NOTE:<br>In this case, repair<br>the following item:<br>• Open circuit in<br>harness between<br>ECM and engine<br>coolant tempera-<br>ture sensor con-<br>nector<br>• Poor contact of<br>coupling connector                                                          |
| 4 | <ul> <li>CHECK HARNESS BETWEEN ECM AND<br/>ENGINE COOLANT TEMPERATURE SENSOR<br/>CONNECTOR.</li> <li>1) Connect all connectors.</li> <li>2) Turn the ignition switch to ON.</li> <li>3) Measure the voltage between ECM and<br/>chassis ground.</li> <li>Connector &amp; terminal<br/>(B134) No. 34 (+) — Chassis ground (-):</li> </ul>                                                                                                    | Is the voltage 5 V or more?                                                               | Repair the short<br>circuit to power in<br>the harness<br>between the ECM<br>and engine coolant<br>temperature sen-<br>sor connector. | Replace the<br>engine coolant<br>temperature sen-<br>sor. <ref. to<br="">FU(STI)-29,<br/>Engine Coolant<br/>Temperature Sen-<br/>sor.&gt;</ref.>                                                                                                    |

# Y: DTC P0122 THROTTLE/PEDAL POSITION SENSOR/SWITCH "A" CIRCUIT LOW

Eris Studios

#### DTC DETECTING CONDITION:

Immediately at fault recognition

• GENERAL DESCRIPTION <Ref. to GD(STI)-53, DTC P0122 THROTTLE/PEDAL POSITION SENSOR/ SWITCH "A" CIRCUIT LOW, Diagnostic Trouble Code (DTC) Detecting Criteria.>

#### TROUBLE SYMPTOM:

- Improper idling
- Engine stalls.
- Poor driving performance

#### CAUTION:

After repair or replacement of faulty parts, perform Clear Memory Mode <Ref. to EN(STI)(diag)-54, OPERATION, Clear Memory Mode.> and Inspection Mode <Ref. to EN(STI)(diag)-44, PROCEDURE, Inspection Mode.>.

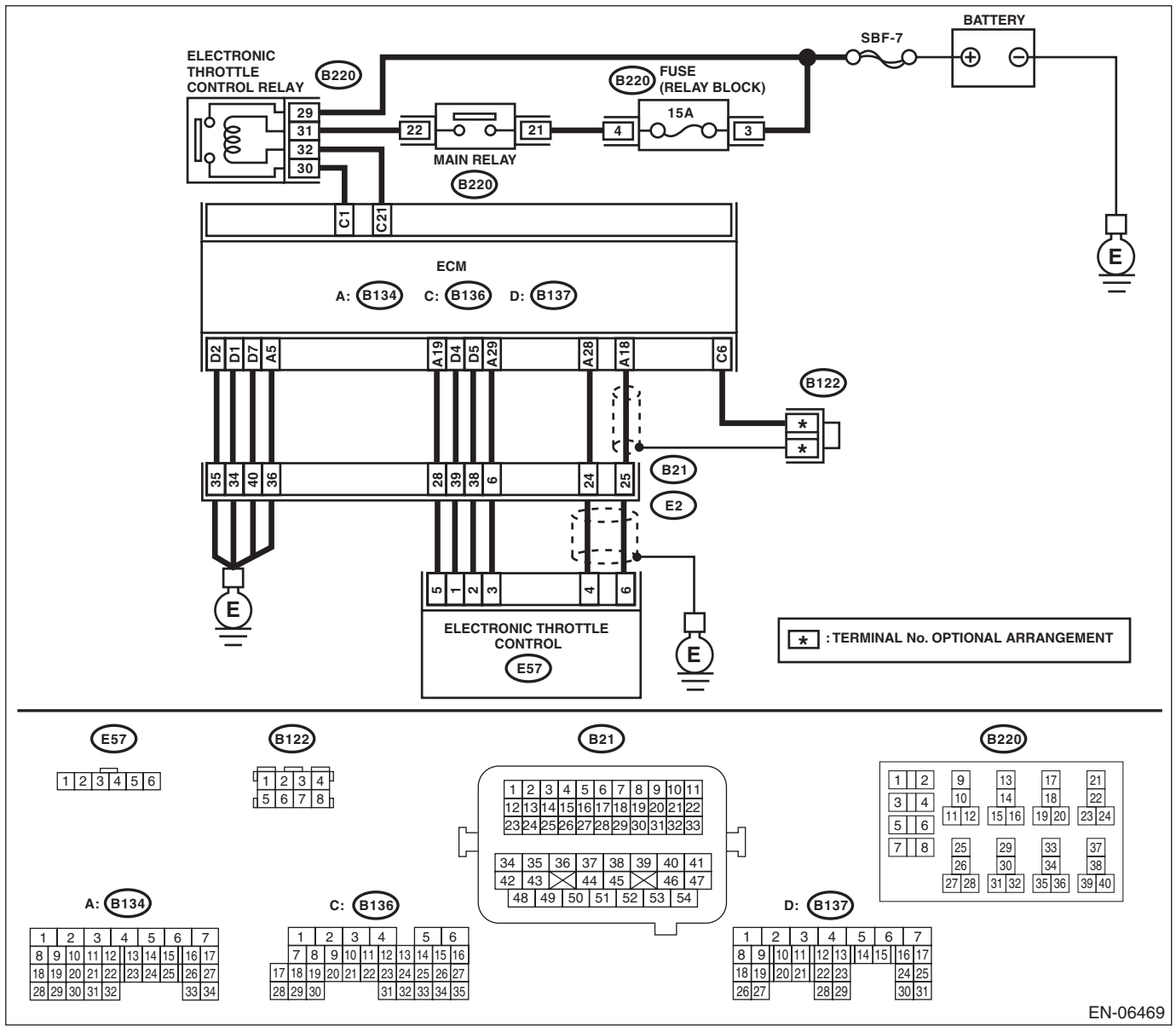

| Step                                                                                                    | Check                           | Yes                                                                                                    | No                                                                                                    |
|----------------------------------------------------------------------------------------------------|---------------------------------|----------------------------------------------------------------------------------------------------|----------------------------------------------------------------------------------------------------|
| <ul> <li>CHECK HARNESS BETWEEN ECM AND<br/>ELECTRONIC THROTTLE CONTROL.</li> <li>1) Turn the ignition switch to OFF.</li> <li>2) Disconnect the connectors from ECM and<br/>electronic throttle control.</li> <li>3) Measure the resistance between ECM and<br/>chassis ground.</li> <li>Connector &amp; terminal<br/>(B134) No. 19 — Chassis ground:<br/>(B134) No. 18 — Chassis ground:<br/>(B134) No. 18 — (B136) No. 6:</li> </ul> | Is the resistance 1 MΩ or more? | Go to step 2.                                                                                                 | Repair the short<br>circuit to ground in<br>harness between<br>ECM and elec-<br>tronic throttle con-<br>trol connector.                                                                                                    |
| <ul> <li>CHECK SHORT CIRCUIT INSIDE THE ECM.</li> <li>1) Connect the ECM.</li> <li>2) Measure the resistance between electronic throttle control connector and engine ground.</li> <li>Connector &amp; terminal<br/>(E57) No. 6 — Engine ground:</li> </ul>                                                                                                    | Is the resistance 1 MΩ or more? | Replace the elec-<br>tronic throttle con-<br>trol. <ref. to<br="">FU(STI)-14, Throt-<br/>tle Body.&gt;</ref.> | Repair the short<br>circuit to ground in<br>harness between<br>ECM and elec-<br>tronic throttle con-<br>trol connector.<br>Replace the ECM if<br>defective. <ref. to<br="">FU(STI)-49,<br/>Engine Control<br/>Module (ECM) &gt;</ref.> |

#### Z: DTC P0123 THROTTLE/PEDAL POSITION SENSOR/SWITCH "A" CIRCUIT HIGH

Eris Studios

#### DTC DETECTING CONDITION:

Immediately at fault recognition

• GENERAL DESCRIPTION <Ref. to GD(STI)-55, DTC P0123 THROTTLE/PEDAL POSITION SENSOR/ SWITCH "A" CIRCUIT HIGH, Diagnostic Trouble Code (DTC) Detecting Criteria.>

#### TROUBLE SYMPTOM:

- Improper idling
- Engine stalls.
- Poor driving performance

#### CAUTION:

After repair or replacement of faulty parts, perform Clear Memory Mode <Ref. to EN(STI)(diag)-54, OPERATION, Clear Memory Mode.> and Inspection Mode <Ref. to EN(STI)(diag)-44, PROCEDURE, Inspection Mode.>.

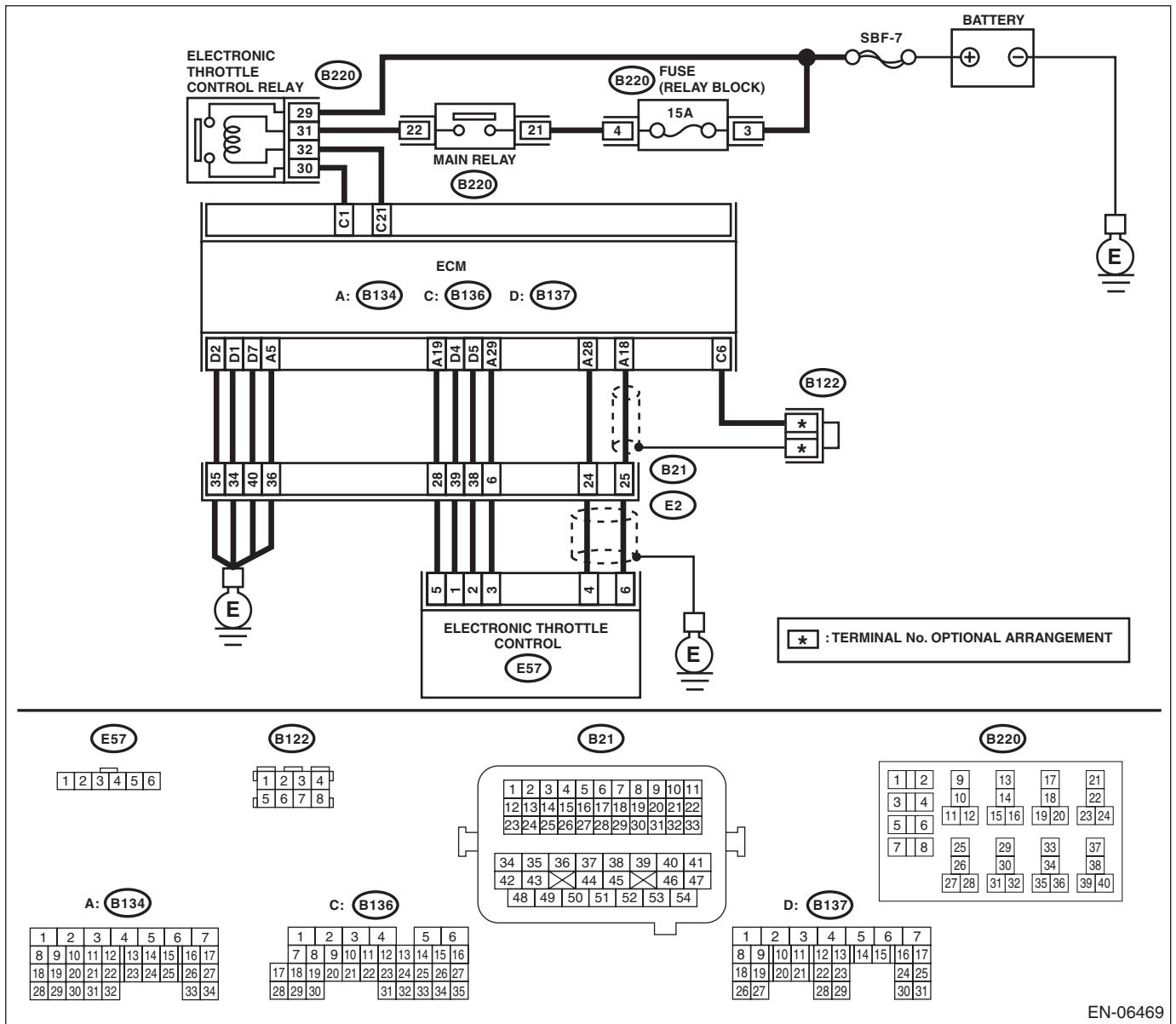

|   |                                                                                                    |                                  | ENGINE                                                                                                    | E (DIAGNOSTICS                                                                                                    |
|---|----------------------------------------------------------------------------------------------------|----------------------------------|----------------------------------------------------------------------------------------------------|----------------------------------------------------------------------------------------------------|
|   | Step                                                                                                    | Check                            | Yes                                                                                                    | No                                                                                                    |
| 1 | <ul> <li>CHECK HARNESS BETWEEN ECM AND<br/>ELECTRONIC THROTTLE CONTROL.</li> <li>1) Turn the ignition switch to OFF.</li> <li>2) Disconnect the connectors from ECM and<br/>electronic throttle control.</li> <li>3) Measure the resistance of harness between<br/>ECM and electronic throttle control connector.</li> <li>Connector &amp; terminal<br/>(B134) No. 18 — (E57) No. 6:<br/>(B134) No. 29 — (E57) No. 3:</li> </ul> | Is the resistance less than 1 Ω? | Go to step 2.                                                                                                    | Repair the harness<br>and connector.<br>NOTE:<br>In this case, repair<br>the following item:<br>• Open circuit ir<br>harness betweer<br>ECM and electron-<br>ic throttle contro<br>connector<br>• Poor contact o<br>coupling connector            |
| 2 | <ul> <li>CHECK HARNESS BETWEEN ECM AND<br/>ELECTRONIC THROTTLE CONTROL.</li> <li>1) Connect the ECM.</li> <li>2) Measure the resistance between electronic<br/>throttle control connector and engine ground.</li> <li><i>Connector &amp; terminal</i><br/>(E57) No. 3 — Engine ground:</li> </ul>                                                                                                    | Is the resistance less than 5 Ω? | Go to step 3.                                                                                                    | Repair the harness<br>and connector.<br>NOTE:<br>In this case, repair<br>the following item:<br>• Open circuit of<br>harness between<br>ECM and engine<br>ground<br>• Poor contact in<br>ECM connector<br>• Poor contact of<br>coupling connector |
| 3 | <ul> <li>CHECK HARNESS BETWEEN ECM AND<br/>ELECTRONIC THROTTLE CONTROL.</li> <li>1) Turn the ignition switch to ON.</li> <li>2) Measure the voltage between electronic<br/>throttle control connector and engine ground.</li> <li>Connector &amp; terminal<br/>(E57) No. 6 (+) — Engine ground (-):</li> </ul>                                                                                                    | Is the voltage 4.85 V or more?   | Repair the short<br>circuit to power in<br>the harness<br>between ECM and<br>electronic throttle<br>control connector.                                                                                        | Go to step 4.                                                                                                    |
| 4 | <ul> <li>CHECK HARNESS BETWEEN ECM AND<br/>ELECTRONIC THROTTLE CONTROL.</li> <li>1) Turn the ignition switch to OFF.</li> <li>2) Disconnect the connectors from the ECM.</li> <li>3) Measure the resistance between ECM connectors.</li> <li>Connector &amp; terminal<br/>(B134) No. 19 — (B134) No. 18:</li> </ul>                                                                                                    | Is the resistance 1 MΩ or more?  | Repair poor con-<br>tact of the elec-<br>tronic throttle<br>control connector.<br>Replace the elec-<br>tronic throttle con-<br>trol if defective.<br><ref. fu(sti)-<br="" to="">14. Throttle Body.&gt;</ref.> | Repair the short<br>circuit to power in<br>the harness<br>between ECM and<br>electronic throttle<br>control connector.                                                                                                    |

#### AA:DTC P0125 INSUFFICIENT COOLANT TEMPERATURE FOR CLOSED LOOP FUEL CONTROL

#### DTC DETECTING CONDITION:

• Detected when two consecutive driving cycles with fault occur.

• GENERAL DESCRIPTION <Ref. to GD(STI)-57, DTC P0125 INSUFFICIENT COOLANT TEMPERA-

TURE FOR CLOSED LOOP FUEL CONTROL, Diagnostic Trouble Code (DTC) Detecting Criteria.>

#### **TROUBLE SYMPTOM:**

Engine does not return to idle.

#### CAUTION:

After repair or replacement of faulty parts, perform Clear Memory Mode <Ref. to EN(STI)(diag)-54, OPERATION, Clear Memory Mode.> and Inspection Mode <Ref. to EN(STI)(diag)-44, PROCEDURE, Inspection Mode.>.

|   | Step                                                                                                    | Check                                                                        | Yes                                                                                  | No                                                                                                    |
|---|----------------------------------------------------------------------------------------------------|------------------------------------------------------------------------------|--------------------------------------------------------------------------------------|----------------------------------------------------------------------------------------------------|
| 1 | CHECK TIRE SIZE.                                                                                                    | Is the tire size as specified and<br>the same size as other three<br>wheels? | Go to step 2.                                                                        | Replace the tire.                                                                                                    |
| 2 | <ul> <li>CHECK ENGINE COOLANT.</li> <li>Check the following items:</li> <li>Amount of engine coolant</li> <li>Engine coolant freeze</li> <li>Contamination of engine coolant</li> </ul> | Is the engine coolant normal?                                                | Go to step 3.                                                                        | Fill or replace the<br>engine coolant.<br><ref. co(sti)-<br="" to="">13, Engine Cool-<br/>ant.&gt;</ref.>                                        |
| 3 | CHECK THERMOSTAT.                                                                                                    | Does the thermostat remain opened?                                           | Replace the ther-<br>mostat. <ref. to<br="">CO(STI)-17, Ther-<br/>mostat.&gt;</ref.> | Replace the<br>engine coolant<br>temperature sen-<br>sor. <ref. to<br="">FU(STI)-29,<br/>Engine Coolant<br/>Temperature Sen-<br/>sor.&gt;</ref.> |

SALE Studios

#### AB:DTC P0126 INSUFFICIENT ENGINE COOLANT TEMPERATURE FOR STABLE OPERATION

#### DTC DETECTING CONDITION:

- Detected when two consecutive driving cycles with fault occur.
- GENERAL DESCRIPTION <Ref. to GD(STI)-60, DTC P0126 INSUFFICIENT ENGINE COOLANT TEM-</li>

PERATURE FOR STABLE OPERATION, Diagnostic Trouble Code (DTC) Detecting Criteria.>

#### TROUBLE SYMPTOM:

- Hard to start
- Improper idling
- Poor driving performance

#### CAUTION:

After repair or replacement of faulty parts, perform Clear Memory Mode <Ref. to EN(STI)(diag)-54, OPERATION, Clear Memory Mode.> and Inspection Mode <Ref. to EN(STI)(diag)-44, PROCEDURE, Inspection Mode.>.

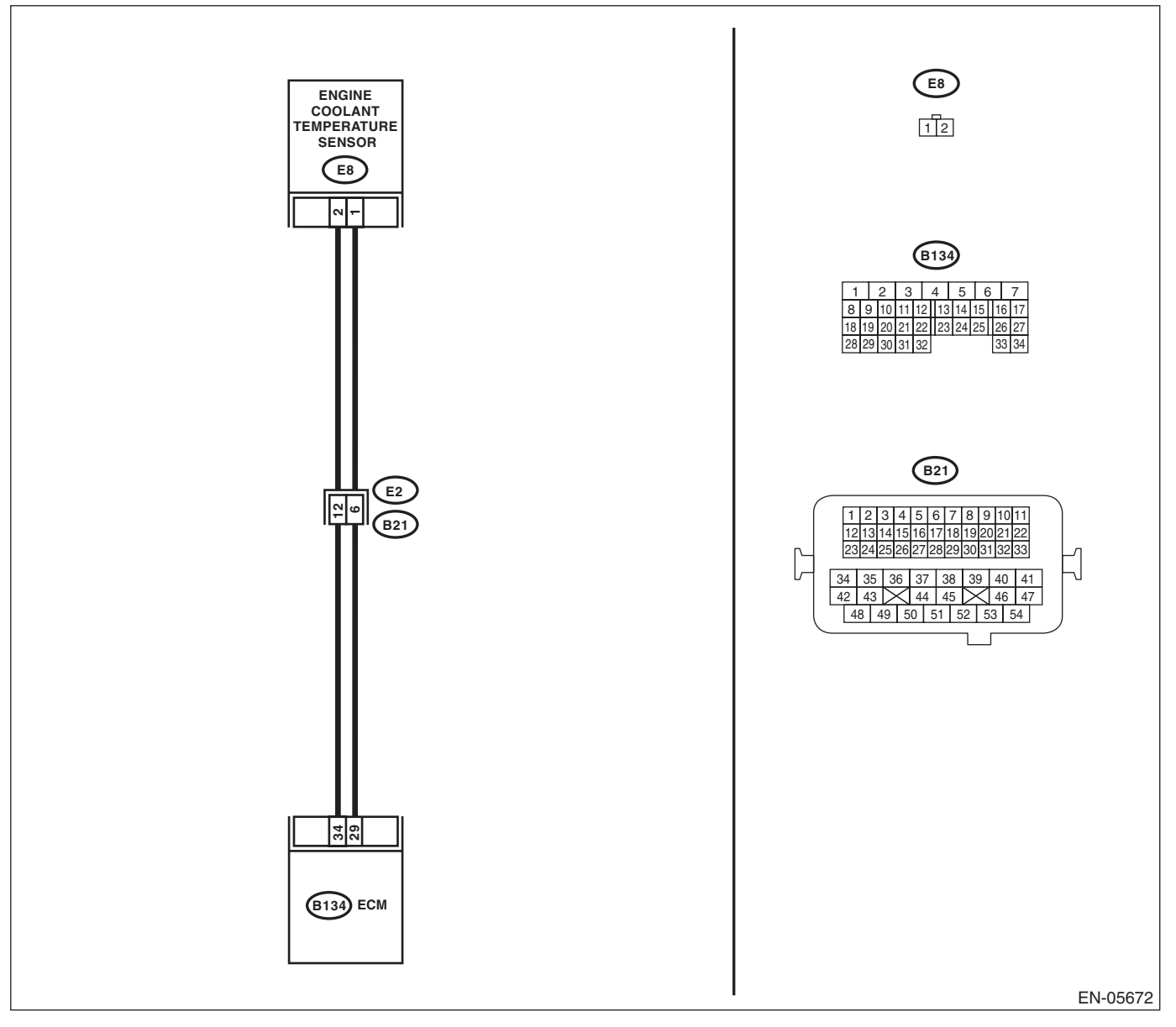

| Diagnostic Procedure with Diagnostic Trouble Code (DTC) |                                                                                                    |                                                                                                    |                                                   |                                                                                                    |  |
|---------------------------------------------------------|----------------------------------------------------------------------------------------------------|----------------------------------------------------------------------------------------------------|---------------------------------------------------|----------------------------------------------------------------------------------------------------|--|
|                                                         | Step                                                                                                    | Check                                                                                                    | Yes                                               | No                                                                                                    |  |
|                                                         | CHECK ENGINE COOLANT TEMPERATURE<br>SENSOR.<br>Measure the resistance between engine cool-<br>ant temperature sensor terminals when the<br>engine coolant is cold and after warmed-up.<br><i>Terminals</i><br><i>No. 1 — No. 2:</i> | Is the resistance of engine cool-<br>ant temperature sensor differ-<br>ent between when engine<br>coolant is cold and after<br>warmed-up? | Repair poor con-<br>tact of the ECM<br>connector. | Replace the<br>engine coolant<br>temperature sen-<br>sor. <ref. to<br="">FU(STI)-29,<br/>Engine Coolant<br/>Temperature Sen-</ref.> |  |

#### AC:DTC P0128 COOLANT THERMOSTAT (ENGINE COOLANT TEMPERATURE **BELOW THERMOSTAT REGULATING TEMPERATURE)**

#### DTC DETECTING CONDITION:

Detected when two consecutive driving cycles with fault occur.

 GENERAL DESCRIPTION <Ref. to GD(STI)-62, DTC P0128 COOLANT THERMOSTAT (ENGINE)</li> COOLANT TEMPERATURE BELOW THERMOSTAT REGULATING TEMPERATURE), Diagnostic Trouble Code (DTC) Detecting Criteria.>

#### **TROUBLE SYMPTOM:**

Thermostat remains open.

#### CAUTION:

After repair or replacement of faulty parts, perform Clear Memory Mode <Ref. to EN(STI)(diag)-54, OPERATION, Clear Memory Mode.> and Inspection Mode <Ref. to EN(STI)(diag)-44, PROCEDURE, Inspection Mode.>.

|   | Step                                                                                                    | Check                                                                                              | Yes                                                                                                    | No                                                                                                    |
|---|----------------------------------------------------------------------------------------------------|----------------------------------------------------------------------------------------------------|----------------------------------------------------------------------------------------------------|----------------------------------------------------------------------------------------------------|
| 1 | CHECK ENGINE COOLANT.                                                                                           | Are the coolant level and mix-<br>ture ratio of engine coolant to<br>anti-freeze solution correct? | Go to step 2.                                                                                                    | Replace the<br>engine coolant.<br><ref. co(sti)-<br="" to="">13, REPLACE-<br/>MENT, Engine<br/>Coolant.&gt;</ref.> |
| 2 | <ul><li>CHECK RADIATOR FAN.</li><li>1) Start the engine.</li><li>2) Check the radiator fan operation.</li></ul> | Does the radiator fan continu-<br>ously rotate for 3 minutes or<br>more during idling?             | Repair radiator fan<br>circuit. <ref. to<br="">CO(STI)-23, Radi-<br/>ator Main Fan and<br/>Fan Motor.&gt; <ref.<br>to CO(STI)-25,<br/>Radiator Sub Fan<br/>and Fan Motor.&gt;</ref.<br></ref.> | Replace the ther-<br>mostat. <ref. to<br="">CO(STI)-17, Ther-<br/>mostat.&gt;</ref.>                               |

AI E Studios

#### AD:DTC P0131 O2 SENSOR CIRCUIT LOW VOLTAGE (BANK 1 SENSOR 1)

#### DTC DETECTING CONDITION:

Immediately at fault recognition

• GENERAL DESCRIPTION <Ref. to GD(STI)-64, DTC P0131 O2 SENSOR CIRCUIT LOW VOLTAGE (BANK 1 SENSOR 1), Diagnostic Trouble Code (DTC) Detecting Criteria.>

#### CAUTION:

After repair or replacement of faulty parts, perform Clear Memory Mode <Ref. to EN(STI)(diag)-54, OPERATION, Clear Memory Mode.> and Inspection Mode <Ref. to EN(STI)(diag)-44, PROCEDURE, Inspection Mode.>.

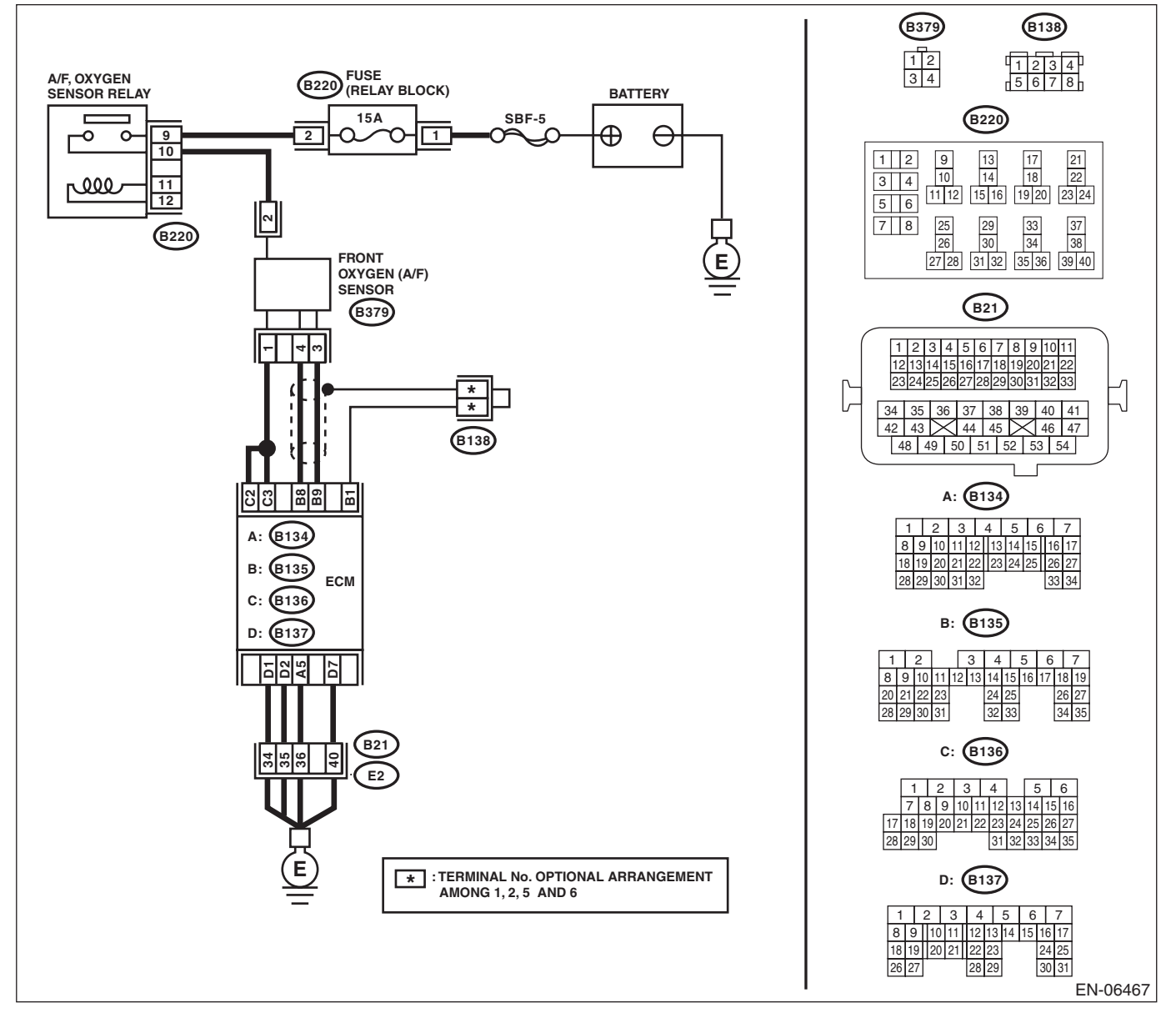

|   |                                                                                                    |                                                                       | Í                                                                              | 143                                                                                                    |
|---|----------------------------------------------------------------------------------------------------|-----------------------------------------------------------------------|--------------------------------------------------------------------------------|----------------------------------------------------------------------------------------------------|
|   | Step                                                                                                    | Check                                                                 | Yes                                                                            | No                                                                                                    |
| 1 | CHECK FRONT OXYGEN (A/F) SENSOR CON-<br>NECTOR AND COUPLING CONNECTOR.                                                                                                    | Has water entered the connector?                                      | Completely<br>remove any water<br>inside.                                      | Go to step 2.                                                                                                    |
| 2 | <ul> <li>CHECK HARNESS BETWEEN ECM AND<br/>FRONT OXYGEN (A/F) SENSOR CONNECTOR.</li> <li>1) Turn the ignition switch to OFF.</li> <li>2) Disconnect the connectors from the ECM<br/>and front oxygen (A/F) sensor.</li> <li>3) Measure the resistance between ECM and<br/>chassis ground.</li> <li>Connector &amp; terminal<br/>(B135) No. 9 — Chassis ground:<br/>(B135) No. 8 — Chassis ground:</li> </ul> | Is the resistance 1 MΩ or more?                                       | Go to step <b>3</b> .                                                          | Repair the ground<br>short circuit of har-<br>ness between<br>ECM and front oxy-<br>gen (A/F) sensor<br>connector.        |
| 3 | CHECK POOR CONTACT.<br>Check poor contact of front oxygen (A/F) sensor<br>connector.                                                                                                    | Is there poor contact in front<br>oxygen (A/F) sensor connec-<br>tor? | Repair the poor<br>contact of the front<br>oxygen (A/F) sen-<br>sor connector. | Replace the front<br>oxygen (A/F) sen-<br>sor. <ref. to<br="">FU(STI)-45, Front<br/>Oxygen (A/F) Sen-<br/>sor.&gt;</ref.> |

Studios

#### AE:DTC P0132 O2 SENSOR CIRCUIT HIGH VOLTAGE (BANK 1 SENSOR 1)

#### DTC DETECTING CONDITION:

Immediately at fault recognition

• GENERAL DESCRIPTION <Ref. to GD(STI)-66, DTC P0132 O2 SENSOR CIRCUIT HIGH VOLTAGE (BANK 1 SENSOR 1), Diagnostic Trouble Code (DTC) Detecting Criteria.>

#### CAUTION:

After repair or replacement of faulty parts, perform Clear Memory Mode <Ref. to EN(STI)(diag)-54, OPERATION, Clear Memory Mode.> and Inspection Mode <Ref. to EN(STI)(diag)-44, PROCEDURE, Inspection Mode.>.

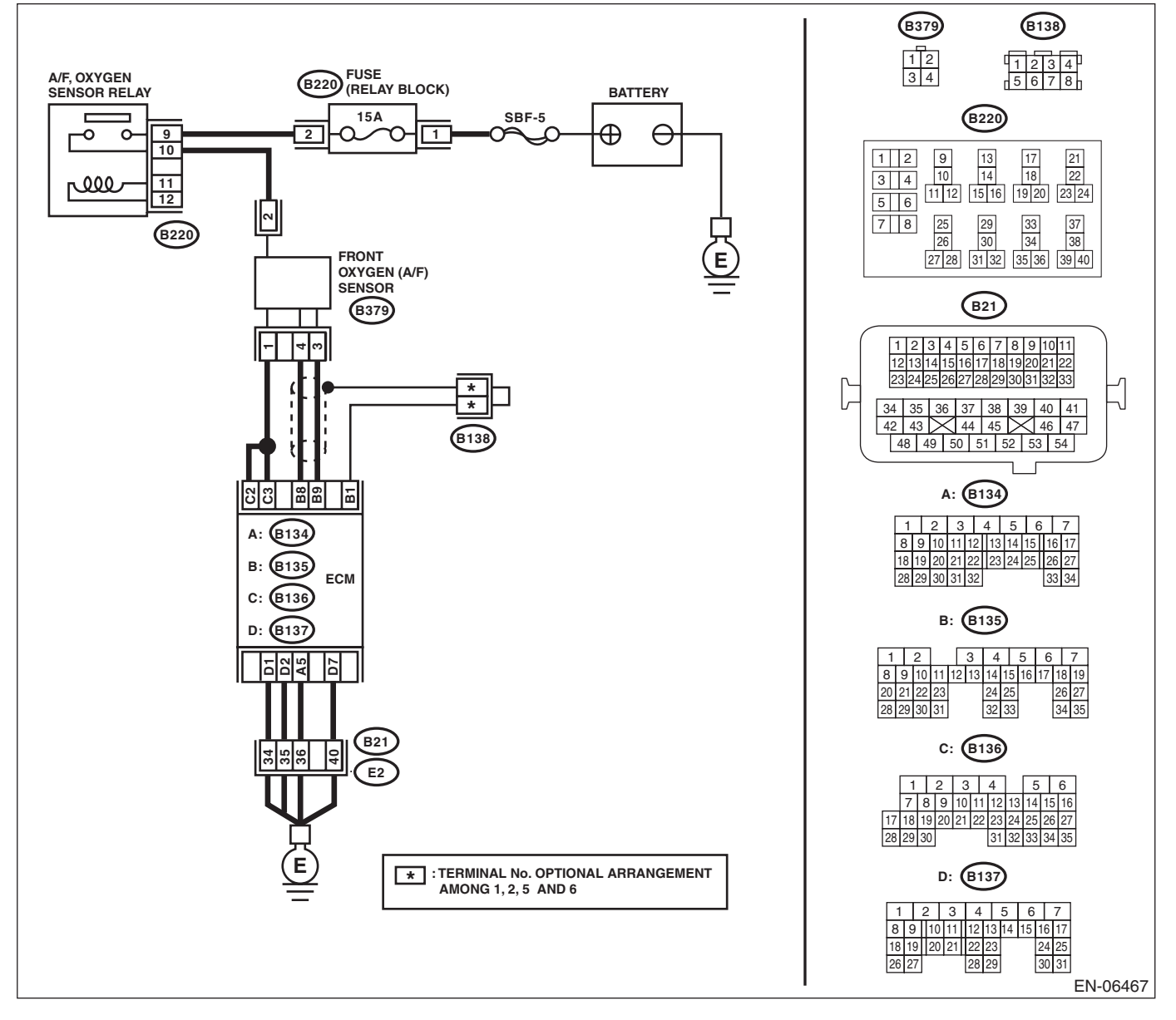

| ENGI | Diagnostic Procedure with Diagnostic Trouble Code (DTC)                                                                                                    |                                       |                                                                                                    |                                                                                                    |  |
|------|----------------------------------------------------------------------------------------------------|---------------------------------------|----------------------------------------------------------------------------------------------------|----------------------------------------------------------------------------------------------------|--|
|      | Step                                                                                                    | Check                                 | Yes                                                                                                    | No                                                                                                    |  |
| I    | CHECK FRONT OXYGEN (A/F) SENSOR<br>CONNECTOR AND COUPLING CONNEC-<br>TOR.                                                                                                    | Has water entered the connec-<br>tor? | Completely<br>remove any water<br>inside.                                                                                     | Go to step 2.                                                                                                    |  |
| 2    | <ul> <li>CHECK HARNESS BETWEEN ECM AND<br/>FRONT OXYGEN (A/F) SENSOR CONNEC-<br/>TOR.</li> <li>1) Turn the ignition switch to OFF.</li> <li>2) Disconnect the connector from front oxygen<br/>(A/F) sensor.</li> <li>3) Turn the ignition switch to ON.</li> <li>4) Measure the voltage between ECM and<br/>chassis ground.</li> <li>Connector &amp; terminal<br/>(B135) No. 9 (+) — Chassis ground (-):<br/>(B135) No. 8 (+) — Chassis ground (-):</li> </ul> | Is the voltage 8 V or more?           | Repair the short<br>circuit to power in<br>the harness<br>between the ECM<br>and front oxygen<br>(A/F) sensor con-<br>nector. | Replace the front<br>oxygen (A/F) sen-<br>sor. <ref. to<br="">FU(STI)-45, Front<br/>Oxygen (A/F) Sen-<br/>sor.&gt;</ref.> |  |

#### AF:DTC P0133 O2 SENSOR CIRCUIT SLOW RESPONSE (BANK 1 SENSOR 1)

#### DTC DETECTING CONDITION:

• Detected when two consecutive driving cycles with fault occur.

• GENERAL DESCRIPTION <Ref. to GD(STI)-68, DTC P0133 O2 SENSOR CIRCUIT SLOW RESPONSE (BANK 1 SENSOR 1), Diagnostic Trouble Code (DTC) Detecting Criteria.>

#### CAUTION:

After repair or replacement of faulty parts, perform Clear Memory Mode <Ref. to EN(STI)(diag)-54, OPERATION, Clear Memory Mode.> and Inspection Mode <Ref. to EN(STI)(diag)-44, PROCEDURE, Inspection Mode.>.

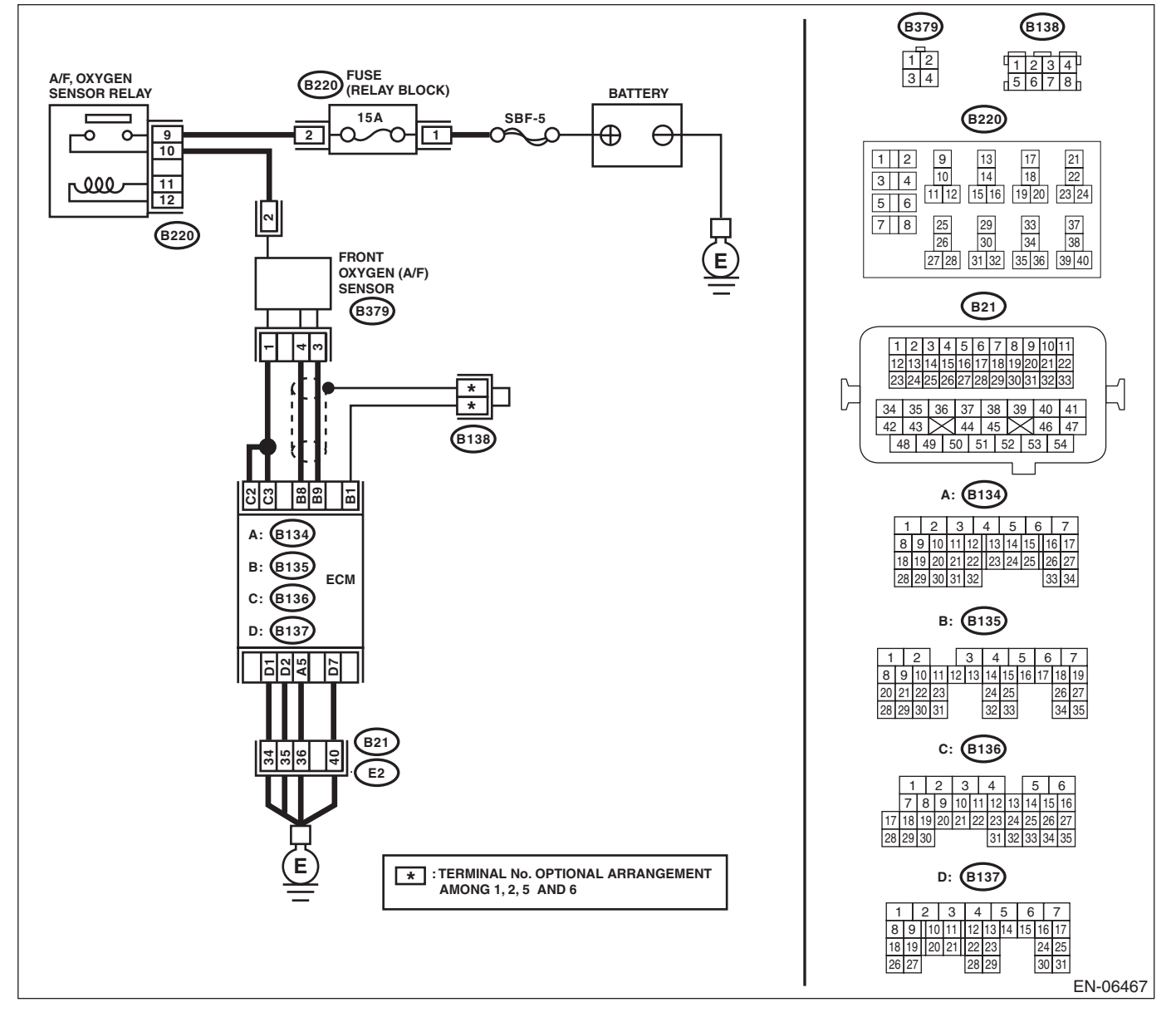

| ENGI | Diagnostic Procedure with Diagnostic Trouble Code (DTC)                                                                                                    |                                          |                            |                                                                                                    |  |
|------|----------------------------------------------------------------------------------------------------|------------------------------------------|----------------------------|----------------------------------------------------------------------------------------------------|--|
|      | Step                                                                                                    | Check                                    | Yes                        | No                                                                                                    |  |
|      | <ul> <li>CHECK EXHAUST SYSTEM.</li> <li>NOTE:</li> <li>Check the following items.</li> <li>Loose installation of front portion of exhaust pipe onto cylinder heads</li> <li>Loose connection between front exhaust pipe and front catalytic converter</li> <li>Damage of exhaust pipe resulting in a hole</li> </ul> | Is there any fault in exhaust<br>system? | Repair the exhaust system. | Replace the front<br>oxygen (A/F) sen-<br>sor. <ref. to<br="">FU(STI)-45, Front<br/>Oxygen (A/F) Sen-<br/>sor.&gt;</ref.> |  |

SALE Studios

#### AG:DTC P0134 O2 SENSOR CIRCUIT NO ACTIVITY DETECTED (BANK 1 SENSOR 1)

#### DTC DETECTING CONDITION:

Immediately at fault recognition

• GENERAL DESCRIPTION <Ref. to GD(STI)-72, DTC P0134 O2 SENSOR CIRCUIT NO ACTIVITY DE-TECTED (BANK 1 SENSOR 1), Diagnostic Trouble Code (DTC) Detecting Criteria.>

#### CAUTION:

After repair or replacement of faulty parts, perform Clear Memory Mode <Ref. to EN(STI)(diag)-54, OPERATION, Clear Memory Mode.> and Inspection Mode <Ref. to EN(STI)(diag)-44, PROCEDURE, Inspection Mode.>.

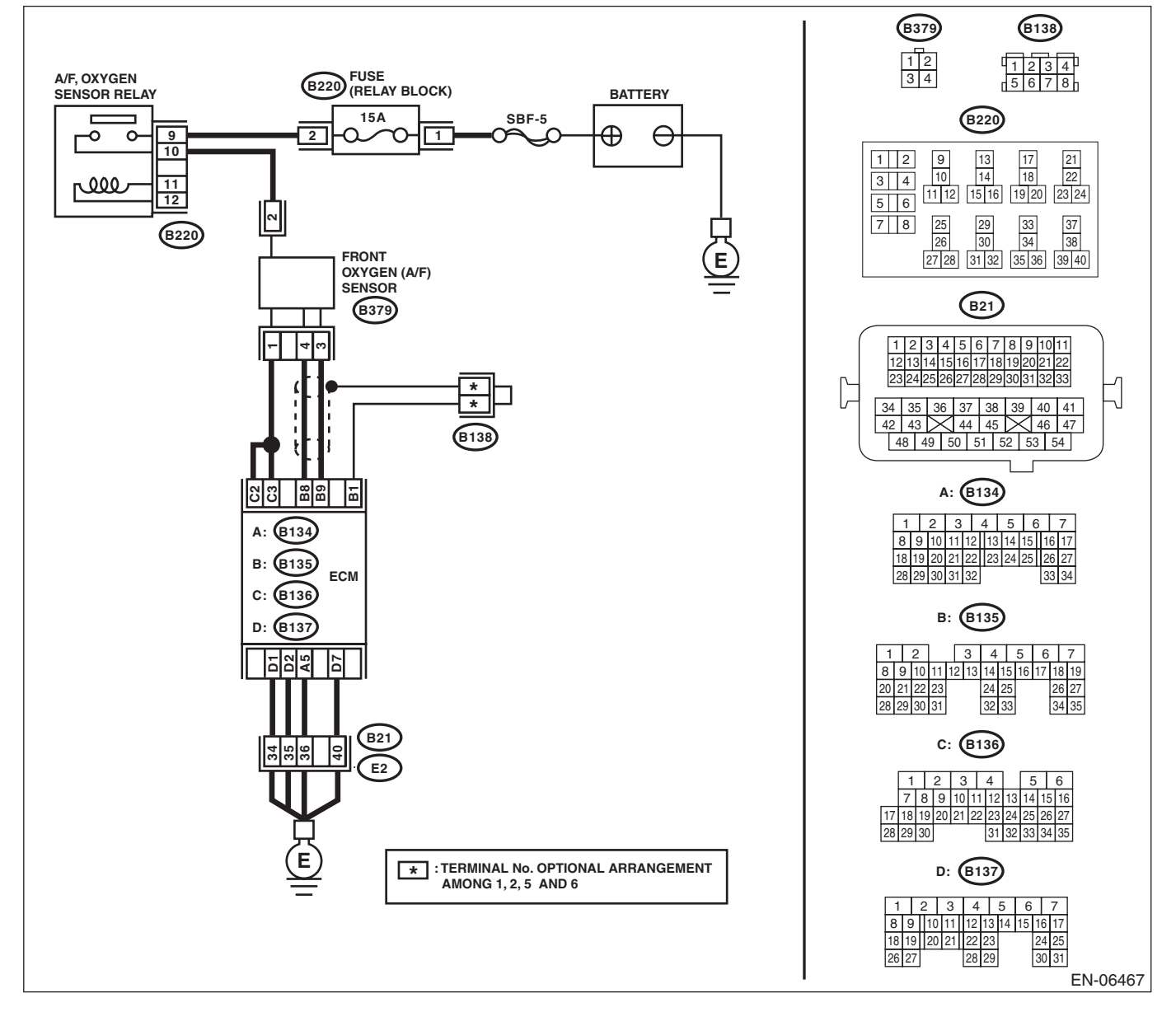

| ENGI | Diagnostic Procedure with Diagnostic Trouble Code (DTC)                                                                                                    |                                                                              |                                                                                 |                                                                                                    |  |
|------|----------------------------------------------------------------------------------------------------|------------------------------------------------------------------------------|---------------------------------------------------------------------------------|----------------------------------------------------------------------------------------------------|--|
| 1    | CHECK HARNESS BETWEEN ECM AND<br>FRONT OXYGEN (A/F) SENSOR CONNEC-<br>TOR.<br>1) Turn the ignition switch to OFF.<br>2) Disconnect the connectors from the ECM<br>and front oxygen (A/F) sensor.<br>3) Measure the resistance of harness between<br>ECM and front oxygen (A/F) sensor connector.<br><i>Connector &amp; terminal</i><br>(B135) No. 9 — (B379) No. 3:<br>(B135) No. 8 — (B379) No. 4: | Is the resistance less than 1 Ω?                                             | Go to step 2.                                                                   | Repair the open<br>circuit of harness<br>between ECM and<br>front oxygen (A/F)<br>sensor connector.                      |  |
| 2    | <b>CHECK POOR CONTACT.</b><br>Check poor contact of ECM and front oxygen (A/F) sensor connector.                                                                                                    | Is there poor contact in ECM or<br>front oxygen (A/F) sensor con-<br>nector? | Repair the poor<br>contact of ECM or<br>front oxygen (A/F)<br>sensor connector. | Replace the front<br>oxygen (A/F) sen-<br>sor. <ref. to<br="">FU(STI)-45, Front<br/>Oxygen (A/F) Sen<br/>sor.&gt;</ref.> |  |

AL E Studios

#### AH:DTC P0137 O2 SENSOR CIRCUIT LOW VOLTAGE (BANK 1 SENSOR 2)

#### DTC DETECTING CONDITION:

• Detected when two consecutive driving cycles with fault occur.

• GENERAL DESCRIPTION <Ref. to GD(STI)-74, DTC P0137 O2 SENSOR CIRCUIT LOW VOLTAGE (BANK 1 SENSOR 2), Diagnostic Trouble Code (DTC) Detecting Criteria.>

#### CAUTION:

After repair or replacement of faulty parts, perform Clear Memory Mode <Ref. to EN(STI)(diag)-54, OPERATION, Clear Memory Mode.> and Inspection Mode <Ref. to EN(STI)(diag)-44, PROCEDURE, Inspection Mode.>.

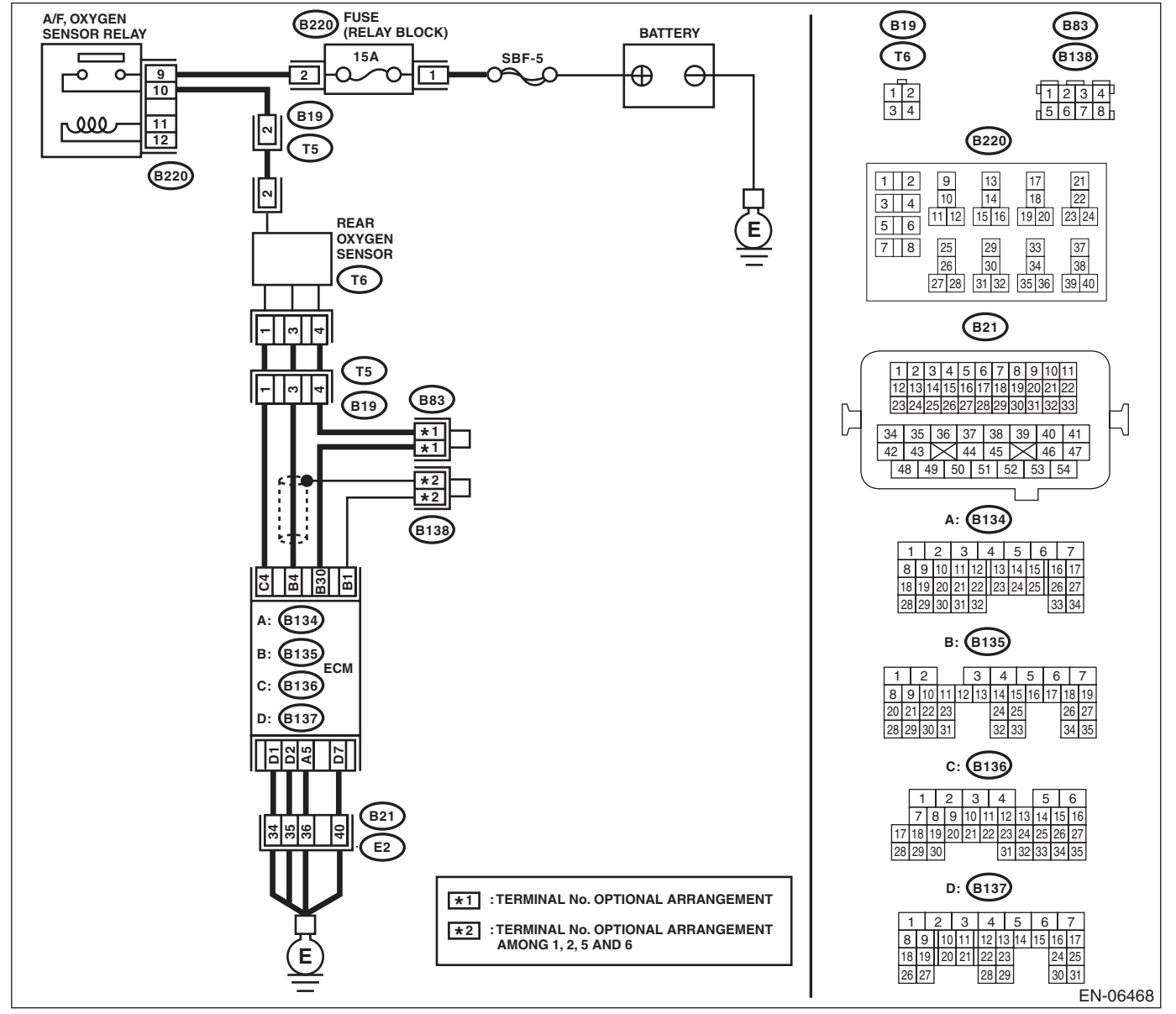

|   | Step                                                                                                    | Check                                    | Yes                                                                                                    | No                                                                                                    |  |  |
|---|----------------------------------------------------------------------------------------------------|------------------------------------------|----------------------------------------------------------------------------------------------------|----------------------------------------------------------------------------------------------------|--|--|
| I | <ul> <li>CHECK REAR OXYGEN SENSOR DATA.</li> <li>1) Warm-up the engine until engine coolant temperature is above 75°C (167°F), and keep the engine speed at 3,000 rpm. (2 minutes maximum)</li> <li>2) Read the data of rear oxygen sensor signal using Subaru Select Monitor or general scan tool.</li> <li>NOTE:</li> <li>Subaru Select Monitor</li> <li>For detailed operation procedures, refer to "READ CURRENT DATA FOR ENGINE". <ref. en(sti)(diag)-35,="" monitor.="" select="" subaru="" to=""></ref.></li> <li>General scan tool</li> <li>For detailed operation procedures, refer to the general scan tool</li> </ul> | Is the voltage 490 mV or more?           | Go to step 5.                                                                                           | Go to step 2.                                                                                                    |  |  |
| 1 | CHECK REAR OXYGEN SENSOR CONNEC-<br>TOR AND COUPLING CONNECTOR.                                                                                                    | Has water entered the connec-<br>tor?    | Completely<br>remove any water<br>inside.                                                               | Go to step 3.                                                                                                    |  |  |
| 3 | <ul> <li>CHECK HARNESS BETWEEN ECM AND<br/>REAR OXYGEN SENSOR CONNECTOR.</li> <li>1) Turn the ignition switch to OFF.</li> <li>2) Disconnect the connector from ECM and<br/>rear oxygen sensor.</li> <li>3) Measure the resistance of harness between<br/>ECM and rear oxygen sensor connector.</li> <li>Connector &amp; terminal<br/>(B135) No. 4 – (T6) No. 3:<br/>(B135) No. 30 – (T6) No. 4:</li> </ul>                                                                                                    | Is the resistance less than 1 Ω?         | Go to step 4.                                                                                           | Repair the harness<br>and connector.<br>NOTE:<br>In this case, repair<br>the following item:<br>• Open circuit in<br>harness between<br>ECM and rear oxy-<br>gen sensor con-<br>nector<br>• Poor contact o<br>coupling connecto                                         |  |  |
| 1 | <ul> <li>CHECK HARNESS BETWEEN ECM AND<br/>REAR OXYGEN SENSOR.</li> <li>1) Turn the ignition switch to OFF.</li> <li>2) Disconnect the connector from rear oxygen<br/>sensor.</li> <li>3) Turn the ignition switch to ON.</li> <li>4) Measure the voltage between rear oxygen<br/>sensor connector and chassis ground.</li> <li><i>Connector &amp; terminal</i><br/>(T6) No. 3 (+) — Chassis ground (-):</li> </ul>                                                                                                    | Is the voltage 0.2 — 0.5 V?              | Replace the rear<br>oxygen sensor.<br><ref. fu(sti)-<br="" to="">47, Rear Oxygen<br/>Sensor.&gt;</ref.> | Repair the harness<br>and connector.<br>NOTE:<br>In this case, repair<br>the following item:<br>• Open circuit ir<br>harness between<br>ECM and rear oxy-<br>gen sensor con-<br>nector<br>• Poor contact ir<br>ECM connector<br>• Poor contact or<br>coupling connector |  |  |
| 5 | <ul> <li>CHECK EXHAUST SYSTEM.</li> <li>Check exhaust system parts.</li> <li>NOTE:</li> <li>Check the following items.</li> <li>Loose part and incomplete installation of exhaust system</li> <li>Damage (crack, hole etc.) of parts</li> <li>Loose part and improper installation between front oxygen (A/F) sensor and rear oxygen sensor</li> </ul>                                                                                                    | Is there any fault in exhaust<br>system? | Repair or replace<br>faulty parts.                                                                      | Replace the rear<br>oxygen sensor.<br><ref. fu(sti)-<br="" to="">47, Rear Oxygen<br/>Sensor.&gt;</ref.>                                                                                                    |  |  |
AL E Studios

## AI: DTC P0138 O2 SENSOR CIRCUIT HIGH VOLTAGE (BANK 1 SENSOR 2)

## DTC DETECTING CONDITION:

• Detected when two consecutive driving cycles with fault occur.

• GENERAL DESCRIPTION <Ref. to GD(STI)-77, DTC P0138 O2 SENSOR CIRCUIT HIGH VOLTAGE (BANK 1 SENSOR 2), Diagnostic Trouble Code (DTC) Detecting Criteria.>

#### CAUTION:

After repair or replacement of faulty parts, perform Clear Memory Mode <Ref. to EN(STI)(diag)-54, OPERATION, Clear Memory Mode.> and Inspection Mode <Ref. to EN(STI)(diag)-44, PROCEDURE, Inspection Mode.>.

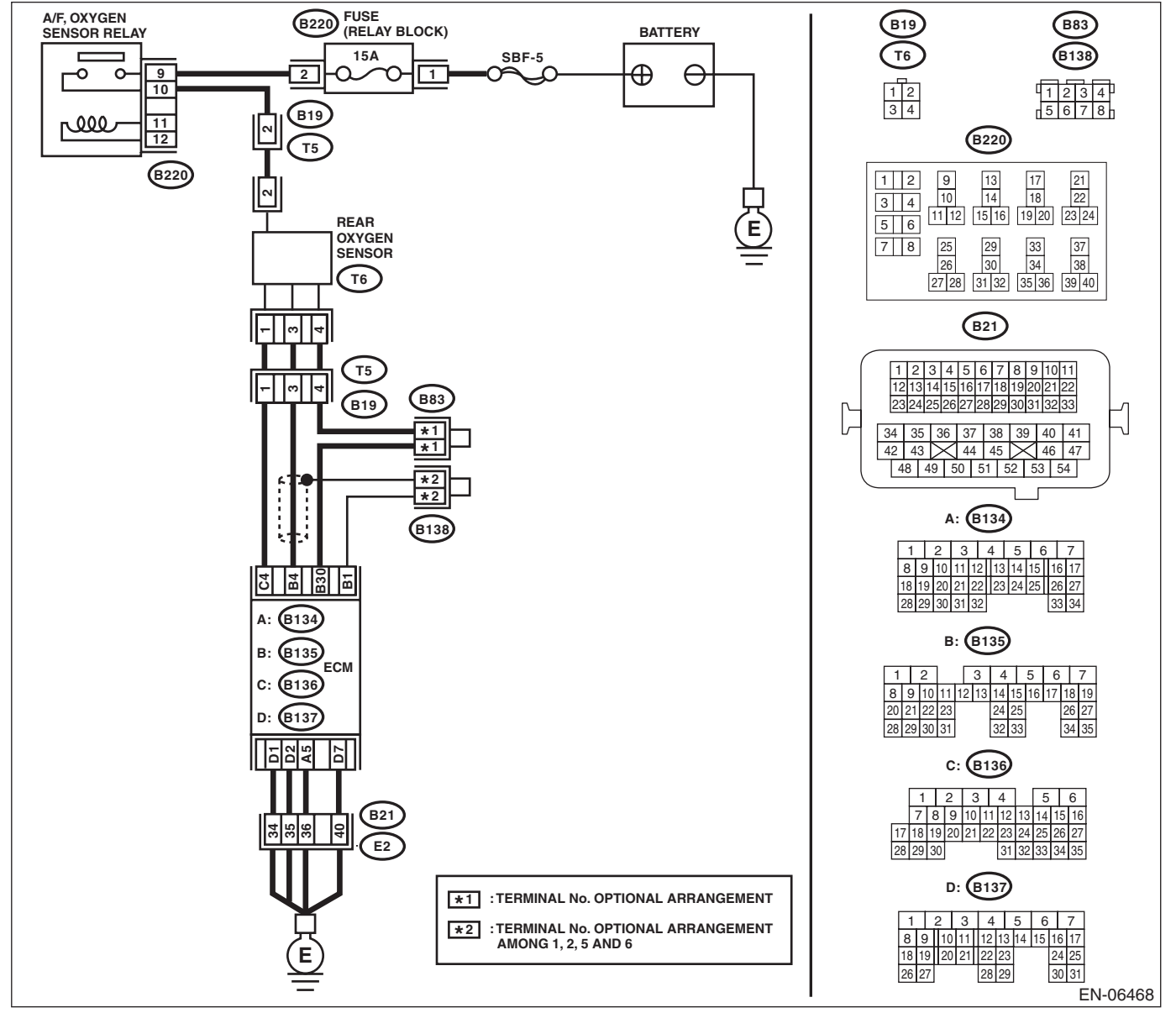

|   |                                                                                                    |                                          |                                                                                                    | 25                                                                                                    |
|---|----------------------------------------------------------------------------------------------------|------------------------------------------|----------------------------------------------------------------------------------------------------|----------------------------------------------------------------------------------------------------|
|   | Step                                                                                                    | Check                                    | Yes                                                                                                    | No                                                                                                    |
| 1 | <ul> <li>CHECK REAR OXYGEN SENSOR DATA.</li> <li>1) Warm-up the engine until engine coolant temperature is higher than 75°C (167°F), and rapidly reduce the engine speed from 3,000 rpm.</li> <li>2) Read the data of rear oxygen sensor signal using Subaru Select Monitor or general scan tool.</li> <li>NOTE: <ul> <li>Subaru Select Monitor</li> <li>For detailed operation procedures, refer to "READ CURRENT DATA FOR ENGINE". <ref. en(sti)(diag)-35,="" monitor.="" select="" subaru="" to=""></ref.></li> <li>General scan tool</li> </ul> </li> </ul> | Is the voltage 250 mV or less?           | Go to step 5.                                                                                           | Go to step 2.                                                                                                    |
| 2 | CHECK REAR OXYGEN SENSOR CONNEC-<br>TOR AND COUPLING CONNECTOR.                                                                                                    | Has water entered the connec-<br>tor?    | Completely<br>remove any water                                                                          | Go to step 3.                                                                                                    |
| 3 | <ul> <li>CHECK HARNESS BETWEEN ECM AND<br/>REAR OXYGEN SENSOR CONNECTOR.</li> <li>1) Turn the ignition switch to OFF.</li> <li>2) Disconnect the connector from ECM and<br/>rear oxygen sensor.</li> <li>3) Measure the resistance of harness between<br/>ECM and rear oxygen sensor connector.</li> <li>Connector &amp; terminal<br/>(B135) No. 4 - (T6) No. 3:<br/>(B135) No. 30 - (T6) No. 4:</li> </ul>                                                                                                    | Is the resistance less than 1 Ω?         | Go to step 4.                                                                                           | Repair the harness<br>and connector.<br>NOTE:<br>In this case, repain<br>the following item:<br>• Open circuit in<br>harness between<br>ECM and rear oxy-<br>gen sensor con-<br>nector<br>• Poor contact of<br>coupling connector                                       |
| I | <ul> <li>CHECK HARNESS BETWEEN ECM AND<br/>REAR OXYGEN SENSOR.</li> <li>1) Turn the ignition switch to OFF.</li> <li>2) Disconnect the connector from rear oxygen<br/>sensor.</li> <li>3) Turn the ignition switch to ON.</li> <li>4) Measure the voltage between rear oxygen<br/>sensor connector and chassis ground.</li> <li><i>Connector &amp; terminal</i><br/>(T6) No. 3 (+) — Chassis ground (-):</li> </ul>                                                                                                    | Is the voltage 0.2 — 0.5 V?              | Replace the rear<br>oxygen sensor.<br><ref. fu(sti)-<br="" to="">47, Rear Oxygen<br/>Sensor.&gt;</ref.> | Repair the harness<br>and connector.<br>NOTE:<br>In this case, repain<br>the following item:<br>• Open circuit in<br>harness between<br>ECM and rear oxy-<br>gen sensor con-<br>nector<br>• Poor contact in<br>ECM connector<br>• Poor contact or<br>coupling connector |
| 5 | <ul> <li>CHECK EXHAUST SYSTEM.</li> <li>Check exhaust system parts.</li> <li>NOTE:</li> <li>Check the following items.</li> <li>Loose part and incomplete installation of exhaust system</li> <li>Damage (crack, hole etc.) of parts</li> <li>Loose part and improper installation between front oxygen (A/F) sensor and rear oxygen sensor</li> </ul>                                                                                                    | Is there any fault in exhaust<br>system? | Repair or replace<br>faulty parts.                                                                      | Replace the rear<br>oxygen sensor.<br><ref. fu(sti)-<br="" to="">47, Rear Oxygen<br/>Sensor.&gt;</ref.>                                                                                                    |

Studios

## AJ:DTC P0139 O2 SENSOR CIRCUIT SLOW RESPONSE (BANK 1 SENSOR 2)

## DTC DETECTING CONDITION:

• Detected when two consecutive driving cycles with fault occur.

• GENERAL DESCRIPTION <Ref. to GD(STI)-78, DTC P0139 O2 SENSOR CIRCUIT SLOW RESPONSE (BANK 1 SENSOR 2), Diagnostic Trouble Code (DTC) Detecting Criteria.>

#### CAUTION:

After repair or replacement of faulty parts, perform Clear Memory Mode <Ref. to EN(STI)(diag)-54, OPERATION, Clear Memory Mode.> and Inspection Mode <Ref. to EN(STI)(diag)-44, PROCEDURE, Inspection Mode.>.

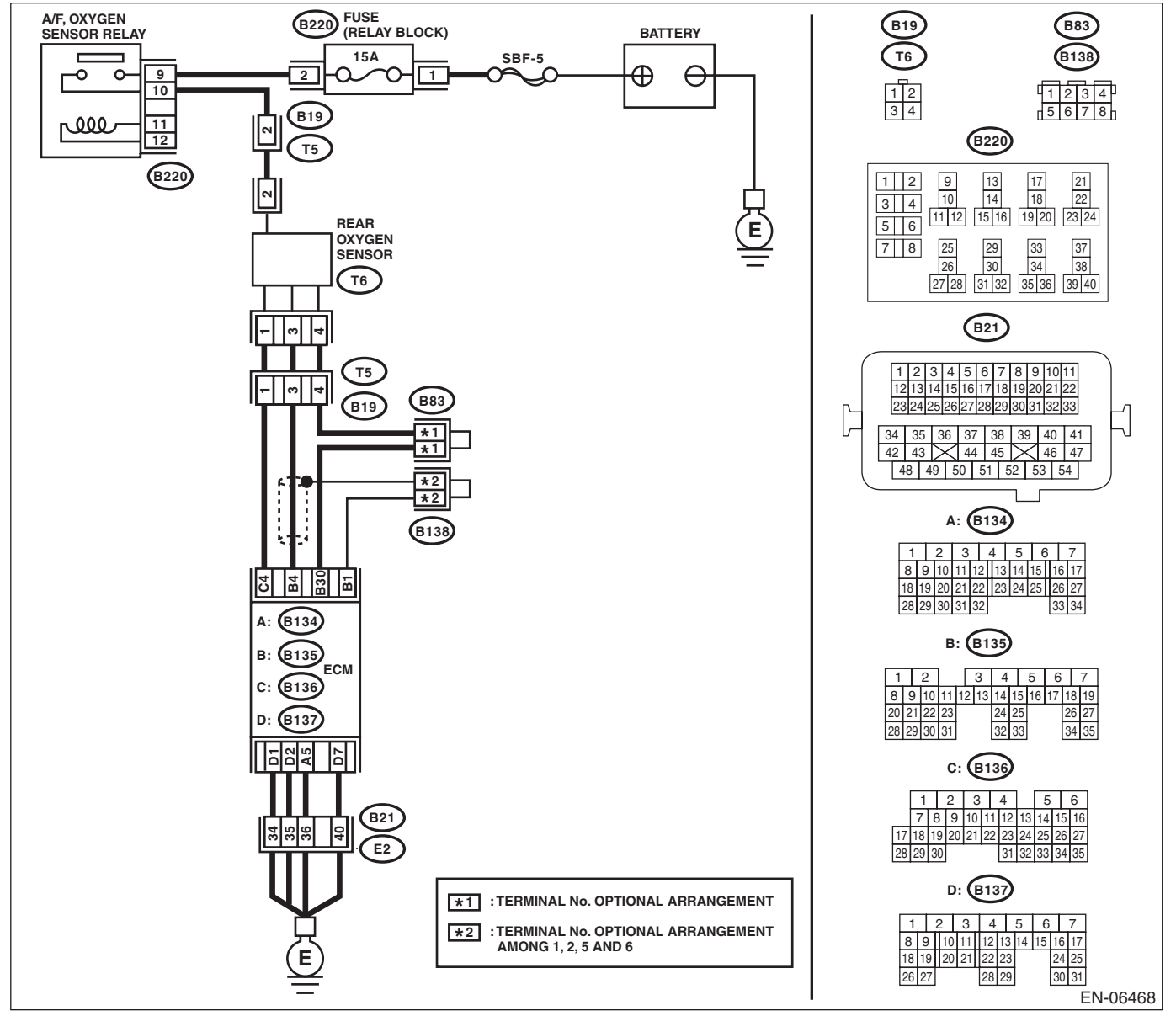

| Sten                                                                                                    | Check                                  | Yes                                                                                                    | No                                                                                                    |
|----------------------------------------------------------------------------------------------------|----------------------------------------|----------------------------------------------------------------------------------------------------|----------------------------------------------------------------------------------------------------|
| <ul> <li>CHECK HARNESS BETWEEN ECM AND<br/>REAR OXYGEN SENSOR CONNECTOR.</li> <li>1) Turn the ignition switch to OFF.</li> <li>2) Disconnect the connector from ECM and<br/>rear oxygen sensor.</li> <li>3) Measure the resistance of harness between<br/>ECM and rear oxygen sensor connector.</li> <li>Connector &amp; terminal<br/>(B135) No. 4 – (T6) No. 3:</li> </ul> | Is the resistance less than 1 Ω?       | Go to step 2.                                                                                           | Repair the harness<br>and connector.<br>NOTE:<br>In this case, repair<br>the following item:<br>• Open circuit ir<br>harness between<br>ECM and rear oxy-<br>gen sensor con-<br>nector<br>• Poor contact of<br>coupling connector                                                       |
| CHECK HARNESS BETWEEN ECM AND<br>REAR OXYGEN SENSOR CONNECTOR.<br>Measure the resistance between rear oxygen<br>sensor connector and chassis ground.<br>Connector & terminal<br>(T6) No. 3 — Chassis ground:                                                                                                    | Is the resistance 1 $M\Omega$ or more? | Go to step <b>3</b> .                                                                                   | Repair the ground<br>short circuit of har-<br>ness between<br>ECM and rear oxy-<br>gen sensor con-<br>nector.                                                                                                    |
| CHECK REAR OXYGEN SENSOR.<br>Measure the resistance between rear oxygen<br>sensor terminals.<br><i>Terminals</i><br><i>No. 3 — No. 4</i>                                                                                                    | Is the resistance less than 1 Ω?       | Replace the rear<br>oxygen sensor.<br><ref. fu(sti)-<br="" to="">47, Rear Oxygen<br/>Sensor.&gt;</ref.> | Even if the mal-<br>function indicator<br>light illuminates,<br>the circuit has<br>returned to a nor-<br>mal condition at<br>this time. Repro-<br>duce the fault con-<br>dition, and<br>reperform the<br>check.<br>NOTE:<br>In this case, tem-<br>porary poor con-<br>tact of connector |

SALE Studios

## AK:DTC P0140 O2 SENSOR CIRCUIT NO ACTIVITY DETECTED (BANK 1 SENSOR 2)

## DTC DETECTING CONDITION:

• Detected when two consecutive driving cycles with fault occur.

• GENERAL DESCRIPTION <Ref. to GD(STI)-85, DTC P0140 O2 SENSOR CIRCUIT NO ACTIVITY DE-

TECTED (BANK 1 SENSOR 2), Diagnostic Trouble Code (DTC) Detecting Criteria.>

### CAUTION:

After repair or replacement of faulty parts, perform Clear Memory Mode <Ref. to EN(STI)(diag)-54, OPERATION, Clear Memory Mode.> and Inspection Mode <Ref. to EN(STI)(diag)-44, PROCEDURE, Inspection Mode.>.

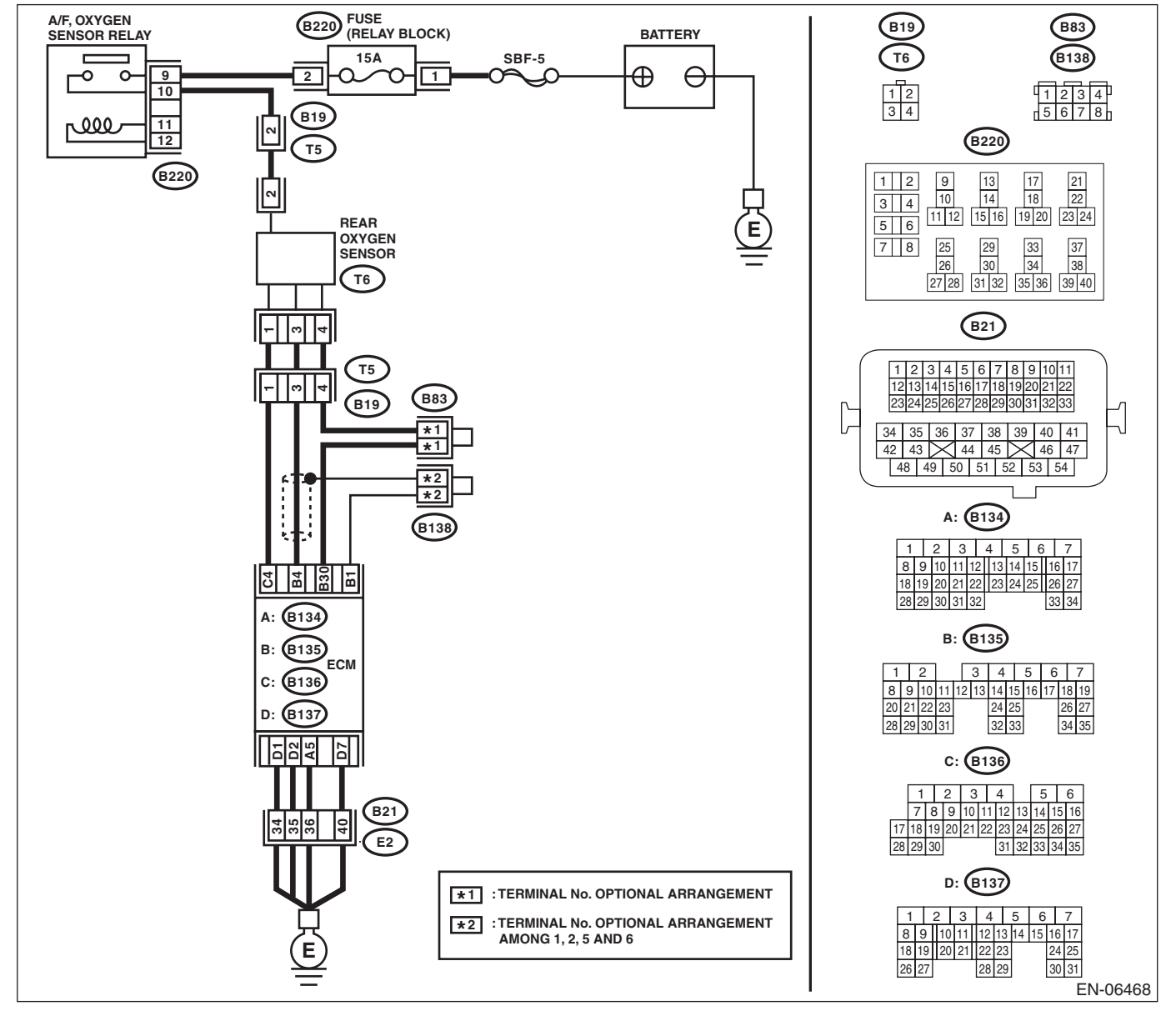

|   | Step                                                                                                    | Check                            | Yes                      | No                                                                                                    |
|---|----------------------------------------------------------------------------------------------------|----------------------------------|--------------------------|----------------------------------------------------------------------------------------------------|
| 1 | <ul> <li>CHECK REAR OXYGEN SENSOR DATA.</li> <li>1) Warm-up the engine until engine coolant temperature is above 75°C (167°F), and keep the engine speed at 3,000 rpm. (2 minutes maximum)</li> <li>2) Read the data of rear oxygen sensor signal using Subaru Select Monitor or general scan tool.</li> <li>NOTE:</li> <li>Subaru Select Monitor</li> <li>For detailed operation procedures, refer to "READ CURRENT DATA FOR ENGINE". <ref. en(sti)(diag)-35,="" monitor.="" select="" subaru="" to=""></ref.></li> <li>General scan tool</li> <li>For detailed operation procedures, refer to the general scan tool</li> </ul> | Is the voltage 490 mV or more?   | Go to step <b>6</b> .    | Go to step 2.                                                                                                    |
| : | <ul> <li>CHECK REAR OXYGEN SENSOR DATA.</li> <li>1) Warm-up the engine until engine coolant temperature is higher than 75°C (167°F), and rapidly reduce the engine speed from 3,000 rpm.</li> <li>2) Read the data of rear oxygen sensor signal using Subaru Select Monitor or general scan tool.</li> <li>NOTE: <ul> <li>Subaru Select Monitor</li> <li>For detailed operation procedures, refer to "READ CURRENT DATA FOR ENGINE". <ref. en(sti)(diag)-35,="" monitor.="" select="" subaru="" to=""></ref.></li> <li>General scan tool</li> </ul> </li> </ul>                                                                  | Is the voltage 250 mV or less?   | Go to step 6.            | Go to step 3.                                                                                                    |
| 3 | CHECK REAR OXYGEN SENSOR CONNEC-                                                                                                    | Has water entered the connec-    | Completely               | Go to step 4.                                                                                                    |
|   | TOR AND COUPLING CONNECTOR.                                                                                                    | tor?                             | remove any water inside. |                                                                                                    |
| ł | <ul> <li>CHECK HARNESS BETWEEN ECM AND<br/>REAR OXYGEN SENSOR CONNECTOR.</li> <li>1) Turn the ignition switch to OFF.</li> <li>2) Disconnect the connector from ECM and<br/>rear oxygen sensor.</li> <li>3) Measure the resistance of harness between<br/>ECM and rear oxygen sensor connector.</li> <li>Connector &amp; terminal<br/>(B135) No. 4 - (T6) No. 3:<br/>(B135) No. 30 - (T6) No. 4:</li> </ul>                                                                                                    | Is the resistance less than 1 Ω? | Go to step 5.            | Repair the harness<br>and connector.<br>NOTE:<br>In this case, repair<br>the following item:<br>• Open circuit ir<br>harness betweer<br>ECM and rear oxy<br>gen sensor con-<br>nector<br>• Poor contact o |

ENGINE (DIAGNOSTICS)

|   | Step                                                                                                    | Check                                    | Yes                                                                                                    | No                                                                                                    |
|---|----------------------------------------------------------------------------------------------------|------------------------------------------|----------------------------------------------------------------------------------------------------|----------------------------------------------------------------------------------------------------|
| 5 | <ul> <li>CHECK HARNESS BETWEEN ECM AND<br/>REAR OXYGEN SENSOR.</li> <li>1) Turn the ignition switch to OFF.</li> <li>2) Disconnect the connector from rear oxygen<br/>sensor.</li> <li>3) Turn the ignition switch to ON.</li> <li>4) Measure the voltage between rear oxygen<br/>sensor connector and chassis ground.</li> <li><i>Connector &amp; terminal</i><br/>(T6) No. 3 (+) — Chassis ground (-):</li> </ul> | Is the voltage 0.2 — 0.5 V?              | Replace the rear<br>oxygen sensor.<br><ref. fu(sti)-<br="" to="">47, Rear Oxygen<br/>Sensor.&gt;</ref.> | Repair the harness<br>and connector.<br>NOTE:<br>In this case, repair<br>the following item:<br>• Open circuit in<br>harness between<br>ECM and rear oxy-<br>gen sensor con-<br>nector<br>• Poor contact in<br>ECM connector<br>• Poor contact of<br>coupling connector |
| 6 | <ul> <li>CHECK EXHAUST SYSTEM.</li> <li>Check exhaust system parts.</li> <li>NOTE:</li> <li>Check the following items.</li> <li>Loose part and incomplete installation of exhaust system</li> <li>Damage (crack, hole etc.) of parts</li> <li>Loose part and improper installation between front oxygen (A/F) sensor and rear oxygen sensor</li> </ul>                                                              | Is there any fault in exhaust<br>system? | Repair or replace faulty parts.                                                                         | Replace the rear<br>oxygen sensor.<br><ref. fu(sti)-<br="" to="">47, Rear Oxygen<br/>Sensor.&gt;</ref.>                                                                                                    |

## AL:DTC P0171 SYSTEM TOO LEAN (BANK 1)

Refer to DTC P0172 for diagnostic procedure. <Ref. to EN(STI)(diag)-152, DTC P0172 SYSTEM TOO RICH (BANK 1), Diagnostic Procedure with Diagnostic Trouble Code (DTC).>

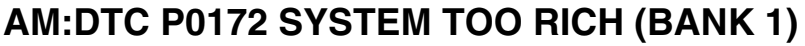

## **DTC DETECTING CONDITION:**

- Detected when two consecutive driving cycles with fault occur.
- GENERAL DESCRIPTION < Ref. to GD(STI)-89, DTC P0172 SYSTEM TOO RICH (BANK 1), Diagnostic Trouble Code (DTC) Detecting Criteria.>

## **TROUBLE SYMPTOM:**

- Improper idling
- Engine stalls.
- Poor driving performance

### CAUTION:

After repair or replacement of faulty parts, perform Clear Memory Mode <Ref. to EN(STI)(diag)-54, OPERATION, Clear Memory Mode.> and Inspection Mode <Ref. to EN(STI)(diag)-44, PROCEDURE, Inspection Mode.>.

|   | Step                                                                                                    | Check                                                                                     | Yes                           | No                                                                                                    |
|---|----------------------------------------------------------------------------------------------------|-------------------------------------------------------------------------------------------|-------------------------------|----------------------------------------------------------------------------------------------------|
| 1 | CHECK EXHAUST SYSTEM.                                                                                                    | Are there holes or loose bolts on exhaust system?                                         | Repair the exhaust system.    | Go to step 2.                                                                                                    |
| 2 | CHECK AIR INTAKE SYSTEM.                                                                                                    | Are there holes, loose bolts or disconnection of hose on air intake system?               | Repair the air intake system. | Go to step 3.                                                                                                    |
| 3 | CHECK FUEL PRESSURE.<br>WARNING:<br>Place "NO OPEN FLAMES" signs near the<br>working area.<br>CAUTION:<br>Be careful not to spill fuel.<br>Measure the fuel pressure while disconnecting<br>pressure regulator vacuum hose from intake<br>manifold. <ref. inspection,<br="" me(sti)-25,="" to="">Fuel Pressure.&gt;<br/>CAUTION:<br/>Release fuel pressure before removing the<br/>fuel pressure gauge.<br/>NOTE:<br/>If fuel pressure does not increase, squeeze the<br/>fuel return hose 2 to 3 times, then measure fuel<br/>pressure again.</ref.>     | Is the measured value 280 —<br>309 kPa (2.85 — 3.15 kg/cm <sup>2</sup> ,<br>41 — 45 psi)? | Go to step 4.                 | Repair the follow-<br>ing item.<br>Fuel pressure is<br>too high:<br>• Clogged fuel<br>return line or bent<br>hose<br>Fuel pressure is<br>too low:<br>• Improper fuel<br>pump discharge<br>• Clogged fuel<br>supply line                                                                     |
| 4 | <ul> <li>CHECK FUEL PRESSURE.</li> <li>After connecting the pressure regulator vacuum hose, measure fuel pressure. <ref. fuel="" inspection,="" me(sti)-25,="" pressure.="" to=""></ref.></li> <li>CAUTION:</li> <li>Release fuel pressure before removing the fuel pressure gauge.</li> <li>NOTE:</li> <li>If fuel pressure does not increase, squeeze fuel return hose 2 to 3 times, then measure fuel pressure again.</li> <li>If the measured value at this step is out of specification, check or replace pressure regulator vacuum hose.</li> </ul> | Is the measured value 226 —<br>255 kPa (2.3 — 2.6 kg/cm <sup>2</sup> ,<br>33 — 37 psi)?   | Go to step 5.                 | Repair the follow-<br>ing item.<br>Fuel pressure is<br>too high:<br>• Faulty pressure<br>regulator<br>• Clogged fuel<br>return line or bent<br>hose<br>Fuel pressure is<br>too low:<br>• Faulty pressure<br>regulator<br>• Improper fuel<br>pump discharge<br>• Clogged fuel<br>supply line |

|   |                                                                                                    |                                                                                                    | ENGIN                                             | E (DIAGNOSTICS                                                                                                    |
|---|----------------------------------------------------------------------------------------------------|----------------------------------------------------------------------------------------------------|---------------------------------------------------|----------------------------------------------------------------------------------------------------|
|   | Step                                                                                                    | Check                                                                                                    | Yes                                               | No                                                                                                    |
| 5 | <ul> <li>CHECK ENGINE COOLANT TEMPERATURE SENSOR.</li> <li>1) Start the engine and warm-up completely.</li> <li>2) Read the data of engine coolant temperature sensor signal using Subaru Select Monitor or general scan tool.</li> <li>NOTE:</li> <li>• Subaru Select Monitor</li> <li>For detailed operation procedures, refer to "READ CURRENT DATA FOR ENGINE". <ref. en(sti)(diag)-35,="" monitor.="" select="" subaru="" to=""></ref.></li> <li>• General scan tool</li> <li>For detailed operation procedures, refer to the</li> </ul>                                                                                                    | Is the engine coolant tempera-<br>ture 75°C (167°F) or higher ?                                                   | Go to step 6.                                     | Replace the<br>engine coolant<br>temperature sen-<br>sor. <ref. to<br="">FU(STI)-29,<br/>Engine Coolant<br/>Temperature Sen-<br/>sor.&gt;</ref.>                         |
| 6 | <ul> <li>general scan tool operation manual.</li> <li>CHECK MASS AIR FLOW AND INTAKE AIR<br/>TEMPERATURE SENSOR.</li> <li>1) Start the engine and warm-up engine until<br/>coolant temperature is higher than 75°C (167°F).</li> <li>2) Place the shift lever in neutral.</li> <li>3) Turn the A/C switch to OFF.</li> <li>4) Turn all the accessory switches to OFF.</li> <li>5) Read the data of mass air flow and intake air<br/>temperature sensor signal using Subaru Select<br/>Monitor or general scan tool.</li> <li>NOTE:</li> <li>Subaru Select Monitor</li> <li>For detailed operation procedures, refer to<br/>"READ CURRENT DATA FOR ENGINE". <ref.<br>to EN(STI)(diag)-35, Subaru Select Monitor.&gt;</ref.<br></li> <li>General scan tool</li> <li>For detailed operation procedures, refer to the<br/>general scan tool operation manual.</li> </ul> | Is the measured value 2.0 —<br>5.0 g/s (0.26 — 0.66 lb/m)?                                                        | Go to step 7.                                     | Replace the mass<br>air flow and intake<br>air temperature<br>sensor. <ref. to<br="">FU(STI)-35, Mass<br/>Air Flow and Intake<br/>Air Temperature<br/>Sensor.&gt;</ref.> |
| 7 | <ul> <li>CHECK MASS AIR FLOW AND INTAKE AIR TEMPERATURE SENSOR.</li> <li>1) Start the engine and warm-up engine until coolant temperature is higher than 75°C (167°F).</li> <li>2) Place the shift lever in neutral.</li> <li>3) Turn the A/C switch to OFF.</li> <li>4) Turn all the accessory switches to OFF.</li> <li>5) Open the front hood.</li> <li>6) Measure the ambient temperature.</li> <li>7) Read the data of mass air flow and intake air temperature sensor signal using Subaru Select Monitor or general scan tool.</li> <li>NOTE:</li> <li>Subaru Select Monitor</li> <li>For detailed operation procedures, refer to "READ CURRENT DATA FOR ENGINE". </li> <li>Reneral scan tool</li> <li>For detailed operation procedures, refer to the general scan tool</li> </ul>                                                                            | Subtract ambient temperature<br>from intake air temperature. Is<br>the obtained value –10 — 50°C<br>(–18 — 90°F)? | Repair poor con-<br>tact of the ECM<br>connector. | Check the mass air<br>flow and intake air<br>temperature sen-<br>sor. <ref. to<br="">FU(STI)-35, Mass<br/>Air Flow and Intake<br/>Air Temperature<br/>Sensor.&gt;</ref.> |

# Brought to you by Eris Studios AN:DTC P0181 FUEL TEMPERATURE SENSOR "A" CIRCUIT RANGE/ PERFORMANCE

## DTC DETECTING CONDITION:

Detected when two consecutive driving cycles with fault occur.

• GENERAL DESCRIPTION < Ref. to GD(STI)-91, DTC P0181 FUEL TEMPERATURE SENSOR "A" CIR-CUIT RANGE/PERFORMANCE, Diagnostic Trouble Code (DTC) Detecting Criteria.>

### CAUTION:

After repair or replacement of faulty parts, perform Clear Memory Mode <Ref. to EN(STI)(diag)-54, OPERATION, Clear Memory Mode.> and Inspection Mode <Ref. to EN(STI)(diag)-44, PROCEDURE, Inspection Mode.>.

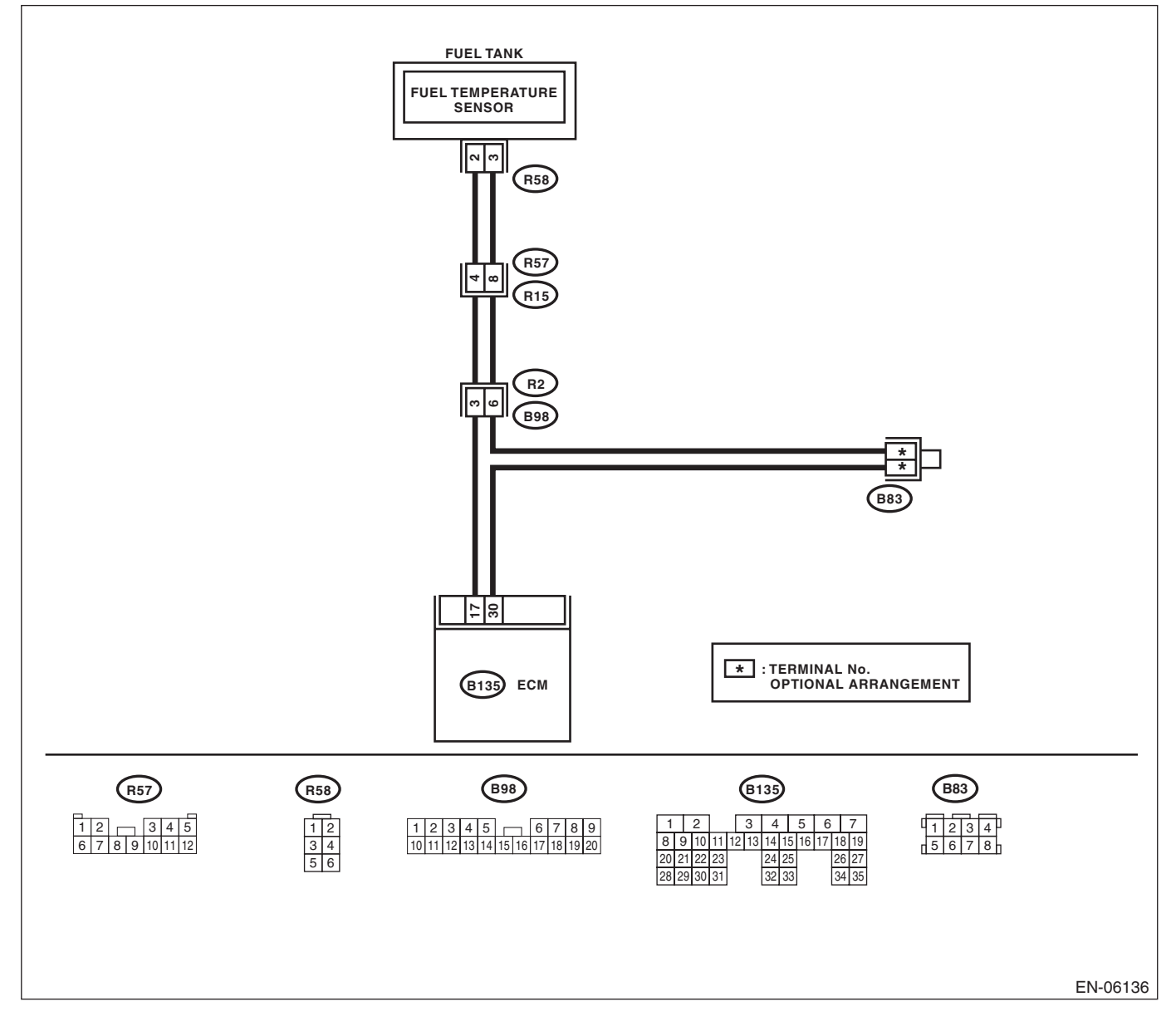

|   | Diagnostic Procedure with Diagnostic Trouble Code (DTC) |                             |                                                                                                    |                                                                                                    |
|---|---------------------------------------------------------|-----------------------------|----------------------------------------------------------------------------------------------------|----------------------------------------------------------------------------------------------------|
|   | Step                                                    | Check                       | Yes                                                                                                    | No                                                                                                    |
| 1 | CHECK FOR ANY OTHER DTC ON DISPLAY.                     | Is any other DTC displayed? | Check the appro-<br>priate DTC using<br>the "List of Diag-<br>nostic Trouble<br>Code (DTC)". <ref.<br>to EN(STI)(diag)-<br/>80, List of Diagnos-<br/>tic Trouble Code<br/>(DTC).&gt;</ref.<br> | Replace the fuel<br>temperature sen-<br>sor. <ref. to<br="">EC(STI)-14, Fuel<br/>Temperature Sen-<br/>sor.&gt;</ref.> |

# Brought to you by Eris Studios AO:DTC P0182 FUEL TEMPERATURE SENSOR "A" CIRCUIT LOW INPUT

## **DTC DETECTING CONDITION:**

Immediately at fault recognition

 GENERAL DESCRIPTION < Ref. to GD(STI)-94, DTC P0182 FUEL TEMPERATURE SENSOR "A" CIR-</li> CUIT LOW INPUT, Diagnostic Trouble Code (DTC) Detecting Criteria.>

#### CAUTION:

After repair or replacement of faulty parts, perform Clear Memory Mode <Ref. to EN(STI)(diag)-54, OPERATION, Clear Memory Mode.> and Inspection Mode <Ref. to EN(STI)(diag)-44, PROCEDURE, Inspection Mode.>.

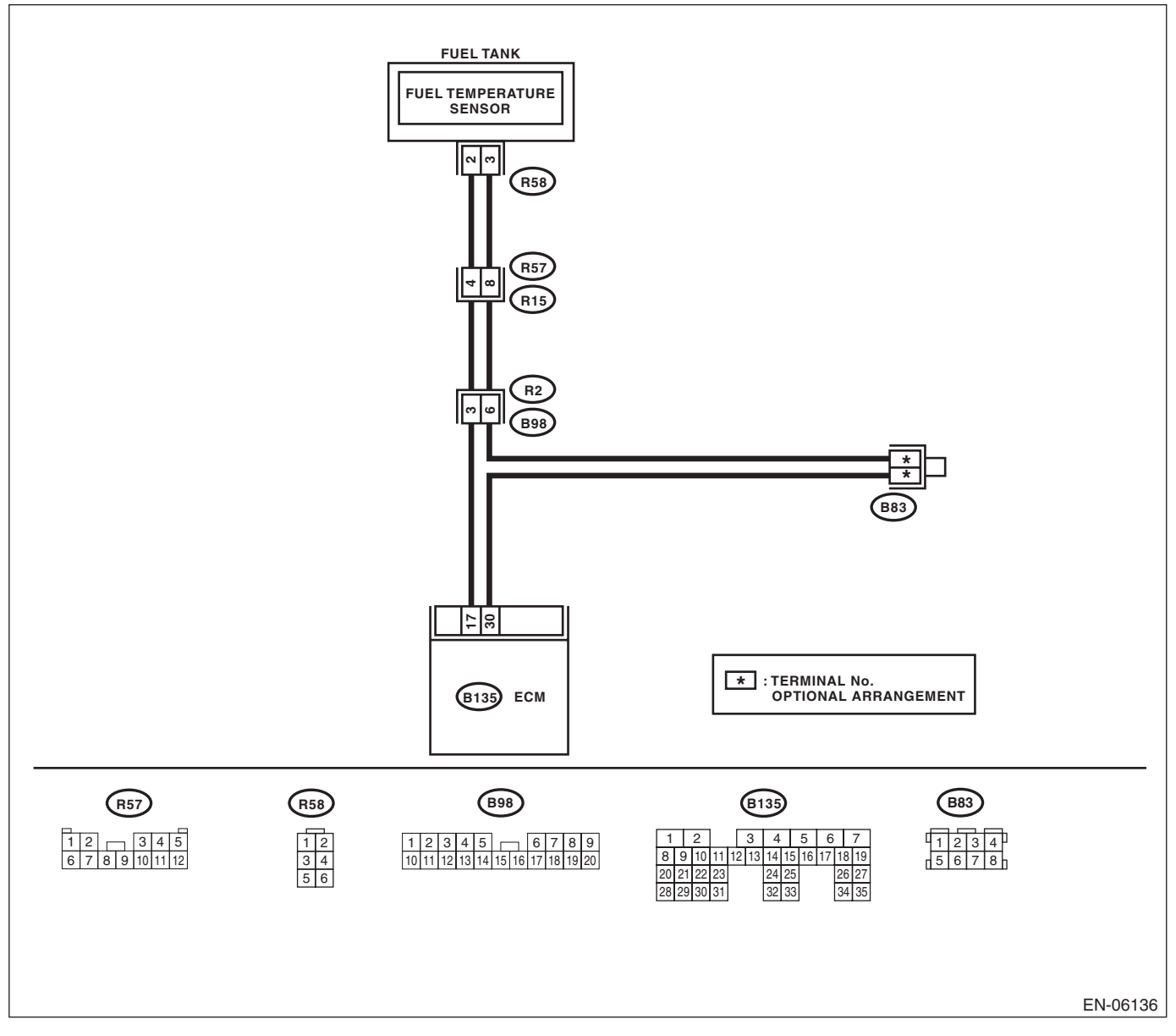

| Diagnostic Procedure wit                                                                                                    |                                                |                                                                                                    | C)<br>E (DIAGNOSTICS                                                                                                    |
|----------------------------------------------------------------------------------------------------|------------------------------------------------|----------------------------------------------------------------------------------------------------|----------------------------------------------------------------------------------------------------|
| Step                                                                                                    | Check                                          | Yes                                                                                                    | No                                                                                                    |
| CHECK CURRENT DATA.<br>1) Start the engine.<br>2) Read the data of fuel temperature sensor<br>signal using Subaru Select Monitor.<br>NOTE:<br>For detailed operation procedures, refer to<br>"READ CURRENT DATA FOR ENGINE". <ref.<br>to EN(STI)(diag)-35, Subaru Select Monitor.&gt;</ref.<br>                                                                              | Is the temperature 120°C<br>(248°F) or higher? | Go to step <b>2</b> .                                                                                                 | Even if the mal-<br>function indicator<br>light illuminates,<br>the circuit has<br>returned to a nor-<br>mal condition at<br>this time. Repro-<br>duce the fault con-<br>dition, and<br>reperform the<br>check.<br>NOTE:<br>In this case, tem-<br>porary poor con-<br>tact of connector<br>may be the cause. |
| <ul> <li>CHECK HARNESS BETWEEN ECM AND<br/>FUEL TEMPERATURE SENSOR CONNEC-<br/>TOR.</li> <li>1) Turn the ignition switch to OFF.</li> <li>2) Disconnect the connectors from the ECM<br/>and fuel temperature sensor.</li> <li>3) Measure the resistance between ECM and<br/>chassis ground.</li> <li>Connector &amp; terminal<br/>(B135) No. 17 — Chassis ground:</li> </ul> | Is the resistance 1 MΩ or more?                | Replace the fuel<br>temperature sen-<br>sor. <ref. to<br="">EC(STI)-14, Fuel<br/>Temperature Sen-<br/>sor.&gt;</ref.> | Repair the ground<br>short circuit of har-<br>ness between<br>ECM and fuel<br>pump connector.                                                                                                    |

# Brought to you by Eris Studios AP:DTC P0183 FUEL TEMPERATURE SENSOR "A" CIRCUIT HIGH INPUT

## **DTC DETECTING CONDITION:**

Immediately at fault recognition

 GENERAL DESCRIPTION < Ref. to GD(STI)-96, DTC P0183 FUEL TEMPERATURE SENSOR "A" CIR-</li> CUIT HIGH INPUT, Diagnostic Trouble Code (DTC) Detecting Criteria.>

#### CAUTION:

After repair or replacement of faulty parts, perform Clear Memory Mode <Ref. to EN(STI)(diag)-54, OPERATION, Clear Memory Mode.> and Inspection Mode <Ref. to EN(STI)(diag)-44, PROCEDURE, Inspection Mode.>.

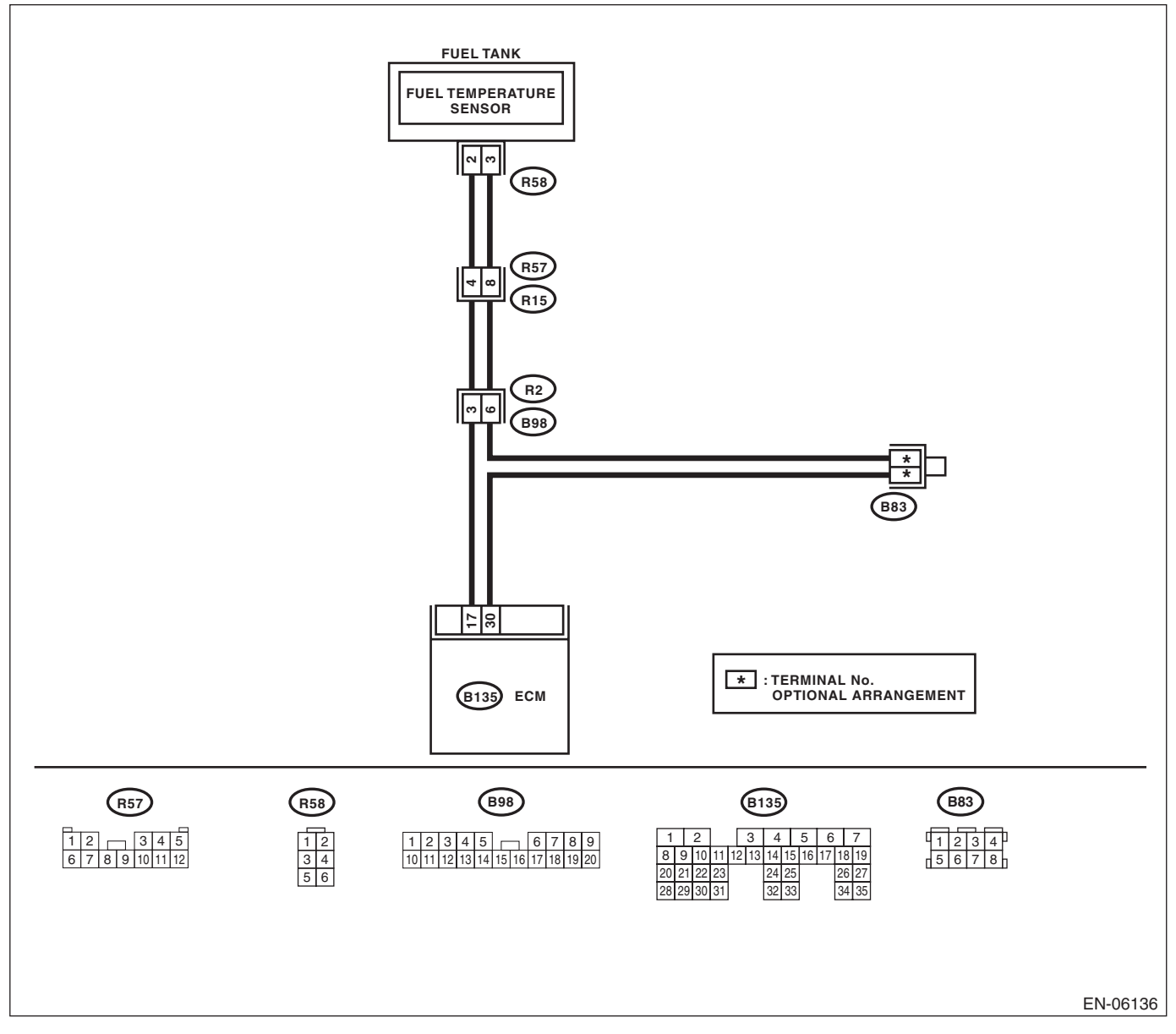

|   |                                                                                                    |                                                                                 | ENGINE                                                                                                    |                                                                                                    |
|---|----------------------------------------------------------------------------------------------------|---------------------------------------------------------------------------------|----------------------------------------------------------------------------------------------------|----------------------------------------------------------------------------------------------------|
|   | Step                                                                                                    | Check                                                                           | Yes                                                                                                    | No                                                                                                    |
| 1 | <ul> <li>CHECK CURRENT DATA.</li> <li>1) Start the engine.</li> <li>2) Read the data of fuel temperature sensor signal using Subaru Select Monitor.</li> <li>NOTE:</li> <li>For detailed operation procedures, refer to "READ CURRENT DATA FOR ENGINE". <ref. en(sti)(diag)-35,="" monitor.="" select="" subaru="" to=""></ref.></li> </ul>                                                                                                    | Is the temperature less than<br>−40°C (−40°F)?                                  | Go to step 2.                                                                                                    | Even if the mal-<br>function indicator<br>light illuminates,<br>the circuit has<br>returned to a nor-<br>mal condition at<br>this time. Repro-<br>duce the fault con-<br>dition, and<br>reperform the<br>check.<br>NOTE:<br>In this case, tem-<br>porary poor con-<br>tact of connector<br>may be the cause. |
| 2 | <b>CHECK POOR CONTACT.</b><br>Repair any poor contact between the ECM and fuel temperature sensor connectors.                                                                                                    | Is there poor contact in the<br>ECM or fuel temperature sen-<br>sor connectors? | Repair any poor<br>contact between<br>the ECM and fuel<br>temperature sen-<br>sor connectors.                                 | Go to step 3.                                                                                                    |
| 3 | <ul> <li>CHECK HARNESS BETWEEN ECM AND<br/>FUEL TEMPERATURE SENSOR CONNEC-<br/>TOR.</li> <li>1) Turn the ignition switch to OFF.</li> <li>2) Disconnect the connectors from the ECM<br/>and fuel temperature sensor.</li> <li>3) Measure the resistance of the harness<br/>between the ECM and fuel temperature sensor<br/>connector.</li> <li>Connector &amp; terminal<br/>(B135) No. 17 — (R58) No. 2:<br/>(B135) No. 30 — (R58) No. 3:</li> </ul> | Is the resistance less than 1 Ω?                                                | Go to step 4.                                                                                                    | Repair the harness<br>and connector.<br>NOTE:<br>In this case, repain<br>the following item:<br>• Open circuit ir<br>harness betweer<br>ECM and fuel tem-<br>perature sensor<br>connector<br>• Poor contact of<br>coupling connector                                                                         |
| 1 | <ul> <li>CHECK HARNESS BETWEEN ECM AND<br/>FUEL TEMPERATURE SENSOR CONNEC-<br/>TOR.</li> <li>1) Connect all connectors.</li> <li>2) Turn the ignition switch to ON.</li> <li>3) Measure the voltage between ECM and<br/>chassis ground.</li> <li>Connector &amp; terminal<br/>(B135) No. 17 (+) — Chassis ground (-):</li> </ul>                                                                                                    | Is the voltage 5 V or more?                                                     | Repair the short<br>circuit to power in<br>the harness<br>between the ECM<br>and fuel tempera-<br>ture sensor con-<br>nector. | Replace the fuel<br>temperature sen-<br>sor. <ref. to<br="">EC(STI)-14, Fuel<br/>Temperature Sen-<br/>sor.&gt;</ref.>                                                                                                    |

## AQ:DTC P0222 THROTTLE/PEDAL POSITION SENSOR/SWITCH "B" CIRCUIT LOW

Studios

## DTC DETECTING CONDITION:

Immediately at fault recognition

• GENERAL DESCRIPTION <Ref. to GD(STI)-98, DTC P0222 THROTTLE/PEDAL POSITION SENSOR/ SWITCH "B" CIRCUIT LOW, Diagnostic Trouble Code (DTC) Detecting Criteria.>

- **TROUBLE SYMPTOM:**
- Improper idling
- Poor driving performance
- Engine stalls.

#### CAUTION:

After repair or replacement of faulty parts, perform Clear Memory Mode <Ref. to EN(STI)(diag)-54, OPERATION, Clear Memory Mode.> and Inspection Mode <Ref. to EN(STI)(diag)-44, PROCEDURE, Inspection Mode.>.

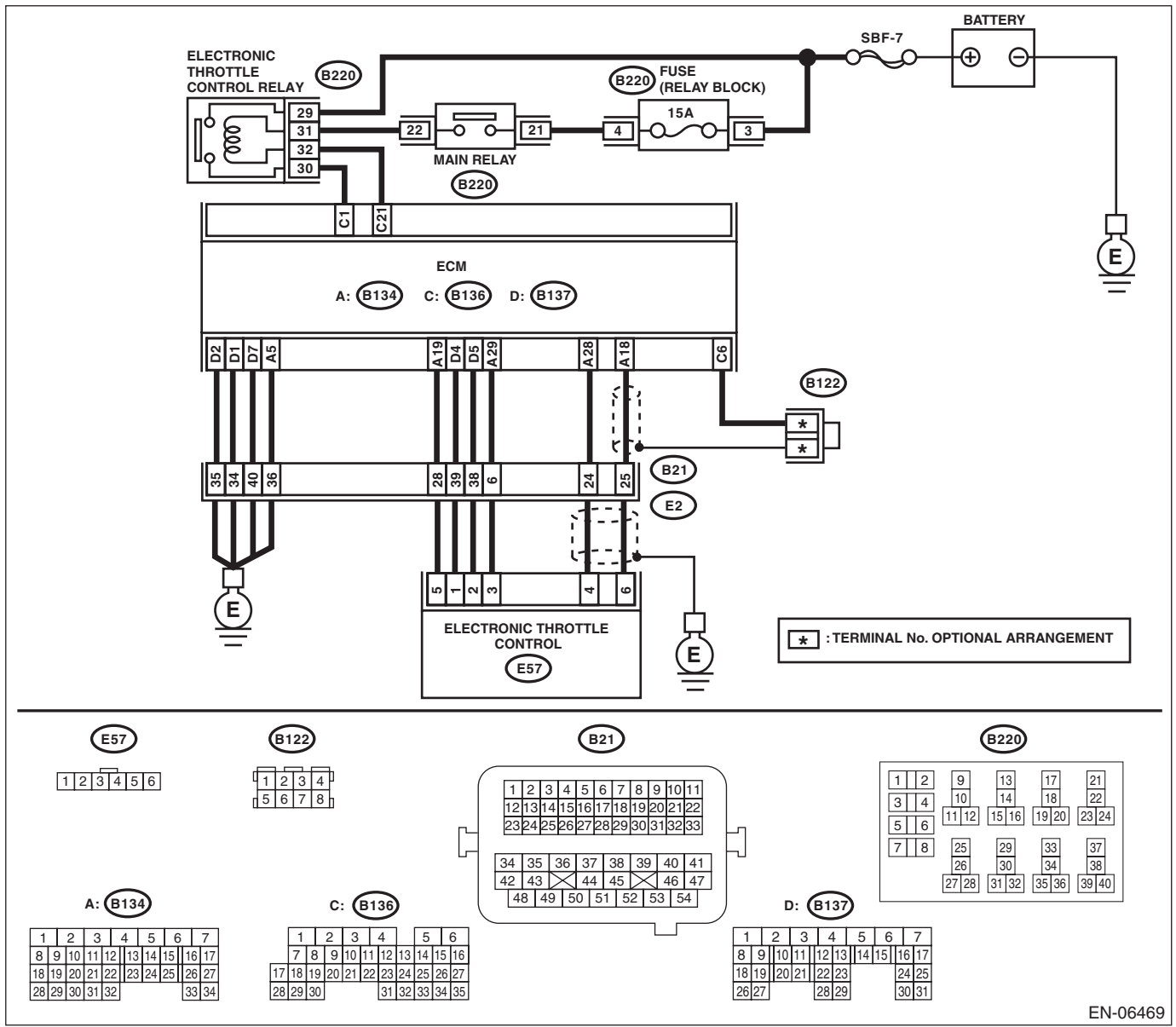

| Diagnostic Procedure with Diagnostic Trouble Code (DTC)<br>ENGINE (DIAGNOSTICS)                                                                                                    |                                 |                                                                                                    |                                                                                                    |
|----------------------------------------------------------------------------------------------------|---------------------------------|----------------------------------------------------------------------------------------------------|----------------------------------------------------------------------------------------------------|
| Step                                                                                                    | Check                           | Yes                                                                                                    | No                                                                                                    |
| <ul> <li>CHECK HARNESS BETWEEN ECM AND<br/>ELECTRONIC THROTTLE CONTROL.</li> <li>1) Turn the ignition switch to OFF.</li> <li>2) Disconnect the connectors from ECM and<br/>electronic throttle control.</li> <li>3) Measure the resistance between ECM and<br/>chassis ground.</li> <li>Connector &amp; terminal<br/>(B134) No. 19 — Chassis ground:<br/>(B134) No. 28 — Chassis ground:</li> </ul> | Is the resistance 1 MΩ or more? | Go to step 2.                                                                                                 | Repair the short<br>circuit to ground in<br>harness between<br>ECM and elec-<br>tronic throttle con-<br>trol connector.                                                                                                    |
| <ul> <li>CHECK SHORT CIRCUIT INSIDE THE ECM.</li> <li>1) Connect the ECM.</li> <li>2) Measure the resistance between electronic throttle control connector and engine ground.</li> <li>Connector &amp; terminal<br/>(E57) No. 4 — Engine ground:</li> </ul>                                                                                                    | Is the resistance 1 MΩ or more? | Replace the elec-<br>tronic throttle con-<br>trol. <ref. to<br="">FU(STI)-14, Throt-<br/>tle Body.&gt;</ref.> | Repair the short<br>circuit to ground in<br>harness between<br>ECM and elec-<br>tronic throttle con-<br>trol connector.<br>Replace the ECM if<br>defective. <ref. to<br="">FU(STI)-49,<br/>Engine Control<br/>Module (ECM).&gt;</ref.> |

EN(STI)(diag)-161

## AR:DTC P0223 THROTTLE/PEDAL POSITION SENSOR/SWITCH "B" CIRCUIT HIGH

Studios

## DTC DETECTING CONDITION:

Immediately at fault recognition

• GENERAL DESCRIPTION <Ref. to GD(STI)-100, DTC P0223 THROTTLE/PEDAL POSITION SENSOR/ SWITCH "B" CIRCUIT HIGH, Diagnostic Trouble Code (DTC) Detecting Criteria.>

#### **TROUBLE SYMPTOM:**

- Improper idling
- Poor driving performance
- Engine stalls.

#### CAUTION:

After repair or replacement of faulty parts, perform Clear Memory Mode <Ref. to EN(STI)(diag)-54, OPERATION, Clear Memory Mode.> and Inspection Mode <Ref. to EN(STI)(diag)-44, PROCEDURE, Inspection Mode.>.

## WIRING DIAGRAM:

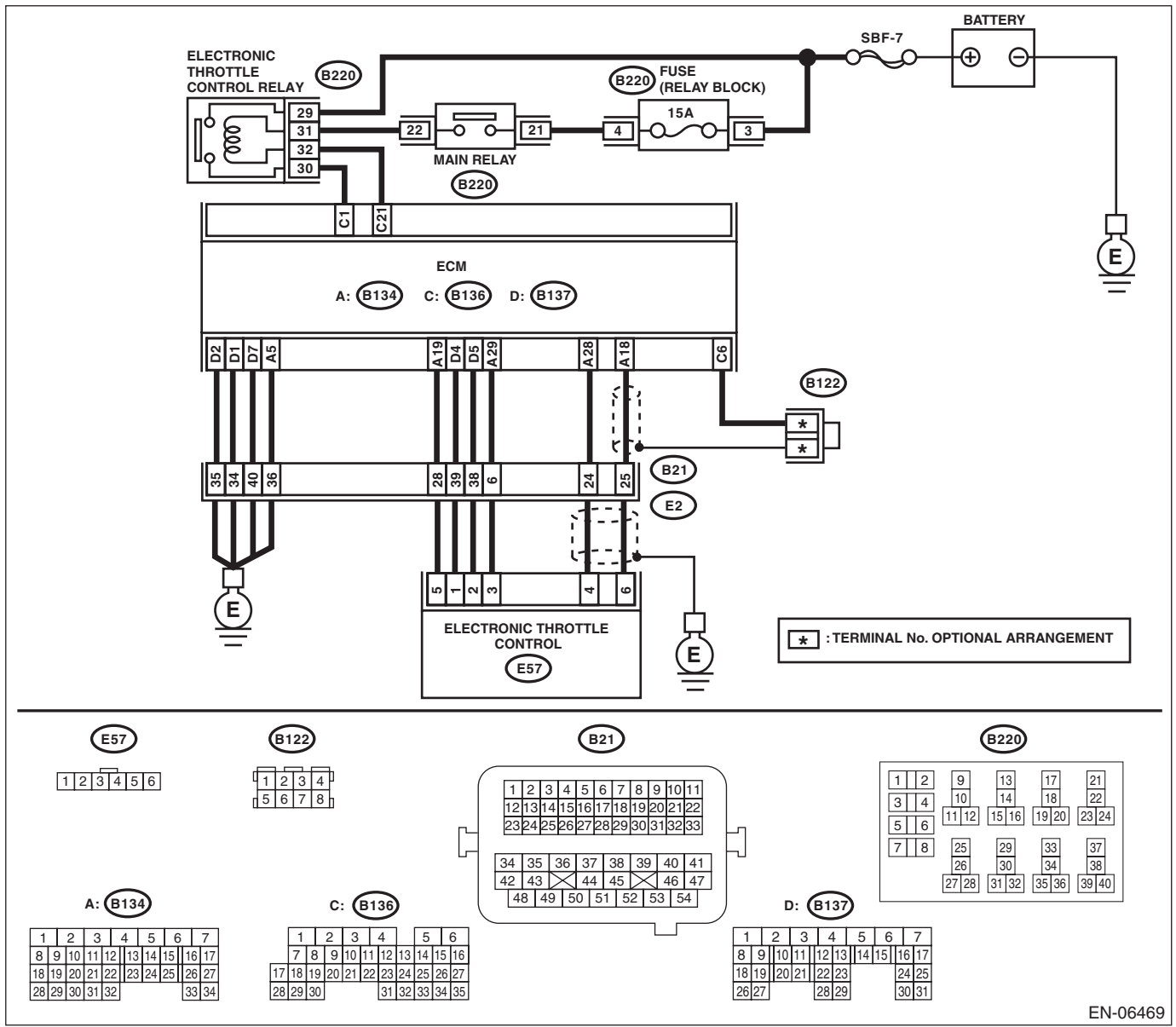

# EN(STI)(diag)-162

|   |                                                                                                    |                                  | ENGINE                                                                                                    | (DIAGNOSTICS                                                                                                    |
|---|----------------------------------------------------------------------------------------------------|----------------------------------|----------------------------------------------------------------------------------------------------|----------------------------------------------------------------------------------------------------|
|   | Step                                                                                                    | Check                            | Yes                                                                                                    | No                                                                                                    |
| 1 | <ul> <li>CHECK HARNESS BETWEEN ECM AND<br/>ELECTRONIC THROTTLE CONTROL.</li> <li>1) Turn the ignition switch to OFF.</li> <li>2) Disconnect the connectors from ECM and<br/>electronic throttle control.</li> <li>3) Measure the resistance of harness between<br/>ECM and electronic throttle control connector.</li> <li>Connector &amp; terminal<br/>(B134) No. 28 — (E57) No. 4:<br/>(B134) No. 29 — (E57) No. 3:</li> </ul> | Is the resistance less than 1 Ω? | Go to step 2.                                                                                                    | Repair the harness<br>and connector.<br>NOTE:<br>In this case, repai<br>the following item:<br>• Open circuit ir<br>harness betweer<br>ECM and electron<br>ic throttle contro<br>connector<br>• Poor contact o<br>coupling connecto           |
| 2 | <ul> <li>CHECK HARNESS BETWEEN ECM AND<br/>ELECTRONIC THROTTLE CONTROL.</li> <li>1) Connect the ECM.</li> <li>2) Measure the resistance between electronic<br/>throttle control connector and engine ground.</li> <li><i>Connector &amp; terminal</i><br/>(E57) No. 3 — Engine ground:</li> </ul>                                                                                                    | Is the resistance less than 5 Ω? | Go to step 3.                                                                                                    | Repair the harness<br>and connector.<br>NOTE:<br>In this case, repai<br>the following item:<br>• Open circuit o<br>harness betweer<br>ECM and engine<br>ground<br>• Poor contact ir<br>ECM connector<br>• Poor contact o<br>coupling connecto |
| 3 | <ul> <li>CHECK HARNESS BETWEEN ECM AND<br/>ELECTRONIC THROTTLE CONTROL.</li> <li>1) Turn the ignition switch to ON.</li> <li>2) Measure the voltage between electronic<br/>throttle control connector and engine ground.</li> <li>Connector &amp; terminal<br/>(E57) No. 4 (+) — Engine ground (-):</li> </ul>                                                                                                    | Is the voltage 4.85 V or more?   | Repair the short<br>circuit to power in<br>the harness<br>between ECM and<br>electronic throttle<br>control connector.                                                                                        | Go to step <b>4</b> .                                                                                                    |
| 4 | <ul> <li>CHECK HARNESS BETWEEN ECM AND<br/>ELECTRONIC THROTTLE CONTROL.</li> <li>1) Turn the ignition switch to OFF.</li> <li>2) Disconnect the connectors from the ECM.</li> <li>3) Measure the resistance between ECM connectors.</li> <li>Connector &amp; terminal<br/>(B134) No. 19 — (B134) No. 28:</li> </ul>                                                                                                    | Is the resistance 1 MΩ or more?  | Repair poor con-<br>tact of the elec-<br>tronic throttle<br>control connector.<br>Replace the elec-<br>tronic throttle con-<br>trol if defective.<br><ref. fu(sti)-<br="" to="">14. Throttle Body.&gt;</ref.> | Repair the short<br>circuit to power in<br>the harness<br>between ECM and<br>electronic throttle<br>control connector.                                                                                                    |

## AS:DTC P0230 FUEL PUMP PRIMARY CIRCUIT

## DTC DETECTING CONDITION:

Detected when two consecutive driving cycles with fault occur.

 GENERAL DESCRIPTION <Ref. to GD(STI)-102, DTC P0230 FUEL PUMP PRIMARY CIRCUIT, Diag-</li> nostic Trouble Code (DTC) Detecting Criteria.>

#### CAUTION:

After repair or replacement of faulty parts, perform Clear Memory Mode <Ref. to EN(STI)(diag)-54, OPERATION, Clear Memory Mode.> and Inspection Mode <Ref. to EN(STI)(diag)-44, PROCEDURE, Inspection Mode.>.

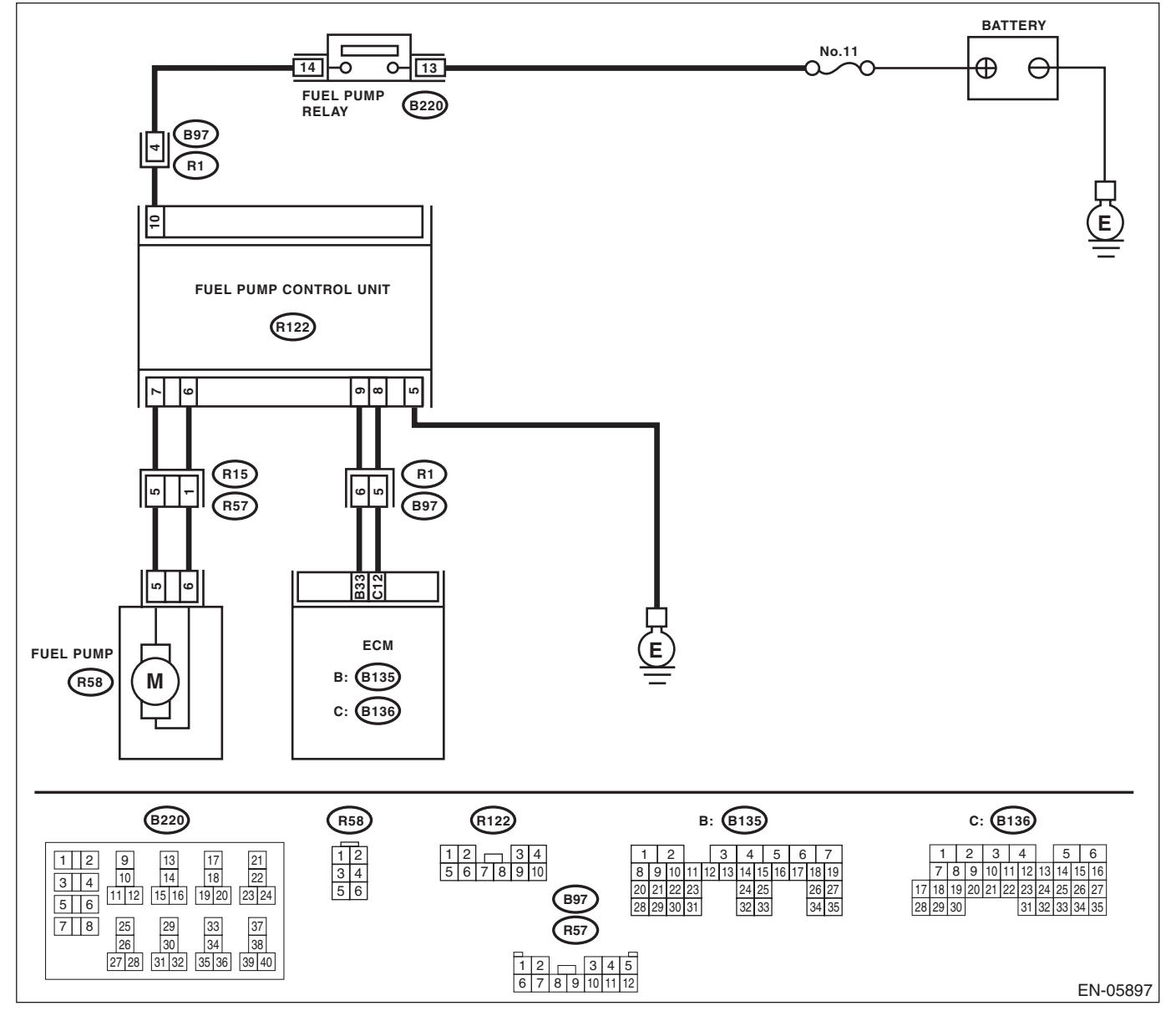

|   |                                                                                                    |                                          | ENG                   |                                                                                                    |
|---|----------------------------------------------------------------------------------------------------|------------------------------------------|-----------------------|----------------------------------------------------------------------------------------------------|
|   | Step                                                                                                    | Check                                    | Yes                   | No                                                                                                    |
|   | <ul> <li>CHECK POWER SUPPLY CIRCUIT TO FUEL<br/>PUMP CONTROL UNIT.</li> <li>1) Turn the ignition switch to OFF.</li> <li>2) Disconnect the connector from fuel pump<br/>control unit.</li> <li>3) Turn the ignition switch to ON.</li> <li>4) Measure the voltage between fuel pump<br/>control unit and chassis ground.</li> <li>Connector &amp; terminal<br/>(R122) No. 10 (+) — Chassis ground (-):</li> </ul> | Is the voltage 10 V or more?             | Go to step 2.         | Repair the power<br>supply circuit.<br>NOTE:<br>In this case, repair<br>the following item:<br>• Open circuit or<br>short circuit to<br>ground in harness<br>between fuel pump<br>relay connector and<br>fuel pump control<br>unit connector<br>• Poor contact of<br>fuel pump relay<br>connector<br>• Poor contact of<br>coupling connector |
|   | <ul> <li>CHECK GROUND CIRCUIT OF FUEL PUMP<br/>CONTROL UNIT.</li> <li>1) Turn the ignition switch to OFF.</li> <li>2) Measure the resistance of harness between<br/>fuel pump control unit connector and chassis<br/>ground.</li> <li>Connector &amp; terminal<br/>(R122) No. 5 — Chassis ground:</li> </ul>                                                                                                    | Is the resistance less than 5 $\Omega$ ? | Go to step <b>3</b> . | Repair the open<br>circuit in harness<br>between fuel pump<br>control unit con-<br>nector and chassis<br>ground.                                                                                                    |
| i | <ul> <li>CHECK HARNESS BETWEEN FUEL PUMP<br/>CONTROL UNIT AND FUEL PUMP CONNEC-<br/>TOR.</li> <li>1) Disconnect the connector from fuel pump.</li> <li>2) Measure the resistance of harness between<br/>fuel pump control unit and fuel pump connector.<br/><i>Connector &amp; terminal</i><br/>(<i>R122</i>) No. 7 — (<i>R58</i>) No. 5:<br/>(<i>R122</i>) No. 6 — (<i>R58</i>) No. 6:</li> </ul>                | Is the resistance less than 1 $\Omega$ ? | Go to step 4.         | Repair the harness<br>and connector.<br>NOTE:<br>In this case, repair<br>the following item:<br>• Open circuit in<br>harness between<br>fuel pump contro<br>unit connector and<br>fuel pump connec-<br>tor<br>• Poor contact of<br>coupling connector                                                                                        |
| ŀ | CHECK HARNESS BETWEEN FUEL PUMP<br>CONTROL UNIT AND FUEL PUMP CONNEC-<br>TOR.<br>Measure the resistance between fuel pump<br>control unit connector and chassis ground.<br><i>Connector &amp; terminal</i><br>(R122) No. 7 — Chassis ground:<br>(R122) No. 6 — Chassis ground:                                                                                                    | Is the resistance 1 MΩ or more?          | Go to step <b>5</b> . | Repair the short<br>circuit to ground in<br>harness between<br>fuel pump control<br>unit connector and<br>fuel pump connec-<br>tor.                                                                                                    |
| j | <ul> <li>CHECK HARNESS BETWEEN ECM AND<br/>FUEL PUMP CONTROL UNIT.</li> <li>1) Disconnect the connectors from the ECM.</li> <li>2) Measure the resistance of the harness<br/>between the ECM and fuel pump control unit.<br/>Connector &amp; terminal<br/>(B135) No. 33 — (R122) No. 9:<br/>(B136) No. 12 — (R122) No. 8:</li> </ul>                                                                              | Is the resistance less than 1 Ω?         | Go to step <b>6</b> . | Repair the harness<br>and connector.<br>NOTE:<br>In this case, repair<br>the following item:<br>• Open circuit in<br>harness between<br>ECM and fue<br>pump control unit<br>• Poor contact of                                                                                                    |

# EN(STI)(diag)-165

|   | ENGINE (DIAGNOSTICS)                                                                                                    |                                                                           |                                                                                                    |                                                                                                    |
|---|----------------------------------------------------------------------------------------------------|---------------------------------------------------------------------------|----------------------------------------------------------------------------------------------------|----------------------------------------------------------------------------------------------------|
|   | Step                                                                                                    | Check                                                                     | Yes                                                                                                    | No                                                                                                    |
| 6 | CHECK HARNESS BETWEEN ECM AND<br>FUEL PUMP CONTROL UNIT.<br>Measure the resistance between fuel pump<br>control unit connector and chassis ground.<br><i>Connector &amp; terminal</i><br>(R122) No. 9 — Chassis ground:<br>(R122) No. 8 — Chassis ground: | Is the resistance 1 MΩ or more?                                           | Go to step 7.                                                                                                    | Repair the short<br>circuit to ground in<br>harness between<br>ECM and fuel<br>pump control unit<br>connector.  |
| 7 | CHECK POOR CONTACT.<br>Check poor contact of ECM and fuel pump con-<br>trol unit connector.                                                                                                    | Is there poor contact of ECM or<br>fuel pump control unit connec-<br>tor? | Repair the poor<br>contact of ECM or<br>fuel pump control<br>unit connector.                                                        | Go to step 8.                                                                                                   |
| 3 | CHECK EXPERIENCE OF RUNNING OUT OF<br>FUEL.                                                                                                    | Has the vehicle experienced running out of fuel?                          | Finish the diagno-<br>sis.<br>NOTE:<br>DTC may be re-<br>corded as a result<br>of fuel pump idling<br>while running out<br>of fuel. | Replace the fuel<br>pump control unit.<br><ref. fu(sti)-<br="" to="">53, Fuel Pump<br/>Control Unit.&gt;</ref.> |

Eris Studios

## AT:DTC P0244 TURBO/SUPER CHARGER WASTEGATE SOLENOID "A" RANGE/PERFORMANCE

## DTC DETECTING CONDITION:

Immediately at fault recognition

• GENERAL DESCRIPTION <Ref. to GD(STI)-104, DTC P0244 TURBO/SUPER CHARGER WASTE-GATE SOLENOID "A" RANGE/PERFORMANCE, Diagnostic Trouble Code (DTC) Detecting Criteria.>

#### TROUBLE SYMPTOM:

Poor driving performance

#### CAUTION:

After repair or replacement of faulty parts, perform Clear Memory Mode <Ref. to EN(STI)(diag)-54, OPERATION, Clear Memory Mode.> and Inspection Mode <Ref. to EN(STI)(diag)-44, PROCEDURE, Inspection Mode.>. WIRING DIAGRAM:

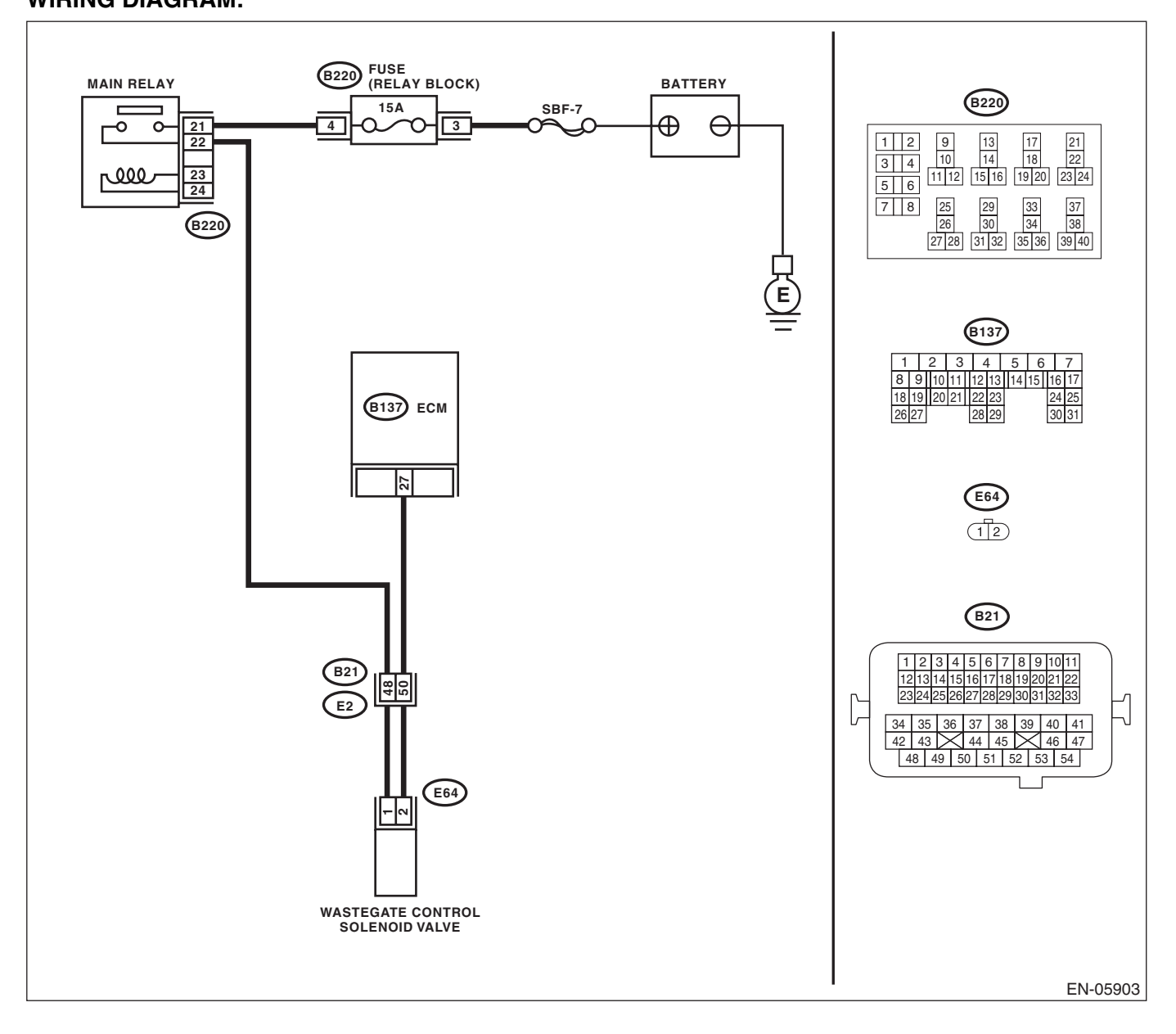

| ENGI | Diagnostic Procedure with Diagnostic Trouble Code (DTC) |                             |                                                                                                    |                                                                                                    |
|------|---------------------------------------------------------|-----------------------------|----------------------------------------------------------------------------------------------------|----------------------------------------------------------------------------------------------------|
|      | Step                                                    | Check                       | Yes                                                                                                    | No                                                                                                    |
| 1    | CHECK FOR ANY OTHER DTC ON DISPLAY.                     | Is any other DTC displayed? | Check the appro-<br>priate DTC using<br>the "List of Diag-<br>nostic Trouble<br>Code (DTC)". <ref.<br>to EN(STI)(diag)-<br/>80, List of Diagnos-<br/>tic Trouble Code<br/>(DTC).&gt;</ref.<br> | Replace the waste-<br>gate control sole-<br>noid valve. <ref. to<br="">FU(STI)-44, Waste-<br/>gate Control Sole-<br/>noid Valve.&gt;</ref.> |

Studios

## AU:DTC P0245 TURBO/SUPER CHARGER WASTEGATE SOLENOID "A" LOW

### DTC DETECTING CONDITION:

Immediately at fault recognition

• GENERAL DESCRIPTION <Ref. to GD(STI)-106, DTC P0245 TURBO/SUPER CHARGER WASTE-GATE SOLENOID "A" LOW, Diagnostic Trouble Code (DTC) Detecting Criteria.>

## TROUBLE SYMPTOM:

Poor driving performance

#### CAUTION:

After repair or replacement of faulty parts, perform Clear Memory Mode <Ref. to EN(STI)(diag)-54, OPERATION, Clear Memory Mode.> and Inspection Mode <Ref. to EN(STI)(diag)-44, PROCEDURE, Inspection Mode.>.

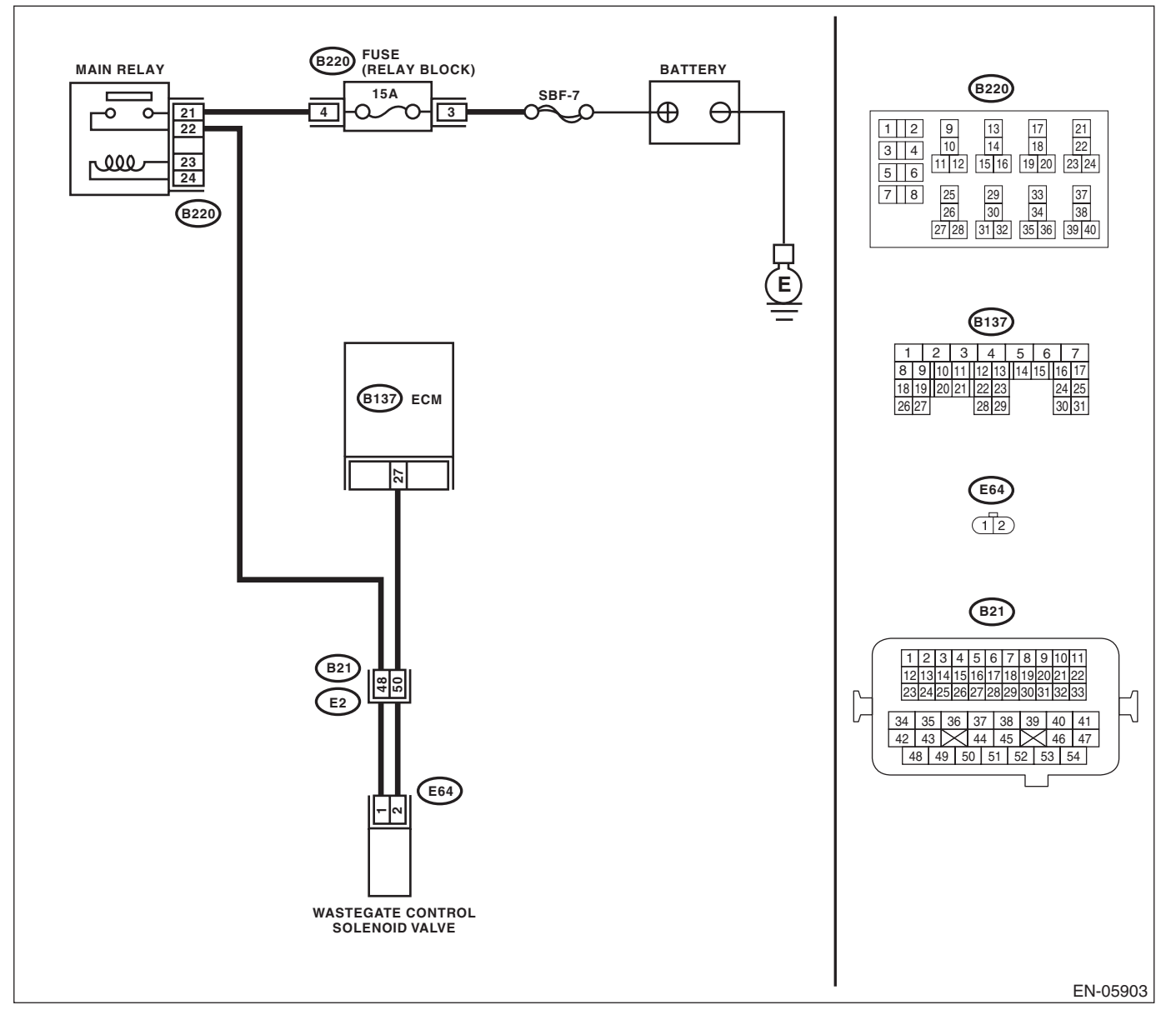

|   |                                                                                                    |                                       |                                                                               | ~~~~~~~~~~~~~~~~~~~~~~~~~~~~~~~~~~~~~~                                                                                                    |
|---|----------------------------------------------------------------------------------------------------|---------------------------------------|-------------------------------------------------------------------------------|----------------------------------------------------------------------------------------------------|
|   | Step                                                                                                    | Check                                 | Yes                                                                           | No                                                                                                    |
|   | <ul> <li>CHECK OUTPUT SIGNAL OF ECM.</li> <li>1) Turn the ignition switch to ON.</li> <li>2) Measure the voltage between ECM and chassis ground.</li> <li>Connector &amp; terminal</li> <li>(B137) No. 27 (+) — Chassis ground (-):</li> </ul>                                                                                                    | Is the voltage 10 V or more?          | Repair poor con-<br>tact of the ECM<br>connector.                             | Go to step 2.                                                                                                    |
|   | <ul> <li>CHECK HARNESS BETWEEN ECM AND<br/>WASTEGATE CONTROL SOLENOID<br/>VALVE.</li> <li>1) Turn the ignition switch to OFF.</li> <li>2) Disconnect the connectors from ECM and<br/>wastegate control solenoid valve.</li> <li>3) Measure the resistance between wastegate<br/>control solenoid valve connector and engine<br/>ground.</li> <li>Connector &amp; terminal<br/>(E64) No. 2 — Engine ground:</li> </ul> | Is the resistance 1 MΩ or more?       | Go to step 3.                                                                 | Repair ground<br>short circuit of har-<br>ness between<br>ECM and waste-<br>gate control sole-<br>noid valve<br>connector.                                                                                                    |
|   | CHECK HARNESS BETWEEN ECM AND<br>WASTEGATE CONTROL SOLENOID<br>VALVE.<br>Measure the resistance of harness between<br>ECM and wastegate control solenoid valve con-<br>nector.<br><i>Connector &amp; terminal</i><br>(B137) No. 27 — (E64) No. 2:                                                                                                    | Is the resistance less than 1 Ω?      | Go to step 4.                                                                 | Repair the harness<br>and connector.<br>NOTE:<br>In this case, repain<br>the following item:<br>• Open circuit of<br>harness between<br>ECM and wastegate<br>control solenoid<br>valve connector<br>• Poor contact of<br>coupling connector                                                                    |
|   | <ul> <li>CHECK WASTEGATE CONTROL SOLENOID VALVE.</li> <li>1) Remove the wastegate control solenoid valve.</li> <li>2) Measure the resistance between wastegate control solenoid valve terminals.</li> <li>Terminals</li> <li>No. 1 - No. 2:</li> </ul>                                                                                                    | Is the resistance between 10 — 100 Ω? | Go to step 5.                                                                 | Replace the waste-<br>gate control sole-<br>noid valve. <ref. to<br="">FU(STI)-44, Waste<br/>gate Control Sole-<br/>noid Valve.&gt;</ref.>                                                                                                    |
| ; | <ul> <li>CHECK POWER SUPPLY TO WASTEGATE<br/>CONTROL SOLENOID VALVE.</li> <li>1) Turn the ignition switch to ON.</li> <li>2) Measure the voltage between wastegate<br/>control solenoid valve and engine ground.</li> <li>Connector &amp; terminal<br/>(E64) No. 1 (+) — Engine ground (-):</li> </ul>                                                                                                    | Is the voltage 10 V or more?          | Repair poor con-<br>tact in wastegate<br>control solenoid<br>valve connector. | Repair the harness<br>and connector.<br>NOTE:<br>In this case, repain<br>the following item:<br>• Open circuit in<br>harness between<br>main relay connec-<br>tor and wastegate<br>control solenoid<br>valve connector<br>• Poor contact of<br>coupling connector<br>• Poor contact of<br>main relay connector |

Studios

## AV:DTC P0246 TURBO/SUPER CHARGER WASTEGATE SOLENOID "A" HIGH

## DTC DETECTING CONDITION:

Immediately at fault recognition

• GENERAL DESCRIPTION <Ref. to GD(STI)-108, DTC P0246 TURBO/SUPER CHARGER WASTE-GATE SOLENOID "A" HIGH, Diagnostic Trouble Code (DTC) Detecting Criteria.>

#### TROUBLE SYMPTOM:

Poor driving performance

#### CAUTION:

After repair or replacement of faulty parts, perform Clear Memory Mode <Ref. to EN(STI)(diag)-54, OPERATION, Clear Memory Mode.> and Inspection Mode <Ref. to EN(STI)(diag)-44, PROCEDURE, Inspection Mode.>.

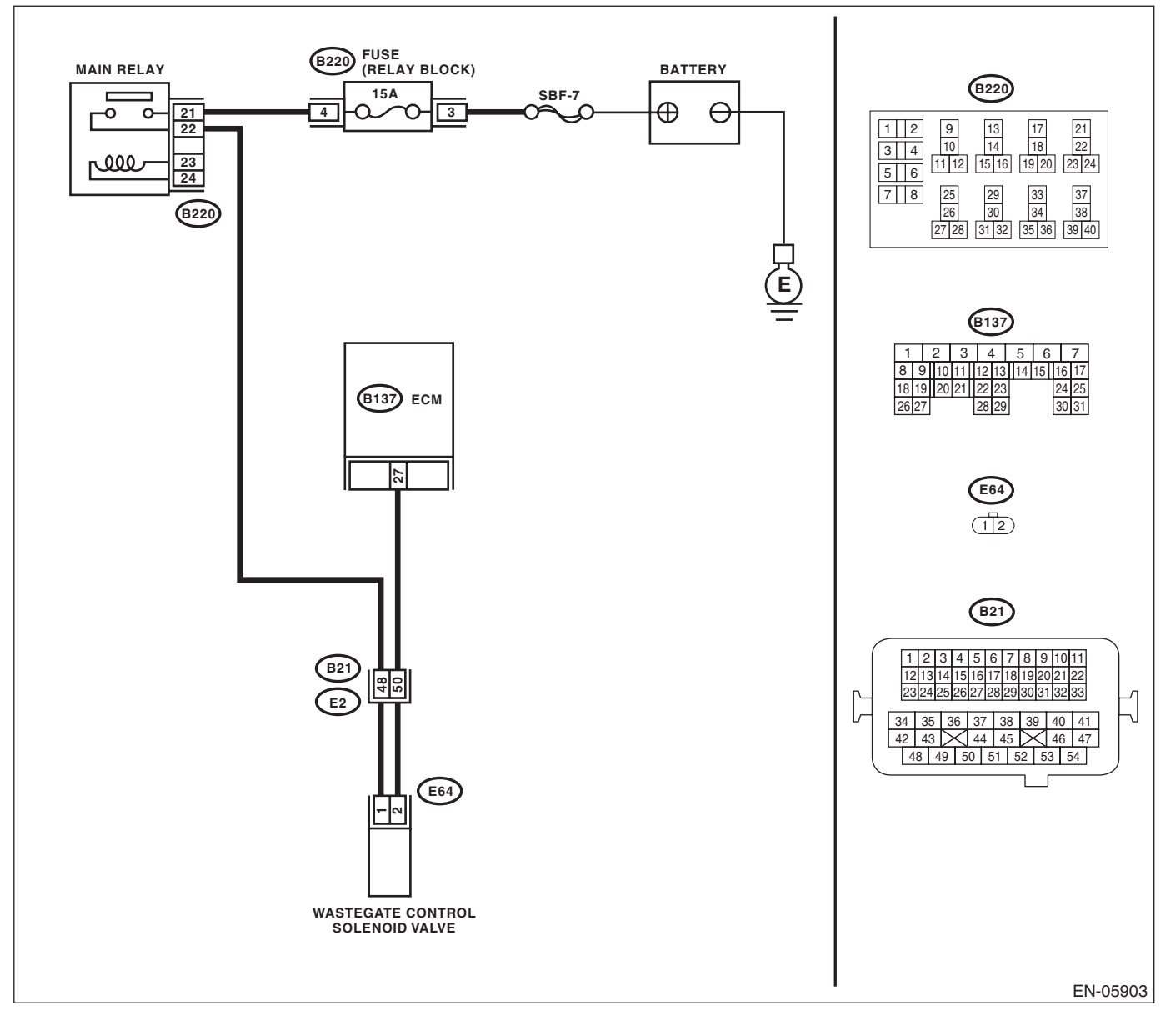

| ENGI | Diagnostic Procedure with Diagnostic Trouble Code (DTC)                                                                                                    |                                          |                                                                                                    |                                                   |
|------|----------------------------------------------------------------------------------------------------|------------------------------------------|----------------------------------------------------------------------------------------------------|---------------------------------------------------|
|      | Step                                                                                                    | Check                                    | Yes                                                                                                    | No                                                |
| 1    | <ul> <li>CHECK HARNESS BETWEEN ECM AND<br/>WASTEGATE CONTROL SOLENOID<br/>VALVE.</li> <li>1) Turn the ignition switch to OFF.</li> <li>2) Disconnect the connectors from ECM and<br/>wastegate control solenoid valve.</li> <li>3) Turn the ignition switch to ON.</li> <li>4) Measure the voltage between ECM and<br/>chassis ground.</li> <li>Connector &amp; terminal<br/>(B137) No. 27 (+) — Chassis ground (-):</li> </ul> | Is the voltage 10 V or more?             | Repair short cir-<br>cuit to power in the<br>harness between<br>ECM and waste-<br>gate control sole-<br>noid valve<br>connector.        | Go to step 2.                                     |
| 2    | <ul> <li>CHECK WASTEGATE CONTROL SOLENOID VALVE.</li> <li>1) Turn the ignition switch to OFF.</li> <li>2) Measure the resistance between wastegate control solenoid valve terminals.</li> <li>Terminals</li> <li>No. 1 — No. 2:</li> </ul>                                                                                                    | Is the resistance less than 1 $\Omega$ ? | Replace the waste-<br>gate control sole-<br>noid valve. <ref. to<br="">FU(STI)-44,<br/>Wastegate Control<br/>Solenoid Valve.&gt;</ref.> | Repair poor con-<br>tact of the ECM<br>connector. |

## AW:DTC P0301 CYLINDER 1 MISFIRE DETECTED

NOTE:

For the diagnostic procedure, refer to DTC P0304. <Ref. to EN(STI)(diag)-173, DTC P0304 CYLINDER 4 MISFIRE DETECTED, Diagnostic Procedure with Diagnostic Trouble Code (DTC).>

## AX:DTC P0302 CYLINDER 2 MISFIRE DETECTED

NOTE:

For the diagnostic procedure, refer to DTC P0304. <Ref. to EN(STI)(diag)-173, DTC P0304 CYLINDER 4 MISFIRE DETECTED, Diagnostic Procedure with Diagnostic Trouble Code (DTC).>

## AY: DTC P0303 CYLINDER 3 MISFIRE DETECTED

NOTE:

For the diagnostic procedure, refer to DTC P0304. <Ref. to EN(STI)(diag)-173, DTC P0304 CYLINDER 4 MISFIRE DETECTED, Diagnostic Procedure with Diagnostic Trouble Code (DTC).>

**IE (DTC)** <u>ENGINE (DIAGNOSTICS)</u> <u>SALE</u>S ILUGIOS

## **AZ:DTC P0304 CYLINDER 4 MISFIRE DETECTED**

## DTC DETECTING CONDITION:

- Detected when two consecutive driving cycles with fault occur.
- Immediately at fault recognition (A misfire which could damage catalyst occurs.)
- GENERAL DESCRIPTION < Ref. to GD(STI)-116, DTC P0304 CYLINDER 4 MISFIRE DETECTED, Diagnostic Trouble Code (DTC) Detecting Criteria.>

## TROUBLE SYMPTON:

- Engine stalls.
- Improper idling
- Rough driving

### CAUTION:

After repair or replacement of faulty parts, perform Clear Memory Mode <Ref. to EN(STI)(diag)-54, OPERATION, Clear Memory Mode.> and Inspection Mode <Ref. to EN(STI)(diag)-44, PROCEDURE, Inspection Mode.>.

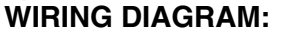

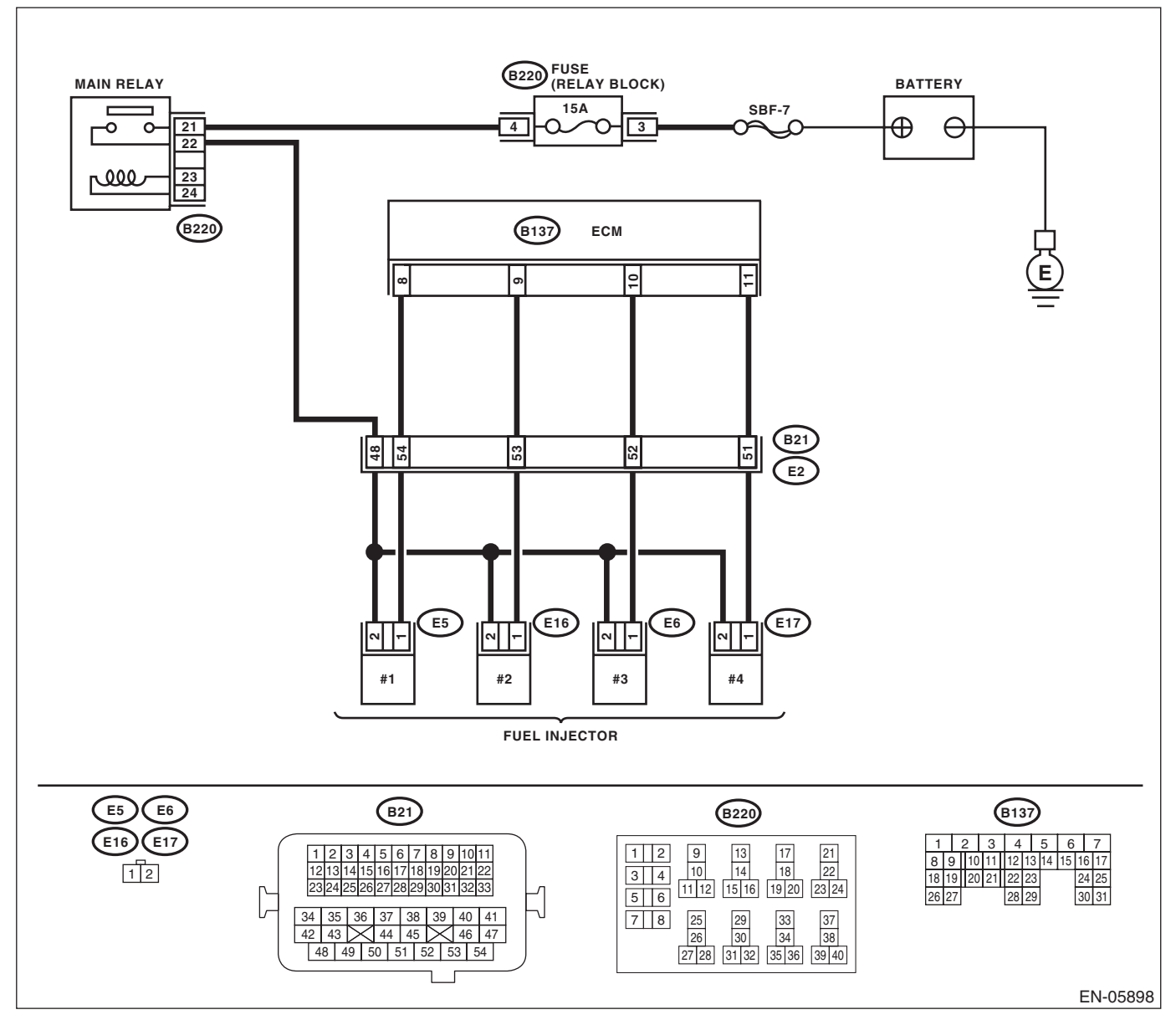

# EN(STI)(diag)-173

|                                                                                                    |                                             |                                                                                | 32                                                                                                    |
|----------------------------------------------------------------------------------------------------|---------------------------------------------|--------------------------------------------------------------------------------|----------------------------------------------------------------------------------------------------|
| Step                                                                                                    | Check                                       | Yes                                                                            | No                                                                                                    |
| <ul> <li>CHECK OUTPUT SIGNAL OF ECM.</li> <li>1) Turn the ignition switch to ON.</li> <li>2) Measure the voltage between the ECM and chassis ground for faulty cylinders.</li> <li>Connector &amp; terminal</li> <li>#1 (B137) No. 8 (+) — Chassis ground (-):</li> <li>#2 (B137) No. 9 (+) — Chassis ground (-):</li> <li>#3 (B137) No. 10 (+) — Chassis ground (-):</li> <li>#4 (B137) No. 11 (+) — Chassis ground (-):</li> </ul>                                                                     | Is the voltage 10 V or more?                | Go to step 6.                                                                  | Go to step 2.                                                                                                    |
| <ul> <li>CHECK HARNESS BETWEEN ECM AND<br/>FUEL INJECTOR.</li> <li>1) Turn the ignition switch to OFF.</li> <li>2) Disconnect the connector from fuel injector<br/>on faulty cylinders.</li> <li>3) Measure the resistance between the fuel<br/>injector connector and engine ground on faulty<br/>cylinders.</li> <li>Connector &amp; terminal<br/>#1 (E5) No. 1 — Engine ground:<br/>#2 (E16) No. 1 — Engine ground:<br/>#3 (E6) No. 1 — Engine ground:<br/>#4 (E17) No. 1 — Engine ground:</li> </ul> | Is the resistance 1 MΩ or<br>more?          | Go to step 3.                                                                  | Repair the short<br>circuit to ground in<br>harness between<br>ECM and fuel<br>injector connector.                                                                                                    |
| CHECK HARNESS BETWEEN ECM AND<br>FUEL INJECTOR.<br>Measure the resistance of harness between the<br>ECM and fuel injector on faulty cylinders.<br><i>Connector &amp; terminal</i><br>#1 (B137) No. 8 — (E5) No. 1:<br>#2 (B137) No. 9 — (E16) No. 1:<br>#3 (B137) No. 10 — (E6) No. 1:<br>#4 (B137) No. 11 — (E17) No. 1:                                                                                                    | Is the resistance less than 1 $\Omega?$     | Go to step 4.                                                                  | Repair the harness<br>and connector.<br>NOTE:<br>In this case, repain<br>the following item:<br>• Open circuit of<br>harness between<br>ECM and fuel in-<br>jector connector<br>• Poor contact of<br>coupling connector                                                                                                    |
| CHECK FUEL INJECTOR.<br>Measure the resistance between fuel injector<br>terminals on faulty cylinder.<br><i>Terminals</i><br><i>No. 1 — No. 2:</i>                                                                                                    | Is the resistance between 5 — 20 $\Omega$ ? | Go to step 5.                                                                  | Replace the faulty<br>fuel injector. <ref.<br>to FU(STI)-37,<br/>Fuel Injector.&gt;</ref.<br>                                                                                                    |
| <ul> <li>CHECK POWER SUPPLY LINE.</li> <li>1) Turn the ignition switch to ON.</li> <li>2) Measure the voltage between fuel injector and engine ground on faulty cylinders.</li> <li>Connector &amp; terminal <ul> <li>#1 (E5) No. 2 (+) — Engine ground (-):</li> <li>#2 (E16) No. 2 (+) — Engine ground (-):</li> <li>#3 (E6) No. 2 (+) — Engine ground (-):</li> <li>#4 (E17) No. 2 (+) — Engine ground (-):</li> </ul> </li> </ul>                                                                    | Is the voltage 10 V or more?                | Repair the poor<br>contact of all con-<br>nectors in fuel<br>injector circuit. | Repair the harness<br>and connector.<br>NOTE:<br>In this case, repain<br>the following item:<br>• Open circuit in<br>harness between<br>the main relay con-<br>nector and fuel in-<br>jector connector or<br>faulty cylinders<br>• Poor contact or<br>coupling connector<br>• Poor contact or<br>main relay connec-<br>tor |

**Je (DTC)** 

|    | Step                                                                                                    | Check                                                                                  | Yes                                                                                                    | No                                                                                                    |
|----|----------------------------------------------------------------------------------------------------|----------------------------------------------------------------------------------------|----------------------------------------------------------------------------------------------------|----------------------------------------------------------------------------------------------------|
| 6  | <ul> <li>CHECK HARNESS BETWEEN ECM AND<br/>FUEL INJECTOR.</li> <li>1) Turn the ignition switch to OFF.</li> <li>2) Disconnect the connector from fuel injector<br/>on faulty cylinders.</li> <li>3) Turn the ignition switch to ON.</li> <li>4) Measure the voltage between the ECM and<br/>chassis ground for faulty cylinders.</li> <li>Connector &amp; terminal<br/>#1 (B137) No. 8 (+) — Chassis ground (-):<br/>#2 (B137) No. 9 (+) — Chassis ground (-):<br/>#3 (B137) No. 10 (+) — Chassis ground (-):<br/>#4 (B137) No. 11 (+) — Chassis ground (-):</li> </ul> | Is the voltage 10 V or more?                                                           | Repair the short<br>circuit to power in<br>harness between<br>ECM and fuel<br>injector connector.                  | Go to step <b>7</b> .                                                                                                    |
| 7  | <ul> <li>CHECK FUEL INJECTOR.</li> <li>1) Turn the ignition switch to OFF.</li> <li>2) Measure the resistance between fuel injector terminals on faulty cylinder.</li> <li>Terminals</li> <li>No. 1 - No. 2:</li> </ul>                                                                                                    | Is the resistance less than 1 $\Omega$ ?                                               | Replace the faulty<br>fuel injector. <ref.<br>to FU(STI)-37,<br/>Fuel Injector.&gt;</ref.<br>                      | Go to step 8.                                                                                                    |
| 8  | CHECK INSTALLATION OF CAMSHAFT<br>POSITION SENSOR/CRANKSHAFT POSI-<br>TION SENSOR.                                                                                                    | Is the camshaft position sensor<br>or crankshaft position sensor<br>loosely installed? | Tighten the cam-<br>shaft position sen-<br>sor or crankshaft<br>position sensor.                                   | Go to step <b>9</b> .                                                                                                    |
| 9  | CHECK CRANK SPROCKET.<br>Remove the timing belt cover.                                                                                                    | Is the crank sprocket rusted or does it have damaged teeth?                            | Replace the crank<br>sprocket. <ref. to<br="">ME(STI)-58, Crank<br/>Sprocket.&gt;</ref.>                           | Go to step <b>10</b> .                                                                                                    |
| 10 | CHECK INSTALLATION CONDITION OF<br>TIMING BELT.<br>Turn the crankshaft, and align alignment mark<br>on crank sprocket with alignment mark on cylin-<br>der block.<br>ST 499987500 CRANKSHAFT SOCKET                                                                                                    | Is the timing belt dislocated from its proper position?                                | Repair the installa-<br>tion condition of<br>timing belt. <ref. to<br="">ME(STI)-48, Tim-<br/>ing Belt.&gt;</ref.> | Go to step 11.                                                                                                    |
| 1  | CHECK FUEL LEVEL.                                                                                                    | Is the fuel meter indication<br>higher than the "Lower" level?                         | Go to step 12.                                                                                                    | Replenish fuel so<br>that fuel meter indi-<br>cation is higher<br>than the "Lower"<br>level. After replen-<br>ishing fuel, Go to<br>step <b>12</b> . |
| 12 | <ul> <li>CHECK STATUS OF MALFUNCTION INDI-<br/>CATOR LIGHT.</li> <li>1) Clear the memory using the Subaru Select<br/>Monitor or general scan tool. <ref. to<br="">EN(STI)(diag)-54, Clear Memory Mode.&gt;</ref.></li> <li>2) Start the engine, and drive the vehicle 10<br/>minutes or more.</li> </ul>                                                                                                    | Does the malfunction indicator<br>light illuminate or blink?                           | Go to step 14.                                                                                                    | Go to step <b>13</b> .                                                                                                    |

|    | (DIAGNOSTICS)                                                                                                    |                                                                                             |                                                                                                    | R S                                                                                                    |
|----|----------------------------------------------------------------------------------------------------|---------------------------------------------------------------------------------------------|----------------------------------------------------------------------------------------------------|----------------------------------------------------------------------------------------------------|
|    | Step                                                                                                    | Check                                                                                       | Yes                                                                                                    | No                                                                                                    |
| 13 | CHECK CAUSE OF MISFIRE.                                                                                                    | Has the cause of misfire been<br>detected while running the<br>engine?                      | Finish diagnostics<br>operation, if the<br>engine has no<br>abnormality.                                                                                                    | Repair the poor<br>contact of connec-<br>tor.<br>NOTE:<br>In this case, repair<br>the following item:<br>• Poor contact of<br>ignition coil con-<br>nector<br>• Poor contact of<br>fuel injector con-<br>nector on faulty<br>cylinders<br>• Poor contact in<br>ECM connector<br>• Poor contact of<br>coupling connector |
| 14 | CHECK AIR INTAKE SYSTEM.                                                                                                    | Is there any fault in air intake<br>system?                                                 | Repair the air<br>intake system.<br>NOTE:<br>Check the follow-<br>ing items.<br>• Are there air<br>leaks or air suction<br>caused by loose or<br>dislocated nuts<br>and bolts?<br>• Are there cracks<br>or any disconnec-<br>tion of hoses? | Go to step 15.                                                                                                    |
| 15 | <ul> <li>CHECK MISFIRE SYMPTOM.</li> <li>1) Turn the ignition switch to ON.</li> <li>2) Read the DTC.</li> <li>NOTE:</li> <li>• Subaru Select Monitor</li> <li>For detailed operation procedures, refer to<br/>"READ CURRENT DATA FOR ENGINE". <ref.<br>to EN(STI)(diag)-35, Subaru Select Monitor.&gt;</ref.<br></li> <li>• General scan tool</li> <li>For detailed operation procedures, refer to the general scan tool operation manual.</li> </ul> | Does the Subaru Select Moni-<br>tor or general scan tool indicate<br>only one DTC?          | Go to step 20.                                                                                                    | Go to step 16.                                                                                                    |
| 16 | CHECK DTC.                                                                                                    | Are DTCs P0301 and P0302<br>displayed on the Subaru Select<br>Monitor or general scan tool? | Go to step 21.                                                                                                    | Go to step 17.                                                                                                    |
| 17 | CHECK DTC.                                                                                                    | Are DTCs P0303 and P0304<br>displayed on the Subaru Select<br>Monitor or general scan tool? | Go to step 22.                                                                                                    | Go to step 18.                                                                                                    |
| 18 | CHECK DTC.                                                                                                    | Are DTCs P0301 and P0303<br>displayed on the Subaru Select<br>Monitor or general scan tool? | Go to step 23.                                                                                                    | Go to step 19.                                                                                                    |
| 19 | CHECK DTC.                                                                                                    | Are DTCs P0302 and P0304<br>displayed on the Subaru Select<br>Monitor or general scan tool? | Go to step <b>24</b> .                                                                                                    | Go to step 25.                                                                                                    |

|                                 |                                              | ENGINE                                                                                                    | (DIAGNOSTICS                                                                                                    |
|---------------------------------|----------------------------------------------|----------------------------------------------------------------------------------------------------|----------------------------------------------------------------------------------------------------|
| Step                            | Check                                        | Yes                                                                                                    | No                                                                                                    |
| 0 ONLY ONE CYLINDER.            | Is there any fault in the cylin-<br>der?     | Repair or replace<br>faulty parts.<br>NOTE:<br>Check the follow-<br>ing items.<br>• Spark plug<br>• Spark plug cord<br>• Fuel injector<br>• Compression ra-<br>tio                                                                                                    | Go to DTC P0171.<br><ref. to<br="">EN(STI)(diag)-<br/>151, DTC P0171<br/>SYSTEM TOO<br/>LEAN (BANK 1),<br/>Diagnostic Proce-<br/>dure with Diagnos-<br/>tic Trouble Code<br/>(DTC).&gt;</ref.> |
| 1 GROUP OF #1 AND #2 CYLINDERS. | Are there any faults in #1 and #2 cylinders? | Repair or replace<br>faulty parts.<br>NOTE:<br>• Check the follow-<br>ing items.<br>• Spark plug<br>• Fuel injector<br>• Ignition coil<br>• Compression<br>ratio<br>• If any fault is not<br>found, check the<br>"IGNITION CON-<br>TROL SYSTEM" of<br>#1 and #2 cylin-<br>ders side. <ref. to<br="">EN(STI)(diag)-74,<br/>IGNITION CON-<br/>TROL SYSTEM,<br/>Diagnostics for En-<br/>gine Starting Fail-<br/>ure.&gt;</ref.> | Go to DTC P0171.<br><ref. to<br="">EN(STI)(diag)-<br/>151, DTC P0171<br/>SYSTEM TOO<br/>LEAN (BANK 1),<br/>Diagnostic Proce-<br/>dure with Diagnos-<br/>tic Trouble Code<br/>(DTC).&gt;</ref.> |
| 2 GROUP OF #3 AND #4 CYLINDERS. | Are there any faults in #3 and #4 cylinders? | Repair or replace<br>faulty parts.<br>NOTE:<br>• Check the follow-<br>ing items.<br>• Spark plug<br>• Fuel injector<br>• Ignition coil<br>• Compression<br>ratio<br>• If any fault is not<br>found, check the<br>"IGNITION CON-<br>TROL SYSTEM" of<br>#3 and #4 cylin-<br>ders side. <ref. to<br="">EN(STI)(diag)-74,<br/>IGNITION CON-<br/>TROL SYSTEM,<br/>Diagnostics for En-<br/>gine Starting Fail-</ref.>              | Go to DTC P0171.<br><ref. to<br="">EN(STI)(diag)-<br/>151, DTC P0171<br/>SYSTEM TOO<br/>LEAN (BANK 1),<br/>Diagnostic Proce-<br/>dure with Diagnos-<br/>tic Trouble Code<br/>(DTC).&gt;</ref.> |

|    | Step                          | Check                                        | Yes                                                                                                    | No                                                                                                    |
|----|-------------------------------|----------------------------------------------|----------------------------------------------------------------------------------------------------|----------------------------------------------------------------------------------------------------|
| 23 | GROUP OF #1 AND #3 CYLINDERS. | Are there any faults in #1 and #3 cylinders? | Repair or replace<br>faulty parts.<br>NOTE:<br>Check the follow-<br>ing items.<br>• Spark plug<br>• Fuel injector<br>• Compression ra-<br>tio<br>• Skipping timing<br>belt teeth               | Go to DTC P0171.<br><ref. to<br="">EN(STI)(diag)-<br/>151, DTC P0171<br/>SYSTEM TOO<br/>LEAN (BANK 1),<br/>Diagnostic Proce-<br/>dure with Diagnos-<br/>tic Trouble Code<br/>(DTC).&gt;</ref.> |
| 24 | GROUP OF #2 AND #4 CYLINDERS. | Are there any faults in #2 and #4 cylinders? | Repair or replace<br>faulty parts.<br>NOTE:<br>Check the follow-<br>ing items.<br>• Spark plug<br>• Fuel injector<br>• Compression ra-<br>tio<br>• Skipping timing<br>belt teeth               | Go to DTC P0171.<br><ref. to<br="">EN(STI)(diag)-<br/>151, DTC P0171<br/>SYSTEM TOO<br/>LEAN (BANK 1),<br/>Diagnostic Proce-<br/>dure with Diagnos-<br/>tic Trouble Code<br/>(DTC).&gt;</ref.> |
| 25 | CYLINDER AT RANDOM.           | Is the engine idle rough?                    | Go to DTC P0171.<br><ref. to<br="">EN(STI)(diag)-<br/>151, DTC P0171<br/>SYSTEM TOO<br/>LEAN (BANK 1),<br/>Diagnostic Proce-<br/>dure with Diagnos-<br/>tic Trouble Code<br/>(DTC).&gt;</ref.> | Repair or replace<br>faulty parts.<br>NOTE:<br>Check the follow-<br>ing items.<br>• Spark plug<br>• Fuel injector<br>• Compression ra-<br>tio                                                  |

SALE

## BA:DTC P0327 KNOCK SENSOR 1 CIRCUIT LOW (BANK 1 OR SINGLE SENSOR)

## DTC DETECTING CONDITION:

- Immediately at fault recognition
- GENERAL DESCRIPTION < Ref. to GD(STI)-117, DTC P0327 KNOCK SENSOR 1 CIRCUIT LOW (BANK 1 OR SINGLE SENSOR), Diagnostic Trouble Code (DTC) Detecting Criteria.>

## **TROUBLE SYMPTOM:**

- Poor driving performance
- Knocking occurs.

#### CAUTION:

After repair or replacement of faulty parts, perform Clear Memory Mode <Ref. to EN(STI)(diag)-54, OPERATION, Clear Memory Mode.> and Inspection Mode <Ref. to EN(STI)(diag)-44, PROCEDURE, Inspection Mode.>.

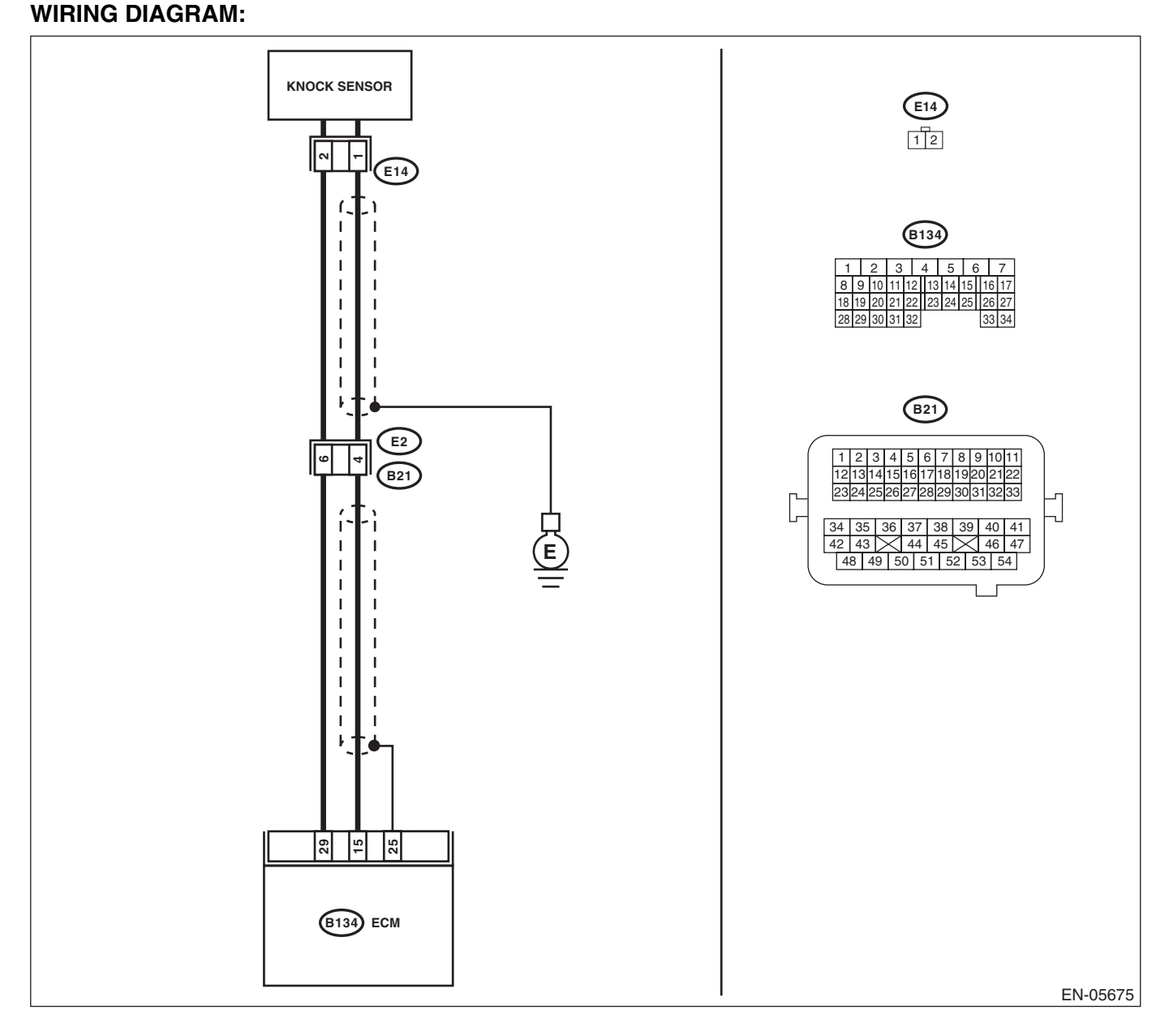

|   | Step                                                                                                    | Check                             | Yes                                                                                  | No                                                                                                    |
|---|----------------------------------------------------------------------------------------------------|-----------------------------------|--------------------------------------------------------------------------------------|----------------------------------------------------------------------------------------------------|
| I | <ul> <li>CHECK HARNESS BETWEEN ECM AND<br/>KNOCK SENSOR.</li> <li>1) Turn the ignition switch to OFF.</li> <li>2) Disconnect the connectors from the ECM.</li> <li>3) Measure the resistance between ECM connectors.</li> <li>Connector &amp; terminal<br/>(B134) No. 15 — (B134) No. 29:</li> </ul> | Is the resistance 600 kΩ or more? | Go to step 2.                                                                        | Repair poor con-<br>tact of the ECM<br>connector.                                                                                                    |
| 2 | <ul> <li>CHECK KNOCK SENSOR.</li> <li>1) Disconnect the connector from knock sensor.</li> <li>2) Measure the resistance between knock sensor terminals.</li> <li>Terminals</li> <li>No. 1 — No. 2:</li> </ul>                                                                                        | Is the resistance 600 kΩ or more? | Replace the knock<br>sensor. <ref. to<br="">FU(STI)-33, Knock<br/>Sensor.&gt;</ref.> | Repair the harness<br>and connector.<br>NOTE:<br>In this case, repai<br>the following item:<br>• Open circuit ir<br>harness betweer<br>ECM and knock<br>sensor connector<br>• Poor contact o<br>knock sensor con<br>nector<br>• Poor contact o |
ENGINE (DIAGNOSTICS)

SALE

# BB:DTC P0328 KNOCK SENSOR 1 CIRCUIT HIGH (BANK 1 OR SINGLE SENSOR)

### DTC DETECTING CONDITION:

Immediately at fault recognition

• GENERAL DESCRIPTION <Ref. to GD(STI)-119, DTC P0328 KNOCK SENSOR 1 CIRCUIT HIGH (BANK 1 OR SINGLE SENSOR), Diagnostic Trouble Code (DTC) Detecting Criteria.>

### TROUBLE SYMPTOM:

- Poor driving performance
- Knocking occurs.

### CAUTION:

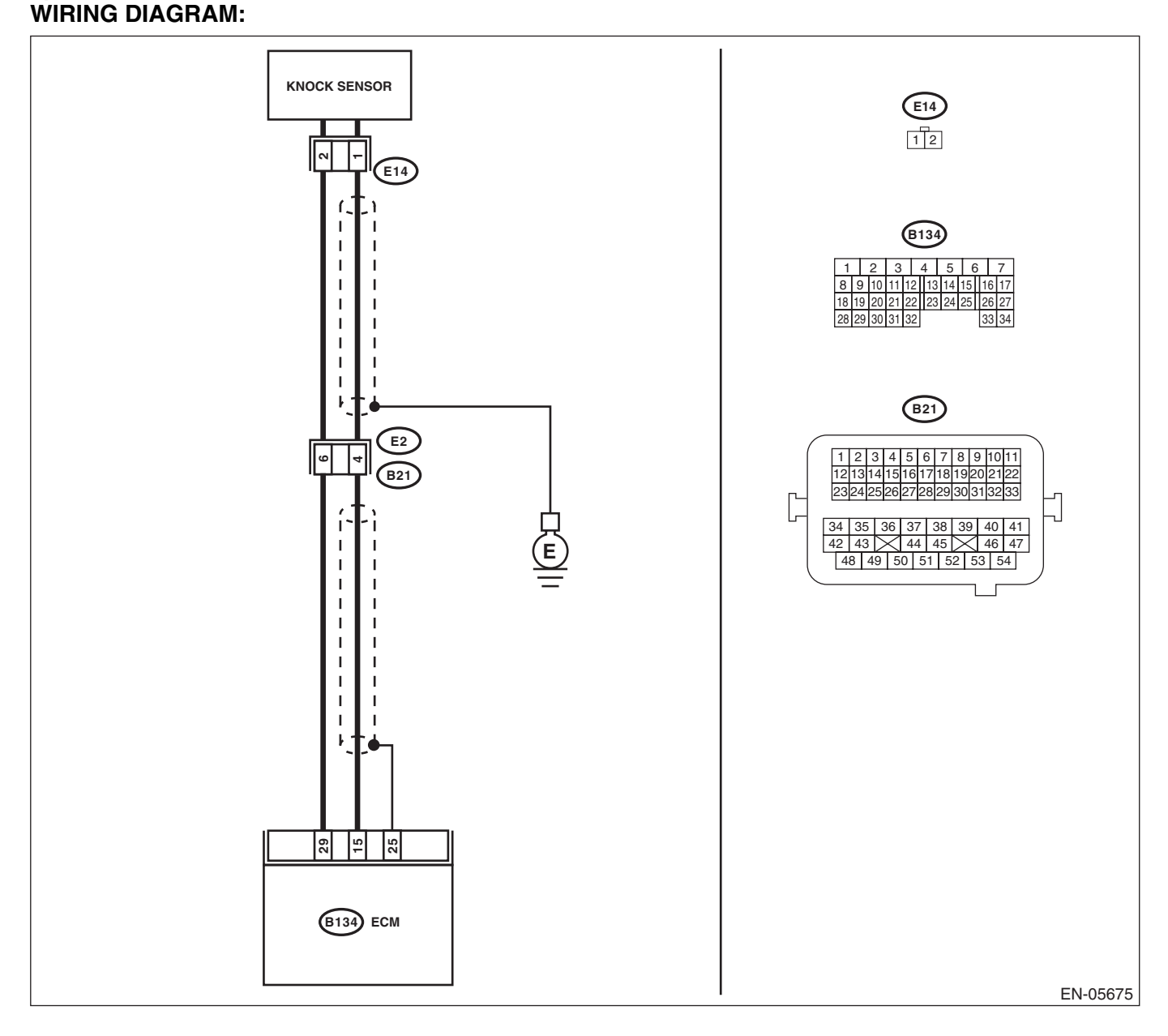

| <br>Step                                                                                                    | Check                               | Yes                                                                                                    | No                                                                                                    |
|----------------------------------------------------------------------------------------------------|-------------------------------------|----------------------------------------------------------------------------------------------------|----------------------------------------------------------------------------------------------------|
| <ul> <li>CHECK HARNESS BETWEEN ECM AND<br/>KNOCK SENSOR.</li> <li>1) Turn the ignition switch to OFF.</li> <li>2) Disconnect the connectors from the ECM.</li> <li>3) Measure the resistance between ECM connectors.</li> <li>Connector &amp; terminal<br/>(B134) No. 15 — (B134) No. 29:</li> </ul> | Is the resistance less than 500 kΩ? | Go to step 2.                                                                                                    | Go to step 3.                                                                                                    |
| <ul> <li>CHECK KNOCK SENSOR.</li> <li>1) Disconnect the connector from knock sensor.</li> <li>2) Measure the resistance between knock sensor connectors.</li> <li>Terminals</li> <li>No. 1 — No. 2:</li> </ul>                                                                                       | Is the resistance less than 500 kΩ? | Replace the knock<br>sensor. <ref. to<br="">FU(STI)-33, Knock<br/>Sensor.&gt;</ref.>                                                                                                    | Repair the ground<br>short circuit of har-<br>ness between the<br>ECM and knock<br>sensor connector.<br>NOTE:<br>The harness be<br>tween both connec<br>tors are shielded<br>Remove the shield<br>and repair the shor<br>circuit of the har<br>ness circuit. |
| <ul> <li>CHECK INPUT SIGNAL OF ECM.</li> <li>1) Connect the ECM.</li> <li>2) Turn the ignition switch to ON.</li> <li>3) Measure the voltage between ECM and chassis ground.</li> <li>Connector &amp; terminal<br/>(B134) No. 15 (+) — Chassis ground (-):</li> </ul>                                | Is the voltage 2 V or more?         | Even if the mal-<br>function indicator<br>light illuminates,<br>the circuit has<br>returned to a nor-<br>mal condition at<br>this time. Repro-<br>duce the fault con-<br>dition, and<br>reperform the<br>check.<br>NOTE:<br>In this case, tem-<br>porary poor con-<br>tact of connector | Repair poor con-<br>tact of the ECM<br>connector.                                                                                                    |

ENGINE (DIAGNOSTICS)

# **BC:DTC P0335 CRANKSHAFT POSITION SENSOR "A" CIRCUIT**

### DTC DETECTING CONDITION:

- Immediately at fault recognition
- GENERAL DESCRIPTION <Ref. to GD(STI)-121, DTC P0335 CRANKSHAFT POSITION SENSOR "A" CIRCUIT, Diagnostic Trouble Code (DTC) Detecting Criteria.>
- TROUBLE SYMPTOM:
- Engine stalls.
- · Failure of engine to start

### CAUTION:

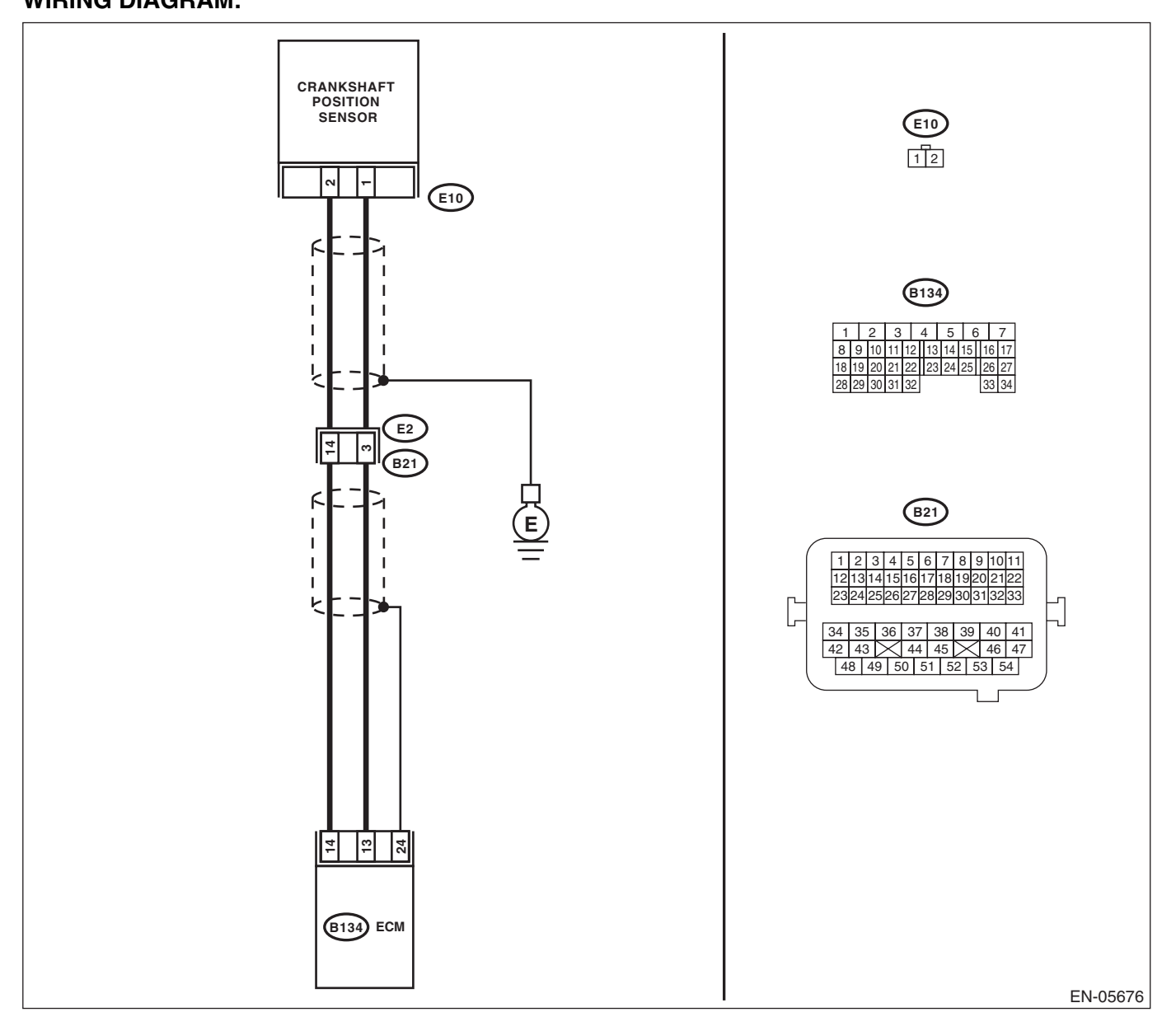

|   | Step                                                                                                    | Check                                                                        | Yes                                                                                      | No                                                                                                    |
|---|----------------------------------------------------------------------------------------------------|------------------------------------------------------------------------------|------------------------------------------------------------------------------------------|----------------------------------------------------------------------------------------------------|
| I | CHECK CONDITION OF CRANKSHAFT<br>POSITION SENSOR.                                                                                                    | Is the crankshaft position sen-<br>sor installation bolt tightened securely? | Go to step 2.                                                                            | Tighten the crank-<br>shaft position sen-<br>sor installation bolt<br>securely.                                                                                                    |
| 2 | <ul> <li>CHECK CRANKSHAFT POSITION SENSOR.</li> <li>1) Turn the ignition switch to OFF.</li> <li>2) Remove the crankshaft position sensor.</li> <li>3) Measure the resistance between terminals of crankshaft position sensor.</li> <li>Terminals</li> <li>No. 1 - No. 2:</li> </ul>                                                                         | Is the resistance 1 — 4 k $\Omega$ ?                                         | Go to step 3.                                                                            | Replace the crank-<br>shaft position sen-<br>sor. <ref. to<br="">FU(STI)-30,<br/>Crankshaft Posi-<br/>tion Sensor.&gt;</ref.>                                                                                       |
|   | <ul> <li>CHECK HARNESS BETWEEN ECM AND<br/>CRANK SHAFT POSITION SENSOR.</li> <li>1) Disconnect the connectors from the ECM.</li> <li>2) Measure the resistance of harness between<br/>the ECM and crankshaft position sensor con-<br/>nector.</li> <li>Connector &amp; terminal<br/>(B134) No. 13 — (E10) No. 1:<br/>(B134) No. 14 — (E10) No. 2:</li> </ul> | Is the resistance less than 1 Ω?                                             | Repair the poor<br>contact of the ECM<br>and crankshaft<br>position sensor<br>connector. | Repair the harness<br>and connector.<br>NOTE:<br>In this case, repair<br>the following item:<br>• Open circuit of<br>harness between<br>ECM and crank-<br>shaft position sen-<br>sor connector<br>• Poor contact of |

# BD:DTC P0336 CRANKSHAFT POSITION SENSOR "A" CIRCUIT RANGE/ PERFORMANCE

### DTC DETECTING CONDITION:

- Detected when two consecutive driving cycles with fault occur.
- GENERAL DESCRIPTION <Ref. to GD(STI)-123, DTC P0336 CRANKSHAFT POSITION SENSOR "A"
- CIRCUIT RANGE/PERFORMANCE, Diagnostic Trouble Code (DTC) Detecting Criteria.>
- TROUBLE SYMPTOM:
- Engine stalls.
- Failure of engine to start

### CAUTION:

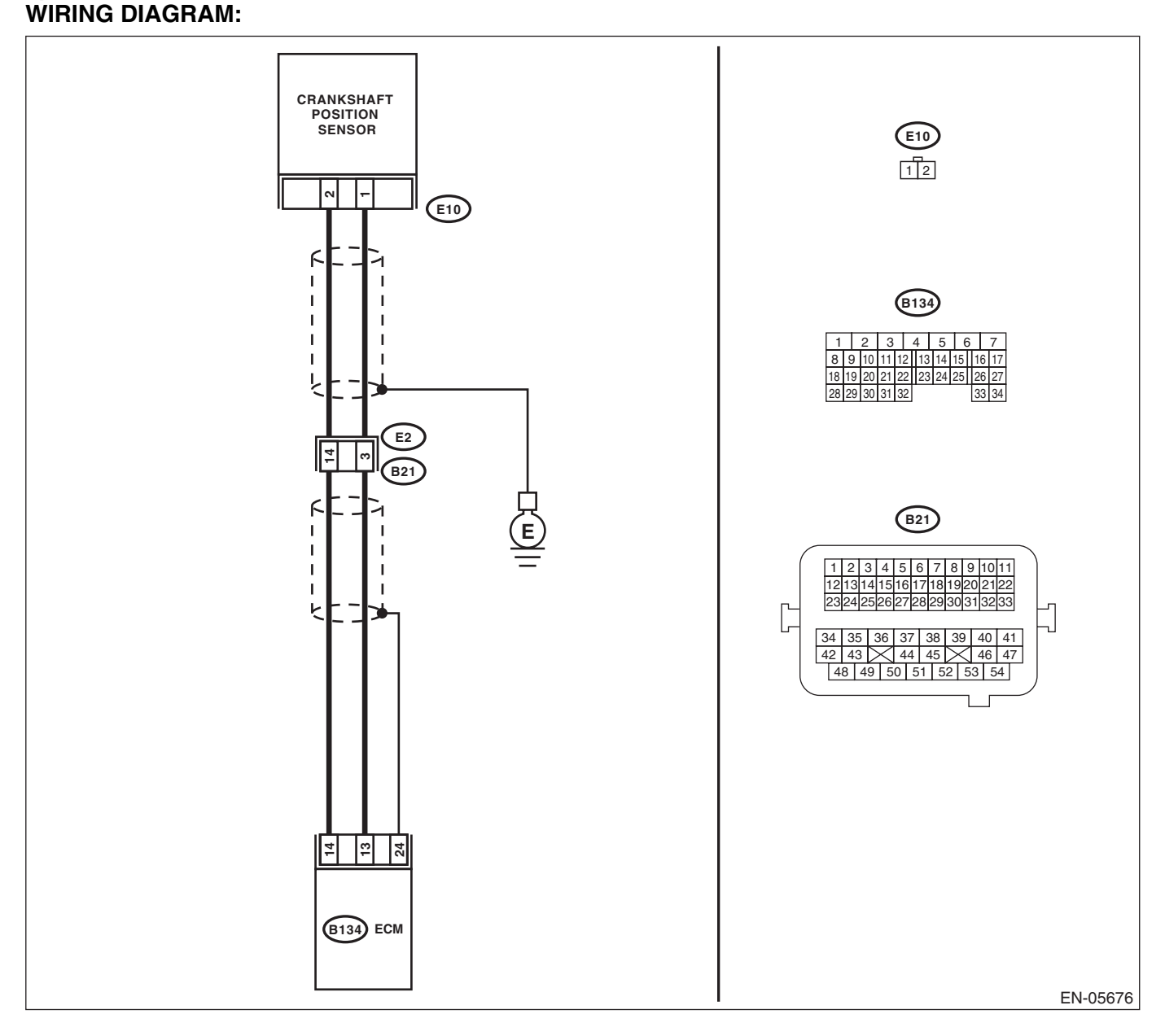

| NGI | Diagnostic Procedure with Diagnostic Trouble Code (DTC)                                                                                                    |                                                                                 |                                                                                                    |                                                                                                    |
|-----|----------------------------------------------------------------------------------------------------|---------------------------------------------------------------------------------|----------------------------------------------------------------------------------------------------|----------------------------------------------------------------------------------------------------|
|     | Step                                                                                                    | Check                                                                           | Yes                                                                                                    | No                                                                                                    |
|     | CHECK CONDITION OF CRANKSHAFT<br>POSITION SENSOR.<br>Turn the ignition switch to OFF.                                                                             | Is the crankshaft position sen-<br>sor installation bolt tightened<br>securely? | Go to step 2.                                                                                                    | Tighten the crank-<br>shaft position sen-<br>sor installation bolt<br>securely.                                               |
|     | CHECK CRANK SPROCKET.<br>Remove the timing belt cover.                                                                                                    | Are crank sprocket teeth cracked or damaged?                                    | Replace the crank<br>sprocket. <ref. to<br="">ME(STI)-58, Crank<br/>Sprocket.&gt;</ref.>                           | Go to step <b>3</b> .                                                                                                    |
|     | CHECK INSTALLATION CONDITION OF<br>TIMING BELT.<br>Turn the crankshaft, and align alignment mark<br>on crank sprocket with alignment mark on cylin-<br>der block. | Is the timing belt dislocated from its proper position?                         | Repair the installa-<br>tion condition of<br>timing belt. <ref. to<br="">ME(STI)-48, Tim-<br/>ing Belt.&gt;</ref.> | Replace the crank-<br>shaft position sen-<br>sor. <ref. to<br="">FU(STI)-30,<br/>Crankshaft Posi-<br/>tion Sensor.&gt;</ref.> |

ENGINE (DIAGNOSTICS) Studios

SALE

# **BE:DTC P0340 CAMSHAFT POSITION SENSOR "A" CIRCUIT** (BANK 1 OR SINGLE SENSOR)

### **DTC DETECTING CONDITION:**

Immediately at fault recognition

 GENERAL DESCRIPTION <Ref. to GD(STI)-125, DTC P0340 CAMSHAFT POSITION SENSOR "A" CIR-</li> CUIT (BANK 1 OR SINGLE SENSOR), Diagnostic Trouble Code (DTC) Detecting Criteria.>

#### **TROUBLE SYMPTOM:**

- Engine stalls.
- · Failure of engine to start

### CAUTION:

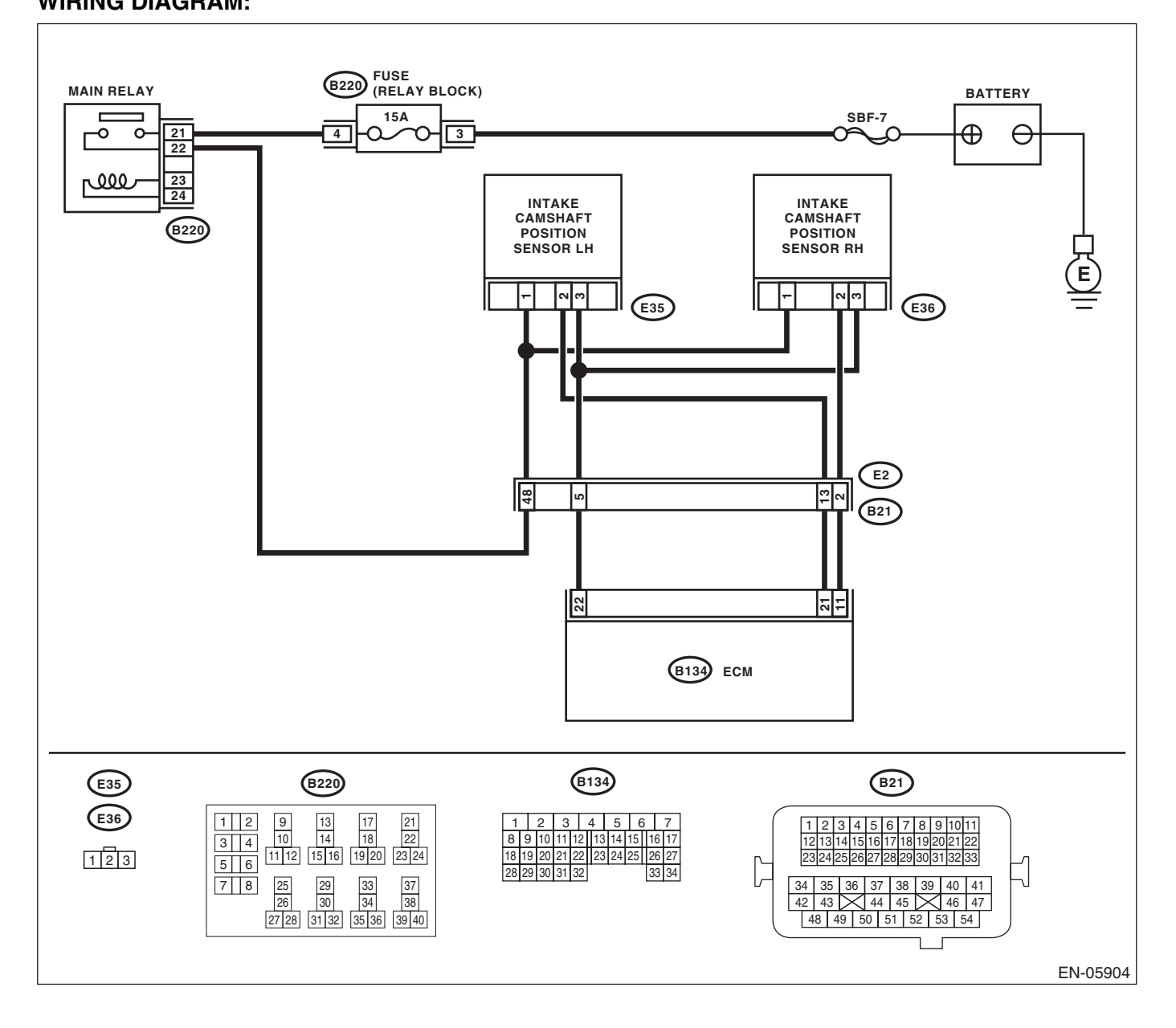

| - |                                                                                                    |                                                                             |                                                                                                    | - 7 A S                                                                                                    |
|---|----------------------------------------------------------------------------------------------------|-----------------------------------------------------------------------------|----------------------------------------------------------------------------------------------------|----------------------------------------------------------------------------------------------------|
|   | Step                                                                                                    | Check                                                                       | Yes                                                                                                    | No                                                                                                    |
| 1 | <ul> <li>CHECK POWER SUPPLY OF CAMSHAFT POSITION SENSOR.</li> <li>1) Turn the ignition switch to OFF.</li> <li>2) Disconnect the connector from the camshaft position sensor.</li> <li>3) Turn the ignition switch to ON.</li> <li>4) Measure the voltage between camshaft position sensor connector and engine ground. Connector &amp; terminal (E36) No. 1 (+) — Engine ground (-):</li> </ul>    | Is the voltage 10 V or more?                                                | Go to step 2.                                                                                                    | Repair the harness<br>and connector.<br>NOTE:<br>In this case, repair<br>the following item:<br>• Open circuit of<br>short circuit to<br>ground in harness<br>between main re-<br>lay connector and<br>camshaft position<br>sensor connector<br>• Poor contact o<br>coupling connector |
| 2 | <ul> <li>CHECK HARNESS BETWEEN ECM AND<br/>CAMSHAFT POSITION SENSOR CONNEC-<br/>TOR.</li> <li>1) Turn the ignition switch to OFF.</li> <li>2) Disconnect the connectors from the ECM.</li> <li>3) Measure the resistance between the ECM<br/>and camshaft position sensor connector.</li> <li>Connector &amp; terminal<br/>(B134) No. 11 — (E36) No. 2:<br/>(B134) No. 22 — (E36) No. 3:</li> </ul> | Is the resistance less than 1 $\Omega$ ?                                    | Go to step 3.                                                                                                    | Repair the open<br>circuit in harness<br>between ECM and<br>camshaft position<br>sensor connector.                                                                                                    |
| 3 | CHECK HARNESS BETWEEN ECM AND<br>CAMSHAFT POSITION SENSOR CONNEC-<br>TOR.<br>Measure the resistance between camshaft<br>position sensor connector and engine ground.<br>Connector & terminal<br>(E36) No. 2 — Engine ground:                                                                                                    | Is the resistance 1 MΩ or more?                                             | Go to step 4.                                                                                                    | Repair short cir-<br>cuit to ground in<br>harness between<br>ECM and camshaft<br>position sensor<br>connector.                                                                                                    |
| l | CHECK HARNESS BETWEEN ECM AND<br>CAMSHAFT POSITION SENSOR CONNEC-<br>TOR.<br>Measure the voltage between camshaft posi-<br>tion sensor connector and engine ground.<br><i>Connector &amp; terminal</i><br>(E36) No. 2 (+) — Engine ground (–):                                                                                                    | Is the voltage 5 V or more?                                                 | Repair the short<br>circuit to power in<br>the harness<br>between ECM and<br>camshaft position<br>sensor connector.         | Go to step <b>5</b> .                                                                                                    |
|   | CHECK CONDITION OF CAMSHAFT POSI-<br>TION SENSOR.                                                                                                    | Is the camshaft position sensor<br>installation bolt tightened<br>securely? | Go to step <b>6</b> .                                                                                                    | Tighten the cam-<br>shaft position sen-<br>sor installation bolt<br>securely.                                                                                                    |
| i | CHECK CAMSHAFT POSITION SENSOR.<br>Check the waveform of the camshaft position<br>sensor. <ref. con-<br="" en(sti)(diag)-17,="" engine="" to="">trol Module (ECM) I/O Signal.&gt;</ref.>                                                                                                    | Is there any abnormality in waveform?                                       | Replace the cam-<br>shaft position sen-<br>sor. <ref. to<br="">FU(STI)-31, Cam-<br/>shaft Position Sen-<br/>sor.&gt;</ref.> | Repair the follow-<br>ing item.<br>• Poor contact in<br>ECM connector<br>• Poor contact of<br>camshaft position<br>sensor connector<br>• Poor contact of<br>coupling connecto                                                                                                    |

SALE

# **BF:DTC P0345 CAMSHAFT POSITION SENSOR "A" CIRCUIT (BANK 2)**

### **DTC DETECTING CONDITION:**

Immediately at fault recognition

 GENERAL DESCRIPTION < Ref. to GD(STI)-127, DTC P0345 CAMSHAFT POSITION SENSOR "A" CIR-</li> CUIT (BANK 2), Diagnostic Trouble Code (DTC) Detecting Criteria.>

- **TROUBLE SYMPTOM:**
- · Engine stalls.
- · Failure of engine to start

#### CAUTION:

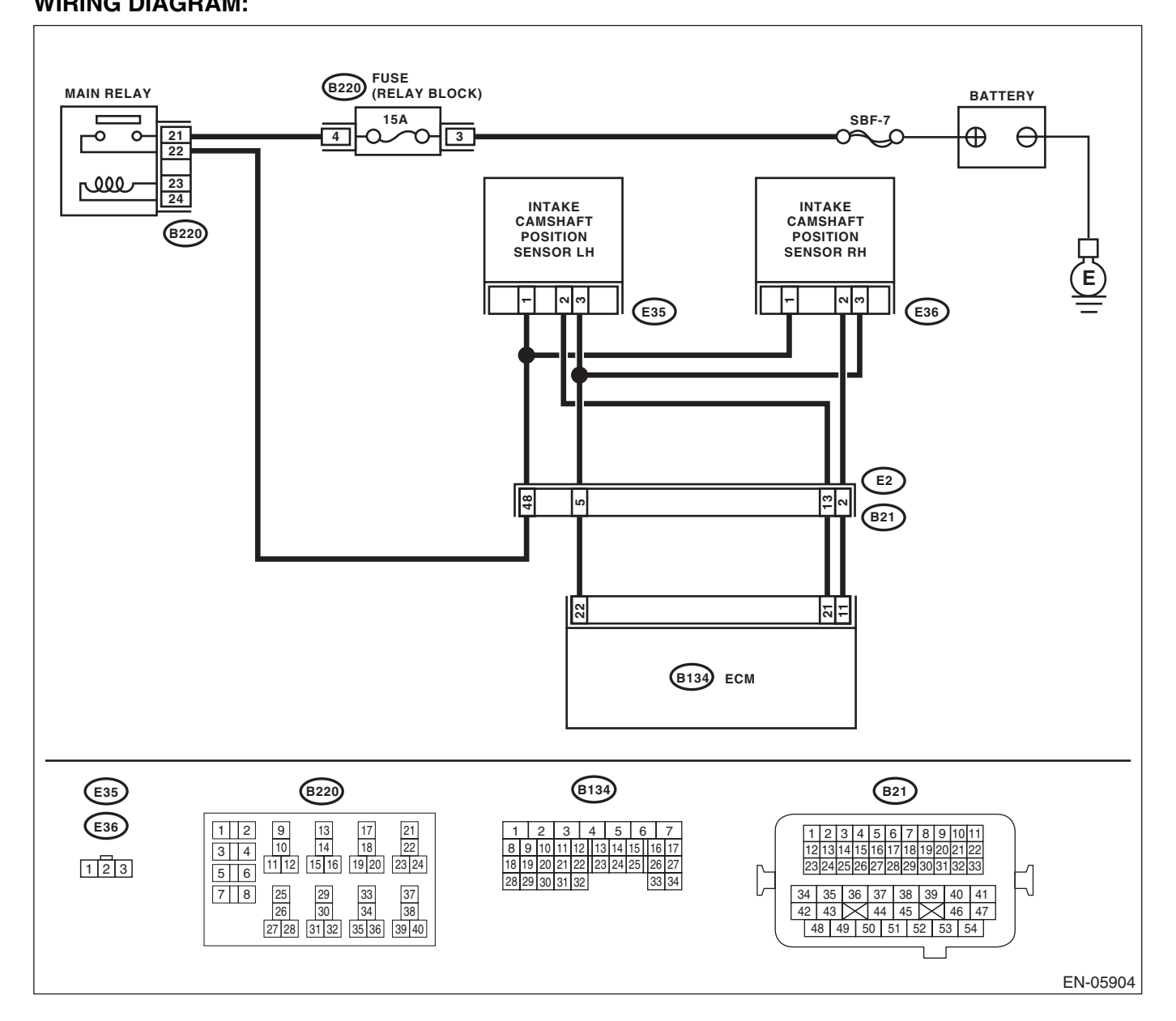

| <br>E (DIAGNOSTICS)                                                                                                    |                                                                             |                                                                                                    | 10 g 0 1                                                                                                    |
|----------------------------------------------------------------------------------------------------|-----------------------------------------------------------------------------|----------------------------------------------------------------------------------------------------|----------------------------------------------------------------------------------------------------|
| Step                                                                                                    | Check                                                                       | Yes                                                                                                    | No                                                                                                    |
| <ul> <li>CHECK POWER SUPPLY OF CAMSHAFT POSITION SENSOR.</li> <li>1) Turn the ignition switch to OFF.</li> <li>2) Disconnect the connector from the camshaft position sensor.</li> <li>3) Turn the ignition switch to ON.</li> <li>4) Measure the voltage between camshaft position sensor connector and engine ground.</li> <li><i>Connector &amp; terminal (E35) No. 1 (+) — Engine ground (-):</i></li> </ul> | Is the voltage 10 V or more?                                                | Go to step 2.                                                                                                    | Repair the harness<br>and connector.<br>NOTE:<br>In this case, repair<br>the following item:<br>• Open circuit or<br>short circuit to<br>ground in harness<br>between main re-<br>lay connector and<br>camshaft position<br>sensor connector<br>• Poor contact of<br>coupling connector |
| <ul> <li>CHECK HARNESS BETWEEN ECM AND<br/>CAMSHAFT POSITION SENSOR CONNEC-<br/>TOR.</li> <li>1) Turn the ignition switch to OFF.</li> <li>2) Disconnect the connectors from the ECM.</li> <li>3) Measure the resistance between the ECM<br/>and camshaft position sensor connector.</li> <li>Connector &amp; terminal<br/>(B134) No. 21 — (E35) No. 2:<br/>(B134) No. 22 — (E35) No. 3:</li> </ul>              | Is the resistance less than 1 Ω?                                            | Go to step 3.                                                                                                    | Repair the harness<br>and connector.<br>NOTE:<br>In this case, repair<br>the following item:<br>• Open circuit in<br>harness between<br>ECM connector and<br>camshaft position<br>sensor connector<br>• Poor contact of<br>coupling connector                                           |
| CHECK HARNESS BETWEEN ECM AND<br>CAMSHAFT POSITION SENSOR CONNEC-<br>TOR.<br>Measure the resistance between camshaft<br>position sensor connector and engine ground.<br><i>Connector &amp; terminal</i><br>(E35) No. 2 — Engine ground:                                                                                                    | Is the resistance 1 MΩ or more?                                             | Go to step <b>4</b> .                                                                                                    | Repair short cir-<br>cuit to ground in<br>harness between<br>ECM and camshaft<br>position sensor<br>connector.                                                                                                    |
| CHECK HARNESS BETWEEN ECM AND<br>CAMSHAFT POSITION SENSOR CONNEC-<br>TOR.<br>Measure the voltage between camshaft posi-<br>tion sensor connector and engine ground.<br><i>Connector &amp; terminal</i><br>(E35) No. 2 (+) — Engine ground (–):                                                                                                    | Is the voltage 5 V or more?                                                 | Repair the short<br>circuit to power in<br>the harness<br>between ECM and<br>camshaft position<br>sensor connector.         | Go to step <b>5</b> .                                                                                                    |
| CHECK CONDITION OF CAMSHAFT POSI-<br>TION SENSOR.                                                                                                    | Is the camshaft position sensor<br>installation bolt tightened<br>securely? | Go to step <b>6</b> .                                                                                                    | Tighten the cam-<br>shaft position sen-<br>sor installation bolt<br>securely.                                                                                                    |
| CHECK CAMSHAFT POSITION SENSOR.<br>Check the waveform of the camshaft position<br>sensor. <ref. con-<br="" en(sti)(diag)-17,="" engine="" to="">trol Module (ECM) I/O Signal.&gt;</ref.>                                                                                                    | Is there any abnormality in waveform?                                       | Replace the cam-<br>shaft position sen-<br>sor. <ref. to<br="">FU(STI)-31, Cam-<br/>shaft Position Sen-<br/>sor.&gt;</ref.> | Repair the follow-<br>ing item.<br>• Poor contact in<br>ECM connector<br>• Poor contact of<br>camshaft position<br>sensor connector<br>• Poor contact of<br>coupling connector                                                                                                    |

SALE

# BG:DTC P0365 CAMSHAFT POSITION SENSOR "B" CIRCUIT (BANK 1)

### **DTC DETECTING CONDITION:**

Immediately at fault recognition

 GENERAL DESCRIPTION < Ref. to GD(STI)-128, DTC P0365 CAMSHAFT POSITION SENSOR "B" CIR-</li> CUIT (BANK 1), Diagnostic Trouble Code (DTC) Detecting Criteria.>

- **TROUBLE SYMPTOM:**
- Engine stalls.
- · Failure of engine to start

#### CAUTION:

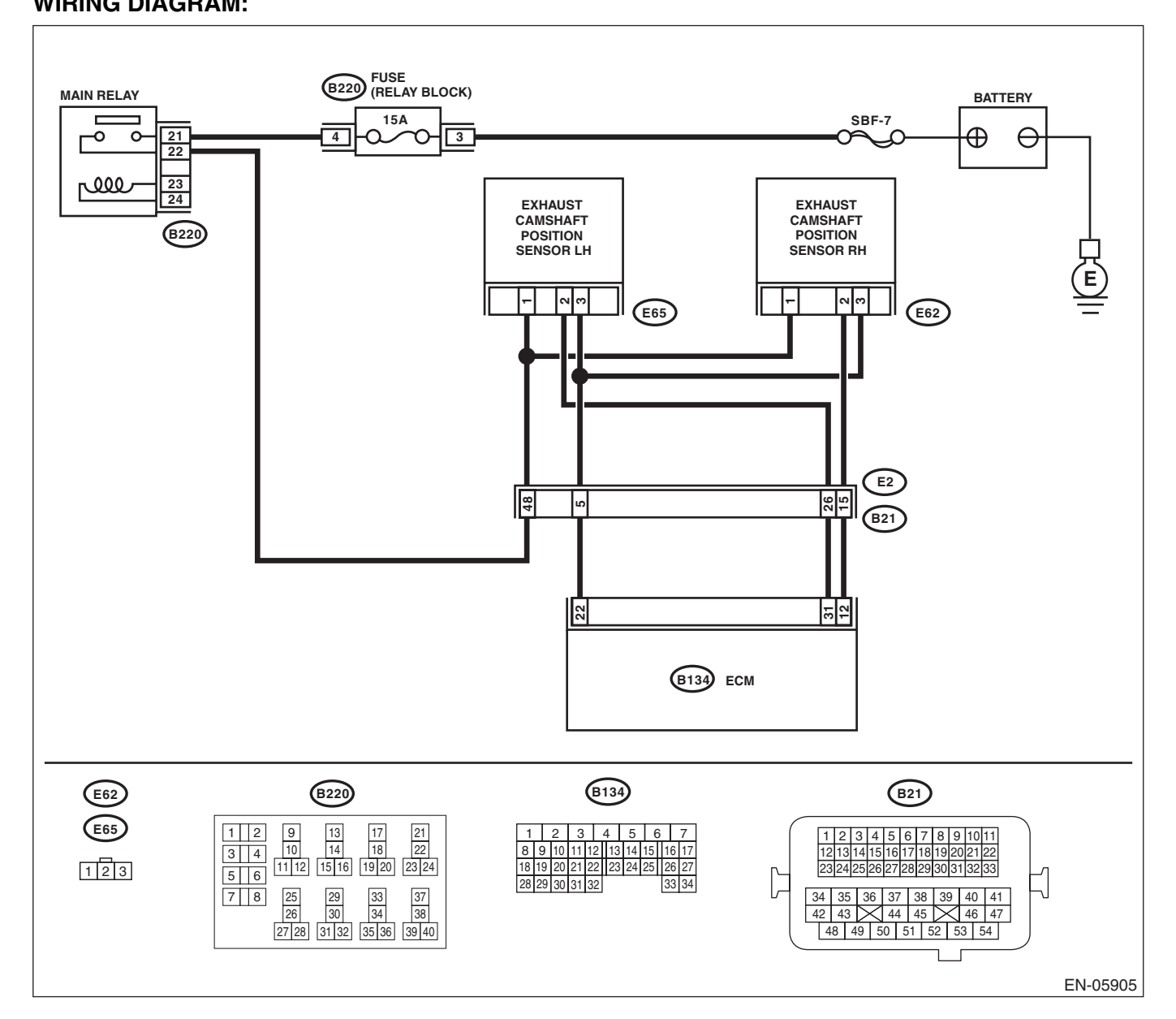

|   | NE (DIAGNOSTICS)                                                                                                    |                                                                             | İ                                                                                                    | 20°                                                                                                    |
|---|----------------------------------------------------------------------------------------------------|-----------------------------------------------------------------------------|----------------------------------------------------------------------------------------------------|----------------------------------------------------------------------------------------------------|
| 1 | StepCHECK POWER SUPPLY OF CAMSHAFT<br>POSITION SENSOR.1) Turn the ignition switch to OFF.2) Disconnect the connector from the cam-<br>shaft position sensor.3) Turn the ignition switch to ON.4) Measure the voltage between camshaft<br>position sensor connector and engine ground.Connector & terminal<br>(E62) No. 1 (+) — Engine ground (-):                                                   | Check<br>Is the voltage 10 V or more?                                       | Yes<br>Go to step 2.                                                                                                    | No<br>Repair the open or<br>ground short circuit<br>in harness<br>between main<br>relay connector<br>and camshaft posi-<br>tion sensor con-<br>nector.                  |
|   | <ul> <li>CHECK HARNESS BETWEEN ECM AND<br/>CAMSHAFT POSITION SENSOR CONNEC-<br/>TOR.</li> <li>1) Turn the ignition switch to OFF.</li> <li>2) Disconnect the connectors from the ECM.</li> <li>3) Measure the resistance between the ECM<br/>and camshaft position sensor connector.</li> <li>Connector &amp; terminal<br/>(B134) No. 12 – (E62) No. 2:<br/>(B134) No. 22 – (E62) No. 3:</li> </ul> | Is the resistance less than 1 $\Omega$ ?                                    | Go to step 3.                                                                                                    | Repair the open<br>circuit in harness<br>between ECM and<br>camshaft position<br>sensor.                                                                                |
|   | CHECK HARNESS BETWEEN ECM AND<br>CAMSHAFT POSITION SENSOR CONNEC-<br>TOR.<br>Measure the resistance between camshaft<br>position sensor connector and engine ground.<br>Connector & terminal<br>(E62) No. 2 — Engine ground:                                                                                                    | Is the resistance 1 MΩ or more?                                             | Go to step 4.                                                                                                    | Repair the short<br>circuit to ground of<br>harness between<br>the ECM and cam-<br>shaft position sen-<br>sor.                                                          |
| ļ | CHECK HARNESS BETWEEN ECM AND<br>CAMSHAFT POSITION SENSOR CONNEC-<br>TOR.<br>Measure the voltage between camshaft posi-<br>tion sensor connector and engine ground.<br><i>Connector &amp; terminal</i><br>(E62) No. 2 (+) — Engine ground (–):                                                                                                    | Is the voltage 5 V or more?                                                 | Repair the short<br>circuit to power in<br>the harness<br>between ECM and<br>camshaft position<br>sensor.                   | Go to step <b>5</b> .                                                                                                    |
| i | CHECK CONDITION OF CAMSHAFT POSI-<br>TION SENSOR.                                                                                                    | Is the camshaft position sensor<br>installation bolt tightened<br>securely? | Go to step 6.                                                                                                    | Tighten the cam-<br>shaft position sen-<br>sor installation bolt<br>securely.                                                                                           |
| 3 | CHECK CAMSHAFT POSITION SENSOR.<br>Check the waveform of the camshaft position<br>sensor. <ref. con-<br="" en(sti)(diag)-17,="" engine="" to="">trol Module (ECM) I/O Signal.&gt;</ref.>                                                                                                    | Is there any abnormality in waveform?                                       | Replace the cam-<br>shaft position sen-<br>sor. <ref. to<br="">FU(STI)-31, Cam-<br/>shaft Position Sen-<br/>sor.&gt;</ref.> | Repair the follow-<br>ing item.<br>Poor contact in<br>ECM connector<br>Poor contact of<br>camshaft position<br>sensor connector<br>Poor contact of<br>coupling connecto |

SALE

# BH:DTC P0390 CAMSHAFT POSITION SENSOR "B" CIRCUIT (BANK 2)

### **DTC DETECTING CONDITION:**

Immediately at fault recognition

 GENERAL DESCRIPTION < Ref. to GD(STI)-129, DTC P0390 CAMSHAFT POSITION SENSOR "B" CIR-</li> CUIT (BANK 2), Diagnostic Trouble Code (DTC) Detecting Criteria.>

- **TROUBLE SYMPTOM:**
- Engine stalls.
- · Failure of engine to start

#### CAUTION:

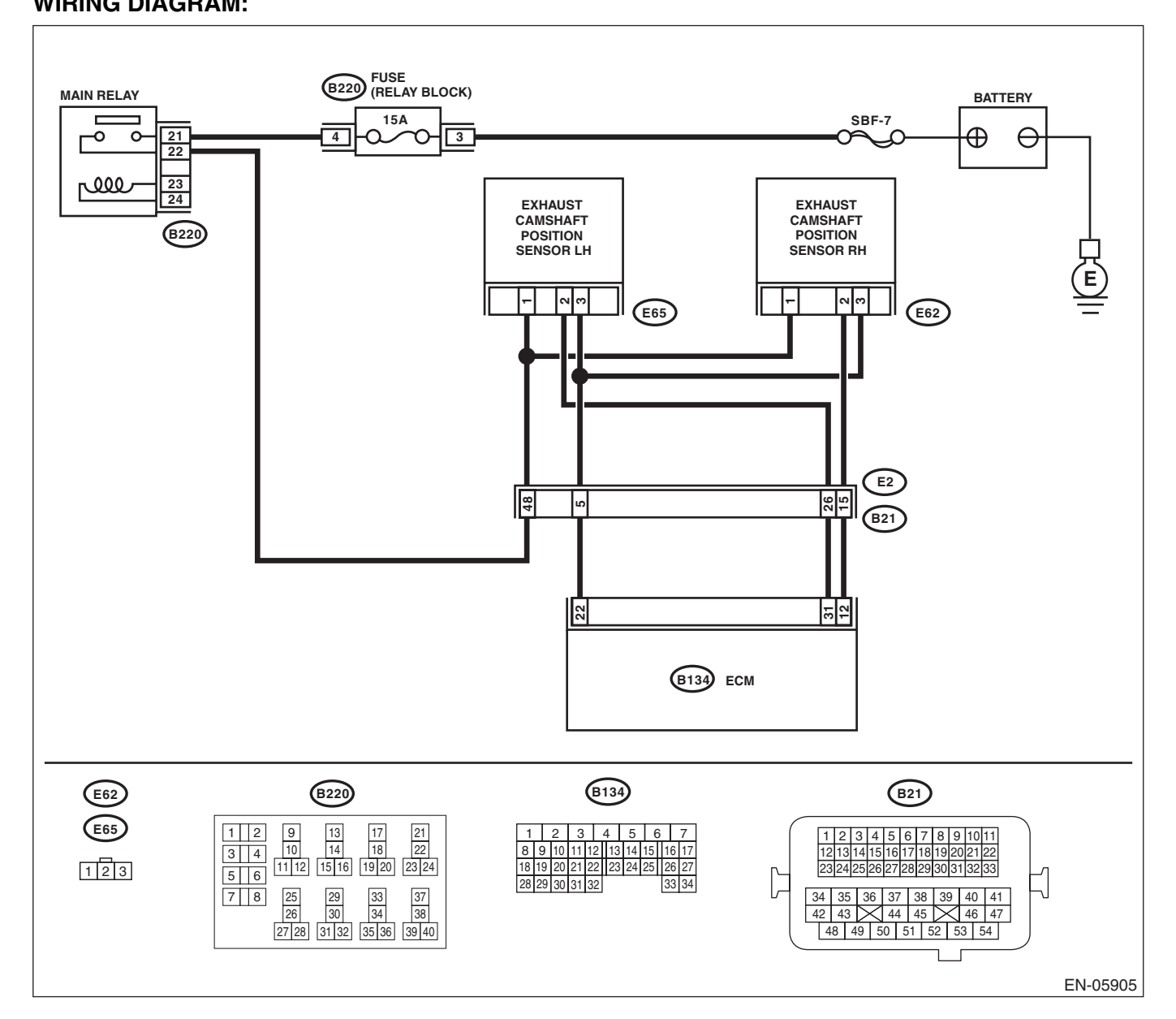

|   | <b>2</b>                                                                                                    |                                                                             | X                                                                                                    |                                                                                                    |
|---|----------------------------------------------------------------------------------------------------|-----------------------------------------------------------------------------|----------------------------------------------------------------------------------------------------|----------------------------------------------------------------------------------------------------|
| I | Step         CHECK POWER SUPPLY OF CAMSHAFT POSITION SENSOR.         1) Turn the ignition switch to OFF.         2) Disconnect the connector from the camshaft position sensor.         3) Turn the ignition switch to ON.         4) Measure the voltage between camshaft position sensor connector and engine ground.         Connector & terminal (E65) No. 1 (+) — Engine ground (-):           | Check<br>Is the voltage 10 V or more?                                       | Yes<br>Go to step 2.                                                                                                    | No<br>Repair the open or<br>ground short circuit<br>in harness<br>between main<br>relay connector<br>and camshaft posi-<br>tion sensor con-<br>nector.                        |
|   | <ul> <li>CHECK HARNESS BETWEEN ECM AND<br/>CAMSHAFT POSITION SENSOR CONNEC-<br/>TOR.</li> <li>1) Turn the ignition switch to OFF.</li> <li>2) Disconnect the connectors from the ECM.</li> <li>3) Measure the resistance between the ECM<br/>and camshaft position sensor connector.</li> <li>Connector &amp; terminal<br/>(B134) No. 31 — (E65) No. 2:<br/>(B134) No. 22 — (E65) No. 3:</li> </ul> | Is the resistance less than 1 Ω?                                            | Go to step 3.                                                                                                    | Repair the open<br>circuit in harness<br>between ECM and<br>camshaft position<br>sensor.                                                                                      |
|   | CHECK HARNESS BETWEEN ECM AND<br>CAMSHAFT POSITION SENSOR CONNEC-<br>TOR.<br>Measure the resistance between camshaft<br>position sensor connector and engine ground.<br>Connector & terminal<br>(E65) No. 2 — Engine ground:                                                                                                    | Is the resistance 1 MΩ or more?                                             | Go to step 4.                                                                                                    | Repair the short<br>circuit to ground of<br>harness between<br>the ECM and cam-<br>shaft position sen-<br>sor.                                                                |
| ŀ | CHECK HARNESS BETWEEN ECM AND<br>CAMSHAFT POSITION SENSOR CONNEC-<br>TOR.<br>Measure the voltage between camshaft posi-<br>tion sensor connector and engine ground.<br><i>Connector &amp; terminal</i><br>(E65) No. 2 (+) — Engine ground (–):                                                                                                    | Is the voltage 5 V or more?                                                 | Repair the short<br>circuit to power in<br>the harness<br>between ECM and<br>camshaft position<br>sensor.                   | Go to step <b>5</b> .                                                                                                    |
| j | CHECK CONDITION OF CAMSHAFT POSI-<br>TION SENSOR.                                                                                                    | Is the camshaft position sensor<br>installation bolt tightened<br>securely? | Go to step <b>6</b> .                                                                                                    | Tighten the cam-<br>shaft position sen-<br>sor installation bolt<br>securely.                                                                                                 |
| , | CHECK CAMSHAFT POSITION SENSOR.<br>Check the waveform of the camshaft position<br>sensor. <ref. con-<br="" en(sti)(diag)-17,="" engine="" to="">trol Module (ECM) I/O Signal.&gt;</ref.>                                                                                                    | Is there any abnormality in waveform?                                       | Replace the cam-<br>shaft position sen-<br>sor. <ref. to<br="">FU(STI)-31, Cam-<br/>shaft Position Sen-<br/>sor.&gt;</ref.> | Repair the follow-<br>ing item.<br>• Poor contact in<br>ECM connector<br>• Poor contact of<br>camshaft position<br>sensor connector<br>• Poor contact of<br>coupling connecto |

Studios

# **BI: DTC P0410 SECONDARY AIR INJECTION SYSTEM**

### DTC DETECTING CONDITION:

• Detected when two consecutive driving cycles with fault occur.

• GENERAL DESCRIPTION < Ref. to GD(STI)-130, DTC P0410 SECONDARY AIR INJECTION SYSTEM, Diagnostic Trouble Code (DTC) Detecting Criteria.>

### CAUTION:

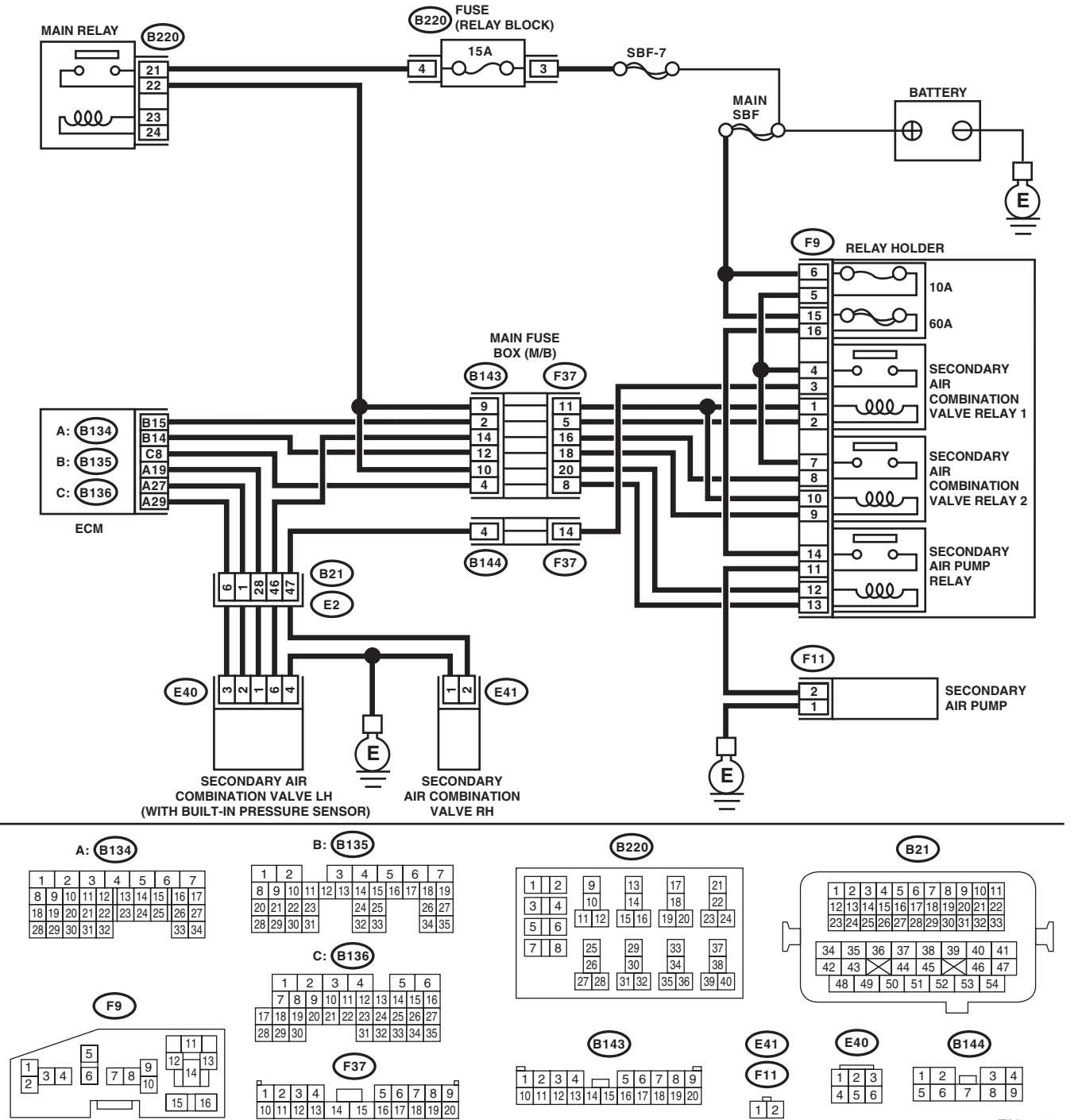

EN-06470

Brought to you by Eris Studios

|                                                                                                    |                                                          | LINGINE                                                                                                    |                                                                                                    |
|----------------------------------------------------------------------------------------------------|----------------------------------------------------------|----------------------------------------------------------------------------------------------------|----------------------------------------------------------------------------------------------------|
| Step                                                                                                    | Check                                                    | Yes                                                                                                    | No                                                                                                    |
| CHECK SECONDARY AIR PUMP FUSE.<br>Check if the secondary air pump fuse (60 A) is<br>blown out.                                                                                                    | Is the fuse blown out?                                   | Go to step 2.                                                                                                    | Go to step 3.                                                                                                    |
| <ul> <li>CHECK HARNESS BETWEEN FUSE BOX<br/>AND SECONDARY AIR PUMP.</li> <li>1) Remove the secondary air pump fuse from<br/>the fuse box.</li> <li>2) Disconnect the secondary air pump con-<br/>nector.</li> <li>3) Measure the resistance between the sec-<br/>ondary air pump fuse and secondary air pump<br/>connector, and chassis ground.</li> <li>Connector &amp; terminal<br/>(F9) No. 16 — Chassis ground:<br/>(F11) No. 2 — Chassis ground:</li> </ul>                                                                                                    | Is the resistance 1 MΩ or more?                          | Replace the fuse<br>with a new part,<br>and connect the<br>secondary air<br>pump connector.<br>Go to step <b>3</b> . | Repair the short<br>circuit to ground in<br>harness between<br>fuse box and the<br>secondary air<br>pump connector.                             |
| <ul> <li>CHECK SECONDARY AIR PUMP OPERATION.</li> <li>1) Connect the delivery (test) mode connector.</li> <li>2) Turn the ignition switch to ON.</li> <li>3) Perform the Clear Memory Mode.</li> <li>4) Perform operation check for the secondary air pump using the Subaru Select Monitor.</li> <li>NOTE: <ul> <li>Subaru Select Monitor</li> <li>For detailed procedures, refer to Clear Memory Mode.&gt; and Compulsory Valve Operation Check Mode <ref. 5="" <ref.="" again,="" air="" check="" clear="" compulsory="" en(sti)(diag)-55,="" for="" in="" is="" li="" memory="" mode="" mode.<="" monitor="" only="" operating="" operation="" order="" perform="" performed="" protect="" pump.="" secondary="" seconds="" select="" subaru="" the="" to="" using="" valve="" when=""> </ref.></li></ul> </li> </ul> | Does the secondary air pump<br>operate?                  | Go to step 4.                                                                                                    | Go to step 5.                                                                                                    |
| CHECK DUCT BETWEEN SECONDARY AIR<br>PUMP AND COMBINATION VALVE.<br>Check the duct between the secondary air<br>pump and combination valve.                                                                                                    | Is there damage, clog or dis-<br>connection of the duct? | Replace, clean or connect the duct.                                                                                  | Replace the sec-<br>ondary air combi-<br>nation valve LH.<br><ref. ec(sti)-<br="" to="">23, Secondary Air<br/>Combination<br/>Valve.&gt;</ref.> |
| <ul> <li>CHECK POWER SUPPLY TO SECONDARY<br/>AIR PUMP.</li> <li>1) Perform the Clear Memory Mode.</li> <li>2) Turn the ignition switch to OFF.</li> <li>3) Disconnect the secondary air pump connector.</li> <li>4) In the condition of step 3, measure the voltage between the secondary air pump connector and the chassis ground.</li> <li>NOTE:<br/>For detailed procedures, refer to Clear Memory Mode. <ref. clear="" en(sti)(diag)-54,="" li="" memory="" mode.<="" to=""> <li>Connector &amp; terminal<br/>(F11) No. 2 (c) - Chassis ground (c);</li> </ref.></li></ul>                                                                                                    | Is the voltage 10 V or more?                             | Replace the sec-<br>ondary air pump.<br><ref. ec(sti)-<br="" to="">22, Secondary Air<br/>Pump.&gt;</ref.>            | Go to step 6.                                                                                                    |

| ENGIN | Diagnostic Procedure with<br>NE (DIAGNOSTICS)                                                                                                    | th Diagnostic Troub                                | le Code (D                                        | <b>(C)</b>                                                                                                    |
|-------|----------------------------------------------------------------------------------------------------|----------------------------------------------------|---------------------------------------------------|----------------------------------------------------------------------------------------------------|
|       | Step                                                                                                    | Check                                              | Yes                                               | No                                                                                                    |
| 6     | <ul> <li>CHECK HARNESS BETWEEN SECONDARY<br/>AIR PUMP RELAY AND SECONDARY AIR<br/>PUMP CONNECTOR.</li> <li>1) Turn the ignition switch to OFF.</li> <li>2) Remove the secondary air pump relay.</li> <li>3) Measure the resistance of harness between<br/>secondary air pump relay connector and sec-<br/>ondary air pump relay connector.</li> <li>Connector &amp; terminal<br/>(F9) No. 11 — (F11) No. 2:</li> </ul> | Is the resistance less than 1 $\Omega$ ?           | Go to step <b>7</b> .                             | Repair the open<br>circuit in harness<br>between second-<br>ary air pump relay<br>connector and sec<br>ondary air pump<br>connector.                                                                                                    |
| 7     | CHECK HARNESS BETWEEN SECONDARY<br>AIR PUMP CONNECTOR AND CHASSIS<br>GROUND.<br>Measure the resistance of the harness between<br>secondary air pump connector and chassis<br>ground.<br>Connector & terminal<br>(F11) No. 1 — Chassis ground:                                                                                                    | Is the resistance less than 5 $\Omega$ ?           | Go to step 8.                                     | Repair the open<br>circuit of the har-<br>ness between sec<br>ondary air pump<br>connector and<br>chassis ground.                                                                                                    |
| 8     | <ul> <li>CHECK SECONDARY AIR PUMP RELAY.</li> <li>1) Connect the battery to terminals No. 12 and No. 13 of the secondary air pump relay.</li> <li>2) Measure the resistance between secondary air pump relay terminals.</li> <li>Terminals</li> <li>No. 14 — No. 11:</li> </ul>                                                                                                    | Is the resistance less than 1 $\Omega$ ?           | Go to step <b>9</b> .                             | Replace the sec-<br>ondary air pump<br>relay. <ref. to<br="">EN(STI)(diag)-8,<br/>Electrical Compo-<br/>nent Location.&gt;</ref.>                                                                                                    |
| 9     | <ul> <li>CHECK SECONDARY AIR PUMP RELAY<br/>POWER SOURCE.</li> <li>1) Turn the ignition switch to ON.</li> <li>2) Measure the voltage between the second-<br/>ary air pump relay connector and chassis<br/>ground.</li> <li>Connector &amp; terminal<br/>(F9) No. 14 (+) — Chassis ground (-):<br/>(F9) No. 12 (+) — Chassis ground (-):</li> </ul>                                                                    | Is the voltage 10 V or more?                       | Go to step 10.                                    | Repair the open or<br>ground short circuit<br>of power supply<br>circuit.                                                                                                    |
| 10    | <ul> <li>CHECK HARNESS BETWEEN ECM AND<br/>SECONDARY AIR PUMP RELAY CONNEC-<br/>TOR.</li> <li>1) Turn the ignition switch to OFF.</li> <li>2) Disconnect the connector of ECM.</li> <li>3) Measure the resistance of harness between<br/>ECM and secondary air pump relay connector.<br/><i>Connector &amp; terminal</i><br/>(B136) No. 8 — (F9) No. 13:</li> </ul>                                                    | Is the resistance less than 1 $\overline{\Omega?}$ | Repair poor con-<br>tact of the ECM<br>connector. | Repair the harness<br>and connector.<br>NOTE:<br>In this case, repair<br>the following item:<br>• Repair the oper<br>circuit in harness<br>between ECM con-<br>nector and sec<br>ondary air pump<br>relay connector.<br>• Poor contact o<br>coupling connecto |

# BJ:DTC P0411 SECONDARY AIR INJECTION SYSTEM INCORRECT FLOW DETECTED

### DTC DETECTING CONDITION:

• Detected when two consecutive driving cycles with fault occur.

• GENERAL DESCRIPTION <Ref. to GD(STI)-138, DTC P0411 SECONDARY AIR INJECTION SYSTEM INCORRECT FLOW DETECTED, Diagnostic Trouble Code (DTC) Detecting Criteria.>

### CAUTION:

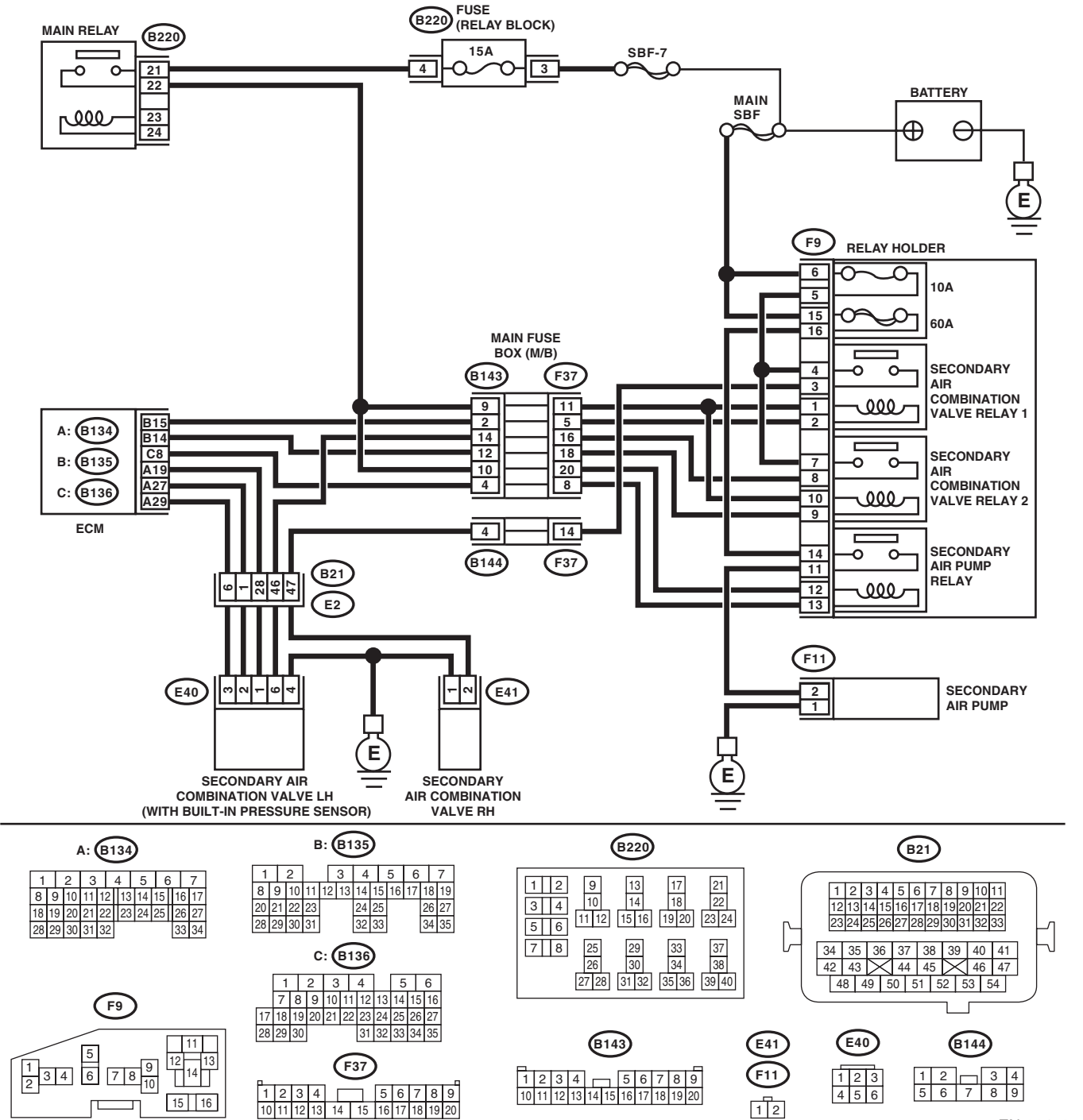

EN-06470

Brought to you by Eris Studios

|   | Diagnostic Procedure with Diagnostic Trouble Code (DTC)                                                                               |                                                    |                                                                                           |                                                   |
|---|----------------------------------------------------------------------------------------------------|----------------------------------------------------|-------------------------------------------------------------------------------------------|---------------------------------------------------|
|   | Step                                                                                                    | Check                                              | Yes                                                                                       | No                                                |
| 1 | CHECK SECONDARY AIR COMBINATION<br>VALVE.<br>Inspection of the pipe between the secondary<br>air combination valve and cylinder head. | Is there damage or disconnec-<br>tion of the pipe? | Replace the pipe<br>between second-<br>ary air combination<br>valve and cylinder<br>head. | Go to step 2.                                     |
| 2 | CHECK SECONDARY AIR COMBINATION<br>VALVE.<br>Race the engine at 2,000 rpm to check whether<br>or not the exhaust leak is heard.       | Is there any exhaust leak?                         | Replace the pipe<br>between second-<br>ary air combination<br>valve and cylinder<br>head. | Repair poor con-<br>tact of the ECM<br>connector. |

ENGINE (DIAGNOSTICS)

# BK:DTC P0413 SECONDARY AIR INJECTION SYSTEM SWITCHING VALVE "A" CIRCUIT OPEN

9LE

### DTC DETECTING CONDITION:

Immediately at fault recognition

• GENERAL DESCRIPTION < Ref. to GD(STI)-139, DTC P0413 SECONDARY AIR INJECTION SYSTEM SWITCHING VALVE "A" CIRCUIT OPEN , Diagnostic Trouble Code (DTC) Detecting Criteria.>

#### CAUTION:

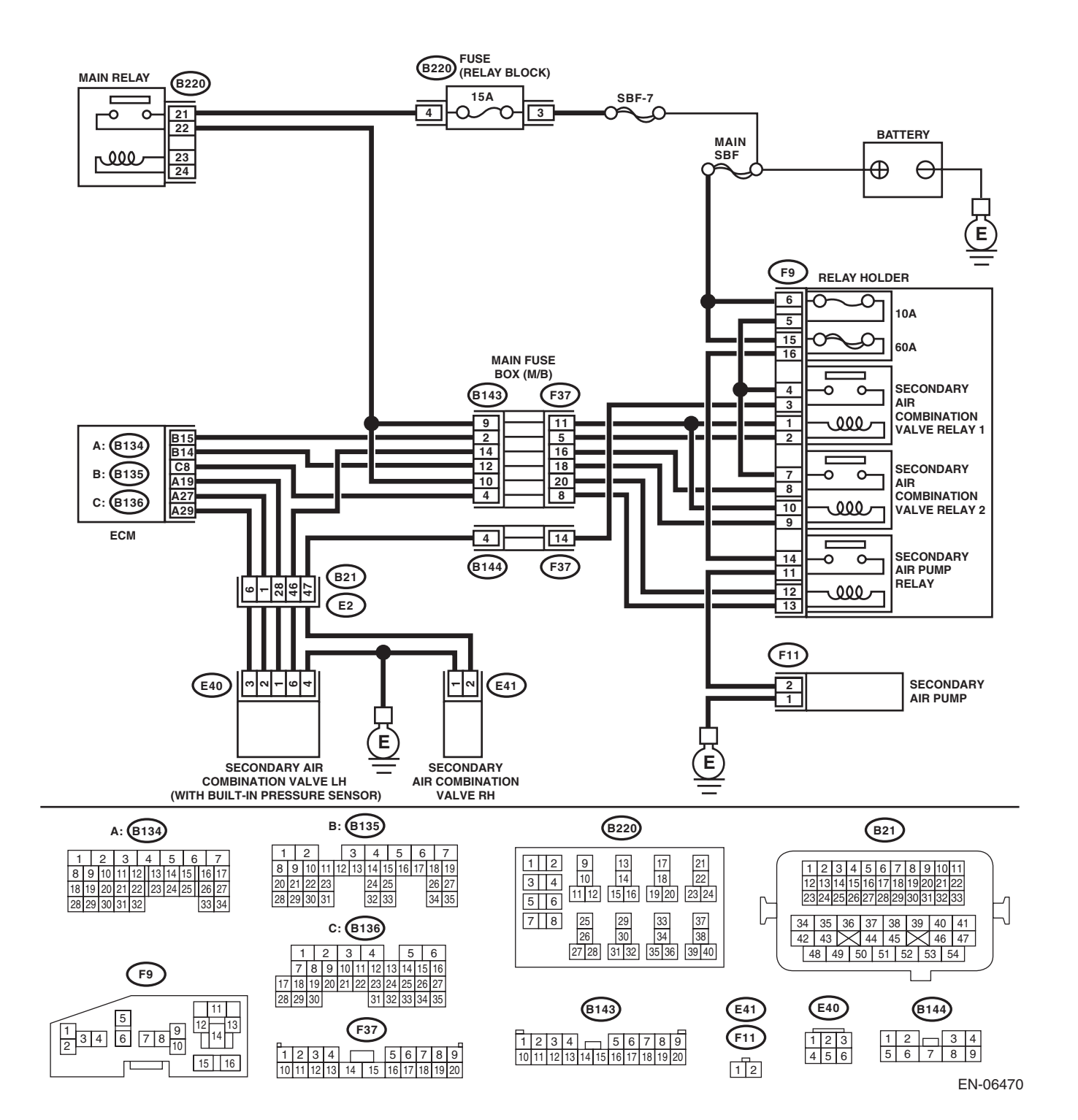

EN(STI)(diag)-203

| Step                                                                                                    | Check                            | Yes                                                                                                    | No                                                                                                    |
|----------------------------------------------------------------------------------------------------|----------------------------------|----------------------------------------------------------------------------------------------------|----------------------------------------------------------------------------------------------------|
| CHECK HARNESS BETWEEN ECM AND<br>SECONDARY AIR COMBINATION VALVE<br>RELAY 1.<br>1) Turn the ignition switch to OFF.<br>2) Disconnect the connector from ECM and<br>secondary air combination valve relay 1.<br>3) Measure the resistance of harness between<br>ECM and secondary air combination valve relay 1.<br><i>Connector &amp; terminal</i><br>(B135) No. 15 — (F9) No. 2: | Is the resistance less than 1 Ω? | Go to step 2.                                                                                                    | Repair the harness<br>and connector.<br>NOTE:<br>In this case, repair<br>the following item:<br>• Open circuit in<br>harness between<br>ECM and second-<br>ary air combination<br>valve relay 1 con-<br>nector<br>• Poor contact of<br>coupling connector |
| CHECK HARNESS BETWEEN ECM AND<br>SECONDARY AIR COMBINATION VALVE<br>RELAY 1.<br>Measure the resistance between ECM and<br>chassis ground.<br>Connector & terminal<br>(B135) No. 15 — Chassis ground:                                                                                                    | Is the resistance 1 MΩ or more?  | Even if the mal-<br>function indicator<br>light illuminates,<br>the circuit has<br>returned to a nor-<br>mal condition at<br>this time. Repro-<br>duce the fault con-<br>dition, and<br>reperform the<br>check.<br>NOTE:<br>In this case, tem-<br>porary poor con-<br>tact of connector | Repair the short<br>circuit to ground in<br>harness between<br>ECM and second-<br>ary air combination<br>valve relay 1 con-<br>nector.                                                                                                    |

# BL:DTC P0414 SECONDARY AIR INJECTION SYSTEM SWITCHING VALVE "A" CIRCUIT SHORTED

### DTC DETECTING CONDITION:

Immediately at fault recognition

• GENERAL DESCRIPTION <Ref. to GD(STI)-140, DTC P0414 SECONDARY AIR INJECTION SYSTEM SWITCHING VALVE "A" CIRCUIT SHORTED , Diagnostic Trouble Code (DTC) Detecting Criteria.>

#### CAUTION:

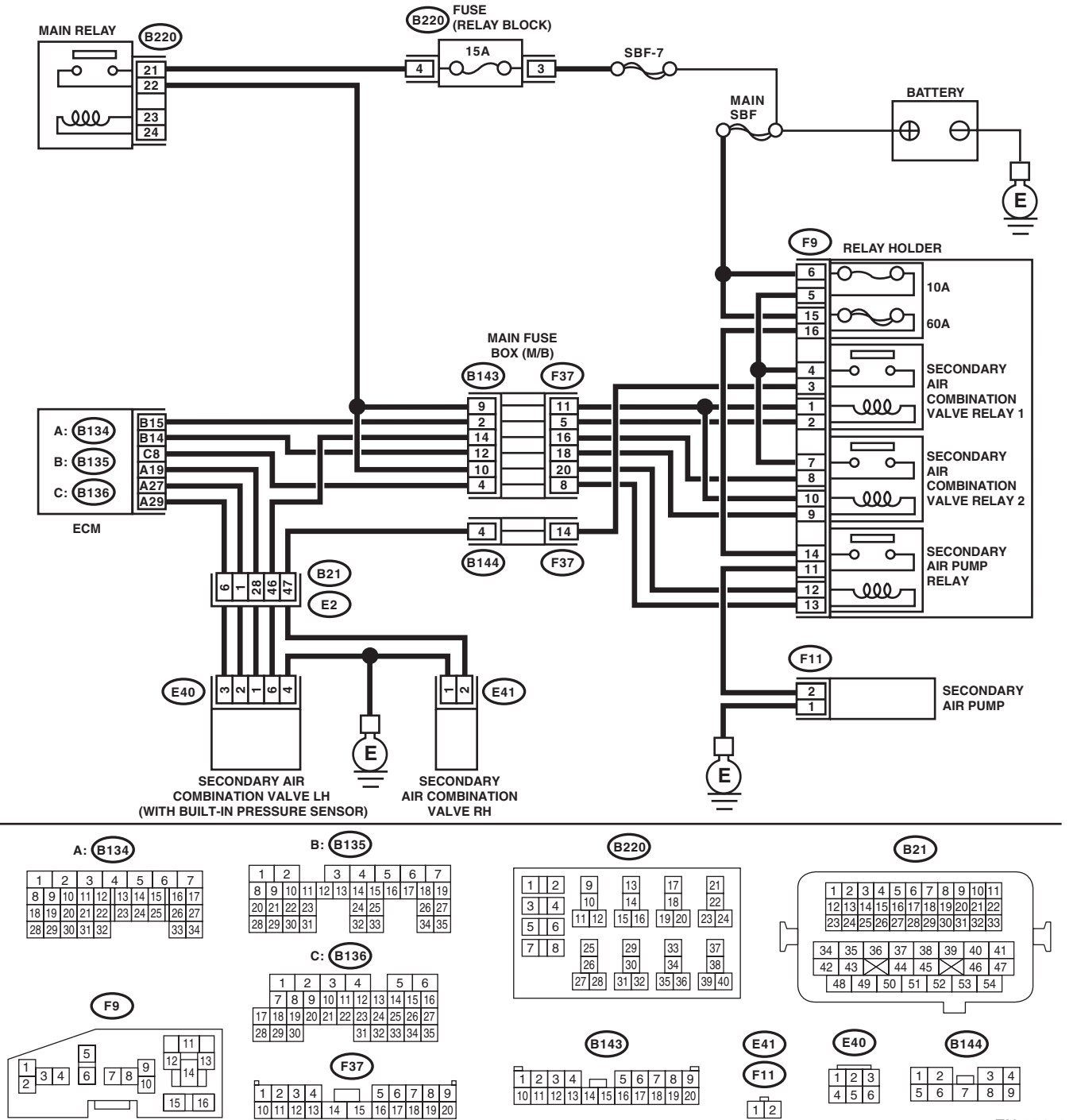

EN-06470

Brought to you by Eris Studios

| Diagnostic Procedure with Diagnostic Trouble Code (DTC)                                                                                                    |                              |                                                                                                    |                                                   |  |
|----------------------------------------------------------------------------------------------------|------------------------------|----------------------------------------------------------------------------------------------------|---------------------------------------------------|--|
| Step                                                                                                    | Check                        | Yes                                                                                                    | No                                                |  |
| <ul> <li>CHECK HARNESS BETWEEN ECM AND<br/>SECONDARY AIR COMBINATION VALVE<br/>RELAY 1.</li> <li>1) Turn the ignition switch to OFF.</li> <li>2) Disconnect the connector from ECM and<br/>secondary air combination valve relay 1.</li> <li>3) Measure the voltage between ECM and<br/>chassis ground.</li> <li>Connector &amp; terminal<br/>(B135) No. 15 (+) — Chassis ground (-):</li> </ul> | Is the voltage 10 V or more? | Repair the short<br>circuit to power in<br>harness between<br>ECM and second-<br>ary air combination<br>valve relay 1 con-<br>nector. | Repair poor con-<br>tact of the ECM<br>connector. |  |

ENGINE (DIAGNOSTICS)

### BM:DTC P0416 SECONDARY AIR INJECTION SYSTEM SWITCHING VALVE "B" CIRCUIT OPEN

### DTC DETECTING CONDITION:

Immediately at fault recognition

• GENERAL DESCRIPTION <Ref. to GD(STI)-141, DTC P0416 SECONDARY AIR INJECTION SYSTEM SWITCHING VALVE "B" CIRCUIT OPEN , Diagnostic Trouble Code (DTC) Detecting Criteria.>

#### CAUTION:

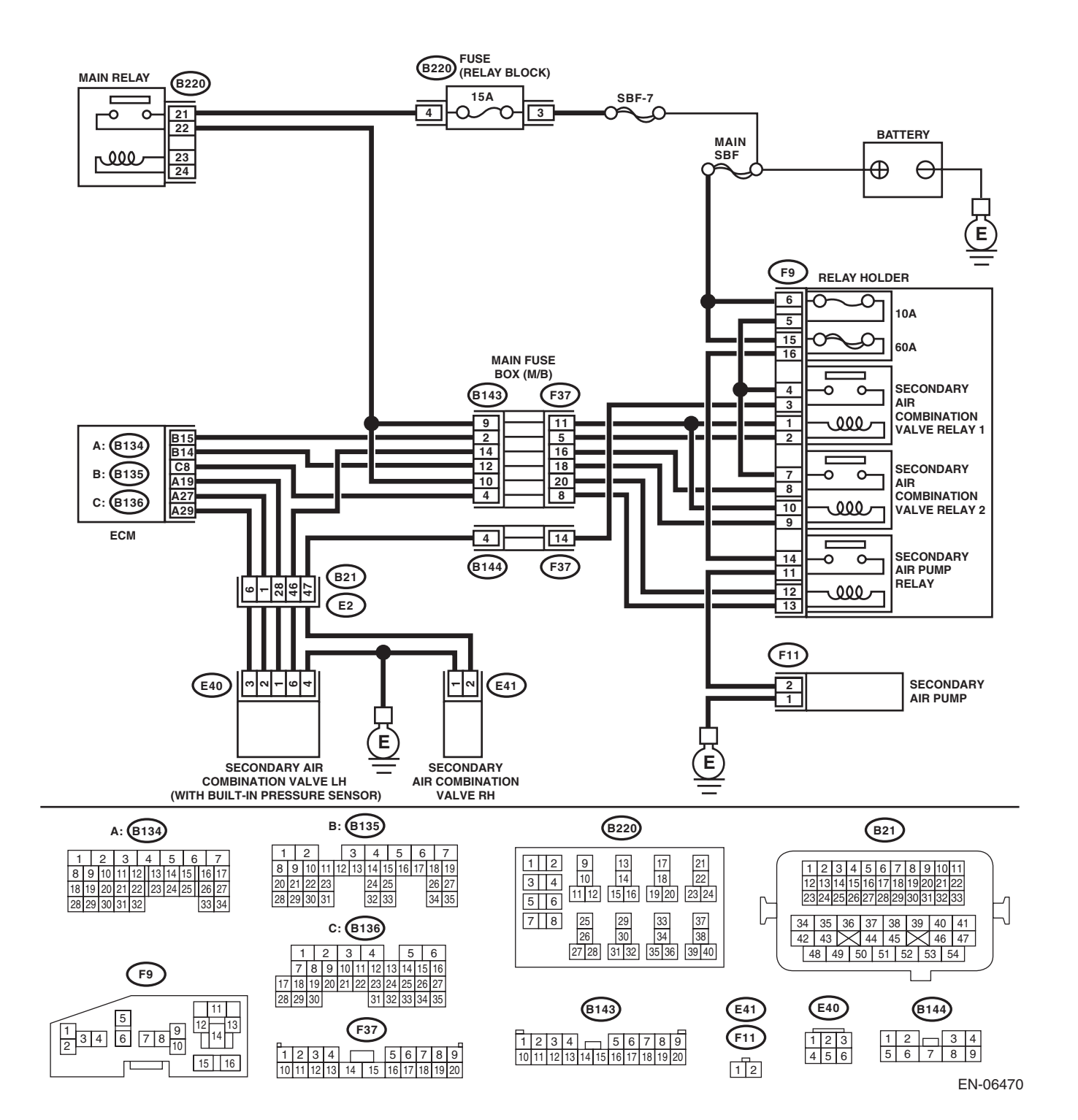

EN(STI)(diag)-209

| Step                                                                                                    |                                                                                                    | Check                                    | Yes                                                                                                    | No                                                                                                    |
|----------------------------------------------------------------------------------------------------|----------------------------------------------------------------------------------------------------|------------------------------------------|----------------------------------------------------------------------------------------------------|----------------------------------------------------------------------------------------------------|
| CHECK HARNESS BETWEE<br>SECONDARY AIR COMBINA<br>RELAY 2.<br>1) Turn the ignition switch to (<br>2) Disconnect the connector f<br>secondary air combination val<br>3) Measure the resistance of f<br>ECM and secondary air combin<br>2.<br>Connector & terminal<br>(B135) No. 14 — (F9) No. | N ECM AND<br>TION VALVE<br>DFF.<br>from ECM and<br>ve relay 2.<br>harness between<br>hation valve relay<br>9: | Is the resistance less than 1 $\Omega$ ? | Go to step 2.                                                                                                    | Repair the harness<br>and connector.<br>NOTE:<br>In this case, repair<br>the following item:<br>• Open circuit in<br>harness between<br>ECM and second-<br>ary air combination<br>valve relay 2 con-<br>nector<br>• Poor contact of<br>coupling connector |
| CHECK HARNESS BETWEE<br>SECONDARY AIR COMBINA<br>RELAY 2.<br>Measure the resistance betwe<br>chassis ground.<br><i>Connector &amp; terminal</i><br><i>(B135) No. 14 — Chassis</i>                                                                                                    | N ECM AND<br>TION VALVE<br>en ECM and<br>ground:                                                              | Is the resistance 1 MΩ or more?          | Even if the mal-<br>function indicator<br>light illuminates,<br>the circuit has<br>returned to a nor-<br>mal condition at<br>this time. Repro-<br>duce the fault con-<br>dition, and<br>reperform the<br>check.<br>NOTE:<br>In this case, tem-<br>porary poor con-<br>tact of connector | Repair the short<br>circuit to ground in<br>harness between<br>ECM and second-<br>ary air combination<br>valve relay 2 con-<br>nector.                                                                                                    |

### BN:DTC P0417 SECONDARY AIR INJECTION SYSTEM SWITCHING VALVE "B" CIRCUIT SHORTED

### DTC DETECTING CONDITION:

Immediately at fault recognition

• GENERAL DESCRIPTION <Ref. to GD(STI)-141, DTC P0417 SECONDARY AIR INJECTION SYSTEM SWITCHING VALVE "B" CIRCUIT SHORTED , Diagnostic Trouble Code (DTC) Detecting Criteria.>

#### CAUTION:

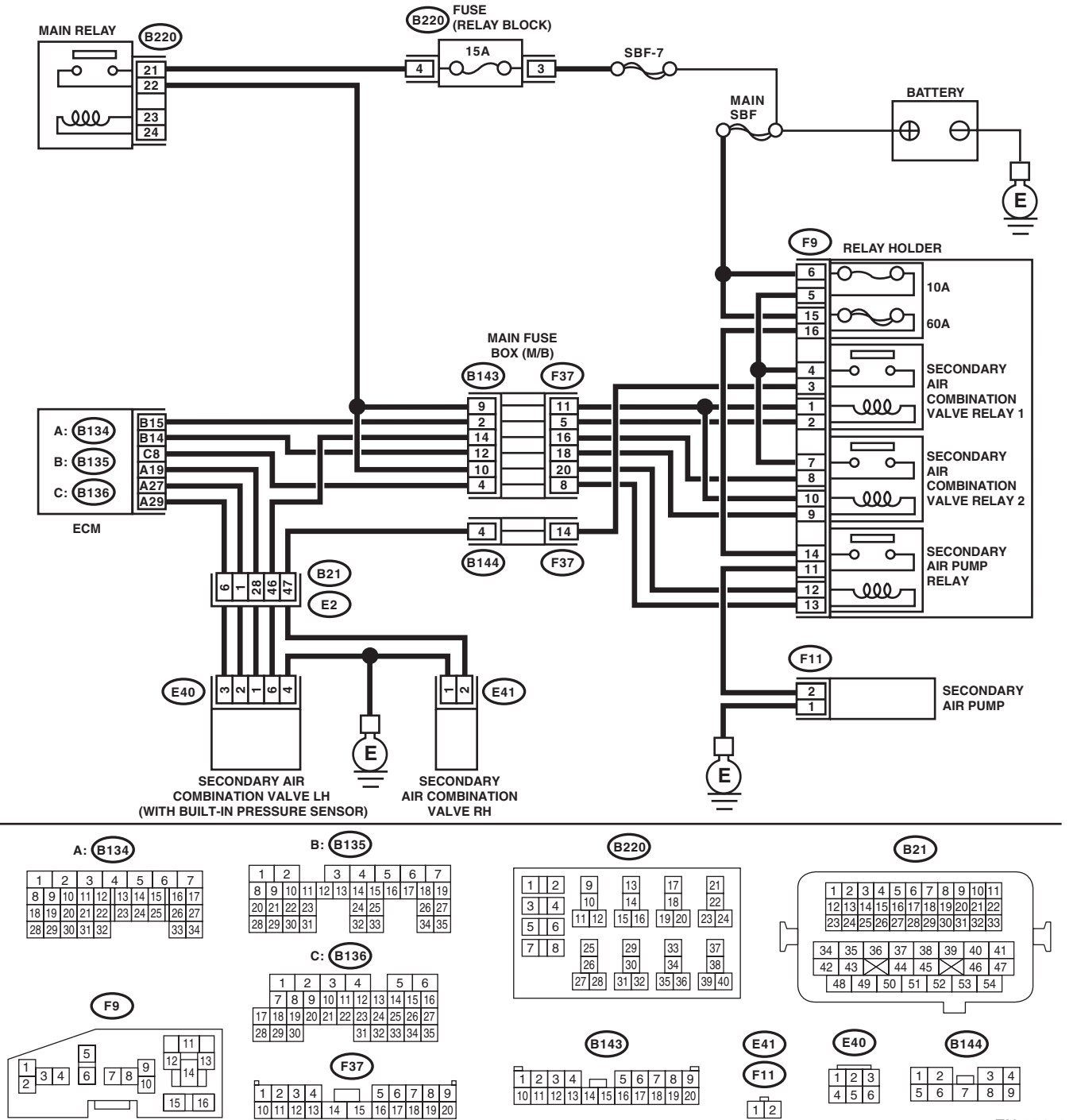

EN-06470

Brought to you by Eris Studios

| D                                                                                              | iagnostic Procedure wi                                                                                                    | C Procedure with Diagnostic Trouble Code (DTC) |                                                                                                    |                                                   |  |
|------------------------------------------------------------------------------------------------|----------------------------------------------------------------------------------------------------|------------------------------------------------|----------------------------------------------------------------------------------------------------|---------------------------------------------------|--|
|                                                                                                | Step                                                                                                    | Check                                          | Yes                                                                                                    | No                                                |  |
| CHECK<br>SECON<br>RELAY<br>1) Turn<br>2) Disc<br>seconda<br>3) Mea<br>chassis<br>Conne<br>(B13 | HARNESS BETWEEN ECM AND<br>DARY AIR COMBINATION VALVE<br>2.<br>the ignition switch to OFF.<br>onnect the connector from ECM and<br>ary air combination valve relay 2.<br>sure the voltage between ECM and<br>ground.<br>ector & terminal<br>5) No. 14 (+) — Chassis ground (–): | Is the voltage 10 V or more?                   | Repair the short<br>circuit to power in<br>harness between<br>ECM and second-<br>ary air combination<br>valve relay 2 con-<br>nector. | Repair poor con-<br>tact of the ECM<br>connector. |  |

ENGINE (DIAGNOSTICS)

# BO:DTC P0418 SECONDARY AIR INJECTION SYSTEM CONTROL "A" CIRCUIT OPEN

### DTC DETECTING CONDITION:

Immediately at fault recognition

• GENERAL DESCRIPTION < Ref. to GD(STI)-142, DTC P0418 SECONDARY AIR INJECTION SYSTEM CONTROL "A" CIRCUIT OPEN , Diagnostic Trouble Code (DTC) Detecting Criteria.>

### CAUTION:

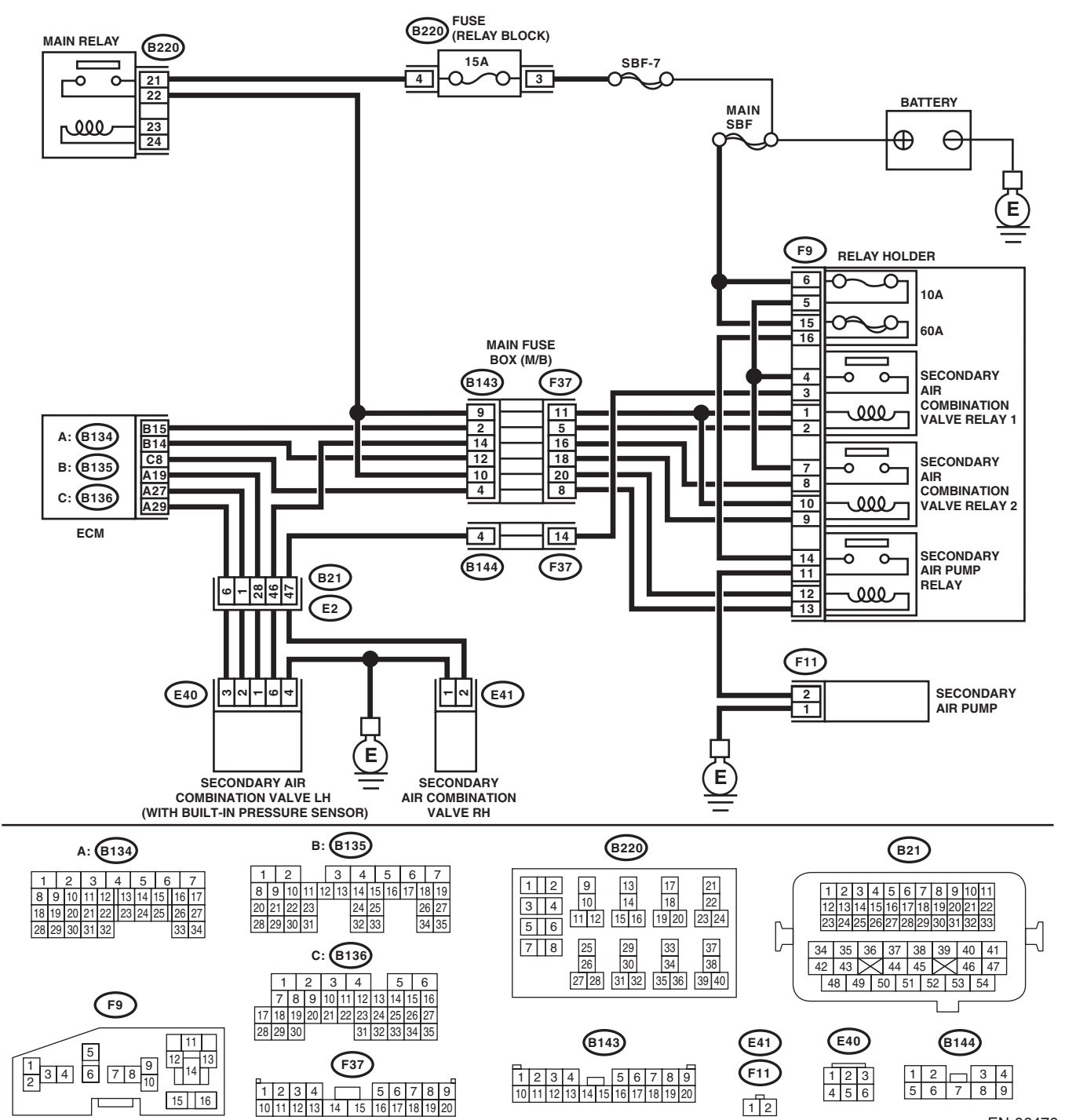

EN-06470

| Step                                                                                                    | Check                            | Yes                                                                                                    | No                                                                                                    |
|----------------------------------------------------------------------------------------------------|----------------------------------|----------------------------------------------------------------------------------------------------|----------------------------------------------------------------------------------------------------|
| <ul> <li>CHECK HARNESS BETWEEN ECM AND<br/>SECONDARY AIR PUMP RELAY.</li> <li>1) Turn the ignition switch to OFF.</li> <li>2) Disconnect the connector from the ECM<br/>and secondary air pump relay.</li> <li>3) Measure the resistance of harness between<br/>ECM and secondary air pump relay connector.</li> <li>Connector &amp; terminal<br/>(B136) No. 8 — (F9) No. 13:</li> </ul> | Is the resistance less than 1 Ω? | Go to step 2.                                                                                                    | Repair the harness<br>and connector.<br>NOTE:<br>In this case, repair<br>the following item:<br>• Open circuit in<br>harness between<br>ECM and second-<br>ary air pump relay<br>connector<br>• Poor contact of<br>coupling connector |
| CHECK HARNESS BETWEEN ECM AND<br>SECONDARY AIR PUMP RELAY.<br>Measure the resistance between ECM and<br>chassis ground.<br>Connector & terminal<br>(B136) No. 8 — Chassis ground:                                                                                                    | Is the resistance 1 MΩ or more?  | Even if the mal-<br>function indicator<br>light illuminates,<br>the circuit has<br>returned to a nor-<br>mal condition at<br>this time. Repro-<br>duce the fault con-<br>dition, and<br>reperform the<br>check.<br>NOTE:<br>In this case, tem-<br>porary poor con-<br>tact of connector | Repair the short<br>circuit to ground in<br>harness between<br>ECM and second-<br>ary air pump relay<br>connector.                                                                                                    |
SALE

### **BP:DTC P0420 CATALYST SYSTEM EFFICIENCY BELOW THRESHOLD (BANK 1)**

### DTC DETECTING CONDITION:

- Detected when two consecutive driving cycles with fault occur.
- GENERAL DESCRIPTION <Ref. to GD(STI)-143, DTC P0420 CATALYST SYSTEM EFFICIENCY BE-</li>
- LOW THRESHOLD (BANK 1), Diagnostic Trouble Code (DTC) Detecting Criteria.>

#### TROUBLE SYMPTOM:

- Engine stalls.
- Idle mixture is out of specifications. •

### CAUTION:

After repair or replacement of faulty parts, perform Clear Memory Mode <Ref. to EN(STI)(diag)-54, OPERATION, Clear Memory Mode.> and Inspection Mode <Ref. to EN(STI)(diag)-44, PROCEDURE, Inspection Mode.>.

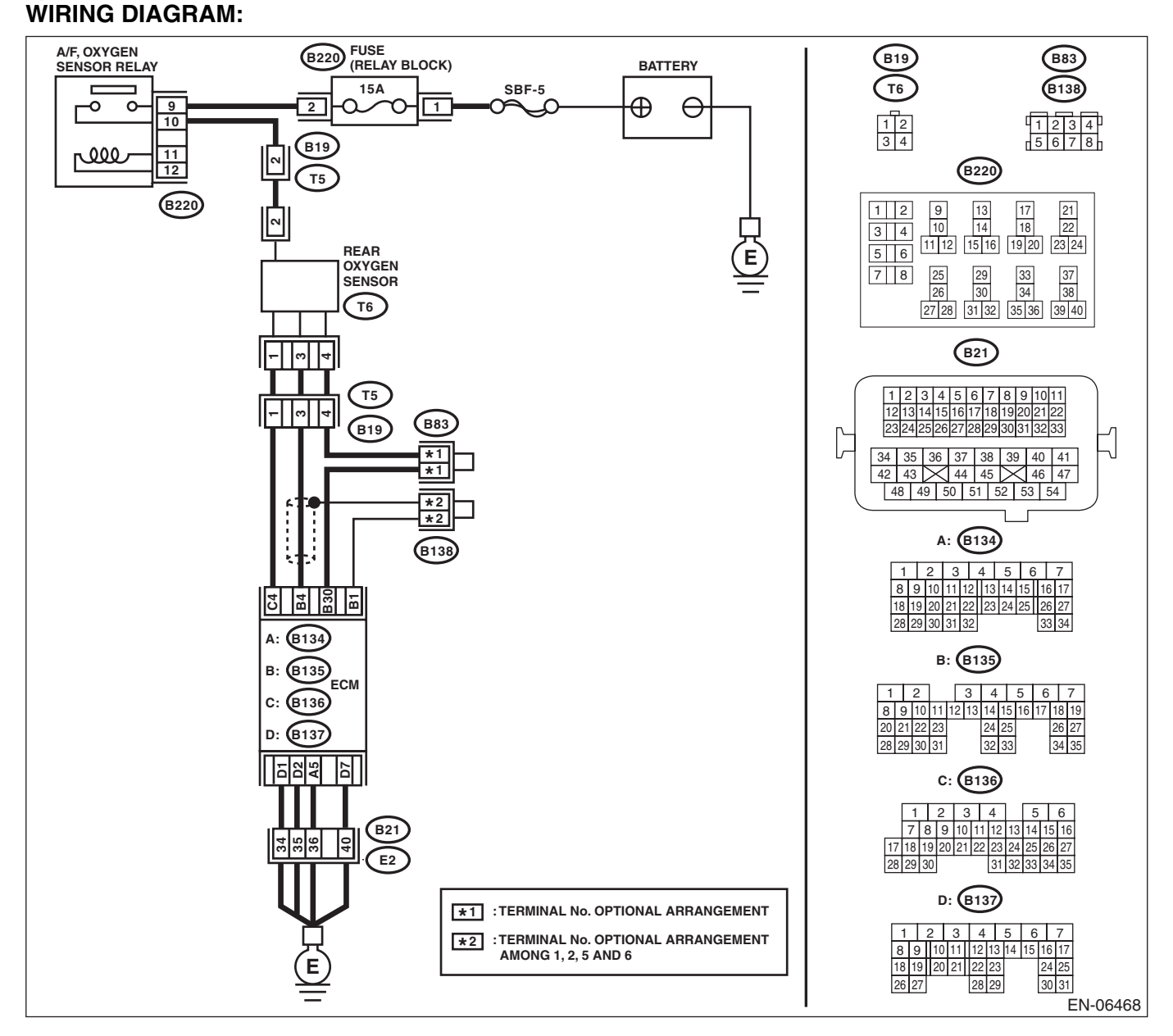

| Step                                                                                                    | Check                                    | Yes                                                                                                    | No            |
|----------------------------------------------------------------------------------------------------|------------------------------------------|----------------------------------------------------------------------------------------------------|---------------|
| CHECK EXHAUST SYSTEM.<br>Check for gas leaks or air suction caused by<br>loose or dislocated nuts and bolts, and open<br>hole at exhaust pipes.<br>NOTE:<br>Check the following positions.<br>• Between cylinder head and front exhaust<br>pipe<br>• Between front exhaust pipe and front catalytic<br>converter<br>• Between front catalytic converter and rear<br>catalytic converter<br>• Loose or improperly attached front oxygen<br>(A/F) sensor or rear oxygen sensor | Is there any fault in exhaust<br>system? | Repair or replace<br>the exhaust sys-<br>tem. <ref. to<br="">EX(STI)-2, Gen-<br/>eral Description.&gt;</ref.>                                                                                                    | Go to step 2. |
| CHECK WAVEFORM DATA ON THE SUBA-<br>RU SELECT MONITOR (WHILE DRIVING).<br>1) Drive at a constant speed between 80 —<br>112 km/h (50 — 70 MPH).<br>2) After 5 minutes have elapsed in the condi-<br>tion of step 1), use the Subaru Select Monitor<br>while still driving to read the waveform data.                                                                                                    | is a normal waveform dis-<br>played?     | Even it the mal-<br>function indicator<br>light illuminates,<br>the circuit has<br>returned to a nor-<br>mal condition at<br>this time. Repro-<br>duce the fault con-<br>dition, and<br>reperform the<br>check.<br>NOTE:<br>In this case, tem-<br>porary poor con-<br>tact of connector<br>may be the cause. | Go to step 3. |

engine (DIAGNOSTICS)

|   | Step                                                                                                    | Check                                    | Yes                                                                                                    | No                                                                                                    |
|---|----------------------------------------------------------------------------------------------------|------------------------------------------|----------------------------------------------------------------------------------------------------|----------------------------------------------------------------------------------------------------|
| 3 | <ul> <li>CHECK WAVEFORM DATA ON THE SUBA-<br/>RU SELECT MONITOR (WHILE IDLING).</li> <li>1) Run the engine at idle.</li> <li>2) In the condition of step 1), use the Subaru<br/>Select Monitor to read the waveform data.</li> </ul>                                                                                                    | Is a normal waveform dis-<br>played?     | Go to step 4.                                                                                                    | Go to step 5.                                                                                                    |
|   | RrO2 SENSOR                                                                                                    |                                          |                                                                                                    |                                                                                                    |
|   | RrO2 SENSOR                                                                                                    |                                          |                                                                                                    |                                                                                                    |
|   | EN-04896                                                                                                    |                                          |                                                                                                    |                                                                                                    |
| 4 | CHECK CATALYTIC CONVERTER.                                                                                                    | Is the catalytic converter dam-<br>aged? | Replace the cata-<br>lytic converter.<br><ref. ec(sti)-<br="" to="">5, Front Catalytic<br/>Converter.&gt;</ref.> | Go to step 5.                                                                                                    |
| 5 | CHECK REAR OXYGEN SENSOR CONNEC-<br>TOR AND COUPLING CONNECTOR.                                                                                                    | Has water entered the connec-<br>tor?    | Completely<br>remove any water<br>inside.                                                                        | Go to step 6.                                                                                                    |
| 6 | <ul> <li>CHECK HARNESS BETWEEN ECM AND<br/>REAR OXYGEN SENSOR CONNECTOR.</li> <li>1) Turn the ignition switch to OFF.</li> <li>2) Disconnect the connector from ECM and<br/>rear oxygen sensor.</li> <li>3) Measure the resistance of harness between<br/>ECM and rear oxygen sensor connector.</li> <li>Connector &amp; terminal<br/>(B135) No. 4 — (T6) No. 3:<br/>(B135) No. 30 — (T6) No. 4:</li> </ul> | Is the resistance less than 1 Ω?         | Go to step <b>7</b> .                                                                                            | Repair the harness<br>and connector.<br>NOTE:<br>Repair the follow-<br>ing locations.<br>• Open circuit in<br>harness between<br>ECM and rear oxy-<br>gen sensor con-<br>nector<br>• Poor contact of |

| NGI | Diagnostic Procedure with Diagnostic Trouble Code (DTC)                                                                                                    |                                          |                                                                                                    |                                                                                                    |
|-----|----------------------------------------------------------------------------------------------------|------------------------------------------|----------------------------------------------------------------------------------------------------|----------------------------------------------------------------------------------------------------|
|     | Step                                                                                                    | Check                                    | Yes                                                                                                    | No                                                                                                    |
|     | <ul> <li>CHECK HARNESS BETWEEN ECM AND<br/>REAR OXYGEN SENSOR CONNECTOR.</li> <li>1) Turn the ignition switch to ON.</li> <li>2) Measure the voltage between rear oxygen<br/>sensor connector and chassis ground.</li> <li><i>Connector &amp; terminal</i><br/>(T6) No. 3 (+) — Chassis ground (-):</li> </ul> | Is the voltage 0.2 — 0.5 V?              | Go to step 8.                                                                                           | Repair the harness<br>and connector.<br>NOTE:<br>Repair the follow-<br>ing locations.<br>• Open circuit in<br>harness between<br>ECM and rear oxy-<br>gen sensor con-<br>nector<br>• Poor contact in<br>ECM connector |
| 3   | <ul> <li>CHECK REAR OXYGEN SENSOR SHIELD.</li> <li>1) Turn the ignition switch to OFF.</li> <li>2) Expose the rear oxygen sensor connector body side harness sensor shield.</li> <li>3) Measure the resistance between the sensor shield and chassis ground.</li> </ul>                                        | Is the resistance less than 1 $\Omega$ ? | Replace the rear<br>oxygen sensor.<br><ref. fu(sti)-<br="" to="">47, Rear Oxygen<br/>Sensor.&gt;</ref.> | Repair the open<br>circuit in the rear<br>oxygen sensor har-<br>ness.                                                                                                    |

BQ:DTC P0442 EVAPORATIVE EMISSION CONTROL SYSTEM LEAK DETECTED (SMALL LEAK)

### DTC DETECTING CONDITION:

- Detected when two consecutive driving cycles with fault occur.
- GENERAL DESCRIPTION <Ref. to GD(STI)-145, DTC P0442 EVAPORATIVE EMISSION CONTROL

SYSTEM LEAK DETECTED (SMALL LEAK), Diagnostic Trouble Code (DTC) Detecting Criteria.>

### TROUBLE SYMPTOM:

- Fuel odor
- There is a hole of more than 1.0 mm (0.04 in) dia. in evaporation system or fuel tank.

### CAUTION:

After repair or replacement of faulty parts, perform Clear Memory Mode <Ref. to EN(STI)(diag)-54, OPERATION, Clear Memory Mode.> and Inspection Mode <Ref. to EN(STI)(diag)-44, PROCEDURE, Inspection Mode.>. WIRING DIAGRAM:

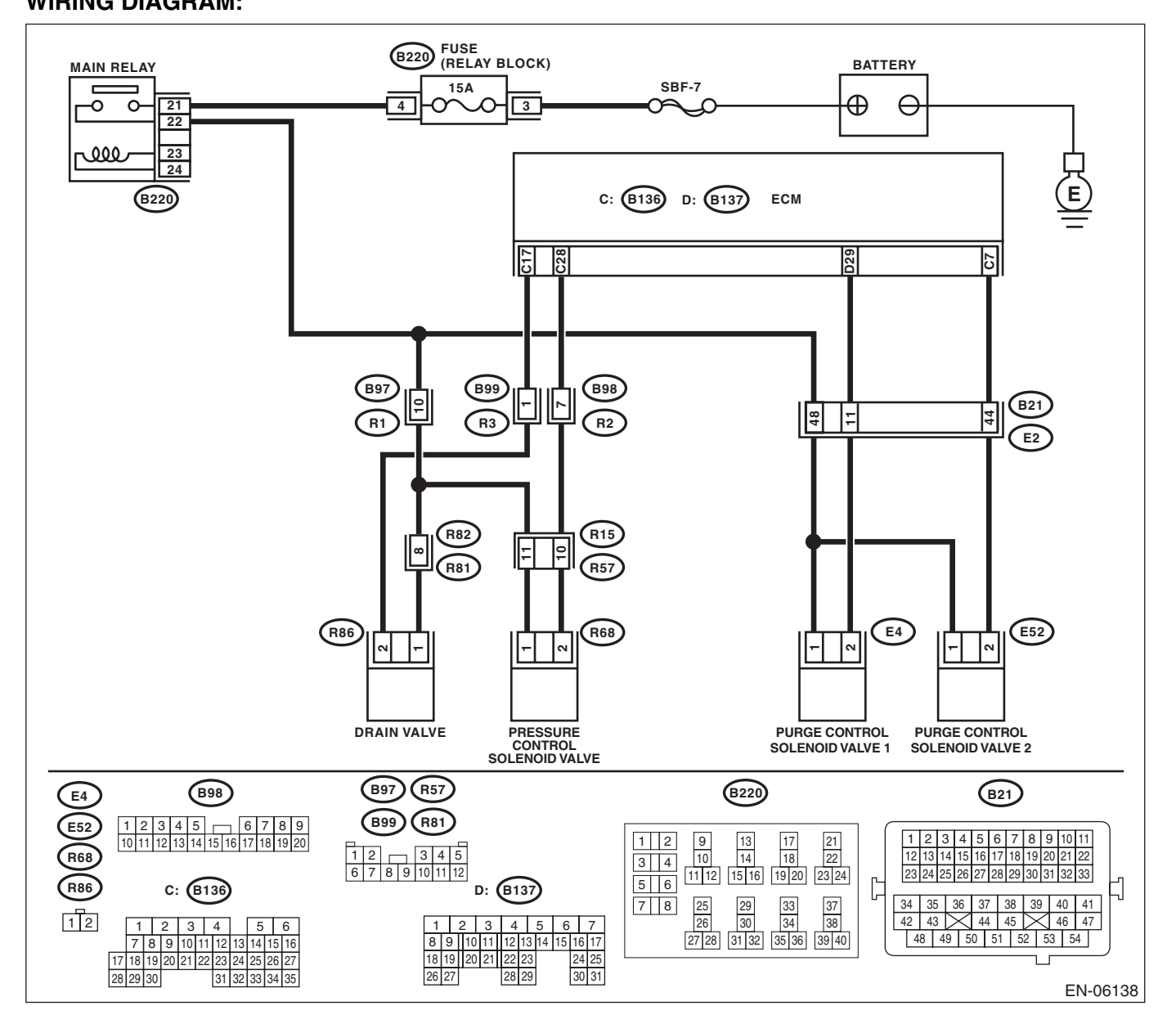

ENGINE (DIAGNOSTICS)

| <b>;</b> ) | Brought to you by E |
|------------|---------------------|
|            | `SZ                 |

|   | Sten                                                                                                    | Check                                                                               | Yes                                                                                                    | No                                                                                                    |
|---|----------------------------------------------------------------------------------------------------|-------------------------------------------------------------------------------------|----------------------------------------------------------------------------------------------------|----------------------------------------------------------------------------------------------------|
| 1 | CHECK FUEL FILLER CAP.                                                                                                    | Is the fuel filler cap tightened                                                    | Go to step 2.                                                                                                    | Tighten fuel filler                                                                                                    |
|   | <ol> <li>Turn the ignition switch to OFF.</li> <li>Check the fuel filler cap.</li> <li>NOTE:</li> <li>The DTC is stored in memory if fuel filler cap is<br/>or was loose or if the cap chain has caught while<br/>tightening.</li> </ol>                                                                                                    | securely?                                                                           |                                                                                                    | cap securely.                                                                                                    |
| 2 | CHECK FUEL FILLER CAP.                                                                                                    | Is the fuel filler cap genuine?                                                     | Go to step 3.                                                                                                    | Replace with a genuine fuel filler cap.                                                                                                   |
| 3 | CHECK FUEL FILLER PIPE GASKET.                                                                                                    | Is there any damage to the seal<br>between fuel filler cap and fuel<br>filler pipe? | Repair or replace<br>the fuel filler cap<br>and fuel filler pipe.<br><ref. fu(sti)-<br="" to="">63, Fuel Filler<br/>Pipe.&gt;</ref.>         | Go to step 4.                                                                                                    |
| 4 | <ul> <li>CHECK DRAIN VALVE.</li> <li>1) Connect the delivery (test) mode connector.</li> <li>2) Turn the ignition switch to ON.</li> <li>3) Operate the drain valve using the Subaru Select Monitor.</li> <li>NOTE:</li> <li>Drain valve operation can be executed using Subaru Select Monitor. Regarding the procedures, refer to "Compulsory Valve Operation Check Mode". <ref. check="" compulsory="" en(sti)(diag)-55,="" mode.="" operation="" to="" valve=""></ref.></li> </ul> | Does the drain valve operate?                                                       | Go to step 5.                                                                                                    | Replace the drain<br>valve. <ref. to<br="">EC(STI)-20, Drain<br/>Valve.&gt;</ref.>                                                        |
| 5 | CHECK PURGE CONTROL SOLENOID<br>VALVE.<br>Operate the purge control solenoid valve using<br>the Subaru Select Monitor.<br>NOTE:<br>Purge control solenoid valve operation can be<br>executed using Subaru Select Monitor. Regard-<br>ing the procedures, refer to "Compulsory Valve<br>Operation Check Mode". <ref. en(sti)(di-<br="" to="">ag)-55, Compulsory Valve Operation Check<br/>Mode.&gt;</ref.>                                                                             | Does the purge control sole-<br>noid valve operate?                                 | Go to step <b>6</b> .                                                                                                    | Replace the purge<br>control solenoid<br>valve. <ref. to<br="">EC(STI)-11, Purge<br/>Control Solenoid<br/>Valve.&gt;</ref.>               |
| ; | CHECK PRESSURE CONTROL SOLENOID<br>VALVE.<br>Operate the pressure control solenoid valve<br>using the Subaru Select Monitor.<br>NOTE:<br>The pressure control solenoid valve operation<br>can be executed using the Subaru Select Mon-<br>itor. Regarding the procedures, refer to "Com-<br>pulsory Valve Operation Check Mode". <ref. to<br="">EN(STI)(diag)-55, Compulsory Valve Opera-<br/>tion Check Mode.&gt;</ref.>                                                             | Does the pressure control sole-<br>noid valve operate?                              | Go to step 7.                                                                                                    | Replace the pres-<br>sure control sole-<br>noid valve. <ref. to<br="">EC(STI)-17, Pres-<br/>sure Control Sole-<br/>noid Valve.&gt;</ref.> |
| 7 | <ul> <li>CHECK EVAPORATIVE EMISSION CONTROL SYSTEM LINE.</li> <li>1) Turn the ignition switch to OFF.</li> <li>2) Disconnect the delivery (test) mode connector.</li> </ul>                                                                                                    | Is there any hole of more than<br>1.0 mm (0.04 in) dia. on evapo-<br>ration line?   | Repair or replace<br>the evaporation<br>line. <ref. to<br="">FU(STI)-76, Fuel<br/>Delivery, Return<br/>and Evaporation<br/>Lines.&gt;</ref.> | Go to step <b>8</b> .                                                                                                    |

|    | Diagnostic Procedure with Diagnostic Trouble Code (DTC)                                                 |                                                                                                    |                                                                                          | C) <sup>Srought</sup> (<br>More backet)<br>E (DIAGNOSTICS) |
|----|----------------------------------------------------------------------------------------------------|----------------------------------------------------------------------------------------------------|------------------------------------------------------------------------------------------|------------------------------------------------------------|
|    | Step                                                                                                    | Check                                                                                                    | Yes                                                                                      | No                                                         |
| 8  | CHECK CANISTER.                                                                                         | Is the canister damaged or is<br>there a hole of more than<br>1.0 mm (0.04 in) dia. in it?                                                                                               | Repair or replace<br>the canister. <ref.<br>to EC(STI)-7, Can-<br/>ister.&gt;</ref.<br>  | Go to step <b>9</b> .                                      |
| 9  | <b>CHECK FUEL TANK.</b><br>Remove the fuel tank. <ref. fu(sti)-56,="" fuel<br="" to="">Tank.&gt;</ref.> | Is the fuel tank damaged or is<br>there any hole of more than<br>1.0 mm (0.04 in) dia. in it?                                                                                            | Repair or replace<br>the fuel tank. <ref.<br>to FU(STI)-56,<br/>Fuel Tank.&gt;</ref.<br> | Go to step <b>10</b> .                                     |
| 10 | CHECK ANY OTHER MECHANICAL TROU-<br>BLE IN EVAPORATIVE EMISSION CON-<br>TROL SYSTEM.                    | Is there any hole of more than<br>1.0 mm (0.04 in) dia., crack,<br>clogging, or disconnections,<br>bend, misconnection of hoses<br>or pipes in evaporative emis-<br>sion control system? | Repair or replace<br>the hoses or pipes.                                                 | Repair poor con-<br>tact of the ECM<br>connector.          |

#### is Studios ALE **BR:DTC P0447 EVAPORATIVE EMISSION CONTROL SYSTEM VENT CONTROL CIRCUIT OPEN**

### DTC DETECTING CONDITION:

Immediately at fault recognition

 GENERAL DESCRIPTION <Ref. to GD(STI)-161, DTC P0447 EVAPORATIVE EMISSION CONTROL</li> SYSTEM VENT CONTROL CIRCUIT OPEN, Diagnostic Trouble Code (DTC) Detecting Criteria.>

#### CAUTION:

After repair or replacement of faulty parts, perform Clear Memory Mode <Ref. to EN(STI)(diag)-54, OPERATION, Clear Memory Mode.> and Inspection Mode <Ref. to EN(STI)(diag)-44, PROCEDURE, Inspection Mode.>.

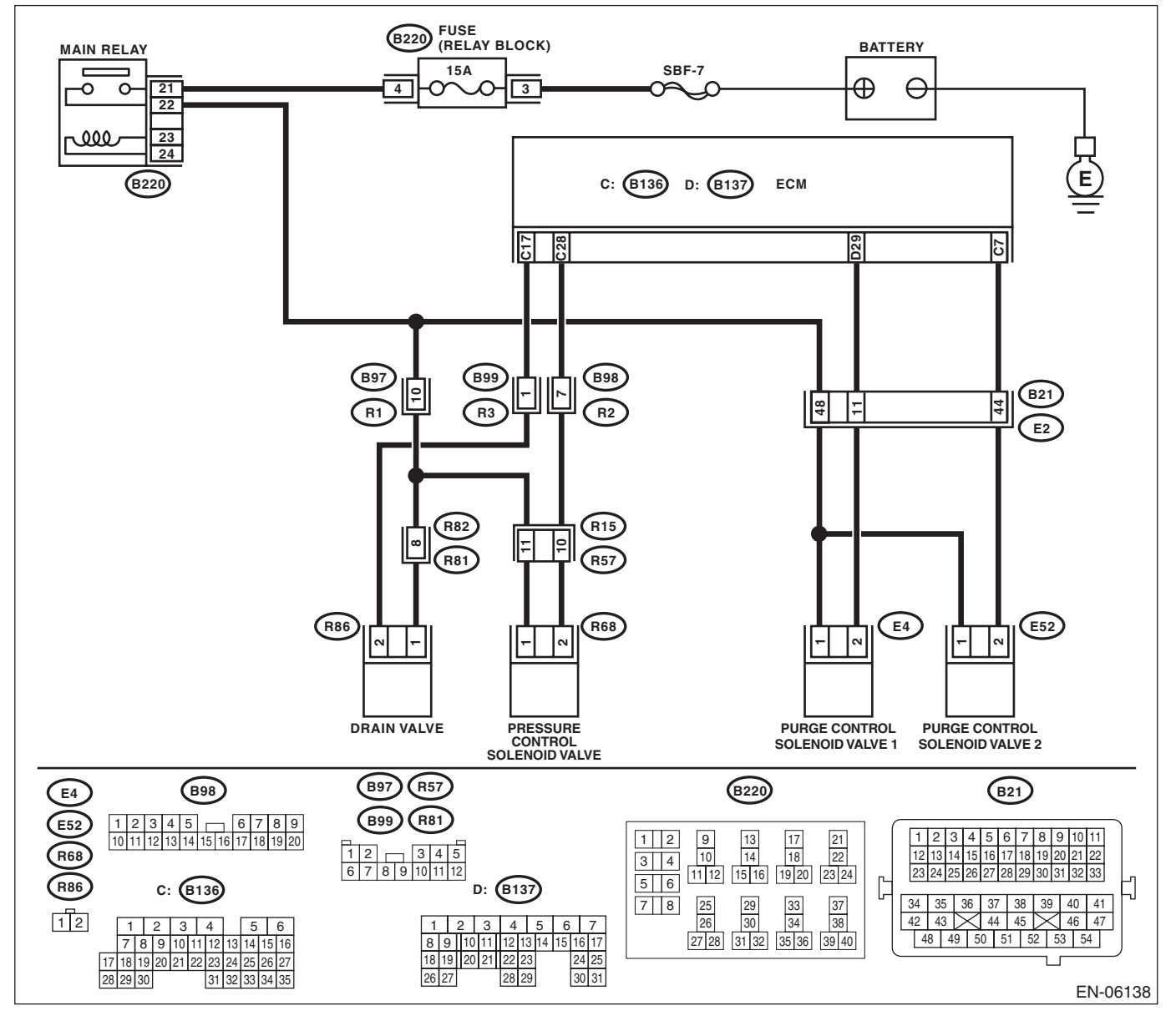

| ENGINE (DIAGNOSTICS) |                                                                                                    |                                               |                                                         |                                                                                                    |
|----------------------|----------------------------------------------------------------------------------------------------|-----------------------------------------------|---------------------------------------------------------|----------------------------------------------------------------------------------------------------|
|                      | Step                                                                                                    | Check                                         | Yes                                                     | No                                                                                                    |
| 1                    | <ul> <li>CHECK OUTPUT SIGNAL OF ECM.</li> <li>1) Turn the ignition switch to ON.</li> <li>2) Measure the voltage between ECM and chassis ground.</li> <li>Connector &amp; terminal<br/>(B136) No. 17 (+) — Chassis ground (-):</li> </ul>                                                                                                    | Is the voltage 10 V or more?                  | Repair poor con-<br>tact of the ECM<br>connector.       | Go to step 2.                                                                                                    |
| 2                    | <ul> <li>CHECK HARNESS BETWEEN ECM AND<br/>DRAIN VALVE.</li> <li>1) Turn the ignition switch to OFF.</li> <li>2) Disconnect the connectors from the ECM<br/>and drain valve.</li> <li>3) Measure the resistance between the drain<br/>valve connector and chassis ground.</li> <li>Connector &amp; terminal<br/>(R86) No. 2 — Chassis ground:</li> </ul> | Is the resistance 1 MΩ or more?               | Go to step 3.                                           | Repair the ground<br>short circuit of har-<br>ness between<br>ECM and drain<br>valve connector.                                                                                                    |
| 3                    | CHECK HARNESS BETWEEN ECM AND<br>DRAIN VALVE.<br>Measure the resistance of harness between<br>ECM and drain valve connector.<br>Connector & terminal<br>(B136) No. 17 — (R86) No. 2:                                                                                                    | Is the resistance less than 1 Ω?              | Go to step 4.                                           | Repair the harness<br>and connector.<br>NOTE:<br>In this case, repain<br>the following item:<br>• Open circuit of<br>harness between<br>ECM and drain<br>valve connector<br>• Poor contact of<br>coupling connector                                                                  |
| 4                    | CHECK DRAIN VALVE.<br>Measure the resistance between drain valve<br>terminals.<br><i>Terminals</i><br><i>No. 1 — No. 2:</i>                                                                                                    | Is the resistance between 10 — 100 $\Omega$ ? | Go to step 5.                                           | Replace the drain<br>valve. <ref. to<br="">EC(STI)-20, Drain<br/>Valve.&gt;</ref.>                                                                                                    |
| 5                    | <ul> <li>CHECK POWER SUPPLY TO DRAIN VALVE.</li> <li>1) Turn the ignition switch to ON.</li> <li>2) Measure the voltage between drain valve and chassis ground.</li> <li>Connector &amp; terminal (R86) No. 1 (+) — Chassis ground (-):</li> </ul>                                                                                                    | Is the voltage 10 V or more?                  | Repair the poor<br>contact of drain<br>valve connector. | Repair the harness<br>and connector.<br>NOTE:<br>In this case, repair<br>the following item:<br>• Open circuit in<br>harness between<br>main relay connec-<br>tor and drain valve<br>connector<br>• Poor contact of<br>coupling connector<br>• Poor contact of<br>main relay connec- |

#### is Studios ALE **BS:DTC P0448 EVAPORATIVE EMISSION CONTROL SYSTEM VENT CONTROL CIRCUIT SHORTED**

### DTC DETECTING CONDITION:

Immediately at fault recognition

 GENERAL DESCRIPTION <Ref. to GD(STI)-163, DTC P0448 EVAPORATIVE EMISSION CONTROL</li> SYSTEM VENT CONTROL CIRCUIT SHORTED, Diagnostic Trouble Code (DTC) Detecting Criteria.>

#### CAUTION:

After repair or replacement of faulty parts, perform Clear Memory Mode <Ref. to EN(STI)(diag)-54, OPERATION, Clear Memory Mode.> and Inspection Mode <Ref. to EN(STI)(diag)-44, PROCEDURE, Inspection Mode.>.

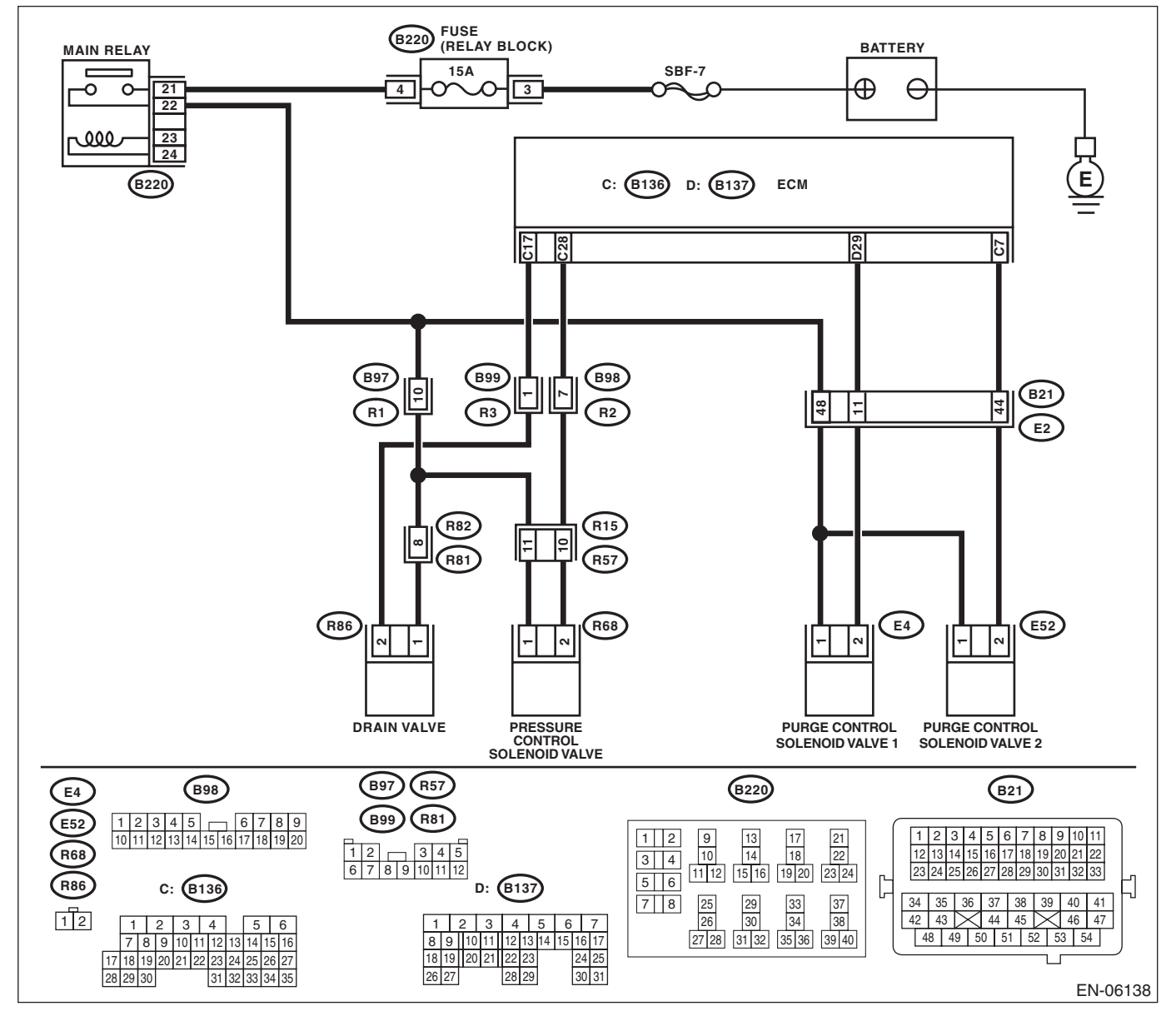

| Diagnostic Procedure with Diagnostic Trouble Code (DTC)                                                                                                    |                                          |                                                                                                    |                                                   |
|----------------------------------------------------------------------------------------------------|------------------------------------------|----------------------------------------------------------------------------------------------------|---------------------------------------------------|
| Step                                                                                                    | Check                                    | Yes                                                                                                    | No                                                |
| <ul> <li>CHECK HARNESS BETWEEN ECM AND DRAIN VALVE.</li> <li>1) Turn the ignition switch to OFF.</li> <li>2) Disconnect the connectors from the ECM and drain valve.</li> <li>3) Turn the ignition switch to ON.</li> <li>4) Measure the voltage between ECM and chassis ground.</li> <li>Connector &amp; terminal (B136) No. 17 (+) — Chassis ground (-):</li> </ul> | Is the voltage 10 V or more?             | Repair the short<br>circuit to power in<br>the harness<br>between ECM and<br>drain valve con-<br>nector. | Go to step 2.                                     |
| <ul> <li>CHECK DRAIN VALVE.</li> <li>1) Turn the ignition switch to OFF.</li> <li>2) Measure the resistance between drain valve terminals.</li> <li>Terminals</li> <li>No. 1 — No. 2:</li> </ul>                                                                                                    | Is the resistance less than 1 $\Omega$ ? | Replace the drain<br>valve. <ref. to<br="">EC(STI)-20, Drain<br/>Valve.&gt;</ref.>                       | Repair poor con-<br>tact of the ECM<br>connector. |

# Brought to you by Eris Studios BT:DTC P0451 EVAPORATIVE EMISSION CONTROL SYSTEM PRESSURE SENSOR

### DTC DETECTING CONDITION:

Detected when two consecutive driving cycles with fault occur.

 GENERAL DESCRIPTION <Ref. to GD(STI)-165, DTC P0451 EVAPORATIVE EMISSION CONTROL</li> SYSTEM PRESSURE SENSOR, Diagnostic Trouble Code (DTC) Detecting Criteria.>

#### CAUTION:

After repair or replacement of faulty parts, perform Clear Memory Mode <Ref. to EN(STI)(diag)-54, OPERATION, Clear Memory Mode.> and Inspection Mode <Ref. to EN(STI)(diag)-44, PROCEDURE, Inspection Mode.>.

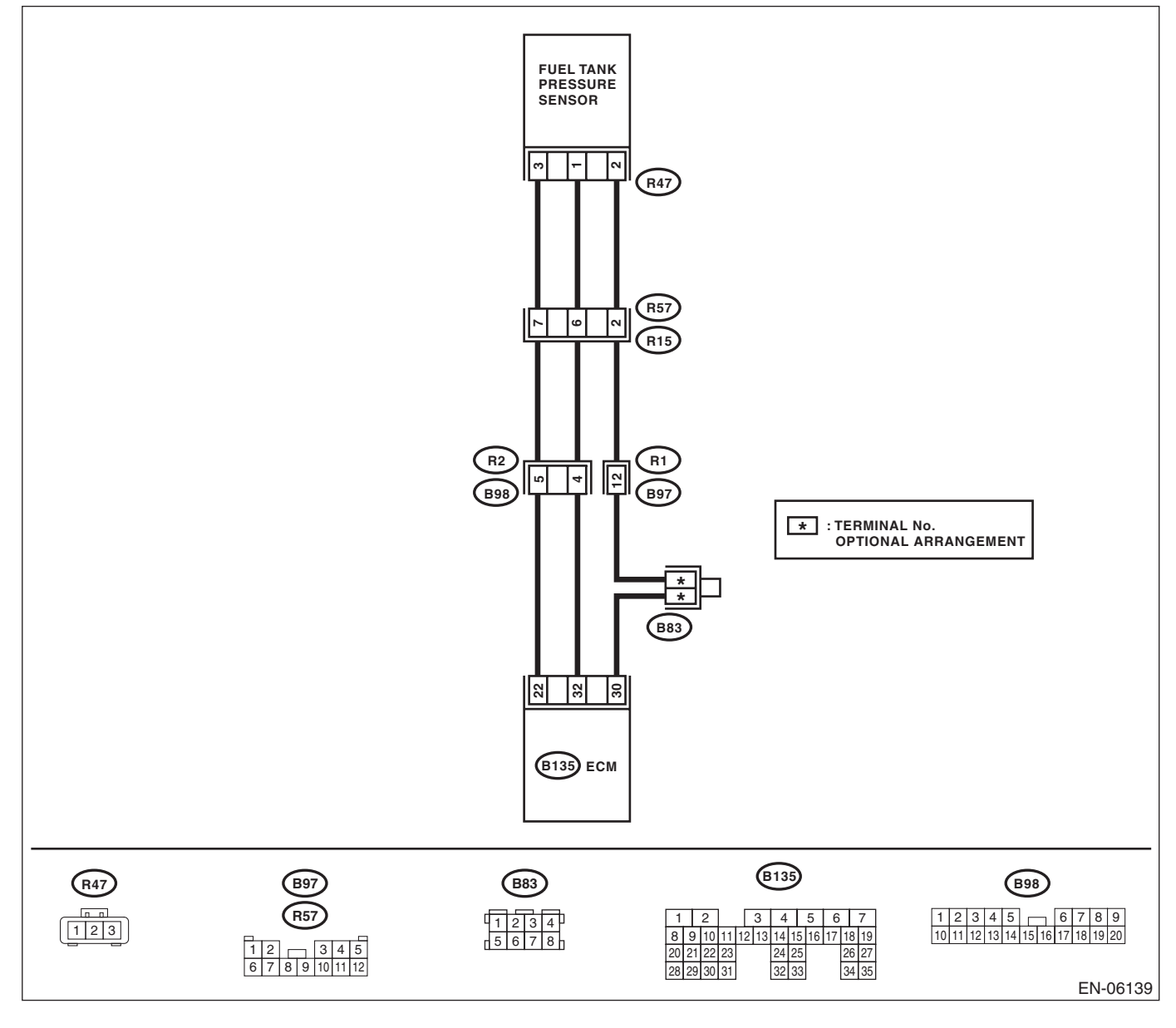

|   | Diagnostic Procedure with Diagnostic Trouble Code (DTC)                                                                                                    |                                                 |                                              |                                                                                                    |
|---|----------------------------------------------------------------------------------------------------|-------------------------------------------------|----------------------------------------------|----------------------------------------------------------------------------------------------------|
|   | Step                                                                                                    | Check                                           | Yes                                          | No                                                                                                    |
| 1 | <ul><li>CHECK FUEL FILLER CAP.</li><li>1) Turn the ignition switch to OFF.</li><li>2) Open the fuel flap.</li></ul>                                                                                                    | Is the fuel filler cap tightened securely?      | Go to step 2.                                | Tighten fuel filler cap securely.                                                                                       |
| 2 | <ul> <li>CHECK PRESSURE VACUUM LINE.</li> <li>NOTE:</li> <li>Check the following items.</li> <li>Disconnection, leakage and clogging of the vacuum hoses and pipes between fuel tank pressure sensor and fuel tank</li> <li>Disconnection, leakage and clogging of air ventilation hoses and pipes between fuel filler pipe and fuel tank</li> </ul> | Is there any fault in pressure/<br>vacuum line? | Repair or replace<br>the hoses and<br>pipes. | Replace the fuel<br>tank pressure sen-<br>sor. <ref. to<br="">EC(STI)-16, Fuel<br/>Tank Pressure<br/>Sensor.&gt;</ref.> |

# Brought to you by Eris Studios **BU:DTC P0452 EVAPORATIVE EMISSION CONTROL SYSTEM PRESSURE** SENSOR LOW INPUT

### DTC DETECTING CONDITION:

Immediately at fault recognition

 GENERAL DESCRIPTION <Ref. to GD(STI)-167, DTC P0452 EVAPORATIVE EMISSION CONTROL</li> SYSTEM PRESSURE SENSOR LOW INPUT, Diagnostic Trouble Code (DTC) Detecting Criteria.>

#### CAUTION:

After repair or replacement of faulty parts, perform Clear Memory Mode <Ref. to EN(STI)(diag)-54, OPERATION, Clear Memory Mode.> and Inspection Mode <Ref. to EN(STI)(diag)-44, PROCEDURE, Inspection Mode.>.

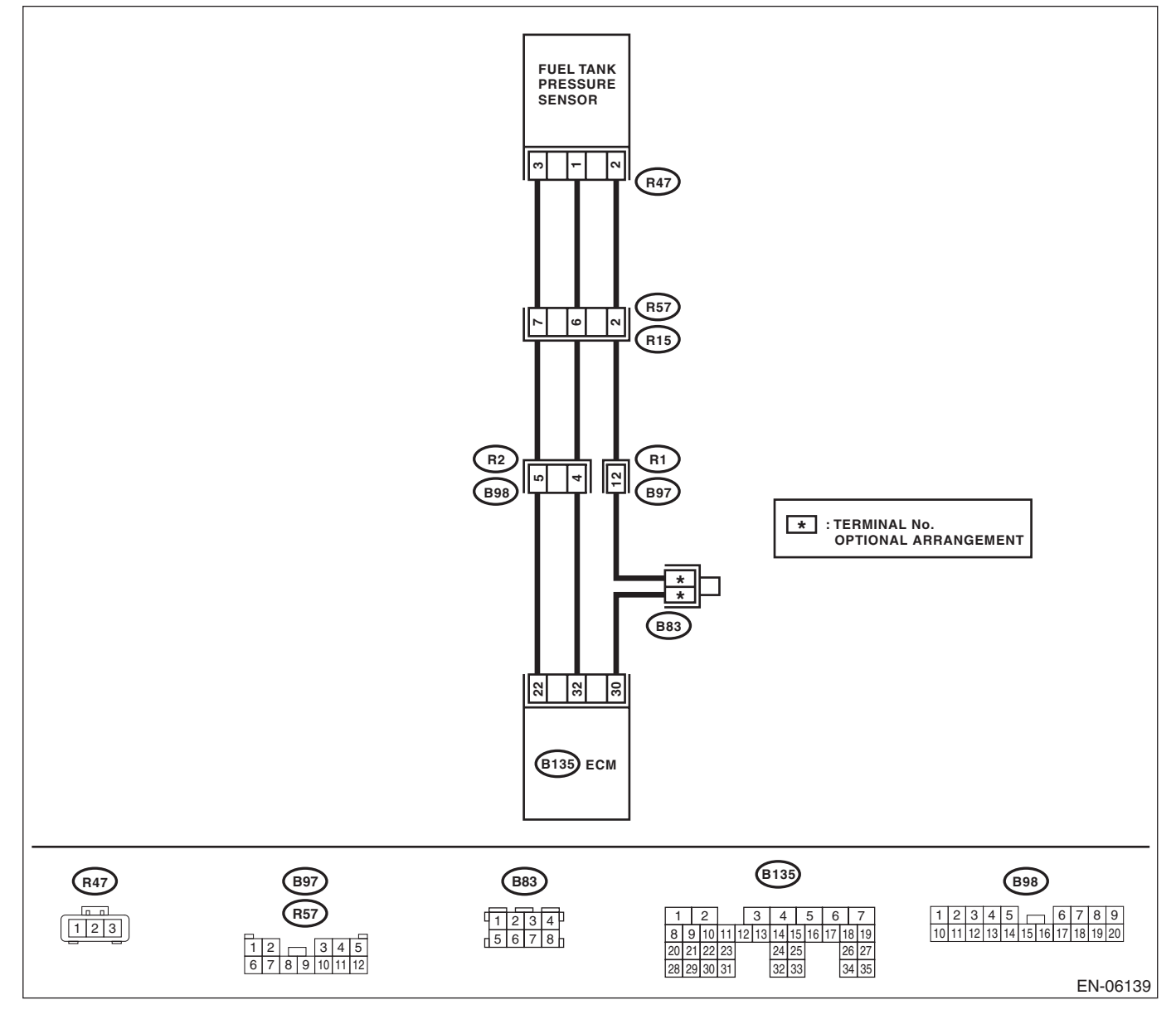

|   |                                                                                                    |                                                                                  | ENGINE                                                                                     | : (DIAGNOSTICS                                                                                                    |
|---|----------------------------------------------------------------------------------------------------|----------------------------------------------------------------------------------|--------------------------------------------------------------------------------------------|----------------------------------------------------------------------------------------------------|
|   | Step                                                                                                    | Check                                                                            | Yes                                                                                        | No                                                                                                    |
|   | <ul> <li>CHECK CURRENT DATA.</li> <li>1) Turn the ignition switch to ON.</li> <li>2) Read the data of fuel tank pressure sensor signal using the Subaru Select Monitor or general scan tool.</li> <li>NOTE: <ul> <li>Subaru Select Monitor</li> <li>For detailed operation procedures, refer to "READ CURRENT DATA FOR ENGINE". <ref. en(sti)(diag)-35,="" monitor.="" select="" subaru="" to=""></ref.></li> <li>General scan tool</li> <li>For detailed operation procedures, refer to the general scan tool operation manual.</li> </ul> </li> </ul> | Is the measured value less than<br>-7.45 kPa (-55.89 mmHg,<br>-2.2003 inHg) ?    | Go to step 2.                                                                              | Even if the mal-<br>function indicator<br>light illuminates,<br>the circuit has<br>returned to a nor-<br>mal condition at<br>this time. Repro-<br>duce the fault con-<br>dition, and<br>reperform the<br>check.<br>NOTE:<br>In this case, tem-<br>porary poor con-<br>tact of connector<br>may be the cause. |
|   | <ul> <li>CHECK FUEL TANK PRESSURE SENSOR<br/>POWER SOURCE.</li> <li>1) Turn the ignition switch to OFF.</li> <li>2) Disconnect the connector from the fuel tank<br/>pressure sensor.</li> <li>3) Turn the ignition switch to ON.</li> <li>4) Measure the voltage between the fuel tank<br/>pressure sensor connector and chassis ground.<br/><i>Connector &amp; terminal</i><br/>(R47) No. 3 (+) — Chassis ground (-):</li> </ul>                                                                                                    | Is the voltage 4.5 V or more?                                                    | Go to step <b>3</b> .                                                                      | Repair the harness<br>and connector.<br>NOTE:<br>In this case, repair<br>the following item:<br>• Open circuit of<br>harness between<br>ECM and fuel tank<br>pressure sensor<br>connector<br>• Poor contact in<br>ECM connector<br>• Poor contact of<br>coupling connector                                   |
|   | <ul> <li>CHECK HARNESS BETWEEN ECM AND<br/>FUEL TANK PRESSURE SENSOR CONNEC-<br/>TOR.</li> <li>1) Turn the ignition switch to OFF.</li> <li>2) Disconnect the connectors from the ECM.</li> <li>3) Measure the resistance of harness between<br/>the ECM and fuel tank pressure sensor connec-<br/>tor.</li> <li>Connector &amp; terminal<br/>(B135) No. 32 — (R47) No. 1:</li> </ul>                                                                                                    | Is the resistance less than 1 Ω?                                                 | Go to step 4.                                                                              | Repair the harness<br>and connector.<br>NOTE:<br>In this case, repain<br>the following item:<br>• Open circuit of<br>harness between<br>ECM and fuel tank<br>pressure sensor<br>connector<br>• Poor contact of<br>coupling connector                                                                         |
| ŀ | CHECK HARNESS BETWEEN ECM AND<br>FUEL TANK PRESSURE SENSOR CONNEC-<br>TOR.<br>Measure the resistance between ECM and<br>chassis ground.<br>Connector & terminal<br>(B135) No. 32 — Chassis ground:                                                                                                    | Is the resistance 1 MΩ or more?                                                  | Go to step 5.                                                                              | Repair the ground<br>short circuit of har-<br>ness between<br>ECM and fuel tank<br>pressure sensor<br>connector.                                                                                                    |
|   | CHECK POOR CONTACT.<br>Check for poor contact between the ECM and<br>fuel tank pressure sensor connector.                                                                                                    | Is there poor contact in the<br>ECM or fuel tank pressure sen-<br>sor connector? | Repair the poor<br>contact in the ECM<br>or fuel tank pres-<br>sure sensor con-<br>nector. | Replace the fuel<br>tank pressure sen-<br>sor. <ref. to<br="">EC(STI)-16, Fuel<br/>Tank Pressure<br/>Sensor.&gt;</ref.>                                                                                                    |

# Brought to you by Eris Studios **BV:DTC P0453 EVAPORATIVE EMISSION CONTROL SYSTEM PRESSURE** SENSOR HIGH INPUT

### DTC DETECTING CONDITION:

Immediately at fault recognition

 GENERAL DESCRIPTION <Ref. to GD(STI)-169, DTC P0453 EVAPORATIVE EMISSION CONTROL</li> SYSTEM PRESSURE SENSOR HIGH INPUT, Diagnostic Trouble Code (DTC) Detecting Criteria.>

#### CAUTION:

After repair or replacement of faulty parts, perform Clear Memory Mode <Ref. to EN(STI)(diag)-54, OPERATION, Clear Memory Mode.> and Inspection Mode <Ref. to EN(STI)(diag)-44, PROCEDURE, Inspection Mode.>.

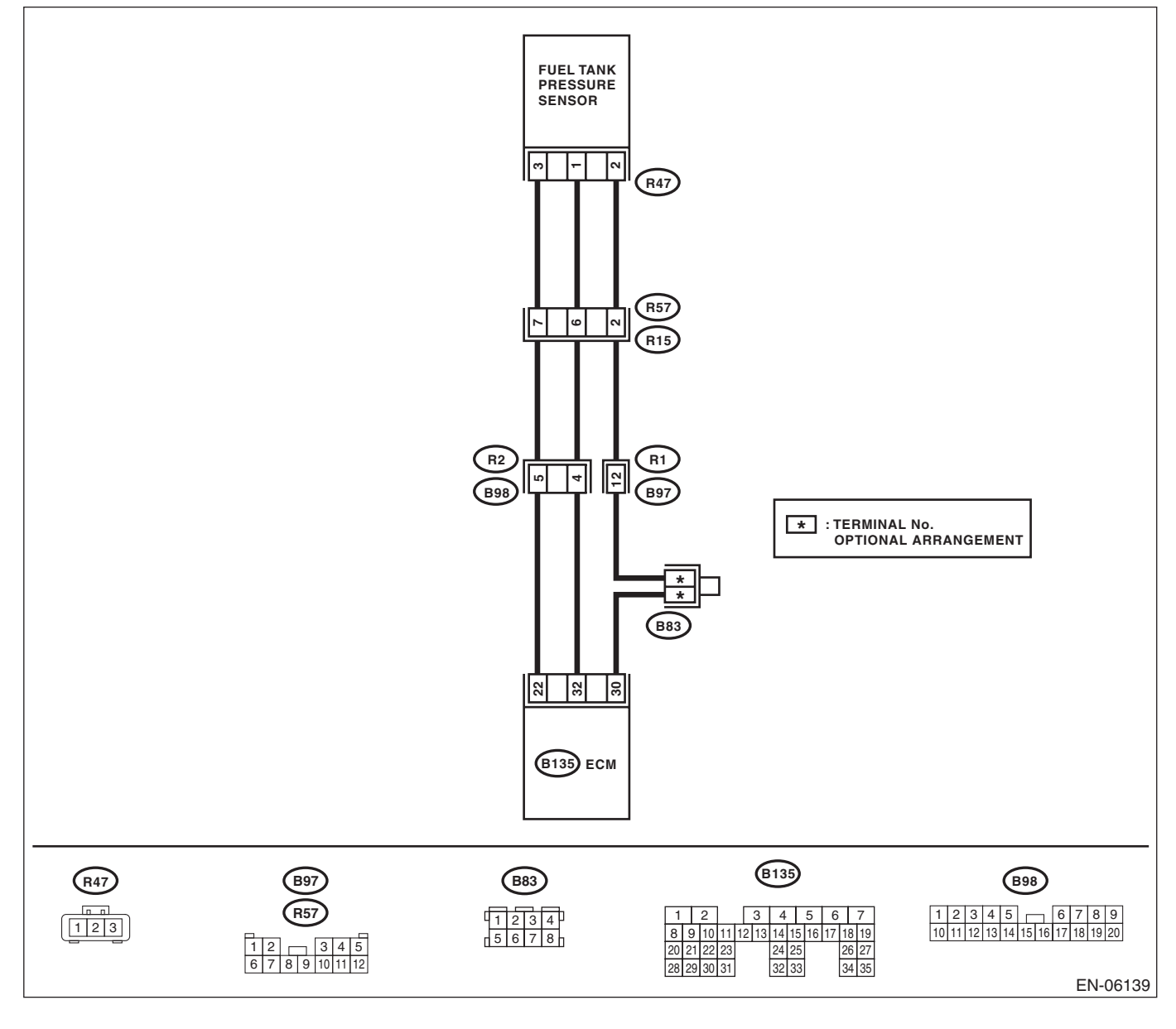

|   |                                                                                                    |                                                                       | ENGINE                                                                                                    | E (DIAGNOSTICS)                                                                                                    |
|---|----------------------------------------------------------------------------------------------------|-----------------------------------------------------------------------|----------------------------------------------------------------------------------------------------|----------------------------------------------------------------------------------------------------|
|   | Step                                                                                                    | Check                                                                 | Yes                                                                                                    | No                                                                                                    |
|   | <ul> <li>CHECK CURRENT DATA.</li> <li>1) Turn the ignition switch to ON.</li> <li>2) Read the data of fuel tank pressure sensor signal using the Subaru Select Monitor or general scan tool.</li> <li>NOTE:</li> <li>Subaru Select Monitor</li> <li>For detailed operation procedures, refer to "READ CURRENT DATA FOR ENGINE". <ref. en(sti)(diag)-35,="" monitor.="" select="" subaru="" to=""></ref.></li> <li>General scan tool</li> <li>For detailed operation procedures, refer to the general scan tool operation manual.</li> </ul>                                                                                                    | Is the measured value 7.95 kPa<br>(59.6 mmHg, 2.347 inHg) or<br>more? | Go to step 2.                                                                                                    | Even if the mal-<br>function indicator<br>light illuminates,<br>the circuit has<br>returned to a nor-<br>mal condition at<br>this time. Repro-<br>duce the fault con-<br>dition, and<br>reperform the<br>check.<br>NOTE:<br>In this case, tem-<br>porary poor con-<br>tact of connector<br>may be the cause. |
|   | <ul> <li>CHECK HARNESS BETWEEN ECM AND<br/>FUEL TANK PRESSURE SENSOR CONNECTOR.</li> <li>1) Turn the ignition switch to OFF.</li> <li>2) Disconnect the connector from the fuel tank pressure sensor.</li> <li>3) Turn the ignition switch to ON.</li> <li>4) Read the data of fuel tank pressure sensor signal using the Subaru Select Monitor or general scan tool.</li> <li>NOTE:</li> <li>Subaru Select Monitor</li> <li>For detailed operation procedures, refer to "READ CURRENT DATA FOR ENGINE". &lt; Ref. to EN(STI)(diag)-35, Subaru Select Monitor.&gt;</li> <li>General scan tool</li> <li>For detailed operation procedures, refer to the general scan tool operation manual.</li> </ul> | Is the measured value 7.95 kPa<br>(59.6 mmHg, 2.347 inHg) or<br>more? | Repair the short<br>circuit to power in<br>the harness<br>between ECM and<br>fuel tank pressure<br>sensor connector. | Go to step 3.                                                                                                    |
| i | <ul> <li>CHECK HARNESS BETWEEN ECM AND<br/>FUEL TANK PRESSURE SENSOR CONNEC-<br/>TOR.</li> <li>1) Turn the ignition switch to OFF.</li> <li>2) Measure the resistance of harness between<br/>fuel tank pressure sensor connector and engine<br/>ground.</li> <li>Connector &amp; terminal<br/>(R47) No. 2 — Engine ground:</li> </ul>                                                                                                    | Is the resistance less than 5 $\Omega$ ?                              | Go to step 4.                                                                                                    | Repair the harness<br>and connector.<br>NOTE:<br>In this case, repair<br>the following item:<br>• Open circuit of<br>harness between<br>ECM and fuel tank<br>pressure sensor<br>connector<br>• Poor contact in<br>ECM connector<br>• Poor contact of<br>coupling connector                                   |
|   | CHECK POOR CONTACT.<br>Check for poor contact of the fuel tank pressure<br>sensor connector.                                                                                                    | Is there poor contact in fuel tank<br>pressure sensor connector?      | Repair the poor<br>contact in fuel tank<br>pressure sensor<br>connector.                                             | Replace the fuel<br>tank pressure sen-<br>sor. <ref. to<br="">EC(STI)-16, Fuel<br/>Tank Pressure</ref.>                                                                                                    |

ENGINE (DIAGNOSTICS)

### BW:DTC P0456 EVAPORATIVE EMISSION CONTROL SYSTEM LEAK DETECTED (VERY SMALL LEAK)

### DTC DETECTING CONDITION:

- Detected when two consecutive driving cycles with fault occur.
- GENERAL DESCRIPTION <Ref. to GD(STI)-170, DTC P0456 EVAPORATIVE EMISSION CONTROL

SYSTEM LEAK DETECTED (VERY SMALL LEAK), Diagnostic Trouble Code (DTC) Detecting Criteria.> **TROUBLE SYMPTOM:** 

- Fuel odor
- There is a hole of more than 0.5 mm (0.020 in) dia. in evaporation system or fuel tank.

### CAUTION:

After repair or replacement of faulty parts, perform Clear Memory Mode <Ref. to EN(STI)(diag)-54, OPERATION, Clear Memory Mode.> and Inspection Mode <Ref. to EN(STI)(diag)-44, PROCEDURE, Inspection Mode.>. WIRING DIAGRAM:

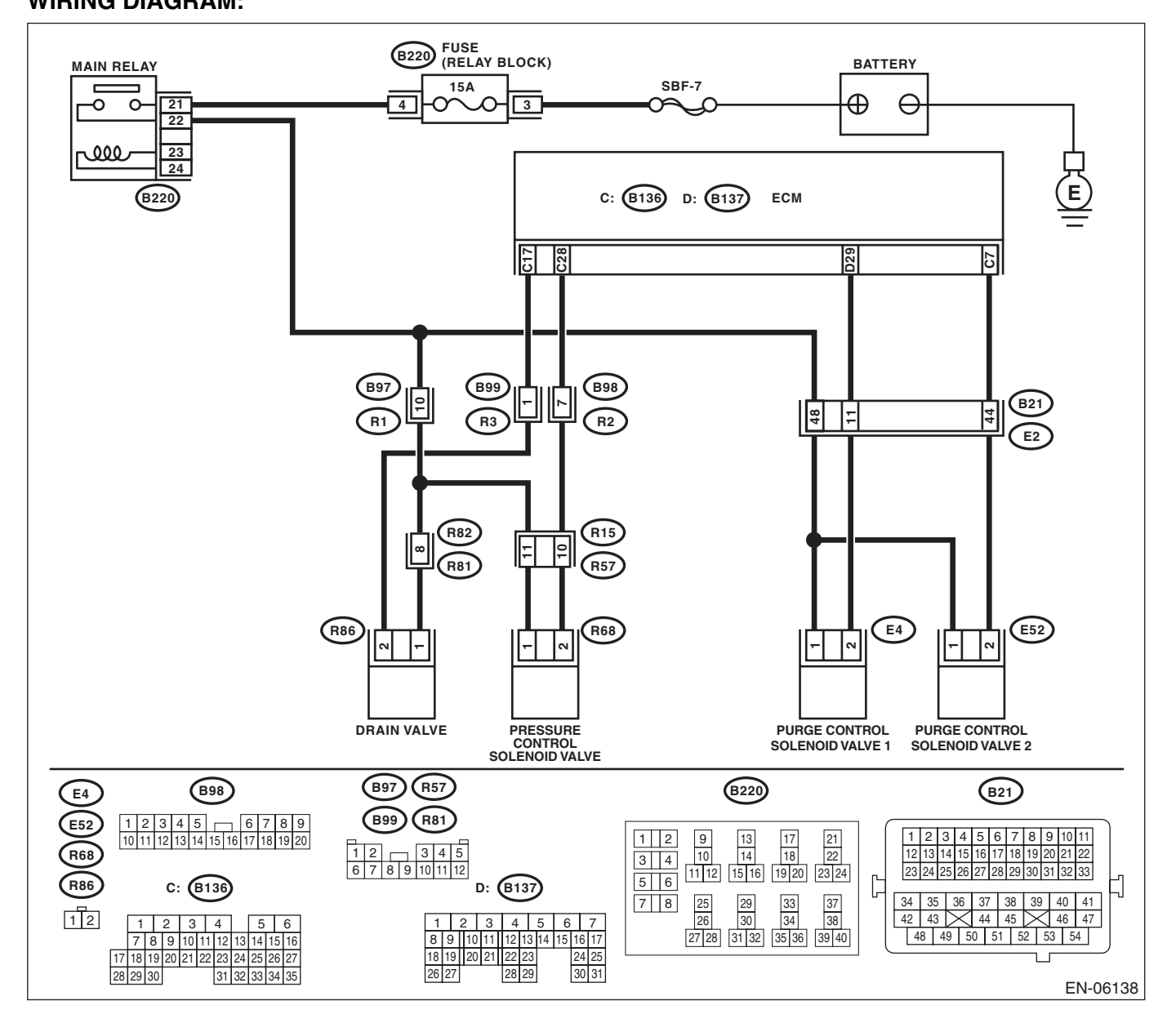

|                                                                                                    |                                                                                     | ENGINE                                                                                                    | E (DIAGNOSTICS                                                                                                    |
|----------------------------------------------------------------------------------------------------|-------------------------------------------------------------------------------------|----------------------------------------------------------------------------------------------------|----------------------------------------------------------------------------------------------------|
| Step                                                                                                    | Check                                                                               | Yes                                                                                                    | No                                                                                                    |
| <ul> <li>CHECK FUEL FILLER CAP.</li> <li>1) Turn the ignition switch to OFF.</li> <li>2) Check the fuel filler cap.</li> <li>NOTE:</li> <li>The DTC is stored in memory if fuel filler cap is</li> </ul>                                                                                                    | Is the fuel filler cap tightened securely?                                          | Go to step 2.                                                                                                    | Tighten fuel filler<br>cap securely.                                                                                                    |
| or was loose or if the cap chain has caught while tightening                                                                                                    |                                                                                     |                                                                                                    |                                                                                                    |
| CHECK FUEL FILLER CAP.                                                                                                    | Is the fuel filler cap genuine?                                                     | Go to step 3.                                                                                                    | Replace with a genuine fuel filler cap.                                                                                                   |
| CHECK FUEL FILLER PIPE GASKET.                                                                                                    | Is there any damage to the seal<br>between fuel filler cap and fuel<br>filler pipe? | Repair or replace<br>the fuel filler cap<br>and fuel filler pipe.<br><ref. fu(sti)-<br="" to="">63, Fuel Filler<br/>Pipe.&gt;</ref.> | Go to step 4.                                                                                                    |
| <ul> <li>CHECK DRAIN VALVE.</li> <li>1) Connect the delivery (test) mode connector.</li> <li>2) Turn the ignition switch to ON.</li> <li>3) Operate the drain valve using the Subaru Select Monitor.</li> <li>NOTE:</li> <li>Drain valve can be operated using the Subaru Select Monitor. Regarding the procedures, refer to "Compulsory Valve Operation Check Mode". <ref. check="" compulsory="" en(sti)(diag)-55,="" mode.="" operation="" to="" valve=""></ref.></li> </ul> | Does the drain valve operate?                                                       | Go to step 5.                                                                                                    | Replace the drain<br>valve. <ref. to<br="">EC(STI)-20, Drain<br/>Valve.&gt;</ref.>                                                        |
| CHECK PURGE CONTROL SOLENOID<br>VALVE.<br>Operate the purge control solenoid valve using<br>the Subaru Select Monitor.<br>NOTE:<br>Purge control solenoid valve operation can be<br>executed using Subaru Select Monitor. Regard-<br>ing the procedures, refer to "Compulsory Valve<br>Operation Check Mode". <ref. en(sti)(di-<br="" to="">ag)-55, Compulsory Valve Operation Check<br/>Mode.&gt;</ref.>                                                                       | Does the purge control sole-<br>noid valve operate?                                 | Go to step <b>6</b> .                                                                                                    | Replace the purge<br>control solenoid<br>valve. <ref. to<br="">EC(STI)-11, Purge<br/>Control Solenoid<br/>Valve.&gt;</ref.>               |
| CHECK PRESSURE CONTROL SOLENOID<br>VALVE.<br>Operate the pressure control solenoid valve<br>using the Subaru Select Monitor.<br>NOTE:<br>The pressure control solenoid valve operation<br>can be executed using the Subaru Select Mon-<br>itor. Regarding the procedures, refer to "Com-<br>pulsory Valve Operation Check Mode". <ref. to<br="">EN(STI)(diag)-55, Compulsory Valve Opera-<br/>tion Check Mode.&gt;</ref.>                                                       | Does the pressure control sole-<br>noid valve operate?                              | Go to step 7.                                                                                                    | Replace the pres-<br>sure control sole-<br>noid valve. <ref. to<br="">EC(STI)-17, Pres-<br/>sure Control Sole-<br/>noid Valve.&gt;</ref.> |
| <br><ul> <li>CHECK EVAPORATIVE EMISSION CONTROL SYSTEM LINE.</li> <li>1) Turn the ignition switch to OFF.</li> <li>2) Disconnect the delivery (test) mode connector.</li> </ul>                                                                                                    | Is there any hole of more than<br>0.5 mm (0.020 in) dia. on evap-<br>oration line?  | Repair or replace<br>the evaporation<br>line. <ref. to<br="">FU(STI)-76, Fuel<br/>Delivery, Return<br/>and Evaporation</ref.>        | Go to step 8.                                                                                                    |

| ENGI | Diagnostic Procedure with<br>NE (DIAGNOSTICS)                                                           | th Diagnostic Troub                                                                                                    | ole Code (DT                                                                             | C) Brought to you by                              |
|------|----------------------------------------------------------------------------------------------------|----------------------------------------------------------------------------------------------------|------------------------------------------------------------------------------------------|---------------------------------------------------|
|      | Step                                                                                                    | Check                                                                                                    | Yes                                                                                      | No                                                |
| 8    | CHECK CANISTER.                                                                                         | Is the canister damaged or is<br>there a hole of more than<br>0.5 mm (0.020 in) dia. in it?                                                                                               | Repair or replace<br>the canister. <ref.<br>to EC(STI)-7, Can-<br/>ister.&gt;</ref.<br>  | Go to step <b>9</b> .                             |
| 9    | <b>CHECK FUEL TANK.</b><br>Remove the fuel tank. <ref. fu(sti)-56,="" fuel<br="" to="">Tank.&gt;</ref.> | Is the fuel tank damaged or is<br>there any hole of more than<br>0.5 mm (0.020 in) dia. in it?                                                                                            | Repair or replace<br>the fuel tank. <ref.<br>to FU(STI)-56,<br/>Fuel Tank.&gt;</ref.<br> | Go to step <b>10</b> .                            |
| 10   | CHECK ANY OTHER MECHANICAL TROU-<br>BLE IN EVAPORATIVE EMISSION CON-<br>TROL SYSTEM.                    | Is there any hole of more than<br>0.5 mm (0.020 in) dia., crack,<br>clogging, or disconnections,<br>bend, misconnection of hoses<br>or pipes in evaporative emis-<br>sion control system? | Repair or replace<br>the hoses or pipes.                                                 | Repair poor con-<br>tact of the ECM<br>connector. |

### **BX:DTC P0457 EVAPORATIVE EMISSION CONTROL SYSTEM LEAK DETECTED** (FUEL CAP LOOSE/OFF)

### DTC DETECTING CONDITION:

Detected when two consecutive driving cycles with fault occur.

GENERAL DESCRIPTION < Ref. to GD(STI)-170, DTC P0457 EVAPORATIVE EMISSION CONTROL

SYSTEM LEAK DETECTED (FUEL CAP LOOSE/OFF), Diagnostic Trouble Code (DTC) Detecting Criteria.>

### **TROUBLE SYMPTOM:**

- Fuel odor
- Fuel filler cap loose or lost •

### CAUTION:

After repair or replacement of faulty parts, perform Clear Memory Mode <Ref. to EN(STI)(diag)-54, OPERATION, Clear Memory Mode.> and Inspection Mode <Ref. to EN(STI)(diag)-44, PROCEDURE, Inspection Mode.>. WIRING DIAGRAM:

넝

4

2

B21

E2

E52

#### FUSE (RELAY BLOCK) (B220) BATTERY MAIN RELAY 15A SBF-7 21 Ð e 0 C 3 22 000 23 C: (B136) D: (B137) ECM 13 53 B99 B97 B98 ٥Ŀ 10 R3 R1 48 1 R2 R82 R15 ₽ œ ÷ R81 R57 (R86 R68 E4 2 -| DRAIN VALVE PRESSURE PURGE CONTROL PURGE CONTROL CONTROL SOLENOID VALVE SOLENOID VALVE 2 SOLENOID VALVE 1 (B97) (R57) (B98) B220 E4

(B21) (B99) (R81 
 1
 2
 3
 4
 5
 6
 7
 8
 9

 10
 11
 12
 13
 14
 15
 16
 17
 18
 19
 20
 1 2 3 4 5 6 7 8 9 10 11 1 2 9 10 13 14 17 18 21 22 1 2 345 R68 12 15 16 3 4 6 7 8 9 10 11 12 23 24 23 11 12 15 16 19 20 33 R86 5 6 Ľ -] C: (B136 D: (B137) 33 34 29 30 37 38 25 26 7 8 34 35 36 37 38 39 40 41 12 42 43 44 45 46 47 4 5 6 7 3 4 48 49 50 51 52 53 54 8 9 10 11 12 13 14 15 16 17 27 28 31 32 35 36 39 40 7 8 9 10 11 12 13 14 15 16 18 19 17 18 19 20 21 22 23 24 25 26 27 28 29 30 26 27 30 31 31 32 33 34 35 EN-06138

ENGINE (DIAGNOSTICS)

|   |                                                                                                    | i                                                                                   | i                                                                                                    | 0-                                                                                                    |
|---|----------------------------------------------------------------------------------------------------|-------------------------------------------------------------------------------------|----------------------------------------------------------------------------------------------------|----------------------------------------------------------------------------------------------------|
|   | Step                                                                                                    | Check                                                                               | Yes                                                                                                    | No                                                                                                    |
| I | <ul> <li>CHECK FUEL FILLER CAP.</li> <li>1) Turn the ignition switch to OFF.</li> <li>2) Check the fuel filler cap.</li> <li>NOTE:</li> <li>The DTC is stored in memory if fuel filler cap is or was loose or if the cap chain has caught while</li> </ul>                                                                                                    | Is the fuel filler cap tightened securely?                                          | Go to step 2.                                                                                                    | Tighten fuel filler<br>cap securely.                                                                                                    |
|   | tightening.                                                                                                    |                                                                                     |                                                                                                    |                                                                                                    |
| 2 | CHECK FUEL FILLER CAP.                                                                                                    | Is the fuel filler cap genuine?                                                     | Go to step 3.                                                                                                    | Replace with a genuine fuel filler cap.                                                                                                   |
| 3 | CHECK FUEL FILLER PIPE GASKET.                                                                                                    | Is there any damage to the seal<br>between fuel filler cap and fuel<br>filler pipe? | Repair or replace<br>the fuel filler cap<br>and fuel filler pipe.<br><ref. fu(sti)-<br="" to="">63, Fuel Filler<br/>Pipe.&gt;</ref.> | Go to step 4.                                                                                                    |
| ł | <ul> <li>CHECK DRAIN VALVE.</li> <li>1) Connect the delivery (test) mode connector.</li> <li>2) Turn the ignition switch to ON.</li> <li>3) Operate the drain valve using the Subaru Select Monitor.</li> <li>NOTE:</li> <li>Drain valve can be operated using the Subaru Select Monitor. Regarding the procedures, refer to "Compulsory Valve Operation Check Mode". <ref. check="" compulsory="" en(sti)(diag)-55,="" mode.="" operation="" to="" valve=""></ref.></li> </ul> | Does the drain valve operate?                                                       | Go to step 5.                                                                                                    | Replace the drain<br>valve. <ref. to<br="">EC(STI)-20, Drain<br/>Valve.&gt;</ref.>                                                        |
| 5 | CHECK PURGE CONTROL SOLENOID<br>VALVE.<br>Operate the purge control solenoid valve using<br>the Subaru Select Monitor.<br>NOTE:<br>Purge control solenoid valve operation can be<br>executed using Subaru Select Monitor. Regard-<br>ing the procedures, refer to "Compulsory Valve<br>Operation Check Mode". <ref. en(sti)(di-<br="" to="">ag)-55, Compulsory Valve Operation Check<br/>Mode.&gt;</ref.>                                                                       | Does the purge control sole-<br>noid valve operate?                                 | Go to step <b>6</b> .                                                                                                    | Replace the purge<br>control solenoid<br>valve. <ref. to<br="">EC(STI)-11, Purge<br/>Control Solenoid<br/>Valve.&gt;</ref.>               |
| ) | CHECK PRESSURE CONTROL SOLENOID<br>VALVE.<br>Operate the pressure control solenoid valve<br>using the Subaru Select Monitor.<br>NOTE:<br>The pressure control solenoid valve operation<br>can be executed using the Subaru Select Mon-<br>itor. Regarding the procedures, refer to "Com-<br>pulsory Valve Operation Check Mode". <ref. to<br="">EN(STI)(diag)-55, Compulsory Valve Opera-<br/>tion Check Mode.&gt;</ref.>                                                       | Does the pressure control sole-<br>noid valve operate?                              | Go to step 7.                                                                                                    | Replace the pres-<br>sure control sole-<br>noid valve. <ref. to<br="">EC(STI)-17, Pres-<br/>sure Control Sole-<br/>noid Valve.&gt;</ref.> |
| 7 | <ul> <li>CHECK EVAPORATIVE EMISSION CONTROL SYSTEM LINE.</li> <li>1) Turn the ignition switch to OFF.</li> <li>2) Disconnect the delivery (test) mode connector.</li> </ul>                                                                                                    | Are there any disconnected,<br>broken or clogged evaporation<br>lines?              | Repair or replace<br>the evaporation<br>line. <ref. to<br="">FU(STI)-76, Fuel<br/>Delivery, Return<br/>and Evaporation</ref.>        | Go to step 8.                                                                                                    |

|    | Diagnostic Procedure wit                                                                                | th Diagnostic Troub                                                                                                    | DIE Code (DT<br>ENGINE                                                                   | C) (DIAGNOSTICS)                                  |
|----|----------------------------------------------------------------------------------------------------|----------------------------------------------------------------------------------------------------|------------------------------------------------------------------------------------------|---------------------------------------------------|
|    | Step                                                                                                    | Check                                                                                                    | Yes                                                                                      | No                                                |
| 8  | CHECK CANISTER.                                                                                         | Is the canister damaged?                                                                                                    | Repair or replace<br>the canister. <ref.<br>to EC(STI)-7, Can-<br/>ister.&gt;</ref.<br>  | Go to step <b>9</b> .                             |
| 9  | <b>CHECK FUEL TANK.</b><br>Remove the fuel tank. <ref. fu(sti)-56,="" fuel<br="" to="">Tank.&gt;</ref.> | Is the fuel tank damaged?                                                                                                    | Repair or replace<br>the fuel tank. <ref.<br>to FU(STI)-56,<br/>Fuel Tank.&gt;</ref.<br> | Go to step 10.                                    |
| 10 | CHECK ANY OTHER MECHANICAL TROU-<br>BLE IN EVAPORATIVE EMISSION CON-<br>TROL SYSTEM.                    | Are there holes, cracks, clog-<br>ging, or disconnections, mis-<br>connection of hoses or pipes in<br>evaporative emission control<br>system? | Repair or replace<br>the hoses or pipes.                                                 | Repair poor con-<br>tact of the ECM<br>connector. |

### BY:DTC P0458 EVAPORATIVE EMISSION SYSTEM PURGE CONTROL VALVE **CIRCUIT LOW**

<sup>iis Studios</sup>

### DTC DETECTING CONDITION:

Detected when two consecutive driving cycles with fault occur.

 GENERAL DESCRIPTION <Ref. to GD(STI)-171, DTC P0458 EVAPORATIVE EMISSION SYSTEM</li> PURGE CONTROL VALVE CIRCUIT LOW, Diagnostic Trouble Code (DTC) Detecting Criteria.>

**TROUBLE SYMPTOM:** 

Improper idling

#### **CAUTION:**

After repair or replacement of faulty parts, perform Clear Memory Mode <Ref. to EN(STI)(diag)-54, OPERATION, Clear Memory Mode.> and Inspection Mode <Ref. to EN(STI)(diag)-44, PROCEDURE, Inspection Mode.>.

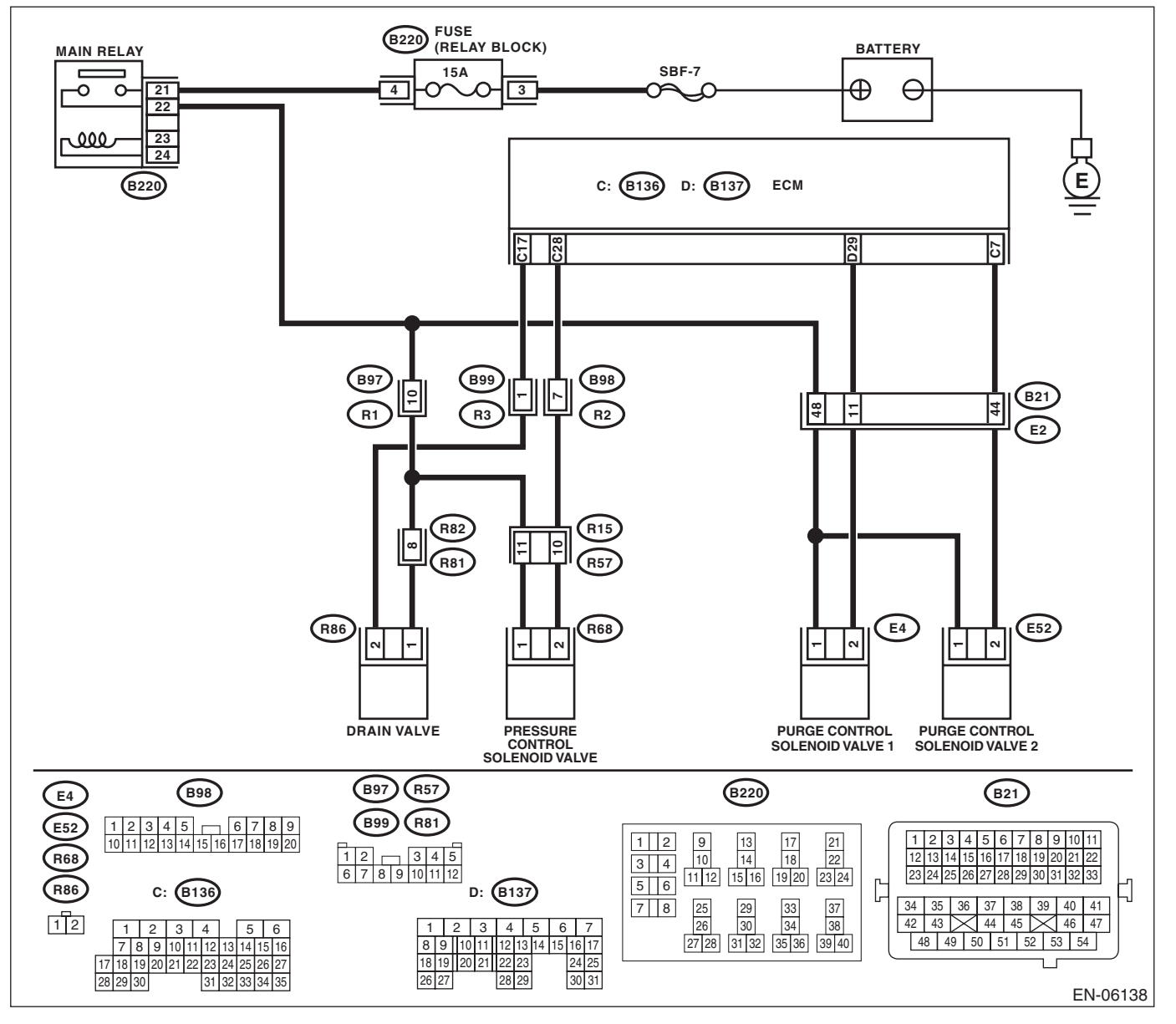

|   |                                                                                                    |                                          | ENGIN                                                                       | E (DIAGNOSTICS                                                                                                    |
|---|----------------------------------------------------------------------------------------------------|------------------------------------------|-----------------------------------------------------------------------------|----------------------------------------------------------------------------------------------------|
|   | Sten                                                                                                    | Check                                    | Vec                                                                         | No                                                                                                    |
| 1 | CHECK OUTPUT SIGNAL OF ECM. 1) Turn the ignition switch to ON. 2) Measure the voltage between ECM and chassis ground. Connector & terminal (B137) No. 29 (+) — Chassis ground (–):                                                                                                    | Is the voltage 10 V or more?             | Repair poor con-<br>tact of the ECM<br>connector.                           | Go to step 2.                                                                                                    |
|   | <ul> <li>CHECK HARNESS BETWEEN ECM AND<br/>PURGE CONTROL SOLENOID VALVE.</li> <li>1) Turn the ignition switch to OFF.</li> <li>2) Disconnect the connectors from ECM and<br/>purge control solenoid valve.</li> <li>3) Measure the resistance between the purge<br/>control solenoid valve connector and engine<br/>ground.</li> <li>Connector &amp; terminal<br/>(E4) No. 2 — Engine ground:</li> </ul> | Is the resistance 1 MΩ or more?          | Go to step 3.                                                               | Repair the ground<br>short circuit of har-<br>ness between<br>ECM and purge<br>control solenoid<br>valve connector.                                                                                                    |
| i | CHECK HARNESS BETWEEN ECM AND<br>PURGE CONTROL SOLENOID VALVE.<br>Measure the resistance of harness between<br>ECM and purge control solenoid valve.<br>Connector & terminal<br>(B137) No. 29 — (E4) No. 2:                                                                                                    | Is the resistance less than 1 $\Omega$ ? | Go to step 4.                                                               | Repair the harness<br>and connector.<br>NOTE:<br>In this case, repair<br>the following item:<br>• Open circuit o<br>harness between<br>ECM and purge<br>control solenoid<br>valve connector<br>• Poor contact o<br>coupling connector                                                                    |
|   | <ul> <li>CHECK PURGE CONTROL SOLENOID</li> <li>VALVE.</li> <li>1) Remove the purge control solenoid valve.</li> <li>2) Measure the resistance between purge control solenoid valve terminals.</li> <li>Terminals</li> <li>No. 1 — No. 2:</li> </ul>                                                                                                    | Is the resistance between 10 — 100 Ω?    | Go to step <b>5</b> .                                                       | Replace the purge<br>control solenoid<br>valve. <ref. to<br="">EC(STI)-11, Purge<br/>Control Solenoid<br/>Valve.&gt;</ref.>                                                                                                    |
| 5 | <ul> <li>CHECK POWER SUPPLY TO PURGE CONTROL SOLENOID VALVE.</li> <li>1) Turn the ignition switch to ON.</li> <li>2) Measure the voltage between purge control solenoid valve and engine ground.</li> <li><i>Connector &amp; terminal</i> (E4) No. 1 (+) — Engine ground (-):</li> </ul>                                                                                                    | Is the voltage 10 V or more?             | Repair the poor<br>contact of purge<br>control solenoid<br>valve connector. | Repair the harness<br>and connector.<br>NOTE:<br>In this case, repair<br>the following item:<br>• Open circuit in<br>harness between<br>main relay connec-<br>tor and purge con-<br>trol solenoid valve<br>connector<br>• Poor contact o<br>coupling connector<br>• Poor contact o<br>main relay connec- |

### BZ:DTC P0459 EVAPORATIVE EMISSION SYSTEM PURGE CONTROL VALVE CIRCUIT HIGH

is Studios

### DTC DETECTING CONDITION:

• Detected when two consecutive driving cycles with fault occur.

• GENERAL DESCRIPTION <Ref. to GD(STI)-173, DTC P0459 EVAPORATIVE EMISSION SYSTEM

PURGE CONTROL VALVE CIRCUIT HIGH, Diagnostic Trouble Code (DTC) Detecting Criteria.>

TROUBLE SYMPTOM:

Improper idling

#### CAUTION:

After repair or replacement of faulty parts, perform Clear Memory Mode <Ref. to EN(STI)(diag)-54, OPERATION, Clear Memory Mode.> and Inspection Mode <Ref. to EN(STI)(diag)-44, PROCEDURE, Inspection Mode.>.

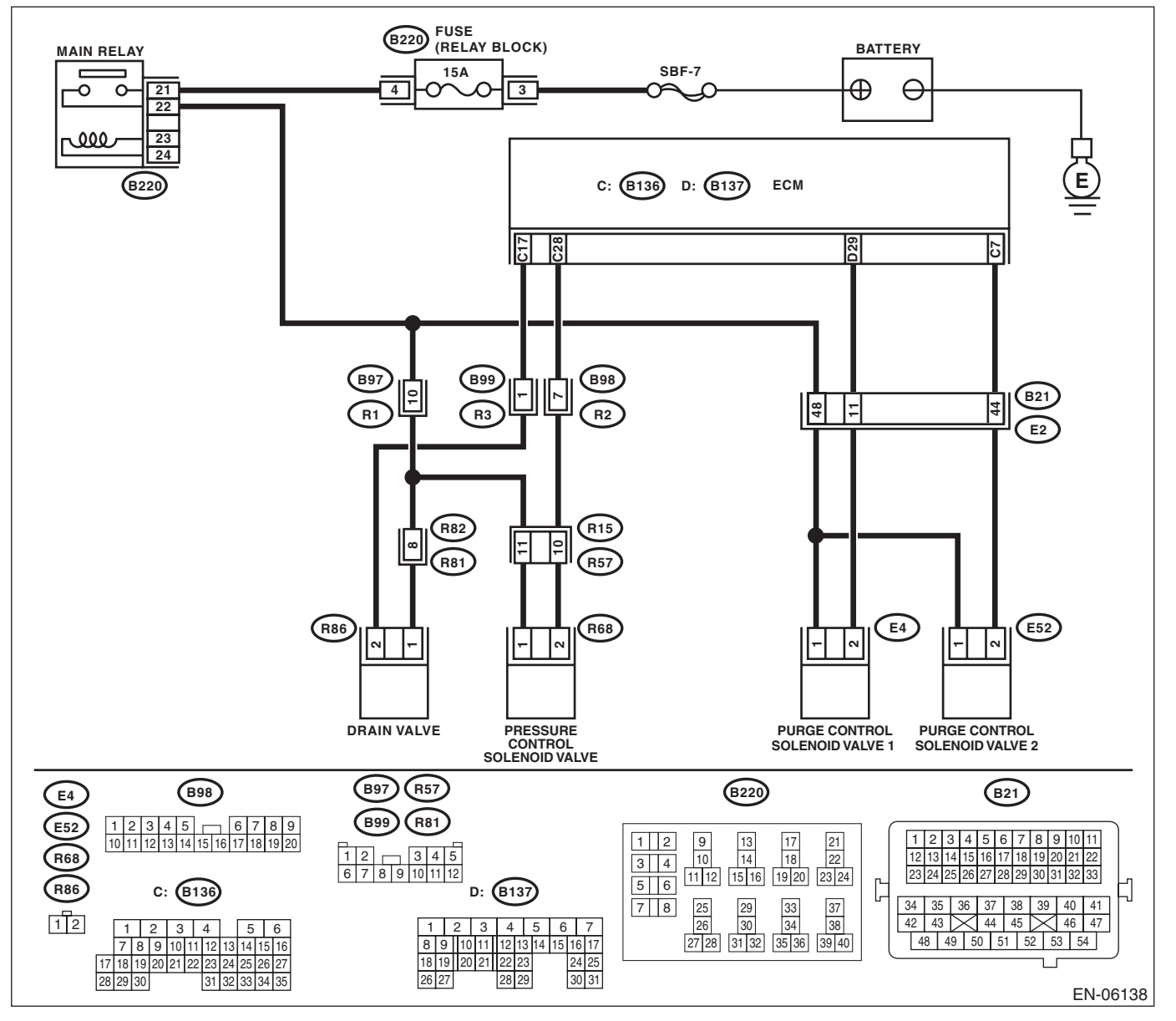

ENGINE (DIAGNOSTICS)

|   |                                                                                                    | i                                        | 1                                                                                                    | ·                                                 |
|---|----------------------------------------------------------------------------------------------------|------------------------------------------|----------------------------------------------------------------------------------------------------|---------------------------------------------------|
|   | Step                                                                                                    | Check                                    | Yes                                                                                                    | No                                                |
| 1 | <ul> <li>CHECK HARNESS BETWEEN ECM AND<br/>PURGE CONTROL SOLENOID VALVE.</li> <li>1) Turn the ignition switch to OFF.</li> <li>2) Disconnect the connectors from ECM and<br/>purge control solenoid valve.</li> <li>3) Turn the ignition switch to ON.</li> <li>4) Measure the voltage between ECM and<br/>chassis ground.</li> <li>Connector &amp; terminal<br/>(B137) No. 29 (+) — Chassis ground (-):</li> </ul> | Is the voltage 10 V or more?             | Repair the short<br>circuit to power in<br>the harness<br>between the ECM<br>and purge control<br>solenoid valve con-<br>nector. | Go to step 2.                                     |
| 2 | <ul> <li>CHECK PURGE CONTROL SOLENOID<br/>VALVE.</li> <li>1) Turn the ignition switch to OFF.</li> <li>2) Measure the resistance between purge con-<br/>trol solenoid valve terminals.</li> <li>Terminals</li> <li>No. 1 — No. 2:</li> </ul>                                                                                                    | Is the resistance less than 1 $\Omega$ ? | Replace the purge<br>control solenoid<br>valve. <ref. to<br="">EC(STI)-11, Purge<br/>Control Solenoid<br/>Valve.&gt;</ref.>      | Repair poor con-<br>tact of the ECM<br>connector. |

### CA:DTC P0461 FUEL LEVEL SENSOR "A" CIRCUIT RANGE/PERFORMANCE

#### DTC DETECTING CONDITION:

- Detected when two consecutive driving cycles with fault occur.
- GENERAL DESCRIPTION <Ref. to GD(STI)-175, DTC P0461 FUEL LEVEL SENSOR "A" CIRCUIT RANGE/PERFORMANCE, Diagnostic Trouble Code (DTC) Detecting Criteria.>

#### CAUTION:

After repair or replacement of faulty parts, perform Clear Memory Mode <Ref. to EN(STI)(diag)-54, OPERATION, Clear Memory Mode.> and Inspection Mode <Ref. to EN(STI)(diag)-44, PROCEDURE, Inspection Mode.>.

| Step                                  | Check                       | Yes                                                  | No                                     |
|---------------------------------------|-----------------------------|------------------------------------------------------|----------------------------------------|
| 1 CHECK FOR ANY OTHER DTC ON DISPLAY. | Is any other DTC displayed? | Check the appro-                                     | Replace the fuel                       |
|                                       |                             | priate DTC using                                     | level sensor and                       |
|                                       |                             | the "List of Diag-                                   | fuel sub level sen-                    |
|                                       |                             | nostic Trouble                                       | sor. <ref. th="" to<=""></ref.>        |
|                                       |                             | Code (DTC)".                                         | FU(STI)-69, Fuel                       |
|                                       |                             | <ref. th="" to<=""><th>Level Sensor.&gt;</th></ref.> | Level Sensor.>                         |
|                                       |                             | EN(STI)(diag)-80,                                    | <ref. fu(sti)-<="" th="" to=""></ref.> |
|                                       |                             | List of Diagnostic                                   | 70, Fuel Sub Level                     |
|                                       |                             | Trouble Code                                         | Sensor.>                               |
|                                       |                             | (DTC).>                                              |                                        |

### **CB:DTC P0462 FUEL LEVEL SENSOR "A" CIRCUIT LOW**

NOTE:

For the diagnostic procedure, refer to DTC P0463. <Ref. to EN(STI)(diag)-244, DTC P0463 FUEL LEVEL SENSOR "A" CIRCUIT HIGH, Diagnostic Procedure with Diagnostic Trouble Code (DTC).>

### CC:DTC P0463 FUEL LEVEL SENSOR "A" CIRCUIT HIGH

### DTC DETECTING CONDITION:

- Detected when two consecutive driving cycles with fault occur.
- GENERAL DESCRIPTION <Ref. to GD(STI)-179, DTC P0463 FUEL LEVEL SENSOR "A" CIRCUIT</li> HIGH, Diagnostic Trouble Code (DTC) Detecting Criteria.>

#### CAUTION:

After repair or replacement of faulty parts, perform Clear Memory Mode <Ref. to EN(STI)(diag)-54, OPERATION, Clear Memory Mode.> and Inspection Mode <Ref. to EN(STI)(diag)-44, PROCEDURE, Inspection Mode.>.

| Step                                 | Check                                                                 | Yes                                                                                                    | No                                                                                                    |
|--------------------------------------|-----------------------------------------------------------------------|----------------------------------------------------------------------------------------------------|----------------------------------------------------------------------------------------------------|
| 1 CHECK FOR ANY OTHER DTC ON DISPLAY | Is DTC P0462 or P0463 dis-<br>played on the Subaru Select<br>Monitor? | Check the combi-<br>nation meter. <ref.<br>to IDI-7, CHECK<br/>FUEL LEVEL<br/>SENSOR,<br/>INSPECTION,<br/>Combination Meter<br/>System.&gt;</ref.<br> | Even if the mal-<br>function indicator<br>light illuminates,<br>the circuit has<br>returned to a nor-<br>mal condition at<br>this time. Repro-<br>duce the fault con-<br>dition, and<br>reperform the<br>check.<br>NOTE:<br>In this case, tem-<br>porary poor con-<br>tact of connector<br>may be the cause. |

### CD:DTC P0464 FUEL LEVEL SENSOR CIRCUIT INTERMITTENT

### **DTC DETECTING CONDITION:**

- Detected when two consecutive driving cycles with fault occur.
- GENERAL DESCRIPTION <Ref. to GD(STI)-181, DTC P0464 FUEL LEVEL SENSOR CIRCUIT INTER-</li> MITTENT, Diagnostic Trouble Code (DTC) Detecting Criteria.>

#### CAUTION:

After repair or replacement of faulty parts, perform Clear Memory Mode <Ref. to EN(STI)(diag)-54, OPERATION, Clear Memory Mode.> and Inspection Mode <Ref. to EN(STI)(diag)-44, PROCEDURE, Inspection Mode.>.

| Step                                 | Check                         | Yes                                                            | No                  |
|--------------------------------------|-------------------------------|----------------------------------------------------------------|---------------------|
| 1 CHECK FOR ANY OTHER DTC ON DISPLAY | Is DTC P0464 displayed on the | Check the combi-                                               | Even if the mal-    |
|                                      | display?                      | nation meter. <ref.< th=""><th>function indicator</th></ref.<> | function indicator  |
|                                      |                               | to IDI-7, CHECK                                                | light illuminates,  |
|                                      |                               | FUEL LEVEL                                                     | the circuit has     |
|                                      |                               | SENSOR,                                                        | returned to a nor-  |
|                                      |                               | INSPECTION,                                                    | mal condition at    |
|                                      |                               | Combination Meter                                              | this time. Repro-   |
|                                      |                               | System.>                                                       | duce the fault con- |
|                                      |                               |                                                                | dition, and         |
|                                      |                               |                                                                | reperform the       |
|                                      |                               |                                                                | check.              |
|                                      |                               |                                                                | NOTE:               |
|                                      |                               |                                                                | In this case, tem-  |
|                                      |                               |                                                                | porary poor con-    |
|                                      |                               |                                                                | tact of connector   |
|                                      |                               |                                                                | may be the cause.   |

Studios

### CE:DTC P0500 VEHICLE SPEED SENSOR "A"

### DTC DETECTING CONDITION:

• Immediately at fault recognition

• GENERAL DESCRIPTION <Ref. to GD(STI)-184, DTC P0500 VEHICLE SPEED SENSOR "A", Diagnostic Trouble Code (DTC) Detecting Criteria.>

#### CAUTION:

After repair or replacement of faulty parts, perform Clear Memory Mode <Ref. to EN(STI)(diag)-54, OPERATION, Clear Memory Mode.> and Inspection Mode <Ref. to EN(STI)(diag)-44, PROCEDURE, Inspection Mode.>.

|   | Step                                   | Check                    | Yes                                                                                                    | No                                                |
|---|----------------------------------------|--------------------------|----------------------------------------------------------------------------------------------------|---------------------------------------------------|
| 1 | CHECK DTC OF VDC.<br>Check DTC of VDC. | Is DTC of VDC displayed? | Perform the diag-<br>nosis according to<br>DTC. <ref. to<br="">VDC(diag)-36, List<br/>of Diagnestia Trou</ref.> | Repair poor con-<br>tact of the ECM<br>connector. |
|   |                                        |                          | ble Code (DTC).>                                                                                                |                                                   |

Ught to you by

Eris Studios

ENGINE (DIAGNOSTICS)

### CF:DTC P0506 IDLE AIR CONTROL SYSTEM RPM LOWER THAN EXPECTED

### DTC DETECTING CONDITION:

- Detected when two consecutive driving cycles with fault occur.
- GENERAL DESCRIPTION < Ref. to GD(STI)-186, DTC P0506 IDLE AIR CONTROL SYSTEM RPM LOW-ER THAN EXPECTED, Diagnostic Trouble Code (DTC) Detecting Criteria.>

### TROUBLE SYMPTOM:

- Hard to start the engine.
- · Engine does not start.
- Improper idling
- Engine stalls.

### CAUTION:

After repair or replacement of faulty parts, perform Clear Memory Mode <Ref. to EN(STI)(diag)-54, OPERATION, Clear Memory Mode.> and Inspection Mode <Ref. to EN(STI)(diag)-44, PROCEDURE, Inspection Mode.>.

### WIRING DIAGRAM:

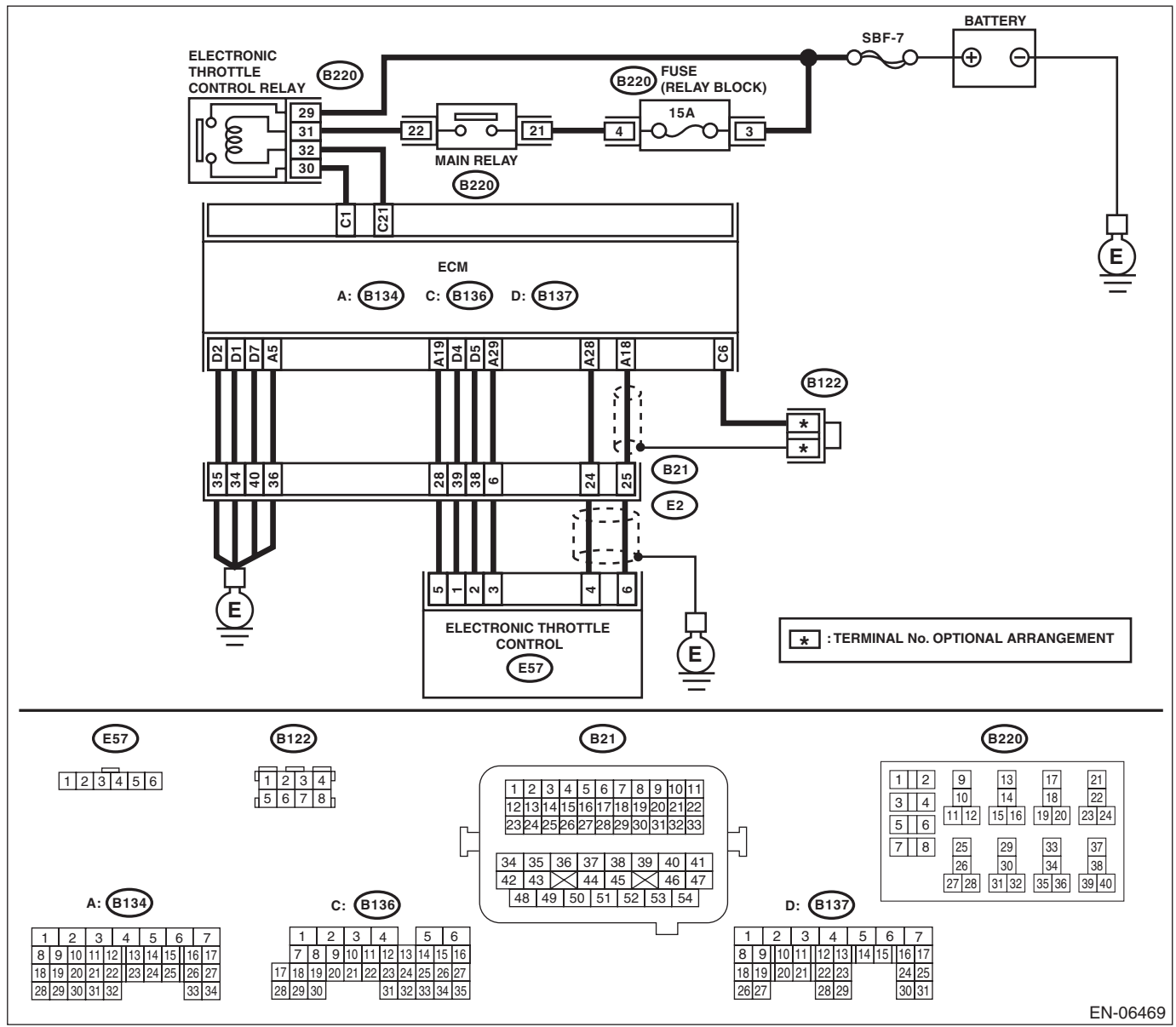

|                                                                                                    | 1                                                               | ENGINE                                                                                                    | E (DIAGNOSTICS                                                                                                    |
|----------------------------------------------------------------------------------------------------|-----------------------------------------------------------------|----------------------------------------------------------------------------------------------------|----------------------------------------------------------------------------------------------------|
|                                                                                                    | Check                                                           | Yes                                                                                                    | No                                                                                                    |
| CHECK FOR ANY OTHER DTC ON DISPLAY.                                                                                                    | . Is any other DTC displayed?                                   | check the appro-<br>priate DTC using<br>the "List of Diag-<br>nostic Trouble<br>Code (DTC)".<br><ref. to<br="">EN(STI)(diag)-80,<br/>List of Diagnostic<br/>Trouble Code<br/>(DTC).&gt;</ref.> | Go to step <b>2</b> .                                                                                                    |
| <ul><li>CHECK AIR CLEANER ELEMENT.</li><li>1) Turn the ignition switch to OFF.</li><li>2) Check the air cleaner element.</li></ul>                            | Is there excessive clogging on air cleaner element?             | Replace the air<br>cleaner element.<br><ref. in(sti)-7,<br="" to="">Air Cleaner Ele-<br/>ment.&gt;</ref.>                                                                                      | Go to step <b>3</b> .                                                                                                    |
| <ul> <li>CHECK ELECTRONIC THROTTLE CONTROL.</li> <li>1) Remove the electronic throttle control.</li> <li>2) Check the electronic throttle control.</li> </ul> | Are foreign matter found inside<br>electronic throttle control? | Remove foreign<br>matter from elec-<br>tronic throttle con-<br>trol.                                                                                                    | Perform the diag-<br>nosis of DTC<br>P2101. <ref. to<br="">EN(STI)(diag)-<br/>331, DTC P2101<br/>THROTTLE<br/>ACTUATOR CON-<br/>TROL MOTOR<br/>CIRCUIT RANGE/<br/>PERFORMANCE,<br/>Diagnostic Proce-<br/>dure with Diagnos-<br/>tic Trouble Code</ref.> |

### Tis Studios CG:DTC P0507 IDLE AIR CONTROL SYSTEM RPM HIGHER THAN EXPECTED

### DTC DETECTING CONDITION:

- · Detected when two consecutive driving cycles with fault occur.
- GENERAL DESCRIPTION <Ref. to GD(STI)-188, DTC P0507 IDLE AIR CONTROL SYSTEM RPM HIGHER THAN EXPECTED, Diagnostic Trouble Code (DTC) Detecting Criteria.>

#### **TROUBLE SYMPTOM:**

Engine keeps running at higher speed than specified idle speed.

#### **CAUTION:**

After repair or replacement of faulty parts, perform Clear Memory Mode <Ref. to EN(STI)(diag)-54, OPERATION, Clear Memory Mode.> and Inspection Mode <Ref. to EN(STI)(diag)-44, PROCEDURE, Inspection Mode.>.

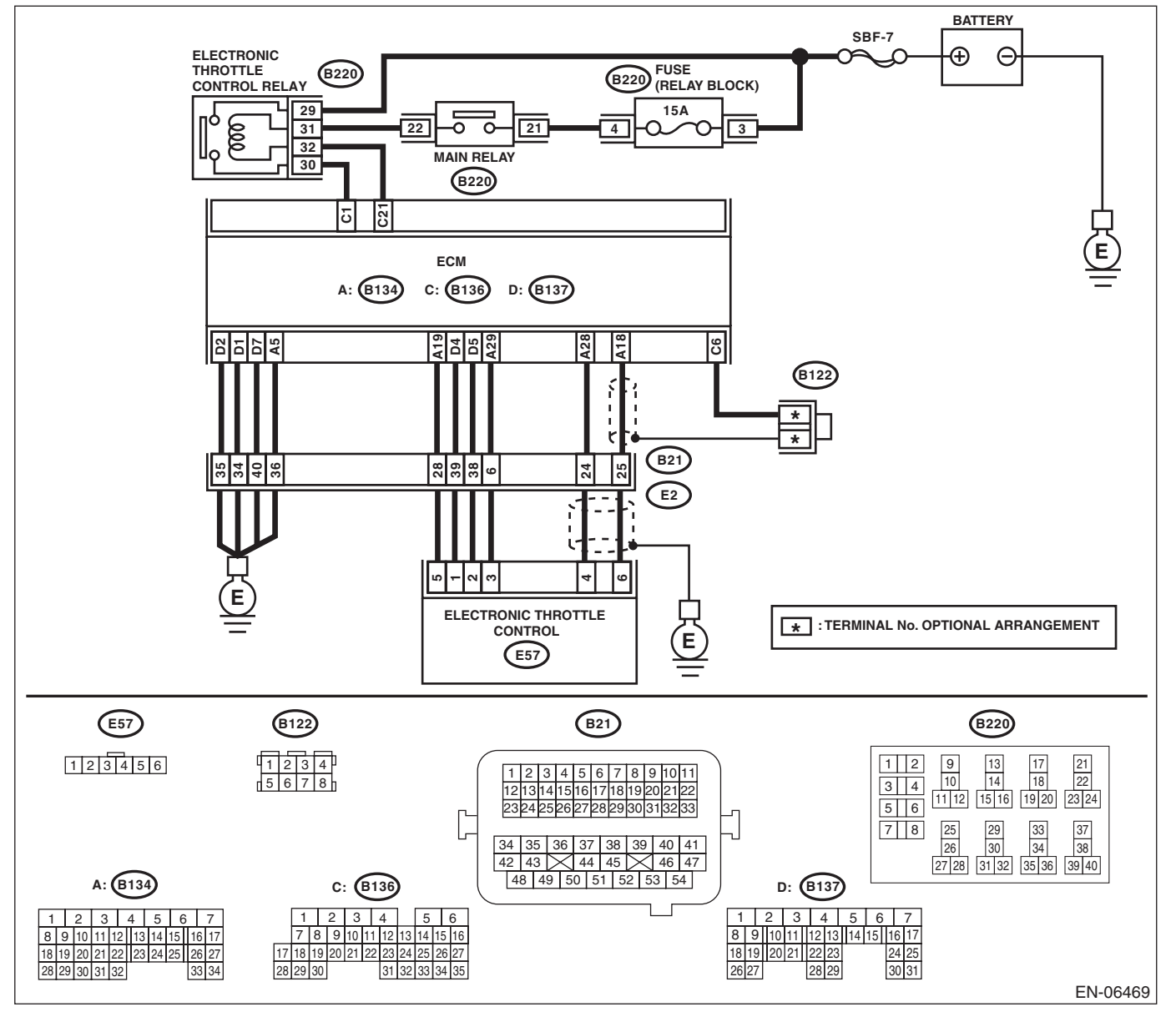

| Diagnostic Procedure wit                                                                                                    | h Diagnostic Troul                                             | DIE Code (DT<br>ENGINE                                                                                                    | C) Brought to Log                                                                                                    |
|----------------------------------------------------------------------------------------------------|----------------------------------------------------------------|----------------------------------------------------------------------------------------------------|----------------------------------------------------------------------------------------------------|
| Step                                                                                                    | Check                                                          | Yes                                                                                                    | No                                                                                                    |
| CHECK FOR ANY OTHER DTC ON DISPLAY.                                                                                                    | Is any other DTC displayed?                                    | Check the appro-<br>priate DTC using<br>the "List of Diag-<br>nostic Trouble<br>Code (DTC)". <ref.<br>to EN(STI)(diag)-<br/>80, List of Diagnos-<br/>tic Trouble Code<br/>(DTC).&gt;</ref.<br> | Go to step 2.                                                                                                    |
| <ul> <li>CHECK AIR INTAKE SYSTEM.</li> <li>1) Start and idle the engine.</li> <li>2) Check the following items.</li> <li>Loose installation of intake manifold and throttle body</li> <li>Cracks of intake manifold gasket and throttle body gasket</li> <li>Disconnection of vacuum hoses</li> </ul> | Is there any fault in air intake<br>system?                    | Repair air suction<br>and leaks.                                                                                                    | Go to step 3.                                                                                                    |
| <ul> <li>CHECK ELECTRONIC THROTTLE CONTROL.</li> <li>1) Turn the ignition switch to OFF.</li> <li>2) Remove the electronic throttle control.</li> <li>3) Check the electronic throttle control.</li> </ul>                                                                                            | Is foreign matter found inside<br>electronic throttle control? | Remove foreign<br>matter from elec-<br>tronic throttle con-<br>trol.                                                                                                    | Perform the diag-<br>nosis of DTC<br>P2101. <ref. to<br="">EN(STI)(diag)-<br/>331, DTC P2101<br/>THROTTLE<br/>ACTUATOR CON-<br/>TROL MOTOR<br/>CIRCUIT RANGE/<br/>PERFORMANCE,<br/>Diagnostic Proce-<br/>dure with Diagnos-<br/>tic Trouble Code<br/>(DTC) &gt;</ref.> |

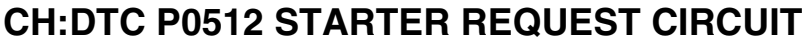

### DTC DETECTING CONDITION:

- · Detected when two consecutive driving cycles with fault occur.
- GENERAL DESCRIPTION <Ref. to GD(STI)-190, DTC P0512 STARTER REQUEST CIRCUIT, Diagnos-</li> tic Trouble Code (DTC) Detecting Criteria.>

#### **TROUBLE SYMPTOM:**

Failure of engine to start

#### **CAUTION:**

After repair or replacement of faulty parts, perform Clear Memory Mode <Ref. to EN(STI)(diag)-54, OPERATION, Clear Memory Mode.> and Inspection Mode <Ref. to EN(STI)(diag)-44, PROCEDURE, Inspection Mode.>.

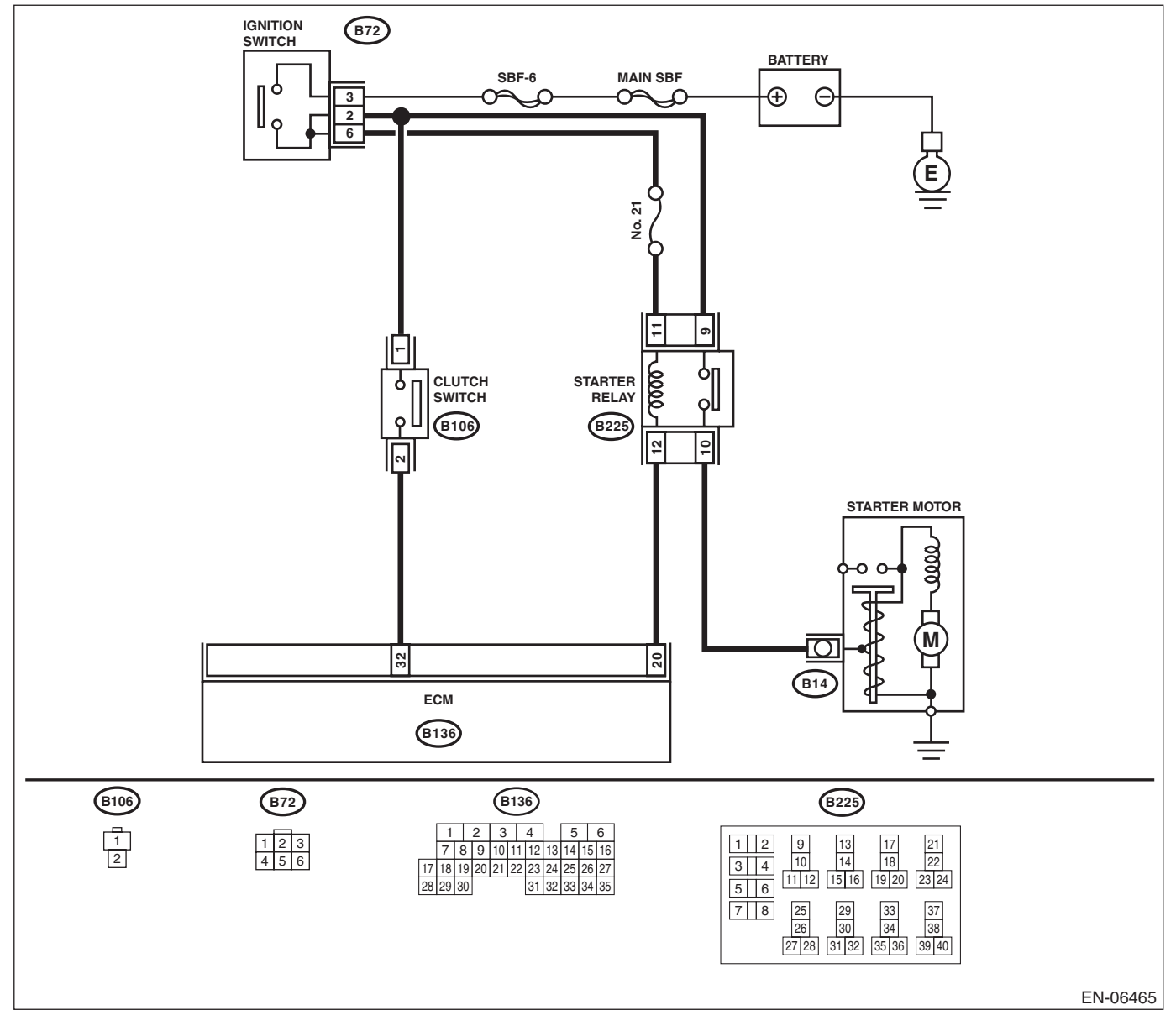

ought to

|   | Diagnostic Procedure wit                                                                                                    | th Diagnostic Troul          | ole Code (DT                                                                                                    | $\mathbf{C} \overset{r_{O_{U_{g_{h_{\ell}}}}}}{\overset{r_{O_{V_{O}}}}{\overset{r_{O}}{\overset{r_{O}}}{\overset{r_{O}}{\overset{r_{O}}{\overset{r_{O}}{\overset{r_{O}}}{\overset{r_{O}}{\overset{r_{O}}{\overset{r_{O}}}{\overset{r_{O}}}{\overset{r_{O}}}{\overset{r_{O}}}{\overset{r_{O}}}{\overset{r_{O}}{\overset{r_{O}}}{\overset{r_{O}}{\overset{r_{O}}}{\overset{r_{O}}}{\overset{r_{O}}}{\overset{r_{O}}}{\overset{r_{O}}}{\overset{r_{O}}}{\overset{r_{O}}}}}{\overset{{}}}{\overset{{}}}}{\overset{{}}}}}}}}}}}}$ |             |
|---|----------------------------------------------------------------------------------------------------|------------------------------|----------------------------------------------------------------------------------------------------|----------------------------------------------------------------------------------------------------|-------------|
|   |                                                                                                    |                              | ENGINE                                                                                                    | (DIAGNOSTICS)                                                                                                    | )<br>SALSEU |
|   | Step                                                                                                    | Check                        | Yes                                                                                                    | No                                                                                                    | ]           |
| 1 | CHECK FOR ANY OTHER DTC ON DISPLAY.                                                                                                    | Is any other DTC displayed?  | Check the appro-<br>priate DTC using<br>the "List of Diag-<br>nostic Trouble<br>Code (DTC)". <ref.<br>to EN(STI)(diag)-<br/>80, List of Diagnos-<br/>tic Trouble Code<br/>(DTC).&gt;</ref.<br> | Go to step 2.                                                                                                    | _           |
| 2 | <ul> <li>CHECK HARNESS BETWEEN ECM AND<br/>IGNITION SWITCH.</li> <li>1) Turn the ignition switch to OFF.</li> <li>2) Disconnect the connectors from the ECM.</li> <li>3) Turn the ignition switch to ON.</li> <li>4) Measure the voltage between ECM and<br/>chassis ground.</li> <li>Connector &amp; terminal<br/>(B136) No. 32 (+) — Chassis ground (-):</li> </ul> | Is the voltage 10 V or more? | Repair the short<br>circuit to power in<br>harness between<br>ECM and ignition<br>switch connector.                                                                                            | Repair poor con-<br>tact of the ECM<br>connector.                                                                                                    |             |

### **CI: DTC P0600 SERIAL COMMUNICATION LINK**

NOTE:

For the diagnostic procedure, refer to LAN section. <Ref. to LAN(diag)-2, Basic Diagnostic Procedure.>

'You by

Eris Studios

ENGINE (DIAGNOSTICS)

### CJ:DTC P0604 INTERNAL CONTROL MODULE RANDOM ACCESS MEMORY (RAM) ERROR

DTC DETECTING CONDITION:

Immediately at fault recognition

• GENERAL DESCRIPTION <Ref. to GD(STI)-194, DTC P0604 INTERNAL CONTROL MODULE RAN-DOM ACCESS MEMORY (RAM) ERROR, Diagnostic Trouble Code (DTC) Detecting Criteria.>

#### TROUBLE SYMPTOM:

- Engine does not start.
- Engine stalls.

#### CAUTION:

After repair or replacement of faulty parts, perform Clear Memory Mode <Ref. to EN(STI)(diag)-54, OPERATION, Clear Memory Mode.> and Inspection Mode <Ref. to EN(STI)(diag)-44, PROCEDURE, Inspection Mode.>. WIRING DIAGRAM:

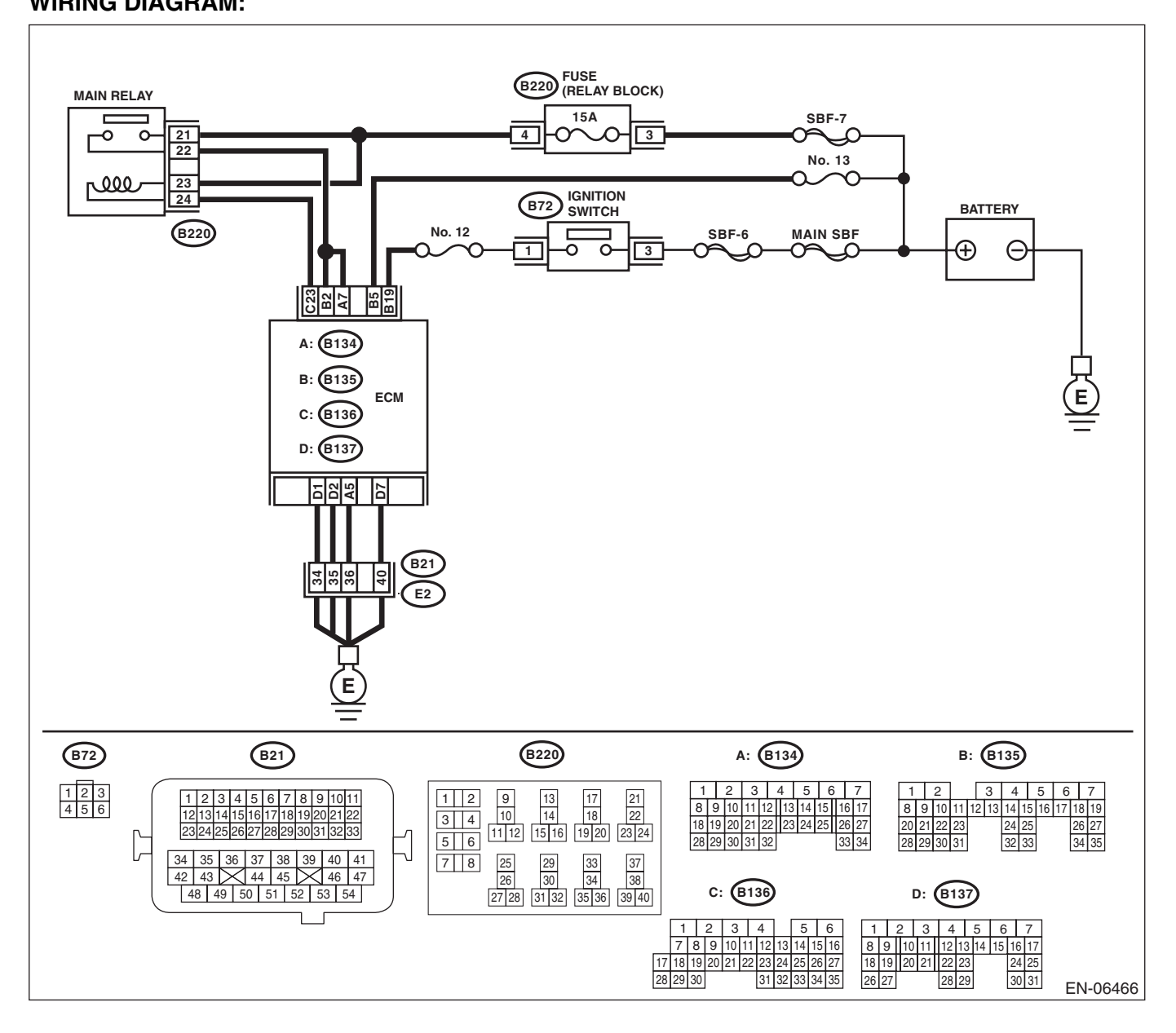
| Step                               | Check                       | Yes                                                                                                    | No                                                                                                    |
|------------------------------------|-----------------------------|----------------------------------------------------------------------------------------------------|----------------------------------------------------------------------------------------------------|
| CHECK FOR ANY OTHER DTC ON DISPLAY | Is any other DTC displayed? | Check the appro-<br>priate DTC using<br>the "List of Diag-<br>nostic Trouble<br>Code (DTC)". <ref.<br>to EN(STI)(diag)-<br/>80, List of Diagnos-<br/>tic Trouble Code<br/>(DTC).&gt;</ref.<br> | Even if the mal-<br>function indicator<br>light illuminates,<br>the circuit has<br>returned to a nor-<br>mal condition at<br>this time. Repro-<br>duce the fault con-<br>dition, and<br>reperform the<br>check.<br>NOTE:<br>In this case, tem-<br>porary poor con-<br>tact of connector |

## CK:DTC P0605 INTERNAL CONTROL MODULE READ ONLY MEMORY (ROM) ERROR

NOTE:

For the diagnostic procedure, refer to DTC P0607. <Ref. to EN(STI)(diag)-254, DTC P0607 THROTTLE CONTROL SYSTEM CIRCUIT RANGE/PERFORMANCE, Diagnostic Procedure with Diagnostic Trouble Code (DTC).>

## CL:DTC P0607 THROTTLE CONTROL SYSTEM CIRCUIT RANGE/PERFORMANCE

#### DTC DETECTING CONDITION:

- Depending on the content of malfunctionon, adapt either of the followings.
  - Immediately at fault recognition
  - Detected when two consecutive driving cycles with fault occur.

• GENERAL DESCRIPTION <Ref. to GD(STI)-197, DTC P0607 THROTTLE CONTROL SYSTEM CIR-CUIT RANGE/PERFORMANCE, Diagnostic Trouble Code (DTC) Detecting Criteria.>

#### **TROUBLE SYMPTOM:**

- Improper idling
- Poor driving performance

#### CAUTION:

After repair or replacement of faulty parts, perform Clear Memory Mode <Ref. to EN(STI)(diag)-54, OPERATION, Clear Memory Mode.> and Inspection Mode <Ref. to EN(STI)(diag)-44, PROCEDURE, Inspection Mode.>.

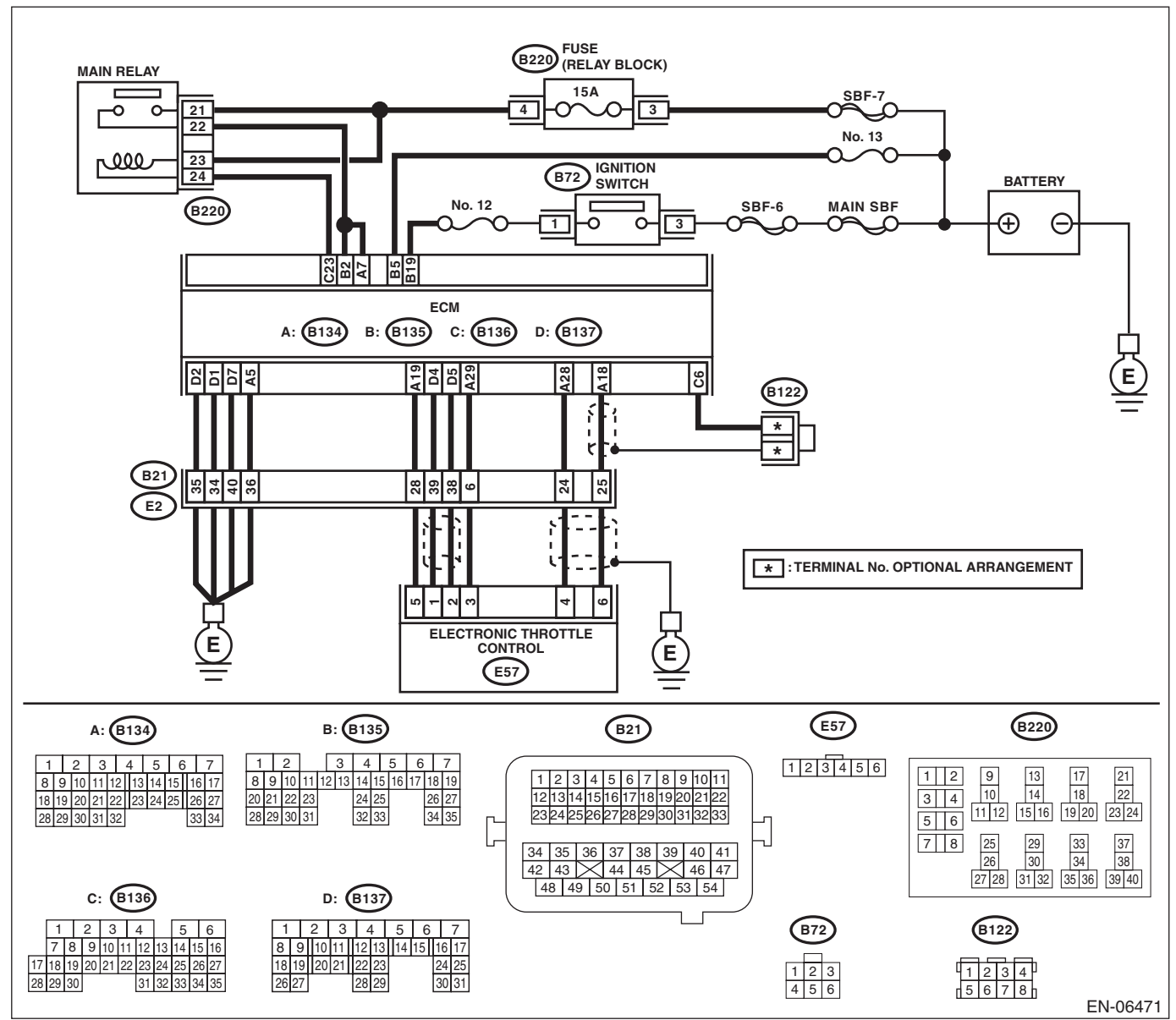

|   | Step                                                                                                    | Check                                    | Yes                                               | No                                                                                                    |
|---|----------------------------------------------------------------------------------------------------|------------------------------------------|---------------------------------------------------|----------------------------------------------------------------------------------------------------|
| 1 | <ul> <li>CHECK INPUT VOLTAGE OF ECM.</li> <li>1) Turn the ignition switch to ON.</li> <li>2) Measure the voltage between ECM and chassis ground.</li> <li>Connector &amp; terminal<br/>(B134) No. 7 (+) — Chassis ground (-):<br/>(B135) No. 2 (+) — Chassis ground (-):</li> </ul>                                                                                                    | Is the voltage 10 — 13 V?                | Go to step <b>2</b> .                             | Repair the open or<br>ground short circuit<br>of power supply<br>circuit.                                                                                                    |
| 2 | <ul> <li>CHECK INPUT VOLTAGE OF ECM.</li> <li>1) Start the engine.</li> <li>2) Measure the voltage between ECM and chassis ground.</li> <li>Connector &amp; terminal <ul> <li>(B134) No. 7 (+) — Chassis ground (-):</li> <li>(B135) No. 2 (+) — Chassis ground (-):</li> </ul> </li> </ul>                                                                                                    | Is the voltage 13 — 15 V?                | Go to step <b>3</b> .                             | Repair the open or<br>ground short circuit<br>of power supply<br>circuit.                                                                                                    |
| 3 | <ul> <li>CHECK HARNESS BETWEEN ECM AND<br/>ELECTRONIC THROTTLE CONTROL.</li> <li>1) Turn the ignition switch to OFF.</li> <li>2) Disconnect the connectors from ECM and<br/>electronic throttle control.</li> <li>3) Measure the resistance of harness between<br/>ECM and electronic throttle control connector.</li> <li>Connector &amp; terminal<br/>(B134) No. 19 — (E57) No. 5:<br/>(B134) No. 29 — (E57) No. 3:</li> </ul>            | Is the resistance less than 1 $\Omega$ ? | Go to step <b>4</b> .                             | Repair the open<br>circuit of harness<br>between ECM and<br>electronic throttle<br>control connector.                                                                                                    |
| 4 | <ul> <li>CHECK ECM GROUND HARNESS.</li> <li>1) Connect all connectors.</li> <li>2) Turn the ignition switch to ON.</li> <li>3) Measure the voltage between ECM and chassis ground.</li> <li>Connector &amp; terminal <ul> <li>(B134) No. 5 (+) — Chassis ground (-):</li> <li>(B137) No. 1 (+) — Chassis ground (-):</li> <li>(B137) No. 2 (+) — Chassis ground (-):</li> <li>(B137) No. 7 (+) — Chassis ground (-):</li> </ul> </li> </ul> | Is the voltage less than 1 V?            | Repair poor con-<br>tact of the ECM<br>connector. | Repair the follow-<br>ing item.<br>• Open circuit in<br>ground circuit<br>• Further tighten-<br>ing of the engine<br>ground terminal<br>• Poor contact in<br>ECM connector<br>• Poor contact of<br>coupling connector |

## CM:DTC P0638 THROTTLE ACTUATOR CONTROL RANGE/PERFORMANCE (BANK 1)

NOTE:

For the diagnostic procedure, refer to DTC P2101. <Ref. to EN(STI)(diag)-331, DTC P2101 THROTTLE AC-TUATOR CONTROL MOTOR CIRCUIT RANGE/PERFORMANCE, Diagnostic Procedure with Diagnostic Trouble Code (DTC).>

ENGINE (DIAGNOSTICS)

# Brought to you by Eris Studios CN:DTC P0851 NEUTRAL SWITCH INPUT CIRCUIT LOW (MT MODEL)

#### DTC DETECTING CONDITION:

Detected when two consecutive driving cycles with fault occur.

 GENERAL DESCRIPTION < Ref. to GD(STI)-203, DTC P0851 NEUTRAL SWITCH INPUT CIRCUIT LOW</li> (MT MODEL), Diagnostic Trouble Code (DTC) Detecting Criteria.>

**TROUBLE SYMPTOM:** 

Improper idling

#### CAUTION:

After repair or replacement of faulty parts, perform Clear Memory Mode <Ref. to EN(STI)(diag)-54, OPERATION, Clear Memory Mode.> and Inspection Mode <Ref. to EN(STI)(diag)-44, PROCEDURE, Inspection Mode.>.

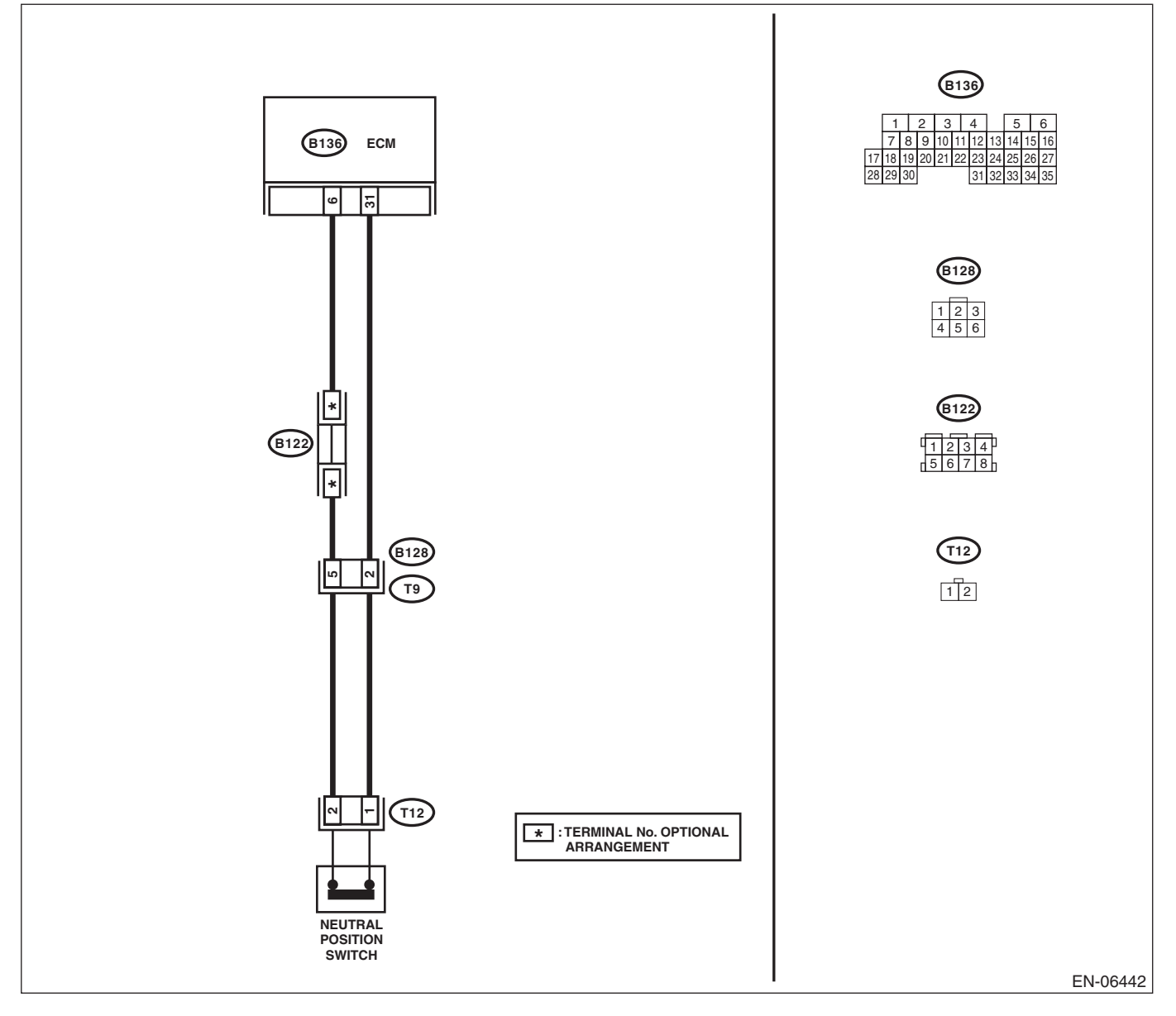

|   | Diagnostic Procedure with Diagnostic Trouble Code (DTC)                                                                                                    |                                 |                                                   |                                                                                                    |
|---|----------------------------------------------------------------------------------------------------|---------------------------------|---------------------------------------------------|----------------------------------------------------------------------------------------------------|
|   | Step                                                                                                    | Check                           | Yes                                               | No                                                                                                    |
| I | <ol> <li>CHECK INPUT SIGNAL OF ECM.</li> <li>1) Turn the ignition switch to ON.</li> <li>2) Place the shift lever in a position except for neutral.</li> <li>3) Measure the voltage between ECM and chassis ground.</li> <li>Connector &amp; terminal         (B136) No. 31 (+) — Chassis ground (-):</li> </ol>                                                   | Is the voltage 10 V or more?    | Repair poor con-<br>tact of the ECM<br>connector. | Go to step 2.                                                                                                |
|   | <ul> <li>CHECK HARNESS BETWEEN ECM AND<br/>NEUTRAL POSITION SWITCH CONNECTOR.</li> <li>1) Turn the ignition switch to OFF.</li> <li>2) Disconnect the connectors from ECM and<br/>neutral position switch.</li> <li>3) Measure the resistance between ECM and<br/>chassis ground.</li> <li>Connector &amp; terminal<br/>(B136) No. 31 — Chassis ground:</li> </ul> | Is the resistance 1 MΩ or more? | Replace the neu-<br>tral position switch.         | Repair the short<br>circuit to ground<br>harness between<br>ECM and neutral<br>position switch<br>connector. |

ENGINE (DIAGNOSTICS)

# Brought to you by Eris Studios CO:DTC P0852 NEUTRAL SWITCH INPUT CIRCUIT HIGH (MT MODEL)

#### DTC DETECTING CONDITION:

· Detected when two consecutive driving cycles with fault occur.

 GENERAL DESCRIPTION <Ref. to GD(STI)-205, DTC P0852 NEUTRAL SWITCH INPUT CIRCUIT</li> HIGH (MT MODEL), Diagnostic Trouble Code (DTC) Detecting Criteria.>

**TROUBLE SYMPTOM:** 

Improper idling

#### CAUTION:

After repair or replacement of faulty parts, perform Clear Memory Mode <Ref. to EN(STI)(diag)-54, OPERATION, Clear Memory Mode.> and Inspection Mode <Ref. to EN(STI)(diag)-44, PROCEDURE, Inspection Mode.>.

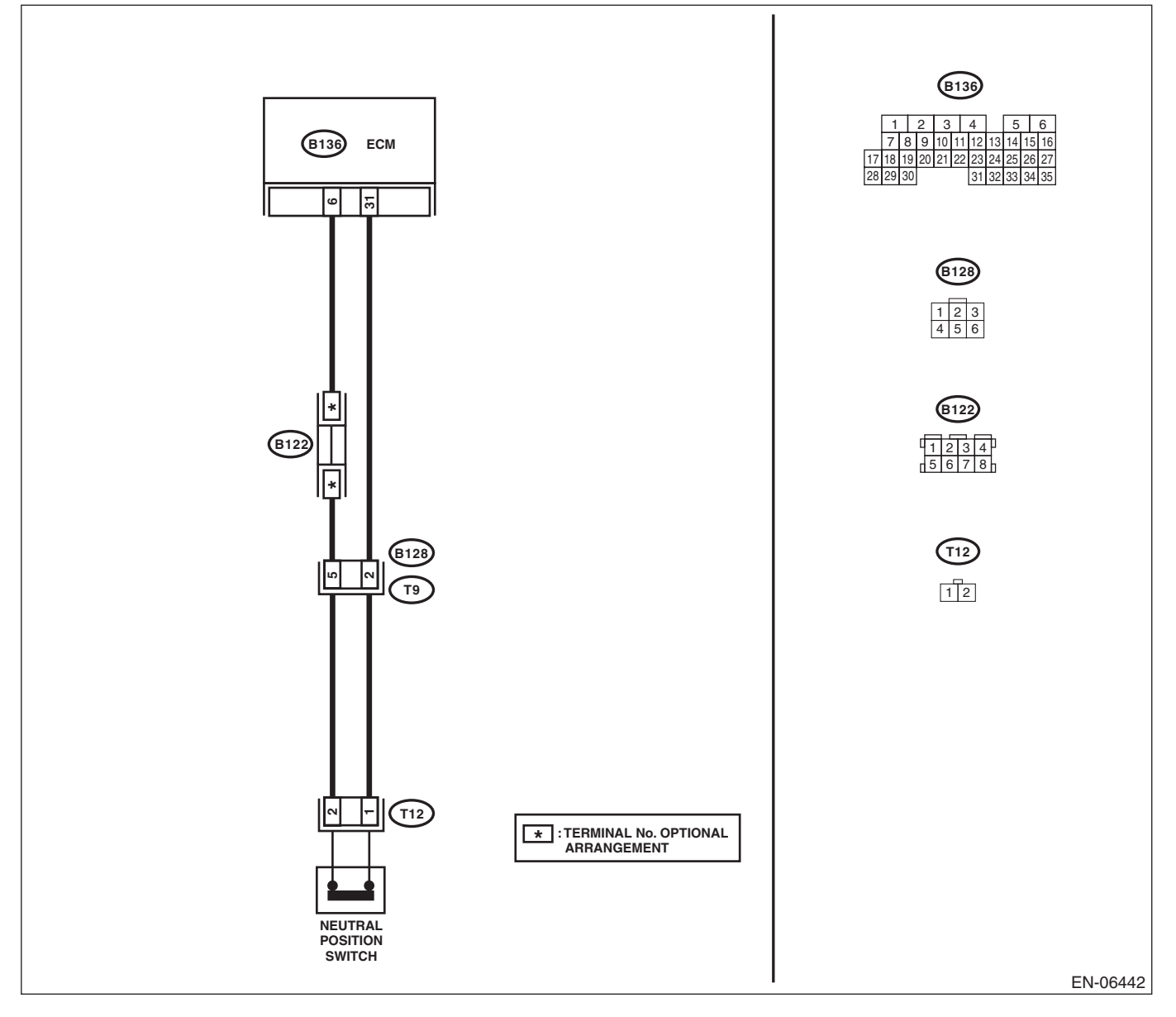

|   |                                                                                                    |                                          | ENGINE                                                                                                    |                                                                                                    |
|---|----------------------------------------------------------------------------------------------------|------------------------------------------|----------------------------------------------------------------------------------------------------|----------------------------------------------------------------------------------------------------|
|   | Step                                                                                                    | Check                                    | Yes                                                                                                    | No                                                                                                    |
|   | <ul> <li>CHECK INPUT SIGNAL OF ECM.</li> <li>1) Turn the ignition switch to ON.</li> <li>2) Place the shift lever in neutral.</li> <li>3) Measure the voltage between ECM and chassis ground.</li> <li>Connector &amp; terminal (B136) No. 31 (+) — Chassis ground (-):</li> </ul>                                                                                                    | Is the voltage less than 1 V?            | Repair poor con-<br>tact of the ECM<br>connector.<br>Replace the ECM if<br>defective. <ref. to<br="">FU(STI)-49,<br/>Engine Control<br/>Module (ECM).&gt;</ref.> | Go to step 2.                                                                                                    |
|   | <ul> <li>CHECK HARNESS BETWEEN ECM AND<br/>NEUTRAL POSITION SWITCH CONNEC-<br/>TOR.</li> <li>1) Turn the ignition switch to OFF.</li> <li>2) Disconnect the connectors from ECM and<br/>transmission harness connector (T9).</li> <li>3) Measure the resistance of harness between<br/>ECM and transmission harness connector.</li> <li>Connector &amp; terminal<br/>(B136) No. 31 — (B128) No. 2:</li> </ul> | Is the resistance less than 1 $\Omega$ ? | Go to step 3.                                                                                                    | Repair the open<br>circuit in harness<br>between ECM and<br>transmission har-<br>ness connector.                                                                                                    |
|   | CHECK HARNESS BETWEEN ECM AND<br>NEUTRAL POSITION SWITCH CONNEC-<br>TOR.<br>Measure the resistance of harness between<br>ECM and transmission harness connector.<br><i>Connector &amp; terminal</i><br>(B128) No. 5 — (B136) No. 6:                                                                                                    | Is the resistance less than 5 Ω?         | Go to step 4.                                                                                                    | Repair the harness<br>and connector.<br>NOTE:<br>In this case, repai<br>the following item:<br>• Open circuit ir<br>harness betweer<br>ECM and trans<br>mission harness<br>connector<br>• Poor contact o<br>coupling connecto |
| L | <ul> <li>CHECK NEUTRAL POSITION SWITCH.</li> <li>1) Place the shift lever in neutral.</li> <li>2) Measure the resistance between transmission harness connector terminals.</li> <li>Connector &amp; terminal<br/>(T9) No. 2 - No. 5:</li> </ul>                                                                                                    | Is the resistance less than 1 $\Omega$ ? | Repair the poor<br>contact of trans-<br>mission harness<br>connector.                                                                                            | Repair the open<br>circuit of transmis-<br>sion harness or<br>replace the neutral<br>position switch.<br><ref. 6mt-42,<br="" to="">Neutral Position<br/>Switch.&gt;</ref.>                                                    |

## Brought to you by Eris Studios CP:DTC P1152 O2 SENSOR CIRCUIT RANGE/PERFORMANCE (LOW) (BANK1 SENSOR1)

#### DTC DETECTING CONDITION:

Detected when two consecutive driving cycles with fault occur.

GENERAL DESCRIPTION <Ref. to GD(STI)-207, DTC P1152 O2 SENSOR CIRCUIT RANGE/PERFOR-</li>

MANCE (LOW) (BANK1 SENSOR1), Diagnostic Trouble Code (DTC) Detecting Criteria.>

#### CAUTION:

After repair or replacement of faulty parts, perform Clear Memory Mode <Ref. to EN(STI)(diag)-54, OPERATION, Clear Memory Mode.> and Inspection Mode <Ref. to EN(STI)(diag)-44, PROCEDURE, Inspection Mode.>.

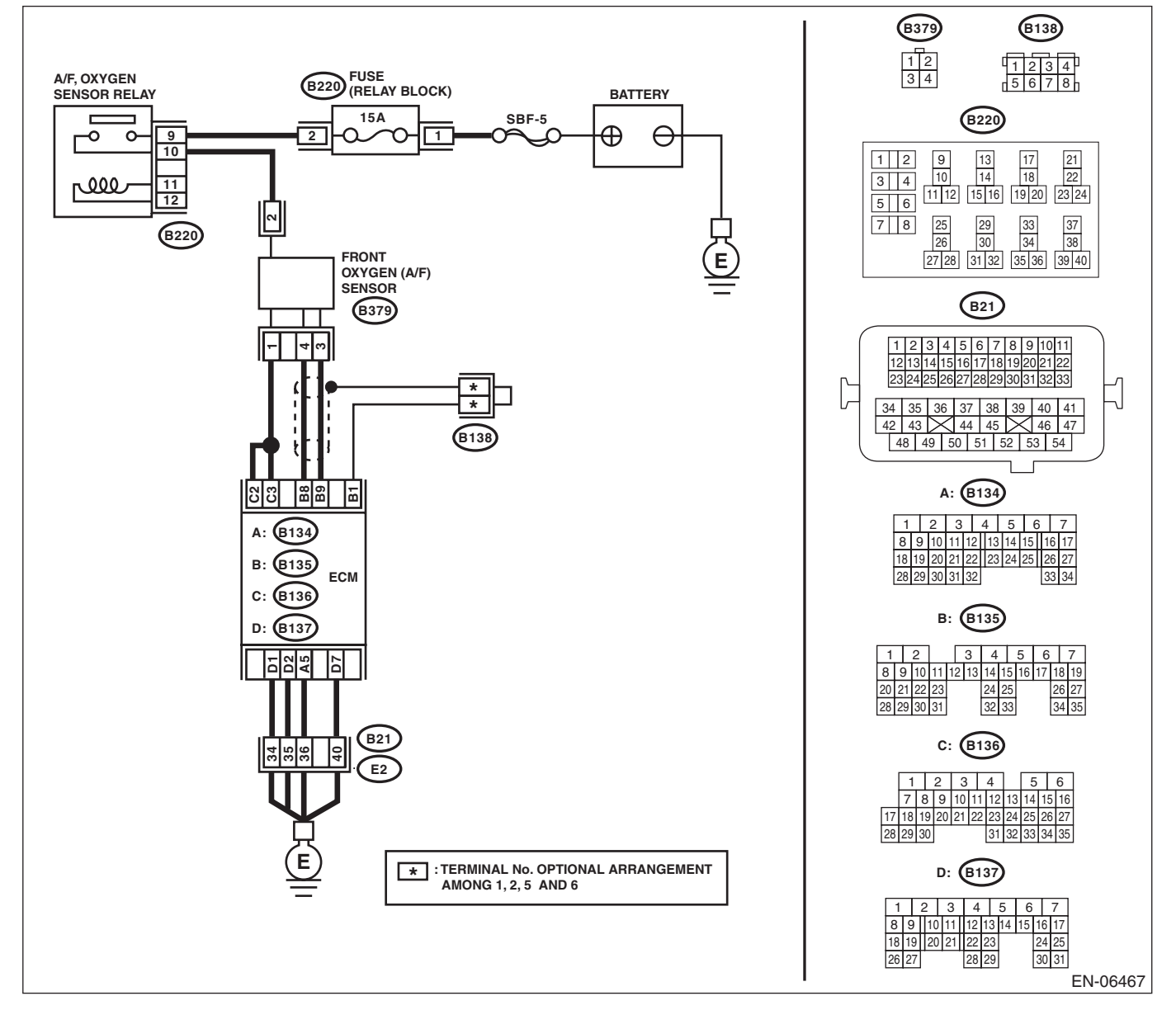

|   | Diagnostic Procedure with Diagnostic Trouble Code (DTC)<br>ENGINE (DIAGNOSTICS)                                                                                                    |                                                                       |                                                                                |                                                                                                    |
|---|----------------------------------------------------------------------------------------------------|-----------------------------------------------------------------------|--------------------------------------------------------------------------------|----------------------------------------------------------------------------------------------------|
|   | Step                                                                                                    | Check                                                                 | Yes                                                                            | No                                                                                                    |
| 1 | CHECK FRONT OXYGEN (A/F) SENSOR<br>CONNECTOR AND COUPLING CONNEC-<br>TOR.                                                                                                    | Has water entered the connec-<br>tor?                                 | Completely<br>remove any water<br>inside.                                      | Go to step 2.                                                                                                    |
| 2 | <ul> <li>CHECK HARNESS BETWEEN ECM AND<br/>FRONT OXYGEN (A/F) SENSOR CONNEC-<br/>TOR.</li> <li>1) Turn the ignition switch to OFF.</li> <li>2) Disconnect the connectors from the ECM<br/>and front oxygen (A/F) sensor.</li> <li>3) Measure the resistance of harness between<br/>ECM and front oxygen (A/F) sensor connector.</li> <li>Connector &amp; terminal<br/>(B135) No. 9 — (B379) No. 3:<br/>(B135) No. 8 — (B379) No. 4:</li> </ul> | Is the resistance less than 1 Ω?                                      | Go to step 3.                                                                  | Repair the open<br>circuit of harness<br>between ECM and<br>front oxygen (A/F)<br>sensor connector.                       |
| 3 | CHECK POOR CONTACT.<br>Check poor contact of front oxygen (A/F) sensor<br>connector.                                                                                                    | Is there poor contact in front<br>oxygen (A/F) sensor connec-<br>tor? | Repair the poor<br>contact of the front<br>oxygen (A/F) sen-<br>sor connector. | Replace the front<br>oxygen (A/F) sen-<br>sor. <ref. to<br="">FU(STI)-45, Front<br/>Oxygen (A/F) Sen-<br/>sor.&gt;</ref.> |

## Brought to you by Eris Studios CQ:DTC P1153 O2 SENSOR CIRCUIT RANGE/PERFORMANCE (HIGH) (BANK1 SENSOR1)

#### DTC DETECTING CONDITION:

- Detected when two consecutive driving cycles with fault occur.
- GENERAL DESCRIPTION <Ref. to GD(STI)-210, DTC P1153 O2 SENSOR CIRCUIT RANGE/PERFOR-</li>
- MANCE (HIGH) (BANK1 SENSOR1), Diagnostic Trouble Code (DTC) Detecting Criteria.>

#### CAUTION:

After repair or replacement of faulty parts, perform Clear Memory Mode <Ref. to EN(STI)(diag)-54, OPERATION, Clear Memory Mode.> and Inspection Mode <Ref. to EN(STI)(diag)-44, PROCEDURE, Inspection Mode.>.

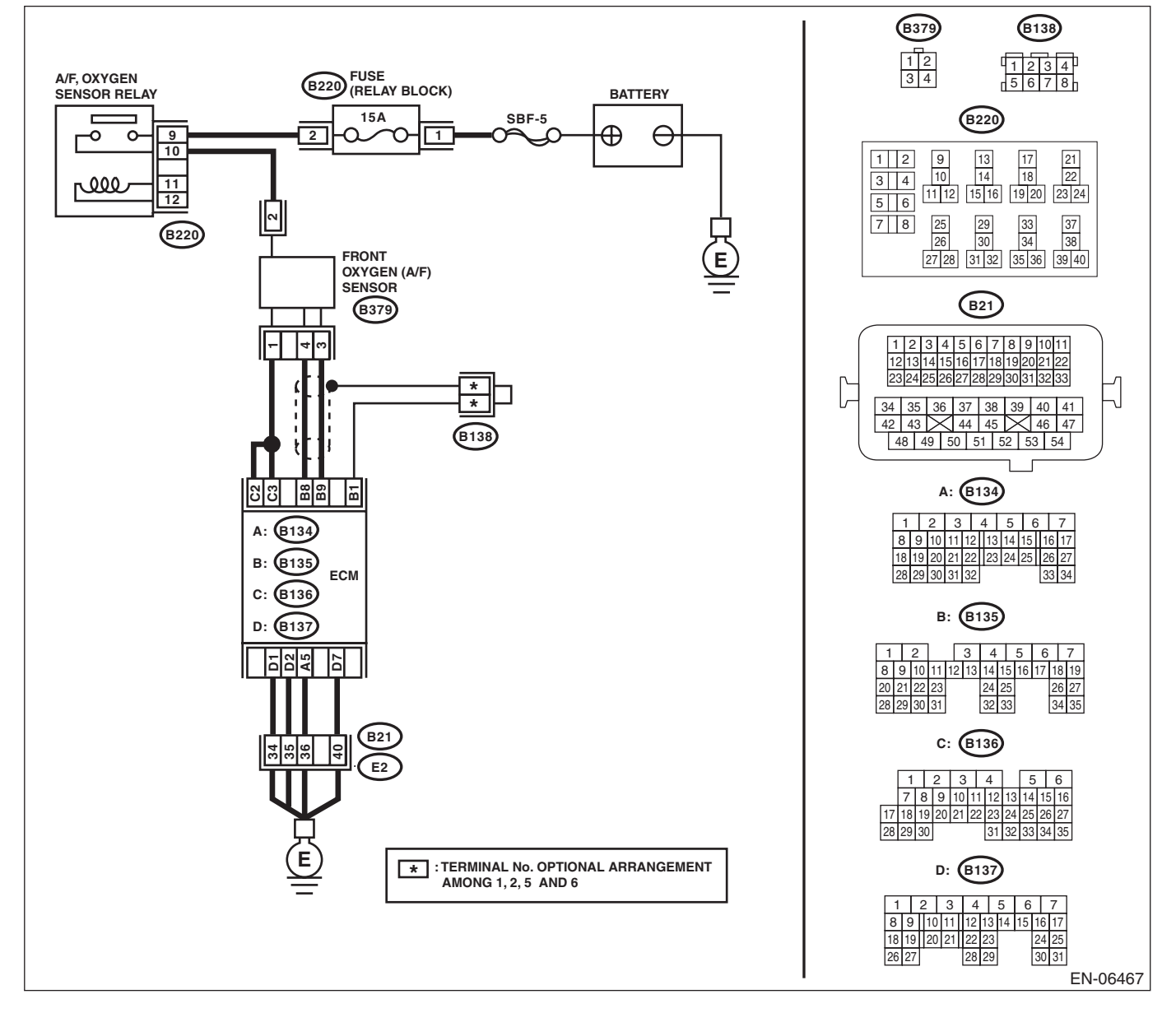

ENGINE (DIAGNOSTICS)

|   | Step                                                                                                    | Check                                 | Yes                                                                                                    | No                                                                                                    |
|---|----------------------------------------------------------------------------------------------------|---------------------------------------|----------------------------------------------------------------------------------------------------|----------------------------------------------------------------------------------------------------|
| 1 | CHECK FRONT OXYGEN (A/F) SENSOR<br>CONNECTOR AND COUPLING CONNEC-<br>TOR.                                                                                                    | Has water entered the connec-<br>tor? | Completely<br>remove any water<br>inside.                                                                                                    | Go to step 2.                                                                                                    |
| 2 | <ul> <li>CHECK HARNESS BETWEEN ECM AND<br/>FRONT OXYGEN (A/F) SENSOR CONNEC-<br/>TOR.</li> <li>1) Turn the ignition switch to OFF.</li> <li>2) Disconnect the connectors from the ECM.</li> <li>3) Measure the resistance between ECM and<br/>chassis ground.</li> <li>Connector &amp; terminal<br/>(B135) No. 9 — Chassis ground:<br/>(B135) No. 8 — Chassis ground:</li> </ul> | Is the resistance 1 MΩ or more?       | Go to step <b>3</b> .                                                                                                    | Repair the ground<br>short circuit of har-<br>ness between<br>ECM and front oxy-<br>gen (A/F) sensor<br>connector.        |
| 3 | <ol> <li>CHECK OUTPUT SIGNAL FOR ECM.</li> <li>Connect the connector to ECM.</li> <li>Turn the ignition switch to ON.</li> <li>Measure the voltage between ECM and chassis ground.</li> <li>Connector &amp; terminal<br/>(B135) No. 9 (+) — Chassis ground (-):</li> </ol>                                                                                                    | Is the voltage 4.5 V or more?         | Go to step <b>5</b> .                                                                                                    | Go to step 4.                                                                                                    |
| 4 | CHECK OUTPUT SIGNAL FOR ECM.<br>Measure the voltage between ECM and chassis<br>ground.<br>Connector & terminal<br>(B135) No. 8 (+) — Chassis ground (–):                                                                                                    | Is the voltage 4.95 V or more?        | Go to step <b>5</b> .                                                                                                    | Replace the front<br>oxygen (A/F) sen-<br>sor. <ref. to<br="">FU(STI)-45, Front<br/>Oxygen (A/F) Sen-<br/>sor.&gt;</ref.> |
| 5 | CHECK OUTPUT SIGNAL FOR ECM.<br>Measure the voltage between ECM and chassis<br>ground.<br><i>Connector &amp; terminal</i><br>(B135) No. 9 (+) — Chassis ground (-):<br>(B135) No. 8 (+) — Chassis ground (-):                                                                                                    | Is the voltage 8 V or more?           | Repair the short<br>circuit to power in<br>the harness<br>between the ECM<br>and front oxygen<br>(A/F) sensor con-<br>nector. After repair,<br>replace the ECM.<br><ref. fu(sti)-<br="" to="">49, Engine Control<br/>Module (ECM).&gt;</ref.> | Repair poor con-<br>tact of the ECM<br>connector.                                                                         |

### **CR:DTC P1160 RETURN SPRING FAILURE**

NOTE:

For the diagnostic procedure, refer to DTC P2101. <Ref. to EN(STI)(diag)-331, DTC P2101 THROTTLE AC-TUATOR CONTROL MOTOR CIRCUIT RANGE/PERFORMANCE, Diagnostic Procedure with Diagnostic Trouble Code (DTC).>

# CS:DTC P1400 FUEL TANK PRESSURE CONTROL SOLENOID VALVE CIRCUIT

#### DTC DETECTING CONDITION:

• Detected when two consecutive driving cycles with fault occur.

GENERAL DESCRIPTION <Ref. to GD(STI)-215, DTC P1400 FUEL TANK PRESSURE CONTROL SO-

LENOID VALVE CIRCUIT LOW, Diagnostic Trouble Code (DTC) Detecting Criteria.>

#### CAUTION:

After repair or replacement of faulty parts, perform Clear Memory Mode <Ref. to EN(STI)(diag)-54, OPERATION, Clear Memory Mode.> and Inspection Mode <Ref. to EN(STI)(diag)-44, PROCEDURE, Inspection Mode.>.

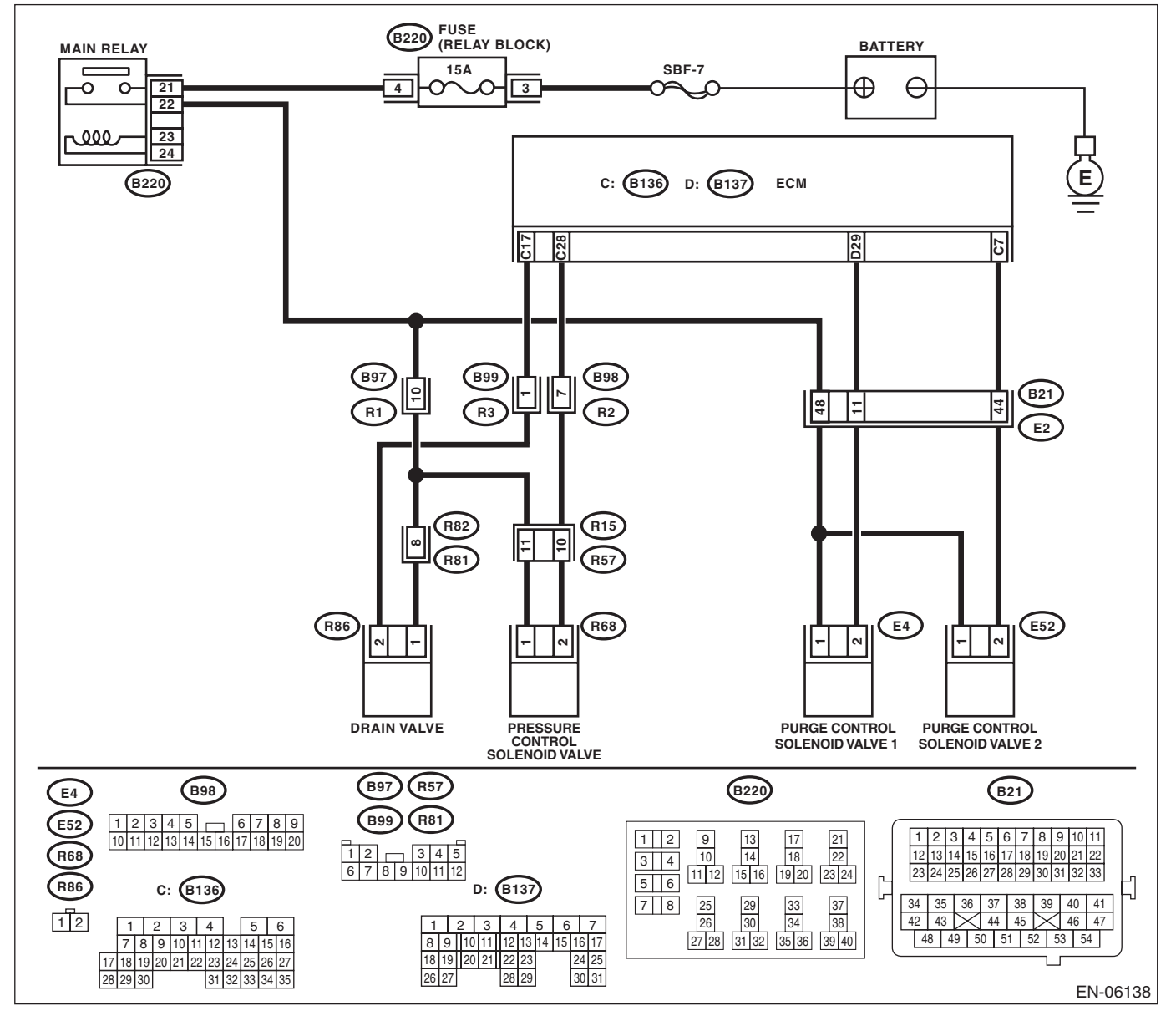

|   |                                                                                                    |                                               | ENGINE                                                                         | (DIAGNOSTICS                                                                                                    |
|---|----------------------------------------------------------------------------------------------------|-----------------------------------------------|--------------------------------------------------------------------------------|----------------------------------------------------------------------------------------------------|
|   | Step                                                                                                    | Check                                         | Yes                                                                            | No                                                                                                    |
|   | <ul> <li>CHECK OUTPUT SIGNAL OF ECM.</li> <li>1) Turn the ignition switch to ON.</li> <li>2) Measure the voltage between ECM and chassis ground.</li> <li>Connector &amp; terminal</li> <li>(B136) No. 28 (+) — Chassis ground (-):</li> </ul>                                                                                                    | Is the voltage 10 V or more?                  | Repair poor con-<br>tact of the ECM<br>connector.                              | Go to step 2.                                                                                                    |
|   | <ul> <li>CHECK HARNESS BETWEEN ECM AND<br/>PRESSURE CONTROL SOLENOID VALVE.</li> <li>1) Turn the ignition switch to OFF.</li> <li>2) Disconnect the connector from the ECM<br/>and pressure control solenoid valve.</li> <li>3) Measure the resistance between pressure<br/>control solenoid valve and chassis ground.</li> <li>Connector &amp; terminal<br/>(R68) No. 2 — Chassis ground:</li> </ul> | Is the resistance 1 MΩ or more?               | Go to step 3.                                                                  | Repair the ground<br>short circuit of har-<br>ness between<br>ECM and pressure<br>control solenoid<br>valve connector.                                                                                                    |
| 8 | CHECK HARNESS BETWEEN ECM AND<br>PRESSURE CONTROL SOLENOID VALVE.<br>Measure the resistance of harness between<br>ECM and pressure control solenoid valve con-<br>nector.<br>Connector & terminal<br>(B136) No. 28 — (R68) No. 2:                                                                                                    | Is the resistance less than 1 $\Omega$ ?      | Go to step 4.                                                                  | Repair the harness<br>and connector.<br>NOTE:<br>In this case, repain<br>the following item:<br>• Open circuit in<br>harness between<br>ECM and pressure<br>control solenoid<br>valve connector<br>• Poor contact of<br>coupling connector                                                                  |
| ŀ | CHECK PRESSURE CONTROL SOLENOID<br>VALVE.<br>Measure the resistance between pressure con-<br>trol solenoid valve terminals.<br><i>Terminals</i><br><i>No. 1 — No. 2:</i>                                                                                                    | Is the resistance between $10 - 100 \Omega$ ? | Go to step 5.                                                                  | Replace the pres-<br>sure control sole-<br>noid valve. <ref. to<br="">EC(STI)-17, Pres-<br/>sure Control Sole-<br/>noid Valve.&gt;</ref.>                                                                                                    |
| 5 | <ul> <li>CHECK POWER SUPPLY TO THE PRES-<br/>SURE CONTROL SOLENOID VALVE.</li> <li>1) Turn the ignition switch to ON.</li> <li>2) Measure the voltage between pressure con-<br/>trol solenoid valve and chassis ground.</li> <li>Connector &amp; terminal<br/>(R68) No. 1 (+) — Chassis ground (-):</li> </ul>                                                                                        | Is the voltage 10 V or more?                  | Repair the poor<br>contact of pressure<br>control solenoid<br>valve connector. | Repair the harness<br>and connector.<br>NOTE:<br>In this case, repain<br>the following item:<br>• Open circuit in<br>harness between<br>main relay connec-<br>tor and pressure<br>control solenoid<br>valve connector<br>• Poor contact of<br>coupling connector<br>• Poor contact of<br>main relay connec- |

## OUGHE TO YOU BY EFIS STUDIOS **CT:DTC P1410 SECONDARY AIR INJECTION SYSTEM SWITCHING VALVE** STUCK OPEN

#### **DTC DETECTING CONDITION:**

Immediately at fault recognition

• GENERAL DESCRIPTION < Ref. to GD(STI)-217, DTC P1410 SECONDARY AIR INJECTION SYSTEM SWITCHING VALVE STUCK OPEN, Diagnostic Trouble Code (DTC) Detecting Criteria.>

#### CAUTION:

After repair or replacement of faulty parts, perform Clear Memory Mode <Ref. to EN(STI)(diag)-54, OPERATION, Clear Memory Mode.> and Inspection Mode <Ref. to EN(STI)(diag)-44, PROCEDURE, Inspection Mode.>.

#### WIRING DIAGRAM:

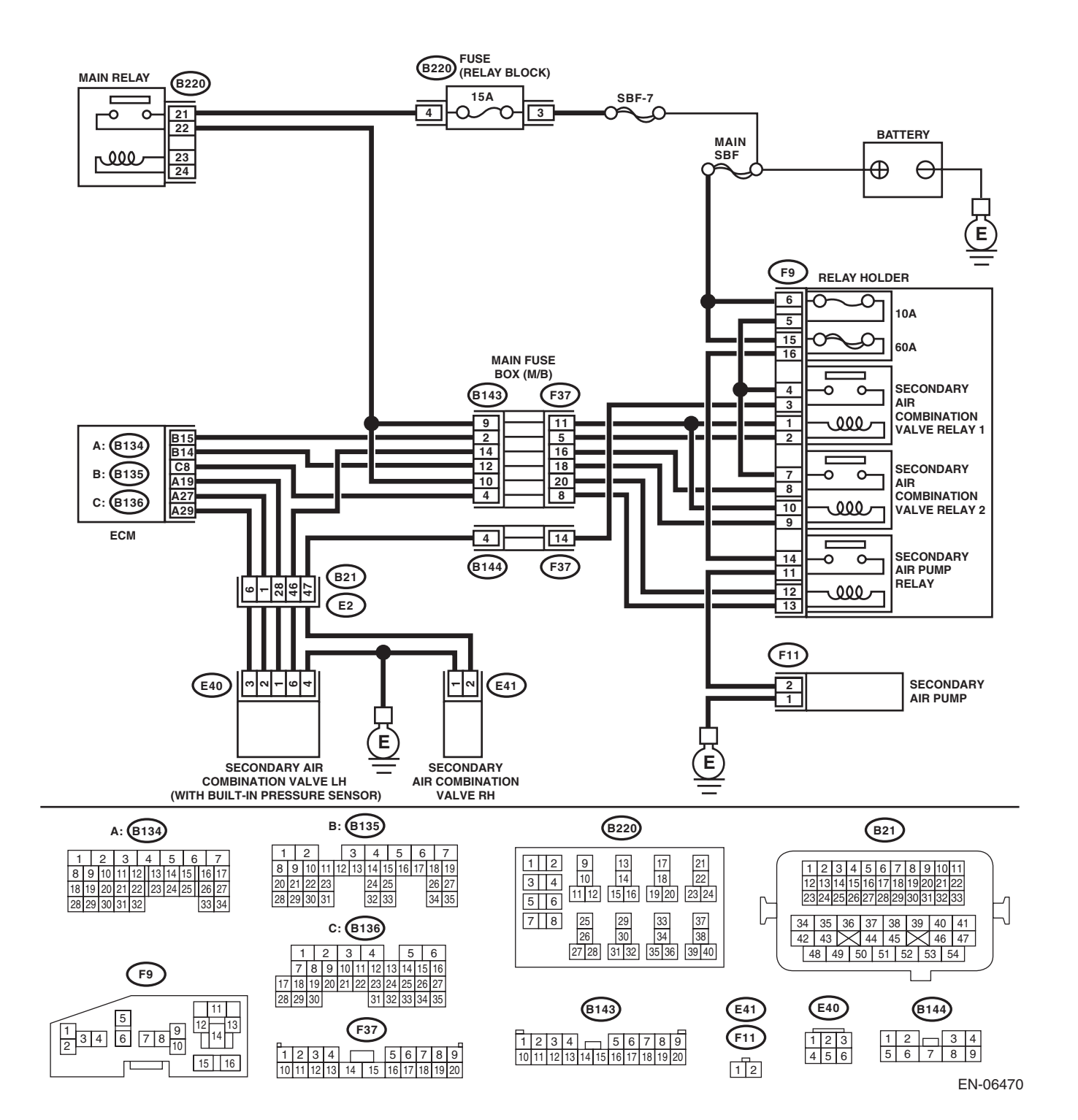

EN(STI)(diag)-267

| Step                                                                                                    | Check                                          | Yes                                                                                                    | No                                                                                                    |
|----------------------------------------------------------------------------------------------------|------------------------------------------------|----------------------------------------------------------------------------------------------------|----------------------------------------------------------------------------------------------------|
| <ul> <li>CHECK SECONDARY AIR COMBINATION VALVE.</li> <li>1) Remove the secondary air combination valve. &lt; Ref. to EC(STI)-23, Secondary Air Combination Valve.&gt;</li> <li>2) Blow in air from the secondary air combination valve air inlet, and check whether there are leaks at the pipe connections.</li> </ul> | Are there air leaks from the pipe connections? | Replace the sec-<br>ondary air combi-<br>nation valve on the<br>side with the air<br>leak. <ref. to<br="">EC(STI)-23, Sec-<br/>ondary Air Combi-<br/>nation Valve.&gt;</ref.> | Perform the diag-<br>nostic procedure of<br>P2440. <ref. to<br="">EN(STI)(diag)-<br/>366, DTC P2440<br/>SECONDARY AIR<br/>INJECTION SYS-<br/>TEM SWITCHING<br/>VALVE STUCK<br/>OPEN (BANK1),<br/>Diagnostic Proce-<br/>dure with Diagnos-<br/>tic Trouble Code</ref.> |

#### CU:DTC P1418 SECONDARY AIR INJECTION SYSTEM CONTROL "A" CIRCUIT SHORTED

#### DTC DETECTING CONDITION:

• Immediately at fault recognition

• GENERAL DESCRIPTION <Ref. to GD(STI)-219, DTC P1418 SECONDARY AIR INJECTION SYSTEM CONTROL "A" CIRCUIT SHORTED , Diagnostic Trouble Code (DTC) Detecting Criteria.>

#### CAUTION:

After repair or replacement of faulty parts, perform Clear Memory Mode <Ref. to EN(STI)(diag)-54, OPERATION, Clear Memory Mode.> and Inspection Mode <Ref. to EN(STI)(diag)-44, PROCEDURE, Inspection Mode.>.

#### WIRING DIAGRAM:

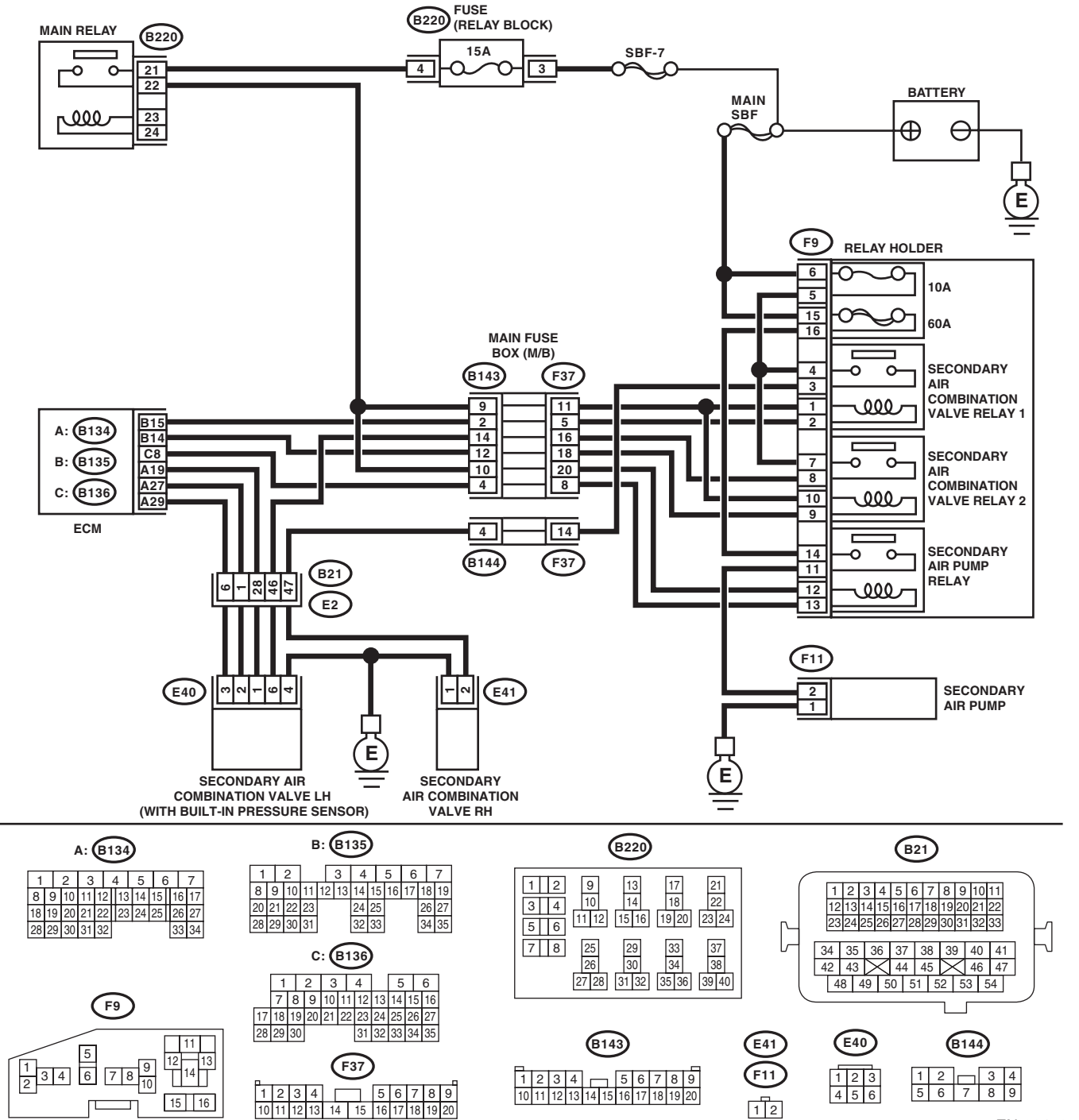

EN-06470

Brought to you by Eris Studios

| Step                                                                                                    | Check                        | Yes                                                                                                    | No                                                                                                    |
|----------------------------------------------------------------------------------------------------|------------------------------|----------------------------------------------------------------------------------------------------|----------------------------------------------------------------------------------------------------|
| <ul> <li>CHECK HARNESS BETWEEN ECM AND SECONDARY AIR PUMP RELAY.</li> <li>1) Turn the ignition switch to OFF.</li> <li>2) Disconnect the connector from the ECM and secondary air pump relay.</li> <li>3) Measure the voltage between ECM and chassis ground.</li> <li>Connector &amp; terminal (B136) No. 8 (+) — Chassis ground (-):</li> </ul> | Is the voltage 10 V or more? | Repair the short<br>circuit to power in<br>harness between<br>ECM and second-<br>ary air pump relay<br>connector. | Even if the mal-<br>function indicator<br>light illuminates,<br>the circuit has<br>returned to a nor-<br>mal condition at<br>this time. Repro-<br>duce the fault con-<br>dition, and<br>reperform the<br>check.<br>NOTE:<br>In this case, tem<br>porary poor cor<br>tact of connector |

### CV:DTC P1420 FUEL TANK PRESSURE CONTROL SOL. VALVE CIRCUIT HIGH

#### DTC DETECTING CONDITION:

• Detected when two consecutive driving cycles with fault occur.

• GENERAL DESCRIPTION < Ref. to GD(STI)-220, DTC P1420 FUEL TANK PRESSURE CONTROL SOL. VALVE CIRCUIT HIGH, Diagnostic Trouble Code (DTC) Detecting Criteria.>

#### CAUTION:

After repair or replacement of faulty parts, perform Clear Memory Mode <Ref. to EN(STI)(diag)-54, OPERATION, Clear Memory Mode.> and Inspection Mode <Ref. to EN(STI)(diag)-44, PROCEDURE, Inspection Mode.>.

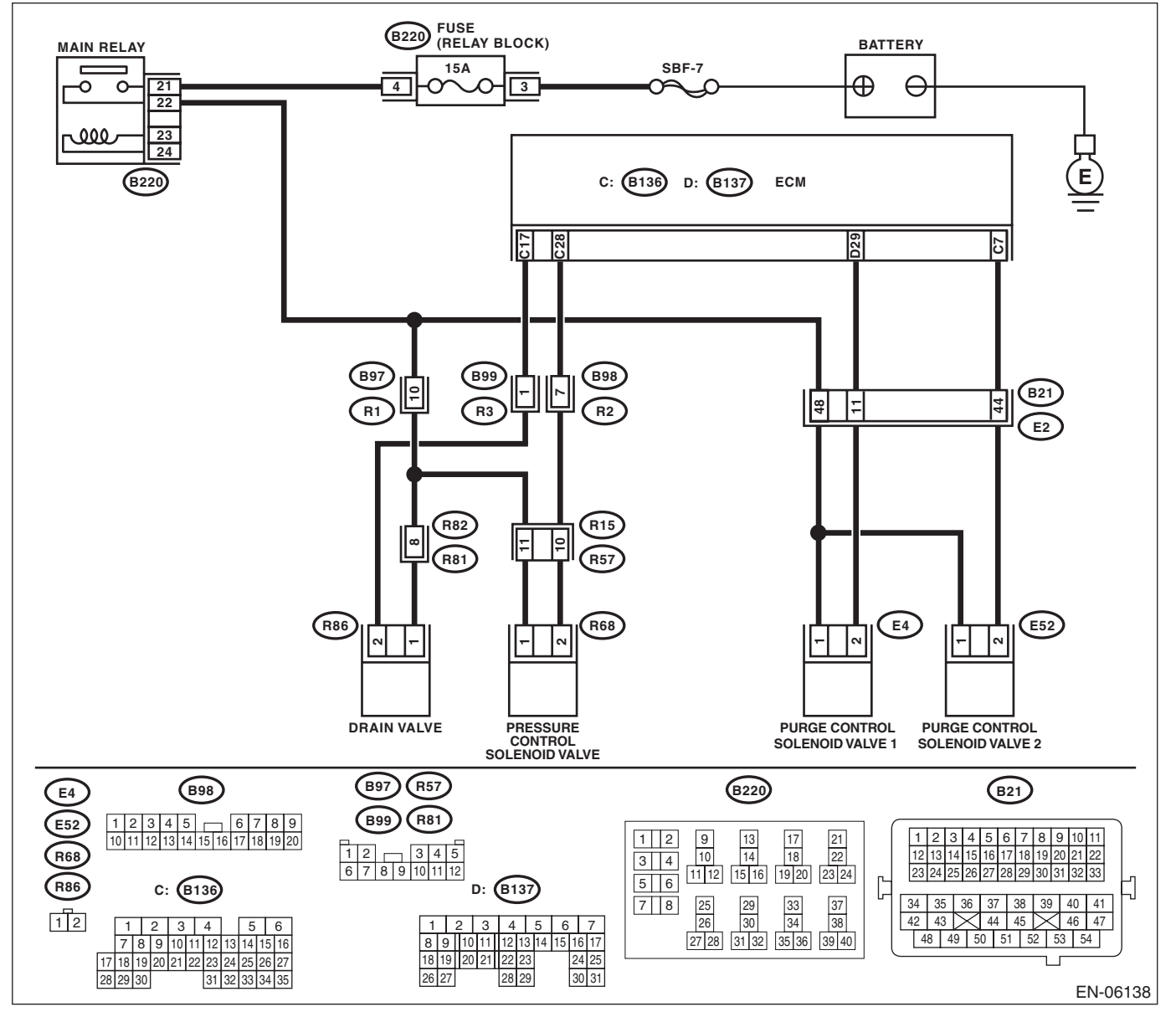

| Diagnostic Procedure with Diagnostic Trouble Code (DTC)                                                                                      |                                                                                                    |                                          |                                                                                                    |                                                   |  |  |
|----------------------------------------------------------------------------------------------------|----------------------------------------------------------------------------------------------------|------------------------------------------|----------------------------------------------------------------------------------------------------|---------------------------------------------------|--|--|
|                                                                                                    | Step Check Yes No                                                                                                    |                                          |                                                                                                    |                                                   |  |  |
| 1 CHECK HA<br>PRESSURI<br>1) Turn the<br>2) Disconr<br>and pressur<br>3) Turn the<br>4) Measur<br>chassis gro<br><i>Connecto</i><br>(B136) N | RNESS BETWEEN ECM AND<br>E CONTROL SOLENOID VALVE.<br>ignition switch to OFF.<br>the connector from the ECM<br>re control solenoid valve.<br>ignition switch to ON.<br>the the voltage between ECM and<br>und.<br>or & terminal<br>No. 28 (+) — Chassis ground (-): | Is the voltage 10 V or more?             | Repair the short<br>circuit to power in<br>the harness<br>between ECM and<br>pressure control<br>solenoid valve con-<br>nector.           | Go to step 2.                                     |  |  |
| 2 CHECK PR<br>VALVE.<br>1) Turn the<br>2) Measure<br>control sole<br>Terminals<br>No. 1 —                                                    | e ignition switch to OFF.<br>the resistance between pressure<br>noid valve terminals.<br>No. 2:                                                                                                    | Is the resistance less than 1 $\Omega$ ? | Replace the pres-<br>sure control sole-<br>noid valve. <ref. to<br="">EC(STI)-17, Pres-<br/>sure Control Sole-<br/>noid Valve.&gt;</ref.> | Repair poor con-<br>tact of the ECM<br>connector. |  |  |

SALE Studios

ENGINE (DIAGNOSTICS)

# irought to you by NOT FOR BE CW:DTC P1443 VENT CONTROL SOLENOID VALVE FUNCTION PROBLEM

#### **DTC DETECTING CONDITION:**

Immediately at fault recognition

 GENERAL DESCRIPTION <Ref. to GD(STI)-222, DTC P1443 VENT CONTROL SOLENOID VALVE</li> FUNCTION PROBLEM, Diagnostic Trouble Code (DTC) Detecting Criteria.>

**TROUBLE SYMPTOM:** 

Improper fuel supply

#### **CAUTION:**

After repair or replacement of faulty parts, perform Clear Memory Mode <Ref. to EN(STI)(diag)-54, OPERATION, Clear Memory Mode.> and Inspection Mode <Ref. to EN(STI)(diag)-44, PROCEDURE, Inspection Mode.>.

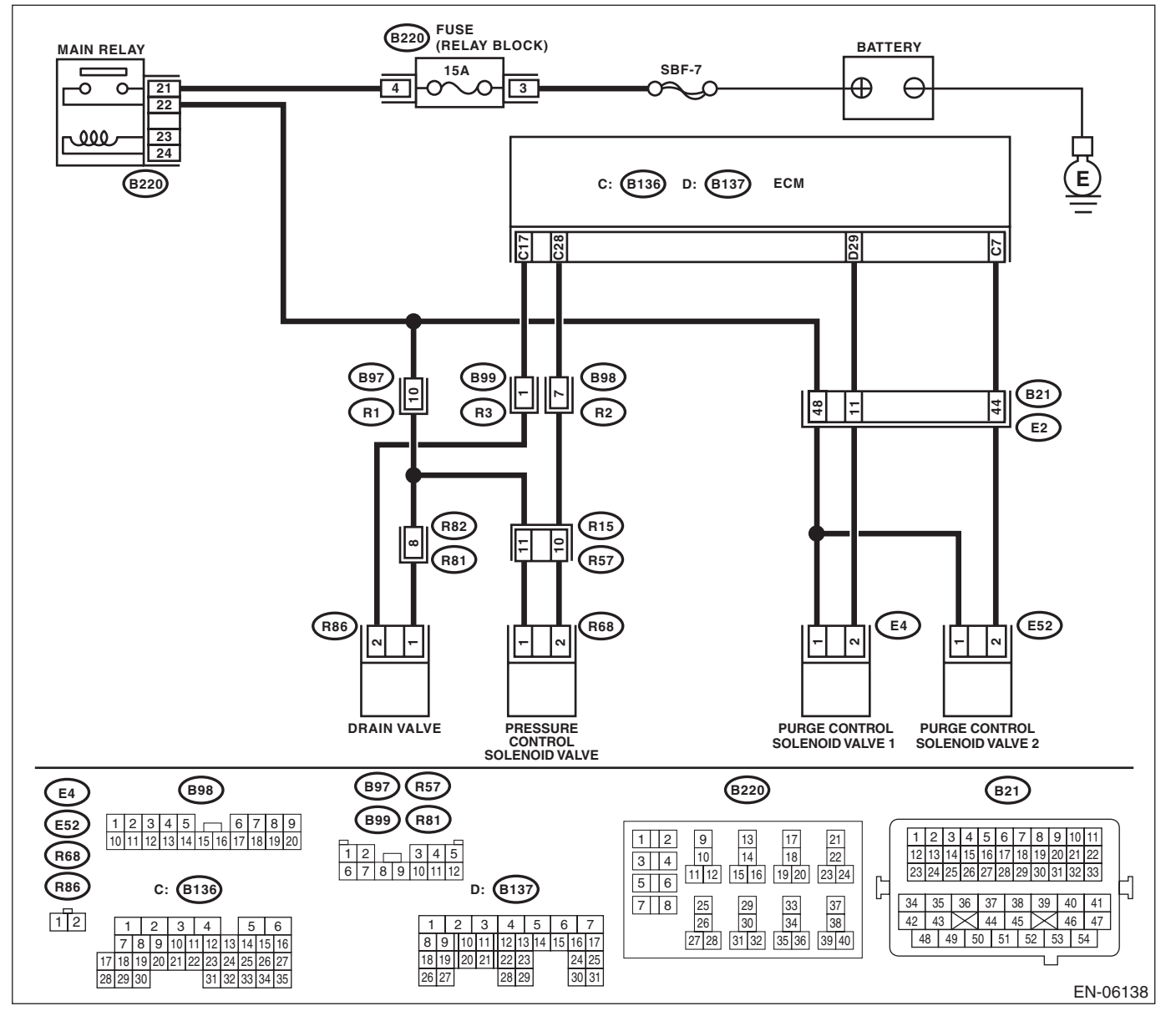

|   | Step                                                                                                    | Check                                | Yes                                                                                                    | No                                                                                 |
|---|----------------------------------------------------------------------------------------------------|--------------------------------------|----------------------------------------------------------------------------------------------------|------------------------------------------------------------------------------------|
| 1 | CHECK FOR ANY OTHER DTC ON DISPLAY.                                                                                                    | Is any other DTC displayed?          | Check the appro-<br>priate DTC using<br>the "List of Diag-<br>nostic Trouble<br>Code (DTC)". <ref.<br>to EN(STI)(diag)-<br/>80, List of Diagnos-<br/>tic Trouble Code<br/>(DTC).&gt;</ref.<br> | Go to step 2.                                                                      |
| 2 | CHECK DRAIN HOSE.<br>Check the drain hose for clogging.                                                                                                    | Is there clogging in the drain hose? | Replace the drain hose.                                                                                                    | Go to step 3.                                                                      |
| } | <ul> <li>CHECK DRAIN VALVE OPERATION.</li> <li>1) Turn the ignition switch to OFF.</li> <li>2) Connect the delivery (test) mode connector at the lower portion of instrument panel (on the driver's side).</li> <li>3) Turn the ignition switch to ON.</li> <li>4) Operate the drain valve.</li> <li>NOTE:</li> <li>Drain valve can be operated using the Subaru Select Monitor. Regarding the procedures, refer to "Compulsory Valve Operation Check Mode". <ref. compulsory<="" en(sti)(diag)-55,="" li="" to=""> </ref.></li></ul> | Does the drain valve operate?        | Repair poor con-<br>tact of the ECM<br>connector.                                                                                                    | Replace the drain<br>valve. <ref. to<br="">EC(STI)-20, Drain<br/>Valve.&gt;</ref.> |

#### is Studios **CX:DTC P1491 POSITIVE CRANKCASE VENTILATION (BLOW-BY) FUNCTION** PROBLEM

#### DTC DETECTING CONDITION:

Immediately at fault recognition

 GENERAL DESCRIPTION <Ref. to GD(STI)-224, DTC P1491 POSITIVE CRANKCASE VENTILATION</li> (BLOW-BY) FUNCTION PROBLEM, Diagnostic Trouble Code (DTC) Detecting Criteria.>

TROUBLE SYMPTOM:

Improper idling

#### **CAUTION:**

After repair or replacement of faulty parts, perform Clear Memory Mode <Ref. to EN(STI)(diag)-54, OPERATION, Clear Memory Mode.> and Inspection Mode <Ref. to EN(STI)(diag)-44, PROCEDURE, Inspection Mode.>. WIRING DIAGRAM:

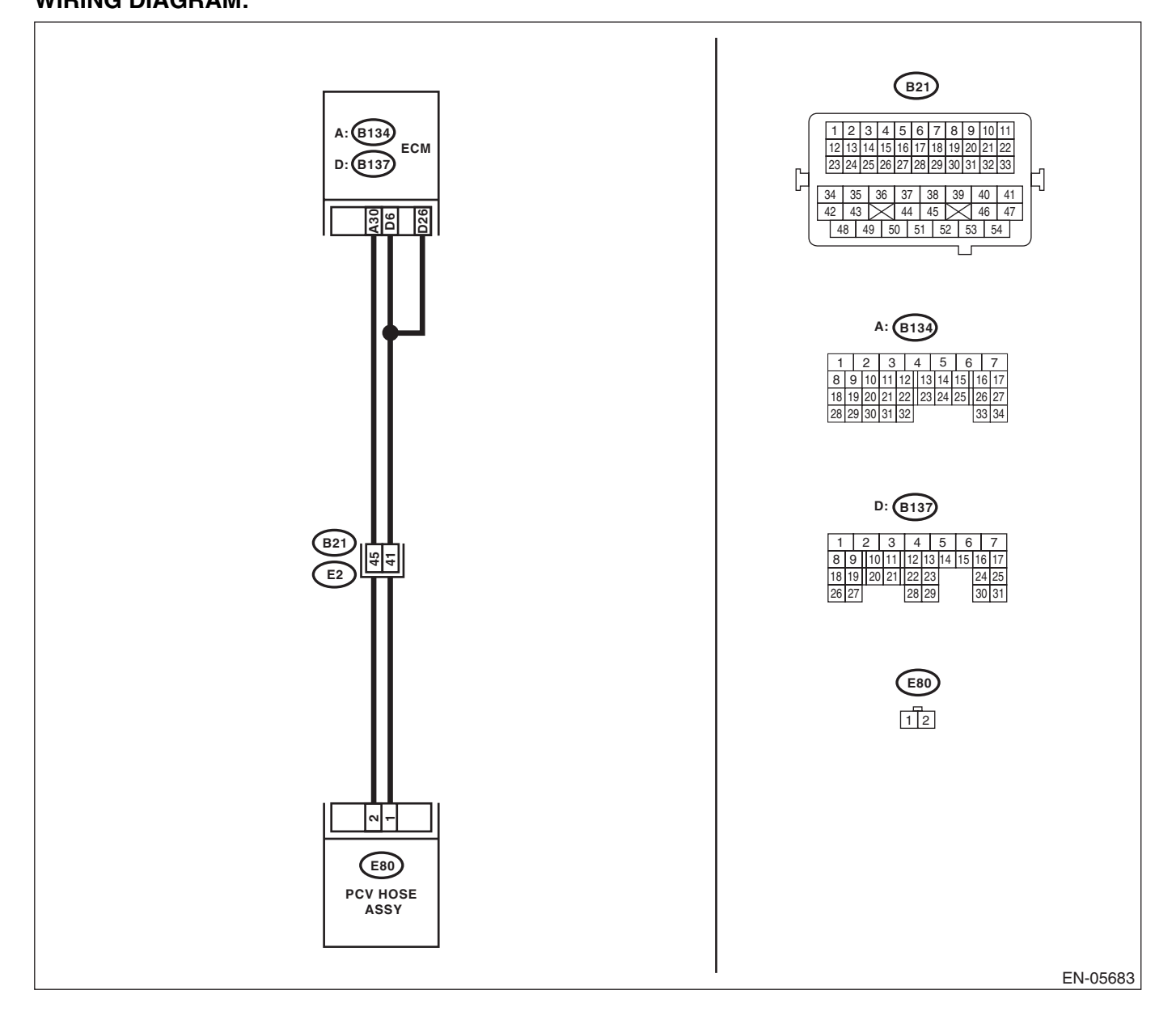

|   | Diagnostic Procedure wit                                                                                                    | th Diagnostic Troub                                  | le Code (DT                                                                   | $\mathbf{C} \overset{\mathcal{B}_{r_{o_{l}g_{h_{t}}}}}{\overset{\mathcal{B}_{r_{o_{t}}}}{\overset{\mathcal{B}_{r_{o_{l}}}}{\overset{\mathcal{B}_{r_{o_{l}}}}{\overset{\mathcal{B}_{r_{o}}}}}}}}}}$ |
|---|----------------------------------------------------------------------------------------------------|------------------------------------------------------|-------------------------------------------------------------------------------|----------------------------------------------------------------------------------------------------|
|   |                                                                                                    |                                                      | ENGINE                                                                        | E (DIAGNOSTICS)                                                                                                    |
|   | Step                                                                                                    | Check                                                | Yes                                                                           | No                                                                                                    |
| 1 | CHECK BLOW-BY HOSE.<br>Check the blow-by hose condition.                                                                                                    | Is there any disconnection or crack in blow-by hose? | Repair or replace the blow-by hose.                                           | Go to step 2.                                                                                                    |
| 2 | <ul> <li>CHECK HARNESS BETWEEN ECM AND<br/>PCV HOSE ASSEMBLY.</li> <li>1) Turn the ignition switch to OFF.</li> <li>2) Disconnect the connectors from the ECM<br/>and PCV hose assembly.</li> <li>3) Measure the resistance of harness between<br/>ECM and PCV hose assembly connector.</li> <li>Connector &amp; terminal<br/>(B134) No. 30 — (E80) No. 2:</li> </ul> | Is the resistance less than 1 Ω?                     | Go to step 3.                                                                 | Repair the harness<br>and connector.<br>NOTE:<br>In this case, repair<br>the following item:<br>• Open circuit in<br>harness between<br>ECM and PCV hose<br>assembly connector<br>• Poor contact of<br>coupling connector                                                                                                    |
| 3 | CHECK HARNESS BETWEEN ECM AND<br>PCV HOSE ASSEMBLY.<br>Measure the resistance between PCV hose<br>assembly connector and chassis ground.<br>Connector & terminal<br>(B134) No. 30 — Chassis ground:                                                                                                    | Is the resistance 1 MΩ or more?                      | Go to step 4.                                                                 | Repair the short<br>circuit to ground in<br>harness between<br>ECM and PCV<br>hose assembly<br>connector.                                                                                                    |
| 1 | CHECK GROUND CIRCUIT OF PCV HOSE<br>ASSEMBLY.<br>Measure the resistance of harness between<br>PCV hose assembly connector and engine<br>ground.<br>Connector & terminal<br>(E80) No. 1 — Engine ground:                                                                                                    | Is the resistance less than 5 $\Omega?$              | Go to step <b>5</b> .                                                         | Repair the open<br>circuit in harness<br>between PCV hose<br>assembly connec-<br>tor and engine<br>ground.                                                                                                    |
| 5 | CHECK THE PCV HOSE ASSEMBLY.<br>Measure the resistance between the PCV hose<br>assembly terminals.<br><i>Terminals</i><br><i>No. 1 — No. 2:</i>                                                                                                    | Is the resistance less than 1 $\Omega$ ?             | Repair the poor<br>contact in ECM<br>and PCV hose<br>assembly connec-<br>tor. | Replace the PCV hose assembly.                                                                                                    |

## CY:DTC P1560 BACK-UP VOLTAGE CIRCUIT MALFUNCTION

#### **DTC DETECTING CONDITION:**

Immediately at fault recognition

GENERAL DESCRIPTION <Ref. to GD(STI)-226, DTC P1560 BACK-UP VOLTAGE CIRCUIT MAL-• FUNCTION, Diagnostic Trouble Code (DTC) Detecting Criteria.>

#### CAUTION:

After repair or replacement of faulty parts, perform Clear Memory Mode <Ref. to EN(STI)(diag)-54, OPERATION, Clear Memory Mode.> and Inspection Mode <Ref. to EN(STI)(diag)-44, PROCEDURE, Inspection Mode.>.

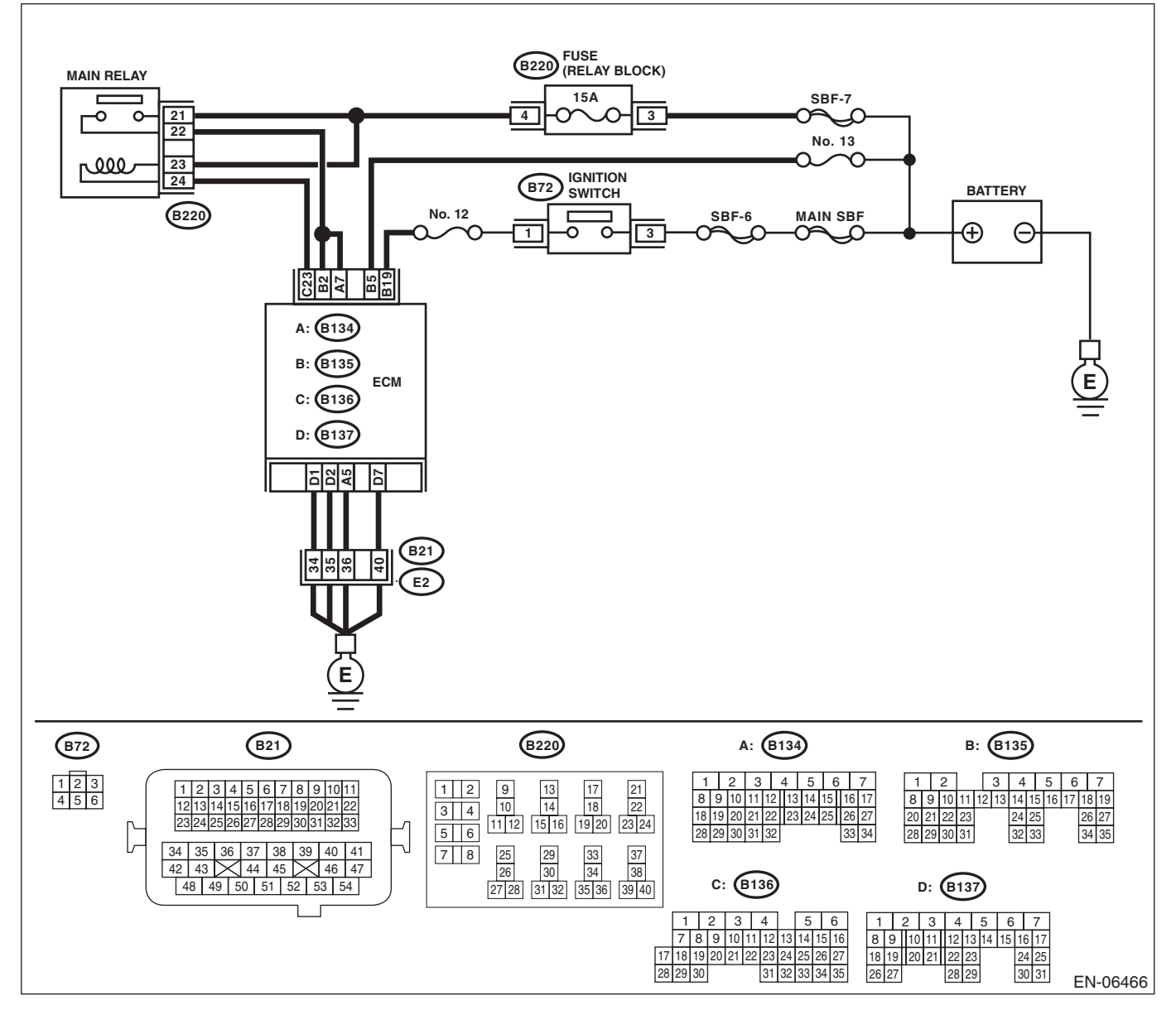

| Step                                                                                                    | Check                                  | Yes                                               | No                                                                                                    |
|----------------------------------------------------------------------------------------------------|----------------------------------------|---------------------------------------------------|----------------------------------------------------------------------------------------------------|
| <ul> <li>CHECK INPUT SIGNAL OF ECM.</li> <li>1) Turn the ignition switch to OFF.</li> <li>2) Measure the voltage between ECM and chassis ground.</li> <li>Connector &amp; terminal (B135) No. 5 (+) — Chassis ground (-):</li> </ul>                                           | Is the voltage 10 V or more?           | Repair poor con-<br>tact of the ECM<br>connector. | Go to step 2.                                                                                                    |
| <ul> <li>CHECK HARNESS BETWEEN ECM AND<br/>MAIN FUSE BOX CONNECTOR.</li> <li>1) Disconnect the connectors from the ECM.</li> <li>2) Measure the resistance between ECM and<br/>chassis ground.</li> <li>Connector &amp; terminal<br/>(B135) No. 5 — Chassis ground:</li> </ul> | Is the resistance 1 $M\Omega$ or more? | Go to step 3.                                     | Repair the ground<br>short circuit of har-<br>ness between<br>ECM and battery<br>terminal.                                                                                                    |
| CHECK FUSE NO. 13.                                                                                                    | Is the fuse blown out?                 | Replace the fuse.                                 | Repair the harness<br>and connector.<br>NOTE:<br>In this case, repai<br>the following item:<br>• Open circuit o<br>harness betweer<br>ECM and battery<br>• Poor contact ir<br>ECM connector<br>• Poor contact o |

## CZ:DTC P1602 CONTROL MODULE PROGRAMMING ERROR

#### **DTC DETECTING CONDITION:**

- Detected when two consecutive driving cycles with fault occur.
- GENERAL DESCRIPTION <Ref. to GD(STI)-228, DTC P1602 CONTROL MODULE PROGRAMMING ERROR, Diagnostic Trouble Code (DTC) Detecting Criteria.>

#### **TROUBLE SYMPTOM:**

- Engine keeps running at higher speed than specified idle speed.
- Engine keeps running at a lower speed than the specified idle speed.
- Engine stalls.

#### CAUTION:

After repair or replacement of faulty parts, perform Clear Memory Mode <Ref. to EN(STI)(diag)-54, OPERATION, Clear Memory Mode.> and Inspection Mode <Ref. to EN(STI)(diag)-44, PROCEDURE, Inspection Mode.>.

Ie (DTC)

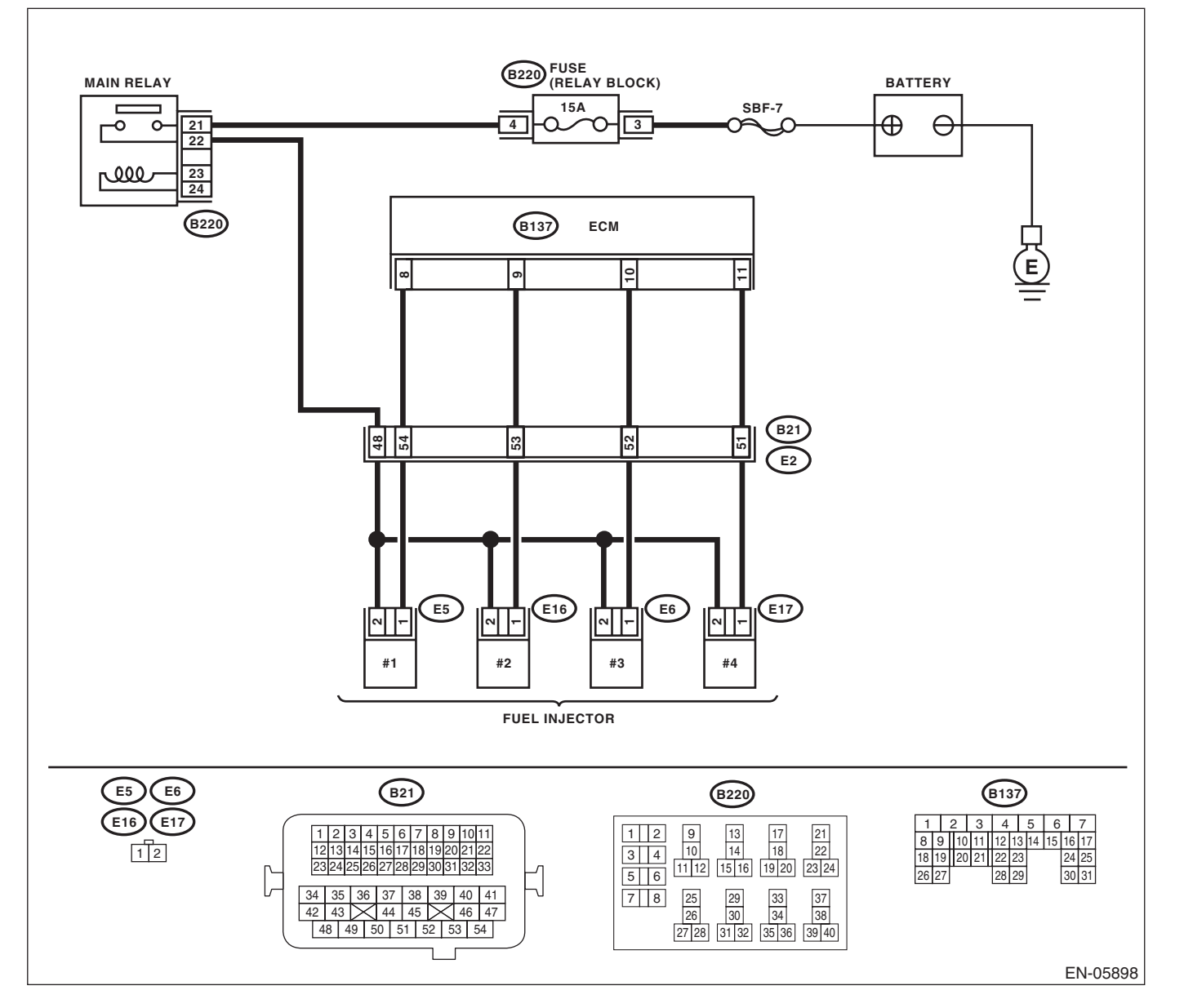

#### **Diagnostic Procedure with Diagnostic Trouble Code (DTC)** ENGINE (DIAGNOSTICS)

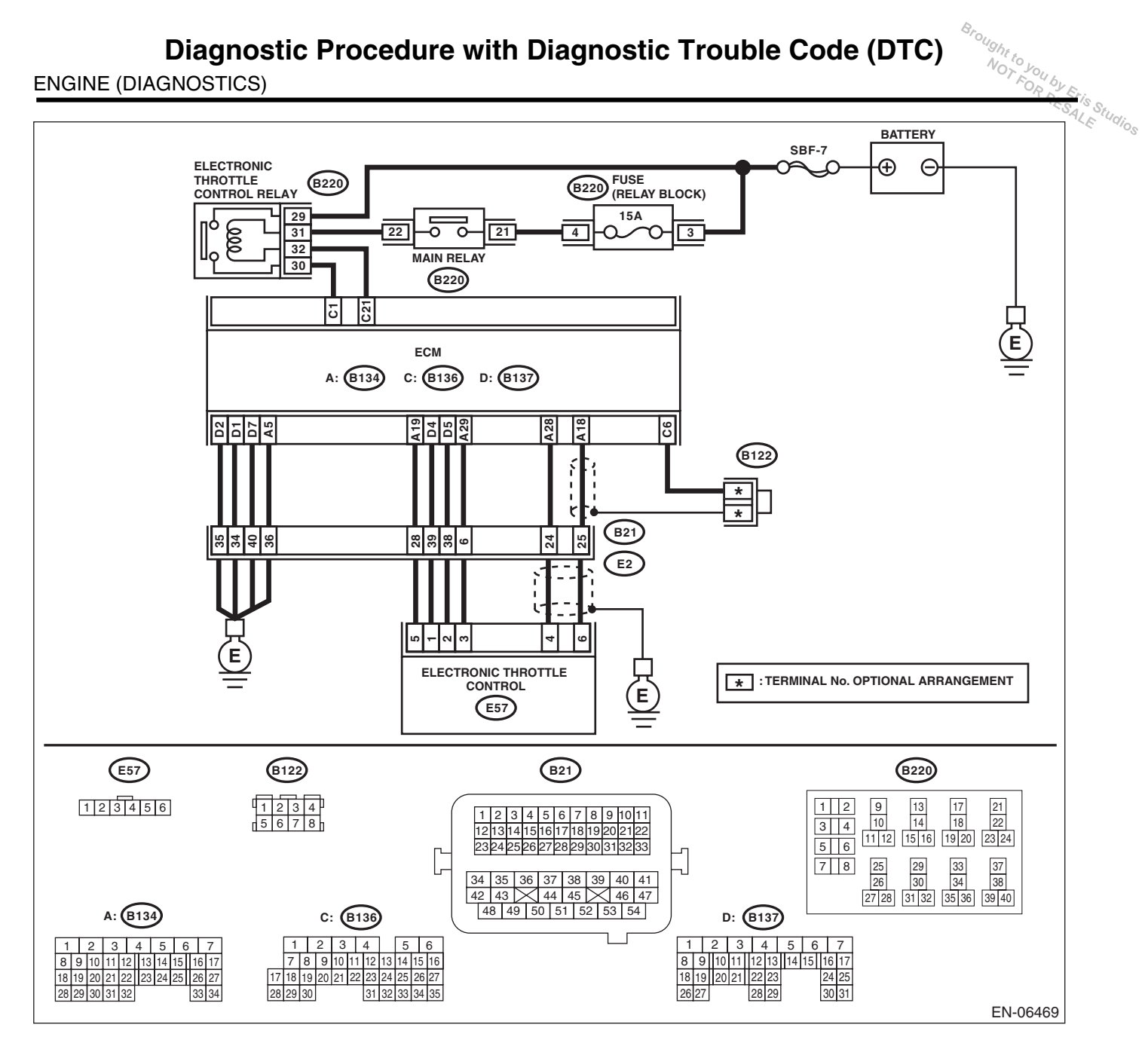

|                                                                                                    |                                                                                           | ENGINE                                                                                                    | E (DIAGNOSTICS                                                                                                    |
|----------------------------------------------------------------------------------------------------|-------------------------------------------------------------------------------------------|----------------------------------------------------------------------------------------------------|----------------------------------------------------------------------------------------------------|
| Sten                                                                                                    | Check                                                                                     | Vas                                                                                                    | No                                                                                                    |
| CHECK FOR ANY OTHER DTC ON DISPLAY.                                                                                                    | Is any other DTC displayed?                                                               | Check the appro-<br>priate DTC using<br>the "List of Diag-<br>nostic Trouble<br>Code (DTC)". <ref.<br>to EN(STI)(diag)-<br/>80, List of Diagnos-<br/>tic Trouble Code<br/>(DTC).&gt;</ref.<br> | Go to step 2.                                                                                                    |
| CHECK ENGINE OIL.                                                                                                    | Is there a proper amount of engine oil?                                                   | Go to step 3.                                                                                                    | Replace engine oil.<br><ref. lu(sti)-8,<br="" to="">REPLACEMENT,<br/>Engine Oil.&gt;</ref.>                                                                                                    |
| CHECK EXHAUST SYSTEM.                                                                                                    | Are there holes or loose bolts on exhaust system?                                         | Repair the exhaust system.                                                                                                    | Go to step 4.                                                                                                    |
| CHECK AIR INTAKE SYSTEM.                                                                                                    | Are there holes, loose bolts or disconnection of hose on air intake system?               | Repair the air intake system.                                                                                                    | Go to step 5.                                                                                                    |
| CHECK FUEL PRESSURE.<br>WARNING:<br>Place "NO OPEN FLAMES" signs near the<br>working area.<br>CAUTION:<br>Be careful not to spill fuel.<br>Measure the fuel pressure while disconnecting<br>pressure regulator vacuum hose from intake<br>manifold. <ref. inspection,<br="" me(sti)-25,="" to="">Fuel Pressure.&gt;<br/>CAUTION:<br/>Release fuel pressure before removing the<br/>fuel pressure gauge.<br/>NOTE:<br/>If fuel pressure does not increase, squeeze the<br/>fuel return hose 2 to 3 times, then measure fuel<br/>pressure again.</ref.>                            | Is the measured value 280 —<br>309 kPa (2.85 — 3.15 kg/cm <sup>2</sup> ,<br>41 — 45 psi)? | Go to step 6.                                                                                                    | Repair the follow-<br>ing item.<br>Fuel pressure is<br>too high:<br>• Clogged fuel<br>return line or bent<br>hose<br>Fuel pressure is<br>too low:<br>• Improper fuel<br>pump discharge<br>• Clogged fuel<br>supply line                                                      |
| <ul> <li>CHECK FUEL PRESSURE.</li> <li>After connecting the pressure regulator vacuum hose, measure fuel pressure. <ref. fuel="" inspection,="" me(sti)-25,="" pressure.="" to=""></ref.></li> <li>CAUTION:</li> <li>Release fuel pressure before removing the fuel pressure gauge.</li> <li>NOTE:</li> <li>If fuel pressure does not increase, squeeze fuel return hose 2 to 3 times, then measure fuel pressure again.</li> <li>If the measured value at this step is out of specification, check or replace pressure regulator and pressure regulator vacuum hose.</li> </ul> | Is the measured value 226 —<br>255 kPa (2.3 — 2.6 kg/cm <sup>2</sup> ,<br>33 — 37 psi)?   | Go to step 7.                                                                                                    | Repair the follow-<br>ing item.<br>Fuel pressure is<br>too high:<br>• Faulty pressure<br>regulator<br>• Clogged fuel<br>return line or bent<br>hose<br>Fuel pressure is<br>too low:<br>• Faulty pressure<br>regulator<br>• Improper fuel<br>pump discharge<br>• Clogged fuel |

|                                                                                                    |                                                                                                    |                | 100                                                                                                    |
|----------------------------------------------------------------------------------------------------|----------------------------------------------------------------------------------------------------|----------------|----------------------------------------------------------------------------------------------------|
| Step                                                                                                    | Check                                                                                                    | Yes            | No                                                                                                    |
| <ul> <li>CHECK ENGINE COOLANT TEMPERATURE SENSOR.         <ol> <li>Start the engine and warm-up completely.</li> <li>Read the data of engine coolant temperature sensor signal using Subaru Select Monitor or general scan tool.</li> <li>NOTE:                 <ul> <li>Subaru Select Monitor</li> <li>For detailed operation procedures, refer to "READ CURRENT DATA FOR ENGINE". <ref. en(sti)(diag)-35,="" monitor.="" select="" subaru="" to=""></ref.></li> <li>General scan tool</li> <li>For detailed operation procedures, refer to the general scan tool</li> <li>Subaru Select nonitor</li> <li>Subaru Select nonitor</li> <li>Subaru Select nonitor</li> <li>Subaru Select Nonitor</li> <li>Subaru Select Nonitor</li> <li>Subaru Select Nonitor</li> <li>Subaru Select Nonitor</li> <li>Subaru Select Nonitor.&gt;</li> <li>Subaru Select Nonitor</li> <li>Subaru Select Nonitor.&gt;</li> <li>Subaru Select Nonitor.&gt;</li> </ul> </li> </ol></li></ul>                                                                                                    | Is the engine coolant tempera-<br>ture 75°C (167°F) or higher ?                                                   | Go to step 8.  | Replace the<br>engine coolant<br>temperature sen-<br>sor. <ref. to<br="">FU(STI)-29,<br/>Engine Coolant<br/>Temperature Sen-<br/>sor.&gt;</ref.>                         |
| <ul> <li>CHECK MASS AIR FLOW AND INTAKE AIR<br/>TEMPERATURE SENSOR.</li> <li>1) Start the engine and warm-up engine until<br/>coolant temperature is higher than 75°C<br/>(167°F).</li> <li>2) Place the shift lever in neutral.</li> <li>3) Turn the A/C switch to OFF.</li> <li>4) Turn all the accessory switches to OFF.</li> <li>5) Read the data of mass air flow and intake air<br/>temperature sensor signal using Subaru Select<br/>Monitor or general scan tool.</li> <li>NOTE:</li> <li>Subaru Select Monitor<br/>For detailed operation procedures, refer to<br/>"READ CURRENT DATA FOR ENGINE". <ref.<br>to EN(STI)(diag)-35, Subaru Select Monitor.&gt;</ref.<br></li> <li>General scan tool</li> <li>For detailed operation procedures, refer to the<br/>general scan tool operation manual.</li> </ul>                                                                                                    | Is the measured value 2.0 —<br>5.0 g/s (0.26 — 0.66 lb/m)?                                                        | Go to step 9.  | Replace the mass<br>air flow and intake<br>air temperature<br>sensor. <ref. to<br="">FU(STI)-35, Mass<br/>Air Flow and Intake<br/>Air Temperature<br/>Sensor.&gt;</ref.> |
| <ul> <li>CHECK MASS AIR FLOW AND INTAKE AIR TEMPERATURE SENSOR.</li> <li>1) Start the engine and warm-up engine until coolant temperature is higher than 75°C (167°F).</li> <li>2) Place the shift lever in neutral.</li> <li>3) Turn the A/C switch to OFF.</li> <li>4) Turn all the accessory switches to OFF.</li> <li>5) Open the front hood.</li> <li>6) Measure the ambient temperature.</li> <li>7) Read the data of mass air flow and intake air temperature sensor signal using Subaru Select Monitor or general scan tool.</li> <li>NOTE:</li> <li>Subaru Select Monitor</li> <li>For detailed operation procedures, refer to "READ CURRENT DATA FOR ENGINE". </li> <li>General scan tool</li> <li>For detailed operation procedures. refer to the formation of the second second s</li></ul> | Subtract ambient temperature<br>from intake air temperature. Is<br>the obtained value –10 — 50°C<br>(–18 — 90°F)? | Go to step 10. | Check the mass air<br>flow and intake air<br>temperature sen-<br>sor. <ref. to<br="">FU(STI)-35, Mass<br/>Air Flow and Intake<br/>Air Temperature<br/>Sensor.&gt;</ref.> |

Le (DTC)

|    | Step                                             | Check                                    | Yes                 | No                                    |
|----|--------------------------------------------------|------------------------------------------|---------------------|---------------------------------------|
| 10 | CHECK OUTPUT SIGNAL OF FCM                       | Is the voltage 10 V or more?             | Go to step 15       | Go to step 11                         |
| 10 | 1) Turn the ignition switch to ON.               |                                          |                     |                                       |
|    | 2) Measure the voltage between the ECM and       |                                          |                     |                                       |
|    | chassis ground for faulty cylinders.             |                                          |                     |                                       |
|    | Connector & terminal                             |                                          |                     |                                       |
|    | #1 (B137) No. 8 (+) — Chassis ground (–):        |                                          |                     |                                       |
|    | #2 (B137) No. 9 (+) — Chassis ground (–):        |                                          |                     |                                       |
|    | #3 (B137) No. 10 (+) — Chassis ground (–):       |                                          |                     |                                       |
|    | #4 (B137) No. 11 (+) — Chassis ground (–):       |                                          |                     |                                       |
| 11 | CHECK HARNESS BETWEEN ECM AND                    | Is the resistance 1 MQ or                | Go to step 12.      | Bepair the short                      |
| •• | FUEL INJECTOR.                                   | more?                                    |                     | circuit to around in                  |
|    | 1) Turn the ignition switch to OFF.              |                                          |                     | harness between                       |
|    | 2) Disconnect the connector from fuel injector   |                                          |                     | ECM and fuel                          |
|    | on faulty cylinders.                             |                                          |                     | injector connector.                   |
|    | 3) Measure the resistance between the fuel       |                                          |                     | , , , , , , , , , , , , , , , , , , , |
|    | injector connector and engine ground on faulty   |                                          |                     |                                       |
|    | cylinders.                                       |                                          |                     |                                       |
|    | Connector & terminal                             |                                          |                     |                                       |
|    | #1 (E5) No. 1 — Engine ground:                   |                                          |                     |                                       |
|    | #2 (E16) No. 1 — Engine ground:                  |                                          |                     |                                       |
|    | #3 (E6) No. 1 — Engine ground:                   |                                          |                     |                                       |
|    | #4 (E17) No. 1 — Engine ground:                  |                                          |                     |                                       |
| 12 | CHECK HARNESS BETWEEN ECM AND                    | Is the resistance less than 1 $\Omega$ ? | Go to step 13.      | Repair the harness                    |
|    | FUEL INJECTOR.                                   |                                          |                     | and connector.                        |
|    | Measure the resistance of harness between        |                                          |                     | NOTE:                                 |
|    | ECM and fuel injector connector on faulty cylin- |                                          |                     | In this case, repair                  |
|    | ders.                                            |                                          |                     | the following item:                   |
|    | Connector & terminal                             |                                          |                     | Open circuit of                       |
|    | #1 (B137) No. 8 — (E5) No. 1:                    |                                          |                     | harness between                       |
|    | #2 (B137) No. 9 — (E16) No. 1:                   |                                          |                     | ECM and fuel in-                      |
|    | #3 (B137) No. 10 — (E6) No. 1:                   |                                          |                     | jector connector                      |
|    | #4 (B137) NO. 11 — (E17) NO. 1:                  |                                          |                     | • Poor contact of                     |
|    |                                                  |                                          |                     | coupling connector                    |
| 13 | CHECK FUEL INJECTOR.                             | Is the resistance between 5 —            | Go to step 14.      | Replace the faulty                    |
|    | Measure the resistance between fuel injector     | 20 Ω?                                    |                     | tuel injector. <ref.< td=""></ref.<>  |
|    | terminals on faulty cylinder.                    |                                          |                     | to FU(STI)-37,                        |
|    | Ierminals                                        |                                          |                     | Fuel Injector.>                       |
|    | NO. 1 — NO. 2:                                   |                                          | <b></b>             |                                       |
| 14 | CHECK POWER SUPPLY LINE.                         | Is the voltage 10 V or more?             | Repair the poor     | Repair the harness                    |
|    | 1) Turn the ignition switch to ON.               |                                          | contact of all con- | and connector.                        |
|    | 2) Measure the voltage between fuel injector     |                                          | nectors in fuel     | NOTE:                                 |
|    | and engine ground on faulty cylinders.           |                                          | injector circuit.   | In this case, repair                  |
|    | Connector & terminal                             |                                          |                     | the following item:                   |
|    | #1 (E5) No. 2 (+) — Engine ground (–):           |                                          |                     | Open circuit in                       |
|    | #2 (E16) No. 2 (+) — Engine ground (–):          |                                          |                     | harness between                       |
|    | #3 (E6) NO. 2 (+) — Engine ground (–):           |                                          |                     | the main relay con-                   |
|    | #4 (E17) No. 2 (+) — Engine ground (–):          |                                          |                     | nector and fuel in-                   |
|    |                                                  |                                          |                     | jector connector on                   |
|    |                                                  |                                          |                     | taulty cylinders                      |
|    |                                                  |                                          |                     | • Poor contact of                     |
|    |                                                  |                                          |                     | coupling connector                    |
|    |                                                  |                                          |                     | Poor contact of                       |
|    |                                                  |                                          |                     | main relay connec-                    |
|    |                                                  |                                          |                     | tor                                   |

## ENGINE (DIAGNOSTICS)

|    |                                                                                                    |                                                                                        |                                                                                                    | 22'                                                                                                    |
|----|----------------------------------------------------------------------------------------------------|----------------------------------------------------------------------------------------|----------------------------------------------------------------------------------------------------|----------------------------------------------------------------------------------------------------|
| _  | Step                                                                                                    | Check                                                                                  | Yes                                                                                                    | No                                                                                                    |
| J  | <ul> <li>FUEL INJECTOR.</li> <li>1) Turn the ignition switch to OFF.</li> <li>2) Disconnect the connector from fuel injector on faulty cylinders.</li> </ul>                                                                                                    | is the voltage to v or more?                                                           | circuit to power in<br>harness between<br>ECM and fuel<br>injector connector.                                                     |                                                                                                    |
|    | <ol> <li>3) Turn the ignition switch to ON.</li> <li>4) Measure the voltage between the ECM and chassis ground for faulty cylinders.</li> <li>Connector &amp; terminal</li> <li>#1 (B137) No. 8 (+) — Chassis ground (-):</li> </ol>                                                                                                    |                                                                                        |                                                                                                    |                                                                                                    |
|    | #2 (B137) No. 9 (+) — Chassis ground (-):<br>#3 (B137) No. 10 (+) — Chassis ground (-):<br>#4 (B137) No. 11 (+) — Chassis ground (-):                                                                                                    |                                                                                        |                                                                                                    |                                                                                                    |
| 6  | <ul> <li>CHECK FUEL INJECTOR.</li> <li>1) Turn the ignition switch to OFF.</li> <li>2) Measure the resistance between fuel injector terminals on faulty cylinder.</li> <li>Terminals</li> <li>No. 1 - No. 2:</li> </ul>                                                                                                    | Is the resistance less than 1 $\Omega$ ?                                               | Replace the faulty<br>fuel injector. <ref.<br>to FU(STI)-37,<br/>Fuel Injector.&gt;</ref.<br>                                     | Go to step 17.                                                                                                    |
| 17 | CHECK INSTALLATION OF CAMSHAFT PO-<br>SITION SENSOR/CRANKSHAFT POSITION SENSOR.                                                                                                    | Is the camshaft position sensor<br>or crankshaft position sensor<br>loosely installed? | Tighten the cam-<br>shaft position sen-<br>sor or crankshaft<br>position sensor.                                                  | Go to step <b>18</b> .                                                                                                    |
| 18 | CHECK CRANK SPROCKET.<br>Remove the timing belt cover. <ref. me(sti)-<br="" to="">47, REMOVAL, Timing Belt Cover.&gt;</ref.>                                                                                                    | Is the crank sprocket rusted or does it have damaged teeth?                            | Replace the crank<br>sprocket. <ref. to<br="">ME(STI)-58, Crank<br/>Sprocket.&gt;</ref.>                                          | Go to step <b>19</b> .                                                                                                    |
| 9  | CHECK INSTALLATION CONDITION OF<br>TIMING BELT.<br>Turn the crankshaft, and align alignment mark<br>on crank sprocket with alignment mark on cylin-<br>der block.<br>ST 499987500 CRANKSHAFT SOCKET                                                                                                    | Is the timing belt dislocated from its proper position?                                | Repair the installa-<br>tion condition of<br>timing belt. <ref. to<br="">ME(STI)-48, Tim-<br/>ing Belt.&gt;</ref.>                | Go to step <b>20</b> .                                                                                                    |
| 20 | <ul> <li>CHECK ELECTRONIC THROTTLE CONTROL RELAY.</li> <li>1) Turn the ignition switch to OFF.</li> <li>2) Remove the electronic throttle control relay.</li> <li>3) Connect the battery to terminals No. 31 and No. 32 of electronic throttle control relay.</li> <li>4) Measure the resistance between electronic throttle control relay terminals.</li> <li>Terminals</li> <li>No. 29 — No. 30:</li> </ul> | Is the resistance less than 1 Ω?                                                       | Go to step 21.                                                                                                    | Replace the elec-<br>tronic throttle con-<br>trol relay. <ref. to<br="">FU(STI)-52, Elec-<br/>tronic Throttle<br/>Control Relay.&gt;</ref.> |
| 21 | CHECK POWER SUPPLY OF ELECTRONIC<br>THROTTLE CONTROL RELAY.<br>Measure the voltage between electronic throttle<br>control relay connector and chassis ground.<br><i>Connector &amp; terminal</i><br>(B220) No. 29 (+) — Chassis ground (–):                                                                                                    | Is the voltage 10 V or more?                                                           | Go to step 22.                                                                                                    | Repair the open or<br>ground short circuit<br>of power supply<br>circuit.                                                                   |
| 22 | <ul> <li>CHECK HARNESS BETWEEN ECM AND<br/>ELECTRONIC THROTTLE CONTROL RE-<br/>LAY.</li> <li>1) Disconnect the connectors from the ECM.</li> <li>2) Turn the ignition switch to ON.</li> <li>3) Measure the voltage between electronic<br/>throttle control relay connector and chassis<br/>ground.</li> <li>Connector &amp; terminal</li> </ul>                                                              | Is the voltage 10 V or more?                                                           | Repair the short<br>circuit to power in<br>the harness<br>between ECM and<br>electronic throttle<br>control relay con-<br>nector. | Go to step 23.                                                                                                    |

## EN(STI)(diag)-286

|    | Step                                                                                                    | Check                                    | Yes                    | No                                                                                                    |
|----|----------------------------------------------------------------------------------------------------|------------------------------------------|------------------------|----------------------------------------------------------------------------------------------------|
| 23 | <ul> <li>CHECK HARNESS BETWEEN ECM AND<br/>ELECTRONIC THROTTLE CONTROL RE-<br/>LAY.</li> <li>1) Turn the ignition switch to OFF.</li> <li>2) Measure the resistance between electronic<br/>throttle control relay connector and chassis<br/>ground.</li> <li>Connector &amp; terminal<br/>(B220) No. 32 — Chassis ground:<br/>(B220) No. 30 — Chassis ground:</li> </ul>                                                                                                   | Is the resistance 1 MΩ or more?          | Go to step 24.         | Repair the short<br>circuit in harness<br>to ground between<br>ECM and elec-<br>tronic throttle con-<br>trol relay<br>connector.                                                                                                    |
| 24 | CHECK HARNESS BETWEEN ECM AND<br>ELECTRONIC THROTTLE CONTROL RE-<br>LAY.<br>Measure the resistance between the ECM and<br>electronic throttle control relay connector.<br><i>Connector &amp; terminal</i><br>(B136) No. 21 — (B220) No. 32:<br>(B136) No. 1 — (B220) No. 30:                                                                                                    | Is the resistance less than 1 $\Omega$ ? | Go to step 25.         | Repair the open<br>circuit in harness<br>between ECM and<br>electronic throttle<br>control relay con-<br>nector.                                                                                                    |
| 25 | <ul> <li>CHECK HARNESS BETWEEN ECM AND<br/>ELECTRONIC THROTTLE CONTROL.</li> <li>1) Turn the ignition switch to OFF.</li> <li>2) Disconnect the connectors from ECM and<br/>electronic throttle control.</li> <li>3) Measure the resistance between ECM and<br/>chassis ground.</li> <li>Connector &amp; terminal<br/>(B134) No. 19 — Chassis ground:<br/>(B134) No. 18 — Chassis ground:<br/>(B134) No. 18 — (B136) No. 6:<br/>(B134) No. 28 — Chassis ground:</li> </ul> | Is the resistance 1 MΩ or more?          | Go to step <b>26</b> . | Repair the short<br>circuit to ground in<br>harness between<br>ECM and elec-<br>tronic throttle con-<br>trol connector.                                                                                                    |
| 26 | <ul> <li>CHECK SHORT CIRCUIT INSIDE THE ECM.</li> <li>1) Connect the connector to ECM.</li> <li>2) Measure the resistance between electronic throttle control connector and engine ground.</li> <li><i>Connector &amp; terminal</i></li> <li>(B57) No. 6 — Engine ground:</li> <li>(B57) No. 4 — Engine ground:</li> </ul>                                                                                                    | Is the resistance 1 MΩ or more?          | Go to step 27.         | Repair the short<br>circuit to ground in<br>harness between<br>ECM and elec-<br>tronic throttle con-<br>trol connector.<br>Replace the ECM if<br>defective. <ref. to<br="">FU(STI)-49,<br/>Engine Control<br/>Module (ECM).&gt;</ref.>  |
| 27 | <ul> <li>CHECK HARNESS BETWEEN ECM AND<br/>ELECTRONIC THROTTLE CONTROL.</li> <li>1) Disconnect the connectors from the ECM.</li> <li>2) Measure the resistance of harness between<br/>ECM and electronic throttle control connector.<br/>Connector &amp; terminal<br/>(B134) No. 18 — (E57) No. 6:<br/>(B134) No. 28 — (E57) No. 4:<br/>(B134) No. 29 — (E57) No. 3:</li> </ul>                                                                                            | Is the resistance less than 1 Ω?         | Go to step 28.         | Repair the harness<br>and connector.<br>NOTE:<br>In this case, repair<br>the following item:<br>• Open circuit in<br>harness between<br>ECM and electron-<br>ic throttle contro<br>connector<br>• Poor contact of<br>coupling connector |

## ENGINE (DIAGNOSTICS)

|    |                                                                                                    |                                          | 1                                                                                                    | . </th                                                                                                    |
|----|----------------------------------------------------------------------------------------------------|------------------------------------------|----------------------------------------------------------------------------------------------------|----------------------------------------------------------------------------------------------------|
|    | Step                                                                                                    | Check                                    | Yes                                                                                                    | No                                                                                                    |
| 28 | <ul> <li>CHECK HARNESS BETWEEN ECM AND<br/>ELECTRONIC THROTTLE CONTROL.</li> <li>1) Connect the ECM.</li> <li>2) Measure the resistance between electronic<br/>throttle control connector and engine ground.</li> <li><i>Connector &amp; terminal</i><br/>(E57) No. 3 — Engine ground:</li> </ul>                                                                                                    | Is the resistance less than 5 $\Omega$ ? | Go to step 29.                                                                                                    | Repair the harness<br>and connector.<br>NOTE:<br>In this case, repain<br>the following item:<br>• Open circuit of<br>harness between<br>ECM and engine<br>ground<br>• Poor contact in<br>ECM connector<br>• Poor contact of<br>coupling connector |
| 29 | <ul> <li>CHECK HARNESS BETWEEN ECM AND<br/>ELECTRONIC THROTTLE CONTROL.</li> <li>1) Turn the ignition switch to ON.</li> <li>2) Measure the voltage between electronic<br/>throttle control connector and engine ground.</li> <li><i>Connector &amp; terminal</i><br/>(E57) No. 6 (+) — Engine ground (-):<br/>(E57) No. 4 (+) — Engine ground (-):</li> </ul>                                                                      | Is the voltage 4.85 V or more?           | Repair the short<br>circuit to power in<br>the harness<br>between ECM and<br>electronic throttle<br>control connector. | Go to step <b>30</b> .                                                                                                    |
| 30 | <ul> <li>CHECK HARNESS BETWEEN ECM AND<br/>ELECTRONIC THROTTLE CONTROL.</li> <li>1) Turn the ignition switch to OFF.</li> <li>2) Disconnect the connectors from the ECM.</li> <li>3) Measure the resistance between ECM connectors.</li> <li>Connector &amp; terminal<br/>(B134) No. 19 – (B134) No. 18:<br/>(B134) No. 19 – (B134) No. 28:</li> </ul>                                                                              | Is the resistance 1 MΩ or more?          | Go to step 31.                                                                                                    | Repair the short<br>circuit to power in<br>the harness<br>between ECM and<br>electronic throttle<br>control connector.                                                                                                    |
| 31 | <ul> <li>CHECK SENSOR OUTPUT.</li> <li>1) Connect all connectors.</li> <li>2) Turn the ignition switch to ON.</li> <li>3) Read the data of main throttle sensor signal using Subaru Select Monitor.</li> <li>NOTE:</li> <li>For detailed operation procedures, refer to "READ CURRENT DATA FOR ENGINE". <ref. en(sti)(diag)-35,="" monitor.="" select="" subaru="" to=""></ref.></li> </ul>                                         | Is the voltage 0.81 — 0.87 V?            | Go to step <b>32</b> .                                                                                                 | Repair poor con-<br>tact of the elec-<br>tronic throttle<br>control connector.<br>Replace the elec-<br>tronic throttle con-<br>trol if defective.<br><ref. fu(sti)-<br="" to="">14, Throttle Body.&gt;</ref.>                                     |
| 32 | CHECK SENSOR OUTPUT.<br>Read the data of sub throttle sensor signal<br>using Subaru Select Monitor.<br>NOTE:<br>Subaru Select Monitor<br>For detailed operation procedures, refer to<br>"READ CURRENT DATA FOR ENGINE". <ref.<br>to EN(STI)(diag)-35, Subaru Select Monitor.&gt;</ref.<br>                                                                                                    | Is the voltage 1.64 — 1.70 V?            | Go to step 33.                                                                                                    | Repair poor con-<br>tact of the elec-<br>tronic throttle<br>control connector.<br>Replace the elec-<br>tronic throttle con-<br>trol if defective.<br><ref. fu(sti)-<br="" to="">14, Throttle Body.&gt;</ref.>                                     |
| 33 | <ul> <li>CHECK HARNESS BETWEEN ECM AND ELECTRONIC THROTTLE CONTROL MOTOR.</li> <li>1) Turn the ignition switch to OFF.</li> <li>2) Disconnect the connectors from ECM and electronic throttle control.</li> <li>3) Measure the resistance between ECM and electronic throttle control connector.</li> <li>Connector &amp; terminal <ul> <li>(B137) No. 5 — (E57) No. 2:</li> <li>(B137) No. 4 — (E57) No. 1:</li> </ul> </li> </ul> | Is the resistance less than 1 Ω?         | Go to step <b>34</b> .                                                                                                 | Repair the harness<br>and connector.<br>NOTE:<br>In this case, repair<br>the following item:<br>• Open circuit ir<br>harness betweer<br>ECM and electron-<br>ic throttle contro<br>connector<br>• Poor contact o                                  |
**Je (DTC)** 

|    | Step                                                                                                    | Check                                                                                                    | Yes                                                                                                    | No                                                                                                    |
|----|----------------------------------------------------------------------------------------------------|----------------------------------------------------------------------------------------------------|----------------------------------------------------------------------------------------------------|----------------------------------------------------------------------------------------------------|
| 34 | <ul> <li>CHECK HARNESS BETWEEN ECM AND<br/>ELECTRONIC THROTTLE CONTROL MO-<br/>TOR.</li> <li>1) Connect the connector to ECM.</li> <li>2) Turn the ignition switch to ON.</li> <li>3) Measure the voltage between electronic<br/>throttle control connector and engine ground.</li> <li><i>Connector &amp; terminal</i><br/>(E57) No. 2 (+) — Engine ground (-):<br/>(E57) No. 1 (+) — Engine ground (-):</li> </ul> | Is the voltage 5 V or more?                                                                                         | Repair the short<br>circuit to power in<br>the harness<br>between ECM and<br>electronic throttle<br>control connector. | Go to step <b>35</b> .                                                                                                    |
| 35 | <ul> <li>CHECK HARNESS BETWEEN ECM AND<br/>ELECTRONIC THROTTLE CONTROL MO-<br/>TOR.</li> <li>1) Turn the ignition switch to OFF.</li> <li>2) Disconnect the connectors from the ECM.</li> <li>3) Measure the resistance between electronic<br/>throttle control connector and engine ground.</li> <li><i>Connector &amp; terminal</i><br/>(E57) No. 2 — Engine ground:<br/>(E57) No. 1 — Engine ground:</li> </ul>   | Is the resistance 1 MΩ or more?                                                                                     | Go to step 36.                                                                                                    | Repair the short<br>circuit to ground in<br>harness between<br>ECM and elec-<br>tronic throttle con-<br>trol connector.                                                                                     |
| 36 | CHECK ELECTRONIC THROTTLE CON-<br>TROL MOTOR HARNESS.<br>Measure the resistance between the electronic<br>throttle control connector terminals.<br>Connector & terminal<br>(E57) No. 2 — (E57) No. 1:                                                                                                    | Is the resistance 1 $M\Omega$ or more?                                                                              | Go to step <b>37</b> .                                                                                                 | Repair the short<br>circuit of harness<br>between ECM and<br>electronic throttle<br>control connector.                                                                                                    |
| 37 | CHECK ELECTRONIC THROTTLE CON-<br>TROL GROUND CIRCUIT.<br>Measure the resistance between ECM and<br>chassis ground.<br><i>Connector &amp; terminal</i><br>(B134) No. 5 — Chassis ground:<br>(B137) No. 1 — Chassis ground:<br>(B137) No. 2 — Chassis ground:<br>(B137) No. 7 — Chassis ground:                                                                                                    | Is the resistance less than 5 $\Omega$ ?                                                                            | Go to step <b>38</b> .                                                                                                 | Repair the harness<br>and connector.<br>NOTE:<br>In this case, repair<br>the following item:<br>• Open circuit of<br>harness between<br>ECM and engine<br>ground<br>• Poor contact of<br>coupling connector |
| 38 | CHECK ELECTRONIC THROTTLE CON-<br>TROL.<br>Measure the resistance between electronic<br>throttle control terminals.<br><i>Terminals</i><br><i>No. 1 — No. 2:</i>                                                                                                    | Is the resistance 50 $\Omega$ or less?                                                                              | Go to step <b>39</b> .                                                                                                 | Replace the elec-<br>tronic throttle con-<br>trol. <ref. to<br="">FU(STI)-14, Throt-<br/>tle Body.&gt;</ref.>                                                                                               |
| 39 | CHECK ELECTRONIC THROTTLE CON-<br>TROL.<br>Move the throttle valve to the fully open and fully<br>closed positions with fingers.<br>Check that the valve returns to the specified<br>position when releasing fingers.                                                                                                    | Does the valve return to the<br>specified position? Standard<br>value: 3 mm (0.12 in) from fully<br>closed position | Repair poor con-<br>tact of the ECM<br>connector.                                                                      | Replace the elec-<br>tronic throttle con-<br>trol. <ref. to<br="">FU(STI)-14, Throt-<br/>tle Body.&gt;</ref.>                                                                                               |

9ht to You by Eris Studios

ENGINE (DIAGNOSTICS)

## DA:DTC P2004 INTAKE MANIFOLD RUNNER CONTROL STUCK OPEN (BANK 1)

## DTC DETECTING CONDITION:

Immediately at fault recognition

• GENERAL DESCRIPTION < Ref. to GD(STI)-230, DTC P2004 INTAKE MANIFOLD RUNNER CONTROL STUCK OPEN (BANK 1), Diagnostic Trouble Code (DTC) Detecting Criteria.>

#### CAUTION:

After repair or replacement of faulty parts, perform Clear Memory Mode <Ref. to EN(STI)(diag)-54, OPERATION, Clear Memory Mode.> and Inspection Mode <Ref. to EN(STI)(diag)-44, PROCEDURE, Inspection Mode.>.

| Step                                                                                                    | Check                                                                                                   | Yes                                                                                                    | No                                                                                                    |
|----------------------------------------------------------------------------------------------------|----------------------------------------------------------------------------------------------------|----------------------------------------------------------------------------------------------------|----------------------------------------------------------------------------------------------------|
| 1 CHECK FOR ANY OTHER DTC ON DIS                                                                                                    | PLAY. Is any other DTC displayed?                                                                       | Check the appro-<br>priate DTC using<br>the "List of Diag-<br>nostic Trouble<br>Code (DTC)". <ref.<br>to EN(STI)(diag)-<br/>80, List of Diagnos-<br/>tic Trouble Code<br/>(DTC).&gt;</ref.<br> | Go to step 2.                                                                                                    |
| <ul> <li>2 CHECK TUMBLE GENERATOR VALVE</li> <li>1) Remove the tumble generator valve a bly RH.</li> <li>2) Check the tumble generator valve box</li> </ul> | E. Is there any dirt or clogging with<br>assem-foreign objects in the tumble<br>generator valve?<br>dy. | Clean the tumble generator valve.                                                                                                    | Replace the tum-<br>ble generator valve<br>assembly RH.<br><ref. fu(sti)-<br="" to="">40, Tumble Gener-<br/>ator Valve Assem-<br/>bly.&gt;</ref.> |

## DB:DTC P2005 INTAKE MANIFOLD RUNNER CONTROL STUCK OPEN (BANK 2)

## DTC DETECTING CONDITION:

• Immediately at fault recognition

• GENERAL DESCRIPTION < Ref. to GD(STI)-231, DTC P2005 INTAKE MANIFOLD RUNNER CONTROL STUCK OPEN (BANK 2), Diagnostic Trouble Code (DTC) Detecting Criteria.>

#### CAUTION:

After repair or replacement of faulty parts, perform Clear Memory Mode <Ref. to EN(STI)(diag)-54, OPERATION, Clear Memory Mode.> and Inspection Mode <Ref. to EN(STI)(diag)-44, PROCEDURE, Inspection Mode.>.

| Step                                                                                                    | Check                                                                                   | Yes                                                                                                    | No                                                                                                    |
|----------------------------------------------------------------------------------------------------|-----------------------------------------------------------------------------------------|----------------------------------------------------------------------------------------------------|----------------------------------------------------------------------------------------------------|
| 1 CHECK FOR ANY OTHER DTC ON DISPLAY.                                                                                                    | Is any other DTC displayed?                                                             | Check the appro-<br>priate DTC using<br>the "List of Diag-<br>nostic Trouble<br>Code (DTC)". <ref.<br>to EN(STI)(diag)-<br/>80, List of Diagnos-<br/>tic Trouble Code<br/>(DTC).&gt;</ref.<br> | Go to step 2.                                                                                                    |
| <ul> <li>2 CHECK TUMBLE GENERATOR VALVE.</li> <li>1) Remove the tumble generator valve assembly LH.</li> <li>2) Check the tumble generator valve body.</li> </ul> | Is there any dirt or clogging with<br>foreign objects in the tumble<br>generator valve? | Clean the tumble<br>generator valve.                                                                                                    | Replace the tum-<br>ble generator valve<br>assembly LH.<br><ref. fu(sti)-<br="" to="">40, Tumble Gener-<br/>ator Valve Assem-<br/>bly.&gt;</ref.> |

## DC:DTC P2006 INTAKE MANIFOLD RUNNER CONTROL STUCK CLOSED (BANK 1)

DTC DETECTING CONDITION:

Immediately at fault recognition

• GENERAL DESCRIPTION < Ref. to GD(STI)-232, DTC P2006 INTAKE MANIFOLD RUNNER CONTROL STUCK CLOSED (BANK 1), Diagnostic Trouble Code (DTC) Detecting Criteria.>

#### CAUTION:

After repair or replacement of faulty parts, perform Clear Memory Mode <Ref. to EN(STI)(diag)-54, OPERATION, Clear Memory Mode.> and Inspection Mode <Ref. to EN(STI)(diag)-44, PROCEDURE, Inspection Mode.>.

| Step                                                                                                    | Check                                                                                   | Yes                                                                                                    | No                                                                                                    |
|----------------------------------------------------------------------------------------------------|-----------------------------------------------------------------------------------------|----------------------------------------------------------------------------------------------------|----------------------------------------------------------------------------------------------------|
| 1 CHECK FOR ANY OTHER DTC ON DISPLAY.                                                                                                    | Is any other DTC displayed?                                                             | Check the appro-<br>priate DTC using<br>the "List of Diag-<br>nostic Trouble<br>Code (DTC)".<br><ref. to<br="">EN(STI)(diag)-80,<br/>List of Diagnostic<br/>Trouble Code<br/>(DTC).&gt;</ref.> | Go to step 2.                                                                                                    |
| <ol> <li>CHECK TUMBLE GENERATOR VALVE.</li> <li>1) Remove the tumble generator valve assembly RH.</li> <li>2) Check the tumble generator valve body.</li> </ol> | Is there any dirt or clogging with<br>foreign objects in the tumble<br>generator valve? | Clean the tumble generator valve.                                                                                                    | Replace the tumble<br>generator valve<br>assembly RH. < Ref.<br>to FU(STI)-40, Tum-<br>ble Generator Valve<br>Assembly.> |

## DD:DTC P2007 INTAKE MANIFOLD RUNNER CONTROL STUCK CLOSED (BANK 2)

## DTC DETECTING CONDITION:

• Immediately at fault recognition

• GENERAL DESCRIPTION < Ref. to GD(STI)-233, DTC P2007 INTAKE MANIFOLD RUNNER CONTROL STUCK CLOSED (BANK 2), Diagnostic Trouble Code (DTC) Detecting Criteria.>

#### CAUTION:

After repair or replacement of faulty parts, perform Clear Memory Mode <Ref. to EN(STI)(diag)-54, OPERATION, Clear Memory Mode.> and Inspection Mode <Ref. to EN(STI)(diag)-44, PROCEDURE, Inspection Mode.>.

|   | Step                                                                                                    | Check                                                                                   | Yes                                                                                                    | No                                                                                                    |
|---|----------------------------------------------------------------------------------------------------|-----------------------------------------------------------------------------------------|----------------------------------------------------------------------------------------------------|----------------------------------------------------------------------------------------------------|
| 1 | CHECK FOR ANY OTHER DTC ON DISPLAY.                                                                                                    | Is any other DTC displayed?                                                             | Check the appro-<br>priate DTC using<br>the "List of Diag-<br>nostic Trouble<br>Code (DTC)". <ref.<br>to EN(STI)(diag)-<br/>80, List of Diagnos-<br/>tic Trouble Code<br/>(DTC).&gt;</ref.<br> | Go to step 2.                                                                                                    |
| 2 | <ul> <li>CHECK TUMBLE GENERATOR VALVE.</li> <li>1) Remove the tumble generator valve assembly LH.</li> <li>2) Check the tumble generator valve body.</li> </ul> | Is there any dirt or clogging with<br>foreign objects in the tumble<br>generator valve? | Clean the tumble generator valve.                                                                                                    | Replace the tumble<br>generator valve<br>assembly LH. <ref.<br>to FU(STI)-40, Tum-<br/>ble Generator Valve<br/>Assembly.&gt;</ref.<br> |

## Brought to you by Eris Studios **DE:DTC P2008 INTAKE MANIFOLD RUNNER CONTROL CIRCUIT / OPEN** (BANK 1)

## **DTC DETECTING CONDITION:**

Immediately at fault recognition

 GENERAL DESCRIPTION < Ref. to GD(STI)-234, DTC P2008 INTAKE MANIFOLD RUNNER CONTROL</li> CIRCUIT / OPEN (BANK 1), Diagnostic Trouble Code (DTC) Detecting Criteria.>

### CAUTION:

After repair or replacement of faulty parts, perform Clear Memory Mode <Ref. to EN(STI)(diag)-54, OPERATION, Clear Memory Mode.> and Inspection Mode <Ref. to EN(STI)(diag)-44, PROCEDURE, Inspection Mode.>.

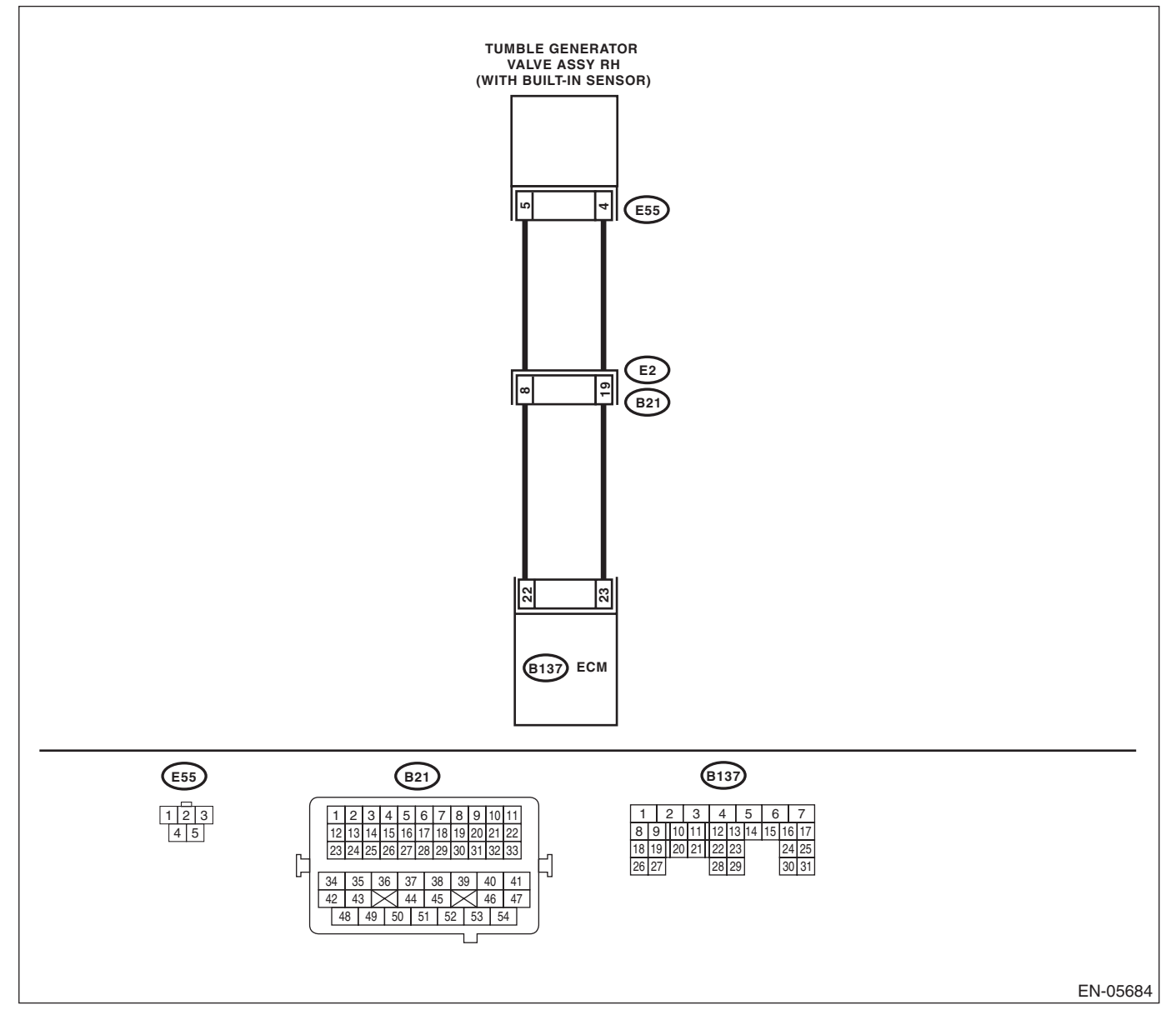

| Diagnostic Procedure wit                                                                                                    | th Diagnostic Troub                                                                | ele Code (DT<br>ENGINE                                                                 | C) <sup>Srough</sup> to (CS)<br>E (DIAGNOSTICS)                                                                                                    |
|----------------------------------------------------------------------------------------------------|------------------------------------------------------------------------------------|----------------------------------------------------------------------------------------|----------------------------------------------------------------------------------------------------|
| Step                                                                                                    | Check                                                                              | Yes                                                                                    | No                                                                                                    |
| <ul> <li>CHECK HARNESS BETWEEN ECM AND<br/>TUMBLE GENERATOR VALVE ASSEMBLY<br/>RH CONNECTOR.</li> <li>1) Turn the ignition switch to OFF.</li> <li>2) Disconnect the connectors from the ECM<br/>and tumble generator valve assembly RH.</li> <li>3) Measure the resistance of harness between<br/>ECM and tumble generator valve assembly RH.</li> <li><i>Connector &amp; terminal</i><br/>(B137) No. 22 — (E55) No. 5:<br/>(B137) No. 23 — (E55) No. 4:</li> </ul> | Is the resistance less than 1 Ω?                                                   | Go to step 2.                                                                          | Repair the harness<br>and connector.<br>NOTE:<br>In this case, repair<br>the following item:<br>• Open circuit in<br>harness between<br>ECM and tumble<br>generator valve<br>assembly RH con-<br>nector<br>• Poor contact of<br>coupling connector |
| CHECK HARNESS BETWEEN ECM AND<br>TUMBLE GENERATOR VALVE ASSEMBLY<br>RH CONNECTOR.<br>Measure the resistance between ECM and<br>chassis ground.<br><i>Connector &amp; terminal</i><br>(B137) No. 22 — Chassis ground:<br>(B137) No. 23 — Chassis ground:                                                                                                    | Is the resistance 1 MΩ or more?                                                    | Go to step 3.                                                                          | Repair the short<br>circuit to ground in<br>harness between<br>ECM and tumble<br>generator valve<br>assembly RH con-<br>nector.                                                                                                    |
| CHECK POOR CONTACT.<br>Check for poor contact of tumble generator<br>valve assembly RH connector.                                                                                                    | Is there poor contact in the tum-<br>ble generator valve assembly<br>RH connector? | Repair the poor<br>contact of tumble<br>generator valve<br>assembly RH con-<br>nector. | Replace the tum-<br>ble generator valve<br>assembly RH.<br><ref. fu(sti)-<br="" to="">40, Tumble Gener-<br/>ator Valve Assem-<br/>bly.&gt;</ref.>                                                                                                  |

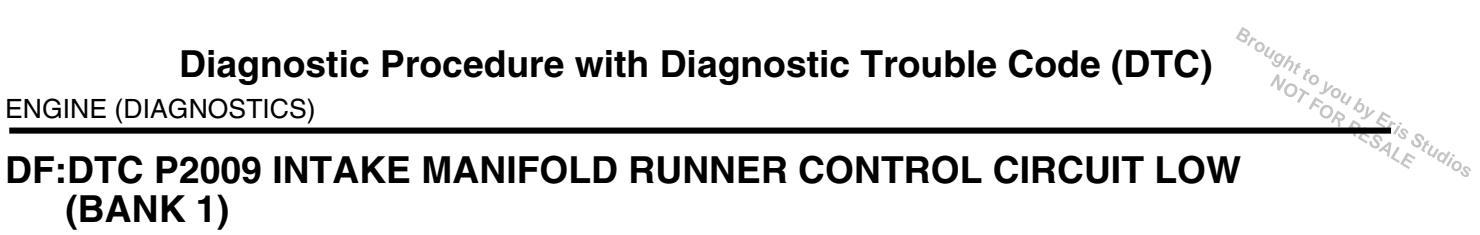

## **DTC DETECTING CONDITION:**

Immediately at fault recognition

 GENERAL DESCRIPTION < Ref. to GD(STI)-236, DTC P2009 INTAKE MANIFOLD RUNNER CONTROL</li> CIRCUIT LOW (BANK 1), Diagnostic Trouble Code (DTC) Detecting Criteria.>

#### CAUTION:

After repair or replacement of faulty parts, perform Clear Memory Mode <Ref. to EN(STI)(diag)-54, OPERATION, Clear Memory Mode.> and Inspection Mode <Ref. to EN(STI)(diag)-44, PROCEDURE, Inspection Mode.>.

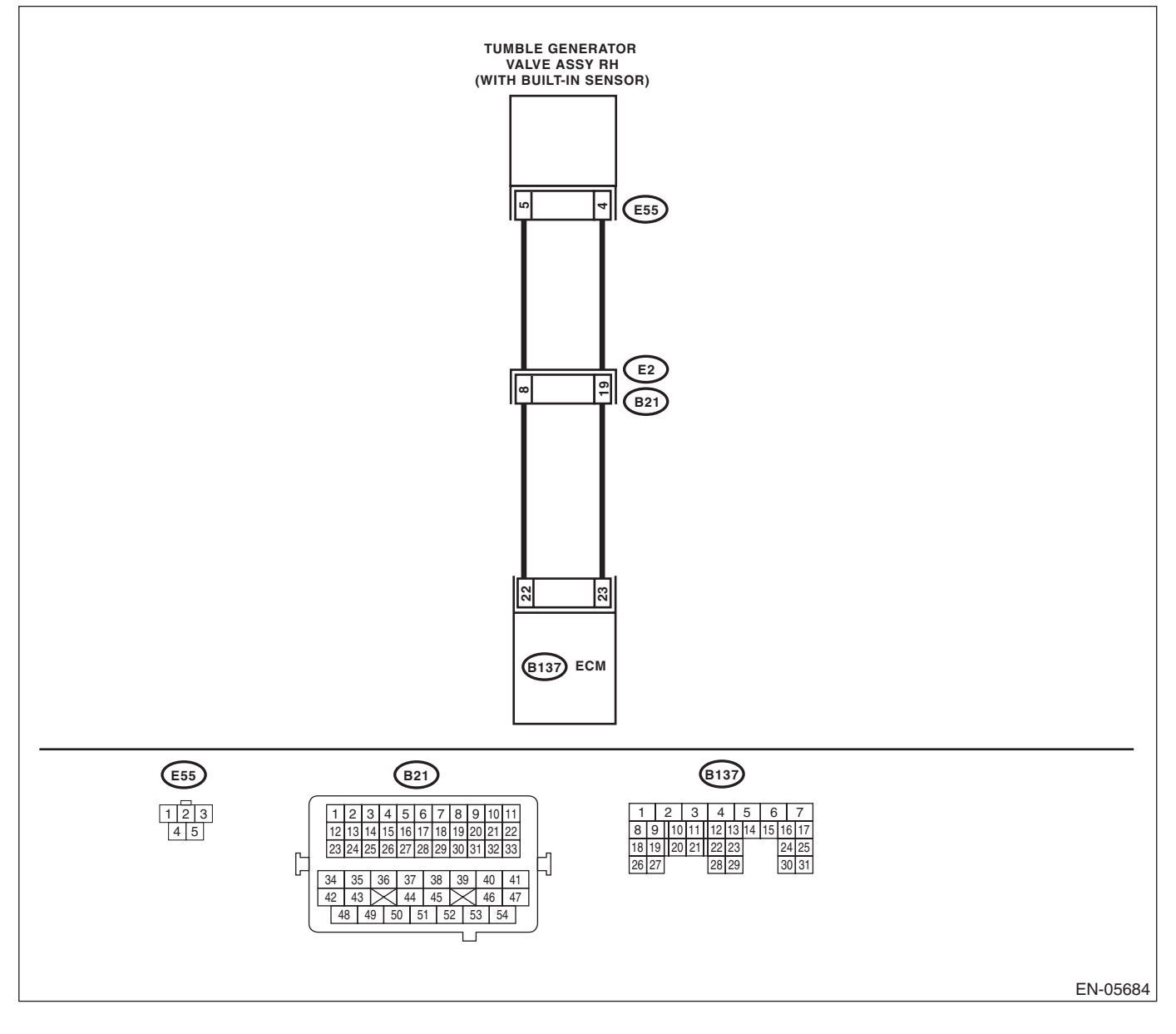

| Diagnostic Procedure with Diagnostic Trouble Code (DTC)                                                                                                    |                             |                                                                                                    |                                                                                                    |
|----------------------------------------------------------------------------------------------------|-----------------------------|----------------------------------------------------------------------------------------------------|----------------------------------------------------------------------------------------------------|
| Step                                                                                                    | Check                       | Yes                                                                                                    | No                                                                                                    |
| CHECK HARNESS BETWEEN ECM AND<br>TUMBLE GENERATOR VALVE ASSEMBLY<br>RH CONNECTOR.<br>1) Turn the ignition switch to OFF.<br>2) Disconnect the connectors from the ECM.<br>3) Measure the voltage between ECM and<br>chassis ground.<br>Connector & terminal<br>(B137) No. 22 (+) — Chassis ground (-):<br>(B137) No. 23 (+) — Chassis ground (-): | Is the voltage 5 V or more? | Repair the short<br>circuit to power in<br>harness between<br>ECM and tumble<br>generator valve<br>assembly RH con-<br>nector. | Replace the tum-<br>ble generator valve<br>assembly RH.<br><ref. fu(sti)-<br="" to="">40, Tumble Gener-<br/>ator Valve Assem-<br/>bly.&gt;</ref.> |

# Brought to you by Eris Studios DG:DTC P2011 INTAKE MANIFOLD RUNNER CONTROL CIRCUIT / OPEN (BANK 2)

## **DTC DETECTING CONDITION:**

Immediately at fault recognition

 GENERAL DESCRIPTION < Ref. to GD(STI)-238, DTC P2011 INTAKE MANIFOLD RUNNER CONTROL</li> CIRCUIT / OPEN (BANK 2), Diagnostic Trouble Code (DTC) Detecting Criteria.>

#### CAUTION:

After repair or replacement of faulty parts, perform Clear Memory Mode <Ref. to EN(STI)(diag)-54, OPERATION, Clear Memory Mode.> and Inspection Mode <Ref. to EN(STI)(diag)-44, PROCEDURE, Inspection Mode.>.

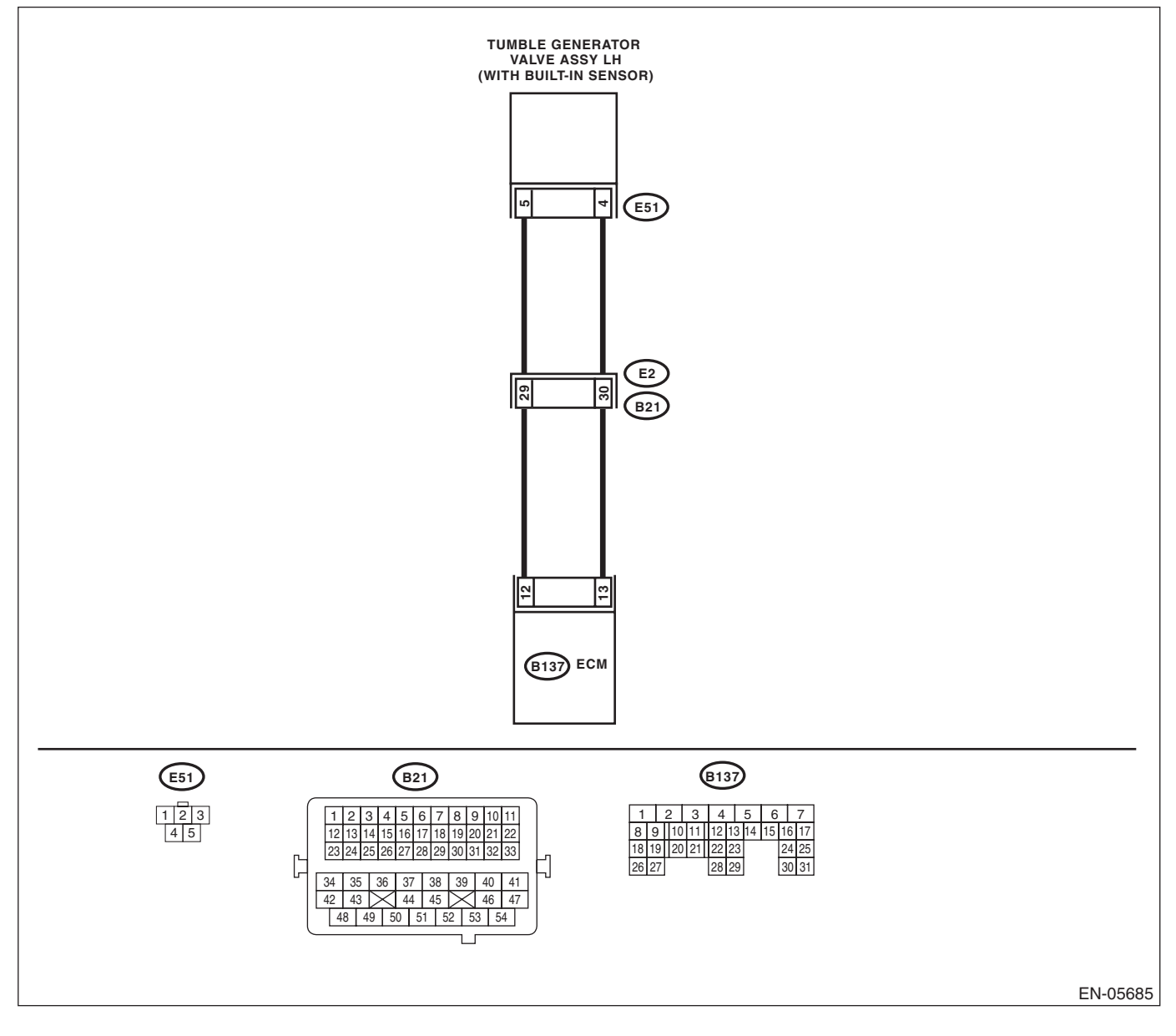

| Diagnostic Procedure wit                                                                                                    | th Diagnostic Troub                                                                | ele Code (DT<br>ENGINE                                                                 | C) <sup>Srought</sup> to<br>(DIAGNOSTICS)                                                                                                    |
|----------------------------------------------------------------------------------------------------|------------------------------------------------------------------------------------|----------------------------------------------------------------------------------------|----------------------------------------------------------------------------------------------------|
| Step                                                                                                    | Check                                                                              | Yes                                                                                    | No                                                                                                    |
| <ul> <li>CHECK HARNESS BETWEEN ECM AND<br/>TUMBLE GENERATOR VALVE ASSEMBLY<br/>LH CONNECTOR.</li> <li>1) Turn the ignition switch to OFF.</li> <li>2) Disconnect the connectors from ECM and<br/>tumble generator valve assembly LH.</li> <li>3) Measure the resistance of harness between<br/>ECM and tumble generator valve assembly LH.</li> <li><i>Connector &amp; terminal</i><br/>(B137) No. 12 — (E51) No. 5:<br/>(B137) No. 13 — (E51) No. 4:</li> </ul> | Is the resistance less than 1 Ω?                                                   | Go to step 2.                                                                          | Repair the harness<br>and connector.<br>NOTE:<br>In this case, repair<br>the following item:<br>• Open circuit in<br>harness between<br>ECM and tumble<br>generator valve<br>assembly LH con-<br>nector<br>• Poor contact of<br>coupling connector |
| <br>CHECK HARNESS BETWEEN ECM AND<br>TUMBLE GENERATOR VALVE ASSEMBLY<br>LH CONNECTOR.<br>Measure the resistance between ECM and<br>chassis ground.<br>Connector & terminal<br>(B137) No. 12 — Chassis ground:<br>(B137) No. 13 — Chassis ground:                                                                                                    | Is the resistance 1 MΩ or more?                                                    | Go to step 3.                                                                          | Repair the short<br>circuit to ground in<br>harness between<br>ECM and tumble<br>generator valve<br>assembly LH con-<br>nector.                                                                                                    |
| CHECK POOR CONTACT.<br>Check for poor contact of tumble generator<br>valve assembly LH connector.                                                                                                    | Is there poor contact in the tum-<br>ble generator valve assembly<br>LH connector? | Repair the poor<br>contact of tumble<br>generator valve<br>assembly LH con-<br>nector. | Replace the tum-<br>ble generator valve<br>assembly LH.<br><ref. fu(sti)-<br="" to="">40, Tumble Gener-<br/>ator Valve Assem-<br/>bly.&gt;</ref.>                                                                                                  |

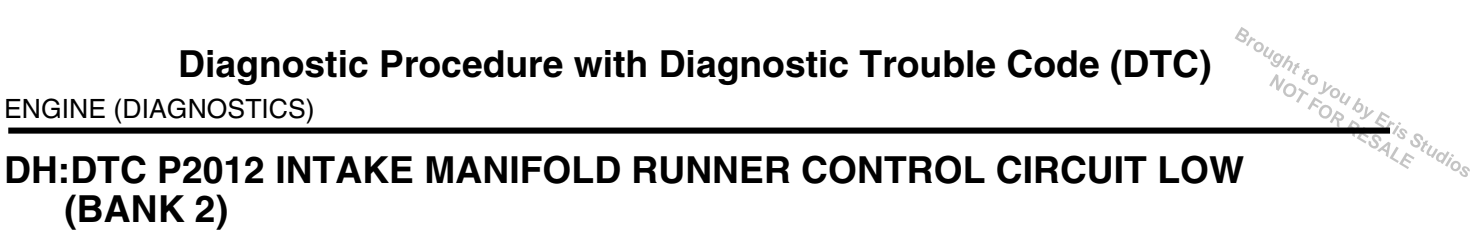

## **DTC DETECTING CONDITION:**

Immediately at fault recognition

 GENERAL DESCRIPTION < Ref. to GD(STI)-240, DTC P2012 INTAKE MANIFOLD RUNNER CONTROL</li> CIRCUIT LOW (BANK 2), Diagnostic Trouble Code (DTC) Detecting Criteria.>

### CAUTION:

After repair or replacement of faulty parts, perform Clear Memory Mode <Ref. to EN(STI)(diag)-54, OPERATION, Clear Memory Mode.> and Inspection Mode <Ref. to EN(STI)(diag)-44, PROCEDURE, Inspection Mode.>.

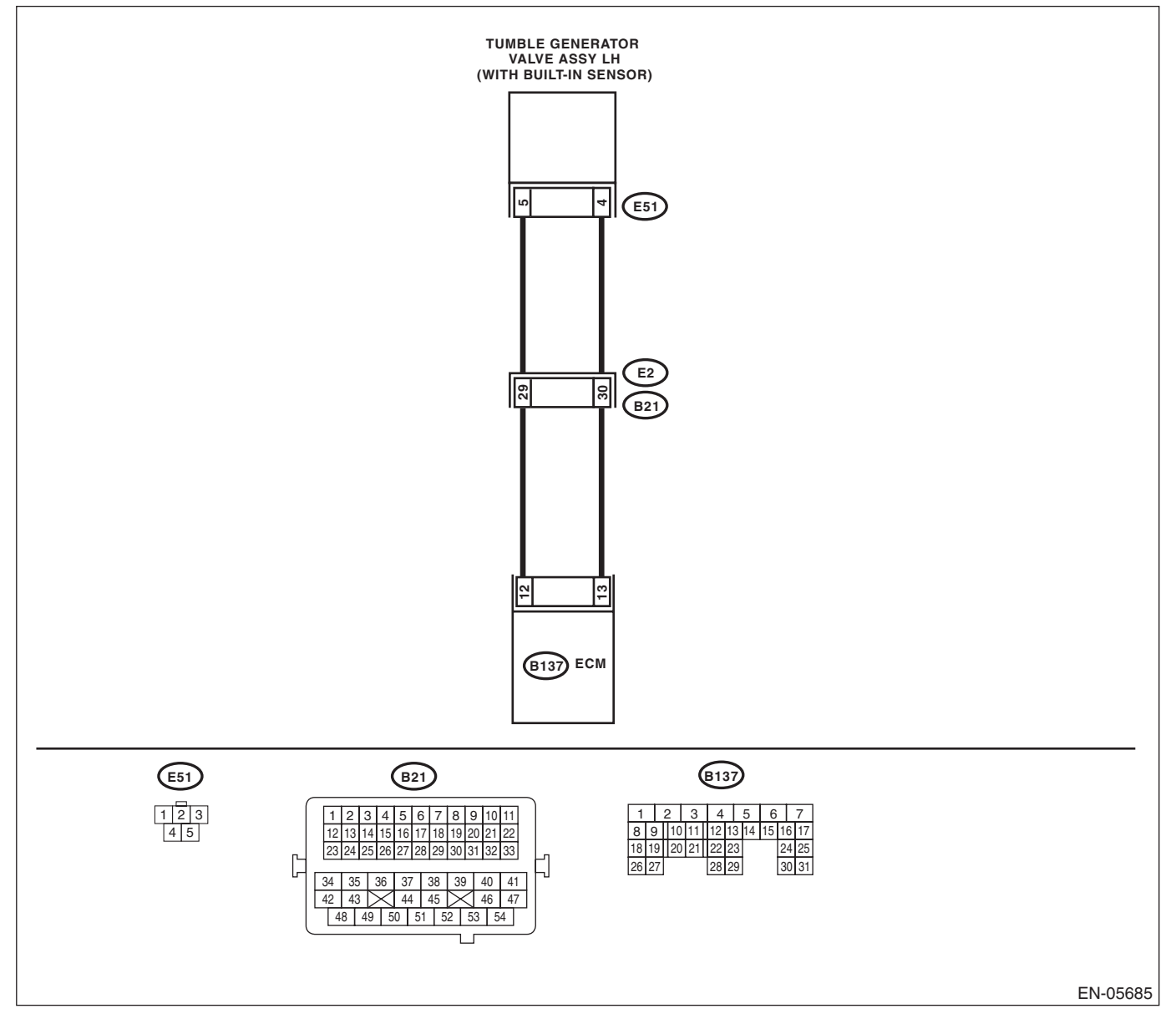

| Diagnostic Procedure with Diagnostic Trouble Code (DTC)                                                                                                    |                                             |                                                                                                    |                                                                                                    |
|----------------------------------------------------------------------------------------------------|---------------------------------------------|----------------------------------------------------------------------------------------------------|----------------------------------------------------------------------------------------------------|
| Step                                                                                                    | Check                                       | Yes                                                                                                    | No                                                                                                    |
| <ol> <li>CHECK HARNESS BETWEEN ECM AND<br/>TUMBLE GENERATOR VALVE ASSEMB<br/>LH CONNECTOR.</li> <li>Turn the ignition switch to OFF.</li> <li>Disconnect the connectors from the EC</li> <li>Measure the voltage between ECM and<br/>chassis ground.</li> <li>Connector &amp; terminal<br/>(B137) No. 12 (+) — Chassis ground (<br/>(B137) No. 13 (+) — Chassis ground (</li> </ol> | LY Is the voltage 5 V or more?<br>M.<br>-): | Repair the short<br>circuit to power in<br>harness between<br>ECM and tumble<br>generator valve<br>assembly LH con-<br>nector. | Replace the tum-<br>ble generator valve<br>assembly LH.<br><ref. fu(sti)-<br="" to="">40, Tumble Gener-<br/>ator Valve Assem-<br/>bly.&gt;</ref.> |

Ught to you by

SALE

ENGINE (DIAGNOSTICS)

## DI: DTC P2016 INTAKE MANIFOLD RUNNER POSITION SENSOR / SWITCH CIRCUIT LOW (BANK 1)

## DTC DETECTING CONDITION:

Immediately at fault recognition

• GENERAL DESCRIPTION < Ref. to GD(STI)-242, DTC P2016 INTAKE MANIFOLD RUNNER POSITION SENSOR / SWITCH CIRCUIT LOW (BANK 1), Diagnostic Trouble Code (DTC) Detecting Criteria.>

#### TROUBLE SYMPTOM:

- Improper idling
- Engine stalls.
- Poor driving performance

#### CAUTION:

After repair or replacement of faulty parts, perform Clear Memory Mode <Ref. to EN(STI)(diag)-54, OPERATION, Clear Memory Mode.> and Inspection Mode <Ref. to EN(STI)(diag)-44, PROCEDURE, Inspection Mode.>.

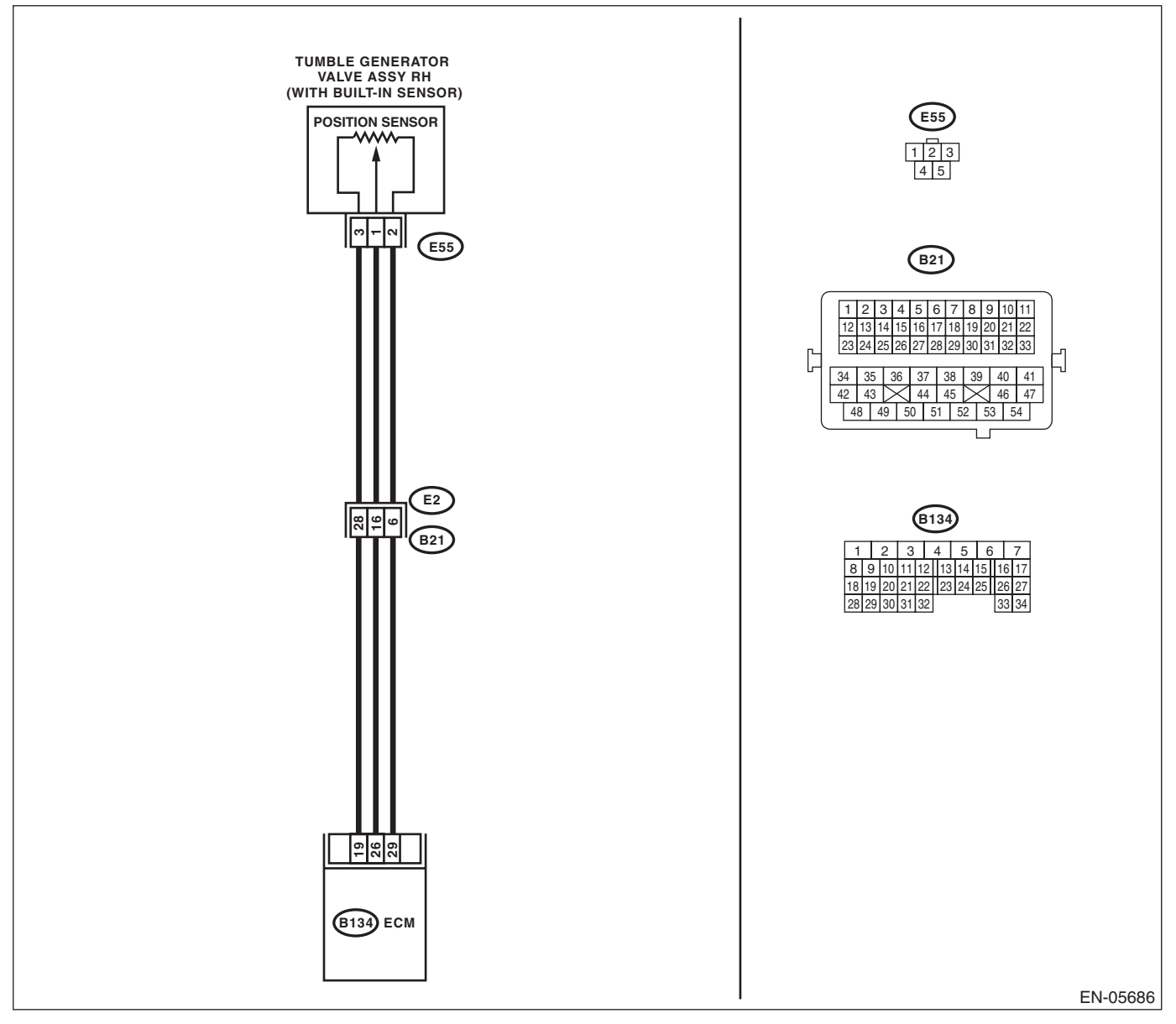

|                                                                                                    |                                                                                         | ENGINE                                                                                      | (DIAGNOSTICS)                                                                                                    |
|----------------------------------------------------------------------------------------------------|-----------------------------------------------------------------------------------------|---------------------------------------------------------------------------------------------|----------------------------------------------------------------------------------------------------|
| 01-12                                                                                                    | Ohaala                                                                                  | No                                                                                          | · <s< th=""></s<>                                                                                                    |
| Step                                                                                                    | Спеск                                                                                   | Yes                                                                                         | NO                                                                                                    |
| <ul> <li>CHECK CURRENT DATA.</li> <li>1) Start the engine.</li> <li>2) Read the data of tumble generator valve position sensor signal (RH) using Subaru Select Monitor or general scan tool.</li> <li>NOTE: <ul> <li>Subaru Select Monitor</li> <li>For detailed operation procedures, refer to "READ CURRENT DATA FOR ENGINE". <ref. en(sti)(diag)-35,="" monitor.="" select="" subaru="" to=""></ref.></li> <li>General scan tool</li> <li>For detailed operation procedures, refer to the general scan tool operation manual.</li> </ul> </li> </ul> | Is the voltage less than 0.2 V?                                                         | Go to step 2.                                                                               | Even if the mal-<br>function indicator<br>light illuminates,<br>the circuit has<br>returned to a nor-<br>mal condition at<br>this time. Repro-<br>duce the fault con-<br>dition, and<br>reperform the<br>check.<br>NOTE:<br>In this case, tem-<br>porary poor con- |
|                                                                                                    |                                                                                         |                                                                                             | tact of connector                                                                                                    |
| <ul> <li>CHECK POWER SUPPLY OF TUMBLE GENERATOR VALVE ASSEMBLY RH.</li> <li>1) Turn the ignition switch to OFF.</li> <li>2) Disconnect the connector from tumble generator valve assembly RH.</li> <li>3) Turn the ignition switch to ON.</li> <li>4) Measure the voltage between tumble generator valve assembly RH connector and engine around</li> </ul>                                                                                                    | Is the voltage 4.5 V or more?                                                           | Go to step 3.                                                                               | Repair the harness<br>and connector.<br>NOTE:<br>In this case, repair<br>the following item:<br>• Open circuit in<br>harness between<br>ECM and tumble                                                                                                    |
| Connector & terminal<br>(E55) No. 3 (+) — Engine ground (–):                                                                                                    |                                                                                         |                                                                                             | assembly RH con-<br>nector<br>• Poor contact in<br>ECM connector<br>• Poor contact of<br>coupling connector                                                                                                    |
| <ul> <li>CHECK HARNESS BETWEEN ECM AND<br/>TUMBLE GENERATOR VALVE ASSEMBLY<br/>RH CONNECTOR.</li> <li>1) Turn the ignition switch to OFF.</li> <li>2) Disconnect the connectors from the ECM.</li> <li>3) Measure the resistance of harness between<br/>ECM and tumble generator valve assembly RH.<br/><i>Connector &amp; terminal</i><br/>(B134) No. 26 — (E55) No. 1:</li> </ul>                                                                                                    | Is the resistance less than 1 Ω?                                                        | Go to step 4.                                                                               | Repair the harness<br>and connector.<br>NOTE:<br>In this case, repair<br>the following item:<br>• Open circuit in<br>harness between<br>ECM and tumble<br>generator valve<br>assembly RH con-<br>nector<br>• Poor contact of<br>coupling connector                 |
| CHECK HARNESS BETWEEN ECM AND<br>TUMBLE GENERATOR VALVE ASSEMBLY<br>RH CONNECTOR.<br>Measure the resistance between ECM and<br>chassis ground.<br><i>Connector &amp; terminal</i><br>(B134) No. 26 — Chassis ground:                                                                                                    | Is the resistance 1 MΩ or more?                                                         | Go to step 5.                                                                               | Repair the short<br>circuit to ground in<br>harness between<br>ECM and tumble<br>generator valve<br>assembly RH con-<br>nector.                                                                                                    |
| CHECK POOR CONTACT.<br>Check for poor contact of tumble generator<br>valve assembly RH connector.                                                                                                    | Is there poor contact in ECM or<br>the tumble generator valve<br>assembly RH connector? | Repair the poor<br>contact in ECM or<br>tumble generator<br>valve assembly RH<br>connector. | Replace the tum-<br>ble generator valve<br>assembly RH.<br><ref. fu(sti)-<br="" to="">40, Tumble Gener-<br/>ator Valve Assem-<br/>bly.&gt;</ref.>                                                                                                    |

NOT FOR by

SALE

ENGINE (DIAGNOSTICS)

## DJ:DTC P2017 INTAKE MANIFOLD RUNNER POSITION SENSOR / SWITCH CIRCUIT HIGH (BANK 1)

## DTC DETECTING CONDITION:

Immediately at fault recognition

• GENERAL DESCRIPTION < Ref. to GD(STI)-244, DTC P2017 INTAKE MANIFOLD RUNNER POSITION SENSOR / SWITCH CIRCUIT HIGH (BANK 1), Diagnostic Trouble Code (DTC) Detecting Criteria.>

#### TROUBLE SYMPTOM:

- Improper idling
- Engine stalls.
- Poor driving performance

#### CAUTION:

After repair or replacement of faulty parts, perform Clear Memory Mode <Ref. to EN(STI)(diag)-54, OPERATION, Clear Memory Mode.> and Inspection Mode <Ref. to EN(STI)(diag)-44, PROCEDURE, Inspection Mode.>.

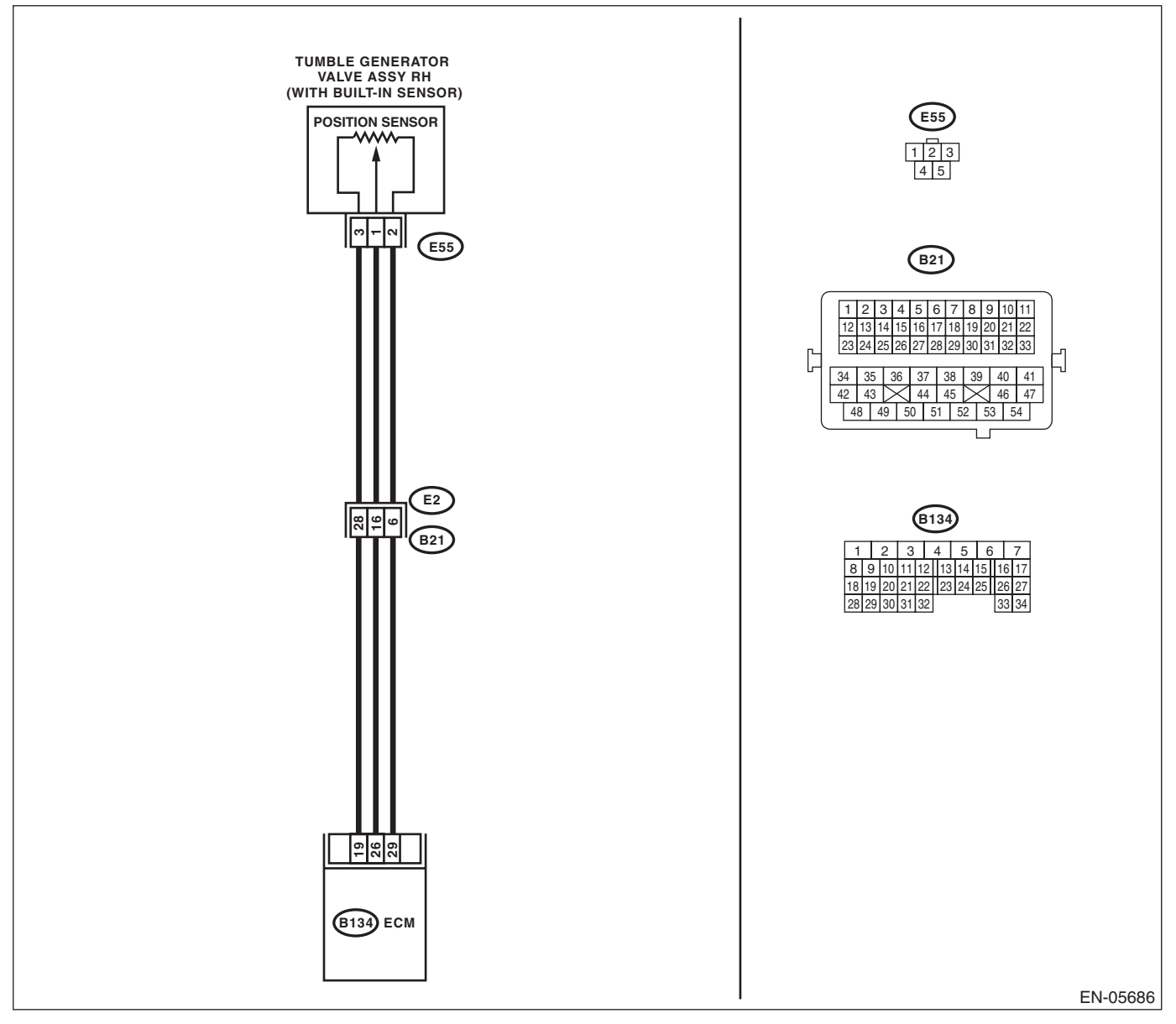

|                                                                                                    |                                                                                    | ENGINE                                                                                                    | (DIAGNOSTICS)                                                                                                    |
|----------------------------------------------------------------------------------------------------|------------------------------------------------------------------------------------|----------------------------------------------------------------------------------------------------|----------------------------------------------------------------------------------------------------|
| Step                                                                                                    | Check                                                                              | Yes                                                                                                    | No                                                                                                    |
| <ul> <li>CHECK CURRENT DATA.</li> <li>1) Start the engine.</li> <li>2) Read the data of tumble generator valve position sensor signal (RH) using Subaru Select Monitor or general scan tool.</li> <li>NOTE: <ul> <li>Subaru Select Monitor</li> <li>For detailed operation procedures, refer to "READ CURRENT DATA FOR ENGINE". <ref. en(sti)(diag)-35,="" monitor.="" select="" subaru="" to=""></ref.></li> <li>General scan tool</li> <li>For detailed operation procedures, refer to the general scan tool operation manual.</li> </ul> </li> </ul>                                                                                                    | Is the voltage 5 V or more?                                                        | Go to step 2.                                                                                                    | Even if the mal-<br>function indicator<br>light illuminates,<br>the circuit has<br>returned to a nor-<br>mal condition at<br>this time. Repro-<br>duce the fault con-<br>dition, and<br>reperform the<br>check.<br>NOTE:<br>In this case, tem-<br>porary poor con-<br>tact of connector<br>may be the cause. |
| <ul> <li>CHECK HARNESS BETWEEN ECM AND<br/>TUMBLE GENERATOR VALVE ASSEMBLY<br/>RH CONNECTOR.</li> <li>1) Turn the ignition switch to OFF.</li> <li>2) Disconnect the connector from tumble gen-<br/>erator valve assembly RH.</li> <li>3) Start the engine.</li> <li>4) Read the data of tumble generator valve<br/>position sensor signal (RH) using Subaru<br/>Select Monitor or general scan tool.</li> <li>NOTE:</li> <li>• Subaru Select Monitor</li> <li>For detailed operation procedures, refer to<br/>"READ CURRENT DATA FOR ENGINE". <ref.<br>to EN(STI)(diag)-35, Subaru Select Monitor.&gt;</ref.<br></li> <li>• General scan tool</li> <li>For detailed operation procedures, refer to the<br/>general scan tool operation manual.</li> </ul> | Is the voltage 5 V or more?                                                        | Repair the short<br>circuit to power in<br>harness between<br>ECM and tumble<br>generator valve<br>assembly RH con-<br>nector. | Go to step 3.                                                                                                    |
| <ul> <li>CHECK HARNESS BETWEEN ECM AND<br/>TUMBLE GENERATOR VALVE ASSEMBLY<br/>RH CONNECTOR.</li> <li>1) Turn the ignition switch to OFF.</li> <li>2) Measure the resistance of harness between<br/>tumble generator valve assembly RH connector<br/>and engine ground.</li> <li>Connector &amp; terminal<br/>(E55) No. 2 — Engine ground:</li> </ul>                                                                                                    | Is the resistance less than 5 Ω?                                                   | Go to step 4.                                                                                                    | Repair the harness<br>and connector.<br>NOTE:<br>In this case, repair<br>the following item:<br>• Open circuit in<br>harness between<br>ECM and tumble<br>generator valve<br>assembly RH con-<br>nector<br>• Poor contact in<br>ECM connector<br>• Poor contact of<br>coupling connector                     |
| CHECK POOR CONTACT.<br>Check for poor contact of tumble generator<br>valve assembly RH connector.                                                                                                    | Is there poor contact in the tum-<br>ble generator valve assembly<br>RH connector? | Repair the poor<br>contact of tumble<br>generator valve<br>assembly RH con-<br>nector.                                         | Replace the tum-<br>ble generator valve<br>assembly RH.<br><ref. fu(sti)-<br="" to="">40, Tumble Gener-<br/>ator Valve Assem-<br/>bly &gt;</ref.>                                                                                                    |

You by

EN-05687

SALE

ENGINE (DIAGNOSTICS)

## DK:DTC P2021 INTAKE MANIFOLD RUNNER POSITION SENSOR / SWITCH CIRCUIT LOW (BANK 2)

## DTC DETECTING CONDITION:

Immediately at fault recognition

• GENERAL DESCRIPTION <Ref. to GD(STI)-246, DTC P2021 INTAKE MANIFOLD RUNNER POSITION SENSOR / SWITCH CIRCUIT LOW (BANK 2), Diagnostic Trouble Code (DTC) Detecting Criteria.>

### TROUBLE SYMPTOM:

- Improper idling
- Engine stalls.
- Poor driving performance

### CAUTION:

After repair or replacement of faulty parts, perform Clear Memory Mode <Ref. to EN(STI)(diag)-54, OPERATION, Clear Memory Mode.> and Inspection Mode <Ref. to EN(STI)(diag)-44, PROCEDURE, Inspection Mode.>.

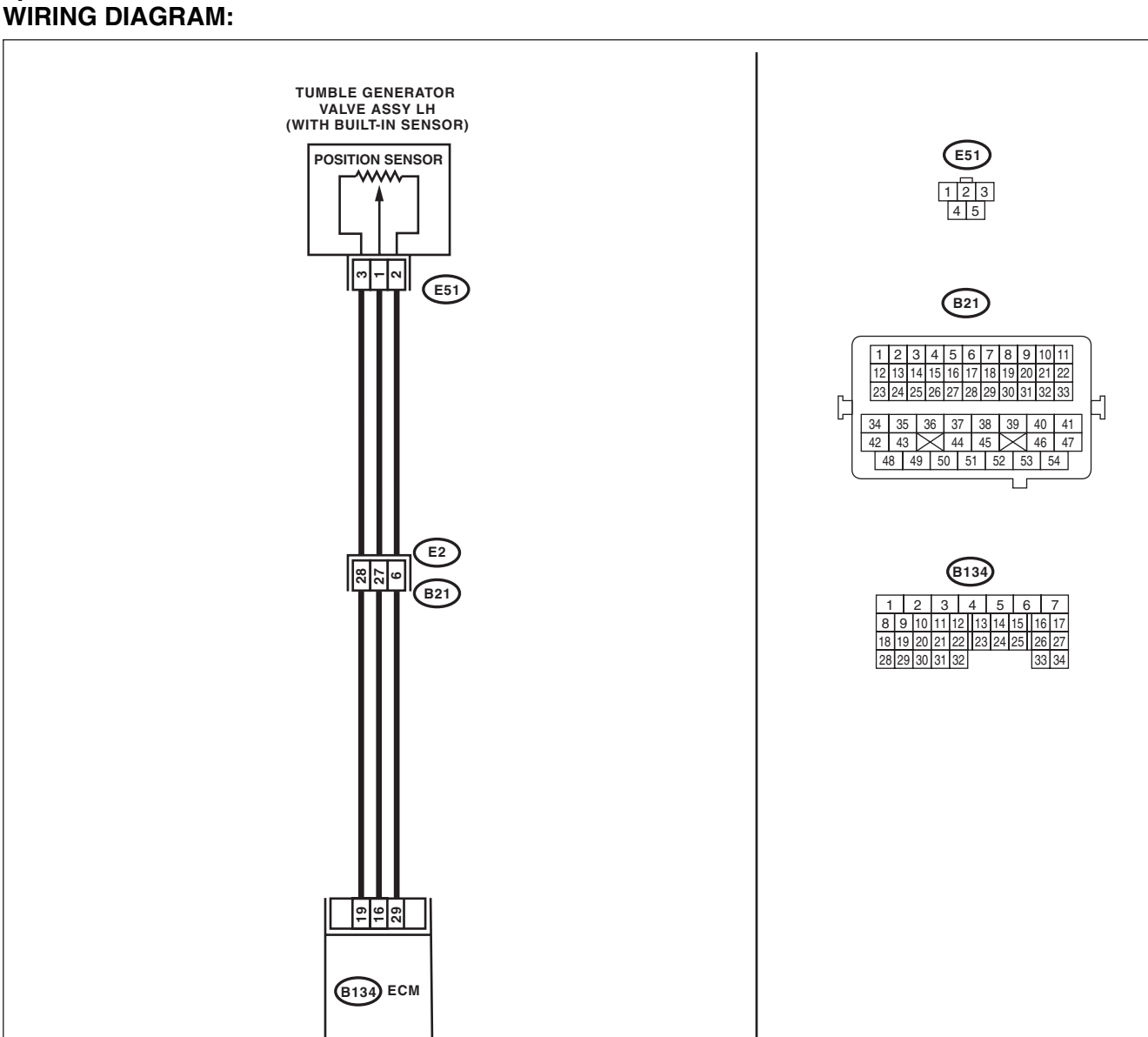

|                                                                                                    |                                                                                         | ENGINE                                                                                      | (DIAGNOSTICS                                                                                                    |
|----------------------------------------------------------------------------------------------------|-----------------------------------------------------------------------------------------|---------------------------------------------------------------------------------------------|----------------------------------------------------------------------------------------------------|
| Sten                                                                                                    | Check                                                                                   | Yes                                                                                         | No                                                                                                    |
| Step         CHECK CURRENT DATA.         1) Start the engine.         2) Read the data of tumble generator valve position sensor signal (LH) using Subaru Select Monitor or general scan tool.         NOTE:         • Subaru Select Monitor         For detailed operation procedures, refer to "READ CURRENT DATA FOR ENGINE". <ref. en(sti)(diag)-35,="" monitor.="" select="" subaru="" to="">         • General scan tool         For detailed operation procedures, refer to the general scan tool operation manual.</ref.> | Check<br>Is the voltage less than 0.2 V?                                                | Yes<br>Go to step 2.                                                                        | No<br>Even if the mal-<br>function indicator<br>light illuminates,<br>the circuit has<br>returned to a nor-<br>mal condition at<br>this time. Repro-<br>duce the fault con-<br>dition, and<br>reperform the<br>check.<br>NOTE:<br>In this case, tem-<br>porary poor con- |
| <ul> <li>CHECK POWER SUPPLY OF TUMBLE GEN-<br/>ERATOR VALVE ASSEMBLY LH.</li> <li>1) Turn the ignition switch to OFF.</li> <li>2) Disconnect the connector from tumble gen-<br/>erator valve assembly LH.</li> <li>3) Turn the ignition switch to ON.</li> </ul>                                                                                                    | Is the voltage 4.5 V or more?                                                           | Go to step 3.                                                                               | and connector.<br>NOTE:<br>In this case, repair<br>the following item:<br>• Open circuit in                                                                                                    |
| <ul> <li>4) Measure the voltage between tumble generator valve assembly LH connector and engine ground.</li> <li>Connector &amp; terminal         <ul> <li>(E51) No. 3 (+) — Engine ground (-):</li> </ul> </li> </ul>                                                                                                    |                                                                                         |                                                                                             | harness between<br>ECM and tumble<br>generator valve<br>assembly LH con-<br>nector<br>• Poor contact in<br>ECM connector<br>• Poor contact of<br>coupling connector                                                                                                    |
| <ul> <li>CHECK HARNESS BETWEEN ECM AND<br/>TUMBLE GENERATOR VALVE ASSEMBLY<br/>LH CONNECTOR.</li> <li>1) Turn the ignition switch to OFF.</li> <li>2) Disconnect the connectors from the ECM.</li> <li>3) Measure the resistance of harness between<br/>ECM and tumble generator valve assembly LH.<br/>Connector &amp; terminal<br/>(B134) No. 16 — (E51) No. 1:</li> </ul>                                                                                                    | Is the resistance less than 1 Ω?                                                        | Go to step 4.                                                                               | Repair the harness<br>and connector.<br>NOTE:<br>In this case, repair<br>the following item:<br>• Open circuit in<br>harness between<br>ECM and tumble<br>generator valve<br>assembly LH con-<br>nector<br>• Poor contact of<br>coupling connector                       |
| CHECK HARNESS BETWEEN ECM AND<br>TUMBLE GENERATOR VALVE ASSEMBLY<br>LH CONNECTOR.<br>Measure the resistance between ECM and<br>chassis ground.<br>Connector & terminal<br>(B134) No. 16 — Chassis ground:                                                                                                    | Is the resistance 1 MΩ or more?                                                         | Go to step <b>5</b> .                                                                       | Repair the short<br>circuit to ground in<br>harness between<br>ECM and tumble<br>generator valve<br>assembly LH con-<br>nector.                                                                                                    |
| CHECK POOR CONTACT.<br>Check for poor contact of tumble generator<br>valve assembly LH connector.                                                                                                    | Is there poor contact in ECM or<br>the tumble generator valve<br>assembly LH connector? | Repair the poor<br>contact in ECM or<br>tumble generator<br>valve assembly LH<br>connector. | Replace the tum-<br>ble generator valve<br>assembly LH.<br><ref. fu(sti)-<br="" to="">40, Tumble Gener-<br/>ator Valve Assem-<br/>bly.&gt;</ref.>                                                                                                    |

You by

SALE

ENGINE (DIAGNOSTICS)

## DL:DTC P2022 INTAKE MANIFOLD RUNNER POSITION SENSOR / SWITCH CIRCUIT HIGH (BANK 2)

## DTC DETECTING CONDITION:

Immediately at fault recognition

 GENERAL DESCRIPTION < Ref. to GD(STI)-248, DTC P2022 INTAKE MANIFOLD RUNNER POSITION SENSOR / SWITCH CIRCUIT HIGH (BANK 2), Diagnostic Trouble Code (DTC) Detecting Criteria.>

#### TROUBLE SYMPTOM:

- Improper idling
- Engine stalls.
- Poor driving performance

#### CAUTION:

After repair or replacement of faulty parts, perform Clear Memory Mode <Ref. to EN(STI)(diag)-54, OPERATION, Clear Memory Mode.> and Inspection Mode <Ref. to EN(STI)(diag)-44, PROCEDURE, Inspection Mode.>.

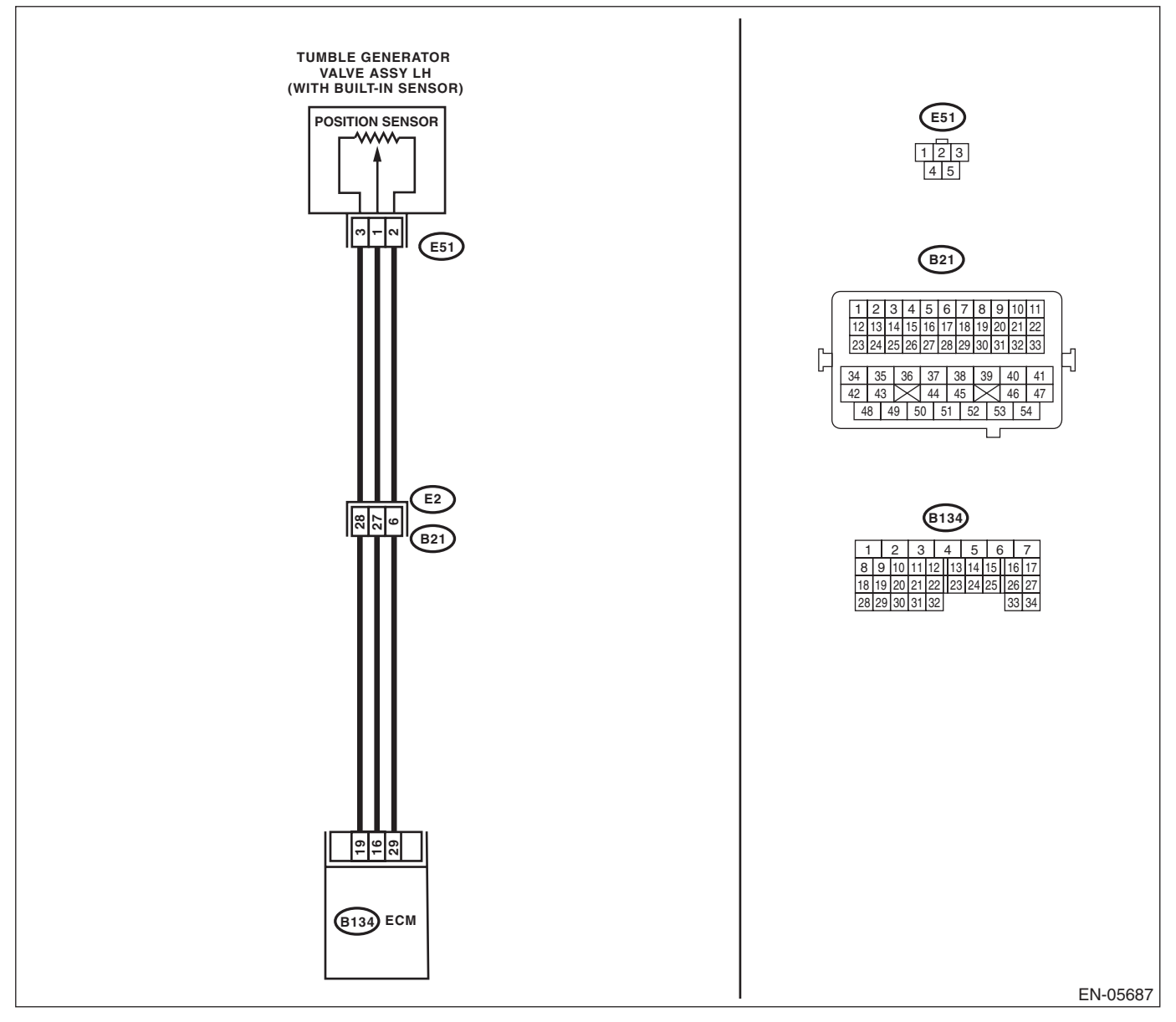

| ENGINE (DIAGNOST)C                                                                                                    |                                                                                    |                                                                                                    | E (DIAGNOSTICS)                                                                                                    |
|----------------------------------------------------------------------------------------------------|------------------------------------------------------------------------------------|----------------------------------------------------------------------------------------------------|----------------------------------------------------------------------------------------------------|
| <br>Step                                                                                                    | Check                                                                              | Yes                                                                                                    | No                                                                                                    |
| <ul> <li>CHECK CURRENT DATA.</li> <li>1) Start the engine.</li> <li>2) Read the data of tumble generator valve position sensor signal (LH) using Subaru Select Monitor or general scan tool.</li> <li>NOTE:</li> <li>• Subaru Select Monitor</li> <li>For detailed operation procedures, refer to "READ CURRENT DATA FOR ENGINE". <ref. en(sti)(diag)-35,="" monitor.="" select="" subaru="" to=""></ref.></li> <li>• General scan tool</li> <li>For detailed operation procedures, refer to the general scan tool operation manual.</li> </ul>                                                                                                    | Is the voltage 5 V or more?                                                        | Go to step 2.                                                                                                    | Even if the mal-<br>function indicator<br>light illuminates,<br>the circuit has<br>returned to a nor-<br>mal condition at<br>this time. Repro-<br>duce the fault con-<br>dition, and<br>reperform the<br>check.<br>NOTE:<br>In this case, tem-<br>porary poor con-<br>tact of connector<br>may be the cause. |
| <ul> <li>CHECK HARNESS BETWEEN ECM AND<br/>TUMBLE GENERATOR VALVE ASSEMBLY<br/>LH CONNECTOR.</li> <li>1) Turn the ignition switch to OFF.</li> <li>2) Disconnect the connector from tumble gen-<br/>erator valve assembly LH.</li> <li>3) Start the engine.</li> <li>4) Read the data of tumble generator valve<br/>position sensor signal (LH) using Subaru Select<br/>Monitor or general scan tool.</li> <li>NOTE:</li> <li>Subaru Select Monitor</li> <li>For detailed operation procedures, refer to<br/>"READ CURRENT DATA FOR ENGINE". <ref.<br>to EN(STI)(diag)-35, Subaru Select Monitor.&gt;</ref.<br></li> <li>General scan tool</li> <li>For detailed operation procedures, refer to the<br/>general scan tool operation manual.</li> </ul> | Is the voltage 5 V or more?                                                        | Repair the short<br>circuit to power in<br>harness between<br>ECM and tumble<br>generator valve<br>assembly LH con-<br>nector. | Go to step 3.                                                                                                    |
| <ul> <li>CHECK HARNESS BETWEEN ECM AND<br/>TUMBLE GENERATOR VALVE ASSEMBLY<br/>LH CONNECTOR.</li> <li>1) Turn the ignition switch to OFF.</li> <li>2) Measure the resistance of harness between<br/>tumble generator valve assembly LH connector<br/>and engine ground.</li> <li>Connector &amp; terminal<br/>(E51) No. 2 — Engine ground:</li> </ul>                                                                                                    | Is the resistance less than 5 Ω?                                                   | Go to step 4.                                                                                                    | Repair the harness<br>and connector.<br>NOTE:<br>In this case, repair<br>the following item:<br>• Open circuit in<br>harness between<br>ECM and tumble<br>generator valve<br>assembly LH con-<br>nector<br>• Poor contact in<br>ECM connector<br>• Poor contact of<br>coupling connector                     |
| CHECK POOR CONTACT.<br>Check for poor contact of tumble generator<br>valve assembly LH connector.                                                                                                    | Is there poor contact in the tum-<br>ble generator valve assembly<br>LH connector? | Repair the poor<br>contact of tumble<br>generator valve<br>assembly LH con-<br>nector.                                         | Replace the tum-<br>ble generator valve<br>assembly LH.<br><ref. fu(sti)-<br="" to="">40, Tumble Gener-<br/>ator Valve Assem-<br/>bly.</ref.>                                                                                                    |

# DM:DTC P2088 INTAKE CAMSHAFT POSITION ACTUATOR CONTROL CIRCUIT

DTC DETECTING CONDITION:

Immediately at fault recognition

• GENERAL DESCRIPTION <Ref. to GD(STI)-250, DTC P2088 INTAKE CAMSHAFT POSITION ACTUA-TOR CONTROL CIRCUIT LOW (BANK 1), Diagnostic Trouble Code (DTC) Detecting Criteria.>

TROUBLE SYMPTOM:

Improper idling

#### CAUTION:

After repair or replacement of faulty parts, perform Clear Memory Mode <Ref. to EN(STI)(diag)-54, OPERATION, Clear Memory Mode.> and Inspection Mode <Ref. to EN(STI)(diag)-44, PROCEDURE, Inspection Mode.>. WIRING DIAGRAM:

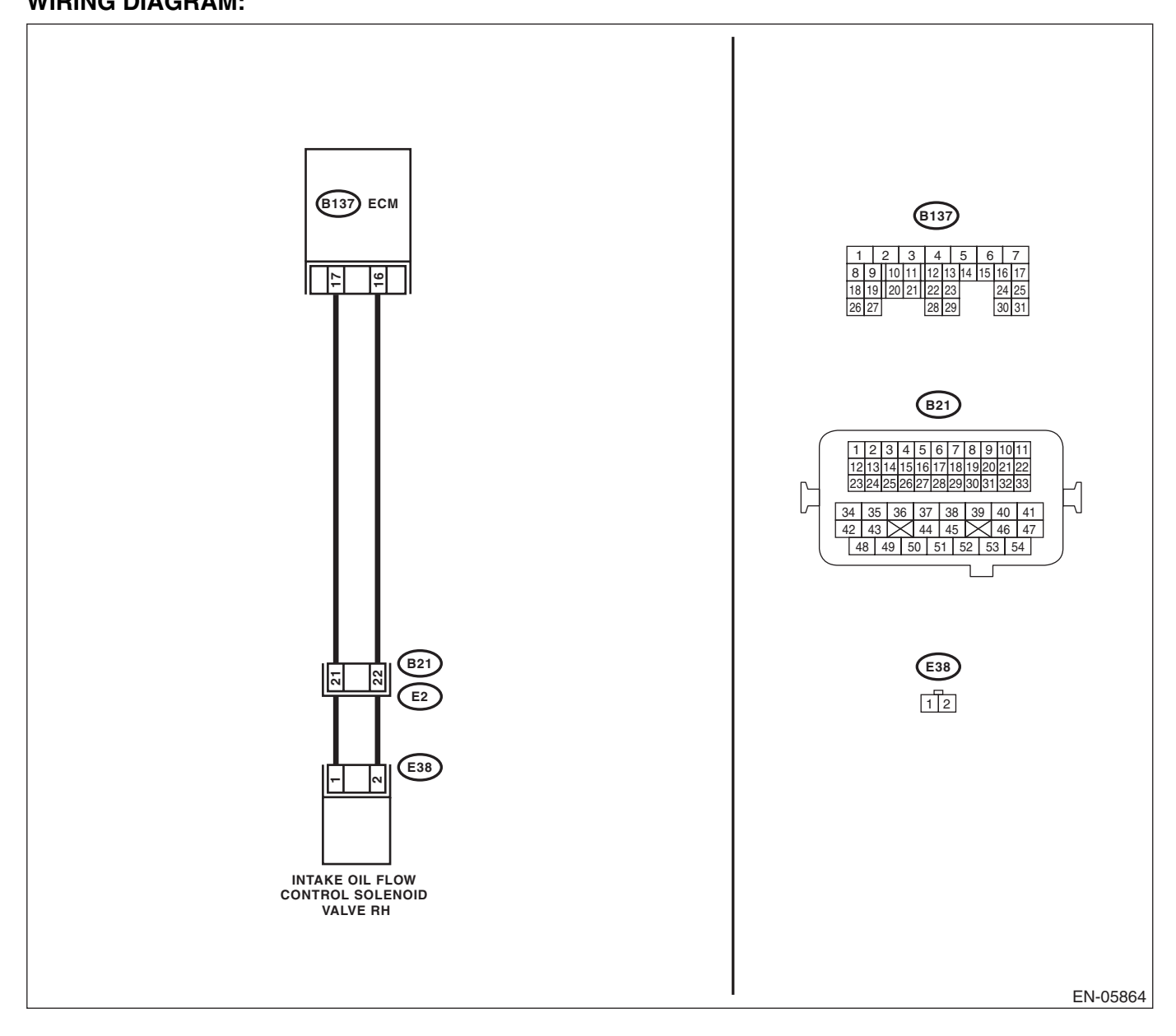

|   | ENGINE (DIAGNOSTICS                                                                                                    |                                             |                                                                                                 |                                                                                                    |
|---|----------------------------------------------------------------------------------------------------|---------------------------------------------|-------------------------------------------------------------------------------------------------|----------------------------------------------------------------------------------------------------|
|   | Step                                                                                                    | Check                                       | Yes                                                                                             | No                                                                                                    |
| 1 | <ul> <li>CHECK HARNESS BETWEEN ECM AND OIL<br/>FLOW CONTROL SOLENOID VALVE.</li> <li>1) Turn the ignition switch to OFF.</li> <li>2) Disconnect the connectors from ECM and<br/>oil flow control solenoid valve.</li> <li>3) Measure the resistance of harness between<br/>ECM and oil flow control solenoid valve.</li> <li><i>Connector &amp; terminal</i><br/>(B137) No. 17 — (E38) No. 1:<br/>(B137) No. 16 — (E38) No. 2:</li> </ul> | Is the resistance less than 1 Ω?            | Go to step 2.                                                                                   | Repair the harness<br>and connector.<br>NOTE:<br>In this case, repair<br>the following item:<br>• Open circuit of<br>the harness be-<br>tween the ECM<br>and oil flow control<br>solenoid valve con-<br>nector<br>• Poor contact of<br>coupling connector |
| 2 | CHECK HARNESS BETWEEN ECM AND OIL<br>FLOW CONTROL SOLENOID VALVE.<br>Measure the resistance between ECM and<br>chassis ground.<br>Connector & terminal<br>(B137) No. 17 — Chassis ground:<br>(B137) No. 16 — Chassis ground:                                                                                                    | Is the resistance 1 $M\Omega$ or more?      | Go to step <b>3</b> .                                                                           | Repair the ground<br>short circuit of har-<br>ness between<br>ECM and oil flow<br>control solenoid<br>valve connector.                                                                                                    |
| 3 | CHECK OIL FLOW CONTROL SOLENOID<br>VALVE.<br>Measure the resistance between oil flow control<br>solenoid valve terminals.<br>Terminals<br>No. 1 — No. 2:                                                                                                    | Is the resistance between 6 — 12 $\Omega$ ? | Repair the poor<br>contact of the ECM<br>and oil flow control<br>solenoid valve con-<br>nector. | Replace the oil<br>flow control sole-<br>noid valve. <ref. to<br="">ME(STI)-59, Cam-<br/>shaft.&gt;</ref.>                                                                                                    |

# DN:DTC P2089 INTAKE CAMSHAFT POSITION ACTUATOR CONTROL CIRCUIT

DTC DETECTING CONDITION:

Immediately at fault recognition

• GENERAL DESCRIPTION <Ref. to GD(STI)-252, DTC P2089 INTAKE CAMSHAFT POSITION ACTUA-TOR CONTROL CIRCUIT HIGH (BANK 1), Diagnostic Trouble Code (DTC) Detecting Criteria.>

TROUBLE SYMPTOM:

Improper idling

#### CAUTION:

After repair or replacement of faulty parts, perform Clear Memory Mode <Ref. to EN(STI)(diag)-54, OPERATION, Clear Memory Mode.> and Inspection Mode <Ref. to EN(STI)(diag)-44, PROCEDURE, Inspection Mode.>. WIRING DIAGRAM:

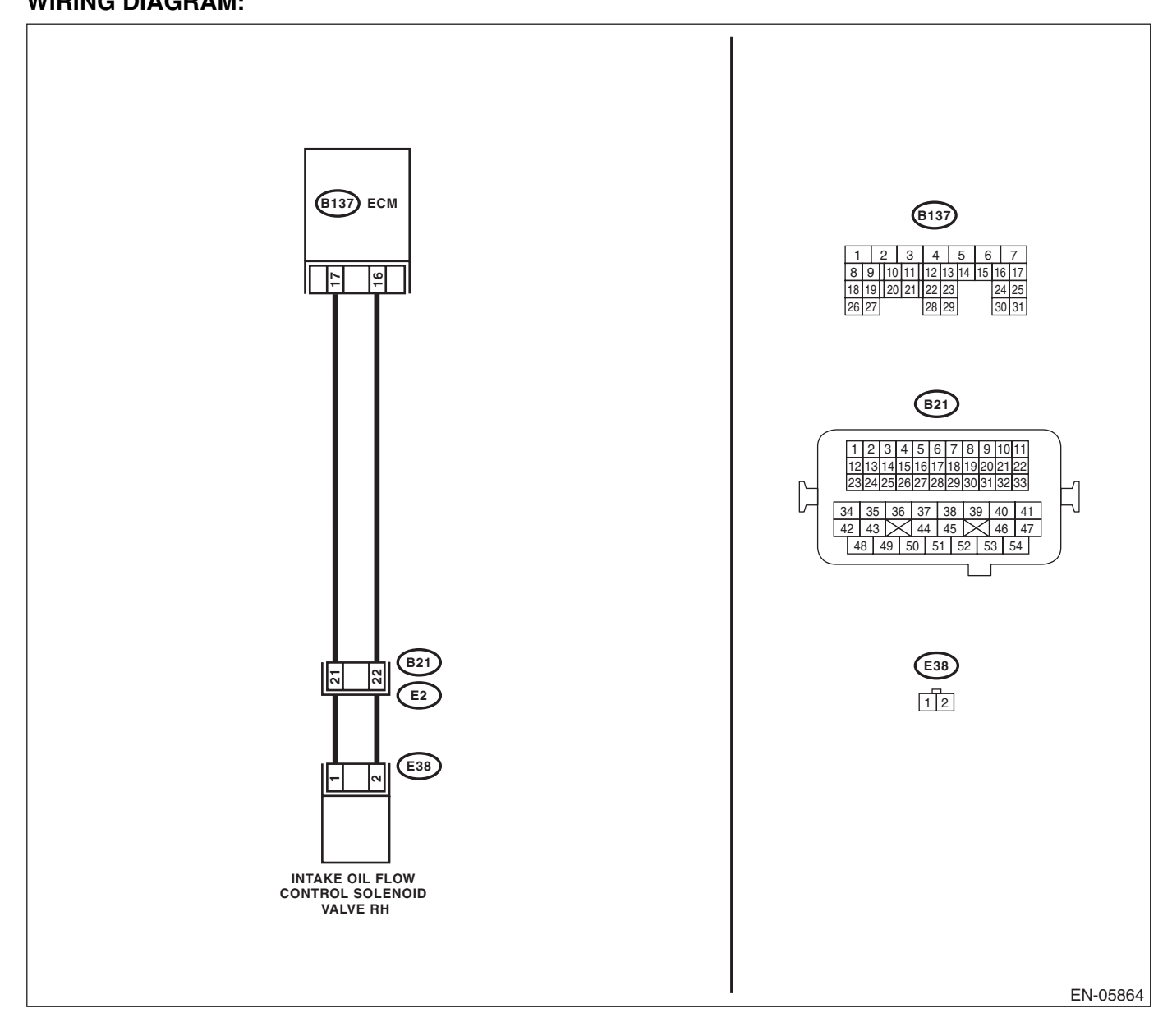

|   | Diagnostic Procedure with Diagnostic Trouble Code (DTC)                                                                                                    |                                          |                                                                                                 |                                                                                                    |
|---|----------------------------------------------------------------------------------------------------|------------------------------------------|-------------------------------------------------------------------------------------------------|----------------------------------------------------------------------------------------------------|
|   | Step                                                                                                    | Check                                    | Yes                                                                                             | No                                                                                                    |
| I | <ul> <li>CHECK HARNESS BETWEEN ECM AND OIL<br/>FLOW CONTROL SOLENOID VALVE.</li> <li>1) Turn the ignition switch to OFF.</li> <li>2) Disconnect the connectors from ECM and<br/>oil flow control solenoid valve.</li> <li>3) Measure the voltage between ECM and<br/>chassis ground.</li> <li>Connector &amp; terminal<br/>(B137) No. 17 (+) — Chassis ground (-):<br/>(B137) No. 16 (+) — Chassis ground (-):</li> </ul> | Is the voltage less than 1 V?            | Go to step 2.                                                                                   | Repair the short<br>circuit to power in<br>the harness<br>between the ECM<br>and oil flow control<br>solenoid valve con-<br>nector.                                                                                                    |
|   | CHECK HARNESS BETWEEN ECM AND OIL<br>FLOW CONTROL SOLENOID VALVE.<br>Measure the resistance of harness between<br>ECM and oil flow control solenoid valve connec-<br>tor.<br>Connector & terminal<br>(B137) No. 17 — (E38) No. 1:<br>(B137) No. 16 — (E38) No. 2:                                                                                                    | Is the resistance less than 1 $\Omega$ ? | Go to step 3.                                                                                   | Repair the harness<br>and connector.<br>NOTE:<br>In this case, repair<br>the following item:<br>• Open circuit of<br>the harness be-<br>tween the ECM<br>and oil flow contro<br>solenoid valve con-<br>nector<br>• Poor contact of<br>coupling connector |
| 3 | CHECK OIL FLOW CONTROL SOLENOID<br>VALVE.<br>Measure the resistance between oil flow control<br>solenoid valve terminals.<br><i>Terminals</i><br><i>No. 1 — No. 2:</i>                                                                                                    | Is the resistance between 6 — 12 Ω?      | Repair the poor<br>contact of the ECM<br>and oil flow control<br>solenoid valve con-<br>nector. | Replace the oil<br>flow control sole-<br>noid valve. <ref. to<br="">ME(STI)-59, Cam-<br/>shaft.&gt;</ref.>                                                                                                    |

## <sup>3</sup>rought to you by Eris Studios DO:DTC P2090 EXHAUST CAMSHAFT POSITION ACTUATOR CONTROL **CIRCUIT LOW (BANK 1)**

## **DTC DETECTING CONDITION:**

Immediately at fault recognition

 GENERAL DESCRIPTION < Ref. to GD(STI)-254, DTC P2090 EXHAUST CAMSHAFT POSITION ACTU-</li> ATOR CONTROL CIRCUIT LOW (BANK 1), Diagnostic Trouble Code (DTC) Detecting Criteria.>

TROUBLE SYMPTOM:

Improper idling

#### **CAUTION:**

After repair or replacement of faulty parts, perform Clear Memory Mode <Ref. to EN(STI)(diag)-54, OPERATION, Clear Memory Mode.> and Inspection Mode <Ref. to EN(STI)(diag)-44, PROCEDURE, Inspection Mode.>. WIRING DIAGRAM:

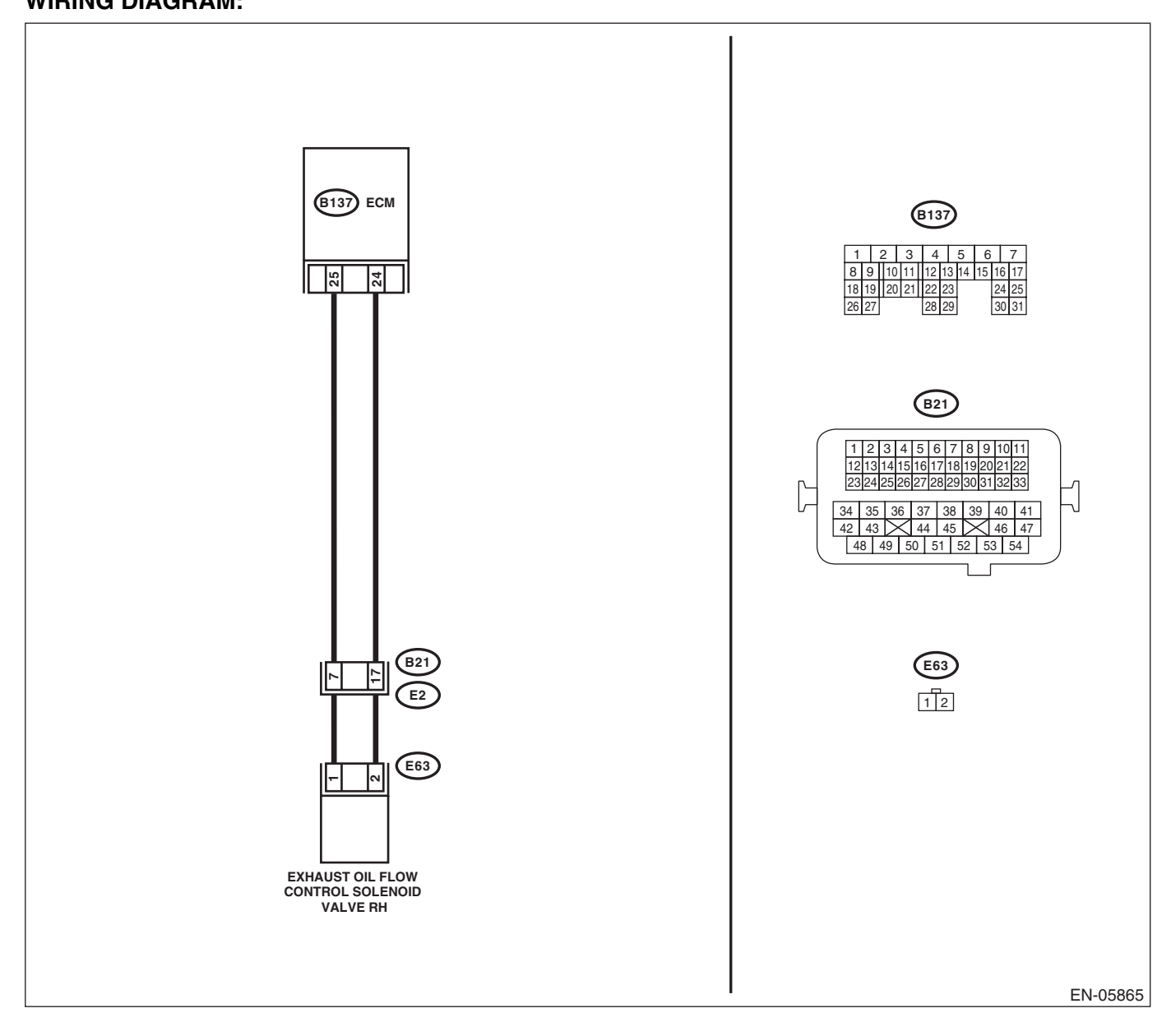

|   | ENGINE (DIAGNOSTICS                                                                                                    |                                             |                                                                                                 |                                                                                                    |
|---|----------------------------------------------------------------------------------------------------|---------------------------------------------|-------------------------------------------------------------------------------------------------|----------------------------------------------------------------------------------------------------|
|   | Step                                                                                                    | Check                                       | Yes                                                                                             | No                                                                                                    |
| 1 | <ul> <li>CHECK HARNESS BETWEEN ECM AND OIL<br/>FLOW CONTROL SOLENOID VALVE.</li> <li>1) Turn the ignition switch to OFF.</li> <li>2) Disconnect the connectors from ECM and<br/>oil flow control solenoid valve.</li> <li>3) Measure the resistance of harness between<br/>ECM and oil flow control solenoid valve.</li> <li><i>Connector &amp; terminal</i><br/>(B137) No. 25 — (E63) No. 1:<br/>(B137) No. 24 — (E63) No. 2:</li> </ul> | Is the resistance less than 1 Ω?            | Go to step 2.                                                                                   | Repair the harness<br>and connector.<br>NOTE:<br>In this case, repair<br>the following item:<br>• Open circuit of<br>the harness be-<br>tween the ECM<br>and oil flow control<br>solenoid valve con-<br>nector<br>• Poor contact of<br>coupling connector |
| 2 | CHECK HARNESS BETWEEN ECM AND OIL<br>FLOW CONTROL SOLENOID VALVE.<br>Measure the resistance between ECM and<br>chassis ground.<br><i>Connector &amp; terminal</i><br>(B137) No. 25 — Chassis ground:<br>(B137) No. 24 — Chassis ground:                                                                                                    | Is the resistance 1 MΩ or more?             | Go to step <b>3</b> .                                                                           | Repair the ground<br>short circuit of har-<br>ness between<br>ECM and oil flow<br>control solenoid<br>valve connector.                                                                                                    |
| 3 | CHECK OIL FLOW CONTROL SOLENOID<br>VALVE.<br>Measure the resistance between oil flow control<br>solenoid valve terminals.<br>Terminals<br>No. 1 — No. 2:                                                                                                    | Is the resistance between 6 — $12 \Omega$ ? | Repair the poor<br>contact of the ECM<br>and oil flow control<br>solenoid valve con-<br>nector. | Replace the oil<br>flow control sole-<br>noid valve. <ref. to<br="">ME(STI)-59, Cam-<br/>shaft.&gt;</ref.>                                                                                                    |

## Brought to you by Eris Studios **DP:DTC P2091 EXHAUST CAMSHAFT POSITION ACTUATOR CONTROL CIRCUIT HIGH (BANK 1)**

## DTC DETECTING CONDITION:

Immediately at fault recognition

 GENERAL DESCRIPTION < Ref. to GD(STI)-255, DTC P2091 EXHAUST CAMSHAFT POSITION ACTU-</li> ATOR CONTROL CIRCUIT HIGH (BANK 1), Diagnostic Trouble Code (DTC) Detecting Criteria.>

TROUBLE SYMPTOM:

Improper idling

#### **CAUTION:**

After repair or replacement of faulty parts, perform Clear Memory Mode <Ref. to EN(STI)(diag)-54, OPERATION, Clear Memory Mode.> and Inspection Mode <Ref. to EN(STI)(diag)-44, PROCEDURE, Inspection Mode.>. WIRING DIAGRAM:

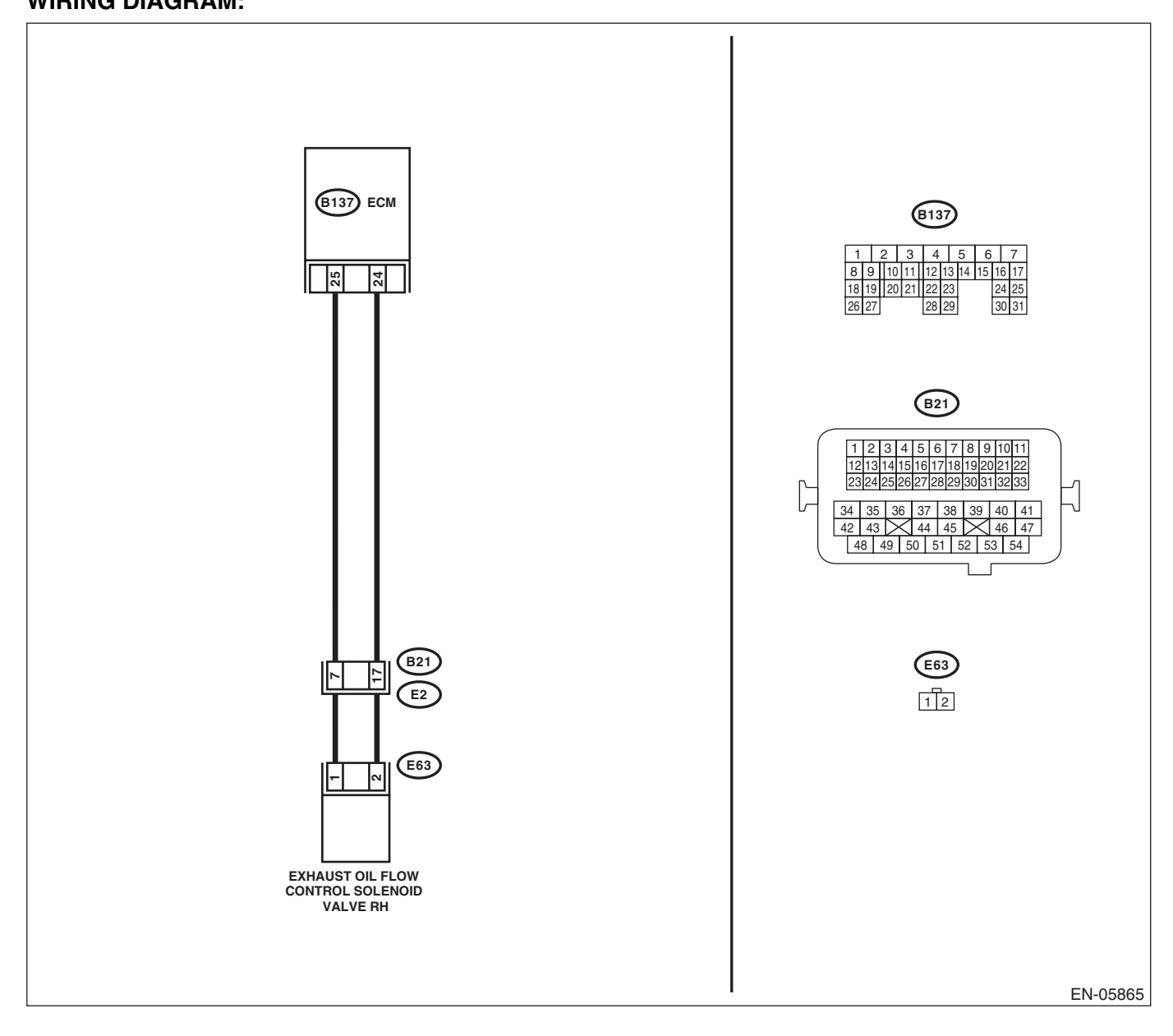

|   | Diagnostic Procedure with Diagnostic Trouble Code (DTC)                                                                                                    |                                          |                                                                                                 |                                                                                                    |
|---|----------------------------------------------------------------------------------------------------|------------------------------------------|-------------------------------------------------------------------------------------------------|----------------------------------------------------------------------------------------------------|
|   | Step                                                                                                    | Check                                    | Yes                                                                                             | No                                                                                                    |
| I | <ul> <li>CHECK HARNESS BETWEEN ECM AND OIL<br/>FLOW CONTROL SOLENOID VALVE.</li> <li>1) Turn the ignition switch to OFF.</li> <li>2) Disconnect the connectors from ECM and<br/>oil flow control solenoid valve.</li> <li>3) Measure the voltage between ECM and<br/>chassis ground.</li> <li>Connector &amp; terminal<br/>(B137) No. 25 (+) — Chassis ground (-):<br/>(B137) No. 24 (+) — Chassis ground (-):</li> </ul> | Is the voltage less than 1 V?            | Go to step 2.                                                                                   | Repair the short<br>circuit to power in<br>the harness<br>between the ECM<br>and oil flow control<br>solenoid valve con-<br>nector.                                                                                                    |
|   | CHECK HARNESS BETWEEN ECM AND OIL<br>FLOW CONTROL SOLENOID VALVE.<br>Measure the resistance of harness between<br>ECM and oil flow control solenoid valve connec-<br>tor.<br>Connector & terminal<br>(B137) No. 25 — (E63) No. 1:<br>(B137) No. 24 — (E63) No. 2:                                                                                                    | Is the resistance less than 1 $\Omega$ ? | Go to step 3.                                                                                   | Repair the harness<br>and connector.<br>NOTE:<br>In this case, repair<br>the following item:<br>• Open circuit of<br>the harness be-<br>tween the ECM<br>and oil flow control<br>solenoid valve con-<br>nector<br>• Poor contact of<br>coupling connector |
| 3 | CHECK OIL FLOW CONTROL SOLENOID<br>VALVE.<br>Measure the resistance between oil flow control<br>solenoid valve terminals.<br><i>Terminals</i><br><i>No. 1 — No. 2:</i>                                                                                                    | Is the resistance between 6 — 12 Ω?      | Repair the poor<br>contact of the ECM<br>and oil flow control<br>solenoid valve con-<br>nector. | Replace the oil<br>flow control sole-<br>noid valve. <ref. to<br="">ME(STI)-59, Cam-<br/>shaft.&gt;</ref.>                                                                                                    |

# DQ:DTC P2092 INTAKE CAMSHAFT POSITION ACTUATOR CONTROL CIRCUIT

DTC DETECTING CONDITION:

Immediately at fault recognition

• GENERAL DESCRIPTION <Ref. to GD(STI)-256, DTC P2092 INTAKE CAMSHAFT POSITION ACTUA-TOR CONTROL CIRCUIT LOW (BANK 2), Diagnostic Trouble Code (DTC) Detecting Criteria.>

TROUBLE SYMPTOM:

Improper idling

#### CAUTION:

After repair or replacement of faulty parts, perform Clear Memory Mode <Ref. to EN(STI)(diag)-54, OPERATION, Clear Memory Mode.> and Inspection Mode <Ref. to EN(STI)(diag)-44, PROCEDURE, Inspection Mode.>. WIRING DIAGRAM:

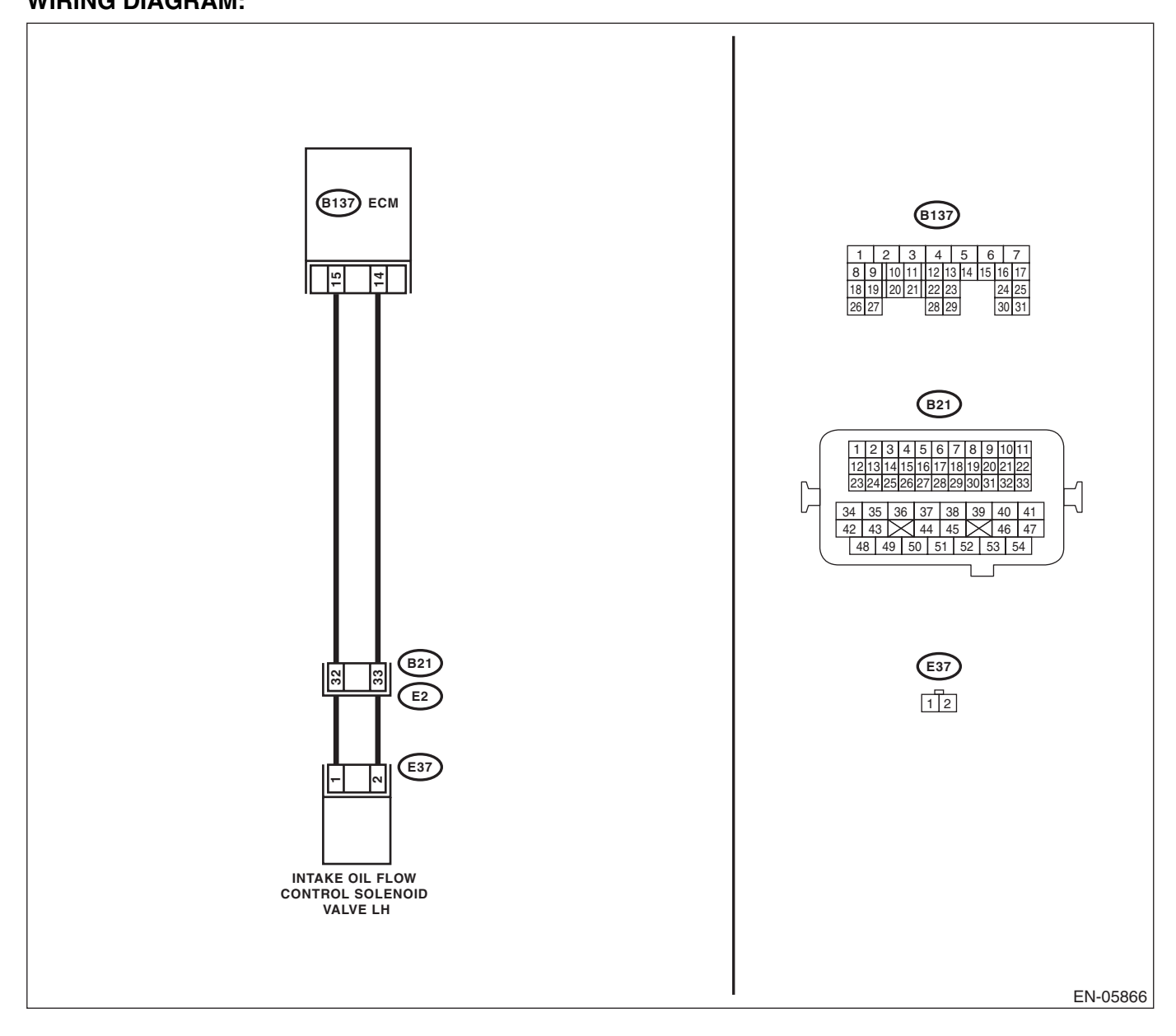

|   | ENGINE (DIAGNOSTICS                                                                                                    |                                             |                                                                                                 |                                                                                                    |
|---|----------------------------------------------------------------------------------------------------|---------------------------------------------|-------------------------------------------------------------------------------------------------|----------------------------------------------------------------------------------------------------|
|   | Step                                                                                                    | Check                                       | Yes                                                                                             | No                                                                                                    |
| 1 | <ul> <li>CHECK HARNESS BETWEEN ECM AND OIL<br/>FLOW CONTROL SOLENOID VALVE.</li> <li>1) Turn the ignition switch to OFF.</li> <li>2) Disconnect the connectors from ECM and<br/>oil flow control solenoid valve.</li> <li>3) Measure the resistance of harness between<br/>ECM and oil flow control solenoid valve.</li> <li>Connector &amp; terminal<br/>(B137) No. 15 — (E37) No. 1:<br/>(B137) No. 14 — (E37) No. 2:</li> </ul> | Is the resistance less than 1 Ω?            | Go to step 2.                                                                                   | Repair the harness<br>and connector.<br>NOTE:<br>In this case, repair<br>the following item:<br>• Open circuit of<br>the harness be-<br>tween the ECM<br>and oil flow control<br>solenoid valve con-<br>nector<br>• Poor contact of<br>coupling connector |
| 2 | CHECK HARNESS BETWEEN ECM AND OIL<br>FLOW CONTROL SOLENOID VALVE.<br>Measure the resistance between ECM and<br>chassis ground.<br><i>Connector &amp; terminal</i><br>(B137) No. 15 — Chassis ground:<br>(B137) No. 14 — Chassis ground:                                                                                                    | Is the resistance 1 MΩ or more?             | Go to step 3.                                                                                   | Repair the ground<br>short circuit of har-<br>ness between<br>ECM and oil flow<br>control solenoid<br>valve connector.                                                                                                    |
| 3 | CHECK OIL FLOW CONTROL SOLENOID<br>VALVE.<br>Measure the resistance between oil flow control<br>solenoid valve terminals.<br>Terminals<br>No. 1 — No. 2:                                                                                                    | Is the resistance between 6 — 12 $\Omega$ ? | Repair the poor<br>contact of the ECM<br>and oil flow control<br>solenoid valve con-<br>nector. | Replace the oil<br>flow control sole-<br>noid valve. <ref. to<br="">ME(STI)-59, Cam-<br/>shaft.&gt;</ref.>                                                                                                    |

# DR:DTC P2093 INTAKE CAMSHAFT POSITION ACTUATOR CONTROL CIRCUIT

DTC DETECTING CONDITION:

Immediately at fault recognition

• GENERAL DESCRIPTION <Ref. to GD(STI)-256, DTC P2093 INTAKE CAMSHAFT POSITION ACTUA-TOR CONTROL CIRCUIT HIGH (BANK 2), Diagnostic Trouble Code (DTC) Detecting Criteria.>

TROUBLE SYMPTOM:

Improper idling

#### CAUTION:

After repair or replacement of faulty parts, perform Clear Memory Mode <Ref. to EN(STI)(diag)-54, OPERATION, Clear Memory Mode.> and Inspection Mode <Ref. to EN(STI)(diag)-44, PROCEDURE, Inspection Mode.>. WIRING DIAGRAM:

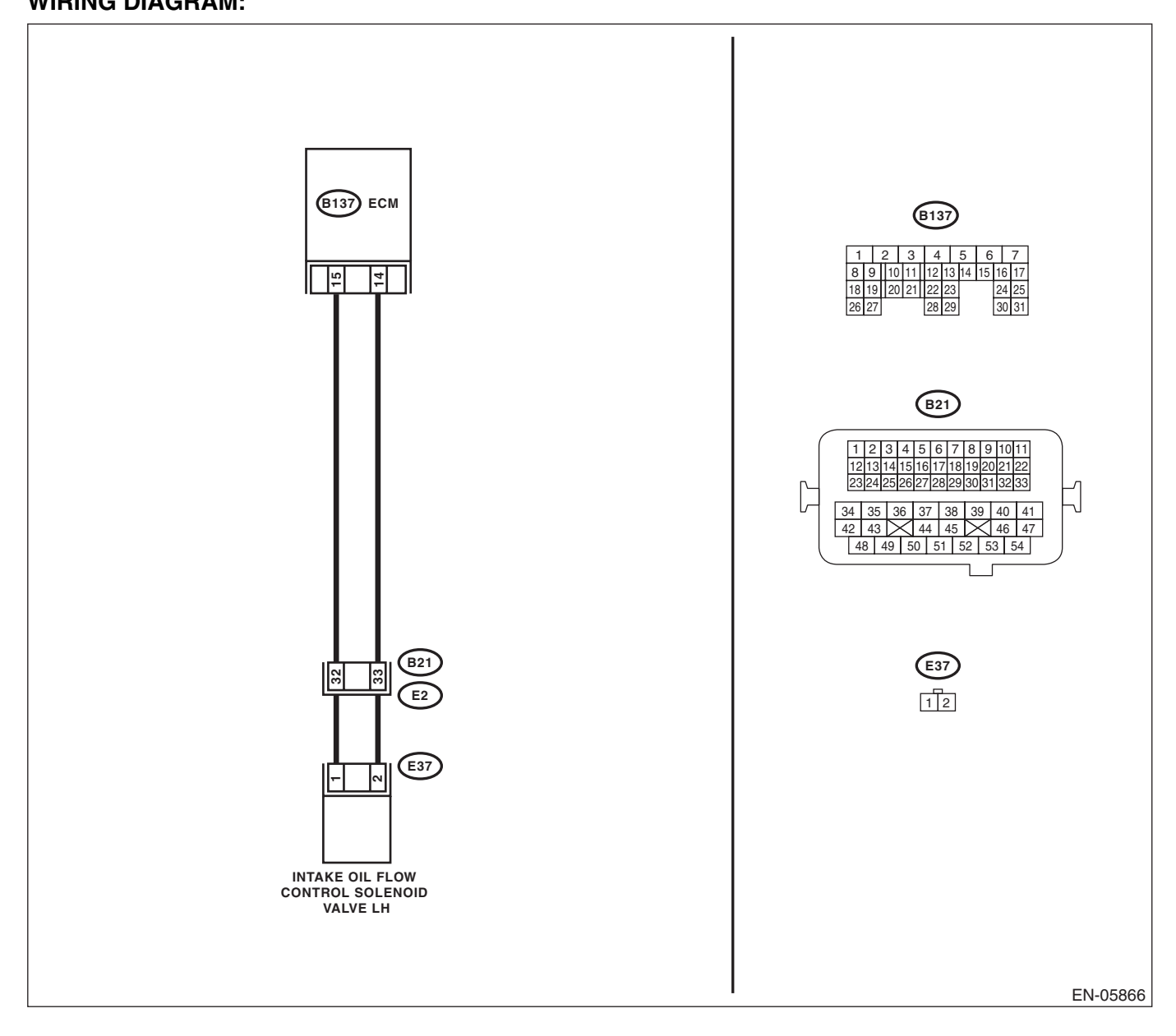

|   | Diagnostic Procedure with Diagnostic Trouble Code (DTC)                                                                                                    |                                             |                                                                                                 |                                                                                                    |
|---|----------------------------------------------------------------------------------------------------|---------------------------------------------|-------------------------------------------------------------------------------------------------|----------------------------------------------------------------------------------------------------|
|   | Step                                                                                                    | Check                                       | Yes                                                                                             | No                                                                                                    |
|   | <ul> <li>CHECK HARNESS BETWEEN ECM AND OIL<br/>FLOW CONTROL SOLENOID VALVE.</li> <li>1) Turn the ignition switch to OFF.</li> <li>2) Disconnect the connectors from ECM and<br/>oil flow control solenoid valve.</li> <li>3) Measure the voltage between ECM and<br/>chassis ground.</li> <li>Connector &amp; terminal<br/>(B137) No. 15 (+) — Chassis ground (-):<br/>(B137) No. 14 (+) — Chassis ground (-):</li> </ul> | Is the voltage less than 1 V?               | Go to step 2.                                                                                   | Repair the short<br>circuit to power in<br>the harness<br>between the ECM<br>and oil flow control<br>solenoid valve con-<br>nector.                                                                                                    |
| 2 | CHECK HARNESS BETWEEN ECM AND OIL<br>FLOW CONTROL SOLENOID VALVE.<br>Measure the resistance of harness between<br>ECM and oil flow control solenoid valve connec-<br>tor.<br>Connector & terminal<br>(B137) No. 15 — (E37) No. 1:<br>(B137) No. 14 — (E37) No. 2:                                                                                                    | Is the resistance less than 1 Ω?            | Go to step 3.                                                                                   | Repair the harness<br>and connector.<br>NOTE:<br>In this case, repair<br>the following item:<br>• Open circuit of<br>the harness be-<br>tween the ECN<br>and oil flow contro<br>solenoid valve con-<br>nector<br>• Poor contact or<br>coupling connector |
| 3 | CHECK OIL FLOW CONTROL SOLENOID<br>VALVE.<br>Measure the resistance between oil flow control<br>solenoid valve terminals.<br><i>Terminals</i><br><i>No. 1 — No. 2:</i>                                                                                                    | Is the resistance between 6 — 12 $\Omega$ ? | Repair the poor<br>contact of the ECM<br>and oil flow control<br>solenoid valve con-<br>nector. | Replace the oil<br>flow control sole-<br>noid valve. <ref. to<br="">ME(STI)-59, Cam-<br/>shaft.&gt;</ref.>                                                                                                    |

## Brought to you by Eris Studios DS:DTC P2094 EXHAUST CAMSHAFT POSITION ACTUATOR CONTROL **CIRCUIT LOW (BANK 2)**

## **DTC DETECTING CONDITION:**

Immediately at fault recognition

 GENERAL DESCRIPTION < Ref. to GD(STI)-256, DTC P2094 EXHAUST CAMSHAFT POSITION ACTU-</li> ATOR CONTROL CIRCUIT LOW (BANK 2), Diagnostic Trouble Code (DTC) Detecting Criteria.>

TROUBLE SYMPTOM:

Improper idling

#### **CAUTION:**

After repair or replacement of faulty parts, perform Clear Memory Mode <Ref. to EN(STI)(diag)-54, OPERATION, Clear Memory Mode.> and Inspection Mode <Ref. to EN(STI)(diag)-44, PROCEDURE, Inspection Mode.>. WIRING DIAGRAM:

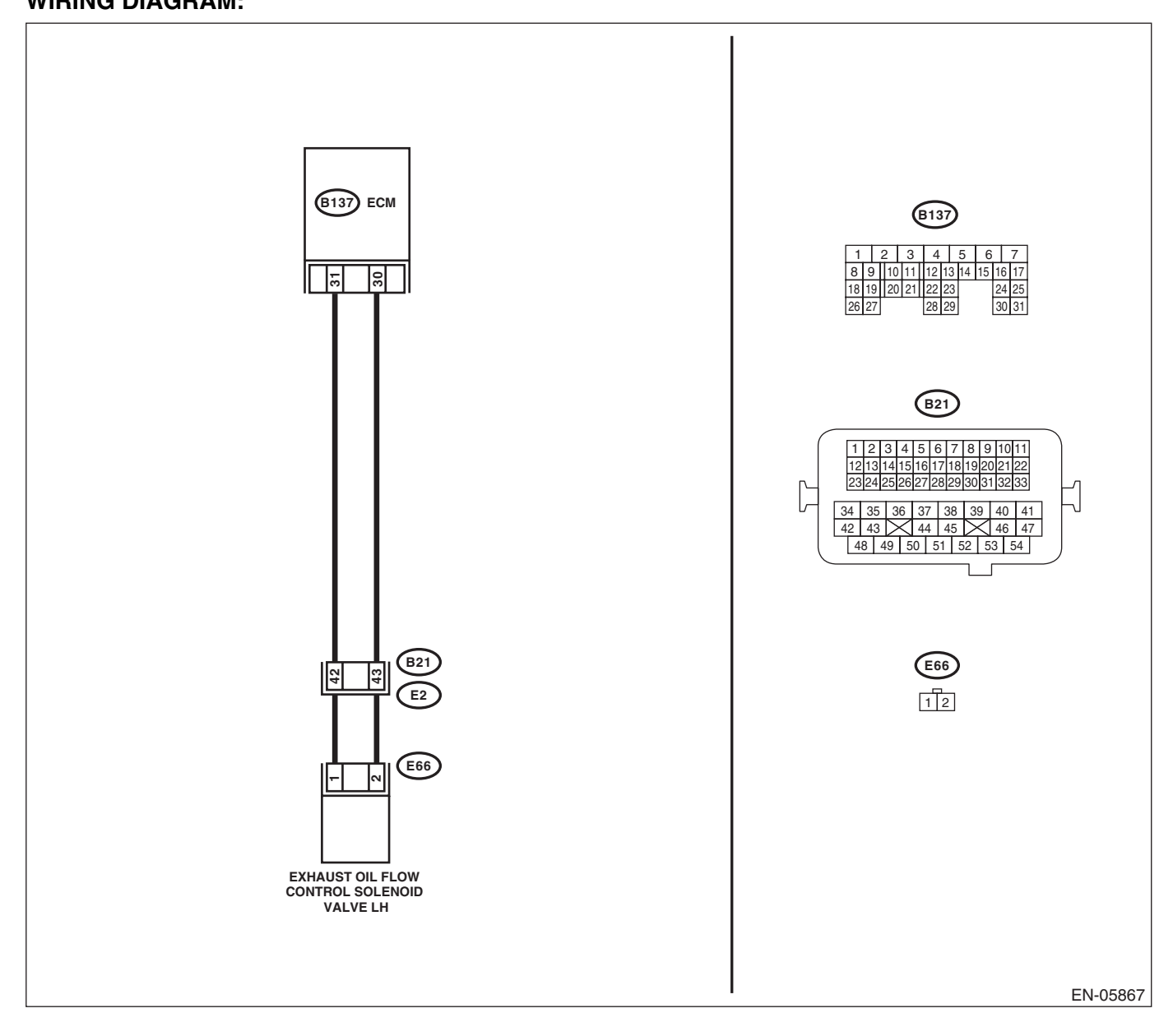

|   | ENGINE (DIAGNOSTICS                                                                                                    |                                             |                                                                                                 |                                                                                                    |
|---|----------------------------------------------------------------------------------------------------|---------------------------------------------|-------------------------------------------------------------------------------------------------|----------------------------------------------------------------------------------------------------|
|   | Step                                                                                                    | Check                                       | Yes                                                                                             | No                                                                                                    |
| 1 | <ul> <li>CHECK HARNESS BETWEEN ECM AND OIL<br/>FLOW CONTROL SOLENOID VALVE.</li> <li>1) Turn the ignition switch to OFF.</li> <li>2) Disconnect the connectors from ECM and<br/>oil flow control solenoid valve.</li> <li>3) Measure the resistance of harness between<br/>ECM and oil flow control solenoid valve.</li> <li><i>Connector &amp; terminal</i><br/>(B137) No. 31 — (E66) No. 1:<br/>(B137) No. 30 — (E66) No. 2:</li> </ul> | Is the resistance less than 1 Ω?            | Go to step 2.                                                                                   | Repair the harness<br>and connector.<br>NOTE:<br>In this case, repair<br>the following item:<br>• Open circuit of<br>the harness be-<br>tween the ECM<br>and oil flow control<br>solenoid valve con-<br>nector<br>• Poor contact of<br>coupling connector |
| 2 | CHECK HARNESS BETWEEN ECM AND OIL<br>FLOW CONTROL SOLENOID VALVE.<br>Measure the resistance between ECM and<br>chassis ground.<br>Connector & terminal<br>(B137) No. 31 — Chassis ground:<br>(B137) No. 30 — Chassis ground:                                                                                                    | Is the resistance 1 MΩ or more?             | Go to step <b>3</b> .                                                                           | Repair the ground<br>short circuit of har-<br>ness between<br>ECM and oil flow<br>control solenoid<br>valve connector.                                                                                                    |
| 3 | CHECK OIL FLOW CONTROL SOLENOID<br>VALVE.<br>Measure the resistance between oil flow control<br>solenoid valve terminals.<br>Terminals<br>No. 1 — No. 2:                                                                                                    | Is the resistance between 6 — $12 \Omega$ ? | Repair the poor<br>contact of the ECM<br>and oil flow control<br>solenoid valve con-<br>nector. | Replace the oil<br>flow control sole-<br>noid valve. <ref. to<br="">ME(STI)-59, Cam-<br/>shaft.&gt;</ref.>                                                                                                    |

## Brought to you by Eris Studios DT:DTC P2095 EXHAUST CAMSHAFT POSITION ACTUATOR CONTROL **CIRCUIT HIGH (BANK 2)**

## **DTC DETECTING CONDITION:**

Immediately at fault recognition

 GENERAL DESCRIPTION < Ref. to GD(STI)-256, DTC P2095 EXHAUST CAMSHAFT POSITION ACTU-</li> ATOR CONTROL CIRCUIT HIGH (BANK 2), Diagnostic Trouble Code (DTC) Detecting Criteria.>

TROUBLE SYMPTOM:

Improper idling

#### **CAUTION:**

After repair or replacement of faulty parts, perform Clear Memory Mode <Ref. to EN(STI)(diag)-54, OPERATION, Clear Memory Mode.> and Inspection Mode <Ref. to EN(STI)(diag)-44, PROCEDURE, Inspection Mode.>. WIRING DIAGRAM:

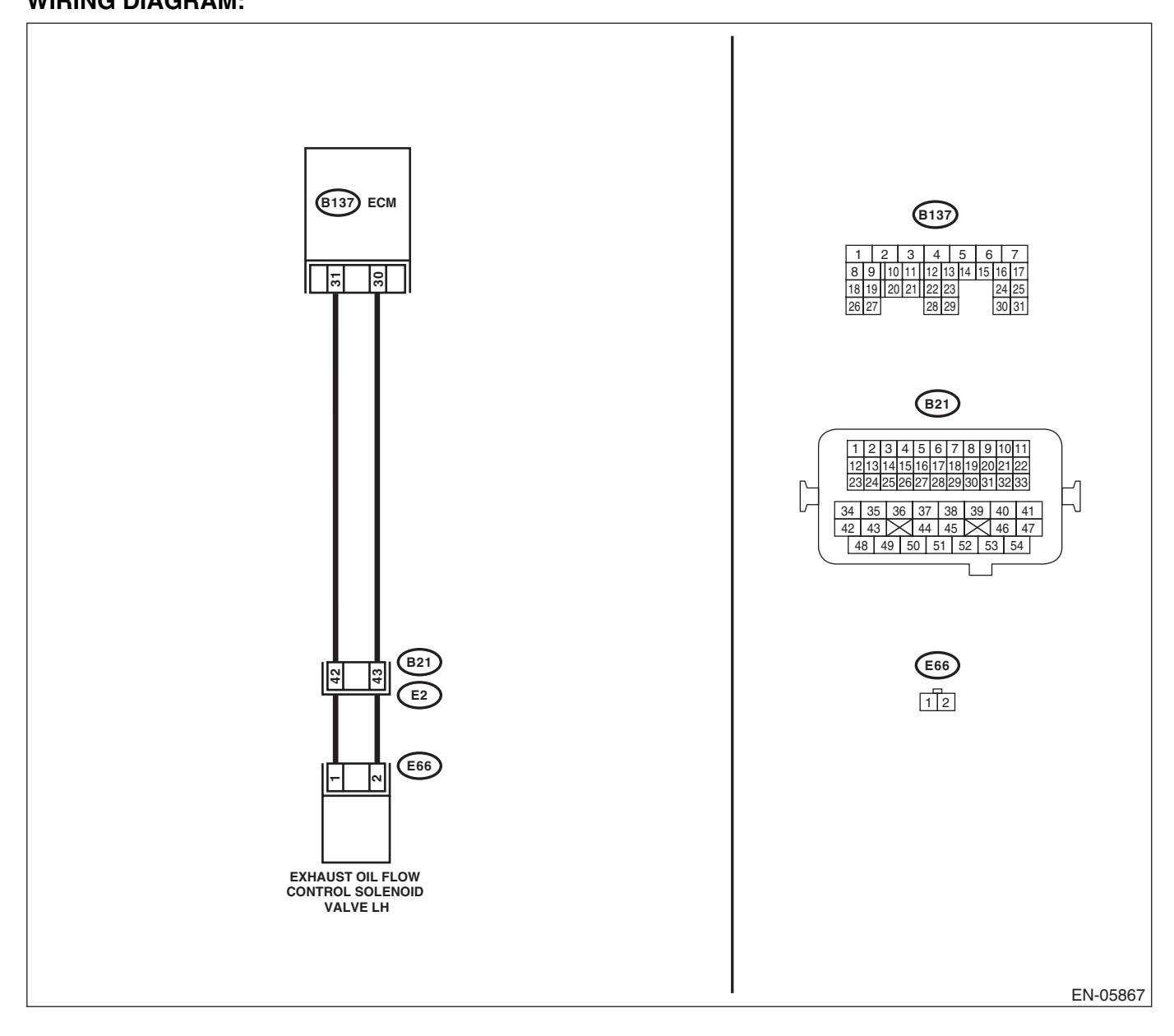

|   | Diagnostic Procedure with Diagnostic Trouble Code (DTC)                                                                                                    |                                             |                                                                                                 |                                                                                                    |
|---|----------------------------------------------------------------------------------------------------|---------------------------------------------|-------------------------------------------------------------------------------------------------|----------------------------------------------------------------------------------------------------|
|   | Sten                                                                                                    | Check                                       | Yes                                                                                             | No                                                                                                    |
| 1 | CHECK HARNESS BETWEEN ECM AND OIL<br>FLOW CONTROL SOLENOID VALVE.<br>1) Turn the ignition switch to OFF.<br>2) Disconnect the connectors from ECM and<br>oil flow control solenoid valve.<br>3) Measure the voltage between ECM and<br>chassis ground.<br>Connector & terminal<br>(B137) No. 31 (+) — Chassis ground (-):<br>(B137) No. 30 (+) — Chassis ground (-): | Is the voltage less than 1 V?               | Go to step 2.                                                                                   | Repair the short<br>circuit to power in<br>the harness<br>between the ECM<br>and oil flow control<br>solenoid valve con-<br>nector.                                                                                                    |
| 2 | CHECK HARNESS BETWEEN ECM AND OIL<br>FLOW CONTROL SOLENOID VALVE.<br>Measure the resistance of harness between<br>ECM and oil flow control solenoid valve connec-<br>tor.<br>Connector & terminal<br>(B137) No. 31 — (E66) No. 1:<br>(B137) No. 30 — (E66) No. 2:                                                                                                    | Is the resistance less than 1 Ω?            | Go to step 3.                                                                                   | Repair the harness<br>and connector.<br>NOTE:<br>In this case, repair<br>the following item:<br>• Open circuit of<br>the harness be-<br>tween the ECM<br>and oil flow control<br>solenoid valve con-<br>nector<br>• Poor contact of<br>coupling connector |
| 3 | CHECK OIL FLOW CONTROL SOLENOID<br>VALVE.<br>Measure the resistance between oil flow control<br>solenoid valve terminals.<br><i>Terminals</i><br><i>No. 1 — No. 2:</i>                                                                                                    | Is the resistance between 6 — 12 $\Omega$ ? | Repair the poor<br>contact of the ECM<br>and oil flow control<br>solenoid valve con-<br>nector. | Replace the oil<br>flow control sole-<br>noid valve. <ref. to<br="">ME(STI)-59, Cam-<br/>shaft.&gt;</ref.>                                                                                                    |

## **DU:DTC P2096 POST CATALYST FUEL TRIM SYSTEM TOO LEAN BANK 1**

Refer to DTC P2097 for diagnostic procedure. <Ref. to EN(STI)(diag)-324, DTC P2097 POST CATALYST FUEL TRIM SYSTEM TOO RICH BANK 1, Diagnostic Procedure with Diagnostic Trouble Code (DTC).>

# Brought to You by Eris Studios DV:DTC P2097 POST CATALYST FUEL TRIM SYSTEM TOO RICH BANK 1

## DTC DETECTING CONDITION:

· Detected when two consecutive driving cycles with fault occur.

GENERAL DESCRIPTION <Ref. to GD(STI)-259, DTC P2097 POST CATALYST FUEL TRIM SYSTEM • TOO RICH BANK 1, Diagnostic Trouble Code (DTC) Detecting Criteria.>

#### CAUTION:

After repair or replacement of faulty parts, perform Clear Memory Mode <Ref. to EN(STI)(diag)-54, OPERATION, Clear Memory Mode.> and Inspection Mode <Ref. to EN(STI)(diag)-44, PROCEDURE, Inspection Mode.>.

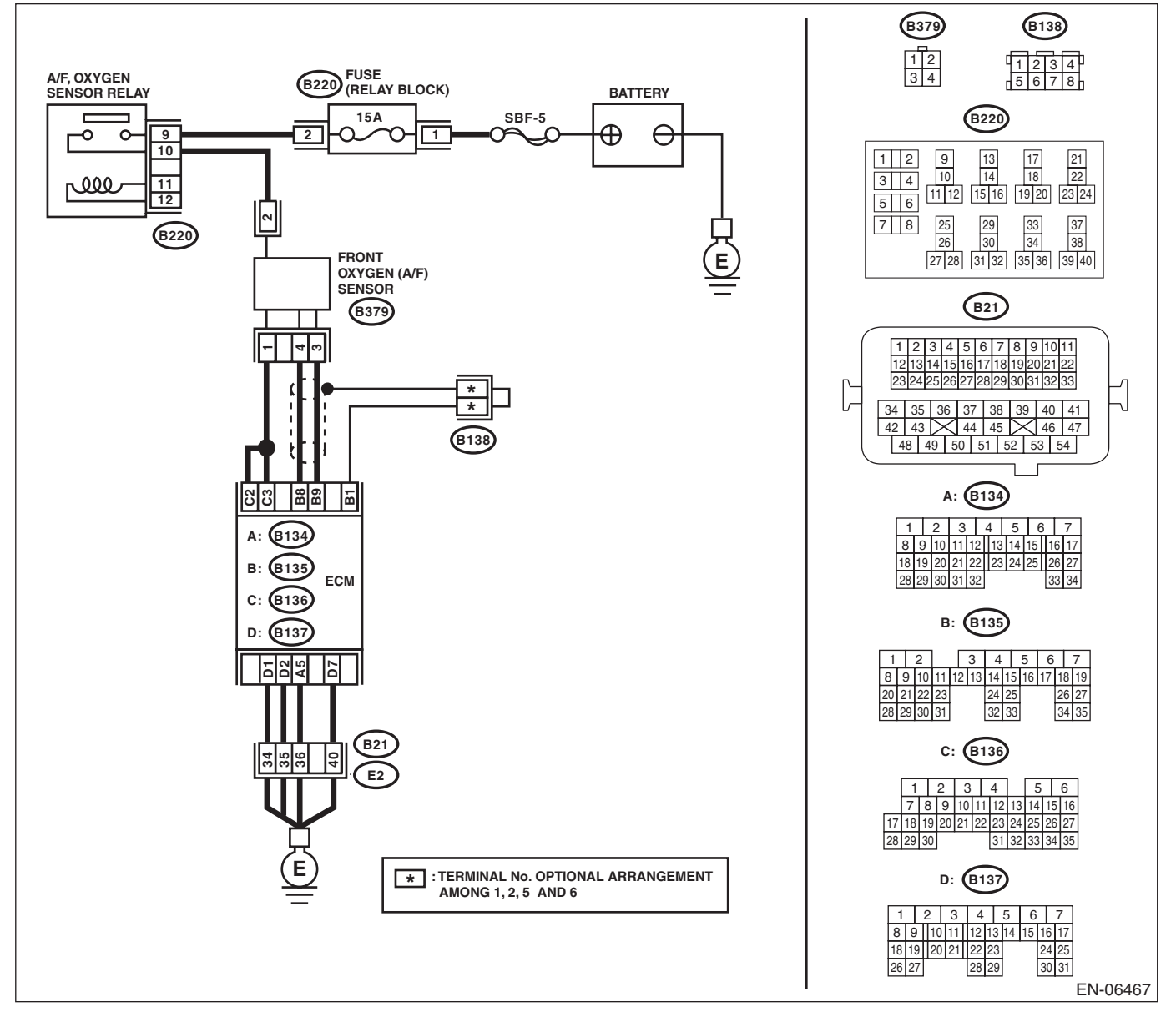
ENGINE (DIAGNOSTICS)

Studios SALE B220 FUSE (RELAY BLOCK) A/F, OXYGEN SENSOR RELAY (B19 (B83) BATTERY \_\_\_\_\_\_ T6 B138 15A SBF-5 9 θ 0 0 2 O. О  $\mathbf{\Gamma}$ ⊕ 1 1 2 3 4 1234 5678 10 B19 11 12 ملك ~ (B220) T5 B220 21 22 13 14 17 18 1 2 9 10 ~ 3 4 11 12 15 16 19 20 23 24 REAR 5 6 E OXYGEN SENSOR 25 26 29 30 33 34 37 38 7 8 T6 27 28 31 32 35 36 39 40 (B21) - 0 4 T5 1 2 3 4 5 6 7 8 9 10 11 4 3 12 13 14 15 16 17 18 19 20 21 B19 B83 23 24 25 26 27 28 29 30 31 32 33 
 34
 35
 36
 37
 38
 39
 40
 41

 42
 43
 44
 45
 46
 47

 48
 49
 50
 51
 52
 53
 54
 1 \*1 \*1 \*2 \*2 A: (B134) **B138**  
 1
 2
 3
 4
 5
 6
 7

 8
 9
 10
 11
 12
 13
 14
 15
 16
 17

 18
 19
 10
 11
 12
 13
 14
 15
 16
 17

 18
 19
 20
 21
 22
 23
 24
 25
 26
 27

 10
 20
 21
 22
 122
 23
 24
 25
 26
 27

 10
 20
 21
 22
 123
 24
 25
 26
 27
 B1 B3 B4 C4 28 29 30 31 32 33 34 A: (B134) B: (B135) B: (B135) ЕСМ 3 4 5 6 7 1 2 C: (B136) 
 8
 9
 10
 11
 12
 13
 14
 15
 16
 17
 18
 19

 20
 21
 22
 23
 24
 25
 26
 27
 D: (B137 34 35 28 29 30 31 32 33 D1 D2 A5 D7 C: (B136) 1 2 3 4 5 6 
 7
 8
 9
 10
 11
 12
 13
 14
 15
 16

 17
 18
 19
 20
 21
 22
 24
 25
 26
 27
 (B21 34 35 36 40 E2 28 29 30 31 32 33 34 35 D: (B137) \*1 :TERMINAL No. OPTIONAL ARRANGEMENT 1 2 3 4 5 6 7 \*2 :TERMINAL No. OPTIONAL ARRANGEMENT 
 8
 9
 10
 11
 12
 13
 14
 15
 16
 17

 18
 19
 20
 21
 22
 23
 24
 25
 AMONG 1, 2, 5 AND 6 Ε 26 27 28 29 30 31 EN-06468

|   | 、 //                                                                                                    |                                                                                   |                                                                                                    | 145 S                                                                                                    |
|---|----------------------------------------------------------------------------------------------------|-----------------------------------------------------------------------------------|----------------------------------------------------------------------------------------------------|----------------------------------------------------------------------------------------------------|
|   | Step                                                                                                    | Check                                                                             | Yes                                                                                                    | No                                                                                                    |
| I | CHECK FOR ANY OTHER DTC ON DISPLAY.                                                                                                    | Is any other DTC displayed?                                                       | Check DTC using<br>"List of Diagnostic<br>Trouble Code<br>(DTC)". <ref. to<br="">EN(STI)(diag)-80,<br/>List of Diagnostic<br/>Trouble Code<br/>(DTC).&gt;</ref.>                                                                              | Go to step 2.                                                                                                    |
|   | CHECK FRONT OXYGEN (A/F) SENSOR<br>CONNECTOR AND COUPLING CONNEC-<br>TOR.                                                                                                    | Has water entered the connec-<br>tor?                                             | Completely<br>remove any water<br>inside.                                                                                                    | Go to step <b>3</b> .                                                                                                    |
|   | <ul> <li>CHECK HARNESS BETWEEN ECM AND<br/>FRONT OXYGEN (A/F) SENSOR CONNEC-<br/>TOR.</li> <li>1) Turn the ignition switch to OFF.</li> <li>2) Disconnect the connectors from the ECM<br/>and front oxygen (A/F) sensor.</li> <li>3) Measure the resistance of harness between<br/>ECM and front oxygen (A/F) sensor connector.<br/><i>Connector &amp; terminal</i><br/>(B135) No. 9 – (B379) No. 3:<br/>(B135) No. 8 – (B379) No. 4:</li> </ul> | Is the resistance less than 1 Ω?                                                  | Go to step 4.                                                                                                    | Repair the harness<br>and connector.<br>NOTE:<br>In this case, repain<br>the following item:<br>• Open circuit in<br>harness between<br>ECM and front oxy-<br>gen (A/F) sensor<br>connector<br>• Poor contact of<br>coupling connector |
|   | CHECK HARNESS BETWEEN ECM AND<br>FRONT OXYGEN (A/F) SENSOR CONNEC-<br>TOR.<br>Measure the resistance between ECM and<br>chassis ground.<br><i>Connector &amp; terminal</i><br>(B135) No. 9 — Chassis ground:<br>(B135) No. 8 — Chassis ground:                                                                                                    | Is the resistance 1 MΩ or more?                                                   | Go to step 5.                                                                                                    | Repair the ground<br>short circuit of har-<br>ness between<br>ECM and front oxy-<br>gen (A/F) sensor<br>connector.                                                                                                    |
|   | <ul> <li>CHECK OUTPUT SIGNAL FOR ECM.</li> <li>1) Connect the ECM.</li> <li>2) Turn the ignition switch to ON.</li> <li>3) Measure the voltage between front oxygen (A/F) sensor connector and chassis ground.</li> <li>Connector &amp; terminal (B379) No. 3 (+) — Chassis ground (-):</li> </ul>                                                                                                    | Is the voltage 4.5 V or more?                                                     | Go to step 7.                                                                                                    | Go to step <b>6</b> .                                                                                                    |
| ; | CHECK OUTPUT SIGNAL FOR ECM.<br>Measure the voltage between front oxygen<br>(A/F) sensor connector and chassis ground.<br>Connector & terminal<br>(B379) No. 4 (+) — Chassis ground (–):                                                                                                    | Is the voltage 4.95 V or more?                                                    | Go to step 7.                                                                                                    | Go to step <b>8</b> .                                                                                                    |
|   | CHECK OUTPUT SIGNAL FOR ECM.<br>Measure the voltage between front oxygen<br>(A/F) sensor connector and chassis ground.<br><i>Connector &amp; terminal</i><br>(B379) No. 3 (+) — Chassis ground (–):<br>(B379) No. 4 (+) — Chassis ground (–):                                                                                                    | Is the voltage 8 V or more?                                                       | Repair the short<br>circuit to power in<br>the harness<br>between the ECM<br>and front oxygen<br>(A/F) sensor con-<br>nector. After repair,<br>replace the ECM.<br><ref. fu(sti)-<br="" to="">49, Engine Control<br/>Module (ECM).&gt;</ref.> | Repair poor con-<br>tact of the ECM<br>connector.                                                                                                    |
| } | CHECK EXHAUST SYSTEM.                                                                                                    | Are there holes or loose bolts on exhaust system?                                 | Repair the exhaust system.                                                                                                    | Go to step 9.                                                                                                    |
| • | CHECK AIR INTAKE SYSTEM.                                                                                                    | Are there holes, loose bolts or<br>disconnection of hose on air<br>intake system? | Repair the air intake system.                                                                                                    | Go to step 10.                                                                                                    |

## EN(STI)(diag)-326

|    |                                                                                                    |                                                                                            | ENGINE (DIAGNOSTIC |                                                                                                    |
|----|----------------------------------------------------------------------------------------------------|--------------------------------------------------------------------------------------------|--------------------|----------------------------------------------------------------------------------------------------|
|    | Step                                                                                                    | Check                                                                                      | Yes                | No                                                                                                    |
| 10 | CHECK FUEL PRESSURE.<br>WARNING:<br>Place "NO OPEN FLAMES" signs near the<br>working area.<br>CAUTION:<br>Be careful not to spill fuel.<br>1) Connect the front oxygen (A/F) sensor con-<br>nector.<br>2) Measure the fuel pressure while discon-<br>necting pressure regulator vacuum hose from<br>intake manifold. <ref. inspec-<br="" me(sti)-25,="" to="">TION, Fuel Pressure.&gt;<br/>CAUTION:<br/>Release fuel pressure before removing the<br/>fuel pressure gauge.<br/>NOTE:<br/>If fuel pressure does not increase, squeeze the<br/>fuel return hose 2 to 3 times, then measure fuel<br/>pressure again.</ref.> | Is the measured value 280 —<br>309 kPa (2.85 — 3.15 kgf/cm <sup>2</sup> ,<br>41 — 45 psi)? | Go to step 11.     | Repair the follow-<br>ing item.<br>Fuel pressure is<br>too high:<br>• Clogged fuel<br>return line or bent<br>hose<br>Fuel pressure is<br>too low:<br>• Improper fuel<br>pump discharge<br>• Clogged fuel<br>supply line                                                                     |
| 11 | <ul> <li>CHECK FUEL PRESSURE.</li> <li>After connecting the pressure regulator vacuum hose, measure fuel pressure. <ref. fuel="" inspection,="" me(sti)-25,="" pressure.="" to=""></ref.></li> <li>CAUTION:</li> <li>Release fuel pressure before removing the fuel pressure gauge.</li> <li>NOTE:</li> <li>If fuel pressure does not increase, squeeze fuel return hose 2 to 3 times, then measure fuel pressure again.</li> <li>If the measured value at this step is out of specification, check or replace pressure regulator and pressure regulator vacuum hose.</li> </ul>                                         | Is the measured value 226 —<br>255 kPa (2.3 — 2.6 kgf/cm <sup>2</sup> ,<br>33 — 37 psi)?   | Go to step 12.     | Repair the follow-<br>ing item.<br>Fuel pressure is<br>too high:<br>• Faulty pressure<br>regulator<br>• Clogged fuel<br>return line or bent<br>hose<br>Fuel pressure is<br>too low:<br>• Faulty pressure<br>regulator<br>• Improper fuel<br>pump discharge<br>• Clogged fuel<br>supply line |
| 12 | <ul> <li>CHECK ENGINE COOLANT TEMPERATURE<br/>SENSOR.</li> <li>1) Start the engine and warm-up completely.</li> <li>2) Read the data of engine coolant tempera-<br/>ture sensor signal using Subaru Select Monitor<br/>or general scan tool.</li> <li>NOTE:</li> <li>• Subaru Select Monitor</li> <li>For detailed operation procedures, refer to<br/>"READ CURRENT DATA FOR ENGINE". <ref.<br>to EN(STI)(diag)-35, Subaru Select Monitor.&gt;</ref.<br></li> <li>• General scan tool</li> <li>For detailed operation procedures, refer to the<br/>general scan tool operation manual.</li> </ul>                        | Is the engine coolant tempera-<br>ture 75°C (167°F) or higher ?                            | Go to step 13.     | Replace the<br>engine coolant<br>temperature sen-<br>sor. <ref. to<br="">FU(STI)-29,<br/>Engine Coolant<br/>Temperature Sen-<br/>sor.&gt;</ref.>                                                                                                    |

|    | <b>•</b>                                                                                                    | <u></u>                                                                                                    |                       |                                                                                                    |
|----|----------------------------------------------------------------------------------------------------|----------------------------------------------------------------------------------------------------|-----------------------|----------------------------------------------------------------------------------------------------|
| 13 | StepCHECK MASS AIR FLOW AND INTAKE AIR<br>TEMPERATURE SENSOR.1) Start the engine and warm-up engine until<br>coolant temperature is higher than 75°C<br>(167°F).2) Place the shift lever in neutral.3) Turn the A/C switch to OFF.4) Turn all the accessory switches to OFF.5) Read the data of mass air flow and intake air<br>temperature sensor signal using Subaru Select<br>Monitor or general scan tool.NOTE:<br>• Subaru Select Monitor<br>For detailed operation procedures, refer to                                                                                                    | Check<br>Is the measured value 2.0 —<br>5.0 g/s (0.26 — 0.66 lb/s) ?                                              | Yes<br>Go to step 14. | No<br>Replace the mass<br>air flow and intake<br>air temperature<br>sensor. <ref. to<br="">FU(STI)-35, Mass<br/>Air Flow and Intake<br/>Air Temperature<br/>Sensor.&gt;</ref.> |
|    | <ul> <li>"READ CURRENT DATA FOR ENGINE". <ref.<br>to EN(STI)(diag)-35, Subaru Select Monitor.&gt;</ref.<br></li> <li>General scan tool</li> <li>For detailed operation procedures, refer to the<br/>general scan tool operation manual.</li> </ul>                                                                                                    |                                                                                                    |                       |                                                                                                    |
| 14 | <ul> <li>CHECK MASS AIR FLOW AND INTAKE AIR TEMPERATURE SENSOR.</li> <li>1) Start the engine and warm-up engine until coolant temperature is higher than 75°C (167°F).</li> <li>2) Place the shift lever in neutral.</li> <li>3) Turn the A/C switch to OFF.</li> <li>4) Turn all the accessory switches to OFF.</li> <li>5) Open the front hood.</li> <li>6) Measure the ambient temperature.</li> <li>7) Read the data of mass air flow and intake air temperature sensor signal using Subaru Select Monitor or general scan tool.</li> <li>NOTE:</li> <li>Subaru Select Monitor</li> <li>For detailed operation procedures, refer to "READ CURRENT DATA FOR ENGINE". &lt; Ref. to EN(STI)(diag)-35, Subaru Select Monitor.&gt;</li> <li>General scan tool</li> <li>For detailed operation procedures, refer to the general scan tool operation manual.</li> </ul> | Subtract ambient temperature<br>from intake air temperature. Is<br>the obtained value –10 — 50°C<br>(–18 — 90°F)? | Go to step 15.        | Check the mass air<br>flow and intake air<br>temperature sen-<br>sor. <ref. to<br="">FU(STI)-35, Mass<br/>Air Flow and Intake<br/>Air Temperature<br/>Sensor.&gt;</ref.>       |
| 15 | <ul> <li>CHECK REAR OXYGEN SENSOR DATA.</li> <li>1) Warm-up the engine until engine coolant temperature is above 75°C (167°F), and keep the engine speed at 3,000 rpm. (2 minutes maximum)</li> <li>2) Read the data of rear oxygen sensor signal using Subaru Select Monitor or general scan tool.</li> <li>NOTE:</li> <li>Depress the clutch pedal.</li> <li>Subaru Select Monitor</li> <li>For detailed operation procedures, refer to "READ CURRENT DATA FOR ENGINE". &lt;</li> <li>General scan tool</li> <li>For detailed operation procedures, refer to the general scan tool</li> </ul>                                                                                                    | Is the voltage 490 mV or more?                                                                                    | Go to step 16.        | Go to step 17.                                                                                                    |

**Je (DTC)** 

|    | Step                                                                                                    | Check                                                                 | Yes                                                                                                    | No                                                                                                    |
|----|----------------------------------------------------------------------------------------------------|-----------------------------------------------------------------------|----------------------------------------------------------------------------------------------------|----------------------------------------------------------------------------------------------------|
| 16 | <ul> <li>CHECK REAR OXYGEN SENSOR DATA.</li> <li>1) Warm-up the engine until engine coolant temperature is higher than 75°C (167°F), and rapidly reduce the engine speed from 3,000 rpm.</li> <li>2) Read the data of rear oxygen sensor signal using Subaru Select Monitor or general scan tool.</li> <li>NOTE: <ul> <li>Depress the clutch pedal.</li> <li>Subaru Select Monitor</li> <li>For detailed operation procedures, refer to "READ CURRENT DATA FOR ENGINE". <ref. en(sti)(diag)-35,="" monitor.="" select="" subaru="" to=""></ref.></li> <li>General scan tool</li> </ul> </li> </ul>                                                                                                  | Is the voltage 250 mV or less?                                        | Go to step 18.                                                                                                    | Go to step <b>17</b> .                                                                                                    |
| 17 | CHECK REAR OXYGEN SENSOR CONNEC-<br>TOR AND COUPLING CONNECTOR.                                                                                                    | Has water entered the connec-<br>tor?                                 | Completely<br>remove any water<br>inside.                                                                                 | Go to step 19.                                                                                                    |
| 18 | <ul> <li>CHECK FRONT OXYGEN (A/F) SENSOR<br/>AND REAR OXYGEN SENSOR DATA.</li> <li>1) Warm-up the engine until engine coolant<br/>temperature is higher than 75°C (167°F), then<br/>keep the engine idling for 5 minutes or more.</li> <li>2) Read the data of rear oxygen sensor signal<br/>using Subaru Select Monitor or general scan<br/>tool.</li> <li>NOTE:</li> <li>Subaru Select Monitor</li> <li>For detailed operation procedures, refer to<br/>"READ CURRENT DATA FOR ENGINE". <ref.<br>to EN(STI)(diag)-35, Subaru Select Monitor.&gt;</ref.<br></li> <li>General scan tool</li> <li>For detailed operation procedures, refer to the<br/>general scan tool operation manual.</li> </ul> | Is a voltage of 0.8 V or more<br>maintained for 5 minutes or<br>more? | Replace the front<br>oxygen (A/F) sen-<br>sor. <ref. to<br="">FU(STI)-45, Front<br/>Oxygen (A/F) Sen-<br/>sor.&gt;</ref.> | Go to step <b>19</b> .                                                                                                    |
| 19 | <ul> <li>CHECK HARNESS BETWEEN ECM AND<br/>REAR OXYGEN SENSOR CONNECTOR.</li> <li>1) Turn the ignition switch to OFF.</li> <li>2) Disconnect the connector from ECM and<br/>rear oxygen sensor.</li> <li>3) Measure the resistance of harness between<br/>ECM and rear oxygen sensor connector.</li> <li>Connector &amp; terminal<br/>(B135) No. 4 – (T6) No. 3:<br/>(B135) No. 30 – (T6) No. 4:</li> </ul>                                                                                                    | Is the resistance less than 1 Ω?                                      | Go to step <b>20</b> .                                                                                                    | Repair the harness<br>and connector.<br>NOTE:<br>In this case, repair<br>the following item:<br>• Open circuit in<br>harness between<br>ECM and rear oxy-<br>gen sensor con-<br>nector<br>• Poor contact of<br>coupling connector |

| NGINE (DIAGNOSTICS)Step                                                                                                    | Check                       | Yes                                                                                                    | No                                                                                                    |
|----------------------------------------------------------------------------------------------------|-----------------------------|----------------------------------------------------------------------------------------------------|----------------------------------------------------------------------------------------------------|
| <ul> <li>CHECK HARNESS BETWEEN ECM AND<br/>REAR OXYGEN SENSOR CONNECTOR.</li> <li>1) Connect the connector to ECM.</li> <li>2) Turn the ignition switch to ON.</li> <li>3) Measure the voltage between rear oxygen<br/>sensor connector and chassis ground.</li> <li>Connector &amp; terminal<br/>(T6) No. 3 (+) — Chassis ground (-):</li> </ul> | Is the voltage 0.2 — 0.5 V? | Replace the rear<br>oxygen sensor.<br><ref. fu(sti)-<br="" to="">47, Rear Oxygen<br/>Sensor.&gt;</ref.> | Repair the harness<br>and connector.<br>NOTE:<br>In this case, repair<br>the following item:<br>• Open circuit in<br>harness between<br>ECM and rear oxy-<br>gen sensor con-<br>nector<br>• Poor contact in<br>ECM connector<br>• Poor contact of<br>coupling connector |

Studios

#### DW:DTC P2101 THROTTLE ACTUATOR CONTROL MOTOR CIRCUIT RANGE/ PERFORMANCE

#### DTC DETECTING CONDITION:

Immediately at fault recognition

• GENERAL DESCRIPTION < Ref. to GD(STI)-261, DTC P2101 THROTTLE ACTUATOR CONTROL MO-TOR CIRCUIT RANGE/PERFORMANCE, Diagnostic Trouble Code (DTC) Detecting Criteria.>

#### **TROUBLE SYMPTOM:**

- Improper idling
- Poor driving performance
- Engine stalls.

#### CAUTION:

After repair or replacement of faulty parts, perform Clear Memory Mode <Ref. to EN(STI)(diag)-54, OPERATION, Clear Memory Mode.> and Inspection Mode <Ref. to EN(STI)(diag)-44, PROCEDURE, Inspection Mode.>.

#### WIRING DIAGRAM:

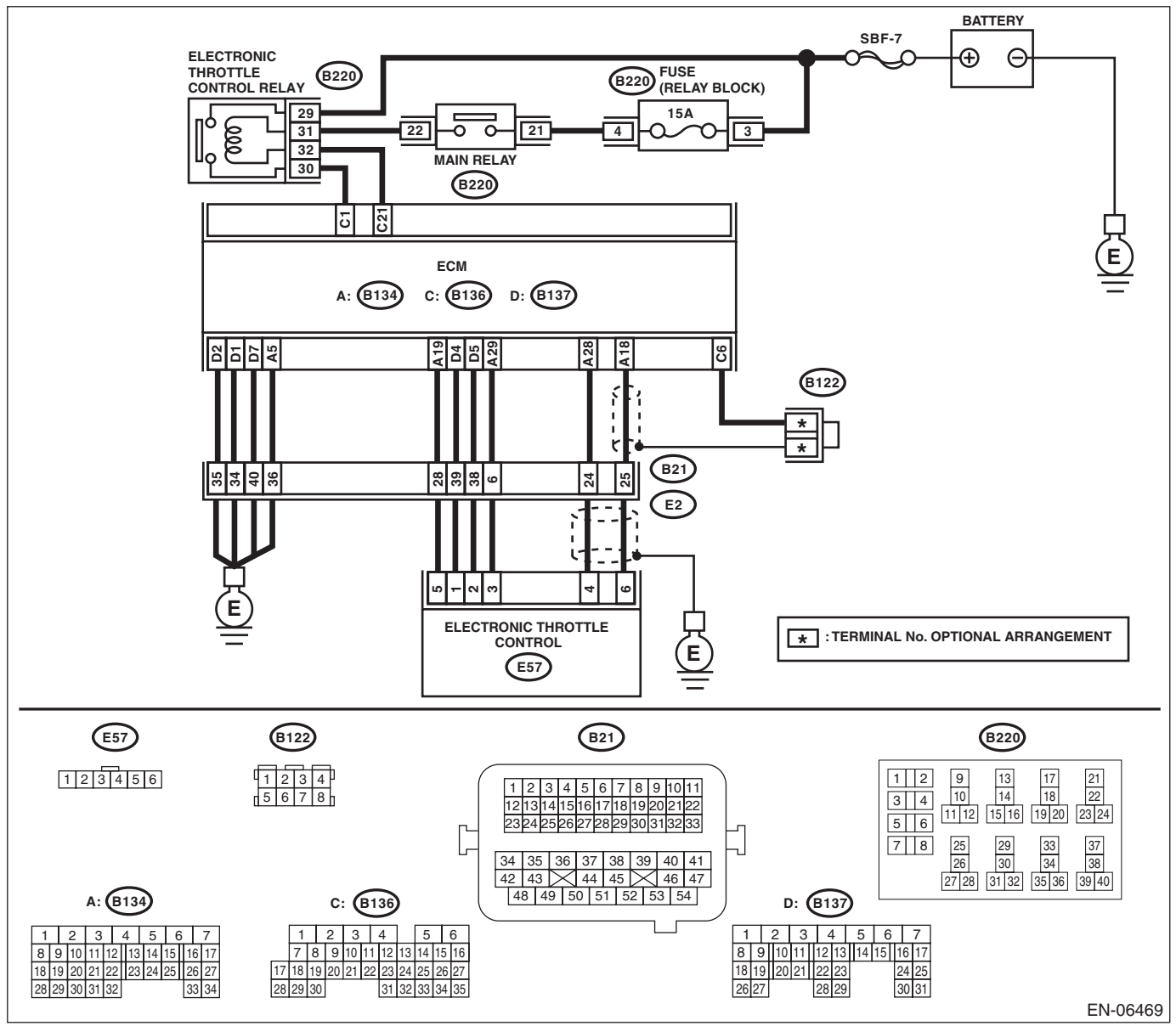

## EN(STI)(diag)-331

|   |                                                                                                    |                                          |                                                                                                    | 521                                                                                                    |
|---|----------------------------------------------------------------------------------------------------|------------------------------------------|----------------------------------------------------------------------------------------------------|----------------------------------------------------------------------------------------------------|
|   | Step                                                                                                    | Check                                    | Yes                                                                                                    | No                                                                                                    |
|   | <ul> <li>CHECK ELECTRONIC THROTTLE CONTROL RELAY.</li> <li>1) Turn the ignition switch to OFF.</li> <li>2) Remove the electronic throttle control relay.</li> <li>3) Connect the battery to terminals No. 31 and No. 32 of electronic throttle control relay.</li> <li>4) Measure the resistance between electronic throttle control relay terminals.</li> <li>Terminals</li> <li>No. 29 — No. 30:</li> </ul>                                                      | Is the resistance less than 1 $\Omega$ ? | Go to step 2.                                                                                                    | Replace the elec-<br>tronic throttle con-<br>trol relay. <ref. to<br="">FU(STI)-52, Elec-<br/>tronic Throttle<br/>Control Relay.&gt;</ref.> |
| 2 | CHECK POWER SUPPLY OF ELECTRONIC<br>THROTTLE CONTROL RELAY.<br>Measure the voltage between electronic throttle<br>control relay connector and chassis ground.<br><i>Connector &amp; terminal</i><br>(B220) No. 29 (+) — Chassis ground (–):                                                                                                    | Is the voltage 10 V or more?             | Go to step 3.                                                                                                    | Repair the open or<br>ground short circuit<br>of power supply<br>circuit.                                                                   |
| 3 | <ul> <li>CHECK HARNESS BETWEEN ECM AND<br/>ELECTRONIC THROTTLE CONTROL RE-<br/>LAY.</li> <li>1) Disconnect the connectors from the ECM.</li> <li>2) Turn the ignition switch to ON.</li> <li>3) Measure the voltage between electronic<br/>throttle control relay connector and chassis<br/>ground.</li> <li>Connector &amp; terminal<br/>(B220) No. 32 (+) — Chassis ground (-):</li> </ul>                                                                       | Is the voltage 10 V or more?             | Repair the short<br>circuit to power in<br>the harness<br>between ECM and<br>electronic throttle<br>control relay con-<br>nector. | Go to step 4.                                                                                                    |
| ł | <ul> <li>CHECK HARNESS BETWEEN ECM AND<br/>ELECTRONIC THROTTLE CONTROL RE-<br/>LAY.</li> <li>1) Turn the ignition switch to OFF.</li> <li>2) Measure the resistance between electronic<br/>throttle control relay connector and chassis<br/>ground.</li> <li>Connector &amp; terminal<br/>(B220) No. 32 — Chassis ground:<br/>(B220) No. 30 — Chassis ground:</li> </ul>                                                                                           | Is the resistance 1 MΩ or more?          | Go to step 5.                                                                                                    | Repair the short<br>circuit in harness<br>to ground between<br>ECM and elec-<br>tronic throttle con-<br>trol relay<br>connector.            |
| 5 | CHECK HARNESS BETWEEN ECM AND<br>ELECTRONIC THROTTLE CONTROL RE-<br>LAY.<br>Measure the resistance between the ECM and<br>electronic throttle control relay connector.<br><i>Connector &amp; terminal</i><br>(B136) No. 21 — (B220) No. 32:<br>(B136) No. 1 — (B220) No. 30:                                                                                                    | Is the resistance less than 1 $\Omega$ ? | Go to step <b>6</b> .                                                                                                    | Repair the open<br>circuit in harness<br>between ECM and<br>electronic throttle<br>control relay con-<br>nector.                            |
| 5 | <ul> <li>CHECK HARNESS BETWEEN ECM AND<br/>ELECTRONIC THROTTLE CONTROL.</li> <li>1) Turn the ignition switch to OFF.</li> <li>2) Disconnect the connectors from electronic<br/>throttle control.</li> <li>3) Measure the resistance between ECM and<br/>chassis ground.</li> <li>Connector &amp; terminal<br/>(B134) No. 19 — Chassis ground:<br/>(B134) No. 18 — Chassis ground:<br/>(B134) No. 18 — (B136) No. 6:<br/>(B134) No. 28 — Chassis ground:</li> </ul> | Is the resistance 1 MΩ or more?          | Go to step 7.                                                                                                    | Repair the short<br>circuit to ground in<br>harness between<br>ECM and elec-<br>tronic throttle con-<br>trol connector.                     |

|    | Step                                                                                                    | Check                                    | Yes                                                                                                    | No                                                                                                    |
|----|----------------------------------------------------------------------------------------------------|------------------------------------------|----------------------------------------------------------------------------------------------------|----------------------------------------------------------------------------------------------------|
| 7  | <ul> <li>CHECK SHORT CIRCUIT INSIDE THE ECM.</li> <li>1) Connect the ECM.</li> <li>2) Measure the resistance between electronic throttle control connector and engine ground.</li> <li><i>Connector &amp; terminal</i><br/>(E57) No. 6 — Engine ground:<br/>(E57) No. 4 — Engine ground:</li> </ul>                                                                                         | Is the resistance 1 MΩ or more?          | Go to step 8.                                                                                                    | Repair the short<br>circuit to ground in<br>harness between<br>ECM and elec-<br>tronic throttle con-<br>trol connector.<br>Replace the ECM if<br>defective. <ref. to<br="">FU(STI)-49,<br/>Engine Control<br/>Module (ECM).&gt;</ref.>            |
| 8  | <ul> <li>CHECK HARNESS BETWEEN ECM AND<br/>ELECTRONIC THROTTLE CONTROL.</li> <li>1) Disconnect the connectors from the ECM.</li> <li>2) Measure the resistance of harness between<br/>ECM and electronic throttle control connector.</li> <li><i>Connector &amp; terminal</i><br/>(B134) No. 18 — (E57) No. 6:<br/>(B134) No. 28 — (E57) No. 4:<br/>(B134) No. 29 — (E57) No. 3:</li> </ul> | Is the resistance less than 1 Ω?         | Go to step <b>9</b> .                                                                                                  | Repair the harness<br>and connector.<br>NOTE:<br>In this case, repair<br>the following item:<br>• Open circuit in<br>harness between<br>ECM and electrom-<br>ic throttle contro<br>connector<br>• Poor contact o<br>coupling connector            |
| 9  | <ul> <li>CHECK HARNESS BETWEEN ECM AND<br/>ELECTRONIC THROTTLE CONTROL.</li> <li>1) Connect the ECM.</li> <li>2) Measure the resistance between electronic<br/>throttle control connector and engine ground.</li> <li><i>Connector &amp; terminal</i><br/>(E57) No. 3 — Engine ground:</li> </ul>                                                                                           | Is the resistance less than 5 $\Omega$ ? | Go to step <b>10</b> .                                                                                                 | Repair the harness<br>and connector.<br>NOTE:<br>In this case, repain<br>the following item:<br>• Open circuit of<br>harness between<br>ECM and engine<br>ground<br>• Poor contact in<br>ECM connector<br>• Poor contact of<br>coupling connector |
| 10 | <ul> <li>CHECK HARNESS BETWEEN ECM AND<br/>ELECTRONIC THROTTLE CONTROL.</li> <li>1) Turn the ignition switch to ON.</li> <li>2) Measure the voltage between electronic<br/>throttle control connector and engine ground.</li> <li><i>Connector &amp; terminal</i><br/>(E57) No. 6 (+) — Engine ground (-):<br/>(E57) No. 4 (+) — Engine ground (-):</li> </ul>                              | Is the voltage 4.85 V or more?           | Repair the short<br>circuit to power in<br>the harness<br>between ECM and<br>electronic throttle<br>control connector. | Go to step 11.                                                                                                    |
| 11 | <ul> <li>CHECK HARNESS BETWEEN ECM AND<br/>ELECTRONIC THROTTLE CONTROL.</li> <li>1) Turn the ignition switch to OFF.</li> <li>2) Disconnect the connectors from the ECM.</li> <li>3) Measure the resistance between ECM connectors.</li> <li>Connector &amp; terminal<br/>(B134) No. 19 — (B134) No. 18:<br/>(B134) No. 19 — (B134) No. 28:</li> </ul>                                      | Is the resistance 1 MΩ or more?          | Go to step 12.                                                                                                    | Repair the short<br>circuit to power in<br>the harness<br>between ECM and<br>electronic throttle<br>control connector.                                                                                                    |

### ENGINE (DIAGNOSTICS)

|    |                                                                                                    | 1                                      |                                                                                                    | .<2                                                                                                    |
|----|----------------------------------------------------------------------------------------------------|----------------------------------------|----------------------------------------------------------------------------------------------------|----------------------------------------------------------------------------------------------------|
|    | Step                                                                                                    | Check                                  | Yes                                                                                                    | No                                                                                                    |
| 12 | <ul> <li>CHECK SENSOR OUTPUT.</li> <li>1) Connect all connectors.</li> <li>2) Turn the ignition switch to ON.</li> <li>3) Read the data of main throttle sensor signal using Subaru Select Monitor.</li> <li>NOTE:</li> <li>For detailed operation procedures, refer to "READ CURRENT DATA FOR ENGINE". <ref.< li=""> </ref.<></li></ul>                                                                                        | Is the voltage 0.81 — 0.87 V?          | Go to step 13.                                                                                                    | Repair poor con-<br>tact of the elec-<br>tronic throttle<br>control connector.<br>Replace the elec-<br>tronic throttle con-<br>trol if defective.<br><ref. fu(sti)-<="" td="" to=""></ref.>                                              |
|    | to EN(STI)(diag)-35, Subaru Select Monitor.>                                                                                                    |                                        |                                                                                                    | 14, Throttle Body.>                                                                                                    |
| 13 | CHECK SENSOR OUTPUT.<br>Read the data of sub throttle sensor signal<br>using Subaru Select Monitor.<br>NOTE:<br>Subaru Select Monitor<br>For detailed operation procedures, refer to<br>"READ CURRENT DATA FOR ENGINE". <ref.<br>to EN(STI)(diag)-35, Subaru Select Monitor.&gt;</ref.<br>                                                                                                    | Is the voltage 1.64 — 1.70 V?          | Go to step <b>14</b> .                                                                                                 | Repair poor con-<br>tact of the elec-<br>tronic throttle<br>control connector.<br>Replace the elec-<br>tronic throttle con-<br>trol if defective.<br><ref. fu(sti)-<br="" to="">14, Throttle Body.&gt;</ref.>                            |
| 14 | <ul> <li>CHECK HARNESS BETWEEN ECM AND<br/>ELECTRONIC THROTTLE CONTROL MO-<br/>TOR.</li> <li>1) Turn the ignition switch to OFF.</li> <li>2) Disconnect the connectors from ECM and<br/>electronic throttle control.</li> <li>3) Measure the resistance between ECM and<br/>electronic throttle control connector.</li> <li>Connector &amp; terminal<br/>(B137) No. 5 – (E57) No. 2:<br/>(B137) No. 4 – (E57) No. 1:</li> </ul> | Is the resistance less than 1 Ω?       | Go to step <b>15</b> .                                                                                                 | Repair the harness<br>and connector.<br>NOTE:<br>In this case, repair<br>the following item:<br>• Open circuit in<br>harness between<br>ECM and electron-<br>ic throttle control<br>connector<br>• Poor contact of<br>coupling connector |
| 15 | <ul> <li>CHECK HARNESS BETWEEN ECM AND<br/>ELECTRONIC THROTTLE CONTROL MO-<br/>TOR.</li> <li>1) Connect the ECM.</li> <li>2) Turn the ignition switch to ON.</li> <li>3) Measure the voltage between electronic<br/>throttle control connector and engine ground.</li> <li><i>Connector &amp; terminal</i><br/>(E57) No. 2 (+) — Engine ground (-):<br/>(E57) No. 1 (+) — Engine ground (-):</li> </ul>                         | Is the voltage 5 V or more?            | Repair the short<br>circuit to power in<br>the harness<br>between ECM and<br>electronic throttle<br>control connector. | Go to step 16.                                                                                                    |
| 16 | <ul> <li>CHECK HARNESS BETWEEN ECM AND<br/>ELECTRONIC THROTTLE CONTROL MO-<br/>TOR.</li> <li>1) Turn the ignition switch to OFF.</li> <li>2) Disconnect the connectors from the ECM.</li> <li>3) Measure the resistance between electronic<br/>throttle control connector and engine ground.</li> <li><i>Connector &amp; terminal</i><br/>(E57) No. 2 — Engine ground:<br/>(E57) No. 1 — Engine ground:</li> </ul>              | Is the resistance 1 MΩ or more?        | Go to step 17.                                                                                                    | Repair the short<br>circuit to ground in<br>harness between<br>ECM and elec-<br>tronic throttle con-<br>trol connector.                                                                                                    |
| 17 | CHECK ELECTRONIC THROTTLE CON-<br>TROL MOTOR HARNESS.<br>Measure the resistance between the electronic<br>throttle control connector terminals.<br><i>Connector &amp; terminal</i><br>(E57) No. 2 — (E57) No. 1:                                                                                                    | Is the resistance 1 $M\Omega$ or more? | Go to step <b>18</b> .                                                                                                 | Repair the short<br>circuit of harness<br>between ECM and<br>electronic throttle<br>control connector.                                                                                                    |

|    | Diagnostic Procedure wi                                                                                                    | th Diagnostic Troub                                                                                                 | ele Code (DT<br>ENGIN                             | E (DIAGNOSTICS                                                                                                    |
|----|----------------------------------------------------------------------------------------------------|----------------------------------------------------------------------------------------------------|---------------------------------------------------|----------------------------------------------------------------------------------------------------|
| 18 | Step<br>CHECK ELECTRONIC THROTTLE CON-<br>TROL GROUND CIRCUIT.<br>Measure the resistance between ECM and<br>chassis ground.<br><i>Connector &amp; terminal</i><br>(B134) No. 5 — Chassis ground:<br>(B137) No. 1 — Chassis ground:<br>(B137) No. 2 — Chassis ground:<br>(B137) No. 7 — Chassis ground: | Check<br>Is the resistance less than 5 Ω?                                                                           | Yes<br>Go to step 19.                             | No<br>Repair the harness<br>and connector.<br>NOTE:<br>In this case, repair<br>the following item:<br>• Open circuit of<br>harness between<br>ECM and engine<br>ground<br>• Poor contact of |
| 19 | CHECK ELECTRONIC THROTTLE CON-<br>TROL.<br>Measure the resistance between electronic<br>throttle control terminals.<br><i>Terminals</i><br><i>No. 2 — No. 1:</i>                                                                                                    | Is the resistance 50 $\Omega$ or less?                                                                              | Go to step <b>20</b> .                            | Replace the elec-<br>tronic throttle con-<br>trol. <ref. to<br="">FU(STI)-14, Throt-<br/>tle Body.&gt;</ref.>                                                                               |
| 20 | CHECK ELECTRONIC THROTTLE CON-<br>TROL.<br>Move the throttle valve to the fully open and fully<br>closed positions with fingers.<br>Check that the valve returns to the specified<br>position when releasing fingers.                                                                                  | Does the valve return to the<br>specified position? Standard<br>value: 3 mm (0.12 in) from fully<br>closed position | Repair poor con-<br>tact of the ECM<br>connector. | Replace the elec-<br>tronic throttle con-<br>trol. <ref. to<br="">FU(STI)-14, Throt-<br/>tle Body.&gt;</ref.>                                                                               |

# Brought to you by Eris Studios DX:DTC P2102 THROTTLE ACTUATOR CONTROL MOTOR CIRCUIT LOW

#### **DTC DETECTING CONDITION:**

Immediately at fault recognition

 GENERAL DESCRIPTION <Ref. to GD(STI)-263, DTC P2102 THROTTLE ACTUATOR CONTROL MO-</li> TOR CIRCUIT LOW, Diagnostic Trouble Code (DTC) Detecting Criteria.>

#### **TROUBLE SYMPTOM:**

- Improper idling
- Poor driving performance
- Engine stalls. •

#### CAUTION:

After repair or replacement of faulty parts, perform Clear Memory Mode <Ref. to EN(STI)(diag)-54, OPERATION, Clear Memory Mode.> and Inspection Mode <Ref. to EN(STI)(diag)-44, PROCEDURE, Inspection Mode.>.

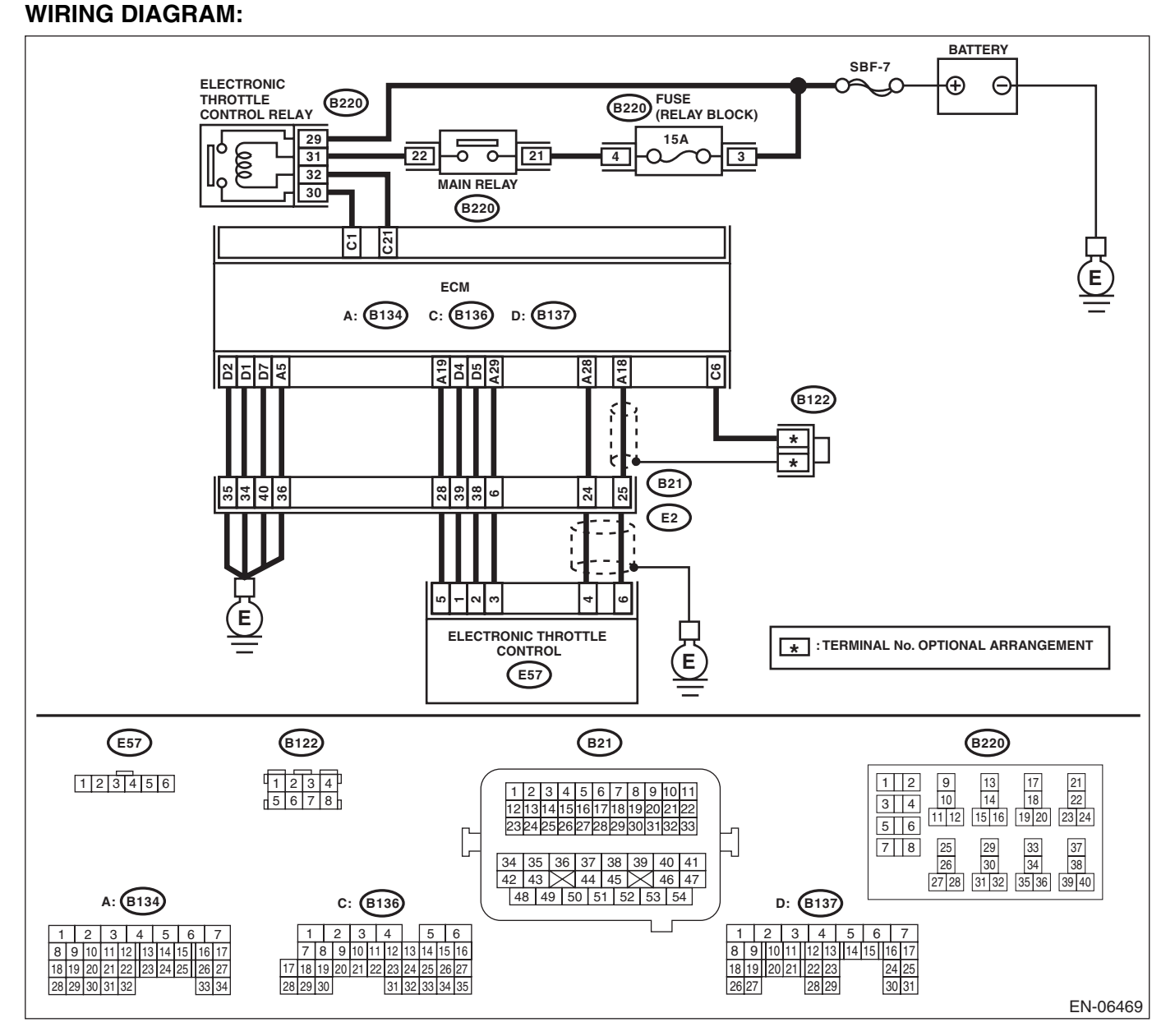

## EN(STI)(diag)-336

|   |                                                                                                    |                                          | ENGINE                                                                                                    | : (DIAGNOSTICS                                                                                                    |
|---|----------------------------------------------------------------------------------------------------|------------------------------------------|----------------------------------------------------------------------------------------------------|----------------------------------------------------------------------------------------------------|
|   | Step                                                                                                    | Check                                    | Yes                                                                                                    | No                                                                                                    |
| 1 | <ul> <li>CHECK ELECTRONIC THROTTLE CONTROL RELAY.</li> <li>1) Turn the ignition switch to OFF.</li> <li>2) Remove the electronic throttle control relay.</li> <li>3) Connect the battery to terminals No. 31 and No. 32 of electronic throttle control relay.</li> <li>4) Measure the resistance between electronic throttle control relay terminals.</li> <li><i>Terminals</i></li> <li><i>No. 29 — No. 30:</i></li> </ul> | Is the resistance less than 1 Ω?         | Go to step 2.                                                                                                    | Replace the elec-<br>tronic throttle con-<br>trol relay. <ref. to<br="">FU(STI)-52, Elec-<br/>tronic Throttle<br/>Control Relay.&gt;</ref.> |
| 2 | CHECK POWER SUPPLY OF ELECTRONIC<br>THROTTLE CONTROL RELAY.<br>Measure the voltage between electronic throttle<br>control relay connector and chassis ground.<br><i>Connector &amp; terminal</i><br>(B220) No. 29 (+) — Chassis ground (–):                                                                                                    | Is the voltage 10 V or more?             | Go to step 3.                                                                                                    | Repair the open or<br>ground short circuit<br>of power supply<br>circuit.                                                                   |
| 3 | <ul> <li>CHECK HARNESS BETWEEN ECM AND<br/>ELECTRONIC THROTTLE CONTROL RE-<br/>LAY.</li> <li>1) Disconnect the connectors from the ECM.</li> <li>2) Turn the ignition switch to ON.</li> <li>3) Measure the voltage between electronic<br/>throttle control relay connector and chassis<br/>ground.</li> <li>Connector &amp; terminal<br/>(B220) No. 32 (+) — Chassis ground (-):</li> </ul>                                | Is the voltage 10 V or more?             | Repair the short<br>circuit to power in<br>the harness<br>between ECM and<br>electronic throttle<br>control relay con-<br>nector. | Go to step 4.                                                                                                    |
| 4 | <ul> <li>CHECK HARNESS BETWEEN ECM AND<br/>ELECTRONIC THROTTLE CONTROL RE-<br/>LAY.</li> <li>1) Turn the ignition switch to OFF.</li> <li>2) Measure the resistance between electronic<br/>throttle control relay connector and chassis<br/>ground.</li> <li>Connector &amp; terminal<br/>(B220) No. 32 — Chassis ground:<br/>(B220) No. 30 — Chassis ground:</li> </ul>                                                    | Is the resistance 1 MΩ or more?          | Go to step 5.                                                                                                    | Repair the short<br>circuit in harness<br>to ground between<br>ECM and elec-<br>tronic throttle con-<br>trol relay<br>connector.            |
| 5 | CHECK HARNESS BETWEEN ECM AND<br>ELECTRONIC THROTTLE CONTROL RE-<br>LAY.<br>Measure the resistance between the ECM and<br>electronic throttle control relay connector.<br>Connector & terminal<br>(B136) No. 21 — (B220) No. 32:<br>(B136) No. 1 — (B220) No. 30:                                                                                                    | Is the resistance less than 1 $\Omega$ ? | Repair poor con-<br>tact of the ECM<br>connector.                                                                                 | Repair the open<br>circuit in harness<br>between ECM and<br>electronic throttle<br>control relay con-<br>nector.                            |

# Brought to you by Eris Studios DY:DTC P2103 THROTTLE ACTUATOR CONTROL MOTOR CIRCUIT HIGH

#### **DTC DETECTING CONDITION:**

Immediately at fault recognition

GENERAL DESCRIPTION < Ref. to GD(STI)-265, DTC P2103 THROTTLE ACTUATOR CONTROL MO-• TOR CIRCUIT HIGH, Diagnostic Trouble Code (DTC) Detecting Criteria.>

#### CAUTION:

After repair or replacement of faulty parts, perform Clear Memory Mode <Ref. to EN(STI)(diag)-54, OPERATION, Clear Memory Mode.> and Inspection Mode <Ref. to EN(STI)(diag)-44, PROCEDURE, Inspection Mode.>.

#### WIRING DIAGRAM:

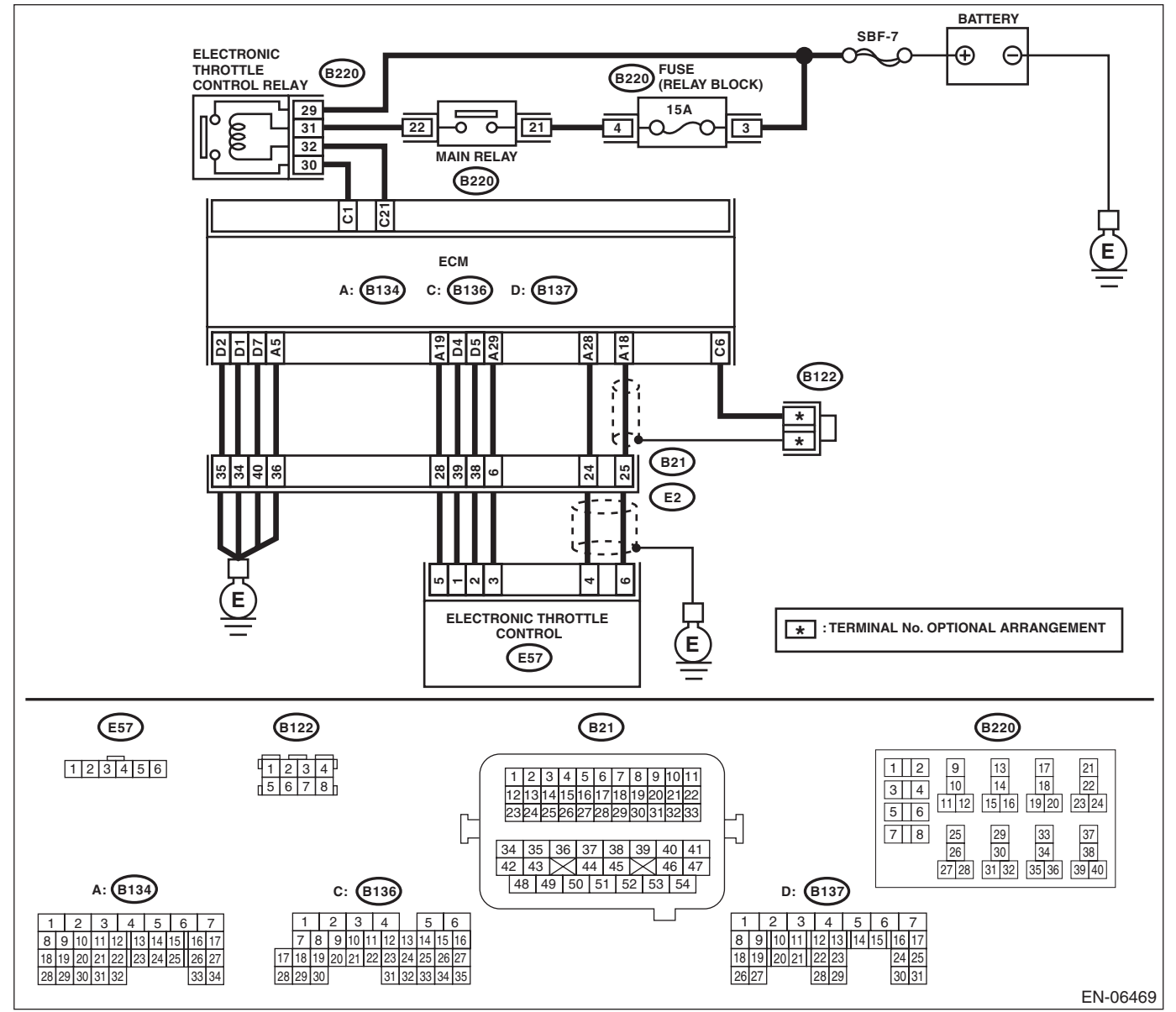

ENGINE (DIAGNOSTICS)

tudios

|   | Step                                                                                                    | Check                           | Yes                                                                                                    | No                                                                                                    |
|---|----------------------------------------------------------------------------------------------------|---------------------------------|----------------------------------------------------------------------------------------------------|----------------------------------------------------------------------------------------------------|
| 1 | <ul> <li>CHECK ELECTRONIC THROTTLE CONTROL RELAY.</li> <li>1) Turn the ignition switch to OFF.</li> <li>2) Remove the electronic throttle control relay.</li> <li>3) Measure the resistance between electronic throttle control relay terminals.</li> <li>Terminals</li> <li>No. 29 — No. 30:</li> </ul>                                       | Is the resistance 1 MΩ or more? | Go to step 2.                                                                                                    | Replace the elec-<br>tronic throttle con-<br>trol relay. <ref. to<br="">FU(STI)-52, Elec-<br/>tronic Throttle<br/>Control Relay.&gt;</ref.> |
| 2 | <ul> <li>CHECK SHORT CIRCUIT OF ELECTRONIC<br/>THROTTLE CONTROL RELAY POWER SUP-<br/>PLY.</li> <li>1) Turn the ignition switch to ON.</li> <li>2) Measure the voltage between electronic<br/>throttle control relay connector and chassis<br/>ground.</li> <li>Connector &amp; terminal<br/>(B220) No. 30 (+) — Chassis ground (-):</li> </ul> | Is the voltage 10 V or more?    | Repair the short<br>circuit to power in<br>the harness<br>between ECM and<br>electronic throttle<br>control relay con-<br>nector. | Go to step <b>3</b> .                                                                                                    |
| 3 | <ul> <li>CHECK HARNESS BETWEEN ECM AND<br/>ELECTRONIC THROTTLE CONTROL RE-<br/>LAY.</li> <li>1) Turn the ignition switch to OFF.</li> <li>2) Disconnect the connectors from the ECM.</li> <li>3) Measure the resistance between ECM and<br/>chassis ground.</li> <li>Connector &amp; terminal<br/>(B136) No. 21 — Chassis ground:</li> </ul>   | Is the resistance 1 MΩ or more? | Repair poor con-<br>tact of the ECM<br>connector.                                                                                 | Repair the short<br>circuit in harness<br>to ground between<br>ECM and elec-<br>tronic throttle con-<br>trol relay<br>connector.            |

#### DZ:DTC P2109 THROTTLE/PEDAL POSITION SENSOR "A" MINIMUM STOP PERFORMANCE

NOTE:

For the diagnostic procedure, refer to DTC P2101. <Ref. to EN(STI)(diag)-331, DTC P2101 THROTTLE AC-TUATOR CONTROL MOTOR CIRCUIT RANGE/PERFORMANCE, Diagnostic Procedure with Diagnostic Trouble Code (DTC).>

#### EA:DTC P2122 THROTTLE/PEDAL POSITION SENSOR/SWITCH "D" CIRCUIT LOW INPUT

ALE Studios

#### DTC DETECTING CONDITION:

- Immediately at fault recognition
- GENERAL DESCRIPTION <Ref. to GD(STI)-269, DTC P2122 THROTTLE/PEDAL POSITION SENSOR/ SWITCH "D" CIRCUIT LOW INPUT, Diagnostic Trouble Code (DTC) Detecting Criteria.>

#### TROUBLE SYMPTOM:

- Improper idling
- · Poor driving performance

#### CAUTION:

After repair or replacement of faulty parts, perform Clear Memory Mode <Ref. to EN(STI)(diag)-54, OPERATION, Clear Memory Mode.> and Inspection Mode <Ref. to EN(STI)(diag)-44, PROCEDURE, Inspection Mode.>.

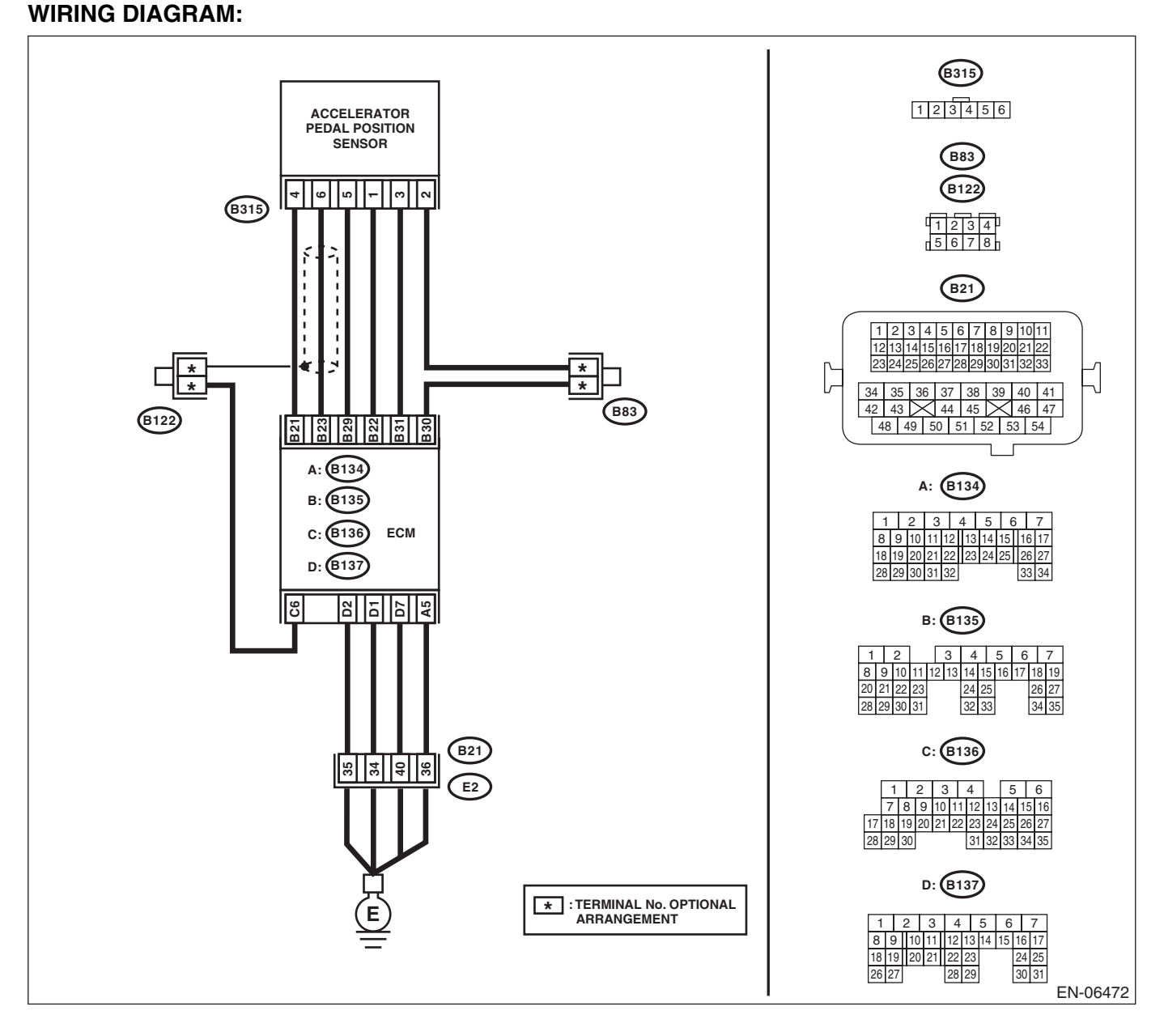

| ENGINE (DIAGNOSTICS)                                                                                                    |                                         |                                                                                                    |                                                                                                    |
|----------------------------------------------------------------------------------------------------|-----------------------------------------|----------------------------------------------------------------------------------------------------|----------------------------------------------------------------------------------------------------|
| Step                                                                                                    | Check                                   | Yes                                                                                                 | No                                                                                                    |
| <ul> <li>CHECK HARNESS BETWEEN ECM AND AC-<br/>CELERATOR PEDAL POSITION SENSOR.</li> <li>1) Turn the ignition switch to OFF.</li> <li>2) Disconnect the connector from the ECM<br/>and accelerator pedal position sensor.</li> <li>3) Measure the resistance between ECM and<br/>chassis ground.</li> <li>Connector &amp; terminal<br/>(B135) No. 21 — Chassis ground:<br/>(B135) No. 23 — Chassis ground:<br/>(B135) No. 23 — (B136) No. 6:</li> </ul> | Is the resistance 1 M $\Omega$ or more? | Go to step 2.                                                                                       | Repair the short<br>circuit to ground in<br>harness between<br>ECM and accelera-<br>tor pedal position<br>sensor connector.                                                                                                    |
| <ul> <li>CHECK SHORT CIRCUIT INSIDE THE ECM.</li> <li>1) Connect the ECM.</li> <li>2) Measure the resistance between accelerator pedal position sensor connector and chassis ground.</li> <li>Connector &amp; terminal<br/>(B315) No. 6 — Chassis ground:</li> </ul>                                                                                                    | Is the resistance 1 $M\Omega$ or more?  | Replace the accel-<br>erator pedal. <ref.<br>to SP(STI)-3,<br/>Accelerator<br/>Pedal.&gt;</ref.<br> | Repair the short cir-<br>cuit to ground in<br>harness between<br>ECM and accelera-<br>tor pedal position<br>sensor connector.<br>Replace the ECM if<br>defective. <ref. to<br="">FU(STI)-49, Engine<br/>Control Module<br/>(ECM).&gt;</ref.> |

#### EB:DTC P2123 THROTTLE/PEDAL POSITION SENSOR/SWITCH "D" CIRCUIT HIGH INPUT

ALE Studios

#### DTC DETECTING CONDITION:

Immediately at fault recognition

 GENERAL DESCRIPTION <Ref. to GD(STI)-271, DTC P2123 THROTTLE/PEDAL POSITION SENSOR/ SWITCH "D" CIRCUIT HIGH INPUT, Diagnostic Trouble Code (DTC) Detecting Criteria.>

- TROUBLE SYMPTOM:
- Improper idling
- Poor driving performance

#### CAUTION:

After repair or replacement of faulty parts, perform Clear Memory Mode <Ref. to EN(STI)(diag)-54, OPERATION, Clear Memory Mode.> and Inspection Mode <Ref. to EN(STI)(diag)-44, PROCEDURE, Inspection Mode.>.

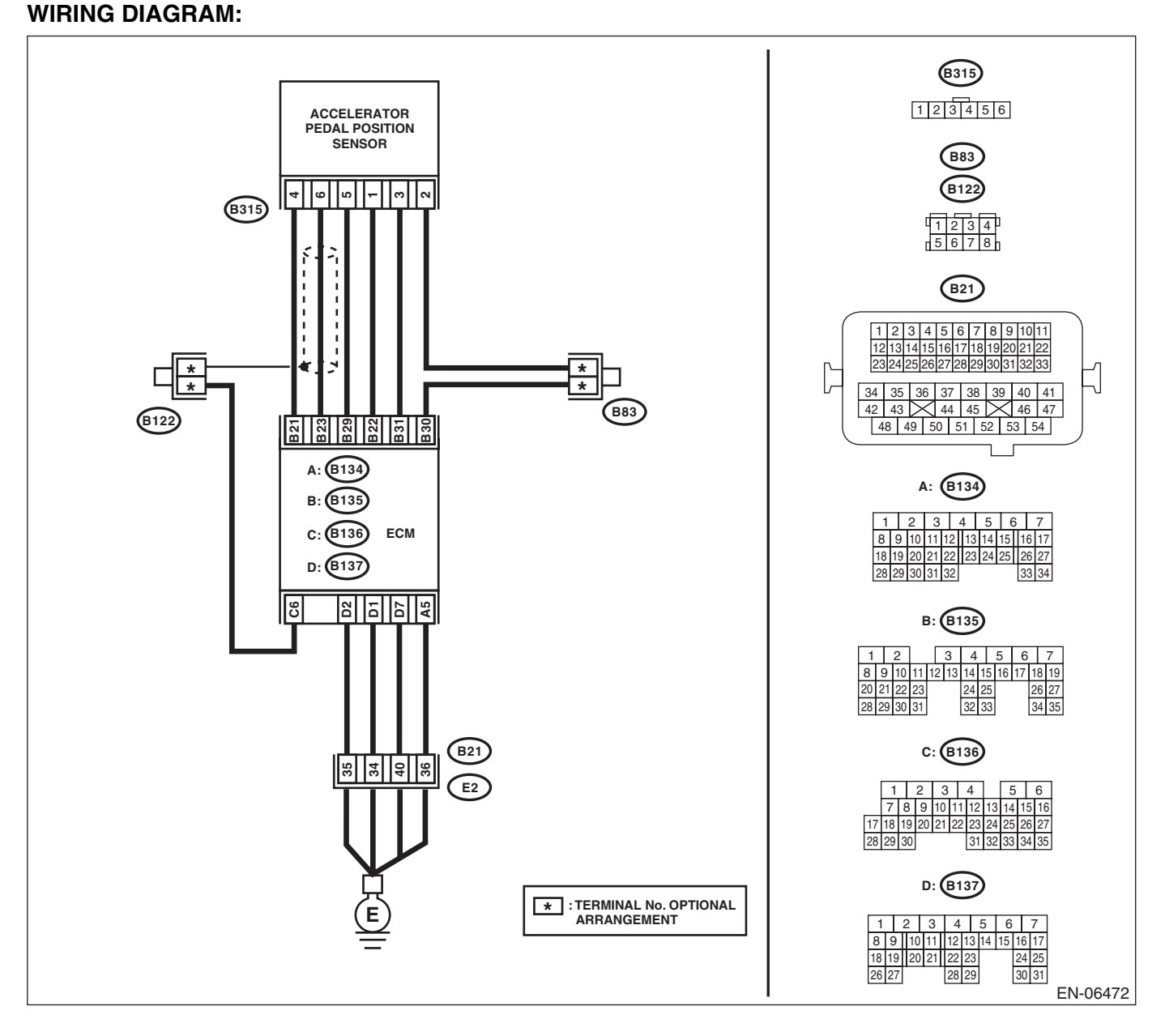

|   | ENGINE (DIAGNOSTICS                                                                                                    |                                  |                                                                                                    |                                                                                                    |
|---|----------------------------------------------------------------------------------------------------|----------------------------------|----------------------------------------------------------------------------------------------------|----------------------------------------------------------------------------------------------------|
|   | Step                                                                                                    | Check                            | Yes                                                                                                    | No                                                                                                    |
| 1 | <ul> <li>CHECK HARNESS BETWEEN ECM AND AC-CELERATOR PEDAL POSITION SENSOR.</li> <li>1) Turn the ignition switch to OFF.</li> <li>2) Disconnect the connector from the ECM and accelerator pedal position sensor.</li> <li>3) Measure the resistance of harness between ECM and accelerator pedal position sensor connector.</li> <li>Connector &amp; terminal         <ul> <li>(B135) No. 23 — (B315) No. 6:</li> <li>(B135) No. 29 — (B315) No. 5:</li> </ul> </li> </ul> | Is the resistance less than 1 Ω? | Go to step 2.                                                                                                    | Repair the open<br>circuit of the har-<br>ness between the<br>ECM and accelera-<br>tor pedal position<br>sensor connector.                                                                                                    |
| 2 | <ul> <li>CHECK HARNESS BETWEEN ECM AND AC-CELERATOR PEDAL POSITION SENSOR.</li> <li>1) Connect the ECM.</li> <li>2) Measure the resistance between accelerator pedal position sensor connector and chassis ground.</li> <li>Connector &amp; terminal         <ul> <li>(B315) No. 5 — Chassis ground:</li> </ul> </li> </ul>                                                                                                    | Is the resistance less than 5 Ω? | Go to step 3.                                                                                                    | Repair the harness<br>and connector.<br>NOTE:<br>In this case, repain<br>the following item:<br>• Open circuit of<br>harness betweer<br>ECM and engine<br>ground<br>• Poor contact ir<br>ECM connector<br>• Poor contact o<br>coupling connecto |
| 3 | <ul> <li>CHECK HARNESS BETWEEN ECM AND AC-<br/>CELERATOR PEDAL POSITION SENSOR.</li> <li>1) Turn the ignition switch to ON.</li> <li>2) Measure the voltage between accelerator<br/>pedal position sensor connector and chassis<br/>ground.</li> <li>Connector &amp; terminal<br/>(B315) No. 6 (+) — Chassis ground (-):</li> </ul>                                                                                                    | Is the voltage 4.85 V or more?   | Repair the short<br>circuit to power in<br>the harness<br>between the ECM<br>and accelerator<br>pedal position sen-<br>sor connector.                                                                   | Go to step 4.                                                                                                    |
| 4 | <ul> <li>CHECK HARNESS BETWEEN ECM AND AC-<br/>CELERATOR PEDAL POSITION SENSOR.</li> <li>1) Turn the ignition switch to OFF.</li> <li>2) Disconnect the connectors from the ECM.</li> <li>3) Measure the resistance between ECM connectors.</li> <li>Connector &amp; terminal<br/>(B135) No. 21 — (B135) No. 23:</li> </ul>                                                                                                    | Is the resistance 1 MΩ or more?  | Repair the poor<br>contact of acceler-<br>ator pedal position<br>sensor connector.<br>Replace the accel-<br>erator pedal if<br>defective. <ref. to<br="">SP(STI)-3, Accel-<br/>erator Pedal.&gt;</ref.> | Repair the short<br>circuit to power in<br>the harness<br>between the ECM<br>and accelerator<br>pedal position sen-<br>sor connector.                                                                                                    |

#### EC:DTC P2127 THROTTLE/PEDAL POSITION SENSOR/SWITCH "E" CIRCUIT LOW INPUT

Studios

#### DTC DETECTING CONDITION:

- Immediately at fault recognition
- GENERAL DESCRIPTION <Ref. to GD(STI)-273, DTC P2127 THROTTLE/PEDAL POSITION SENSOR/ SWITCH "E" CIRCUIT LOW INPUT, Diagnostic Trouble Code (DTC) Detecting Criteria.>

#### TROUBLE SYMPTOM:

- Improper idling
- Poor driving performance

#### CAUTION:

After repair or replacement of faulty parts, perform Clear Memory Mode <Ref. to EN(STI)(diag)-54, OPERATION, Clear Memory Mode.> and Inspection Mode <Ref. to EN(STI)(diag)-44, PROCEDURE, Inspection Mode.>.

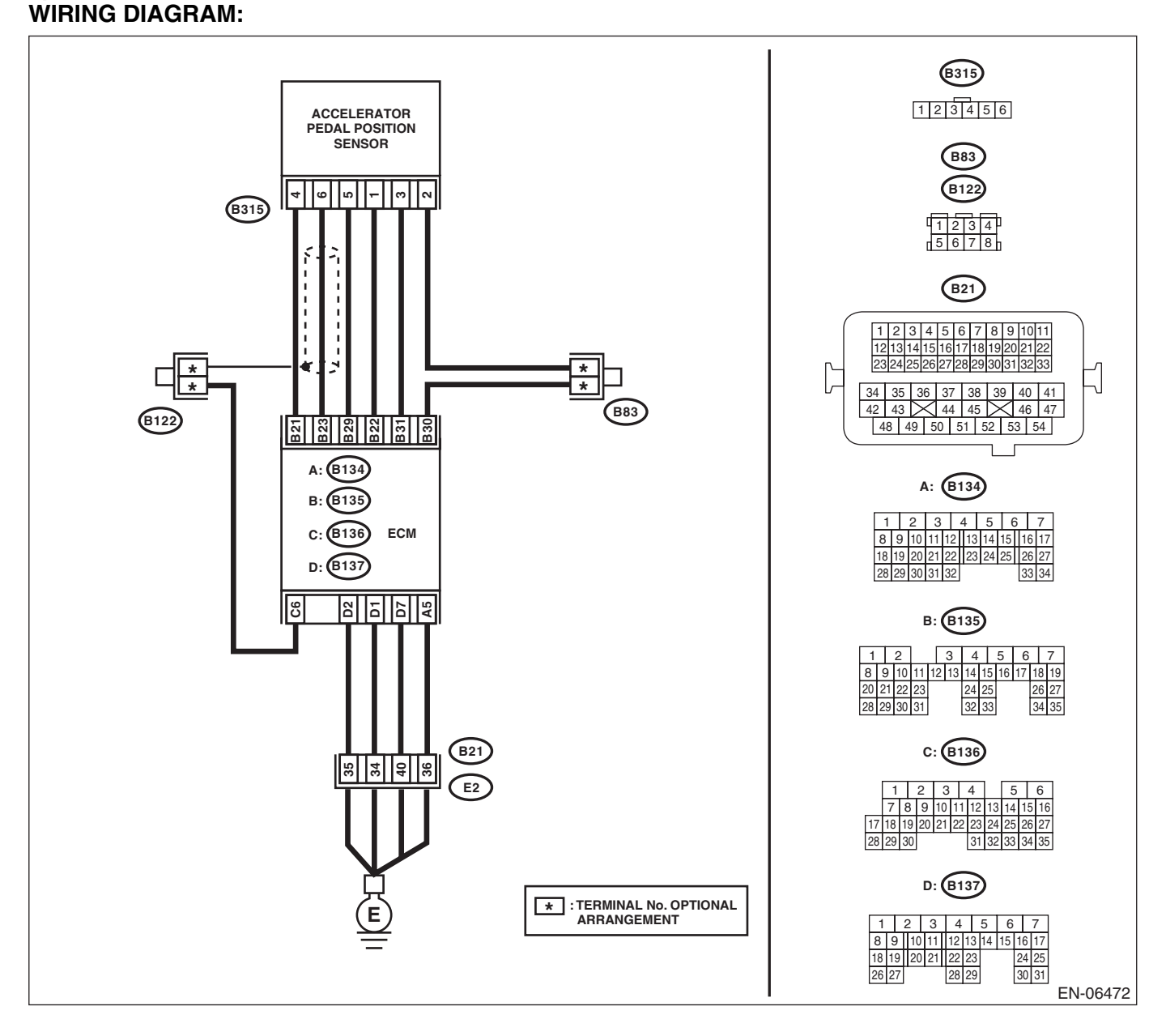

| Diagnostic Procedure with Diagnostic Trouble Code (DTC)                                                                                                    |                                 |                                                                                                    |                                                                                                    |
|----------------------------------------------------------------------------------------------------|---------------------------------|----------------------------------------------------------------------------------------------------|----------------------------------------------------------------------------------------------------|
| Step                                                                                                    | Check                           | Yes                                                                                                 | No                                                                                                    |
| <ul> <li>CHECK HARNESS BETWEEN ECM AND AC-<br/>CELERATOR PEDAL POSITION SENSOR.</li> <li>1) Turn the ignition switch to OFF.</li> <li>2) Disconnect the connector from the ECM<br/>and accelerator pedal position sensor.</li> <li>3) Measure the resistance between ECM and<br/>chassis ground.</li> <li>Connector &amp; terminal<br/>(B135) No. 22 — Chassis ground:<br/>(B135) No. 31 — Chassis ground:</li> </ul> | Is the resistance 1 MΩ or more? | Go to step 2.                                                                                       | Repair the short<br>circuit to ground in<br>harness between<br>ECM and accelera-<br>tor pedal position<br>sensor connector.                                                                                                    |
| <ul> <li>CHECK SHORT CIRCUIT INSIDE THE ECM.</li> <li>1) Connect the ECM.</li> <li>2) Measure the resistance between accelerator pedal position sensor connector and chassis ground.</li> <li>Connector &amp; terminal<br/>(B315) No. 3 — Chassis ground:</li> </ul>                                                                                                    | Is the resistance 1 MΩ or more? | Replace the accel-<br>erator pedal. <ref.<br>to SP(STI)-3,<br/>Accelerator<br/>Pedal.&gt;</ref.<br> | Repair the short cir-<br>cuit to ground in<br>harness between<br>ECM and accelera-<br>tor pedal position<br>sensor connector.<br>Replace the ECM if<br>defective. <ref. to<br="">FU(STI)-49, Engine<br/>Control Module<br/>(ECM).&gt;</ref.> |

#### ED:DTC P2128 THROTTLE/PEDAL POSITION SENSOR/SWITCH "E" CIRCUIT HIGH INPUT

Studios

#### DTC DETECTING CONDITION:

Immediately at fault recognition

 GENERAL DESCRIPTION <Ref. to GD(STI)-275, DTC P2128 THROTTLE/PEDAL POSITION SENSOR/ SWITCH "E" CIRCUIT HIGH INPUT, Diagnostic Trouble Code (DTC) Detecting Criteria.>

#### TROUBLE SYMPTOM:

- Improper idling
- Poor driving performance

#### CAUTION:

After repair or replacement of faulty parts, perform Clear Memory Mode <Ref. to EN(STI)(diag)-54, OPERATION, Clear Memory Mode.> and Inspection Mode <Ref. to EN(STI)(diag)-44, PROCEDURE, Inspection Mode.>.

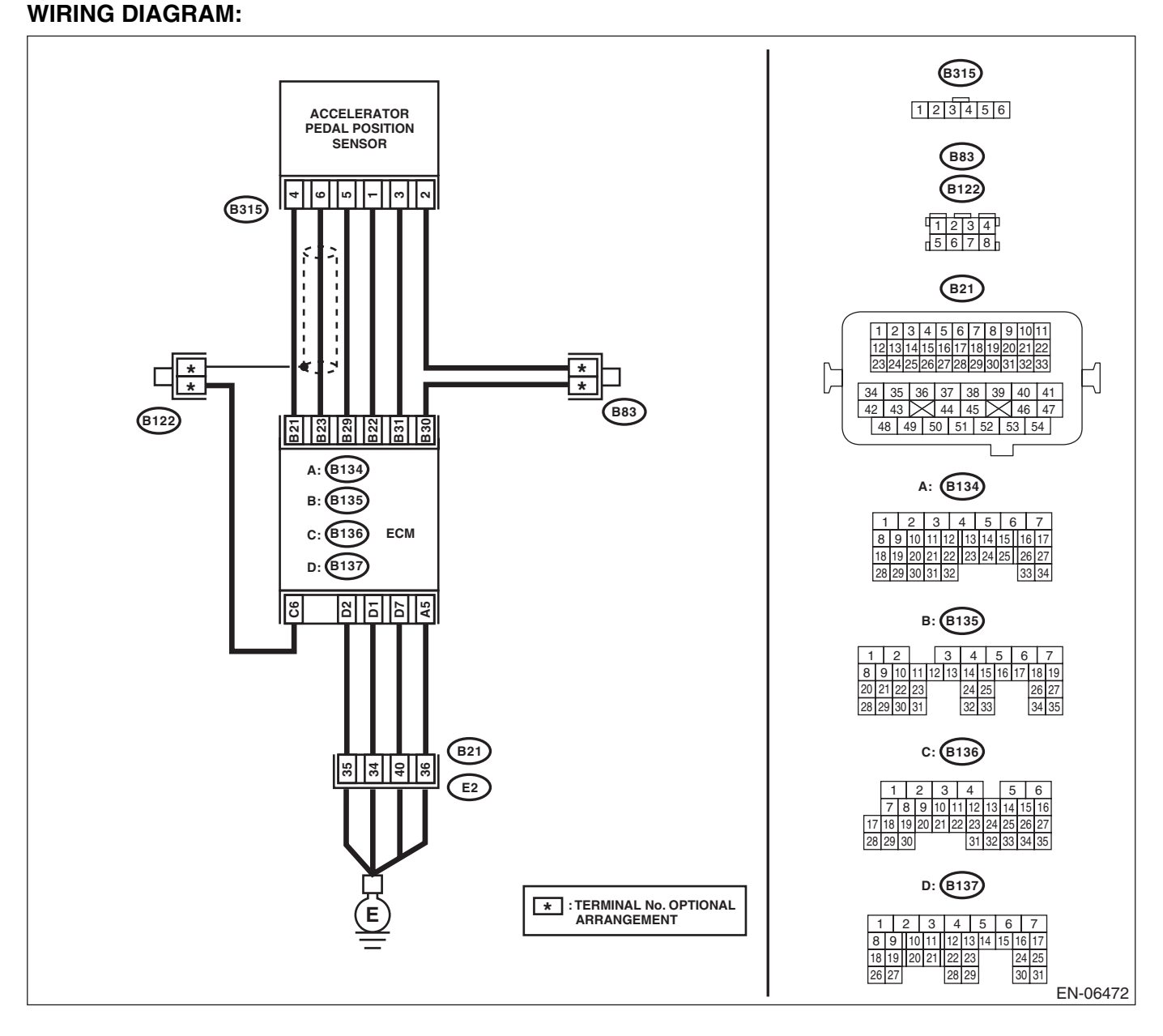

|   | ENGINE (DIAGNOSTIC                                                                                                    |                                          |                                                                                                    |                                                                                                    |
|---|----------------------------------------------------------------------------------------------------|------------------------------------------|----------------------------------------------------------------------------------------------------|----------------------------------------------------------------------------------------------------|
|   | Step                                                                                                    | Check                                    | Yes                                                                                                    | No                                                                                                    |
| 1 | <ul> <li>CHECK HARNESS BETWEEN ECM AND AC-<br/>CELERATOR PEDAL POSITION SENSOR.</li> <li>1) Turn the ignition switch to OFF.</li> <li>2) Disconnect the connector from the ECM<br/>and accelerator pedal position sensor.</li> <li>3) Measure the resistance of harness between<br/>ECM and accelerator pedal position sensor<br/>connector.</li> <li>Connector &amp; terminal<br/>(B135) No. 31 — (B315) No. 3:<br/>(B135) No. 30 — (B315) No. 2:</li> </ul> | Is the resistance less than 1 $\Omega$ ? | Go to step 2.                                                                                                    | Repair the open<br>circuit of the har-<br>ness between the<br>ECM and accelera-<br>tor pedal position<br>sensor connector.                                                                                                    |
|   | <ul> <li>CHECK HARNESS BETWEEN ECM AND AC-<br/>CELERATOR PEDAL POSITION SENSOR.</li> <li>1) Connect the ECM.</li> <li>2) Measure the resistance between accelera-<br/>tor pedal position sensor connector and chassis<br/>ground.</li> <li>Connector &amp; terminal<br/>(B315) No. 2 — Chassis ground:</li> </ul>                                                                                                    | Is the resistance less than 1 $\Omega$ ? | Go to step 3.                                                                                                    | Repair the harness<br>and connector.<br>NOTE:<br>In this case, repair<br>the following item:<br>• Open circuit of<br>harness between<br>ECM and engine<br>ground<br>• Poor contact in<br>ECM connector<br>• Poor contact or<br>coupling connector |
| 3 | <ul> <li>CHECK HARNESS BETWEEN ECM AND AC-<br/>CELERATOR PEDAL POSITION SENSOR.</li> <li>1) Turn the ignition switch to ON.</li> <li>2) Measure the voltage between accelerator<br/>pedal position sensor connector and chassis<br/>ground.</li> <li>Connector &amp; terminal<br/>(B315) No. 3 (+) — Chassis ground (-):</li> </ul>                                                                                                    | Is the voltage 4.85 V or more?           | Repair the short<br>circuit to power in<br>the harness<br>between the ECM<br>and accelerator<br>pedal position sen-<br>sor connector.                                                                   | Go to step 4.                                                                                                    |
| 4 | <ul> <li>CHECK HARNESS BETWEEN ECM AND AC-<br/>CELERATOR PEDAL POSITION SENSOR.</li> <li>1) Turn the ignition switch to OFF.</li> <li>2) Disconnect the connector from the ECM.</li> <li>3) Measure the resistance between ECM connectors.</li> <li>Connector &amp; terminal<br/>(B135) No. 22 — (B135) No. 31:</li> </ul>                                                                                                    | Is the resistance 1 MΩ or more?          | Repair the poor<br>contact of acceler-<br>ator pedal position<br>sensor connector.<br>Replace the accel-<br>erator pedal if<br>defective. <ref. to<br="">SP(STI)-3, Accel-<br/>erator Pedal.&gt;</ref.> | Repair the short<br>circuit to power in<br>the harness<br>between the ECM<br>and accelerator<br>pedal position sen-<br>sor connector.                                                                                                    |

## Brought to you by Exis Studios EE:DTC P2135 THROTTLE/PEDAL POSITION SENSOR/SWITCH "A"/"B" **VOLTAGE CORRELATION**

#### DTC DETECTING CONDITION:

Immediately at fault recognition

GENERAL DESCRIPTION < Ref. to GD(STI)-277, DTC P2135 THROTTLE/PEDAL POSITION SENSOR/ SWITCH "A"/"B" VOLTAGE CORRELATION, Diagnostic Trouble Code (DTC) Detecting Criteria.>

#### TROUBLE SYMPTOM:

- Improper idling
- Poor driving performance

#### CAUTION:

After repair or replacement of faulty parts, perform Clear Memory Mode <Ref. to EN(STI)(diag)-54, OPERATION, Clear Memory Mode.> and Inspection Mode <Ref. to EN(STI)(diag)-44, PROCEDURE, Inspection Mode.>.

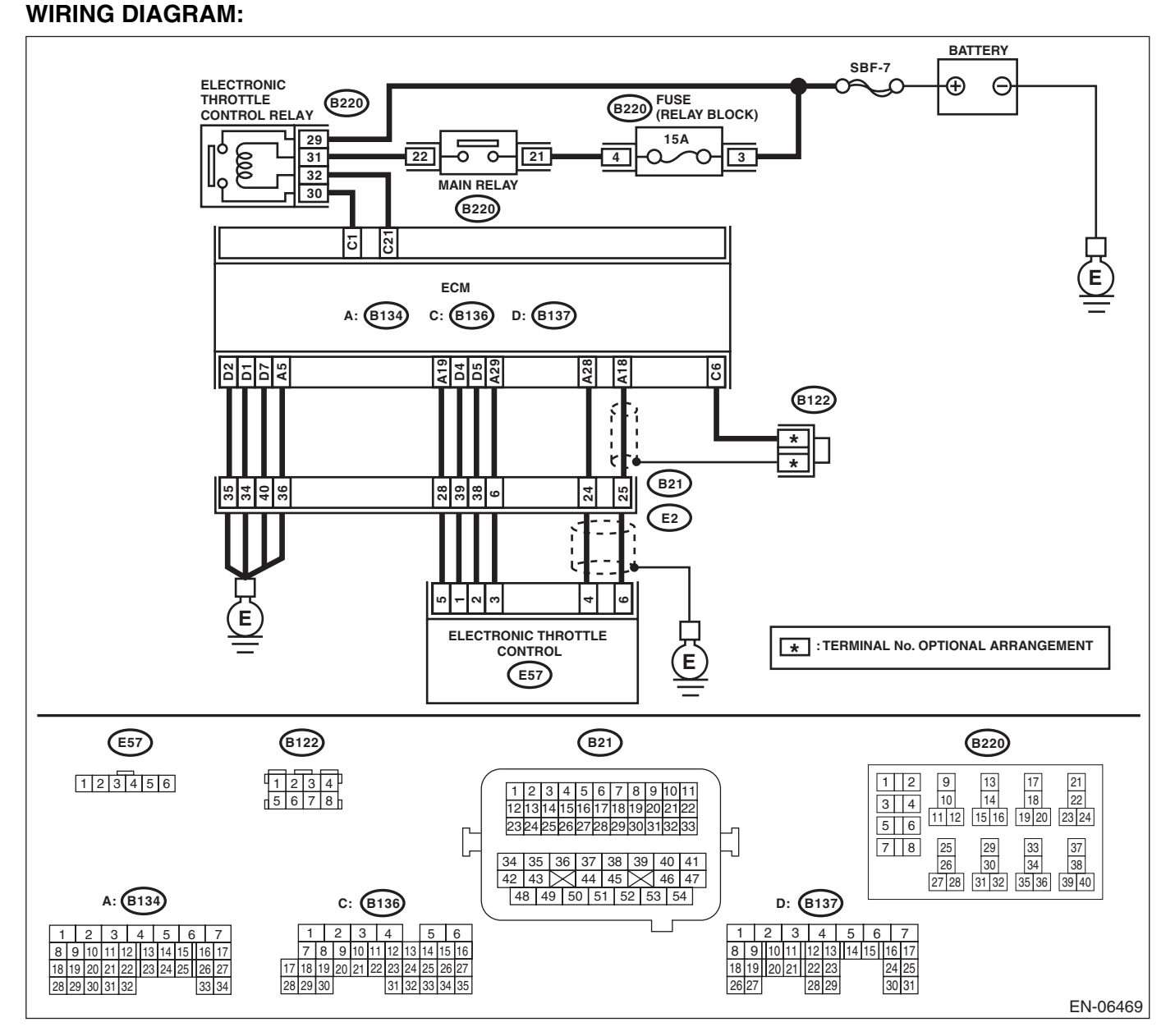

| ENGINE (DIAGNOSTICS                                                                                                    |                                  |                                                                                                    |                                                                                                    |
|----------------------------------------------------------------------------------------------------|----------------------------------|----------------------------------------------------------------------------------------------------|----------------------------------------------------------------------------------------------------|
| Step                                                                                                    | Check                            | Yes                                                                                                    | No                                                                                                    |
| <ul> <li>CHECK HARNESS BETWEEN ECM AND<br/>ELECTRONIC THROTTLE CONTROL.</li> <li>1) Turn the ignition switch to OFF.</li> <li>2) Disconnect the connectors from ECM and<br/>electronic throttle control.</li> <li>3) Measure the resistance between ECM and<br/>chassis ground.</li> <li>Connector &amp; terminal<br/>(B134) No. 19 — Chassis ground:<br/>(B134) No. 18 — Chassis ground:<br/>(B134) No. 18 — (B136) No. 6:<br/>(B134) No. 28 — Chassis ground:</li> </ul> | Is the resistance 1 MΩ or more?  | Go to step 2.                                                                                                    | Repair the short<br>circuit to ground in<br>harness between<br>ECM and elec-<br>tronic throttle con-<br>trol connector.                                                                                                    |
| <ul> <li>CHECK SHORT CIRCUIT INSIDE THE ECM.</li> <li>1) Connect the ECM.</li> <li>2) Measure the resistance between electronic throttle control connector and engine ground.</li> <li><i>Connector &amp; terminal</i><br/>(E57) No. 6 — Engine ground:<br/>(E57) No. 4 — Engine ground:</li> </ul>                                                                                                    | Is the resistance 1 MΩ or more?  | Go to step 3.                                                                                                    | Repair the short<br>circuit to ground in<br>harness between<br>ECM and elec-<br>tronic throttle con-<br>trol connector.<br>Replace the ECM if<br>defective. <ref. to<br="">FU(STI)-49,<br/>Engine Control<br/>Module (ECM).&gt;</ref.>            |
| <ul> <li>CHECK HARNESS BETWEEN ECM AND<br/>ELECTRONIC THROTTLE CONTROL.</li> <li>1) Disconnect the connector from the ECM.</li> <li>2) Measure the resistance of harness between<br/>ECM and electronic throttle control connector.<br/><i>Connector &amp; terminal</i><br/>(B134) No. 18 — (E57) No. 6:<br/>(B134) No. 28 — (E57) No. 4:<br/>(B134) No. 29 — (E57) No. 3:</li> </ul>                                                                                      | Is the resistance less than 1 Ω? | Go to step 4.                                                                                                    | Repair the harness<br>and connector.<br>NOTE:<br>In this case, repain<br>the following item:<br>• Open circuit in<br>harness between<br>ECM and electron-<br>ic throttle contro<br>connector<br>• Poor contact or<br>coupling connector           |
| <ul> <li>CHECK HARNESS BETWEEN ECM AND<br/>ELECTRONIC THROTTLE CONTROL.</li> <li>1) Connect the ECM.</li> <li>2) Measure the resistance between electronic<br/>throttle control connector and engine ground.</li> <li><i>Connector &amp; terminal</i><br/>(E57) No. 3 — Engine ground:</li> </ul>                                                                                                    | Is the resistance less than 5 Ω? | Go to step 5.                                                                                                    | Repair the harness<br>and connector.<br>NOTE:<br>In this case, repair<br>the following item:<br>• Open circuit of<br>harness between<br>ECM and engine<br>ground<br>• Poor contact in<br>ECM connector<br>• Poor contact of<br>coupling connector |
| <br><ul> <li>CHECK HARNESS BETWEEN ECM AND<br/>ELECTRONIC THROTTLE CONTROL.</li> <li>1) Turn the ignition switch to ON.</li> <li>2) Measure the voltage between electronic<br/>throttle control connector and engine ground.</li> <li><i>Connector &amp; terminal</i><br/>(E57) No. 6 (+) — Engine ground (-):<br/>(E57) No. 4 (+) — Engine ground (-):</li> </ul>                                                                                                    | Is the voltage 4.85 V or more?   | Repair the short<br>circuit to power in<br>the harness<br>between ECM and<br>electronic throttle<br>control connector. | Go to step <b>6</b> .                                                                                                    |

| ENGI | Diagnostic Procedure with Diagnostic Trouble Code (DTC)                                                                                                    |                                 |                                                                                                    |                                                                                                    |         |  |
|------|----------------------------------------------------------------------------------------------------|---------------------------------|----------------------------------------------------------------------------------------------------|----------------------------------------------------------------------------------------------------|---------|--|
|      | Step                                                                                                    | Check                           | Yes                                                                                                    | No                                                                                                    | -E Olos |  |
| 6    | <ul> <li>CHECK HARNESS BETWEEN ECM AND<br/>ELECTRONIC THROTTLE CONTROL.</li> <li>1) Turn the ignition switch to OFF.</li> <li>2) Disconnect the connectors from the ECM.</li> <li>3) Measure the resistance between ECM connectors.</li> <li>Connector &amp; terminal<br/>(B134) No. 19 — (B134) No. 18:<br/>(B134) No. 19 — (B134) No. 28:</li> </ul> | Is the resistance 1 MΩ or more? | Repair poor con-<br>tact of the elec-<br>tronic throttle<br>control connector.<br>Replace the elec-<br>tronic throttle con-<br>trol if defective.<br><ref. fu(sti)-<br="" to="">14, Throttle Body.&gt;</ref.> | Repair the short<br>circuit to power in<br>the harness<br>between ECM and<br>electronic throttle<br>control connector. |         |  |

EN(STI)(diag)-350

SALE

#### EF:DTC P2138 THROTTLE/PEDAL POSITION SENSOR/SWITCH "D"/"E" **VOLTAGE CORRELATION**

#### DTC DETECTING CONDITION:

Immediately at fault recognition

 GENERAL DESCRIPTION <Ref. to GD(STI)-279, DTC P2138 THROTTLE/PEDAL POSITION SENSOR/</li> SWITCH "D"/"E" VOLTAGE CORRELATION, Diagnostic Trouble Code (DTC) Detecting Criteria.>

#### **TROUBLE SYMPTOM:**

- Improper idling
- Poor driving performance

#### CAUTION:

After repair or replacement of faulty parts, perform Clear Memory Mode <Ref. to EN(STI)(diag)-54, OPERATION, Clear Memory Mode.> and Inspection Mode <Ref. to EN(STI)(diag)-44, PROCEDURE, Inspection Mode.>.

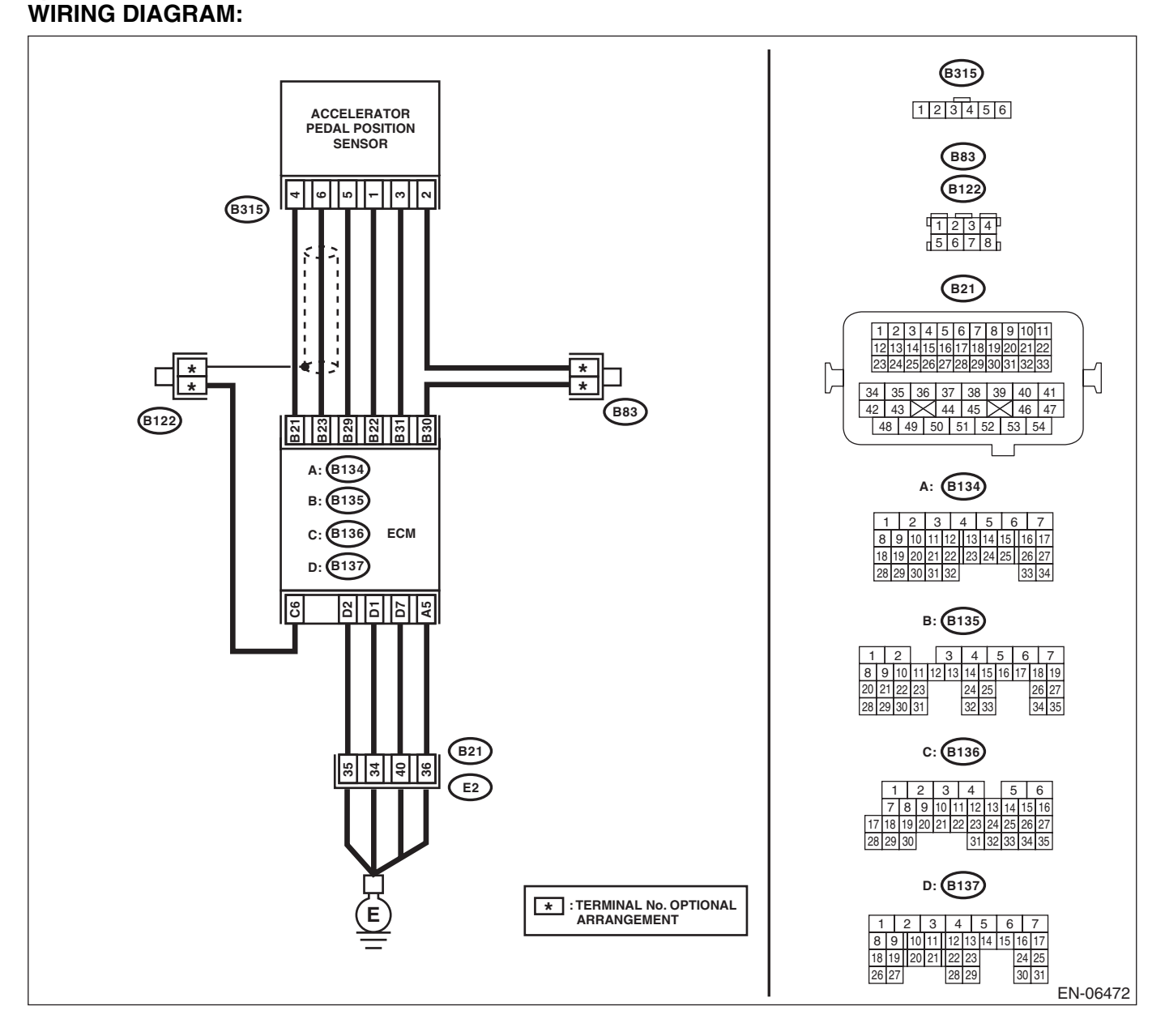

| Step                                                                                                    | Check                                                                                                    | Yes                                                                                                 | No                                                                                                    |
|----------------------------------------------------------------------------------------------------|----------------------------------------------------------------------------------------------------|----------------------------------------------------------------------------------------------------|----------------------------------------------------------------------------------------------------|
| <ul> <li>CHECK ACCELERATOR PEDAL POSITION<br/>SENSOR OUTPUT.</li> <li>1) Turn the ignition switch to ON.</li> <li>2) Measure the voltage between ECM and<br/>chassis ground.</li> <li>Connector &amp; terminal<br/>Main accelerator pedal position sensor<br/>signal         (B135) No. 23 (+) — Chassis ground (-):<br/>Sub accelerator pedal position sensor<br/>signal         (B135) No. 31 (+) — Chassis ground (-):</li> </ul> | Is the difference in measured<br>values for the main accelerator<br>pedal position sensor signal<br>and the sub accelerator pedal<br>position sensor signal 0 V? | Go to step <b>3</b> .                                                                               | Go to step <b>2</b> .                                                                                                    |
| CHECK ACCELERATOR PEDAL POSITION<br>SENSOR OUTPUT.<br>Measure the voltage between accelerator pedal<br>position sensor connector and chassis ground.<br><i>Connector &amp; terminal</i><br>(B315) No. 6 (+) — Chassis ground (–):<br>(B315) No. 3 (+) — Chassis ground (–):                                                                                                    | Is the difference in measured<br>values for the main accelerator<br>pedal position sensor signal<br>and the sub accelerator pedal<br>position sensor signal 0 V? | Replace the accel-<br>erator pedal. <ref.<br>to SP(STI)-3,<br/>Accelerator<br/>Pedal.&gt;</ref.<br> | Repair the harness<br>and connector.<br>NOTE:<br>In this case, repain<br>the following item:<br>• Open circuit of<br>harness between<br>the ECM and accel-<br>erator pedal position<br>sensor connector.<br>• Ground short cir-<br>cuit of harness be-<br>tween the ECM<br>and accelerator<br>pedal position sen-<br>sor connectors.    |
| CHECK HARNESS BETWEEN ECM AND AC-<br>CELERATOR PEDAL POSITION SENSOR<br>CONNECTOR.<br>Measure the resistance of harness between<br>accelerator pedal position sensor connector<br>and chassis ground.<br><i>Connector &amp; terminal</i><br>(B315) No. 5 — Chassis ground:<br>(B315) No. 2 — Chassis ground:                                                                                                    | Is the resistance less than 5 Ω?                                                                                                    | Repair poor con-<br>tact of the ECM<br>connector.                                                   | Repair the harness<br>and connector.<br>NOTE:<br>In this case, repair<br>the following item:<br>• Open circuit of<br>harness between<br>the ECM and accel-<br>erator pedal position<br>sensor connector.<br>• Open circuit of<br>harness between<br>ECM and engine<br>ground<br>• Poor contact in<br>ECM connector<br>• Poor contact of |

SALE Studios

## EG:DTC P2419 EVAPORATIVE EMISSION SYSTEM SWITCHING VALVE CONTROL CIRCUIT LOW

#### DTC DETECTING CONDITION:

• Detected when two consecutive driving cycles with fault occur.

• GENERAL DESCRIPTION <Ref. to GD(STI)-281, DTC P2419 EVAPORATIVE EMISSION SYSTEM SWITCHING VALVE CONTROL CIRCUIT LOW, Diagnostic Trouble Code (DTC) Detecting Criteria.>

TROUBLE SYMPTOM:

Improper idling

#### CAUTION:

After repair or replacement of faulty parts, perform Clear Memory Mode <Ref. to EN(STI)(diag)-54, OPERATION, Clear Memory Mode.> and Inspection Mode <Ref. to EN(STI)(diag)-44, PROCEDURE, Inspection Mode.>.

WIRING DIAGRAM:

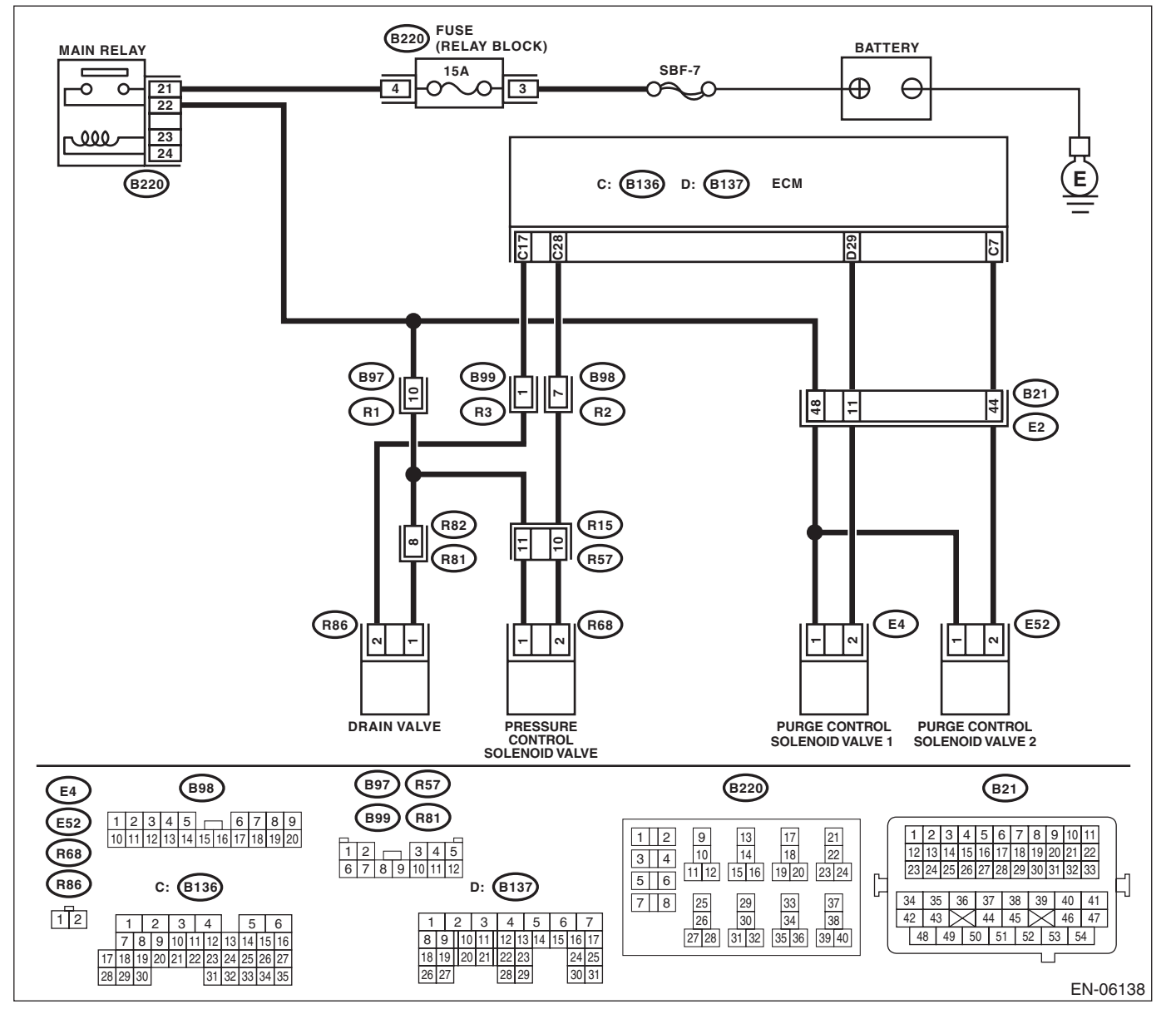

|   | Step                                                                                                    | Check                                         | Yes                                                                                      | No                                                                                                    |
|---|----------------------------------------------------------------------------------------------------|-----------------------------------------------|------------------------------------------------------------------------------------------|----------------------------------------------------------------------------------------------------|
| I | <ul> <li>CHECK OUTPUT SIGNAL OF ECM.</li> <li>1) Turn the ignition switch to ON.</li> <li>2) Measure the voltage between ECM and chassis ground.</li> <li>Connector &amp; terminal</li> <li>(B136) No. 7 (+) — Chassis ground (-):</li> </ul>                                                                                                    | Is the voltage 10 V or more?                  | Repair poor con-<br>tact of the ECM<br>connector.                                        | Go to step 2.                                                                                                    |
|   | <ul> <li>CHECK HARNESS BETWEEN ECM AND<br/>PURGE CONTROL SOLENOID VALVE 2.</li> <li>1) Turn the ignition switch to OFF.</li> <li>2) Disconnect the connectors from ECM and<br/>purge control solenoid valve 2.</li> <li>3) Measure the resistance between the purge<br/>control solenoid valve 2 connector and engine<br/>ground.</li> <li>Connector &amp; terminal<br/>(E52) No. 2 — Engine ground:</li> </ul> | Is the resistance 1 MΩ or more?               | Go to step 3.                                                                            | Repair the ground<br>short circuit of har-<br>ness between<br>ECM and purge<br>control solenoid<br>valve 2 connector.                                                                                                    |
|   | CHECK HARNESS BETWEEN ECM AND<br>PURGE CONTROL SOLENOID VALVE 2.<br>Measure the resistance of harness between<br>ECM and purge control solenoid valve 2.<br>Connector & terminal<br>(B136) No. 7 — (E52) No. 2:                                                                                                    | Is the resistance less than 1 Ω?              | Go to step 4.                                                                            | Repair the harness<br>and connector.<br>NOTE:<br>In this case, repain<br>the following item:<br>• Open circuit of<br>harness between<br>ECM and purge<br>control solenoid<br>valve 2 connector<br>• Poor contact of<br>coupling connector                                                              |
|   | <ul> <li>CHECK PURGE CONTROL SOLENOID</li> <li>VALVE 2.</li> <li>1) Remove the purge control solenoid valve 2.</li> <li>2) Measure the resistance between purge control solenoid valve 2 terminals.</li> <li>Terminals</li> <li>No. 1 - No. 2:</li> </ul>                                                                                                    | Is the resistance between $10 - 100 \Omega$ ? | Go to step 5.                                                                            | Replace the purge<br>control solenoid<br>valve 2. <ref. to<br="">EC(STI)-11, Purge<br/>Control Solenoid<br/>Valve.&gt;</ref.>                                                                                                    |
| 5 | <ul> <li>CHECK POWER SUPPLY TO PURGE CONTROL SOLENOID VALVE 2.</li> <li>1) Turn the ignition switch to ON.</li> <li>2) Measure the voltage between purge control solenoid valve 2 and engine ground.</li> <li><i>Connector &amp; terminal</i> (E52) No. 1 (+) — Engine ground (-):</li> </ul>                                                                                                    | Is the voltage 10 V or more?                  | Repair the poor<br>contact in the<br>purge control sole-<br>noid valve 2 con-<br>nector. | Repair the harness<br>and connector.<br>NOTE:<br>In this case, repain<br>the following item:<br>• Open circuit in<br>harness between<br>the main relay and<br>purge control sole-<br>noid valve 2 con-<br>nector<br>• Poor contact of<br>coupling connector<br>• Poor contact of<br>main relay connec- |

SALE Studios

#### EH:DTC P2420 EVAPORATIVE EMISSION SYSTEM SWITCHING VALVE CONTROL CIRCUIT HIGH

#### DTC DETECTING CONDITION:

• Detected when two consecutive driving cycles with fault occur.

• GENERAL DESCRIPTION <Ref. to GD(STI)-282, DTC P2420 EVAPORATIVE EMISSION SYSTEM SWITCHING VALVE CONTROL CIRCUIT HIGH, Diagnostic Trouble Code (DTC) Detecting Criteria.>

#### **TROUBLE SYMPTOM:**

Improper idling

#### CAUTION:

After repair or replacement of faulty parts, perform Clear Memory Mode <Ref. to EN(STI)(diag)-54, OPERATION, Clear Memory Mode.> and Inspection Mode <Ref. to EN(STI)(diag)-44, PROCEDURE, Inspection Mode.>.

#### WIRING DIAGRAM:

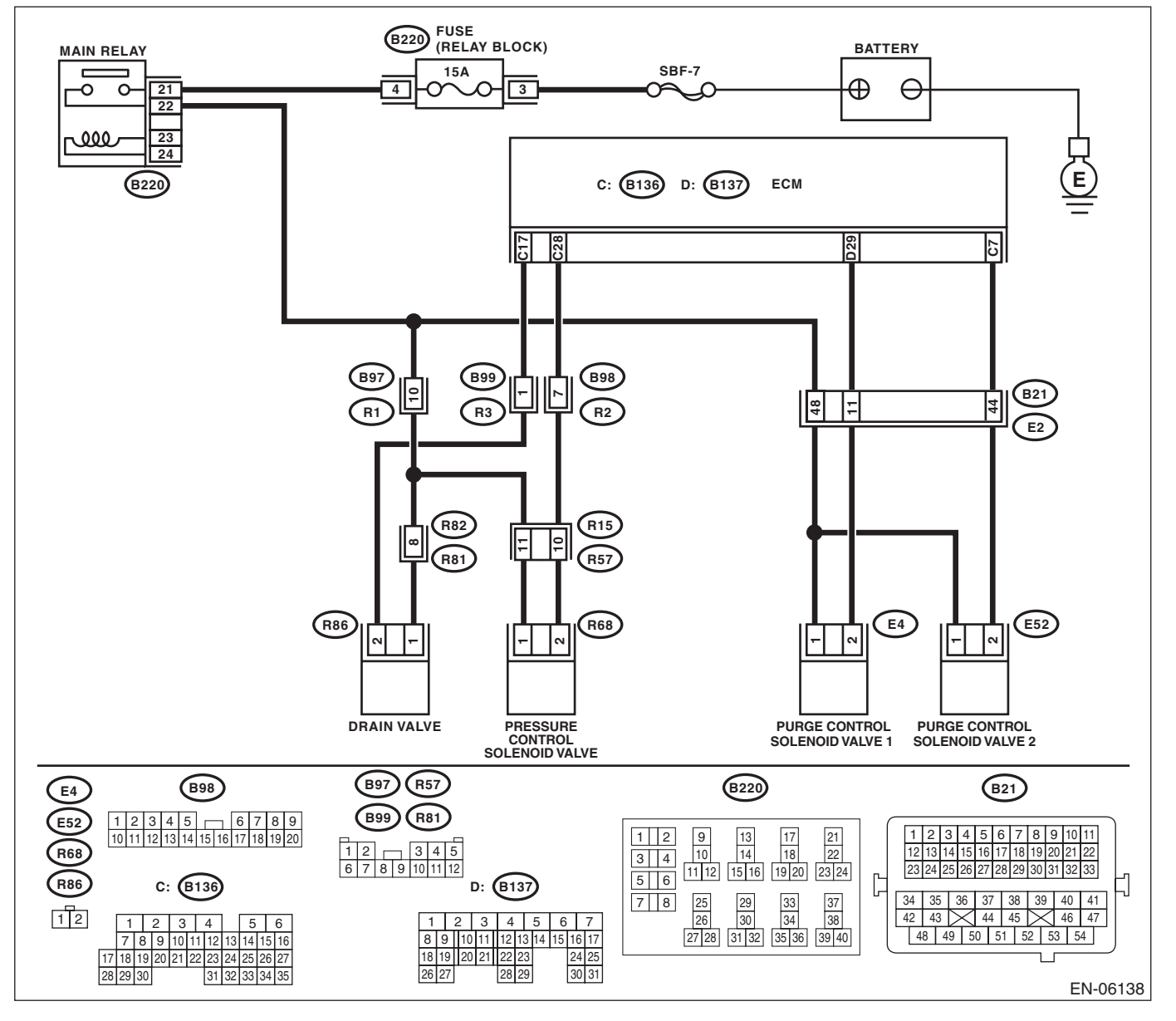

| Diagnostic Procedure with Diagnostic Trouble Code (DTC)                                                                                                    |                                         |                                                                                                    |                                                   |
|----------------------------------------------------------------------------------------------------|-----------------------------------------|----------------------------------------------------------------------------------------------------|---------------------------------------------------|
| Step                                                                                                    | Check                                   | Yes                                                                                                    | No                                                |
| <ul> <li>CHECK HARNESS BETWEEN ECM AND<br/>PURGE CONTROL SOLENOID VALVE 2.</li> <li>1) Turn the ignition switch to OFF.</li> <li>2) Disconnect the connectors from ECM and<br/>purge control solenoid valve 2.</li> <li>3) Turn the ignition switch to ON.</li> <li>4) Measure the voltage between ECM and<br/>chassis ground.</li> <li>Connector &amp; terminal<br/>(B136) No. 7 (+) — Chassis ground (-):</li> </ul> | Is the voltage 10 V or more?            | Repair the short to<br>power in the har-<br>ness between<br>ECM and purge<br>control solenoid<br>valve 2 connector.           | Go to step 2.                                     |
| <ul> <li>CHECK PURGE CONTROL SOLENOID<br/>VALVE 2.</li> <li>1) Turn the ignition switch to OFF.</li> <li>2) Measure the resistance between purge con-<br/>trol solenoid valve 2 terminals.</li> <li>Terminals</li> <li>No. 1 - No. 2:</li> </ul>                                                                                                    | Is the resistance less than 1 $\Omega?$ | Replace the purge<br>control solenoid<br>valve 2. <ref. to<br="">EC(STI)-11, Purge<br/>Control Solenoid<br/>Valve.&gt;</ref.> | Repair poor con-<br>tact of the ECM<br>connector. |

#### EI: DTC P2431 SECONDARY AIR INJECTION SYSTEM AIR FLOW /PRESSURE SENSOR CIRCUIT RANGE/PERFORMANCE

#### DTC DETECTING CONDITION:

• Detected when two consecutive driving cycles with fault occur.

• GENERAL DESCRIPTION <Ref. to GD(STI)-283, DTC P2431 SECONDARY AIR INJECTION SYSTEM AIR FLOW /PRESSURE SENSOR CIRCUIT RANGE/PERFORMANCE, Diagnostic Trouble Code (DTC) Detecting Criteria.>

#### CAUTION:

After repair or replacement of faulty parts, perform Clear Memory Mode <Ref. to EN(STI)(diag)-54, OPERATION, Clear Memory Mode.> and Inspection Mode <Ref. to EN(STI)(diag)-44, PROCEDURE, Inspection Mode.>.

#### WIRING DIAGRAM:

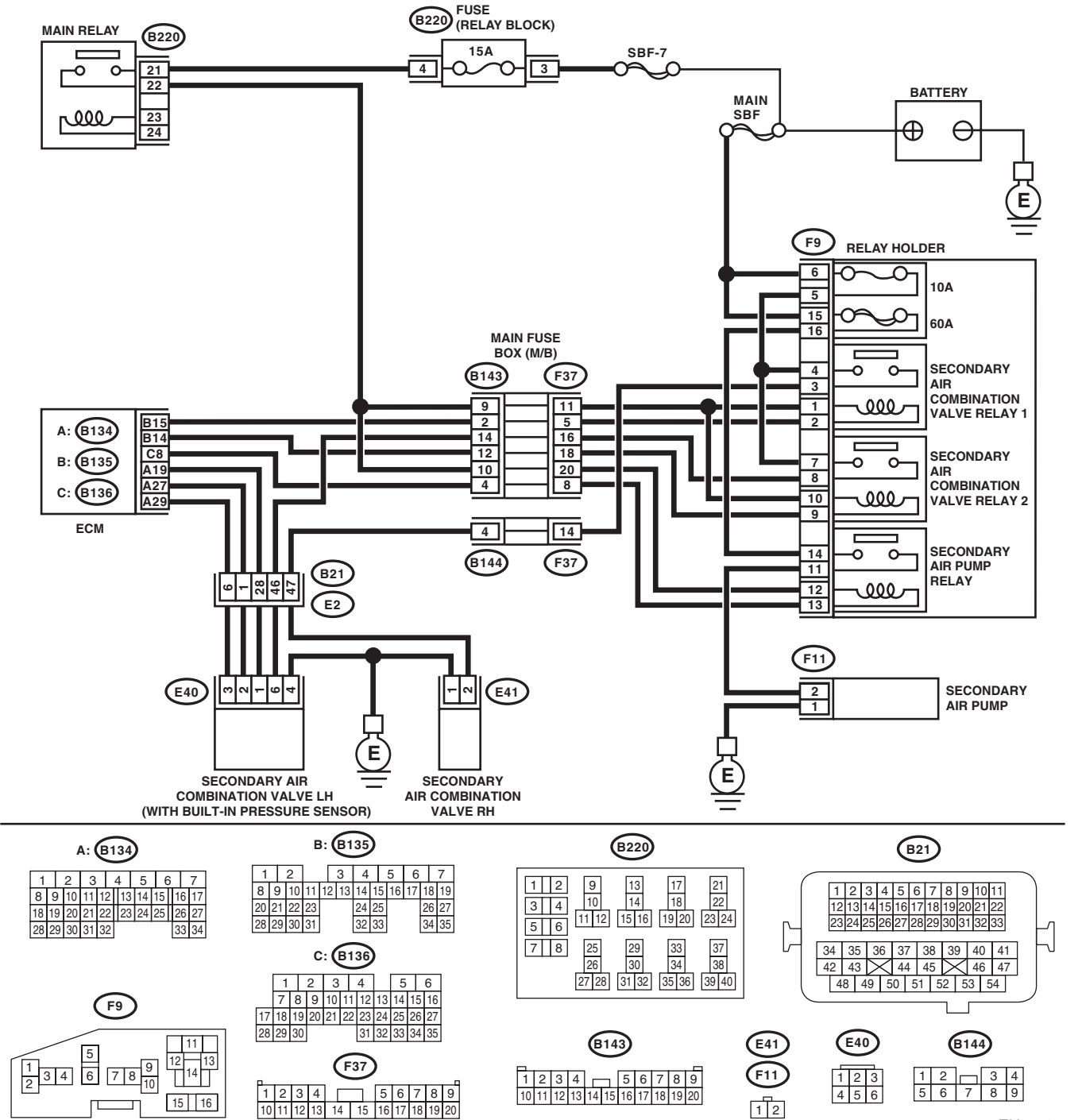

EN-06470

Brought to you by Eris Studios

| Ston                                                                                                    | Chook                                                                                                    | ENGINE                                                                                                    | (DIAGNOSTICS                                                                                                    |
|----------------------------------------------------------------------------------------------------|----------------------------------------------------------------------------------------------------|----------------------------------------------------------------------------------------------------|----------------------------------------------------------------------------------------------------|
| CHECK FOR ANY OTHER DTC ON DISPLAY.                                                                                                    | Is any other DTC displayed?                                                                                | Check the appro-<br>priate DTC using<br>the "List of Diag-<br>nostic Trouble<br>Code (DTC)".<br><ref. to<br="">EN(STI)(diag)-80,<br/>List of Diagnostic<br/>Trouble Code<br/>(DTC).&gt;</ref.> | Go to step 2.                                                                                                    |
| CHECK CURRENT DATA.<br>1) Turn the ignition switch to ON (engine OFF).<br>2) Using the Subaru Select Monitor, read sec-<br>ondary air piping pressure, intake pipe absolute<br>pressure and atmospheric pressure, and com-<br>pare with the actual atmospheric pressure.<br>NOTE:<br>For detailed operation procedures, refer to<br>"READ CURRENT DATA FOR ENGINE". <ref.<br>to EN(STI)(diag)-35, Subaru Select Monitor.&gt;</ref.<br> | Is the actual difference with atmo-<br>spheric pressure 200 mmHg<br>(27 kPa, 8 inHg, 3.9 psig) or<br>more? | Replace the sec-<br>ondary air combi-<br>nation valve LH.<br><ref. ec(sti)-<br="" to="">23, Secondary Air<br/>Combination<br/>Valve.&gt;</ref.>                                                | Even if the mal-<br>function indicator<br>light illuminates,<br>the circuit has<br>returned to a nor-<br>mal condition at<br>this time. Repro-<br>duce the fault con-<br>dition, and<br>reperform the<br>check.<br>NOTE:<br>In this case, tem<br>porary poor con<br>tact of connecto |

#### EJ:DTC P2432 SECONDARY AIR INJECTION SYSTEM AIR FLOW /PRESSURE SENSOR CIRCUIT LOW

#### DTC DETECTING CONDITION:

Immediately at fault recognition

• GENERAL DESCRIPTION <Ref. to GD(STI)-284, DTC P2432 SECONDARY AIR INJECTION SYSTEM AIR FLOW /PRESSURE SENSOR CIRCUIT LOW, Diagnostic Trouble Code (DTC) Detecting Criteria.>

#### CAUTION:

After repair or replacement of faulty parts, perform Clear Memory Mode <Ref. to EN(STI)(diag)-54, OPERATION, Clear Memory Mode.> and Inspection Mode <Ref. to EN(STI)(diag)-44, PROCEDURE, Inspection Mode.>.
#### WIRING DIAGRAM:

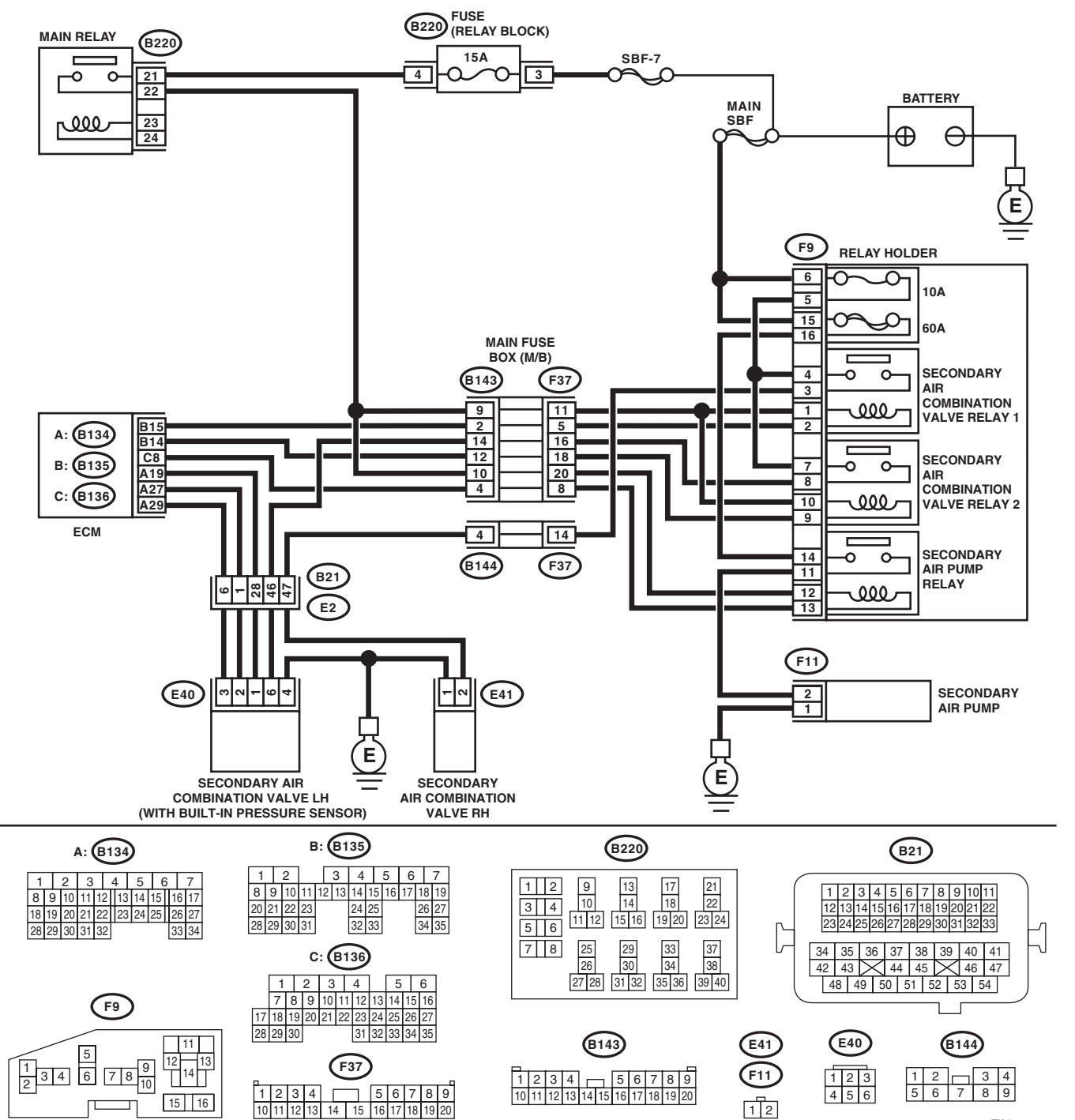

EN-06470

|                                                                                                    |                                                                                           | 1                                                                                               | 143                                                                                                    |
|----------------------------------------------------------------------------------------------------|-------------------------------------------------------------------------------------------|-------------------------------------------------------------------------------------------------|----------------------------------------------------------------------------------------------------|
| Step                                                                                                    | Check                                                                                     | Yes                                                                                             | No                                                                                                    |
| <ul> <li>CHECK CURRENT DATA.</li> <li>1) Turn the ignition switch to ON.</li> <li>2) Read the data of secondary air pipe pressure signal using the Subaru Select Monitor or general scan tool.</li> <li>NOTE: <ul> <li>Subaru Select Monitor</li> <li>For detailed operation procedures, refer to "READ CURRENT DATA FOR ENGINE". <ref. en(sti)(diag)-35,="" monitor.="" select="" subaru="" to=""></ref.></li> <li>General scan tool</li> </ul> </li> <li>For detailed operation procedures, refer to the general scan tool operation manual.</li> </ul> | Is the measured value less<br>than 53.3 kPa (400 mmHg,<br>15.8 inHg) ?                    | Go to step 2.                                                                                   | Even if the mal-<br>function indicator<br>light illuminates,<br>the circuit has<br>returned to a nor-<br>mal condition at<br>this time. Repro-<br>duce the fault con-<br>dition, and<br>reperform the<br>check.<br>NOTE:<br>In this case, tem-<br>porary poor con-<br>tact of connector    |
| <ul> <li>CHECK SECONDARY AIR COMBINATION<br/>VALVE LH POWER SOURCE.</li> <li>1) Turn the ignition switch to OFF.</li> <li>2) Disconnect the connector from the second-<br/>ary air combination valve LH.</li> <li>3) Turn the ignition switch to ON.</li> <li>4) Measure the voltage between the second-<br/>ary air combination valve LH connector and<br/>chassis ground.</li> <li>Connector &amp; terminal<br/>(E40) No. 1 (+) — Chassis ground (-):</li> </ul>                                                                                        | Is the voltage 4.5 V or more?                                                             | Go to step 3.                                                                                   | Repair the harness<br>and connector.<br>NOTE:<br>In this case, repair<br>the following item:<br>• Open circuit in<br>harness between<br>ECM and second-<br>ary air combination<br>valve LH connec-<br>tor<br>• Poor contact in<br>ECM connector<br>• Poor contact of<br>coupling connector |
| CHECK HARNESS BETWEEN ECM AND<br>SECONDARY AIR COMBINATION VALVE<br>LH CONNECTOR.<br>1) Turn the ignition switch to OFF.<br>2) Disconnect the connector from the ECM.<br>3) Measure the resistance of the harness<br>between the ECM and secondary air combina-<br>tion valve LH connector.<br>Connector & terminal<br>(B134) No. 27 — (E40) No. 2:                                                                                                    | Is the resistance less than 1 Ω?                                                          | Go to step 4.                                                                                   | Repair the harness<br>and connector.<br>NOTE:<br>In this case, repain<br>the following item:<br>• Open circuit in<br>harness between<br>ECM and second-<br>ary air combination<br>valve LH connec-<br>tor<br>• Poor contact of<br>coupling connector                                       |
| CHECK HARNESS BETWEEN ECM AND<br>SECONDARY AIR COMBINATION VALVE<br>LH CONNECTOR.<br>Measure the resistance between ECM and<br>chassis ground.<br>Connector & terminal<br>(B134) No. 27 — Chassis ground:                                                                                                    | Is the resistance 1 MΩ or more?                                                           | Go to step <b>5</b> .                                                                           | Repair the ground<br>short circuit in har-<br>ness between<br>ECM and the sec-<br>ondary air combi-<br>nation valve LH<br>connector.                                                                                                    |
| CHECK POOR CONTACT.<br>Check for poor contact in the ECM and second-<br>ary air combination valve LH connector.                                                                                                    | Is there poor contact in the<br>ECM or secondary air combi-<br>nation valve LH connector? | Repair the poor<br>contact in the ECM<br>or secondary air<br>combination valve<br>LH connector. | Replace the sec-<br>ondary air combi-<br>nation valve LH.<br><ref. ec(sti)-<br="" to="">23, Secondary Air<br/>Combination</ref.>                                                                                                    |

#### EK:DTC P2433 SECONDARY AIR INJECTION SYSTEM AIR FLOW /PRESSURE SENSOR CIRCUIT HIGH

#### DTC DETECTING CONDITION:

Immediately at fault recognition

• GENERAL DESCRIPTION < Ref. to GD(STI)-285, DTC P2433 SECONDARY AIR INJECTION SYSTEM AIR FLOW / PRESSURE SENSOR CIRCUIT HIGH, Diagnostic Trouble Code (DTC) Detecting Criteria.>

#### CAUTION:

After repair or replacement of faulty parts, perform Clear Memory Mode <Ref. to EN(STI)(diag)-54, OPERATION, Clear Memory Mode.> and Inspection Mode <Ref. to EN(STI)(diag)-44, PROCEDURE, Inspection Mode.>.

#### WIRING DIAGRAM:

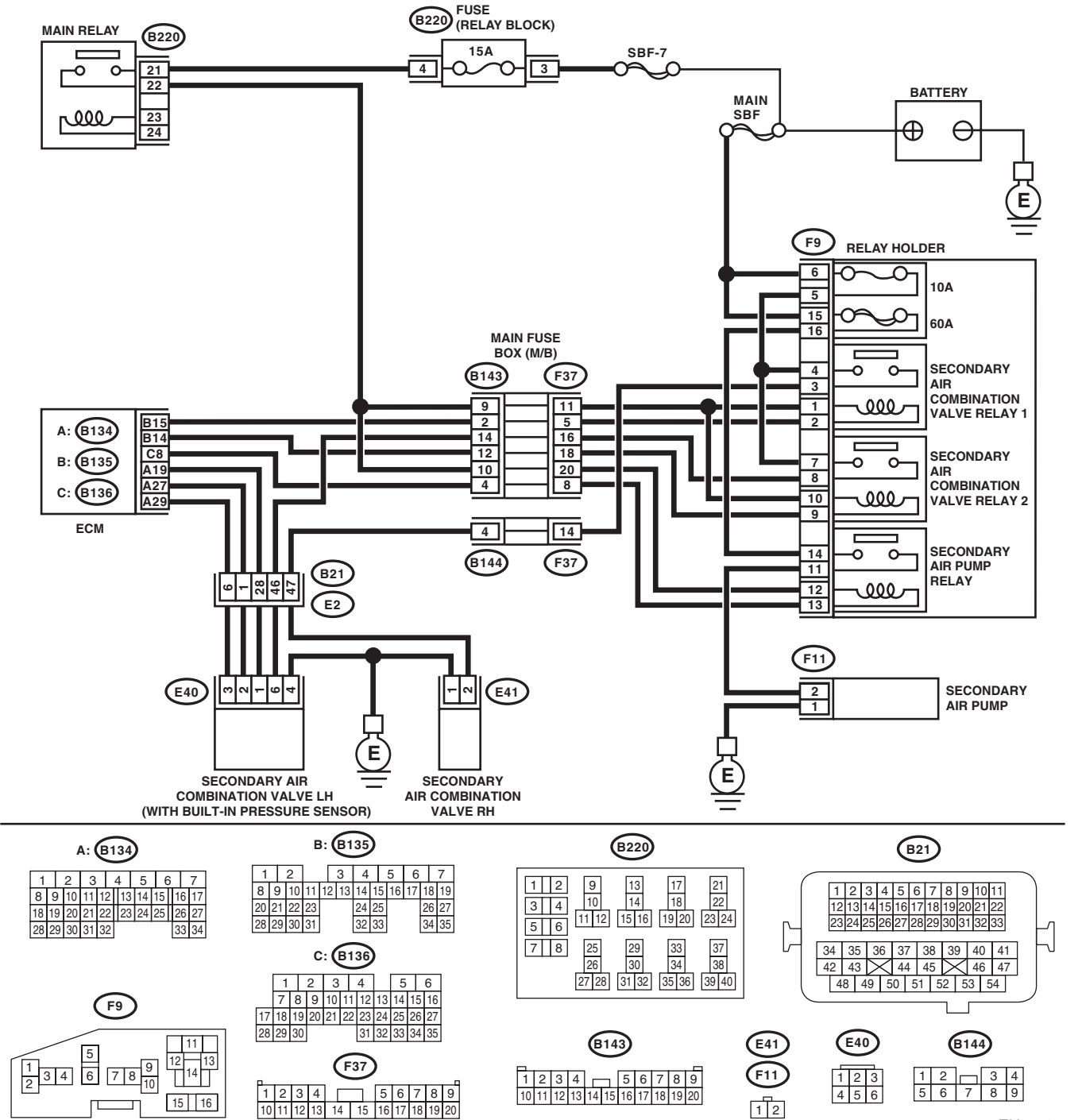

EN-06470

Brought to you by Eris Studios

|                                                                                                    |                                                                                    | ENGINE                                                                                                    | E (DIAGNOSTICS                                                                                                    |
|----------------------------------------------------------------------------------------------------|------------------------------------------------------------------------------------|----------------------------------------------------------------------------------------------------|----------------------------------------------------------------------------------------------------|
| Step                                                                                                    | Check                                                                              | Yes                                                                                                    | No                                                                                                    |
| <ul> <li>CHECK CURRENT DATA.</li> <li>1) Turn the ignition switch to ON.</li> <li>2) Read the data of secondary air pipe pressure signal using the Subaru Select Monitor or general scan tool.</li> <li>NOTE: <ul> <li>Subaru Select Monitor</li> <li>For detailed operation procedures, refer to "READ CURRENT DATA FOR ENGINE". <ref. en(sti)(diag)-35,="" monitor.="" select="" subaru="" to=""></ref.></li> <li>General scan tool</li> <li>For detailed operation procedures, refer to the general scan tool operation manual.</li> </ul> </li> </ul>                                                                                                    | Is the measured value 133.3 kPa<br>(1000 mmHg, 39.4 inHg) or<br>more?              | Go to step 2.                                                                                                    | Even if the mal-<br>function indicator<br>light illuminates,<br>the circuit has<br>returned to a nor-<br>mal condition at<br>this time. Repro-<br>duce the fault con-<br>dition, and<br>reperform the<br>check.<br>NOTE:<br>In this case, tem-<br>porary poor con-<br>tact of connector<br>may be the cause. |
| <ul> <li>CHECK HARNESS BETWEEN ECM AND<br/>SECONDARY AIR COMBINATION VALVE<br/>LH CONNECTOR.</li> <li>1) Turn the ignition switch to OFF.</li> <li>2) Disconnect the connector from the second-<br/>ary air combination valve LH.</li> <li>3) Turn the ignition switch to ON.</li> <li>4) Read the data of secondary air pipe pres-<br/>sure signal using the Subaru Select Monitor or<br/>general scan tool.</li> <li>NOTE:</li> <li>Subaru Select Monitor</li> <li>For detailed operation procedures, refer to<br/>"READ CURRENT DATA FOR ENGINE". <ref.<br>to EN(STI)(diag)-35, Subaru Select Monitor.&gt;</ref.<br></li> <li>General scan tool</li> <li>For detailed operation procedures, refer to the<br/>general scan tool operation manual.</li> </ul> | Is the measured value 133.3 kPa<br>(1000 mmHg, 39.4 inHg) or<br>more?              | Repair the short<br>circuit to power in<br>the harness<br>between ECM and<br>secondary air com-<br>bination valve LH<br>connectors. | Go to step 3.                                                                                                    |
| <ul> <li>CHECK HARNESS BETWEEN ECM AND<br/>SECONDARY AIR COMBINATION VALVE<br/>LH CONNECTOR.</li> <li>1) Turn the ignition switch to OFF.</li> <li>2) Measure the resistance of the harness<br/>between the secondary air combination valve<br/>LH connector and engine ground.</li> <li><i>Connector &amp; terminal</i><br/>(E40) No. 3 — Engine ground:</li> </ul>                                                                                                    | Is the resistance less than 5 Ω?                                                   | Go to step 4.                                                                                                    | Repair the harness<br>and connector.<br>NOTE:<br>In this case, repair<br>the following item:<br>• Open circuit in<br>harness between<br>ECM and second-<br>ary air combination<br>valve LH connec-<br>tor<br>• Poor contact in<br>ECM connector<br>• Poor contact of<br>coupling connector                   |
| CHECK POOR CONTACT.<br>Check for poor contact of the secondary air<br>combination valve LH connector.                                                                                                    | Is there poor contact of the sec-<br>ondary air combination valve<br>LH connector? | Repair the poor<br>contact of the sec-<br>ondary air combi-<br>nation valve LH<br>connector.                                        | Replace the sec-<br>ondary air combi-<br>nation valve LH.<br><ref. ec(sti)-<br="" to="">23, Secondary Air<br/>Combination</ref.>                                                                                                    |

SALE

ENGINE (DIAGNOSTICS)

# OUGHEEO YOU BY EL:DTC P2440 SECONDARY AIR INJECTION SYSTEM SWITCHING VALVE **STUCK OPEN (BANK1)**

#### **DTC DETECTING CONDITION:**

Detected when two consecutive driving cycles with fault occur.

 GENERAL DESCRIPTION < Ref. to GD(STI)-286, DTC P2440 SECONDARY AIR INJECTION SYSTEM</li> SWITCHING VALVE STUCK OPEN (BANK1), Diagnostic Trouble Code (DTC) Detecting Criteria.>

#### CAUTION:

After repair or replacement of faulty parts, perform Clear Memory Mode <Ref. to EN(STI)(diag)-54, OPERATION, Clear Memory Mode.> and Inspection Mode <Ref. to EN(STI)(diag)-44, PROCEDURE, Inspection Mode.>.

#### WIRING DIAGRAM:

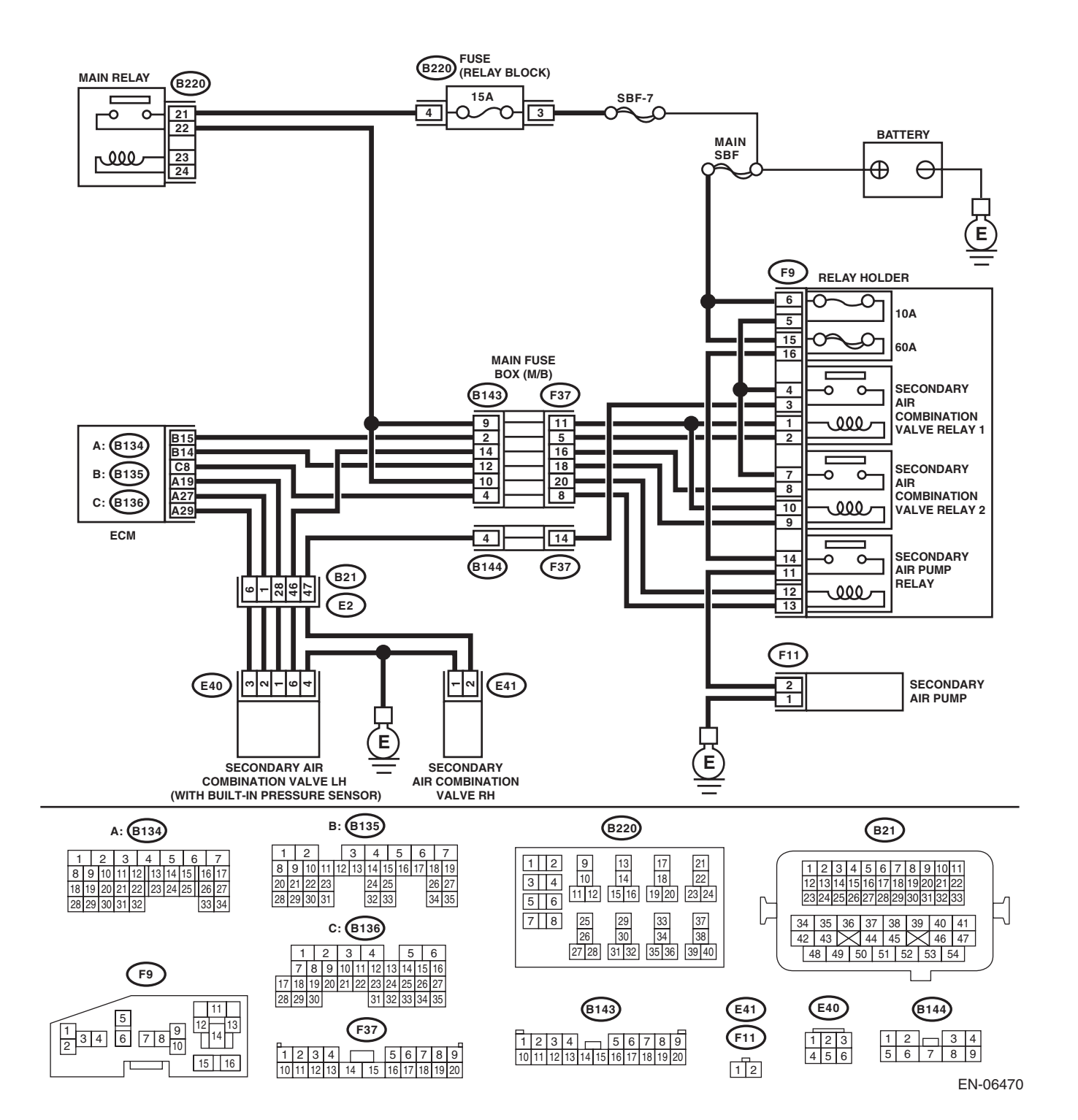

| Step                                                                                                    | Check                                                                                | Yes                                                                                                    | No                                                                                                    |
|----------------------------------------------------------------------------------------------------|--------------------------------------------------------------------------------------|----------------------------------------------------------------------------------------------------|----------------------------------------------------------------------------------------------------|
| CHECK SECONDARY AIR COMBINATION<br>VALVE FUSE.<br>Check if the secondary air combination valve<br>fuse (10 A) is blown out.                                                                                                    | Is the fuse blown out?                                                               | Go to step <b>2</b> .                                                                                                    | Go to step <b>3</b> .                                                                                                    |
| <ul> <li>CHECK HARNESS BETWEEN FUSE BOX<br/>AND SECONDARY AIR COMBINATION<br/>VALVE RH.</li> <li>1) Remove the secondary air combination<br/>valve fuse (10 A) from the fuse box.</li> <li>2) Disconnect the connector from the second-<br/>ary air combination valve RH.</li> <li>3) Measure the resistance between the sec-<br/>ondary air combination valve fuse and second-<br/>ary air combination valve fuse and second-<br/>ary air combination valve RH connector, and<br/>chassis ground.</li> <li>Connector &amp; terminal<br/>(F9) No. 5 — Chassis ground:<br/>(E41) No. 2 — Chassis ground:</li> </ul> | Is the resistance 1 MΩ or more?                                                      | Replace the fuse<br>with a new part,<br>and connect the<br>secondary air com-<br>bination valve RH<br>connector.<br>Go to step <b>3</b> . | Repair the short<br>circuit to ground in<br>harness between<br>the fuse box and<br>the secondary air<br>combination valve<br>RH connector.                                                                                                    |
| <ul> <li>CHECK SECONDARY AIR COMBINATION<br/>VALVE RH OPERATION.</li> <li>1) Connect the delivery (test) mode connector.</li> <li>2) Turn the ignition switch to ON.</li> <li>3) Perform operation check for the secondary<br/>air combination valve RH using the Subaru<br/>Select Monitor.</li> <li>NOTE:</li> <li>Refer to "Compulsory Valve Operation Check<br/>Mode" for more operation procedures. <ref. to<br="">EN(STI)(diag)-55, Compulsory Valve Opera-<br/>tion Check Mode.&gt;</ref.></li> </ul>                                                                                                    | Does the secondary air combi-<br>nation valve RH repeatedly<br>switch to ON and OFF? | Go to step 4.                                                                                                    | Go to step <b>6</b> .                                                                                                    |
| CHECK DUCT BETWEEN SECONDARY AIR<br>PUMP AND SECONDARY AIR COMBINA-<br>TION VALVE RH.<br>Check the duct between the secondary air<br>pump and secondary air combination valve RH.                                                                                                    | Is there damage, clog or dis-<br>connection of the duct?                             | Replace, clean or connect the duct.                                                                                                    | Go to step 5.                                                                                                    |
| CHECK PIPE BETWEEN SECONDARY AIR<br>COMBINATION VALVE RH AND CYLINDER<br>HEAD.<br>Check the pipe between the secondary air com-<br>bination valve RH and cylinder head.                                                                                                    | Is there damage, clog or dis-<br>connection of the pipe?                             | Replace, clean or connect the pipe.                                                                                                    | Even if the mal-<br>function indicator<br>light illuminates,<br>the circuit has<br>returned to a nor-<br>mal condition at<br>this time. Repro-<br>duce the fault con-<br>dition, and<br>reperform the<br>check.<br>NOTE:<br>In this case, tem<br>porary poor con<br>tact of connector<br>may be the cause |

**Je (DTC)** 

|    | Ston                                                                                                    | Chook                                    | Vac                                                                                                    | No                                                                                                    |
|----|----------------------------------------------------------------------------------------------------|------------------------------------------|----------------------------------------------------------------------------------------------------|----------------------------------------------------------------------------------------------------|
| c  |                                                                                                    |                                          | Tes                                                                                                    |                                                                                                    |
| 6  | <ul> <li>CHECK POWER SUPPLY TO SECONDARY</li> <li>AIR COMBINATION VALVE RH.</li> <li>1) Disconnect the connector from the second-<br/>ary air combination valve RH.</li> <li>2) In the condition of step 3, measure the volt-<br/>age between secondary air combination valve<br/>RH connector and chassis ground.</li> <li>Connector &amp; terminal</li> </ul>                                                                                                    | change between 10 V and 0 V?             | Replace the sec-<br>ondary air combi-<br>nation valve RH.<br><ref. ec(sti)-<br="" to="">23, Secondary Air<br/>Combination<br/>Valve.&gt;</ref.> | Go to step 7.                                                                                                    |
|    | (E41) No. 2 (+) — Chassis ground (–):                                                                                                    |                                          |                                                                                                    |                                                                                                    |
| 7  | CHECK HARNESS BETWEEN SECONDARY<br>AIR COMBINATION VALVE RH AND CHAS-<br>SIS GROUND.<br>Measure the resistance between the secondary<br>air combination valve RH connector and chas-<br>sis ground.<br>Connector & terminal<br>(E41) No. 1 — Chassis ground:                                                                                                    | Is the resistance less than 5 $\Omega$ ? | Go to step 8.                                                                                                    | Repair the open<br>circuit in harness<br>between second-<br>ary air combination<br>valve RH connec-<br>tor and chassis<br>ground.                             |
| 8  | CHECK HARNESS BETWEEN SECONDARY<br>AIR COMBINATION VALVE RELAY 1 AND<br>SECONDARY AIR COMBINATION VALVE<br>RH CONNECTOR.<br>1) Turn the ignition switch to OFF.<br>2) Remove the secondary air combination<br>valve relay 1 from the relay box.<br>3) Measure the resistance of the harness<br>between secondary air combination valve relay<br>1 connector and secondary air combination<br>valve RH connector.<br>Connector & terminal<br>(F9) No. 3 – (E41) No. 2: | Is the resistance less than 1 Ω?         | Go to step <b>9</b> .                                                                                                    | Repair the open<br>circuit in harness<br>between second-<br>ary air combination<br>valve relay 1 and<br>secondary air com-<br>bination valve RH<br>connector. |
| 9  | <ul> <li>CHECK SECONDARY AIR COMBINATION<br/>VALVE RELAY 1.</li> <li>1) Connect the battery to terminals No. 1 and<br/>No. 2 of the secondary air combination valve<br/>relay 1.</li> <li>2) Measure the resistance between the sec-<br/>ondary air combination valve relay 1 terminals.<br/><i>Terminals</i><br/><i>No. 3 — No. 4:</i></li> </ul>                                                                                                    | Is the resistance less than 1 $\Omega$ ? | Go to step 10.                                                                                                    | Replace the sec-<br>ondary air combi-<br>nation valve relay 1.<br><ref. to<br="">EN(STI)(diag)-8,<br/>Electrical Compo-<br/>nent Location.&gt;</ref.>         |
| 10 | CHECK SECONDARY AIR COMBINATION<br>VALVE RELAY 1.<br>Measure the resistance between the secondary<br>air combination valve relay 1 terminals with the<br>battery disconnected.<br><i>Terminals</i><br><i>No. 3 — No. 4:</i>                                                                                                    | Is the resistance 1 $M\Omega$ or more?   | Go to step 11.                                                                                                    | Replace the sec-<br>ondary air combi-<br>nation valve relay 1.<br><ref. to<br="">EN(STI)(diag)-8,<br/>Electrical Compo-<br/>nent Location.&gt;</ref.>         |
| 11 | <ul> <li>CHECK SECONDARY AIR COMBINATION</li> <li>VALVE RELAY 1 POWER SOURCE.</li> <li>1) Turn the ignition switch to ON.</li> <li>2) Measure the voltage between the secondary air combination valve relay 1 connector and chassis ground.</li> <li>Connector &amp; terminal</li> <li>(F9) No. 4 (+) — Chassis ground (-):</li> <li>(F9) No. 1 (+) — Chassis ground (-):</li> </ul>                                                                                  | Is the voltage 10 V or more?             | Go to step 12.                                                                                                    | Repair the open or<br>ground short circuit<br>of power supply<br>circuit.                                                                                     |

| ENGINE (DIAGNOSTICS) |                                                                                                    |                                  |                                                   |                                                                                                    |  |
|----------------------|----------------------------------------------------------------------------------------------------|----------------------------------|---------------------------------------------------|----------------------------------------------------------------------------------------------------|--|
| 12                   | CHECK HARNESS BETWEEN ECM AND<br>SECONDARY AIR COMBINATION VALVE<br>RELAY 1 CONNECTOR.<br>1) Turn the ignition switch to OFF.<br>2) Disconnect the connector of ECM.<br>3) Measure the resistance of harness between<br>ECM and secondary air combination valve relay<br>1 connector.<br>Connector & terminal<br>(B135) No. 15 — (F9) No. 2: | Is the resistance less than 1 Ω? | Go to step <b>13</b> .                            | Repair the open<br>circuit of harness<br>between ECM and<br>secondary air com-<br>bination valve relay<br>1 connector.                 |  |
| 13                   | CHECK HARNESS BETWEEN ECM AND<br>SECONDARY AIR COMBINATION VALVE<br>RELAY 1 CONNECTOR.<br>Measure the resistance between the secondary<br>air combination valve relay 1 connector and<br>chassis ground.<br>Connector & terminal<br>(F9) No. 2 — Chassis ground:                                                                             | Is the resistance 1 MΩ or more?  | Repair poor con-<br>tact of the ECM<br>connector. | Repair the short<br>circuit to ground in<br>harness between<br>ECM and second-<br>ary air combination<br>valve relay 1 con-<br>nector. |  |

#### **EM:DTC P2441 SECONDARY AIR INJECTION SYSTEM SWITCHING VALVE STUCK CLOSED (BANK1)**

NOTE:

For the diagnostic procedure, refer to DTC P2440. <Ref. to EN(STI)(diag)-366, DTC P2440 SECONDARY AIR INJECTION SYSTEM SWITCHING VALVE STUCK OPEN (BANK1), Diagnostic Procedure with Diagnostic Trouble Code (DTC).>

# EN:DTC P2442 SECONDARY AIR INJECTION SYSTEM SWITCHING VALVE STUCK OPEN (BANK2)

#### DTC DETECTING CONDITION:

• Detected when two consecutive driving cycles with fault occur.

• GENERAL DESCRIPTION <Ref. to GD(STI)-286, DTC P2442 SECONDARY AIR INJECTION SYSTEM SWITCHING VALVE STUCK OPEN (BANK2), Diagnostic Trouble Code (DTC) Detecting Criteria.>

#### CAUTION:

After repair or replacement of faulty parts, perform Clear Memory Mode <Ref. to EN(STI)(diag)-54, OPERATION, Clear Memory Mode.> and Inspection Mode <Ref. to EN(STI)(diag)-44, PROCEDURE, Inspection Mode.>.

#### WIRING DIAGRAM:

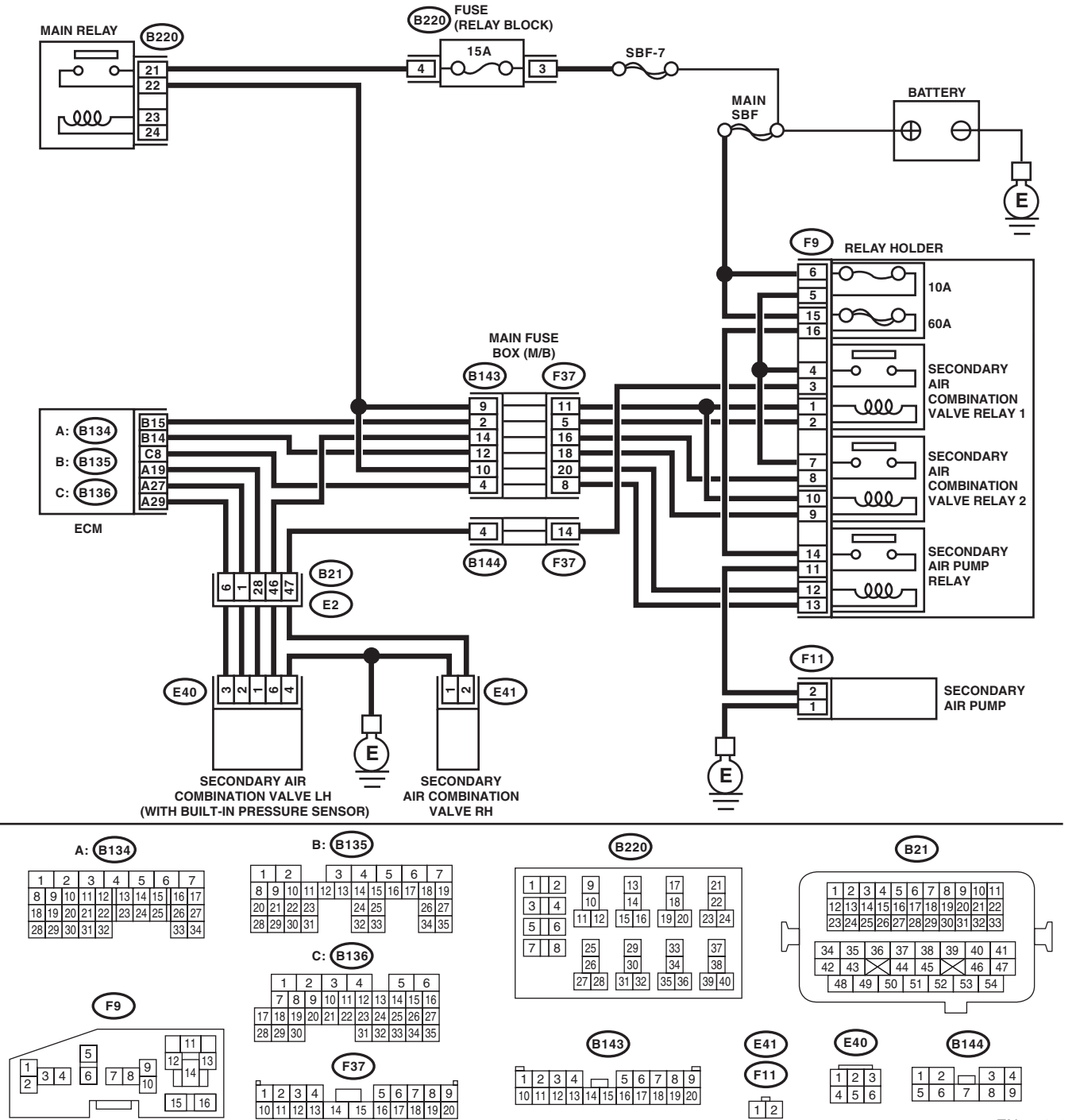

Brought to you by Eris Studios

|                                                                                                    |                                                                                      | ENGINE                                                                                                    | E (DIAGNOSTICS                                                                                                    |
|----------------------------------------------------------------------------------------------------|--------------------------------------------------------------------------------------|----------------------------------------------------------------------------------------------------|----------------------------------------------------------------------------------------------------|
| <br>Sten                                                                                                    | Check                                                                                | Ves                                                                                                    | No                                                                                                    |
| CHECK SECONDARY AIR COMBINATION<br>VALVE FUSE.<br>Check if the secondary air combination valve<br>fuse (10 A) is blown out.                                                                                                    | Is the fuse blown out?                                                               | Go to step <b>2</b> .                                                                                                    | Go to step <b>3</b> .                                                                                                    |
| <ul> <li>CHECK HARNESS BETWEEN FUSE BOX<br/>AND SECONDARY AIR COMBINATION<br/>VALVE LH.</li> <li>1) Remove the secondary air combination<br/>valve fuse (10 A) from the fuse box.</li> <li>2) Disconnect the connector from the second-<br/>ary air combination valve LH.</li> <li>3) Measure the resistance between the sec-<br/>ondary air combination valve fuse and second-<br/>ary air combination valve fuse and second-<br/>ary air combination valve LH connector, and<br/>chassis ground.</li> <li>Connector &amp; terminal<br/>(F9) No. 5 — Chassis ground:<br/>(E40) No. 6 — Chassis ground:</li> </ul> | Is the resistance 1 MΩ or more?                                                      | Replace the fuse<br>with a new part,<br>and connect the<br>secondary air com-<br>bination valve LH<br>connector.<br>Go to step <b>3</b> . | Repair the ground<br>short circuit of har-<br>ness between the<br>fuse box and the<br>secondary air com-<br>bination valve LH<br>connector.                                                                                                    |
| <ul> <li>CHECK SECONDARY AIR COMBINATION<br/>VALVE LH OPERATION.</li> <li>1) Connect the delivery (test) mode connector.</li> <li>2) Turn the ignition switch to ON.</li> <li>3) Perform operation check for the secondary<br/>air combination valve LH using the Subaru<br/>Select Monitor.</li> <li>NOTE:</li> <li>Refer to "Compulsory Valve Operation Check<br/>Mode" for more operation procedures. <ref. to<br="">EN(STI)(diag)-55, Compulsory Valve Opera-<br/>tion Check Mode.&gt;</ref.></li> </ul>                                                                                                    | Does the secondary air combi-<br>nation valve LH repeatedly<br>switch to ON and OFF? | Go to step 4.                                                                                                    | Go to step <b>6</b> .                                                                                                    |
| CHECK DUCT BETWEEN SECONDARY AIR<br>PUMP AND SECONDARY AIR COMBINA-<br>TION VALVE LH.<br>Check the duct between the secondary air<br>pump and secondary air combination valve LH.                                                                                                    | Is there damage, clog or dis-<br>connection of the duct?                             | Replace, clean or connect the duct.                                                                                                    | Go to step <b>5</b> .                                                                                                    |
| CHECK PIPE BETWEEN SECONDARY AIR<br>COMBINATION VALVE LH AND CYLINDER<br>HEAD.<br>Check the pipe between the secondary air com-<br>bination valve LH and cylinder head.                                                                                                    | Is there damage, clog or dis-<br>connection of the pipe?                             | Replace, clean or connect the pipe.                                                                                                    | Even if the mal-<br>function indicator<br>light illuminates,<br>the circuit has<br>returned to a nor-<br>mal condition at<br>this time. Repro-<br>duce the fault con-<br>dition, and<br>reperform the<br>check.<br>NOTE:<br>In this case, tem-<br>porary poor con-<br>tact of connector |

| ENGIN | E (DIAGNOSTICS)                                                                                                    |                                                             |                                                                                                    | 10 g 01                                                                                                    |
|-------|----------------------------------------------------------------------------------------------------|-------------------------------------------------------------|----------------------------------------------------------------------------------------------------|----------------------------------------------------------------------------------------------------|
|       | Step                                                                                                    | Check                                                       | Yes                                                                                                    | No                                                                                                    |
| 5     | <ul> <li>CHECK POWER SUPPLY TO SECONDARY<br/>AIR COMBINATION VALVE LH.</li> <li>1) Disconnect the connector from the second-<br/>ary air combination valve LH.</li> <li>2) In the condition of step 3, measure the volt-<br/>age between secondary air combination valve<br/>LH connector and chassis ground.</li> <li>Connector &amp; terminal<br/>(E40) No. 6 (+) — Chassis ground (-):</li> </ul>                                                                                                    | Does the voltage repeatedly<br>change between 10 V and 0 V? | Replace the sec-<br>ondary air combi-<br>nation valve LH.<br><ref. ec(sti)-<br="" to="">23, Secondary Air<br/>Combination<br/>Valve.&gt;</ref.> | Go to step 7.                                                                                                    |
| 7     | CHECK HARNESS BETWEEN SECONDARY<br>AIR COMBINATION VALVE LH AND CHAS-<br>SIS GROUND.<br>Measure the resistance between the secondary<br>air combination valve LH connector and chassis<br>ground.<br>Connector & terminal<br>(E40) No. 4 — Chassis ground:                                                                                                    | Is the resistance less than 5 $\Omega?$                     | Go to step 8.                                                                                                    | Repair the open<br>circuit in harness<br>between second-<br>ary air combination<br>valve LH connector<br>and chassis<br>ground.                                              |
| 8     | <ul> <li>CHECK HARNESS BETWEEN SECONDARY<br/>AIR COMBINATION VALVE RELAY 2 AND<br/>SECONDARY AIR COMBINATION VALVE<br/>LH CONNECTOR.</li> <li>1) Turn the ignition switch to OFF.</li> <li>2) Remove the secondary air combination<br/>valve relay 2 from the relay box.</li> <li>3) Measure the resistance of the harness<br/>between the secondary air combination valve<br/>relay 2 and secondary air combination valve<br/>relay 2 and secondary air combination valve LH<br/>connector.</li> <li>Connector &amp; terminal<br/>(F9) No. 8 — (E40) No. 6:</li> </ul> | Is the resistance less than 1 Ω?                            | Go to step 9.                                                                                                    | Repair the open<br>circuit in harness<br>between second-<br>ary air combination<br>valve relay 2 con-<br>nector and sec-<br>ondary air<br>combination valve<br>LH connector. |
| 9     | <ul> <li>CHECK SECONDARY AIR COMBINATION<br/>VALVE RELAY 2.</li> <li>1) Connect the battery to terminals No. 10 and<br/>No. 9 of the secondary air combination valve<br/>relay 2.</li> <li>2) Measure the resistance between the sec-<br/>ondary air combination valve relay 2 terminals.<br/><i>Terminals</i><br/><i>No. 7 — No. 8:</i></li> </ul>                                                                                                    | Is the resistance less than 1 $\Omega$ ?                    | Go to step 10.                                                                                                    | Replace the sec-<br>ondary air combi-<br>nation valve relay<br>2. <ref. to<br="">EN(STI)(diag)-8,<br/>Electrical Compo-<br/>nent Location.&gt;</ref.>                        |
| 10    | CHECK SECONDARY AIR COMBINATION<br>VALVE RELAY 2.<br>Measure the resistance between the secondary<br>air combination valve relay 2 terminals with the<br>battery disconnected.<br><i>Terminals</i><br><i>No. 7 — No. 8:</i>                                                                                                    | Is the resistance 1 MΩ or more?                             | Go to step 11.                                                                                                    | Replace the sec-<br>ondary air combi-<br>nation valve relay<br>2. <ref. to<br="">EN(STI)(diag)-8,<br/>Electrical Compo-<br/>nent Location.&gt;</ref.>                        |
| 11    | <ul> <li>CHECK SECONDARY AIR COMBINATION</li> <li>VALVE RELAY 2 POWER SOURCE.</li> <li>1) Turn the ignition switch to ON.</li> <li>2) Measure the voltage between the secondary air combination valve relay 2 connector and chassis ground.</li> <li>Connector &amp; terminal</li> <li>(F9) No. 7 (+) — Chassis ground (-):</li> <li>(F9) No. 10 (+) — Chassis ground (-):</li> </ul>                                                                                                    | Is the voltage 10 V or more?                                | Go to step 12.                                                                                                    | Repair the open or<br>ground short circuit<br>of power supply<br>circuit.                                                                                                    |

ENGINE (DIAGNOSTICS)

|    | Step                                                                                                    | Check                            | Yes                                               | No                                                                                                    |
|----|----------------------------------------------------------------------------------------------------|----------------------------------|---------------------------------------------------|----------------------------------------------------------------------------------------------------|
| 12 | <ul> <li>CHECK HARNESS BETWEEN ECM AND<br/>SECONDARY AIR COMBINATION VALVE<br/>RELAY 2 CONNECTOR.</li> <li>1) Turn the ignition switch to OFF.</li> <li>2) Disconnect the connector of ECM.</li> <li>3) Measure the resistance of harness between<br/>ECM and secondary air combination valve relay<br/>2 connector.</li> <li>Connector &amp; terminal<br/>(B135) No. 14 — (F9) No. 9:</li> </ul> | Is the resistance less than 1 Ω? | Go to step 13.                                    | Repair the open<br>circuit of harness<br>between ECM and<br>secondary air com-<br>bination valve relay<br>2 connector.                 |
| 13 | CHECK HARNESS BETWEEN ECM AND<br>SECONDARY AIR COMBINATION VALVE<br>RELAY 2 CONNECTOR.<br>Measure the resistance between the secondary<br>air combination valve relay 2 connector and<br>chassis ground.<br>Connector & terminal<br>(F9) No. 9 — Chassis ground:                                                                                                    | Is the resistance 1 MΩ or more?  | Repair poor con-<br>tact of the ECM<br>connector. | Repair the short<br>circuit to ground in<br>harness between<br>ECM and second-<br>ary air combination<br>valve relay 2 con-<br>nector. |

#### EO:DTC P2443 SECONDARY AIR INJECTION SYSTEM SWITCHING VALVE STUCK CLOSED (BANK2)

NOTE:

For the diagnostic procedure, refer to DTC P2442. <Ref. to EN(STI)(diag)-371, DTC P2442 SECONDARY AIR INJECTION SYSTEM SWITCHING VALVE STUCK OPEN (BANK2), Diagnostic Procedure with Diagnostic Trouble Code (DTC).>

ENGINE (DIAGNOSTICS)

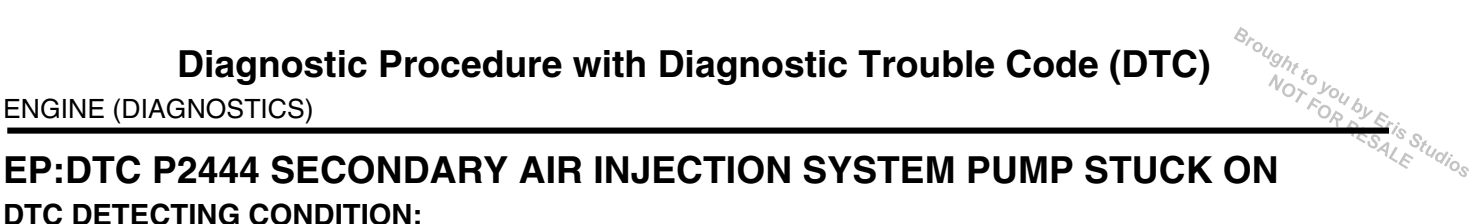

#### **DTC DETECTING CONDITION:**

Immediately at fault recognition

 GENERAL DESCRIPTION < Ref. to GD(STI)-287, DTC P2444 SECONDARY AIR INJECTION SYSTEM</li> PUMP STUCK ON, Diagnostic Trouble Code (DTC) Detecting Criteria.>

#### CAUTION:

After repair or replacement of faulty parts, perform Clear Memory Mode <Ref. to EN(STI)(diag)-54, OPERATION, Clear Memory Mode.> and Inspection Mode <Ref. to EN(STI)(diag)-44, PROCEDURE, Inspection Mode.>.

#### WIRING DIAGRAM:

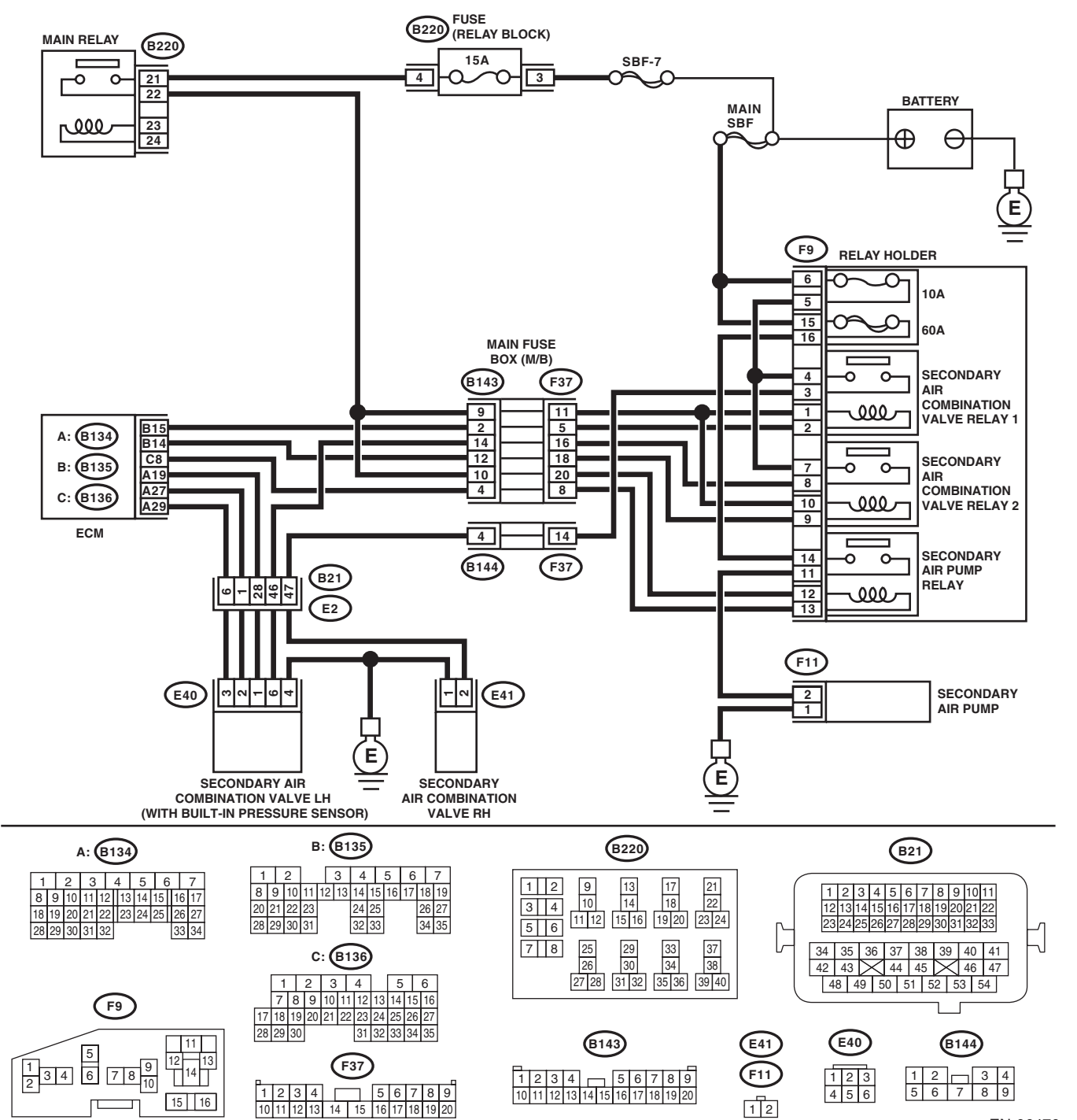

EN-06470

|   | Step Check Yes No                                                                                                    |                                                                                                    |                                                                                                    |                                                                                                    |  |  |
|---|----------------------------------------------------------------------------------------------------|----------------------------------------------------------------------------------------------------|----------------------------------------------------------------------------------------------------|----------------------------------------------------------------------------------------------------|--|--|
| 1 | Step<br>CHECK SECONDARY AIR PIPING PRES-<br>SURE.<br>1) Turn the ignition switch to ON.<br>2) Using the Subaru Select Monitor, read sec-<br>ondary air piping pressure data, and compare<br>with the actual barometric pressure.<br>NOTE:<br>For detailed operation procedures, refer to<br>"READ CURRENT DATA FOR ENGINE". <ref.<br>to EN(STI)(diag)-35, Subaru Select Monitor.&gt;</ref.<br>                   | Check<br>Is the actual difference with<br>atmospheric pressure 50 mmHg<br>(6.7 kPa, 2.0 inHg, 0.97 psig) or<br>more? | Yes<br>Go to step 2.                                                                                                    | No<br>Even if the mal-<br>function indicator<br>light illuminates,<br>the circuit has<br>returned to a nor-<br>mal condition at<br>this time. Repro-<br>duce the fault con-<br>dition, and<br>reperform the<br>check.<br>NOTE:<br>In this case, tem-<br>porary poor con-<br>tact of connector<br>may be the cause. |  |  |
| 2 | <ul> <li>CHECK SECONDARY AIR PUMP.</li> <li>1) Start the engine and warm-up engine until coolant temperature is higher than 75°C (167°F).</li> <li>2) Check whether or not the secondary air pump is operating.</li> </ul>                                                                                                    | Is the secondary air pump oper-<br>ating?                                                                            | Go to step 3.                                                                                                    | Replace the sec-<br>ondary air combi-<br>nation valve LH.<br><ref. ec(sti)-<br="" to="">23, Secondary Air<br/>Combination<br/>Valve.&gt;</ref.>                                                                                                    |  |  |
| 3 | <ul> <li>CHECK HARNESS BETWEEN ECM AND<br/>SECONDARY AIR PUMP RELAY CONNEC-<br/>TOR.</li> <li>1) Turn the ignition switch to OFF.</li> <li>2) Remove the secondary air pump relay from<br/>the relay box.</li> <li>3) Measure the resistance between the sec-<br/>ondary air pump relay connector and engine<br/>ground terminals.</li> <li>Connector &amp; terminal<br/>(F9) No. 13 — Engine ground:</li> </ul> | Is the resistance 1 MΩ or more?                                                                                      | Go to step <b>4</b> .                                                                                                    | Repair the short<br>circuit to ground in<br>harness between<br>ECM and second-<br>ary air pump relay<br>connector.                                                                                                    |  |  |
| 1 | CHECK SECONDARY AIR PUMP RELAY.<br>Measure the resistance between the secondary<br>air pump relay terminals.<br><i>Terminals</i><br><i>No. 14 — No. 11:</i>                                                                                                    | Is the resistance 1 MΩ or more?                                                                                      | Repair the short<br>circuit to power in<br>the harness<br>between second-<br>ary air pump relay<br>and secondary air<br>pump connector. | Replace the sec-<br>ondary air pump<br>relay. <ref. to<br="">EN(STI)(diag)-8,<br/>Electrical Compo-<br/>nent Location.&gt;</ref.>                                                                                                    |  |  |

# 20.Diagnostic Procedure without Diagnostic Trouble Code (DTC) A: CHECK SI-DRIVE (SUBARU INTELLIGENT DRIVE) SYSTEM

DIAGNOSIS:

SI-DRIVE mode does not switch.

CAUTION:

Note that SI-DRIVE system operates the following controls when it switches the modes.

1. Cannot switch to S# (Sport Sharp) while the engine is cold.

2. Switches to S (Sport) when turning the engine ON after turning the engine OFF in S# (Sport Sharp) mode.

3. Returns to the mode last selected when turning the engine ON after turning the engine OFF in S (Sport) or I (Intelligent) mode.

4. Switches to S (Sport) when the malfunction indicator light illuminates while the engine is running. In this case, Cannot switch to S# (Sport Sharp) or I (Intelligent) mode.

5. Cannot switch to S# (Sport Sharp), when engine coolant temperature indicates that overheating may occur. Switches to S (Sport) while driving in S# (Sport Sharp) mode.

# NOTFORESALE 1. SWITCHING SI-DRIVE MODES ENABLES NEITHER SI-DRIVE MODE INDICATION IN COMBINATION METER TO CHANGE NOR MODES TO SWITCH WIRING DIAGRAM:

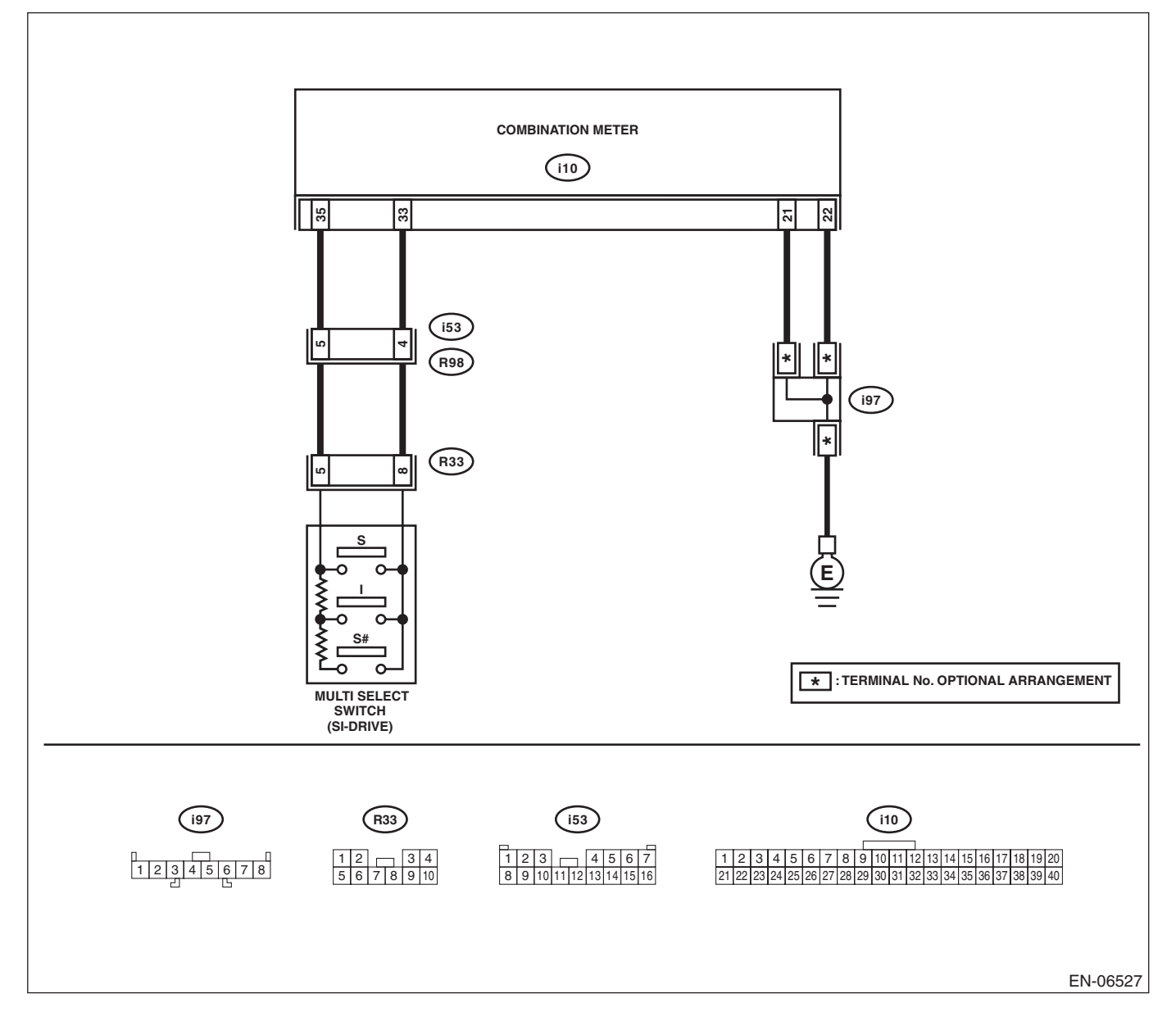

|   | Step                                                                                                    | Check                                                                                                    | Yes                                                                                                    | No                                                                                                    |
|---|----------------------------------------------------------------------------------------------------|----------------------------------------------------------------------------------------------------|----------------------------------------------------------------------------------------------------|----------------------------------------------------------------------------------------------------|
| 1 | <ul> <li>CHECK SI-DRIVE SELECTOR.</li> <li>1) Turn the ignition switch to OFF.</li> <li>2) Disconnect the connector from combination meter.</li> <li>3) Measure the resistance between connectors when operating SI-DRIVE selector.</li> <li>Connector &amp; terminal (110) No. 33 – (110) No. 35:</li> </ul>                                     | Does the resistance change as below?<br>S#: 2.14 — 3.2 k $\Omega$<br>I: 0.8 — 1.2 k $\Omega$<br>S: less than 10 $\Omega$ | Go to step 4.                                                                                                    | Go to step 2.                                                                                                    |
| 2 | CHECK HARNESS BETWEEN COMBINA-<br>TION METER AND MULTI-SELECT SWITCH<br>CONNECTOR.<br>1) Disconnect the connector from multi-select<br>switch.<br>2) Measure the resistance of harness between<br>combination meter and multi-select switch con-<br>nector.<br>Connector & terminal<br>(i10) No. 33 — (R33) No. 8:<br>(i10) No. 35 — (R33) No. 5: | Is the resistance less than 1 Ω?                                                                                         | Go to step 3.                                                                                                    | Repair the harness<br>and connector.<br>NOTE:<br>In this case, repair<br>the following item:<br>• Open circuit in<br>harness between<br>combination meter<br>and multi-select<br>switch connector<br>• Poor contact of<br>coupling connector |
| 3 | CHECK HARNESS BETWEEN COMBINA-<br>TION METER AND MULTI-SELECT SWITCH<br>CONNECTOR.<br>Measure the resistance between multi-select<br>switch connector and chassis ground.<br><i>Connector &amp; terminal</i><br>(R33) No. 8 — Chassis ground:<br>(R33) No. 5 — Chassis ground:                                                                    | Is the resistance 1 MΩ or more?                                                                                          | Repair the poor<br>contact of multi-<br>select switch con-<br>nector. Replace<br>the multi-select<br>switch if defective.<br><ref. fu(sti)-<br="" to="">48, SI-DRIVE<br/>(Subaru Intelligent<br/>Drive) Selector.&gt;</ref.> | Repair the ground<br>short circuit in har-<br>ness between<br>combination meter<br>and multi-select<br>switch connector.                                                                                                    |
| 4 | CHECK HARNESS BETWEEN COMBINA-<br>TION METER AND CHASSIS GROUND.<br>Measure the resistance of harness between<br>combination meter and chassis ground.<br><i>Connector &amp; terminal</i><br>( <i>i10</i> ) No. 21 — Chassis ground:<br>( <i>i10</i> ) No. 22 — Chassis ground:                                                                   | Is the resistance less than 5 Ω?                                                                                         | Go to step 5.                                                                                                    | Repair the harness<br>and connector.<br>NOTE:<br>In this case, repair<br>the following item:<br>• Open circuit in<br>harness between<br>combination meter<br>and chassis<br>ground<br>• Poor contact of<br>coupling connector                |
| 5 | <ul> <li><b>RECHECK FAULT.</b></li> <li>1) Connect all connectors.</li> <li>2) Switch SI-DRIVE modes.</li> </ul>                                                                                                    | Is there any fault?                                                                                                    | Repair the poor<br>contact of combi-<br>nation meter con-<br>nector. Replace<br>the combination<br>meter if defective.<br><ref. idi-13,<br="" to="">Combination<br/>Meter.&gt;</ref.>                                        | The circuit has<br>returned to a nor-<br>mal condition at<br>this time. Repro-<br>duce the fault con-<br>dition, and<br>reperform the<br>check.<br>NOTE:<br>In this case, tem-<br>porary poor con-<br>tact of connector<br>may be the cause. |

# IOT FOR SELES SELUCIOS 2. "S" BLINKS ON SI-DRIVE MODE DISPLAY IN THE COMBINATION METER APPROX. **5 SECONDS AFTER SWITCHING SI-DRIVE MODES**

|   | Step                                                                                                    | Check                                                                                    | Yes                                                                                                    | No                                                                                                    |
|---|----------------------------------------------------------------------------------------------------|------------------------------------------------------------------------------------------|----------------------------------------------------------------------------------------------------|----------------------------------------------------------------------------------------------------|
| 1 | CHECK DTC.                                                                                                    | Is DTC displayed?                                                                        | Check the appro-<br>priate DTC using<br>the "List of Diag-<br>nostic Trouble<br>Code (DTC)" con-<br>cerning the<br>respective units. | Go to step 2.                                                                                                    |
| 2 | CHECK COMBINATION METER AND<br>CLOCK DISPLAY.<br>Check for abnormal indication other than "S"<br>blinking.<br>Examples:<br>• Malfunction indicator light illuminates.<br>• "Err" is displayed on fuel efficiency display<br>part.<br>• Engine coolant temperature gauge does not<br>move. | Is there any abnormal indica-<br>tion other than "S" blinking?                           | For the diagnostic<br>procedure, refer to<br>LAN section. <ref.<br>to LAN(diag)-2,<br/>Basic Diagnostic<br/>Procedure.&gt;</ref.<br> | Go to step 3.                                                                                                    |
| 3 | CHECK COMBINATION METER, ECM AND<br>BODY INTEGRATED UNIT.                                                                                                    | Are the part numbers of combi-<br>nation meter, ECM and body<br>integrated unit correct? | Replace the com-<br>bination meter.<br><ref. idi-13,<br="" to="">Combination<br/>Meter.&gt;</ref.>                                   | Replace the com-<br>bination meter,<br>ECM or body inte-<br>grated unit with<br>parts of proper part<br>number. <ref. to<br="">IDI-13, Combina-<br/>tion Meter.&gt; <ref.<br>to FU(STI)-49,<br/>Engine Control<br/>Module (ECM).&gt; or<br/><ref. sl-47,<br="" to="">Body Integrated<br/>Unit.&gt;</ref.></ref.<br></ref.> |

# 3. "S#", "I" OR "S" BLINKS ON SI-DRIVE MODE DISPLAY IN THE COMBINATION METER AFTER SWITCHING SI-DRIVE MODES

NOTE:

In this case, there is a fault other than in SI-DRIVE system.

|   | Step                                                                                                    | Check                                                                           | Yes                                                                                                    | No                                                                                                    |
|---|----------------------------------------------------------------------------------------------------|---------------------------------------------------------------------------------|----------------------------------------------------------------------------------------------------|----------------------------------------------------------------------------------------------------|
| 1 | <ul><li>CHECK MALFUNCTION INDICATOR LIGHT.</li><li>1) Start the engine.</li><li>2) Check if malfunction indicator light illuminates.</li></ul>                                                                         | Does the malfunction indicator<br>light illuminate?                             | Check the appro-<br>priate DTC using<br>the "List of Diag-<br>nostic Trouble<br>Code (DTC)". <ref.<br>to EN(STI)(diag)-<br/>80, List of Diagnos-<br/>tic Trouble Code<br/>(DTC).&gt;</ref.<br> | Go to step 2.                                                                                                    |
| 2 | <ul> <li>CHECK ENGINE COOLANT TEMPERATURE</li> <li>GAUGE.</li> <li>1) Turn the ignition switch to ON.</li> <li>2) Check the engine coolant temperature gauge.</li> </ul>                                               | Does it indicate overheating?                                                   | Inspect for the cause of overheat-<br>ing and repair.                                                                                                    | Go to step <b>3</b> .                                                                                                    |
| 3 | <ul> <li>CHECK COMBINATION METER INDICA-<br/>TION.</li> <li>1) Turn the ignition switch to ON.</li> <li>2) Switch SI-DRIVE modes.</li> <li>3) Check the SI-DRIVE mode display in the<br/>combination meter.</li> </ul> | Does "S#", "I" or "S" of the SI-<br>DRIVE mode blink in combina-<br>tion meter? | Replace the com-<br>bination meter.<br><ref. idi-13,<br="" to="">Combination<br/>Meter.&gt;</ref.>                                                                                             | Perform test driv-<br>ing to check the<br>malfunction indica-<br>tor light and engine<br>coolant tempera-<br>ture gauge. Com-<br>plete the diagnosis<br>if they are normal. |

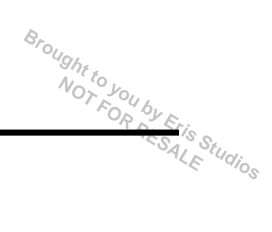

# 21.General Diagnostic Table A: INSPECTION

#### 1. ENGINE

#### NOTE:

Malfunction of parts other than those listed is also possible. <Ref. to ME(STI)-100, Engine Trouble in General.>

| Symptom                                                   | Problem parts                                                                                                    |
|-----------------------------------------------------------|----------------------------------------------------------------------------------------------------|
| 1. Engine stalls during idling.                           | <ol> <li>Electronic throttle control</li> <li>Manifold absolute pressure sensor</li> <li>Mass air flow and intake air temperature sensor</li> <li>Ignition parts (*1)</li> <li>Engine coolant temperature sensor (*2)</li> <li>Crankshaft position sensor (*3)</li> <li>Camshaft position sensor (*3)</li> <li>Fuel injection parts (*4)</li> </ol>                                                                                                    |
| 2. Rough idling                                           | <ol> <li>Electronic throttle control</li> <li>Manifold absolute pressure sensor</li> <li>Mass air flow and intake air temperature sensor</li> <li>Engine coolant temperature sensor (*2)</li> <li>Ignition parts (*1)</li> <li>Air intake system (*5)</li> <li>Fuel injection parts (*4)</li> <li>Crankshaft position sensor (*3)</li> <li>Camshaft position sensor (*3)</li> <li>Oxygen sensor</li> <li>Fuel pump and fuel pump relay</li> </ol>                              |
| 3. Engine does not return to idle.                        | <ol> <li>Electronic throttle control</li> <li>Engine coolant temperature sensor</li> <li>Manifold absolute pressure sensor</li> <li>Mass air flow sensor</li> </ol>                                                                                                    |
| 4. Poor acceleration                                      | <ol> <li>Manifold absolute pressure sensor</li> <li>Mass air flow and intake air temperature sensor</li> <li>Electronic throttle control</li> <li>Fuel injection parts (*4)</li> <li>Fuel pump and fuel pump relay</li> <li>Engine coolant temperature sensor (*2)</li> <li>Crankshaft position sensor (*3)</li> <li>Camshaft position sensor (*3)</li> <li>A/C switch and A/C cut relay</li> <li>Engine torque control signal circuit</li> <li>Ignition parts (*1)</li> </ol> |
| 5. Engine stalls, hesitates, or sputters at acceleration. | <ol> <li>Manifold absolute pressure sensor</li> <li>Mass air flow and intake air temperature sensor</li> <li>Engine coolant temperature sensor (*2)</li> <li>Crankshaft position sensor (*3)</li> <li>Camshaft position sensor (*3)</li> <li>Purge control solenoid valve</li> <li>Fuel injection parts (*4)</li> <li>Fuel pump and fuel pump relay</li> </ol>                                                                                                    |
| 6. Surging                                                | <ol> <li>Manifold absolute pressure sensor</li> <li>Mass air flow and intake air temperature sensor</li> <li>Engine coolant temperature sensor (*2)</li> <li>Crankshaft position sensor (*3)</li> <li>Camshaft position sensor (*3)</li> <li>Fuel injection parts (*4)</li> <li>Throttle position sensor</li> <li>Fuel pump and fuel pump relay</li> </ol>                                                                                                    |

## **General Diagnostic Table**

ENGINE (DIAGNOSTICS)

| Symptom                            | Problem parts                                      | ALE Udio |
|------------------------------------|----------------------------------------------------|----------|
| 7. Spark knock                     | 1) Manifold absolute pressure sensor               |          |
|                                    | 2) Mass air flow and intake air temperature sensor |          |
|                                    | 3) Engine coolant temperature sensor               |          |
|                                    | 4) Knock sensor                                    |          |
|                                    | 5) Fuel injection parts (*4)                       |          |
|                                    | 6) Fuel pump and fuel pump relay                   |          |
| 8. After burning in exhaust system | 1) Manifold absolute pressure sensor               |          |
|                                    | 2) Mass air flow and intake air temperature sensor |          |
|                                    | 3) Engine coolant temperature sensor (*2)          |          |
|                                    | 4) Fuel injection parts (*4)                       |          |
|                                    | 5) Fuel pump and fuel pump relay                   |          |

\*1: Check ignition coil and spark plug.

\*2: Indicate the symptom occurring only in cold temperatures.

\*3: Ensure the secure installation.

\*4: Check fuel injector, fuel pressure regulator and fuel filter.

\*5: Inspect air leak in air intake system.

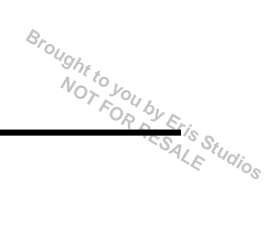